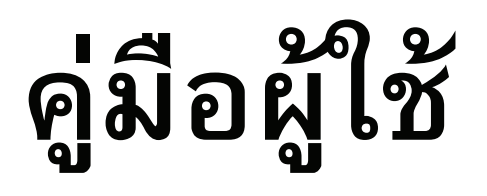

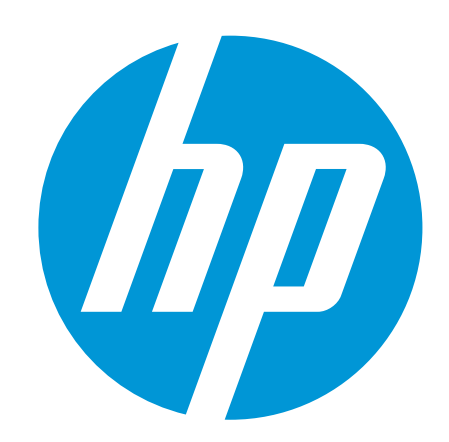

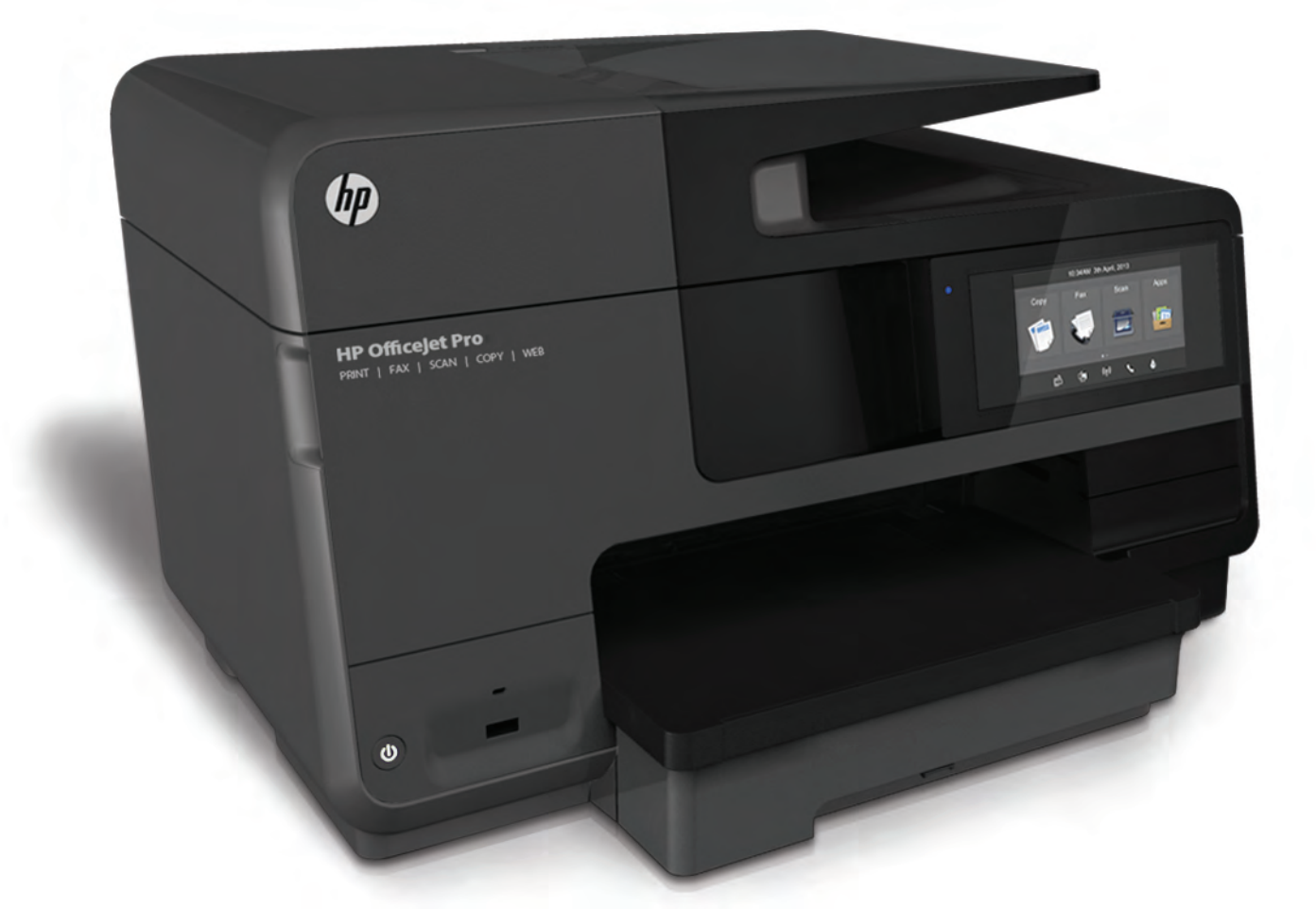

# HP Officejet Pro 8610/8620/8630

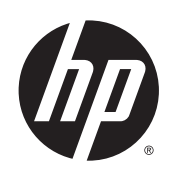

HP Officejet Pro 8610 e-All-in-One/HP Officejet Pro 8620 e-All-in-One/HP Officejet Pro 8630 e-All-in-One

คู่มือผู้ใช้

ข้อมูลด้านลิขสิทธิ์

© 2014 Copyright Hewlett-Packard Development Company, L.P.

การพิมพ์ครั้งที่ 1, 4/2014

#### ประกาศจากบริษัท Hewlett-Packard

ข้อมูลที่อยู่ในเอกสารฉบับนี้อาจเปลี่ยนแปลงได้โดยไม่ต้องแจ้งให้ทราบ ถ่วงหน้า

สงวนลิขสิทธิ์ทั้งหมด ห้ามทำการผลิตซ้ำ ดัดแปลงหรือแปลเอกสารนี้โดย ไม่ได้รับอนุญาตอข่างเป็นลายลักษณ์อักษรจาก Hewlett-Packard เว้นแต่จะได้รับอนุญาตภายได้กฎหมายลิขสิทธิ์

การรับประกันสำหรับผลิตภัณฑ์และบริการของ HP จะระบุไว้ในคำ ขึ้แจงเกี่ยวกับการรับประกันอย่างชัดเจนซึ่งแนบมากับผลิตภัณฑ์หรือ บริการนั้นๆ ไม่มีสิ่งไดในเอกสารนี้ที่มีความหมายว่าเป็นส่วนหนึ่งของการ รับประกันเพิ่มเติม HP จะไม่รับผิดชอบต่อความผิดพลาดทางเทคนิก หรือจากข้อความ หรือการดัดทอนข้อความใดๆ ในที่นี้

#### ดำประกาศ

Microsoft, Windows, Windows XP, Windows Vista, Windows 7 และ Windows 8 เป็นเครื่องหมายการก้างดทะเบียนในสหรัฐอเมริกาของ Microsoft Corporation

ENERGY STAR และเครื่องหมาย ENERGY STAR เป็นเครื่องหมายที่จดทะเบียนในสหรัฐอเมริกา

#### ข้อมูลด้านความปลอดภัย

# ≙

โปรดปฏิบัติตามข้อควรระวังอย่างเคร่งครัด เพื่อหลีกเลี่ยงอันตรายจากไฟ ใหม้หรือไฟฟ้าช้อด

 โปรดอ่านและทำความเข้าใจคำแนะนำทั้งหมดในเอกสารประกอบ ที่มาพร้อมกับเครื่องพิมพ์

- 2. ปฏิบัติตามกำเตือนและกำแนะนำทั้งหมดที่ระบุไว้บนผลิตภัณฑ์
- 3. ก่อนทำความสะอาค ต้องถอคสายไฟออกจากปลั๊กทุกครั้ง
- 4. ห้ามติดตั้งหรือใช้ผลิตภัณฑ์นี้ใกล้น้ำหรือขณะตัวเปียก
- 5. วางผลิตภัณฑ์ให้ตั้งอย่างมั่นคงบนพื้นที่เรียบเสมอกัน

 ดิดดั้งหลิดภัณฑ์ในที่ที่เหมาะสม เพื่อที่สายไฟจะได้ไม่ระเกะระถะและ ไม่ได้รับความเสียหาย

หากอุปกรณ์ทำงานผิดปกติ โปรดดู <u>การแก้ไขปัญหา ในหน้า 123</u>

 ไม่มีส่วนประกอบภายในใดๆ ในอุปกรณ์นี้ที่ผู้ใช้จะสามารถช่อมแซม ได้ ให้ขอความช่วยเหลือจากเจ้าหน้าที่บริการที่มีความเชี่ยวชาญเท่านั้น

# สารบัญ

| 1 ใช้งานอย่างไร                                                   | 1  |
|-------------------------------------------------------------------|----|
|                                                                   | 0  |
| 2 เริ่มดันให้งาน                                                  |    |
| การเข้าใช้งาน                                                     |    |
| HP EcoSolutions (โซลูชนร์กษสงแวดล้อมของ HP)                       |    |
| การจัดการการไข้พลังงาน                                            |    |
| ประหยุดอุปกรณไช้สนเปล่องสำหรับการพมพ                              |    |
| รู้จักกับสวนประกอบตางๆ ของเครื่องพมพ                              |    |
| ภาพด้านหน้า                                                       |    |
| อุปกรณ์สินเปลืองสำหรับการพิมพ์                                    |    |
| ด้านหลัง                                                          |    |
| การไข้แผงควบคุมของเครื่องพิมพ์                                    | 9  |
| ภาพรวมของปุ่มและไฟแสดงสถานะตางๆ                                   |    |
| ไอคอนหน้างอแผงควบคุม                                              |    |
| การเปลี่ยนการดังคำเครื่องพิมพ์                                    |    |
|                                                                   |    |
| HP Digital Solutions models                                       |    |
|                                                                   | 12 |
|                                                                   |    |
|                                                                   |    |
|                                                                   |    |
| ווזאאאא חד Digital Filling                                        |    |
|                                                                   |    |
| การดดดง Scall to E-Illali (สแกน เบองอเมส)                         |    |
| nisaaa nr Digital Fax                                             |    |
| การเซาศ Digital Solutions                                         | 10 |
|                                                                   | 10 |
|                                                                   |    |
|                                                                   |    |
| างออก และ Communication (NFC)                                     |    |
| กว่ามรูเบองพนแบวแบบเวลาหรือเอารพิมพ์                              |    |
| יאנארכו זער או גער איז או איז איז איז איז איז איז איז איז איז איז |    |
| 11 נוסמיטמינוסא דו דו                                             | ZZ |

| กำแนะนำการเลือกและการใช้กระดาบ                                                      | 23 |
|-------------------------------------------------------------------------------------|----|
| ใส่กระดาษ                                                                           | 24 |
| ใส่กระดาษขนาดมาตรฐาน                                                                | 24 |
| การใส่ของจดหมาย                                                                     | 25 |
| การใส่การ์ดและกระดาษภาพถ่าย                                                         | 26 |
| การป้อนด้นฉบับลงบนกระจกสแกนเนอร์                                                    | 28 |
| ป้อนด้นฉบับลงในตัวป้อนกระคาษ                                                        | 29 |
| ใส่แฟลษไครฟ์ USB                                                                    | 30 |
| การติดดั้งและใช้งานอุปกรณ์เสริม                                                     | 31 |
| ติดดั้งอุปกรณ์เสริมสำหรับการพิมพ์สองด้านโดยอัตโนมัติ (อุปกรณ์สำหรับการพิมพ์สองด้าน) | 31 |
| ติดดั้งและใช้ฉาดที่สอง (ฉาด 2)                                                      | 31 |
| การใช้อาดกระดาษ                                                                     | 32 |
| การบำรุงรักษาเครื่องพิมพ์                                                           | 35 |
| การทำความสะอาดกระจกสแกนเนอร์                                                        | 35 |
| การทำความสะอาดคัวเครื่องภาขนอก                                                      | 35 |
| การทำความสะอาดคัวป้อนเอกสารอัต โนมัติ                                               | 35 |
| การอัพเดดเครื่องพิมพ์                                                               | 37 |
| เปิดซอฟด์แวร์ของเครื่องพิมพ์ HP(Windows)                                            | 38 |
| การปิดเครื่องพิมพ์                                                                  | 39 |
| Restore defaults (ลืนค่าดีฟอลด์)                                                    | 40 |
|                                                                                     |    |

| 3 การพิม | โมพ์                              |  |
|----------|-----------------------------------|--|
|          | การพิมพ์เอกสาร                    |  |
|          | การพิมพ์ชองจดหมาย                 |  |
|          | การพิมพ์ภาพถ่าย                   |  |
|          | การพิมพ์โดยใช้จำนวน dpi สูงสุด    |  |
|          | การพิมพ์ทั้งสองค้าน (ดูเพล็กซ์)   |  |
|          | เคล็ดลับเพื่อความสำเร็จในการพิมพ์ |  |
|          |                                   |  |

| 4 การทำสำเนาและสแกน                 | 55 |
|-------------------------------------|----|
| Copy (ทำสำนนา)                      | 56 |
| การสแกน                             | 58 |
| การสแกนด้นฉบับ                      | 58 |
| การสแกนไปยังคอมพิวเตอร์             | 58 |
| การสแกนไปยังอุปกรณ์หน่วยความจำ      | 59 |
| การสแถนโดยใช้ Webscan               | 59 |
| การสแกนเอกสารเป็นข้อความที่แก้ไขได้ | 60 |
|                                     |    |

| 5 โทรสาร            | 63 |
|---------------------|----|
| การส่งโทรสาร        | 64 |
| การส่งโทรสารมาตรฐาน | 64 |

| การส่งโทรสารมาตรฐานจากคอมพิวเตอร์                        | 64 |
|----------------------------------------------------------|----|
| การส่งโทรสารด้วยตนเองจากโทรศัพท์                         | 65 |
| การส่งโทรสารโดยการโทรโดยการกดปุ่มบนหน้าจอ                |    |
| การส่งโทรสารจากหน่วยความจำ                               | 67 |
| การส่งโทรสารไปยังผู้รับหลายคน                            | 67 |
| การส่งโทรสารในโหมดแก้ไขข้อผิดพลาด                        | 68 |
| การรับโทรสาร                                             | 69 |
| การรับโทรสารด้วยตนเอง                                    | 69 |
| การตั้งค่าโทรสารสำรอง                                    |    |
| การพิมพ์โทรสารที่ได้รับจากหน่วยความจำซ้ำ                 |    |
| การส่งค่อโทรสารไปยังหมายเลขอื่น                          | 71 |
| การตั้งขนาดกระดาษสำหรับรับโทรสาร                         | 71 |
| การตั้งการข่อขนาดอัดโนมัติสำหรับโทรสารที่เข้ามา          | 72 |
| การบล็อกหมายเลขโทรสารที่ไม่ต้องการ                       |    |
| การลบหมายเลขลงในรายการโทรสารที่ไม่ต้องการ                |    |
| การลบหมายเลขออกจากรายการโทรสารที่ไม่ต้องการ              | 73 |
| การพิมพ์รายงานโทรสารที่ไม่ต้องการ                        |    |
| การรับแฟกซ์ผ่าน HP Digital Fax                           |    |
| เงื่อนไขสำหรับ HP Digital Fax                            |    |
| เปิดใช้ HP Digital Fax                                   |    |
| ปรับแต่งค่า HP Digital Fax                               | 74 |
| การตั้งค่ารายการ โทรด่วน                                 |    |
| การตั้งค่าและการเปลี่ยนรายการโทรค่วน                     |    |
| การตั้งค่าและการเปลี่ยนรายการโทรค่วนแบบกลุ่ม             |    |
| การลบรายการโทรด่วน                                       |    |
| การพิมพ์รายการโทรค่วน                                    |    |
| การเปลี่ยนการตั้งค่าโทรสาร                               | 79 |
| การกำหนดค่าหัวกระดาษโทรสาร                               | 79 |
| การตั้งโหมดดอบรับ (ตอบรับอัตโนมัติ)                      |    |
| การกำหนดจำนวนครั้งของเสียงเรียกเข้าก่อนตอบรับ            | 80 |
| การเปลี่ยนรูปแบบเสียงเรียกเข้าให้เป็นเสียงเรียกเข้าเฉพาะ | 80 |
| การตั้งค่าชนิดการ โทร                                    | 81 |
| การตั้งค่าตัวเลือกการ โทรซ้ำ                             | 81 |
| การตั้งความเร็วโทรสาร                                    | 82 |
| การตั้งค่าระดับเสียงของโทรสาร                            |    |
| โทรสารและบริการโทรศัพท์ดิจิตอล                           |    |
| การใช้โทรสารผ่านอินเทอร์เน็ตโพรโทคอล                     |    |
| รายงานแฟกซ์                                              | 85 |
| การพิมพ์รายงานขึ้นขันการโทรสาร                           | 85 |
| การพิมพ์รายงานข้อผิดพลาดของการส่งโทรสาร                  | 86 |
| การพิมพ์และดูบันทึกการรับและส่งโทรสาร                    |    |
| การล้างบันทึกการรับส่งโทรสาร                             | 86 |

|               | การพิมพ์รายละเอียดเกี่ยวกับ โทรสารที่ส่งไปครั้งถ่าสุด           |            |
|---------------|-----------------------------------------------------------------|------------|
|               | การพิมพ์รายงานหมายเลขผู้โทร                                     |            |
|               | การดูประวัติการไทร                                              |            |
| _             |                                                                 |            |
| <b>6</b> บริก | การบนเว็บ                                                       |            |
|               | บรการทางเว็บคืออะไร                                             |            |
|               |                                                                 |            |
|               | Print Apps (แอพพลเคชนการพมพ)                                    |            |
|               | การตงคาบรการทางเวบ                                              |            |
|               | การตงคาบรการบนเวบ โดยไชแผงควบคุมของเครองพมพ                     |            |
|               | การตั้งคาบรการทางเวบ โดยไข้เว็บเซรฟเวอรแบบฝัง                   |            |
|               | การดังคำบริการทางเว็บ โดยไช้ซอฟต์แวร์เครื่องพิมพ์ HP            |            |
|               | การไข้บริการทางเว็บ                                             |            |
|               |                                                                 |            |
|               | การพิมพ์โดยใช้ HP ePrint                                        |            |
|               | ค้นหาที่อยู่อื่มลของเครื่องพิมพ์                                |            |
|               | ปิด HP ePrint                                                   |            |
|               | Print Apps (แอพพลิเคชันการพิมพ์)                                |            |
|               | ใช้แอพพลิเคชันการพิมพ์                                          |            |
|               | จัดการแอพพลิเกชันการพิมพ์                                       |            |
|               | ปีดแอพพลิเคชั่นการพิมพ์                                         |            |
|               | การถบบริการทางเวี่บ                                             |            |
| 7 การดู       | ogแลตลับหมึกพิมพ์                                               |            |
|               | •<br>ข้อมลเกี่ยวกับตลับบรรจหมึกและหัวพิมพ์                      |            |
|               | ้ การตรวจสอบระคับหมึกพิมพ์โดยประมาณ                             |            |
|               | การพิมพ์โดยใช้หมึกสีดำหรือหมึกสี โดยเฉพาะ                       |            |
|               | การเปลี่ยนตลับบรรจหมึก                                          |            |
|               | สั่งซื้อตลับบรรจหมือ                                            | 103        |
|               | การเล็บอุปกรณ์ใช้สี้บเปลืองสำหรับการพิบพ์                       | 104        |
|               | การจัดเกีบข้อมูลการใช้แบบไม่ระบุชื่อ                            |            |
| 0             | х і а і                                                         | 407        |
| 0 ຄາງຄ        | ตงคาเครอขาย<br>การตั้งค่าเครื่องพิมพ์สำหรับการสื่อสารไร้สาย     |            |
|               | ก่อนเริ่มให้งาน                                                 |            |
|               | การติดตั้งเครื่องพิมพ์ใบเครือข่ายไร้สายของออบ                   | 108        |
|               | การเปลี่ยบประเภทการเพื่อมต่อ                                    | 100        |
|               | การเปลี่ยนลากการเชื่อนต่อแบบ Fthernet เป็นการเชื่อนต่อแบบไร้สาย | 109        |
|               | เปลี่ยนอาจอารเชื่อนต่อแบบ LISB เป็นอารเชื่อนต่อแบบไร้สาย        | 103        |
|               | อารทอสอาเอารเสื้อแต่อแหน่ไร้สาย                                 |            |
|               | ว  ที่เสอบ    วิเมอมทองเปป เวล  0                               | 110<br>110 |
|               | านทางของที่สามาระการการการการการการการการการการการการการก       | ١١٠ ١١٠    |
|               | II I I I I I I I I I I I I I I I I I I                          |            |

|           | เรียกดูและพิมพ์การตั้งก่าเกรือข่าย                                       | 111 |
|-----------|--------------------------------------------------------------------------|-----|
|           | การตั้งค่าความเร็วในการเชื่อมต่อ                                         | 111 |
|           | การเปลี่ยนการตั้งค่า IP                                                  |     |
|           | วิธีเปลี่ขนจากการเชื่อมต่อแบบไร้สาขเป็นการเชื่อมต่อแบบ USB หรือ Ethernet | 113 |
|           | If HP Wireless Direct                                                    |     |
|           | เปิด HP Wireless Direct                                                  | 114 |
|           | การพิมพ์จากอุปกรณ์พกพาที่เปิดใช้งานไร้สายได้                             | 115 |
|           | การพิมพ์จากคอมพิวเตอร์รองรับระบบไร้สาย                                   |     |
| 9 เครื่อง | มมือการจัดการเครื่องพิมพ์                                                |     |
|           | กล่องเครื่องมือ (Windows)                                                |     |
|           | เปิด Toolbox (กล่องเครื่องมือ)                                           |     |
|           | HP Utility (OS X)                                                        |     |
|           | เว็บเซิร์ฟเวอร์แบบฝึง                                                    |     |
|           | เกี่ยวกับคุกกี้                                                          |     |
|           | เปิด Embedded Web Server                                                 | 120 |
| 10 การ    | แก้ไขปัญหา                                                               |     |
|           | ฝ่ายสนับสนุนของ HP                                                       |     |
|           | ลงทะเบียนเครื่องพิมพ์                                                    |     |
|           | ขั้นตอนการสนับสนุน                                                       |     |
|           | รับการสนับสนุนทางอิเล็กทรอนิกส์                                          |     |
|           | ฝ่ายสนับสนุนของ HP ทางโทรศัพท์                                           |     |
|           | ก่อนที่คุณจะ โทรศัพท์ติดต่อเรา                                           |     |
|           | ระชะเวลาของการสนับสนุนทางโทรศัพท์                                        |     |
|           | หมายเลขโทรศัพท์สำหรับการสนับสนุน                                         |     |
|           | หลังจากสิ้นสุดระยะเวลาการสนับสนุนทางโทรศัพท์                             |     |
|           | ดูวิธีใช้จากแผงควบคุมเครื่องพิมพ์                                        |     |
|           | ทำความเข้าใจรายงานเครื่องพิมพ์                                           |     |
|           | Printer Status Report (รายงานสถานะเครื่องพิมพ์)                          |     |
|           | หน้าการตั้งค่าเครือข่าย                                                  |     |
|           | การแก้ไขปัญหาเครื่องพิมพ์                                                | 131 |
|           | เกรื่องพิมพ์หยุดทำงาน โดยไม่ทราบสาเหตุ                                   |     |
|           | การปรับตำแหน่งหัวพิมพ์ผิดพลาด                                            | 131 |
|           | ปัญหาการป้อนกระดาษ                                                       |     |
|           | เครื่องพิมพ์ไม่สามารถอ่านอุปกรณ์หน่วยความจำได้                           |     |
|           | การแก้ไขปัญหาเครื่องพิมพ์                                                | 133 |
|           | การแก้ไขปัญหาการทำสำเนา                                                  |     |
|           | สำเนาว่างเปล่าหรือจาง                                                    |     |
|           | ขนาดงานสำเนาย่อลง                                                        | 137 |
|           | คุณภาพของสำเนาไม่ดี                                                      |     |
|           | การแก้ไขปัญหาการสแกน                                                     |     |

| สแถนเนอร์ไม่ทำงาน                                                               | 139 |
|---------------------------------------------------------------------------------|-----|
| การสแถนใช้เวลานาน                                                               | 139 |
| เอกสารบางส่วนไม่ถูกสแกนหรือข้อความหายไป                                         | 139 |
| ไม่สามารถแก้ไขข้อความได้                                                        | 140 |
| คุณภาพงานสแกนต่ำ                                                                | 141 |
| ไม่สามารถสแกนไปยังโฟลเดอร์บนเครือข่าย                                           | 141 |
| ไม่สามารถสแกนเป็นอีเมล                                                          | 142 |
| การแก้ไขปัญหาโทรสาร                                                             | 143 |
| การทดสอบโทรสารล้มเหลว                                                           | 143 |
| "การทดสอบฮาร์ดแวร์โทรสาร" ล้มเหลว                                               | 143 |
| การทดสอบ "โทรสารที่เชื่อมต่อกับช่องเสียบสายโทรศัพท์บนผนัง" ล้มเหลว              | 144 |
| การทดสอบ "สายโทรศัพท์ที่เชื่อมต่อกับพอร์ตบนโทรสารที่ถูกต้อง" ล้มเหลว            | 144 |
| การทดสอบ "การใช้สาขโทรศัพท์ที่ถูกต้องสำหรับโทรสาร" ล้มเหลว                      | 145 |
| การทดสอบ "การตรวจจับสัญญาณเสียง" ล้มเหลว                                        | 146 |
| การทดสอบ "สภาพสายโทรสาร" ล้มเหลว                                                | 146 |
| จอแสดงผลจะแสดงว่าโทรศัพท์ต่อพ่วงไว้                                             | 147 |
| เครื่องพิมพ์มีปัญหาในการส่งและรับโทรสาร                                         | 147 |
| เครื่องพิมพ์ไม่สามารถรับโทรสาร แต่สามารถส่งโทรสารได้                            | 148 |
| เครื่องพิมพ์ไม่สามารถส่งโทรสาร แต่สามารถรับโทรสารได้                            | 149 |
| แก้ไขบัญหา HP ePrint และ HP Printables                                          | 150 |
| การแก้ปัญหาระบบเครือข่าย                                                        | 151 |
| การแก้ไขปัญหาทั่วไปเกี่ยวกับเครือข่าย                                           | 151 |
| ไม่สามารถเชื่อมต่อเครื่องพิมพ์แบบไร้สาย                                         | 151 |
| ขั้นตอนที่ 1: ตรวจสอบว่าไฟแสดงสถานะไร้สาย (802.11) ติดสว่าง                     | 151 |
| ขั้นตอนที่ <b>2:</b> ตรวจสอบว่าคอมพิวเตอร์ของคุณเชื่อมต่อกับเครือข่ายไร้สายแล้ว | 152 |
| ขั้นตอนที่ <b>3</b> : เรียกใช้การทดสอบการทำงานแบบไร้สาย                         | 153 |
| ขั้นตอนที่ <b>4</b> : รีสตาร์ทส่วนประกอบของเครือข่ายไร้สาย                      | 153 |
| การแก้ไขปัญหาเกี่ยวกับการจัดการเครื่องพิมพ์                                     | 154 |
| ไม่สามารถเปิดเว็บเซิร์ฟเวอร์แบบผึงได้                                           | 154 |
| การดูแลรักษาหัวพิมพ์                                                            | 156 |
| การทำความสะอาดหัวพิมพ์                                                          | 156 |
| ปรับดำแหน่งหัวพิมพ์                                                             | 157 |
| ปรับเทียบมาตรฐานการขึ้นบรรทัดใหม่                                               | 158 |
| ติดตั้งหัวพิมพ์ใหม่อีกครั้ง                                                     |     |
| นำกระดาบที่ดิดออก                                                               |     |
| นำกระคายที่ติดออกจากภาขในตัวเกรื่องพิมพ์                                        |     |
| นำกระคาษที่ติดออกจากตัวป้อนกระคายอัตโนมัติ                                      |     |
| การหลีกเลี่ยงมิให้กระดาษติด                                                     | 163 |
| การนำสิ่งกืดขวางออกจากแคร่พิมพ์                                                 |     |
|                                                                                 |     |
| อมลทางเทลนิค                                                                    |     |
|                                                                                 |     |

|                 | ข้อมูลการรับประกันของตลับหมึกพิมพ์                                       | 166 |
|-----------------|--------------------------------------------------------------------------|-----|
| ลักษณะเฉพา      | ž                                                                        |     |
|                 | ข้อกำหนดเกี่ยวกับระบบ                                                    | 167 |
|                 | ข้อกำหนครายละเอียดเกี่ยวกับสภาพแวดล้อม                                   |     |
|                 | ความจุของถาดป้อนกระคาษ                                                   |     |
|                 | ความจุของถาครับกระคาษออก                                                 | 168 |
|                 | ขนาดและน้ำหนักกระดาษ                                                     |     |
|                 | ลักษณะเฉพาะในการพิมพ์                                                    |     |
|                 | ข้อกำหนดรายละเอียดเกี่ยวกับการทำสำเนา                                    |     |
|                 | ข้อกำหนดราขละเอียดเกี่ยวกับการสแกน                                       |     |
|                 | ข้อกำหนดราขละเอียดเกี่ยวกับโทรสาร                                        | 169 |
|                 | จำนวนการพิมพ์ของตลับหมึกพิมพ์                                            | 170 |
|                 | ข้อกำหนดราขละเอียดเกี่ยวกับการส่งเสียง                                   | 170 |
| ข้อมูลเกี่ยวกับ | บข้อบังกับ                                                               | 171 |
|                 | หมาขเลขรุ่นตามข้อบังคับ:                                                 | 171 |
|                 | ประกาศของ FCC                                                            |     |
|                 | ประกาศสำหรับผู้ใช้ในเกาหลี                                               |     |
|                 | ประกาศเกี่ยวกับการปฏิบัติตามข้อกำหนด VCCI (คลาส B) สำหรับผู้ใช้ในญี่ปุ่น | 172 |
|                 | ประกาศเกี่ยวกับสายไฟสำหรับผู้ใช้ในญี่ปุ่น                                | 172 |
|                 | ประกาศว่าด้วยการส่งเสียงรบกวนสำหรับประเทศเยอรมัน                         |     |
|                 | ประกาศเกี่ยวกับสถานที่ทำงานของจอแสดงผลเสมือนสำหรับเยอรมนี                |     |
|                 | ประกาศสำหรับผู้ใช้เครือข่ายโทรศัพท์ในสหรัฐอเมริกา: ข้อกำหนด FCC          |     |
|                 | ประกาศสำหรับผู้ใช้เครือข่ายโทรศัพท์ในแคนาดา                              |     |
|                 | ประกาศสำหรับผู้ใช้ในเขตเศรษฐกิจยุโรป                                     | 174 |
|                 | ประกาศสำหรับผู้ใช้เครือข่ายโทรศัพท์ในเยอรมัน                             | 175 |
|                 | ประกาศเกี่ยวกับ โทรสารแบบมีสายของออสเตรเลีย                              | 175 |
|                 | ประกาศข้อบังคับของสหภาพยุโรป                                             | 175 |
|                 | ผลิตภัณฑ์ที่มีอะแดปเตอร์ AC ต่อพ่วง                                      | 175 |
|                 | ผลิตภัณฑ์ที่รองรับการทำงานแบบไร้สาย                                      | 175 |
|                 | แถลงน โขบายเครือข่าย โทรศัพท์ของยุโรป (โมเด็ม/แฟกซ์)                     | 176 |
|                 | คำประกาศรับรอง                                                           |     |
|                 | ข้อมูลเกี่ยวกับข้อบังคับสำหรับผลิตภัณฑ์แบบไร้สาย                         | 176 |
|                 | การได้รับรังสีคลื่นความถี่วิทยุ                                          | 177 |
|                 | ประกาศสำหรับผู้ใช้ในบราซิล                                               |     |
|                 | ประกาศสำหรับผู้ใช้ในแคนาดา                                               | 178 |
|                 | ประกาศสำหรับผู้ใช้ในได้หวัน                                              | 178 |
|                 | ประกาศสำหรับผู้ใช้ในเม็กซิโก                                             |     |
|                 | ประกาศเกี่ยวกับระบบไร้สายสำหรับผู้ใช้ในญี่ปุ่น                           |     |
| โครงการดูแล     | ารักษาผลิตภัณฑ์เพื่อสิ่งแวคล้อม                                          |     |
|                 | การใช้กระดาษ                                                             |     |
|                 | พลาสติก                                                                  |     |
|                 | เอกสารข้อมูลเกี่ยวกับความปลอดภัยในการใช้วัสดุ                            |     |

| โครงการรีไซเคิล                                             | 181 |
|-------------------------------------------------------------|-----|
| โครงการรีไซเคิลวัสดุอิงค์เจ็ท HP                            | 181 |
| การทิ้งอุปกรณ์ที่ผู้ใช้ไม่ใช้แล้ว                           |     |
| การใช้ไฟฟ้า                                                 | 181 |
| สารเคมี                                                     | 181 |
| การทิ้งแบตเตอรี่ในเนเธอร์แลนด์                              |     |
| การทิ้งแบตเตอรี่ในได้หวัน                                   |     |
| ประกาศเกี่ยวกับวัสดุที่มีสารเปอร์คลอเรตของมลรัฐแคลิฟอร์เนีย | 182 |
| ตารางแสดงสารพิษและวัตถุอันตราข                              |     |
| การจำกัดการใช้สารอันตราย (ยูเครน)                           |     |
| การจำกัดการใช้สารอันตราย (อินเดีย)                          |     |
| EPEAT                                                       | 183 |
| ประเทศจีน ฉลาก SEPA Eco ข้อมูลผู้ใช้                        | 183 |

| ภาคผนวก B การตั้งค่าโทรสารเพิ่มเติม                                               | 185 |
|-----------------------------------------------------------------------------------|-----|
| การตั้งค่าโทรสาร (ระบบโทรศัพท์แบบขนาน)                                            | 186 |
| เลือกการตั้งค่าโทรสารที่ถูกต้องสำหรับบ้านหรือสำนักงานของคุณ                       | 187 |
| กรณี A: สายโทรสารแยกต่างหาก (ไม่รับสายสนทนา)                                      | 188 |
| กรณี B: ตั้งค่าเครื่องพิมพ์ที่มี DSL                                              | 189 |
| กรณี C: การตั้งค่าเครื่องพิมพ์ที่มีระบบโทรศัพท์ PBX หรือสาย ISDN                  | 190 |
| กรณี D: โทรสารที่มีบริการเสียงเรียกเข้าเฉพาะอยู่บนสายเดียวกัน                     | 191 |
| กรณี E: สายที่ใช้โทรศัพท์/โทรสารร่วมกัน                                           | 192 |
| กรณี F: สาขสนทนา/โทรสารที่ใช้ร่วมกับวอยซ์เมล์                                     | 193 |
| กรณี G: สายโทรสารที่ใช้ร่วมกับโมเค็มของคอมพิวเตอร์ (ไม่รับสายสนทนา)               | 194 |
| การติดตั้งเครื่องพิมพ์ร่วมกับโมเด็ม dial-up ของกอมพิวเตอร์                        | 194 |
| การติดตั้งเครื่องพิมพ์ร่วมกับโมเด็ม DSL/ADSL ของคอมพิวเตอร์                       | 195 |
| กรณี H: สายสนทนา/โทรสารใช้ร่วมกับโมเดิ่มของคอมพิวเตอร์                            | 196 |
| สายโทรสาร/สายสนทนาที่ใช้ร่วมกันกับโมเดิ่ม dial-up ของคอมพิวเตอร์                  | 197 |
| สายโทรสาร/สายสนทนาที่ใช้ร่วมกันกับโมเด็ม DSL/ADSL ของกอมพิวเตอร์                  | 198 |
| กรณี <b>1:</b> สายสนทนา/โทรสารที่ใช้ร่วมกับเครื่องตอบรับอัตโนมัติ                 | 199 |
| กรณี J: สาขโทรสาร/สาขสนทนาที่ใช้ร่วมกับโมเดิ่มคอมพิวเตอร์และเครื่องตอบรับ         | 201 |
| สาขสนทนา/สาขโทรสารที่ใช้ร่วมกับโมเดิ่ม dial-up ของคอมพิวเตอร์และเครื่องดอบรับ     | 201 |
| สาขโทรสาร/สาขสนทนาที่ใช้ร่วมกับโมเดิ่ม DSL/ADSL ของคอมพิวเตอร์และเครื่องตอบรับ    | 203 |
| กรณี K: สายสนทนา/สายโทรสารที่ใช้ร่วมกับโมเดิ่ม dial-up ของคอมพิวเตอร์และวอยซ์เมล์ | 204 |
| การติดตั้งโทรสารแบบอนุกรม                                                         | 207 |
| การทดสอบการตั้งค่าโทรสาร                                                          | 208 |
|                                                                                   |     |

| ภาคผนวก <b>C</b> | ข้อผิดพลาด (Windows)            | 209 |
|------------------|---------------------------------|-----|
|                  | หน่วยความจำของโทรสารเติ่ม       | 211 |
|                  | ไม่สามารถสื่อสารกับเครื่องพิมพ์ | 212 |
|                  | หมึกพิมพ์เหลือน้อย              | 213 |
|                  | หัวพิมพ์มีปัญหา                 | 214 |

| ปึญหาเกี่ยวกับตลับหมึกพิมพ์                            |                     | 215         |
|--------------------------------------------------------|---------------------|-------------|
| เปลี่ยนตลับบรรจุหมึก                                   |                     | 216         |
| มิตลับหมึกรุ่นเก่าที่ไม่สามารถใช้งานร่วมกันได้ติดตั้งเ | อยู่                | 217         |
| กระคาษไม่ตรงประเภท                                     |                     | 218         |
| ไม่สามารถเลื่อนช่องใส่ตลับหมึก                         |                     | 219         |
| กระคาษติด                                              |                     | 220         |
| ไม่มีกระดาษในเครื่องพิมพ์                              |                     | 221         |
| เครื่องพิมพ์ออฟไลน์                                    |                     | 222         |
| เครื่องพิมพ์หยุดชั่วคราว                               |                     | 223         |
| พิมพ์เอกสารไม่สำเร็จ                                   |                     | 224         |
| เครื่องพิมพ์ทำงานล้มเหลว                               |                     | 225         |
| ฝาครอบหรือฝาปิดเปิดอยู่                                |                     | 226         |
| ติดตั้งตลับหมึกพิมพ์ที่ใช้ก่อนหน้านี้                  |                     | 227         |
| หมึกในตลับหมึกพิมพ์หมดลง                               |                     | 228         |
| ตลับหมึกพิมพ์ไม่ทำงาน                                  |                     | 229         |
| การอัพเกรคอุปกรณ์ใช้สิ้นเปลืองของเครื่องพิมพ์          |                     | 230         |
| การอัพเกรคอุปกรณ์ใช้สิ้นเปลืองของเครื่องพิมพ์สำเร็ง    | จแล้ว               | 231         |
| เกิดปัญหาในการอัพเกรดอุปกรณ์ใช้สิ้นเปลืองของเครื่      | องพิมพ์             | 232         |
| มีการติดตั้งตลับหมึกพิมพ์ที่ไม่ใช่ของ HP               |                     | 233         |
| การใช้ตลับหมึกพิมพ์ HP ของแท้จะมอบคะแนนสะ              | ะสมให้กับคุณ        | 234         |
| คำแนะนำเกี่ยวกับตลับหมึกพิมพ์ของปลอม                   |                     | 235         |
| ตรวจพบตลับหมึกพิมพ์ที่ใช้งานแล้ว มีการเติมหมึกซ้ำ      | า หรือมีการปลอมแปลง | 236         |
| ใช้ตลับหมึกพิมพ์สำหรับติดตั้ง                          |                     | 237         |
| อย่าใช้ตลับหมึกพิมพ์สำหรับติดตั้ง                      |                     | 238         |
| มีปริมาณหมึกไม่เพียงพองณะเริ่มต้นใช้งาน                |                     | 239         |
| ใช้หมึกคำเท่านั้นหรือไม่                               |                     | 240         |
| ใช้หมึกสีเท่านั้นหรือไม่                               |                     | 241         |
| ตลับบรรจุหมึกไม่เข้ากัน                                |                     | 242         |
| เซ็นเซอร์หมึกพิมพ์ไม่ทำงาน                             |                     | 243         |
| คำเตือนเกี่ยวกับเชิ่นเซอร์หมึกพิมพ์                    |                     | <u>2</u> 44 |
| ปัญหาเกี่ยวกับการเตรียมเกรื่องพิมพ์                    |                     | 245         |
| -<br>ตลับหมึกพิมพ์สีไม่มีหมึกพิมพ์                     |                     | 246         |
| ตลับหมึกพิมพ์สีดำไม่มีหมึกพิมพ์                        |                     | 247         |
| ฝากรอบตัวป้อนกระคาษอัตโนมัติเปิคอยู่                   |                     | 248         |
|                                                        |                     | 249         |
|                                                        |                     |             |
|                                                        | 2                   | 251         |

# 1 ใช้งานอย่างไร

- เริ่มต้นใช้งาน ในหน้า 3
- <u>การพิมพ์ ในหน้า 41</u>
- <u>การทำสำเนาและสแกน ในหน้า 55</u>
- <u>โทรสาร ในหน้า 63</u>
- <u>บริการบนเว็บ ในหน้า 89</u>
- การดูแลตลับหมึกพิมพ์ ในหน้า 97
- <u>การแก้ไขปัญหา ในหน้า 123</u>

# 2 เริ่มต้นใช้งาน

้ คู่มือผู้ใช้ฉบับนี้จะแสดงรายละเอียดเกี่ยวกับวิธีใช้เครื่องพิมพ์และการแก้ไขปัญหาต่างๆ

- <u>การเข้าใช้งาน</u>
- <u>HP EcoSolutions (โซลูชันรักษ์สิ่งแวดล้อมของ HP)</u>
- รู้จักกับส่วนประกอบต่างๆ ของเครื่องพิมพ์
- <u>การใช้แผงควบคุมของเครื่องพิมพ์</u>
- HP Digital Solutions
- Near field communication (NFC)
- <u>ความรู้เบื้องต้นเกี่ยวกับกระคาย</u>
- <u>ใส่กระดาษ</u>
- <u>การป้อนต้นฉบับลงบนกระจกสแกนเนอร์</u>
- <u>ป้อนต้นฉบับลงในตัวป้อนกระดาย</u>
- <u>ใส่แฟลชไครฟ์ USB</u>
- การติดตั้งและใช้งานอุปกรณ์เสริม
- <u>การบำรุงรักษาเครื่องพิมพ์</u>
- <u>การอัพเคตเครื่องพิมพ์</u>
- เปิดซอฟต์แวร์ของเครื่องพิมพ์ HP(Windows)
- <u>การปิดเครื่องพิมพ์</u>
- <u>Restore defaults (กีนค่าดีฟอลต์)</u>

# การเข้าใช้งาน

เครื่องพิมพ์จะมีคุณสมบัติต่างๆ เพื่อให้ผู้ใช้งานที่พิการสามารถใช้งานได้

#### การมองเห็น

ผู้ใช้ที่มีความพิการทางสายตาหรือมีความสามารถในการมองเห็นต่ำสามารถใช้ซอฟต์แวร์ของ HP ที่มาพร้อมกับเครื่องพิมพ์ได้ โดยใช้ตัวเลือกและคุณสมบัติการเข้าใช้ งานต่างๆ ของระบบปฏิบัติการ นอกจากนี้ ซอฟต์แวร์ยังสนับสนุนเทคโนโลยีเพื่อให้ความช่วยเหลือส่วนใหญ่ เช่น โปรแกรมอ่านหน้าจอ โปรแกรมอ่านอักษรเบรลล์ และ โปรแกรมแปลงเสียงเป็นข้อความ สำหรับผู้ใช้ที่ตาบอคสี ปุ่มและแท็บสีที่ใช้ในซอฟต์แวร์ของ HP จะมีข้อความหรือป้ายชื่อไอคอนที่สื่อถึงการใช้งานที่เหมาะสม

#### การเคลื่อนไหว

สำหรับผู้ใช้ที่มีความบกพร่องทางการเคลื่อนไหวจะสามารถใช้ฟังก์ชันต่างๆ ของซอฟต์แวร์ของ HP ได้โดยใช้กำสั่งจากแป้นพิมพ์ นอกจากนี้ ซอฟต์แวร์ของ HP ยัง สนับสนุนตัวเลือกการเข้าใช้งานของ Windows เช่น StickyKeys, ToggleKeys, FilterKeys และ MouseKeys ด้วย ผู้ใช้ที่มีความแข็งแรง และการเข้าถึงได้อย่างจำกัด สามารถใช้งานฝาครอบเครื่องพิมพ์ ปุ่มต่าง ๆ ถาดกระดาย และตัวปรับแนวกระดายได้โดยไม่มีปัญหา

#### การให้บริการช่วยเหลือ

หากต้องการรายละเอียดเพิ่มเติมเกี่ยวกับการเข้าใช้งานเครื่องพิมพ์นี้ และความรับผิดชอบของ HP ที่มีต่อการเข้าใช้งานผลิตภัณฑ์ โปรดดูข้อมูลในเว็บไซต์ของ HP ที่ www.hp.com/accessibility

(OS X) ตรวงสอบข้อมูลการใช้งานได้จากเว็บไซต์ของ Apple ที่ <u>www.apple.com/accessibility</u>

# HP EcoSolutions (โซลูชันรักษ์สิ่งแวดล้อมของ HP)

Hewlett-Packard มุ่งมั่นลดผลกระทบด้านสิ่งแวดล้อมอย่างจริงจัง เพื่อให้คุณจัดการงานพิมพ์อย่างรับผิดชอบทั้งที่บ้านและที่ทำงาน

ดูราขละเอียดเพิ่มเติมเกี่ยวกับหลักเกณฑ์ด้านสิ่งแวดล้อมที่ HP ปฏิบัติตามระหว่างกระบวนการผลิตได้ที่ <u>โครงการดูแลรักษาผลิตภัณฑ์เพื่อสิ่งแวดล้อม ในหน้า 180</u> สำหรับราขละเอียดเพิ่มเดิมเกี่ยวกับโครงการด้านสิ่งแวดล้อมของ HP โปรดไปที่ <u>www.hp.com/ecosolutions</u>

- <u>การจัดการการใช้พลังงาน</u>
- <u>ประหยัดอุปกรณ์ใช้สิ้นเปลืองสำหรับการพิมพ์</u>

#### การจัดการการใช้พลังงาน

เพื่อประหยัดไฟฟ้า เครื่องพิมพ์จึงมาพร้อมกับคุณสมบัติในการทำงานต่อไปนี้

นอกจากนี้คุณขังสามารถเปิดหรือปิดคุณสมบัติการทำงานได้จากซอฟต์แวร์เครื่องพิมพ์หรือ Embedded Web Server (EWS)

ูดวิธีการเปิดซอฟต์แวร์เครื่องพิมพ์ได้จาก <u>เปิดซอฟต์แวร์ของเครื่องพิมพ์ HP(Windows) ในหน้า 38</u>.

ดูวิธีการเปิด EWS ได้จาก <u>เว็บเซิร์ฟเวอร์แบบผึ้ง ในหน้า 120</u>.

#### โหมดสลีป

การใช้พลังงานจะลดลงเมื่อเครื่องพิมพ์อยู่ใน โหมดสลีป หลังจากตั้งก่าครั้งแรก เครื่องพิมพ์จะเข้าสู่ โหมดใช้พลังงานต่ำหลังไม่มีการดำเนินการใด ๆ เป็นเวลา 5 นาที

วิธีการเปลี่ยนเวลาเข้าสู่โหมดสลีป:

- 1. จากแผงควบคุมเครื่องพิมพ์ กดเลือก eco (ประหยัดพลังงาน:)
- 2. กดเลือก Sleep (สลีป) จากนั้นกดเลือกตัวเลือกที่ต้องการ

🖁 หมายเหตุ: หากคุณเปลี่ยนแปลงประเทศหรือภูมิภาคของคุณจากแผงควบคุมของเครื่องพิมพ์ เวลาเข้าสู่ไหมดสลีปจะถูกตั้งค่าไปที่ค่าเริ่มต้น โดยอัตโนมัติภายใน 5 นาที

#### การตั้งเวลาเปิดและปิด

ใช้คุณสมบัตินี้เพื่อประหขัดพลังงานอัตโนมัติระหว่างช่วงก่ำและสุดสัปดาห์ ด้วอข่างเช่น คุณสามารถตั้งเวลาเครื่องพิมพ์ให้เปิดเวลา 8.00 น. และปิดเวลา 20.00 น. ตั้งแต่วันจันทร์ถึงวันสุกร์ ด้วยวิธีนี้ คุณจะประหยัดพลังงานในช่วงกลางคืนและสุดสัปดาห์

การกำหนดค่าคุณสมบัติการตั้งเวลาเปิดและปิดของเครื่องพิมพ์

- 1. จากแผงควบคุมเครื่องพิมพ์ กดเลือก eco (ประหยัดพลังงาน:)
- 2. กดเลือก Schedule On and Off (ตั้งเวลาเปิดและปิด)
- 3. กดเลือก Schedule On (ตั้งเวลาเปิด) และ Schedule Off (ตั้งเวลาปิด) เพื่อตั้งเวลาเปิดและปิดเครื่องพิมพ์
- 🗥 ข้อควรระวัง: ปิดเครื่องพิมพ์ตามขั้นตอนที่ถูกค้องทุกครั้งโดยใช้ Sleep Mode (โหมดสลีป) Schedule On and Off (ตั้งเวลาเปิดและปิด) หรือ (ป) (ปุ่ม Power (เปิด/ปิด))

หากกุณปิดเครื่องพิมพ์ไม่ถูกด้อง แคร่ตลับบรรจุหมึกอาจไม่เลื่อนกลับไปยังคำแหน่งที่ถูกด้องและทำให้เกิดปัญหากับตลับบรรจุหมึกและคุณภาพงานพิมพ์ได้

### ประหยัดอุปกรณ์ใช้สิ้นเปลืองสำหรับการพิมพ์

หากต้องการประหขัดอุปกรณ์ใช้สิ้นเปลืองสำหรับการพิมพ์ เช่น หมึกพิมพ์และกระดาษ ลองทำตามขั้นตอนต่อไปนี้:

- ใช้กระคาษอย่างกุ้มก่าโดยพิมพ์บนกระคาษทั้งสองค้าน
- ประหชัดหมึกพิมพ์และกระคายเมื่อพิมพ์เนื้อหาบนเว็บด้วย HP Smart Print สำหรับข้อมูลเพิ่มเดิม โปรคดูที่ <u>www.hp.com/go/smartprint</u>
- เปลี่ยน โหมดเครื่องพิมพ์เป็นการตั้งค่าเอกสารร่าง การตั้งค่าเอกสารร่างใช้หมึกพิมพ์น้อยกว่า
- อย่าทำความสะอาคหัวพิมพ์โคยไม่จำเป็น เนื่องจากจะทำให้เปลืองหมึกและทำให้ตลับหมึกพิมพ์มีอายุการใช้งานสั้นลง

# รู้จักกับส่วนประกอบต่างๆ ของเครื่องพิมพ์

เนื้อหาในส่วนนี้จะกล่าวถึงหัวข้อต่อไปนี้:

- <u>ภาพด้านหน้า</u>
- อุปกรณ์สิ้นเปลืองสำหรับการพิมพ์
- <u>ด้ำนหลัง</u>

# ภาพด้านหน้า

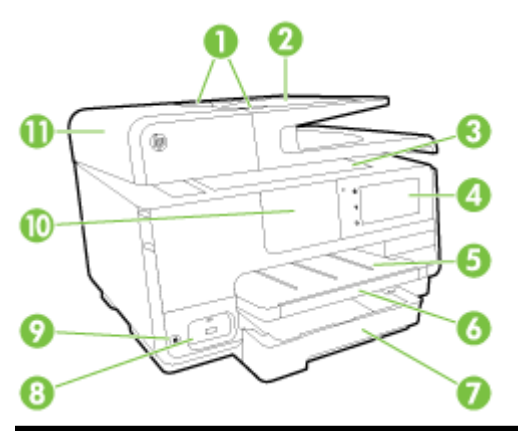

| 1  | ตัวปรับความกว้างกระดาบของตัวป้อนกระดาษ                            |
|----|-------------------------------------------------------------------|
| 2  | ถาดป้อนเอกสาร                                                     |
| 3  | กระจาสแกนเนอร์                                                    |
| 4  | หบ้างอแผงกวบกูม                                                   |
| 5  | ถาตรับกระดาษออก                                                   |
| 6  | แกนรองรับกระดาษของถาดรับกระดาษออก                                 |
| 7  | ถาดป้อนกระดาษหลัก                                                 |
| 8  | พอร์ด USB ด้านหน้า                                                |
| 9  | ປຸ້ມ Power (ເປັດ/ປັດ)                                             |
| 10 | Near field communication (NFC)                                    |
|    | <b>หมายเหตุ:</b> คุณสมบัตินี้สามารถใช้งานได้ในเครื่องพิมพ์บางรุ่น |
| 11 | จาดป้อนเอกสาร                                                     |

# อุปกรณ์สิ้นเปลืองสำหรับการพิมพ์

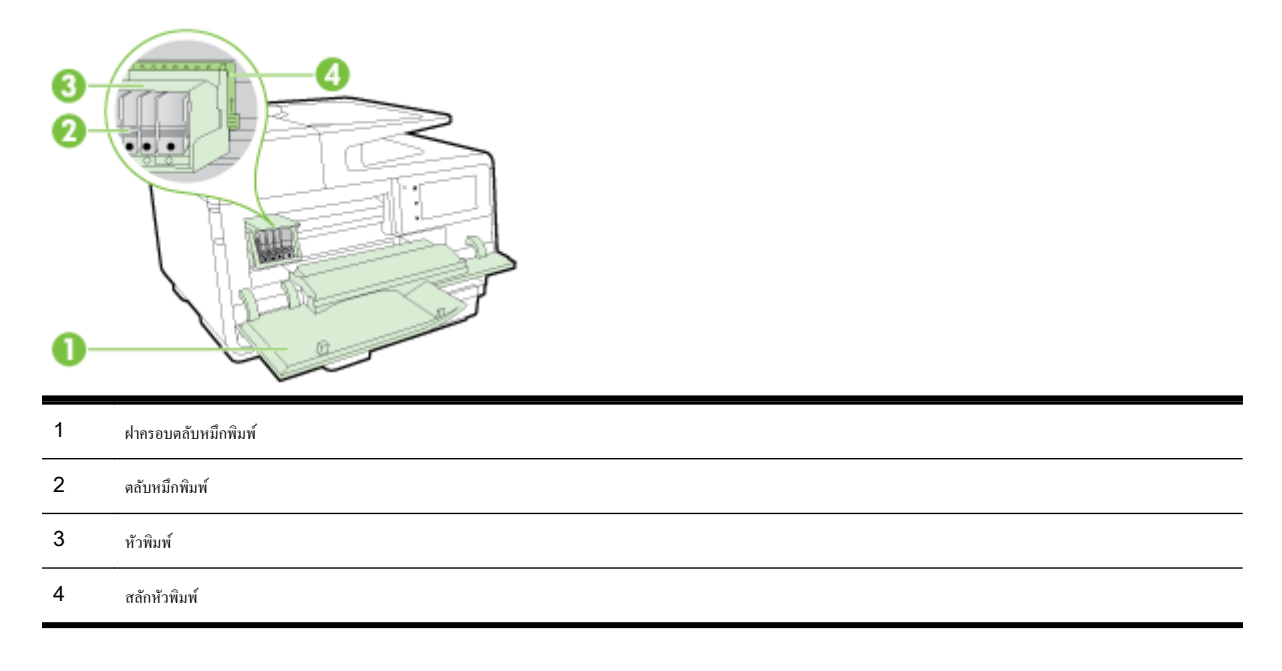

หมายเหตุ: ควรเก็บอุปกรณ์สิ้นเปลืองสำหรับการพิมพ์ไว้ในเครื่องพิมพ์เพื่อป้องกันปัญหาคุณภาพในการพิมพ์หรือความเสียหายของหัวพิมพ์ที่อาจเกิดขึ้น หลีกเลี่ยง การนำอุปกรณ์สิ้นเปลืองออกมาเป็นเวลานาน ห้ามปัดเครื่องพิมพ์ขณะที่ไม่มีคลับหมึกพิมพ์อยู่

## ด้านหลัง

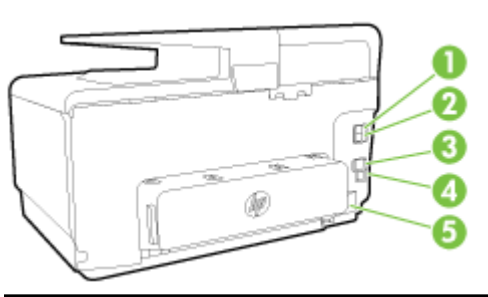

| 1 | พอร์ดโทรสาร (2-EXT)     |
|---|-------------------------|
| 2 | พอร์ดโทรสาร (1-LINE)    |
| 3 | พอร์ดเกรือข่าย Ethernet |
| 4 | พอร์ด USB ด้านหลัง      |
| 5 | ช่องเสียบสายไฟ          |

# การใช้แผงควบคุมของเครื่องพิมพ์

เนื้อหาในส่วนนี้จะกล่าวถึงหัวข้อต่อไปนี้:

- <u>ภาพรวมของปุ่มและไฟแสดงสถานะต่างๆ</u>
- <u>ไอคอนหน้าจอแผงควบคุม</u>
- การเปลี่ยนการตั้งค่าเครื่องพิมพ์

## ภาพรวมของปุ่มและไฟแสดงสถานะต่างๆ

แผนผังและตารางที่เกี่ยวข้องต่อไปนี้จะแสดงข้อมูลอ้างอิงโดยย่อเกี่ยวกับคุณสมบัติของแผงควบคุมบนเครื่องพิมพ์

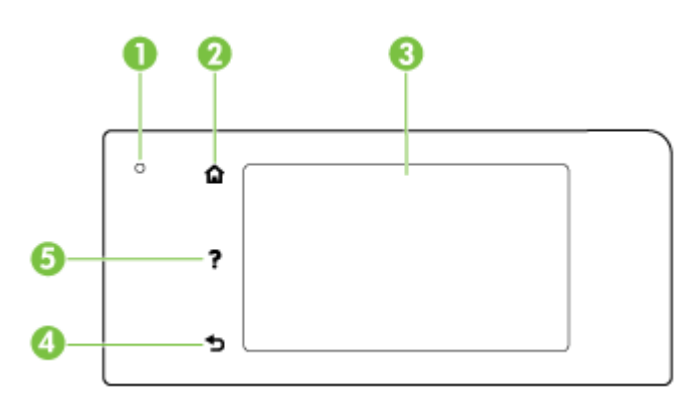

| หมายเลข | ชื่อและกำอธิบาย                                                                                                    |
|---------|----------------------------------------------------------------------------------------------------|
| 1       | ไฟแสดงสถานะระบบไร้สาย: ไฟสีน้ำเงินหมายถึงมีการเชื่อมค่อแบบไร้สาย กด 📭 (Wireless (ไร้สาย)) เพื่อเปิดหรือปัดกุณสมบัติการใช้งานแบบไร้สายของเครื่องพิมพ์ |
| 2       | ปุ่ม Home (หน้าหลัก): กลับไปยังหน้างอหลักงากหน้างออื่นๆ                                                                                              |
| 3       | หน้างอแผงกวบกุม: แตะหน้างอเพื่อเลือกดัวเลือกเมนู ดูตัวเลือกเมนูเพิ่มเติมโดยกดและเลื่อนนี้วไปตามหน้างอ                                                |
|         | สำหรับข้อมูลเกี่ยวกับรูปไอคอนที่ปรากฏบนหน้างอ โปรดดู <u>ไอคอนหน้างอแผงกวบคุม ในหน้า <b>9</b></u>                                                     |
| 4       | ปุ่ม Back (ด้อนกลับ): กลับไปยังเมนูก่อนหน้านี้                                                                                                    |
| 5       | ປຸ່ມ Help (วิธีใช้): ເປີດເມບູວິຣີໃช້                                                                                                    |

## ไอคอนหน้าจอแผงควบคุม

| ไอคอน                         | วัดอุประสงค์                                                                                                    |
|-------------------------------|----------------------------------------------------------------------------------------------------|
| • <del>8</del>                | แสดงว่ามีการเชื้อมด่อเครือข่าย แบบใช้สาขอยู่ และสามารถเข้าใช้งานหน้าจอสถานะเครือข่ายได้                                                                                                    |
| <sup>((</sup> † <sup>))</sup> | แสดงสถานะเครือข่ายไร้สายและตัวเลือกเมนู สำหรับข้อมูลเพิ่มเติม ไปรดดูที่ <u>การตั้งค่าเครื่องพิมพ์สำหรับการสื่อสารไร้สาย ในหน้า 108</u>                                                                                                    |
|                               | หมายเหตุ: 🚦 (Ethernet) และ 📭 🕅 (Wireless (ไร้สาย)) ไม่ปรากฏขึ้นพร้อมกัน การแสดงไอคอน Ethernet หรือไอคอนเครือข่ายไร้สายจะขึ้นอยู่กับการเชื่อมต่อเครือข่ายสำหรับ<br>เครื่องพิมพ์ของคุณ หากการเชื่อมต่อเครือข่ายของเครื่องพิมพ์ไม่ได้ตั้งค่าไว้ ค่าเริ่มต้นจะกำหนดให้แผงกวบคุมเครื่องพิมพ์แสดงเป็น 📭 (Wireless (ไร้สาย)) |
| ů <b>j</b>                    | เปิด (แบบมีหรือไม่มีระบบความปลอดภัย) หรือปิด Wireless Direct หากเปิด Wireless Direct พร้อมระบบความปลอดภัย คุณจะสามารถแสดงชื่อ Wireless Direct และรหัสผ่าน<br>ระบบความปลอดภัยได้ด้วย                                                                                                    |
| eco                           | แดงหน้าจอที่คุณสามารถกำหนดค่าประหยัดพลังงานสำหรับผลิดภัณฑ์                                                                                                    |

| ไอคอน | วัตถุประสงค์                                                                                                    |
|-------|----------------------------------------------------------------------------------------------------|
| ŝ     | กดเลือกไอกอนนี้เพื่อแสดง Web Services Settings (การดั้งก่าบริการทางเว็บ) โดยกูณสามารถดูอีเมลแอดเดรสของเครื่องพิมพ์และตั้งก่า ePrint                                                                                                    |
| -     | สำหรับข้อมูลเพิ่มเดิม โปรดดูที่ <u>HP ePrint ในหน้า 93</u>                                                                                                    |
| Ċ     | แสดงหน้างอที่คุณสามารถทำสำเนาหรือเลือกดัวเลือกอื่น                                                                                                    |
| ٢     | แสดงหน้าขอที่คุณสามารถส่งโทรสาร หรือเลือกตั้งค่าโทรสาร                                                                                                    |
|       | แสดงหน้าจอที่คุณสามารถทำการสแกน หรือเปลี่ขนการกำหนดค่าการสแกน                                                                                                    |
|       | แสดงหน้าจอที่สามารถใช้แอพพลิเคชันการพิมพ์                                                                                                    |
|       | แสดงหน้าขอ Setup (การตั้งค่า) สำหรับการสร้างราชงาน การเปลี่ยนการตั้งค่าโทรสารและการดูแลรักษาอื่นๆ รวมถึงการเข้าสู่หน้าขอ Help (วิธีใช้)                                                                                                    |
| Q     | ระบุข้อมูลเพิ่มเดิมเกี่ยวกับคุณสมบัติของเครื่องพิมพ์                                                                                                    |
| ۵     | แสดงหน้าจอที่คุณสามารถดูข้อมูลเกี่ยวกับตลับบรรจุหมึก และระดับการเดิมหมึก ไอกอนนี้จะปรากฏขอบสีแดงเมื่อคลับบรรจุหมึกเกิดปัญหา                                                                                                    |
| -     | หมายเหตุ: คำเดือนระดับหมึกและดัวแสดงจะให้ข้อมูลโดยประมาณสำหรับการเตรียมการเท่านั้น เมื่อคุณได้รับข้อความเดือนว่าหมึกเหลือน้อย ให้เตรียมดลับหมึกใหม่เพื่อเปลี่ยน เพื่อป้องกันความล่าช้าใน<br>การพิมพ์ที่อางเกิดขึ้น อุณไม่จำเป็นด้องเปลี่ยนตลับหมึกพิมพ์จนกว่าจะได้รับพรอมด์ให้ดำเนินการดังกล่าว |
| ٩,    | แสดงสถานะของพึงก์ชัน Auto Answer (ตอบรับอัดโนมัติ) แตะ <b>Auto Answer (ดอบรับอัดโนมัติ)</b> เพื่อเปิดหรือปิด สำหรับข้อมูลเพิ่มเติม โปรคดูที่ <u>การตั้งโหมดตอบรับ (ตอบรับอัตโนมัติ)</u><br><u>ในหน้า 79</u>                                                                                     |

# การเปลี่ยนการตั้งค่าเครื่องพิมพ์

ใช้แผงควบคุมเพื่อเปลี่ยนฟังก์ชั่นการทำงานของเครื่องพิมพ์และค่าปรับตั้ง พิมพ์รายงาน หรือดูวิธีใช้สำหรับเครื่องพิมพ์

🔆 คำแนะนำ: หากเครื่องพิมพ์ต่ออยู่กับคอมพิวเตอร์ คุณยังสามารถเปลี่ยนค่าของเครื่องพิมพ์ได้ผ่านชุดเครื่องมือจัดการเครื่องพิมพ์

หากต้องการข้อมูลเพิ่มเติมเกี่ยวกับเครื่องมือ โปรคดู <u>เครื่องมือการจัดการเครื่องพิมพ์ ในหน้า 117</u>

#### การแก้ไขค่าปรับตั้งสำหรับฟังก์ชั่นการทำงาน

หน้าจอ หน้าหลัก ของแผงควบคุมจะแสดงฟังก์ชั่นการทำงานต่าง ๆ ของเครื่องพิมพ์

- 1. จากหน้าจอแผงควบคุม กดและเลื่อนนิ้วไปตามหน้าจอ จากนั้นกดที่ไอคอนเพื่อเลือกฟังก์ชั่นที่ต้องการ
- หลังจากเลือกฟังก์ชั่นการทำงานแล้ว ให้กดและเลื่อนค่าต่าง ๆ ที่มี จากนั้นกดเลือกค่าที่ต้องการแก้ไข
- 3. ทำตามคำแนะนำที่หน้าจอแผงควบคุมเพื่อแก้ไขค่า

🗒 หมายเหตุ: กดเลือก 🍙 (หน้าหลัก) เพื่อกลับไปที่หน้างอ หน้าหลัก

#### การแก้ไขค่าของเครื่องพิมพ์

แก้ไขค่าของเครื่องพิมพ์หรือพิมพ์รายงานโดยใช้ดัวเลือกที่มีจากหน้าจอ Setup Menu (เมนูตั้งค่า)

- 1. จากจอแสดงผลแผงควบกุมเครื่องพิมพ์ กดและเลื่อนนิ้วไปตามหน้าจอ จากนั้นกดเลือก Setup (การตั้งค่า)
- 2. กดและเลื่อนไปตามหน้าจอต่าง ๆ
- 3. แตะรายการหน้าจอเพื่อเลือกหน้าจอหรือตัวเลือก

躇 หมายเหตุ: กดเลือก 🎧 (หน้าหลัก) เพื่อกลับไปที่หน้างอ หน้าหลัก

# **HP** Digital Solutions

เครื่องพิมพ์นี้มีคอลเลกชันโซลูชันดิจิทัลที่สามารถช่วยให้คุณทำงานได้ง่ายขึ้นและลดขั้นตอนการทำงานของคุณลง ดิจิทัลโซลูชันเหล่านี้รวมถึงสิ่งต่อไปนี้:

- HP Digital Filing (รวมทั้ง Scan to Network Folder (สแกนไปไฟลเดอร์เครือข่าย) และ Scan to Email (สแกนส่งอีเมล))
- HP Digital Fax (รวมถึง Fax to Network Folder (โทรสารไปยังโฟลเดอร์เครือข่าย) และ Fax to E-mail (โทรสารไปยังอีเมล))

เนื้อหาในส่วนนี้จะกล่าวถึงหัวข้อต่อไปนี้:

- <u>HP Digital Solutions คืออะไร</u>
- <u>ข้อกำหนด</u>
- <u>การติดตั้ง HP Digital Solutions</u>
- <u>การใช้ HP Digital Solutions</u>

## HP Digital Solutions คืออะไร

HP Digital Solutions คือชุดเครื่องมือที่มาพร้อมกับเครื่องพิมพ์นี้ ซึ่งสามารถช่วยปรับปรุงประสิทธิภาพของสำนักงานของคุณได้

#### **HP Digital Filing**

HP Digital Filing รองรับงานสแกนในสำนักงานทั่วไปที่เชื่อถือได้ ใช้ได้ทั้งพึงก์ชั่นพื้นฐาน การใช้งานเสริมและการจัดการเอกสาร สามารถรองรับผู้ใช้หลายราย ผ่านเครือข่าย ด้วย HP Digital Filing คุณเพียงแค่เดินไปที่เครื่องพิมพ์ เลือกตัวเลือกจากแผงกวบกุมของเครื่องพิมพ์ จากนั้นสแกนเอกสารโดยตรงไปยังโฟลเดอร์ คอมพิวเตอร์บนเครือข่ายของคุณหรือแชร์ได้อย่างรวดเร็วกับเพื่อนร่วมงานเป็นเอกสารแนบอีเมลโดยไม่ต้องใช้ซอฟต์แวร์สแกนเพิ่มเดิม

คุณสามารถส่งเอกสารที่สแกนแล้วเหล่านี้ไปยังโฟลเดอร์เครือข่ายที่ใช้ร่วมกันสำหรับการเข้ากึงส่วนบุคคลหรือแบบกลุ่ม หรือส่งไปยังอีเมลแอดเดรสหลายรายการสำหรับ การใช้งานร่วมกันแบบรวดเร็ว นอกจากนี้ คุณสามารถกำหนดการตั้งค่าการสแกนเฉพาะสำหรับปลายทางการสแกนแต่ละรายการ ช่วยให้คุณมั่นใจได้ว่าได้ใช้การตั้งค่าที่ดี ที่สุดสำหรับแต่ละงาน

## **HP** Digital Fax

แฟกซ์ที่สำคัญของคุณจะไม่สูญหายเพราะปะปนอยู่กับปึกกระดาษอีกต่อไป!

ด้วย HP Digital Fax คุณสามารถบันทึกโทรสารแบบขาวคำที่เข้ามาไปยังโฟลเดอร์กอมพิวเตอร์บนเครือข่ายของคุณเพื่อความสะควกในการจัดเก็บและการใช้งาน ร่วมกันได้ หรือคุณสามารถส่งต่อโทรสารผ่านอีเมล ซึ่งคุณจะสามารถรับโทรสารสำคัญได้จากทุกที่ขณะทำงานนอกสำนักงาน

นอกจากนี้ คุณยังสามารถปิดการพิมพ์แฟกซ์ทั้งหมดได้ ซึ่งจะเป็นการช่วยประหยัดงบประมาณในการซื้อกระดายและหมึกพิมพ์ รวมทั้งยังช่วยลดการใช้กระดายและลดขยะ อีกด้วย

#### ข้อกำหนด

ก่อนที่คุณจะติดตั้ง HP Digital Solutions ตรวจสอบให้มั่นใจว่าคุณมีสิ่งต่อไปนี้:

#### สำหรับ HP Digital Solutions ทั้งหมด

การเชื่อมต่อเครือข่าย

คุณสามารถเชื่อมต่อเครื่องพิมพ์ผ่านการเชื่อมต่อแบบไร้สายหรือใช้สาย Ethernet

- พมายเหตุ: หากมีการเชื่อมต่อเครื่องพิมพ์ผ่านสาย USB คุณจะสามารถสแกนเอกสารต่างๆ ไปยังคอมพิวเตอร์หรือแนบสิ่งที่สแกนไปยังข้อความอีเมลโดยใช้ ซอฟต์แวร์ HP สำหรับข้อมูลเพิ่มเติม โปรคลูที่ <u>การสแถนต้นฉบับ ในหน้า 58</u> คุณสามารถรักแฟกซ์ไปยังคอมพิวเตอร์ได้โดยใช้ HP Digital Fax สำหรับข้อมูลเพิ่มเติม โปรคลูที่ <u>การรับแฟกซ์ผ่าน HP Digital Fax ในหน้า 73</u>
- ซอฟต์แวร์ของ HP

HP ขอแนะนำให้คิดตั้ง HP Digital Solutions โดยใช้ซอฟต์แวร์ของ HP ที่มาพร้อมกับเครื่องพิมพ์

 จิริ ดำแนะนำ: หากกุณต้องการติดตั้ง HP Digital Solutions โดยไม่ติดตั้งชอฟต์แวร์ของ HP กุณสามารถใช้ Embedded Web Server (เว็บเซิร์ฟเวอร์แบบผึง) ของเครื่องพิมพ์ได้

#### ้สำหรับ Scan to Network Folder (สแกนเพื่อไปยังโฟลเดอร์เครือข่าย), Fax to Network Folder (โทรสารไปยังโฟลเดอร์เครือข่าย)

การเชื่อมต่อเครือข่ายที่ใช้งานได้ คุณต้องเชื่อมต่อกับเครือข่าย

#### • โฟลเดอร์แชร์ที่มีอยู่ของ Windows (SMB)

หากต้องการข้อมูลเพิ่มเติมเกี่ยวกับการค้นหาชื่อของคอมพิวเตอร์ โปรคดูเอกสารประกอบของระบบปฏิบัติการของคุณ

ที่อยู่เครือข่ายของโฟลเดอร์

สำหรับคอมพิวเตอร์ที่ใช้ Windows ที่อยู่เครือข่ายมักจะถูกเขียนในรูปแบบนี้: \\mypc\sharedfolder

#### ชื่อของคอมพิวเตอร์ที่มีโฟลเดอร์นั้นอยู่

หากต้องการข้อมูลเพิ่มเติมเกี่ยวกับการค้นหาชื่อของคอมพิวเตอร์ โปรคดูเอกสารประกอบของระบบปฏิบัติการของคุณ

#### สิทธิ์ที่เหมาะสมบนโฟลเดอร์แชร์

คุณต้องมีสิทธิ์ในการผ่านเข้าไปยังโฟลเคอร์

#### ชื่อผู้ใช้และรหัสผ่านของโฟลเดอร์แชร์ (หากจำเป็น)

ตัวอย่างเช่น ชื่อผู้ใช้และรหัสผ่านของ Windows หรือ OS X ที่ใช้เพื่อลีอกออนสู่เครือข่าย

🖹 หมายเหตุ: HP Digital Filing ไม่รองรับ Active Directory

สำหรับ Scan to Email (สแกนส่งอีเมล), Fax to Email (แฟกซ์ส่งอีเมล)

- อีเมลแอคเครสที่ถูกต้อง
- ข้อมูลเซิร์ฟเวอร์ SMTP ที่ส่งออก
- การเชื่อมต่ออินเทอร์เน็ตที่ใช้งานได้

หากคุณกำลังติดตั้ง Scan to E-mail (สแกนไปขังอีเมล) หรือ Fax to E-mail (โทรสารไปขังอีเมล) บนคอมพิวเตอร์ที่ใช้ Windows ด้วช่วยการติด ตั้งสามารถตรวจหาการตั้งค่าอีเมลโดยอัตโนมัติสำหรับโปรแกรมประยุกต์ของอีเมลต่อไปนี้:

- Microsoft Outlook 2003–2007 (Windows XP, Windows Vista une Windows 7)
- Outlook Express (Windows XP)

- Windows Mail (Windows Vista)
- Mozilla Thunderbird (Windows XP, Windows Vista une Windows 7)
- Qualcomm Eudora (เวอร์ชัน 7.0 และสูงกว่า) (Windows XP และ Windows Vista)
- Netscape (เวอร์ชัน 7.0) (Windows XP)

อย่างไรก็ตามหากโปรแกรมประชุกด์ของอีเมลของคุณไม่มีอยู่ในรายการข้างต้น คุณยังคงสามารถติดตั้งและใช้ Sacn to E-mail (สแกนไปยังอีเมล) และ Fax to E-mail (โทรสารไปยังอีเมล) หากโปรแกรมประชุกด์ของอีเมลของคุณตรงกับข้อกำหนดในรายการที่แสดงในส่วนนี้

## การติดตั้ง HP Digital Solutions

คุณสามารถติดตั้ง HP Digital Solutions โดยใช้ซอฟต์แวร์ของ HP ที่มาพร้อมกับเครื่องพิมพ์ โดยใช้ด้วช่วยของซอฟต์แวร์ที่คุณสามารถเปิดจากซอฟต์แวร์ ของเครื่องพิมพ์ HP (Windows) หรือ ยูทิถิตี้ของ HP (OS X)

交 คำแนะนำ: นอกจากนี้ คุณยังสามารถใช้ EWS ของเครื่องพิมพ์ในการติดตั้ง HP Digital Solutions ได้ด้วย หากด้องการข้อมูลเพิ่มเติมเกี่ยวกับการใช้ EWS โปรดดูที่ <u>เว็บเซิร์ฟเวอร์แบบผึง ในหน้า 120</u>

🛱 หมายเหตุ: หากคุณใช้เครื่องพิมพ์ในสภาพแวคล้อมของเครือข่าย IPv6 เท่านั้น คุณค้องติดตั้งคิจิทัลโซลูชันโดยใช้ EWS

เนื้อหาในส่วนนี้จะกล่าวถึงหัวข้อต่อไปนี้:

- <u>การติดตั้ง HP Digital Filing</u>
- <u>การติดตั้ง HP Digital Fax</u>

#### การติดตั้ง HP Digital Filing

เมื่อต้องการติดตั้ง HP Digital Filing ให้ทำตามกำแนะนำที่ถูกต้อง

躇 หมายเหตุ: คุณยังสามารถใช้ขั้นตอนเหล่านี้ในการเปลี่ยนการตั้งก่าในอนาคต

เนื้อหาในส่วนนี้จะกล่าวถึงหัวข้อต่อไปนี้:

- การติดตั้ง Scan to Network Folder (สแกนไปยังโฟลเดอร์เครือข่าย)
- <u>การติดตั้ง Scan to E-mail (สแกนไปยังอีเมล)</u>

การติดตั้ง Scan to Network Folder (สแกนไปยังโฟลเดอร์เครือข่าย)

คุณสามารถกำหนดค่าโฟลเดอร์ปลายทางสำหรับเครื่องพิมพ์แต่ละเครื่องได้มากถึง 10 โฟลเดอร์

พมายเหตุ: หากต้องการใช้ Scan to Network Folder (สแกนไปยังโฟลเดอร์เครือข่าย) คุณต้องสร้างและกำหนดค่าโฟลเดอร์ที่ใช้บนคอมพิวเตอร์ที่เชื่อม ต่อกับเครือข่ายเสียก่อน คุณไม่สามารถสร้างโฟลเดอร์จากแผงควบคุมของเครื่องพิมพ์ และ ควรตรวจสอบให้แน่ใจว่าลักษณะที่ต้องการของโฟลเดอร์ได้รับการกำหนดให้มี สิทธิ์อ่านและเขียน หากต้องการข้อมูลเพิ่มเติมเกี่ยวกับการสร้างโฟลเดอร์บนเครือข่ายและการตั้งก่าลักษณะที่ต้องการของโฟลเดอร์ โปรดดูเอกสารประกอบของระบบ ปฏิบัติการของคุณ

เมื่อคุณตั้งค่า Scan to Network Folder (สแถนไปยังโฟลเดอร์เครือข่าย) เสร็จแล้ว ซอฟต์แวร์ของ HP จะบันทึกการกำหนดค่าไว้ในเครื่องพิมพ์โดย อัตโนมัติ

ในการติดตั้ง Scan to Network Folder (สแกนไปยังโฟลเดอร์เครือข่าย) ให้ดำเนินการตามขั้นตอนต่อไปนี้สำหรับระบบปฏิบัติการของคุณ

#### ในการติดตั้ง Scan to Network Folder (สแกนไปยังโฟลเดอร์เครือข่าย) จากซอฟต์แวร์เครื่องพิมพ์ (Windows)

- 1. เปิดซอฟต์แวร์ของเครื่องพิมพ์ HP สำหรับข้อมูลเพิ่มเดิม โปรคดูที่ <u>เปิดซอฟต์แวร์ของเครื่องพิมพ์ HP(Windows)</u> ในหน้า<u>38</u>
- 2. ไปที่ส่วน การสแกน ภายใด้ Print, Scan & Fax (พิมพ์ สแกน และส่งโทรสาร) จากนั้นดับเบิลกลิกที่ Scan to Network Folder Wizard (ดัวช่วยสแกนไปยังโฟลเดอร์เครือข่าย)
- 3. ปฏิบัติตามกำแนะนำที่ปรากฏบนหน้าจอ

พมายเหตุ: เมื่อคุณสร้างโฟลเดอร์ปลายทางแล้ว คุณสามารถใช้ EWS ของเครื่องพิมพ์ ในการกำหนดการติดตั้งการสแกนสำหรับไฟลเดอร์ดังกล่าวได้ด้วยตนเอง ที่ หน้าจอสุดท้ายของ Scan to Network Folder Wizard (ดัวช่วยสแกนไปยังไฟลเดอร์เครือข่าย) ให้ตรวจสอบว่ามีการเลือกกล่องกาเครื่องหมาย Launch embedded Web server when finished (เรียกใช้เว็บเซิร์ฟเวอร์แบบศังเมื่อเสร็จสิ้น) เมื่อคุณคลิก Finish (เสร็จสิ้น) EWS จะ ปรากฏขึ้นในเว็บเบราว์เซอร์เริ่มต้นของคอมพิวเตอร์ของคุณ หากต้องการข้อมูลเพิ่มเติมเกี่ยวกับ Embedded Web Server (เว็บเซิร์ฟเวอร์แบบศัง) โปรดดู เว็บเซิร์ฟเวอร์แบบศัง ในหน้า 120

ในการติดตั้ง Scan to Network Folder (สแกนไปยังโฟลเดอร์เครือข่าย) จากซอฟต์แวร์เครื่องพิมพ์ (OS X)

- 1. เปิด HP Utility (ยูทิลิดี้ของ HP) สำหรับข้อมูลเพิ่มเติม โปรคดูที่ <u>HP Utility (OS X) ในหน้า 119</u>
- 2. คลิก Scan to Network Folder (สแกนไปยังไฟลเดอร์เครือข่าย) ในส่วน Scan Settings (การตั้งค่าการสแกน) แล้วปฏิบัติตามคำแนะนำ บนหน้าจอ

躇 หมายเหตุ: คุณสามารถกำหนดการตั้งก่าการสแกนสำหรับโฟลเดอร์ปลายทางแต่ละโฟลเดอร์ได้ด้วยตนเอง

#### ในการติดตั้ง Scan to Network Folder (สแกนไปยังโฟลเดอร์เครือข่าย) จาก Embeded web server (EWS)

- 1. เปิด Embedded Web Server (เว็บเซิร์ฟเวอร์แบบฝัง EWS) สำหรับข้อมูลเพิ่มเดิม โปรคดูที่ <u>เปิด Embedded Web Server</u> <u>ในหน้า 120</u>
- 2. บนแท็บ Home (หน้าแรก) ให้คลิก Network Folder Setup (การติดตั้งไฟลเดอร์เครือข่าย) ในกล่อง Setup (ติดตั้ง)
- 3. คลิก New (ใหม่) และปฏิบัติตามคำแนะนำบนหน้าจอ

🗒 หมายเหตุ: คุณสามารถกำหนดการตั้งก่าการสแกนสำหรับโฟลเดอร์ปลายทางแต่ละโฟลเดอร์ได้ด้วยตนเอง

4. หลังจากที่คุนได้ป้อนข้อมูลที่จำเป็นเกี่ยวกับโฟลเดอร์เครือข่ายแล้ว คลิก Save and Test (บันทึกและทดสอบ) เพื่อให้แน่ใจว่าลิงก์ไปยังโฟลเดอร์เครือ ข่ายทำงานได้อย่างถูกต้อง รายการที่ป้อนนี้จะถูกเพิ่มไปยังรายการ Network Folder (โฟลเดอร์เครือข่าย)

#### การติดตั้ง Scan to E-mail (สแถนไปยังอีเมล)

คุณสามารถใช้เครื่องพิมพ์สแกนเอกสารและส่งเอกสารนั้นไปยังอีเมลแอดเดรสอย่างน้อยหนึ่งราชการเป็นสิ่งที่แนบ โดยไม่ต้องใช้ชอฟต์แวร์การสแกนเพิ่มเติม คุณไม่จำเป็น ด้องสแกนไฟล์จากเครื่องคอมพิวเตอร์ของคุณและแนบไฟล์ไปกับข้อความอีเมล

เมื่อด้องการใช้คุณสมบัติ Scan to E-mail (สแกนไปยังอีเมล) ให้ทำตามขั้นตอนเบื้องด้นดังต่อไปนี้:

#### กำหนดโพรไฟล์อีเมลขาออก

กำหนดค่าอีเมลแอคเครสที่จะปรากฏในส่วน FROM (จาก) ของข้อความอีเมลที่ส่งจากเครื่องพิมพ์นี้ คุณสามารถเพิ่มโปรไฟล์ของอีเมลที่ส่งออกได้ถึง 10 ราชการ คุณสามารถใช้ซอฟต์แวร์ของ HP ที่ติดตั้งอยู่ในคอมพิวเตอร์ของคุณเพื่อสร้างโปรไฟล์ดังกล่าวได้

#### เพิ่มอีเมลแอดเดรสไปยัง Email Address Book (สมุดอีเมลแอดเดรส)

จัดการรายชื่อผู้ที่คุณสามารถส่งข้อความอีเมลจากเครื่องพิมพ์ คุณสามารถเพิ่มอีเมลแอดเดรสพร้อมค้วยรายชื่อติดค่อได้มากถึง 15 รายการ นอกจากนี้คุณยังสามารถสร้าง กลุ่มอีเมลได้ เมื่อต้องการเพิ่มอีเมลแอดเดรส คุณต้องใช้เว็บเซิร์ฟเวอร์แบบผึง (EWS) ของเครื่องพิมพ์ หรือแผงควบคุมของเครื่องพิมพ์

#### กำหนดค่าตัวเลือกอีเมลอื่นๆ

คุณสามารถกำหนดค่าหัวข้อเริ่มต้นและเนื้อหาที่จะรวมจะอยู่ในข้อความอีเมลทั้งหมดที่ส่งจากเครื่องพิมพ์ หากต้องการกำหนดค่าตัวเลือกเหล่านี้ คุณสามารถใช้ EWS ของเครื่องพิมพ์ หรือแผงควบคุมของเครื่องพิมพ์ได้

#### ขั้นตอนที่ 1: ตั้งค่าโปรไฟล์ของอีเมลที่ส่งออก

หากต้องการตั้งค่าโปรไฟล์อีเมลที่ส่งออกที่เครื่องพิมพ์ใช้ ให้คำเนินการตามขั้นตอนต่อไปนี้สำหรับระบบปฏิบัติการของคุณ

#### การตั้งค่าโพรไฟล์อีเมลขาออกจากซอฟต์แวร์เครื่องพิมพ์ (Windows)

- 1. เปิดซอฟต์แวร์ของเครื่องพิมพ์ HP สำหรับข้อมูลเพิ่มเดิม โปรคดูที่ <u>เปิดซอฟต์แวร์ของเครื่องพิมพ์ HP(Windows)</u> ในหน้า<u>38</u>
- 2. ไปที่หัวข้อ Scan (สแกน) จาก Print, Scan & Fax (พิมพ์ สแกนและแฟกซ์) จากนั้นดับเบิลคลิกที่ Scan to E-mail Wizard (ตัวช่วย สแกนส่งอีเมล)
- คลิก New (ใหม่) และปฏิบัติตามคำแนะนำบนหน้างอ

พมายเหตุ: เมื่อคุณตั้งค่า Outgoing E-mail Profile (โปรไฟล์อีเมลที่ส่งออก) แล้ว คุณจะสามารถใช้เว็บเซิร์ฟเวอร์แบบศึง (EWS) ของเครื่องพิมพ์เพื่อ เพิ่มไปรไฟล์อีเมลที่ส่งออกเพิ่มเติม เพิ่มอีเมลแอดเดรสใน E-mail Address Book (สมุดอีเมลแอดเดรส) และกำหนดค่าตัวเลือกอีเมลอื่นๆ ในการเปิด EWS โดยอัตโนมัติ ให้ตรวจสอบว่ามีการเลือกกล่องกาเครื่องหมาย Launch embedded Web server when finished (เรียกใช้เว็บเซิร์ฟเวอร์แบบศึง เมื่อเสร็งสิ้น) ที่หน้างอสุดท้ายของ Scan to E-mail Wizard (ด้วช่วยสแกนไปยังอีเมล) เมื่อคุณคลิก Finish (เสร็จสิ้น) EWS จะปรากฏขึ้นในเว็บเบ ราว์เซอร์เริ่มด้นของกอมพิวเตอร์ของคุณ หากต้องการข้อมูลเพิ่มเติมเกี่ยวกับ Embedded Web Server (เว็บเซิร์ฟเวอร์แบบศึง) โปรดดู <u>เว็บเซิร์ฟเวอร์แบบศึง</u> <u>ในหน้า 120</u>

#### การตั้งก่าโพรไฟล์อีเมลขาออกจากซอฟต์แวร์เครื่องพิมพ์ (OS X)

- 1. เปิด HP Utility (ซูทิลิดี้ของ HP) สำหรับข้อมูลเพิ่มเติม โปรคดูที่ <u>HP Utility (OS X) ในหน้า 119</u>
- 2. คลิก Scan to Email (สแถนไปยังอีเมล) ใต้ส่วน Scan Settings (การตั้งค่าการสแถน)
- 3. ปฏิบัติตามคำแนะนำที่ปรากฏบนหน้าจอ
- 4. หลังจากที่คุณได้ป้อนข้อมูลที่จำเป็นเกี่ยวกับโฟลเดอร์เครือข่ายแล้ว คลิก Save and Test (บันทึกและทดสอบ) เพื่อให้แน่ใจว่าลิงค์ไปยังโฟลเดอร์เครือ ข่ายทำงานได้อย่างถูกด้อง รายการนี้จะถูกเพิ่มในรายการ Outgoing E-mail Profile List (โปรไฟล์อีเมลที่ส่งออก)

#### การตั้งค่าโพรไฟล์อีเมลขาออกจาก Embedded web server (EWS)

- 1. เปิด Embedded Web Server (เว็บเซิร์ฟเวอร์แบบฝัง EWS) สำหรับข้อมูลเพิ่มเดิม โปรดดูที่ <u>เว็บเซิร์ฟเวอร์แบบฝัง ในหน้า 120</u>
- 2. บนแท็บ Home (หน้าแรก) ให้คลิก Outgoing E-mail Profile (โปรไฟล์อีเมลที่ส่งออก) ในกล่อง Setup (ติดดั้ง)
- 3. คลิก New (ใหม่) และปฏิบัติตามคำแนะนำบนหน้างอ
- 4. หลังจากที่คุณได้ป้อนข้อมูลที่จำเป็นเกี่ยวกับโฟลเดอร์เครือข่ายแล้ว คลิก Save and Test (บันทึกและทดสอบ) เพื่อให้แน่ใจว่าลิงค์ไปยังโฟลเดอร์เครือ ข่ายทำงานได้อย่างถูกด้อง รายการนี้จะถูกเพิ่มไปยัง Outgoing E-mail Profile List (รายการโปรไฟล์อีเมลที่ส่งออก)

#### ขั้นตอนที่ 2: เพิ่มอีเมลแอดเดรสไปยัง Email Address Book (สมุดอีเมลแอดเดรส)

เมื่อต้องการเพิ่มอีเมลแอดเดรสใน E-mail Address Book (สมุดอีเมลแอดเดรส) ให้ทำตามขั้นตอนต่างๆ ดังต่อไปนี้:

- 1. เปิด Embedded Web Server (เว็บเซิร์ฟเวอร์แบบฝัง EWS) สำหรับข้อมูลเพิ่มเดิม โปรดดูที่ <u>เว็บเซิร์ฟเวอร์แบบฝัง ในหน้า 120</u>
- 2. บนแท็บ Scan (สแถน) คลิก E-mail Address Book (สมุคอีเมลแอคเครส)

3. คลิก New (ใหม่) เพื่อเพิ่มอีเมลแอคเครสเดียว

หรือ

คลิก Group (กลุ่ม) เพื่อสร้างรายการการกระจายอีเมล

- 🗒 หมายเหตุ: ก่อนที่คุณจะสามารถสร้างราชการการกระจาชอีเมล คุณต้องเพิ่มอีเมลแอคเครสอช่างน้อยหนึ่งราชการใน E-mail Address Book (สมุด อีเมลแอคเครส) แล้ว
- 4. ปฏิบัติตามคำแนะนำที่ปรากฏบนหน้าจอ ราชการนี้จะถูกเพิ่มใน E-mail Address Book (สมุดอีเมลแอดเดรส)
  - 🗒 หมายเหตุ: ชื่อผู้ติดต่อจะปรากฏขึ้นบนหน้าจอแผงกวบกุมของเกรื่องพิมพ์และในแอพพลิเกชันอีเมลของกุณ

#### ขั้นตอนที่ 3: กำหนดค่าตัวเลือกอีเมลอื่นๆ

เมื่อต้องการกำหนดค่าตัวเถือกอีเมลอื่น (เช่น การกำหนดค่าหัวข้อเริ่มด้นและเนื้อหาที่จะรวมอยู่ในข้อความอีเมลทั้งหมดที่ส่งจากเครื่องพิมพ์ ตลอดจนการตั้งค่าสแกนที่ใช้ เมื่อส่งอีเมลจากเครื่องพิมพ์) ให้ทำตามขั้นตอนต่างๆ ต่อไปนี้ให้ครบถ้วน:

- 1. เปิด Embedded Web Server (เว็บเซิร์ฟเวอร์แบบผึง EWS) สำหรับข้อมูลเพิ่มเดิม โปรดดูที่ <u>เว็บเซิร์ฟเวอร์แบบผึง ในหน้า 120</u>
- 2. บนแท็บ Scan (สแกน) คลิก E-mail Options (ตัวเลือกอีเมล)
- 3. เปลี่ยนการตั้งค่าใดๆ จากนั้น คลิกที่ Apply (ใช้)

#### การติดตั้ง HP Digital Fax

ด้วย HP Digital Fax เครื่องพิมพ์จะรับโทรสารโดยอัดโนมัติ และบันทึกโทรสารลงในโฟลเดอร์เครือข่ายโดยตรง (Fax to Network Folder (โทรสาร ไปยังโฟลเดอร์เครือข่าย)) หรือส่งต่อโทรสารเหล่านี้เป็นสิ่งที่แนบไปพร้อมกับอีเมล (Fax to E-mail (โทรสารไปยังอีเมล))

พมายเหตุ: คุณสามารถกำหนดค่า HP Digital Fax ให้ใช้ Fax to Network Folder (โทรสารไปยังโฟลเดอร์เครือข่าย) หรือให้ใช้ Fax to Email (โทรสารไปยังอีเมล)) ได้ คุณใช้ทั้งสองอย่างพร้อมกันไม่ได้

โทรสารที่ได้รับมาจะได้รับการบันทึกไว้เป็นไฟล์ TIFF (Tagged Image File Format) หรือไฟล์ PDF

🛆 ข้อควรระวัง: HP Digital Fax จะใช้งานได้สำหรับการรับแฟกซ์แบบขาวดำเท่านั้น โทรสารสีจะได้รับการพิมพ์แทนที่จะบันทึกไว้

#### การติดตั้ง HP Digital Fax จากซอฟต์แวร์เครื่องพิมพ์ (Windows)

- 1. เปิดซอฟต์แวร์ของเครื่องพิมพ์ HP สำหรับข้อมูลเพิ่มเดิม โปรคดูที่ <u>เปิดซอฟต์แวร์ของเครื่องพิมพ์ HP(Windows)</u> ในหน้า <u>38</u>
- 2. ไปที่หัวข้อ Fax (แฟกซ์) จาก Print, Scan & Fax (พิมพ์ สแถนและแฟกซ์) จากนั้นดับเบิลคลิกที่ Digital Fax Setup (ตั้งค่าแฟกซ์ ดิจิตอล)
- ปฏิบัติตามคำแนะนำที่ปรากฏบนหน้างอ
- พมายเหตุ: เมื่อกุณติดตั้ง HP Digital Fax, แล้ว กุณจะสามารถใช้ Embedded Web Server (เว็บเซิร์ฟเวอร์แบบฝัง) ของเครื่องพิมพ์เพื่อแก้ไข การตั้งก่าของ HP Digital Fax ได้ด้วย หากด้องการเปิด EWS โดยอัดโนมัติให้ดรวจสอบว่าได้เลือกช่องทำเครื่องหมาย Launch embedded Web server when finished (เรียกใช้เว็บเซิร์ฟเวอร์แบบฝังเมื่อเสร็จสิ้น) ในหน้าจอสุดท้ายของ Digital Fax Setup Wizard (ตัวช่วยการตั้ง ก่าโทรสารดิจิทัล) เมื่อกุณกลิก Finish (เสร็จสิ้น) EWS จะปรากฏขึ้นในเว็บเบราว์เซอร์เริ่มต้นของกอมพิวเตอร์ของกุณ หากต้องการข้อมูลเพิ่มเติมเกี่ยวกับ Embedded Web Server (เว็บเซิร์ฟเวอร์แบบฝัง) โปรดดู เว็บเซิร์ฟเวอร์แบบฝังในหน้า 120

#### การติดตั้ง HP Digital Fax จากซอฟต์แวร์เครื่องพิมพ์ (OS X)

- 1. เปิด HP Utility (ยูทิลิดี้ของ HP) สำหรับข้อมูลเพิ่มเดิม โปรดดูที่ <u>HP Utility (OS X) ในหน้า 119</u>
- 2. คลิก Digital Fax Archive (ที่เก็บโทรสารแบบคิจิทัล)
- 3. ปฏิบัติตามคำแนะนำที่ปรากฏบนหน้าจอ
- 4. เมื่อคุณป้อนข้อมูลที่จำเป็นแล้ว คลิก Save and Test (บันทึกและทคสอบ) เพื่อให้แน่ใจว่าลิงค์ของโฟลเดอร์เครือข่ายทำงานได้อย่างถูกด้อง

#### การติดตั้ง HP Digital Fax จาก Embedded web server (EWS)

- 1. บนแท็บ Home (หน้าแรก) ให้คลิก Fax to E-mail/Network Folder (โทรสารไปยังโฟลเดอร์อีเมล/เครือข่าย) ในกล่อง Setup (ติดตั้ง)
- 2. ปฏิบัติตามคำแนะนำที่ปรากฏบนหน้าจอ
- 3. เมื่อคุณป้อนข้อมูลที่จำเป็นแล้ว คลิก Save and Test (บันทึกและทดสอบ) เพื่อให้แน่ใจว่าลิงค์ของโฟลเดอร์เครือข่ายทำงานได้อย่างถูกด้อง

## การใช้ HP Digital Solutions

เมื่อต้องการใช้ HP Digital Solutions ที่มีมากับเครื่องพิมพ์ ให้ทำตามกำแนะนำที่ถูกต้อง

#### การใช้ Scan to Network Folder (สแกนไปยังโฟลเดอร์เครือข่าย) ของ HP

- 1. วางด้นฉบับโดยให้คว่ำด้านที่จะพิมพ์ลงบนมุมหน้าขวาของกระจกสแกนเนอร์ หรือหงายด้านที่จะพิมพ์ขึ้นใน ADF หากด้องการข้อมูลเพิ่มเติม โปรดดูที่ <u>การ</u> <u>ป้อนต้นฉบับลงบนกระจกสแกนเนอร์ ในหน้า 28</u> หรือ <u>ป้อนต้นฉบับลงในตัวป้อนกระดาย ในหน้า 29</u>
- 2. กดเลือก การสแกน จากนั้นกด Network Folder (โฟลเดอร์เครือข่าย)
- บนหน้าจอแผงควบคุม เลือกชื่อที่ตรงกับ โฟลเดอร์ที่คุณต้องการใช้
- 4. หากได้รับการแจ้งเตือน ให้ป้อน PIN
- 5. เปลี่ยนการตั้งค่าการสแกน แล้วแตะที่ Start Scan (เริ่มสแกน)

🗒 หมายเหตุ: การเชื่อมต่ออาจจะใช้เวลาสักครู่ ทั้งนี้จะขึ้นอยู่กับความหนาแน่นในการใช้งานเครือข่ายและความเร็วของการเชื่อมต่อ

#### การใช้ Scan to E-mail (สแกนไปยังอีเมล)

- วางด้นฉบับโดยให้คว่ำด้านที่จะพิมพ์ลงบนมุมหน้าขวาของกระจกสแกนเนอร์ หรือหงายด้านที่จะพิมพ์ขึ้นใน ADF หากต้องการข้อมูลเพิ่มเติม โปรคดูที่ <u>การ</u> <u>ป้อนต้นฉบับลงบนกระจกสแกนเนอร์ ในหน้า 28</u> หรือ <u>ป้อนต้นฉบับลงในตัวป้อนกระคาย ในหน้า 29</u>
- 2. แตะ Scan (สแกน) แล้วแตะ E-mail (อีเมล)
- บนหน้าจอแผงควบคุม เลือกชื่อที่ตรงกับโปรไฟล์อีเมลที่ส่งออกที่คุณต้องการใช้
- **4**. หากได้รับการแจ้งเตือน ให้ป้อน **PIN**
- 5. เลือก TO E-mail Address (ผู้รับอีเมล) หรือป้อนอีเมลแอดเครส
- 6. ป้อนหรือเปลี่ยน SUBJECT (หัวข้อ) ของข้อความอีเมล
- 7. เปลี่ยนการตั้งค่าการสแกน แล้วแตะที่ Start Scan (เริ่มสแกน)

🗒 หมายเหตุ: การเชื่อมต่ออาจจะใช้เวลาสักกรู่ ทั้งนี้จะขึ้นอยู่กับความหนาแน่นในการใช้งานเกรือข่ายและความเร็วของการเชื่อมต่อ

## การใช้ HP Digital Fax

หลังจากที่ได้ติดตั้ง HP Digital Fax โทรสารขาวดำใดๆ ที่คุณได้รับจะถูกพิมพ์ โดยการกำหนดก่าเริ่มด้น แล้วจึงบันทึกลงไปในปลายทางที่กำหนดไว้ไม่ว่าจะเป็น โฟลเดอร์เครือข่ายหรืออีเมลแอดเครสที่คุณระบุไว้:

- หากลุณใช้ Fax to Network Folder (โทรสารไปยังไฟลเดอร์เครือข่าย) การประมวลผลนี้จะเกิดขึ้นในพื้นหลัง HP Digital Fax จะไม่แจ้ง เดือนลุณเมื่อมีการบันทึกโทรสารไปยังโฟลเดอร์เครือข่าย
- หากคุณใช้ Fax to E-mail (โทรสารไปยังอีเมล) หากโปรแกรมประยุกต์ของอีเมลของคุณถูกตั้งค่าให้แจ้งเดือนเมื่อข้อความอีเมลใหม่เข้ามายัง Inbox (กล่องข้อความ) คุณจะมองเห็นเมื่อมีโทรสารใหม่เข้ามา

# Near field communication (NFC)

คุณสามารถใช้ near field communication (NFC) เพื่อพิมพ์เอกสารและภาพจากอุปกรณ์พกพา (เช่น สมาร์ท โฟนหรือแท็บเล็ต) ได้อย่างรวดเร็ว เพียง แก่แตะอุปกรณ์บนเครื่องพิมพ์ มองหา 🕄 ที่ด้านหน้าของเกรื่องพิมพ์ ใกล้กับแผงกวบคุมเครื่องพิมพ์ จากนั้นแตะอุปกรณ์พกพาเข้ากับบริเวณนี้เพื่อพิมพ์

สำหรับข้อมูลเพิ่มเดิมเกี่ยวกับอุปกรณ์พกพาและความสามารถที่รองรับ โปรคเข้าไปที่เว็บไซต์ HP Mobile Printing (<u>www.hp.com/go/</u> <u>mobileprinting</u>)

🗒 หมายเหตุ: คุณสมบัตินี้สามารถใช้งานได้ในเครื่องพิมพ์บางรุ่น

ใช้งานคุณสมบัตินี้โดยโทรศัพท์มือถือจะต้องรองรับ NFC และต้องเปิด NFC ไว้ที่เครื่องพิมพ์
## ความรู้เบื้องต้นเกี่ยวกับกระดาษ

เครื่องพิมพ์นี้ได้รับการออกแบบมาให้ทำงานได้ดีกับกระคาษในสำนักงานแทบทุกประเภท กวรทคสอบกระคาษประเภทต่างๆ ก่อนจะตัดสินใจซื้อในปริมาณมาก แนะนำให้ ใช้กระคาษของ HP เพื่อให้ได้กุณภาพงานพิมพ์ที่ดีที่สุด เข้าไปที่เว็บไซต์ของ HP ที่ <u>www.hp.com</u> เพื่อดูรายละเอียดเพิ่มเติมเกี่ยวกับกระคาษ HP

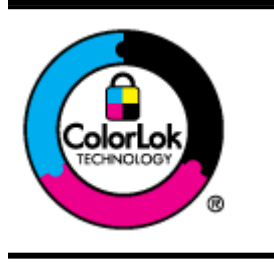

HP ขอแนะนำให้ใช้กระดาษธรรมดาที่มีใจไก้ ColorLok สำหรับพิมพ์เอกสารประจำวัน กระดาษทั้งหมดที่มิไอไก้ ColorLok ผ่าน การทดสอบว่ามีคุณสมบัติตรงตามมาตรฐานขั้นสูงด้านความน่าเชื่อถือและคุณภาพงานพิมพ์ และจะทำให้ได้เอกสารที่มีความคมชัด มีสีสัน สดใส มีสีดำที่เข้มมากขึ้นและแห้งเร็วกว่ากระดาษธรรมดาทั่วไป เลือกซื้อกระดาษที่มีไอไก้ ColorLok ที่มีทั้งขนาดและน้ำหนักที่หลาก หลายได้จากผู้หลิดกระดาษขั้นนำ

เนื้อหาในส่วนนี้จะกล่าวถึงหัวข้อต่อไปนี้:

- <u>กระดาษที่แนะนำสำหรับการพิมพ์</u>
- <u>การสั่งซื้อกระดาษของ HP</u>
- <u>คำแนะนำการเลือกและการใช้กระดาย</u>

### กระดาษที่แนะนำสำหรับการพิมพ์

หากคุณต้องการคุณภาพงานพิมพ์ที่ดีที่สุด HP ขอแนะนำให้ใช้กระดาษ HP ที่ออกแบบมาเฉพาะสำหรับประเภทของงานที่คุณกำลังพิมพ์

กระคายเหล่านี้บางประเภทอาจไม่มีวางจำหน่าย ทั้งนี้ขึ้นอยู่กับประเทศ/ภูมิภาคของคุณ

#### การพิมพ์ภาพถ่าย

#### กระดาษภาพถ่ายพรีเมียมพลัสของ HP

กระดาษภาพถ่ายพรีเมียมพลัสของ HP เป็นกระดาษภาพถ่ายคุณภาพสูงสุดของ HP สำหรับภาพถ่ายที่ดีที่สุดของคุณ กระดาษภาพถ่ายพรีเมียมพลัสของ HP ให้คุณสามารถพิมพ์ภาพถ่ายที่สวยงามและแห้งทันที คุณจึงสามารถแบ่งปันภาพถ่ายจากเครื่องพิมพ์ได้ทันที กระดาษนี้มีหลายขนาด รวมทั้งขนาด A4, 8.5 x 11 นิ้ว, 4 x 6 นิ้ว (10 x 15 ซม.), 5 x 7 นิ้ว (13 x 18 ซม.) และ 11 x 17 นิ้ว (A3) ซึ่งมีลักษณะผิวสองแบบนั่นคือแบบผิวมันวาวหรือ ผิวมันเล็กน้อย (ผิวมัน-ด้าน) เหมาะสำหรับการใส่กรอบ การจัดแสดง การให้ของขวัญด้วยภาพถ่ายที่ดีที่สุดและโครงการภาพถ่ายพิเศษ กระดาษภาพถ่ายพรีเมียม พลัสของ HP ให้ผลงานพิมพ์ที่ยอดเยี่ยมด้วยคุณภาพระดับมืออาชีพและคงทนยาวนาน

#### กระดาษภาพถ่ายขั้นสูงของ HP

กระดาษภาพถ่ายที่มีความหนาชนิดนี้มีคุณสมบัติแห้งเร็ว สะดวกต่อการหยิบจับโดยไม่มีร่องรอยทิ้งไว้ โดยสามารถกันน้ำ หมึกเลอะ รอยนิ้วมือ และความชื้นได้ งานพิมพ์ของคุณจะดูเหมือนและให้ความรู้สึกเทียบได้กับภาพถ่ายที่อัดจากร้าน มีหลายขนาด รวมทั้งขนาด A4, 8.5 x 11 นิ้ว, 10 x 15 ซม. (4 x 6 นิ้ว), 13 x 18 ซม. (5 x 7 นิ้ว) กระดาษชนิดนี้เป็นกระดาษที่ปราสจากกรด ทั้งนี้เพื่อให้ได้เอกสารที่คงทนนานกว่าเดิม

#### กระดาษภาพถ่ายของ HP

คุณจะสามารถพิมพ์ภาพถ่ายสีสคใสได้ทุกวันในราคาด่ำ โดยใช้กระคาษที่ออกแบบมาสำหรับการพิมพ์ภาพถ่ายแบบธรรมคา กระคาษภาพถ่ายราคาย่อมเขานี้มี คุณสมบัติแห้งเร็ว สะควกต่อการหยิบจับ คุณจะได้ภาพคมชัดเมื่อคุณใช้กระคาษนี้กับเครื่องพิมพ์อิงค์เจ็ต กระคาษชนิดนี้มีถักษณะผิวมัน และมีหลายขนาค รวมทั้ง ขนาค A4, 8.5 x 11 นิ้ว และ 10 x 15 ซม. (4 x 6 นิ้ว) กระคาษชนิดนี้เป็นกระคาษที่ปราศจากกรค ทั้งนี้เพื่อให้ได้เอกสารที่คงทนนานกว่าเดิม

#### เอกสารสำหรับธุรกิจ

#### • กระดาษพรีเมียมแบบเคลือบด้านสำหรับงานนำเสนอของ HP 120 แกรม หรือ กระดาษเคลือบด้านสำหรับงานนำเสนอของ HP 120 แกรม

กระคายเหล่านี้คือกระคายที่มีน้ำหนักมาก ไม่เกลือบมันทั้งสองค้าน เหมาะสำหรับงานนำเสนอ โกรงร่างวิจัย รายงาน และจดหมายข่าว กระคาษชนิดนี้มีน้ำหนัก มากเพื่อให้งานเอกสารดูดีน่าประทับใจ

#### กระดาษโบรชัวร์เคลือบมันของ HP 180 แกรม หรือ กระดาษเคลือบมันสำหรับงานแบบมืออาชีพของ HP 180 แกรม

กระดายเหล่านี้เป็นกระคายเคลือบมันทั้งสองค้านสำหรับการใช้งานสองหน้า เหมาะอย่างยิ่งสำหรับการทำสำเนาที่ใกล้เคียงกับภาพหรือภาพกราฟิกบนปกรายงาน ทางธุรกิจ การนำเสนองานแบบพิเศษ โบรชัวร์ ไปรษณียภัณฑ์และปฏิทิน

#### • กระดาษโบรชัวร์เคลือบด้านของ HP 180 แกรม หรือ กระดาษเคลือบด้านสำหรับงานแบบมืออาชีพของ HP 180 แกรม

กระดายเหล่านี้เป็นกระดายเคลือบด้านทั้งสองค้านสำหรับการใช้งานสองหน้า เหมาะอย่างยิ่งสำหรับการทำสำเนาที่ใกล้เกียงกับภาพหรือภาพกราฟิกบนปกรายงาน ทางธุรกิจ การนำเสนองานแบบพิเศษ โบรชัวร์ ไปรษณียภัณฑ์และปฏิทิน

#### งานพิมพ์ประจำวัน

#### • HP Bright White Inkjet Paper

HP Bright White Inkjet Paper ให้สีและข้อความที่มีความคมชัดสูง มีความทึบเพียงพอสำหรับการพิมพ์สีสองด้านโดยไม่มีลักษณะโปร่งแสง เหมาะสำหรับใช้พิมพ์จดหมายข่าว รายงาน และใบปลิว ประกอบด้วยเทคโนโลยี ColorLok ที่ทำให้มีหมึกพิมพ์เลอะน้อยลง มีสีดำเข้มมากขึ้น และสีสันสดใส

#### กระดาษสำหรับการพิมพ์ของ HP

กระคาษสำหรับการพิมพ์ของ HP เป็นกระคาษอเนกประสงก์คุณภาพสูง ซึ่งจะสร้างเอกสารที่มีความคมชัดมากกว่าเอกสารที่พิมพ์ด้วยกระคาษมาตรฐานหรือ เอกสารที่ถ่ายสำเนาใคๆ ประกอบด้วยเทคโนโลขี ColorLok ที่ทำให้มีหมึกพิมพ์เลอะน้อยลง มีสีดำเข้มมากขึ้น และสีสันสดใส กระคาษชนิดนี้เป็นกระคาษที่ ปราสจากกรด ทั้งนี้เพื่อให้ได้เอกสารที่คงทนนานกว่าเดิม

#### HP Office Paper

HP Office Paper เป็นกระดายอเนกประสงค์คุณภาพสูง เหมาะสำหรับงานทำสำเนา เอกสารร่าง บันทึกช่วยจำ และเอกสารประจำวันอื่นๆ ประกอบด้วย เทคโนโลขี ColorLok ที่ทำให้มีหมึกพิมพ์เลอะน้อขลง มีสีดำเข้มมากขึ้น และสีสันสดใส กระดายชนิดนี้เป็นกระดายที่ปราสจากกรด ทั้งนี้เพื่อให้ได้เอกสารที่ ดงทนนานกว่าเดิม

#### กระดาษรีไซเคิลสำหรับสำนักงานของ HP

กระดาษรีไซเคิลสำหรับสำนักงานของ HP เป็นกระดาษอเนกประสงค์คุณภาพสูง ทำงากเส้นใยซึ่งผ่านกระบวนการรีไซเคิล 30% ประกอบด้วยเทคโนโลยี ColorLok ที่ทำให้มีหมึกพิมพ์เลอะน้อยลง มีสีดำเข้มมากขึ้น และสีสันสดใส

#### โครงการพิเศษ

#### วัสดุพิมพ์สำหรับผนึกด้วยเตารีดของ HP

วัสดุพิมพ์สำหรับผนึกด้วยเตารีดของ HP (สำหรับผ้าสีหรือสำหรับผ้าสีอ่อนหรือสีขาว) เป็นวิธีการแก้ปัญหาที่เหมาะสำหรับการสร้างเสื้อขืดที่ออกแบบเองจาก ภาพถ่ายดิจิตอล

### การสั่งซื้อกระดาษของ HP

เกรื่องพิมพ์นี้ได้รับการออกแบบมาให้ทำงานได้ดีกับกระดายในสำนักงานแทบทุกประเภท แนะนำให้ใช้กระดายของ HP เพื่อให้ได้คุณภาพงานพิมพ์ที่ดีที่สุด เข้าไปที่ เว็บไซต์ของ HP ที่ <u>www.hp.com</u> เพื่อดูรายละเอียดเพิ่มเดิมเกี่ยวกับกระดาย HP

HP ขอแนะนำให้ใช้กระคาษธรรมคาที่มีโลโก้ ColorLok สำหรับพิมพ์และทำสำเนาเอกสารประจำวัน กระคาษทั้งหมดที่มีโลโก้ ColorLok ผ่านการทดสอบว่า มีคุณสมบัติตรงตามมาตรฐานขั้นสูงค้านความน่าเชื่อถือและคุณภาพงานพิมพ์ และจะทำให้ได้เอกสารที่มีความคมชัค มีสีสันสดใส มีสีดำที่เข้มมากขึ้น และแห้งเร็วกว่า กระดาษธรรมดาทั่วไป ควรมองหากระดาษที่มีโลโก้ ColorLok ที่มีทั้งขนาดและน้ำหนักที่หลากหลายจากผู้ผลิตกระคาษชั้นนำ คุณสามารถซื้อกระดาษและวัสดุสิ้นเปลืองของ HP ผ่านระบบออนไลน์ได้ที่ <u>www.hp.com</u> ค้นหาลิงค์ <mark>เลือกซื้อผลิตภัณฑ์และบริการ</mark>

### คำแนะนำการเลือกและการใช้กระดาษ

เพื่อผลลัพธ์ที่ดีที่สุด ให้ปฏิบัติตามกำแนะนำต่อไปนี้

- ใส่กระคาษหนึ่งประเภทในแต่ละครั้งลงในถาดหรือตัวป้อนกระคาษอัตโนมัติ (ADF)
- เมื่อใส่กระคายลงในถาดและตัวป้อนกระคายอัดโนมัติ (ADF) ตรวจสอบให้แน่ใจว่าได้ใส่กระคายอย่างถูกค้องแล้ว
- อย่าใส่วัสดุพิมพ์ลงในถาดหรือ ADF มากเกินไป
- หากไม่ต้องการประสบปัญหากระคาษติด กุณภาพงานพิมพ์ไม่ดี และปัญหาการพิมพ์อื่นๆ ควรหลีกเลี่ยงการใส่กระคาษต่อไปนี้ในถาดกระคาษหรือตัวป้อนกระคาษ อัตโนมัติ (ADF):
  - กระคาษแบบฟอร์มที่มีหลายส่วน
  - กระคาษที่เสียหาย โค้งงอ หรือยับย่น
  - กระคาษที่มีรอยตัดหรือรอยปร?
  - กระดาษที่มีพื้นผิวขรุขระ มีรอยนูน หรือไม่ดูดซับหมึก
  - กระคาษที่น้ำหนักเบาเกินไปหรือยืดง่าย
  - กระดาษที่มีลวดเย็บกระดาษหรือคลิปหนีบกระดาษ

ตรวจสอบข้อมูลเพิ่มเติมในการใส่กระคาษได้จาก <u>ใส่กระคาษ ในหน้า 24</u> หรือ <u>ป้อนต้นฉบับลงในตัวป้อนกระคาษ ในหน้า 29</u>

## ใส่กระดาษ

เนื้อหาในส่วนนี้จะแสดงคำแนะนำเกี่ยวกับการใส่กระดาษพิมพ์เข้าในเครื่องพิมพ์

- ใส่กระคายขนาคมาตรฐาน
- <u>การใส่ซองจดหมาย</u>
- <u>การใส่การ์ดและกระดาษภาพถ่าย</u>

### ใส่กระดาษขนาดมาตรฐาน

การใส่กระดาษมาตรฐาน

1. ดึงถาดป้อนกระดาษหลักออกมา

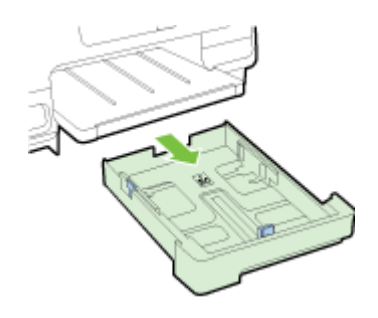

- 2. เลื่อนตัวปรับความกว้างกระคาษออกจนสุด
- **3**. ใส่กระดาบลงไปตรงกลางถาดโดยให้ด้านที่จะพิมพ์คว่ำลง

ตรวจสอบให้แน่ใจว่าใส่ปีกกระดาษเข้าไปในเกรื่องพิมพ์จนสุดและไม่ล้ำเกินขีดด้านบนที่ถาด ดูกำแนะนำเพิ่มเติมได้จากแผงผังที่แสดงอยู่บนถาดกระดาษ

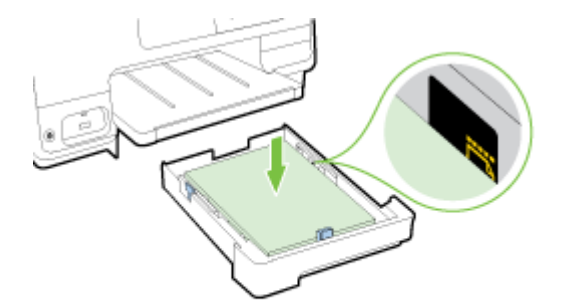

📸 หมายเหตุ: อย่าใส่กระดาบในระหว่างที่เครื่องพิมพ์กำลังพิมพ์งาน

4. เลื่อนตัวปรับความกว้างกระดาษในถาดให้ชิดขอบปีกกระดาษ จากนั้นสอดถาดกระดาษเข้าไปใหม่

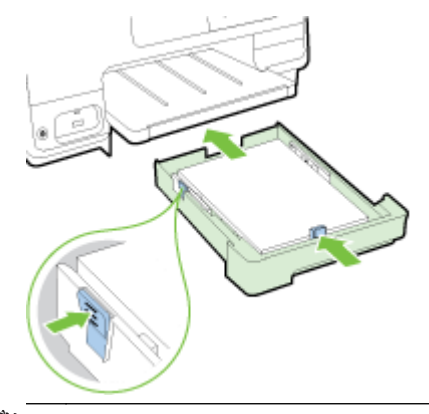

🛱 หมายเหตุ: หากต้องการใส่กระดาบขนาด Legal กดสลักสีน้ำเงินที่ด้านล่างซ้ายของถาดป้อนกระดาบและดึงถาดออกจนสุด

5. ดึงส่วนรองเสริมถาดจ่ายกระคาษออกจนได้ขนาดกระคาษที่ต้องการ

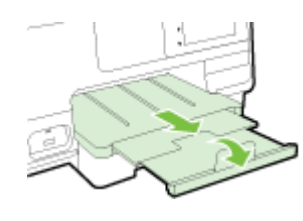

🚰 หมายเหตุ: หากมีถาดเสริม ให้ดูวิชีการใส่กระดาษจาก <u>ดิดตั้งและใช้ถาดที่สอง (ถาด 2) ในหน้า 31</u>

### การใส่ซองจดหมาย

การใส่ซองจดหมาย:

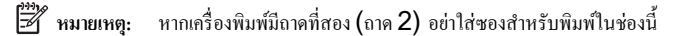

1. ดึงถาดป้อนกระดาษหลักออกมา

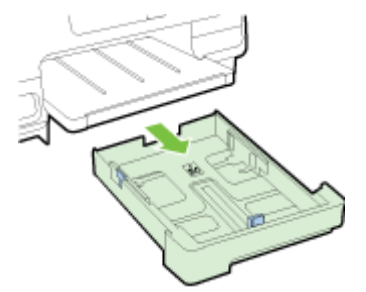

2. ใส่ของจุดหมายให้ด้านที่จะพิมพ์คว่ำลงและใส่ของจุดหมายตามภาพ

ตรวจสอบให้แน่ใจว่าปึกซองจดหมายไม่ล้ำเกินขีดด้านล่างของถาด ดูกำแนะนำเพิ่มเติมได้จากแผงผังที่แสดงอยู่บนถาดกระดาษ

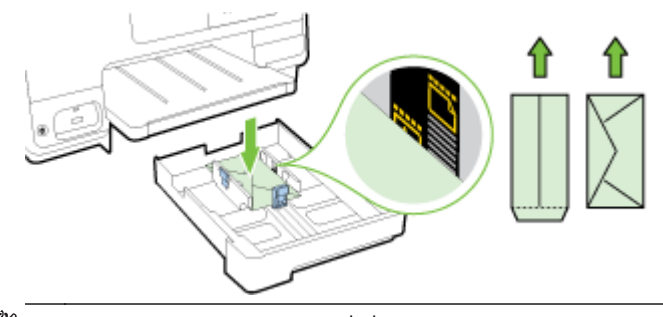

- 📸 หมายเหตุ: อย่าใส่ซองจดหมายในระหว่างที่เครื่องพิมพ์กำลังพิมพ์งาน
- เลื่อนตัวปรับความกว้างกระดาษในถาดให้ชิดขอบปีกซองจดหมาย จากนั้นสอดถาดกระดาษเข้าไปใหม่

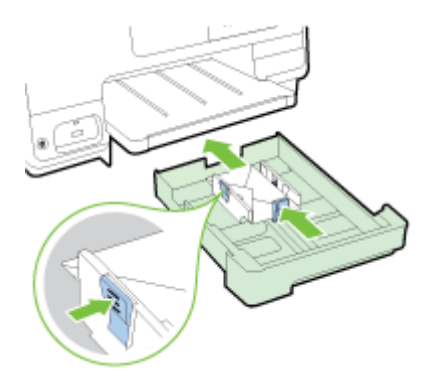

4. ดึงส่วนรองเสริมถาดจ่ายกระดาษออกจนได้ขนาดกระคาษที่ต้องการ

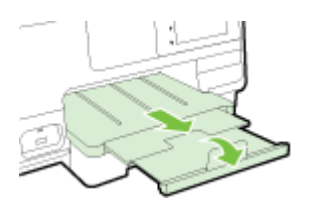

### การใส่การ์ดและกระดาษภาพถ่าย

การใส่การ์ดและกระดาษภาพถ่าย:

หากเครื่องพิมพ์มีถามเสริม (ถาด 2) อย่าใส่การ์คหรือกระดาษภาพถ่ายสำหรับพิมพ์ในช่องนี้

1. ดึงถาดป้อนกระคาษหลักออกมา

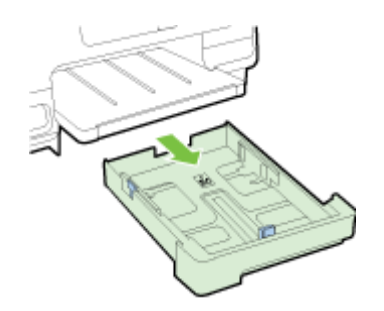

2. ใส่กระคาบลงไปตรงกลางถาคโดยให้ด้านที่จะพิมพ์คว่ำลง

ตรวจสอบให้แน่ใจว่าใส่ปีกกระคาษเข้าไปในเกรื่องพิมพ์จนสุดและไม่ล้ำเกินขีดค้านล่างที่ถาด ดูกำแนะนำเพิ่มเติมได้จากแผงผังที่แสดงอยู่บนถาดกระคาษ

ถ้ากระคาษภาพถ่ายมีแท็บที่ขอบค้านใคค้านหนึ่ง ตรวจสอบให้แน่ใจว่าแท็บของกระคาษชี้ไปทางค้านหน้าของเครื่องพิมพ์

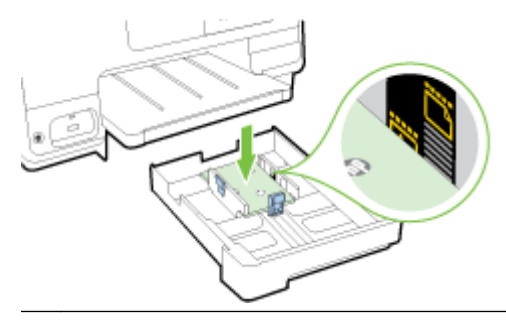

📸 หมายเหตุ: อข่าใส่กระดาษในระหว่างที่เครื่องพิมพ์กำลังพิมพ์งาน

3. เลื่อนตัวปรับความกว้างกระคาษในถาดให้ชิดขอบปีกกระคาษ จากนั้นสอดถาดกระคาษเข้าไปใหม่

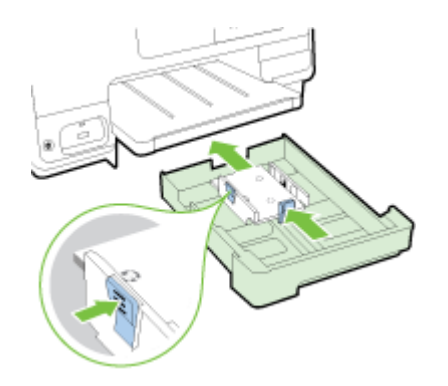

4. ดึงส่วนรองเสริมถาดจ่ายกระดาษออกจนได้ขนาดกระดาษที่ต้องการ

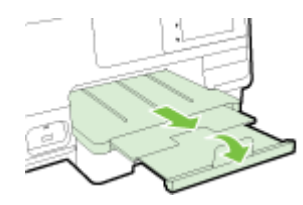

## การป้อนต้นฉบับลงบนกระจกสแกนเนอร์

คุณสามารถทำสำเนา สแกน หรือส่งโทรสารค้นฉบับได้โดยการวางค้นฉบับไว้บนกระจกสแกนเนอร์

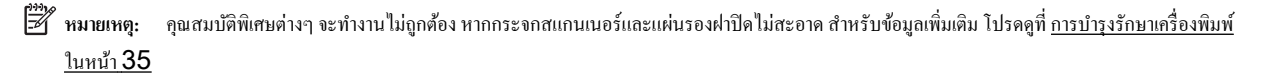

🎬 หมายเหตุ: นำต้นฉบับทั้งหมดออกจากถาดป้อนด้นฉบับก่อนที่จะเปิดฝากรอบบนเกรื่องพิมพ์

#### การวางต้นฉบับลงบนกระจกสแกนเนอร์

วางด้นฉบับลงบนกระจกสแกนเนอร์ตามขั้นตอนต่อไปนี้

- 1. ยกฝาครอบสแกนเนอร์ออก
- ใส่กระดาษโดยให้ด้านพิมพ์ต้นฉบับกว่ำลงใกล้กับแนวกำกับที่ขอบกระจกสแกนตามภาพ
  - 🛱 หมายเหตุ: หากคุณกำลังใช้กระจกสแกน ให้แน่ใจว่าตัวป้อนเอกสารอัตโนมัติจะต้องว่างอยู่ ไม่เช่นนั้นเครื่องพิมพ์จะตรวจจับเอกสารใน ADF แทนกระดาษที่ กระจกสแกน

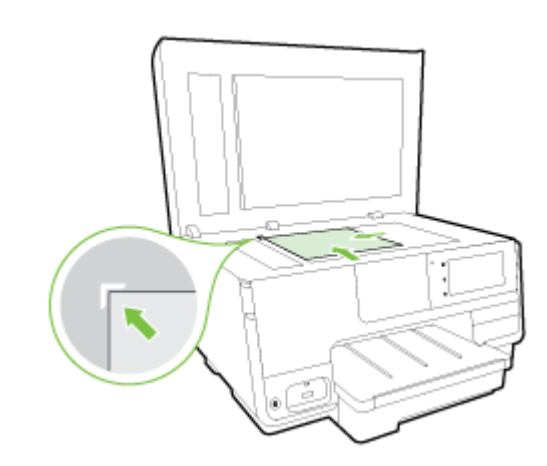

**3**. ปิดฝา

### ป้อนต้นฉบับลงในตัวป้อนกระดาษ

คุณสามารถทำสำเนา สแกน หรือส่งเอกสารทางโทรสารได้โดยการวางต้นเอกสารลงในตัวป้อนกระดาษ

🔬 ข้อควรระวัง: อข่าใส่รูปภาพในตัวป้อนกระคาย อาจทำให้รูปภาพของคุณเสียหายได้ ใช้กระคาษที่ตัวป้อนกระคาษรองรับเท่านั้น

้สำหรับข้อมูลเพิ่มเติม โปรคดูที่ <u>คำแนะนำการเลือกและการใช้กระคาษ ในหน้า **23**</u>

- 🛱 หมายเหตุ: รองรับการสแกนเอกสารสองด้านขนาด A4, Letter หรือ Legal ได้กับ ADF เครื่องพิมพ์บางรุ่นเท่านั้น
- พายเหตุ: คุณสมบัติบางประการ เช่น คุณสมบัติการทำสำเนาแบบ Fit to Page (พอดีกับหน้า) จะไม่ทำงานเมื่อคุณวางด้นฉบับลงใน ADF คุณต้องวาง ด้นฉบับของคุณไว้บนกระจกสแกนเนอร์

ถาดป้อนเอกสารรองรับกระคาษธรรมดาขนาด A4, Letter หรือ Legal ได้สูงสุด 35 - 50 แผ่น ขึ้นอยู่กับรุ่นของเครื่องพิมพ์

#### การป้อนต้นฉบับลงในตัวป้อนกระดาษ

ใส่เอกสารลงใน ADF ตามขั้นตอนต่อไปนี้

- 1. วางต้นฉบับของคุณลงใน ADF โดยหงายด้านที่จะพิมพ์ขึ้น
  - a. หากคุณโหลดด้นฉบับในแนวตั้ง ให้วางหน้ากระดาษโดยให้ขอบด้านบนเข้าสู่เครื่องก่อน หากคุณโหลดด้นฉบับในแนวนอน ให้วางหน้ากระดาษโดยให้ ขอบด้านซ้ายเข้าสู่เครื่องก่อน
  - b. เลื่อนกระคาษเข้าไปในตัวป้อนกระคาษอัตโนมัติ (ADF) จนกระทั่งได้ขินเสียงหรือเห็นข้อความบนจอแสดงผลแจ้งว่า ตรวจพบเอกสารที่ใส่ไว้แล้ว
  - 🔆 คำแนะนำ: สำหรับข้อมูลเพิ่มเติมเกี่ยวกับการวางต้นฉบับลงใน ADF โปรคดูที่แผนผังในถาดป้อนกระคาษ

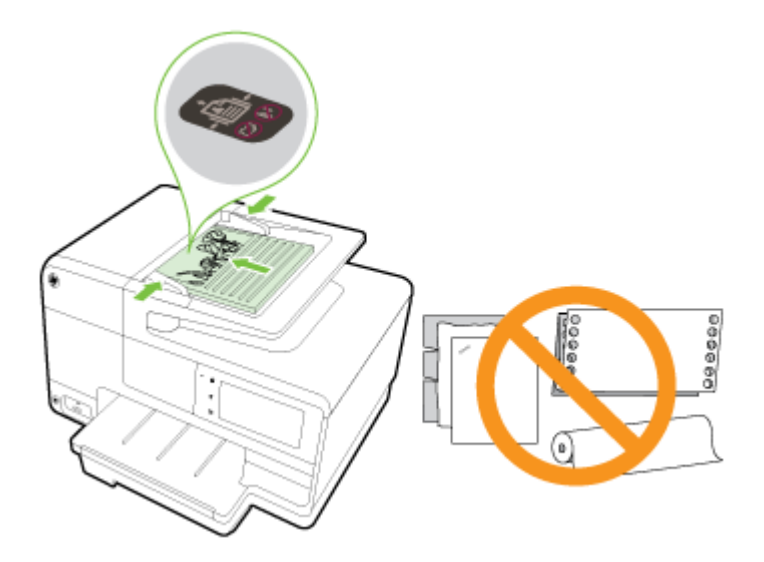

2. เลื่อนตัวปรับความกว้างกระคายเข้าไปจนชิคขอบทางซ้ายและทางขวาของกระคาย

## ใส่แฟลชไดรฟ์ USB

คุณสามารถเชื่อมต่อแฟลชไครฟ์ USB โคยใช้พอร์ค USB ที่ค้านหน้าของเครื่องพิมพ์ และยังสามารถถ่ายโอนไฟล์จากแฟลชไครฟ์ USB ไปยังคอมพิวเตอร์ของคุณ หรือสแกนไฟล์จากเครื่องพิมพ์ลงในแฟลชไครฟ์ USB

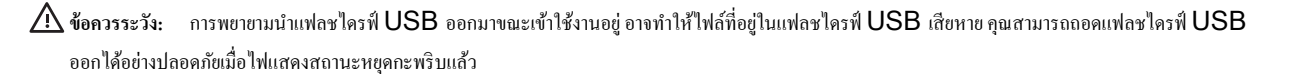

🛱 หมายเหตุ: เกรื่องพิมพ์ไม่สนับสนุนแฟลชไครฟ์ USB ที่เข้ารหัส

#### การเชื่อมต่อแฟลชไดรฟ์ USB

เสียบแฟลชไครฟ์ USB เข้ากับพอร์ต USB ทางค้านหน้าของเครื่องพิมพ์

พายเหตุ: หากแฟลชไดรฟ์ USB ของคุณไม่สามารถใส่เข้ากับพอร์ตนี้ได้เนื่องจากขนาดที่จำกัด หรือหากตัวเชื่อมต่อของอุปกรณ์สั้นกว่า 11 มม. (0.43 นิ้ว) คุณจะต้องหาซื้อสายเคเบิลต่อขยาย USB เพื่อใช้งานอุปกรณ์ของคุณกับพอร์ตนี้

## การติดตั้งและใช้งานอุปกรณ์เสริม

หากต้องการติดตั้งและใช้งานอุปกรณ์เสริม (เช่น ถาดเสริมหรือตัวพลิกกระดาษ) ให้ดูรายละเอียดจากหัวข้อต่อไปนี้

หากใช้มากกว่าหนึ่งถาด สามารถใช้คุณสมบัติการทำงานของถาดกระดาษที่มีเพื่อให้การใช้งานมีประสิทธิภาพมากยิ่งขึ้น

🛱 หมายเหตุ: คุณสามารถจัดซื้ออุปกรณ์เสริมผ่านะระบบออนไลน์ได้ที่ <u>WWW.hp.com</u> ค้นหา เ**ลือกซื้อผลิตภัณฑ์และบริการ** 

- การติดตั้งตัวพลิกหน้ากระดาย ดูใน <u>ติดตั้งอุปกรณ์เสริมสำหรับการพิมพ์สองด้าน โดยอัตโนมัติ (อุปกรณ์สำหรับการพิมพ์สองด้าน) ในหน้า 31</u>
- ติดตั้งถาด 2 โดยดูรายละเอียดใน <u>ติดตั้งและใช้ถาดที่สอง (ถาด 2) ในหน้า 31</u>
- ทำความเข้าใจเถี่ยวกับการใช้งานคุณสมบัติของถาดกระดายได้จาก การใช้ถาดกระดาย ในหน้า 32

### ้ติดตั้งอุปกรณ์เสริมสำหรับการพิมพ์สองด้านโดยอัตโนมัติ (อุปกรณ์สำหรับการพิมพ์สองด้าน)

ูดูข้อมูลการพลิกหน้าเอกสารได้จาก <u>การพิมพ์ทั้งสองด้าน (ดูเพล็กซ์) ในหน้า 50</u>

#### การติดตั้งตัวพลิกหน้ากระดาษ

🔺 เลื่อนอุปกรณ์สำหรับการพิมพ์สองด้านเข้าไปในด้านหลังของเครื่องพิมพ์จนกระทั่งเข้าลี่อกเข้าที่

อข่ากดปุ่มบนอุปกรณ์สำหรับการพิมพ์สองด้านขณะกำลังติดตั้งอุปกรณ์; ใช้ปุ่มเหล่านี้เพื่อถอดอุปกรณ์ออกจากเครื่องพิมพ์เท่านั้น

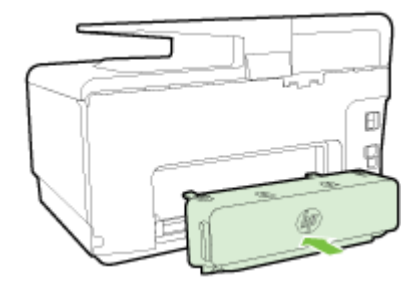

### ติดตั้งและใช้ถาดที่สอง (ถาด 2)

#### การติดตั้งถาด 2

1. นำถาดออกจากกล่องบรรจุภัณฑ์ ถอดเทปและวัสดุห่อหุ้มออก และใส่ถาดเข้าไปยังตำแหน่งที่กำหนดไว้

พื้นผิวต้องมั่นกงแข็งแรงและอยู่ในแนวราบ

- 2. ปีดเครื่องพิมพ์ จากนั้นถอดปลั๊กจากเต้ารับไฟฟ้า
- 3. ติดตั้งเกรื่องพิมพ์ไว้ที่ด้านบนของถาด

🔬 ข้อควรระวัง: ระวังเครื่องพิมพ์ทับนิ้วหรือมือ

- 4. ต่อสายไฟของเครื่องพิมพ์ และเปิดสวิตช์เครื่อง
- 5. เปิดการทำงานของถาด 2 ในไครเวอร์เครื่องพิมพ์

้สำหรับข้อมูลเพิ่มเติม โปรคดูที่ <u>การใช้ถาดกระดาษ ในหน้า **32**</u>

#### การใส่กระดาษในถาด 2

ถาด 2 รองรับกระดาษธรรมดาที่ไม่เล็กกว่า A4 หรือ Letter ดูราชละเอียดเพิ่มเติมเกี่ยวกับความจุของถาดป้อนกระดาษได้จาก <u>ความจุของถาดป้อนกระดาษ</u> <u>ในหน้า 167</u>

1. ดึงถาดออกจากเครื่องพิมพ์โดยจับใต้ส่วนหน้าของถาด

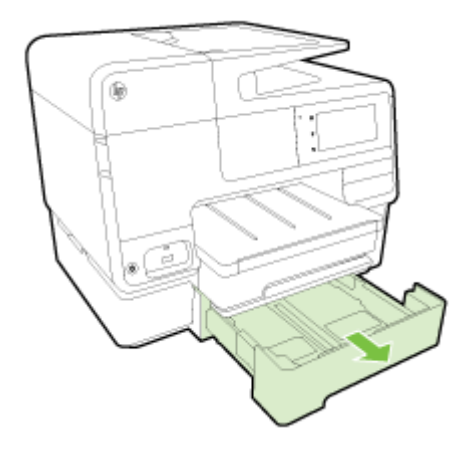

2. ใส่กระคาษลงไปตรงกลางถาคโคยให้ด้านที่จะพิมพ์คว่ำลง

ตรวจสอบให้แน่ใจว่ากระคายที่วางซ้อนกันชิดกับแนวบนตัวปรับความกว้างกระคาย และไม่สูงกว่าเส้นค้านบนของถาดกระคาย

🗒 หมายเหตุ: ถาด 2 สามารถรับได้เฉพาะกระดาษธรรมดาเท่านั้น

**3**. เลื่อนตัวปรับความกว้างกระคาษในถาดเพื่อปรับให้มีขนาคพอดีกับขนาดกระคาษที่ป้อน

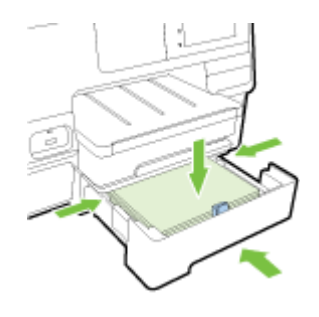

- 4. ใส่ถาดกลับเข้าไปอย่างระมัคระวัง
- 5. ดึงแกนรองรับกระดาษของถาดรับกระดาษออก

### การใช้ถาดกระดาษ

ขณะใช้ถาดมากกว่าหนึ่งถาด สามารถใช้คุณสมบัติการทำงานของถาดกระดาษและรับแต่งค่าที่ต้องการเพื่อให้การใช้งานมีประสิทธิภาพมากยิ่งขึ้น

ตามค่าเริ่มต้น เครื่องพิมพ์จะดึงกระดาษจากถาดที่ 1 หากถาด 1 ว่างและติดตั้งถาด 2 ไว้รวมทั้งมีกระดาษอยู่ในถาดดังกล่าว เครื่องพิมพ์จะดึงกระดาษจากถาด 2 คุณสามารถแก้ไขฐปแบบการทำงานผ่านคุณสมบัติต่อไปนี้

- Default Tray (ถาดที่กำหนดเป็นค่าเริ่มต้น): กำหนดถาดเริ่มต้นสำหรับให้เครื่องพิมพ์ดึงกระคายเป็นอันดับแรก
- Tray Lock (ล็อคถาด): ลีอคถาดกระดาษเพื่อไม่ให้มีการใช้งานโดยไม่ได้ตั้งใจ เช่น หากใส่กระดาษพิเศษไว้ (เช่น หัวจดหมายหรือกระดาษพิมพ์สำเร็จ)

เกรื่องพิมพ์จะไม่ใช้ถาดกระดาษที่ลีอกไว้แม้ว่าถาดอีกตัวจะว่างอยู่

🛱 หมายเหตุ: เพื่อให้การทำงานดีขั้น ให้ไส่กระดาษประเภทเดียวกันในถาดกระดาษ

🗒 หมายเหตุ: ถาด 2 รองรับเฉพาะกระดาษธรรมดา

| เพื่อให้เป็นไปตามที่ต้องการ                                                   | ปฏิบัติตามขั้นดอนต่อไปนี้                                                                                    |
|-------------------------------------------------------------------------------|----------------------------------------------------------------------------------------------------|
|                                                                               | <ul> <li>ใส่กระดาของในถาดกระดาษทั้งสอง สำหรับข้อมูลเพิ่มเติม โปรดดูที่ <u>ใส่กระดาษ ในหน้า 24</u></li> </ul> |
|                                                                               | <ul> <li>ปิดตัวถือกถาด</li> </ul>                                                                            |
| -<br>ใส่กระดาบในถาดทั้งสองและใช้กระดาบจากถาดหนึ่งถาดใดก่อน                    | <ul> <li>ใส่กระดาบองในถาดกระดาบทั้งสอง</li> </ul>                                                            |
|                                                                               | <ul> <li>กำหนดถาดกระดาษที่ด้องการเป็นถาดกระดาษเริ่มต้น</li> </ul>                                            |
| สามารถเลือกระหวางกระดาษปกติและกระดาษประเภทอื่นที่ใช้งานเป็นครั้งคราว          | <ul> <li>ใส่กระดามพิเสษในถาดกระดาษหลัก และกระดาษธรรมดาในถาด 2</li> </ul>                                     |
| <b>หมายเหตุ:</b> เพื่อให้การทำงานดีขั้น ให้ใส่กระดาบประเภทเดียวกันในอาดกระดาบ | <ul> <li>ถือคถาดป้อนกระดาษหลัก จากนั้นตั้งค่าถาด 2 เป็นถาดกระดาษเริ่มต้น</li> </ul>                          |

#### การเปลี่ยนค่าถาดกระดาษ

🗒 หมายเหตุ: นอกจากนี้คุณยังสามารถเปลี่ยนการตั้งก่าถาดกระดายได้จากซอฟต์แวร์เครื่องพิมพ์หรือ EWS

ใช้งาน EWS และซอฟต์แวร์เครื่องพิมพ์โดยดูรายละเอียดใน <u>เว็บเซิร์ฟเวอร์แบบผึง ในหน้า 120</u> และ <u>เปิดซอฟต์แวร์ของเครื่องพิมพ์ HP(Windows)</u> <u>ในหน้า 38</u>

- 1. ตรวจสอบว่าได้เปิดเครื่องพิมพ์แล้ว
- 2. อย่าลืมเปิคระบบเลือกแหล่งกระคาษอัตโนมัติ
- 3. จากจอแสดงผลแผงควบคุมเครื่องพิมพ์ กดและเลื่อนนิ้วไปตามหน้าจอ จากนั้นกดเลือก Setup (การตั้งค่า)
- 4. กดเลือก Tray Setup (ตั้งค่าถาดกระดาษ) กดเลือก Default Tray (ถาดเริ่มต้น) หรือ Tray Lock (ล็อกถาด) จากนั้นเลือกตัวเลือกที่เหมาะสม

#### การเปิดระบบเลือกถาดหรือแหล่งกระดาษอัตโนมัติ (Windows)

- โปรคทำสิ่งใดสิ่งหนึ่งต่อไปนี้ ทั้งนี้ขึ้นอยู่กับระบบปฏิบัติการของคุณ:
  - Windows 8: จากหน้าจอ เริ่มค้น คลิก แผงควบคุม คลิก View devices and printers (ดูอุปกรณ์และเครื่องพิมพ์) คลิกขวาที่ไอคอน เครื่องพิมพ์ จากนั้นคลิก Printing preferences (ค่าปรับแต่งการพิมพ์)
  - Windows 7: คลิก เริ่มด้น จากนั้นคลิก Devices and Printers (อุปกรณ์และเครื่องพิมพ์) คลิกขวาที่ไอคอนเครื่องพิมพ์ จากนั้นคลิก
     Printing preferences (ค่าปรับแต่งการพิมพ์) จากนั้นเลือกชื่อเครื่องพิมพ์ของคุณ
  - Windows Vista และ Windows XP: คลิก เริ่มดัน เลือก Printers (เครื่องพิมพ์) หรือ Printers and Faxes (เครื่องพิมพ์ และแฟกซ์) คลิกขวาที่ไอคอนเครื่องพิมพ์ คลิกเลือก Printing preferences (ค่าปรับแต่งการพิมพ์)
- 2. จากแท็บ Printing preferences (ค่าปรับแต่งการพิมพ์) คลิกที่แท็บ Paper/Quality (กระคาษ/คุณภาพ)
- 3. เลือก Printer Auto Select (เลือกอัตโนมัติ) จากส่วนแสดงราชการ Paper Source (แหล่งกระดาษ) จาก Tray Selection (การเลือก อาด)
- 4. คลิก OK (ตกลง) สองครั้งเพื่อปิดหน้าเอกสารและตอบรับการเปลี่ยนแปลง

#### การเปิดระบบเลือกถาดหรือแหล่งกระดาษอัตโนมัติ (OS X)

- 1. จากเมนู File (ไฟล์) ในซอฟต์แวร์ ให้เลือก Print (พิมพ์)
- 2. ตรวจสอบว่าเครื่องพิมพ์ถูกเลือกอยู่
- 3. เลือก Automatically Select (เลือกอัตโนมัติ) จากส่วนแสดงรายการ Source (แหล่งกระดาษ)

ทำตามขั้นตอนต่อไปนี้หากคุณไม่เห็นตัวเลือกในกล่องโต้ตอบ Print (พิมพ์)

- OS X v10.6: คลิกสามเหลี่ยมสีน้ำเงินที่ติดกับรายการเครื่องพิมพ์ที่ให้เลือกเพื่อเข้าถึงดัวเลือกการพิมพ์
- OS X Lion และ Mountain Lion: คลิก Show Details (แสดงรายละเอียด) เพื่อเข้าถึงตัวเลือกการพิมพ์

## การบำรุงรักษาเครื่องพิมพ์

้หัวข้อนี้เป็นคำแนะนำสำหรับการดูแลรักษาเครื่องพิมพ์ให้อยู่ในสภาพการใช้งานที่สมบูรณ์ โปรคปฏิบัติตามขั้นตอนการดูแลรักษาเหล่านี้ตามความจำเป็น

- <u>การทำความสะอาดกระจกสแกนเนอร์</u>
- <u>การทำความสะอาคตัวเครื่องภายนอก</u>
- <u>การทำความสะอาดตัวป้อนเอกสารอัตโนมัติ</u>

#### การทำความสะอาดกระจกสแกนเนอร์

ฝุ่นหรือสิ่งสกปรกที่เกาะอยู่บนกระจกสแกนเนอร์ แผ่นรองฝาสแกนเนอร์ หรือกรอบสแกนเนอร์ อาจทำให้ประสิทธิภาพในการทำงานช้าลง ลดคุณภาพของการสแกน และ ส่งผลต่อความถูกต้องของคุณสมบัติบางอย่าง เช่น การปรับขนาดของสำเนาให้พอดีกับกระดายบางขนาด

#### การทำความสะอาดกระจกสแกนเนอร์

- 1. ปีดเครื่องพิมพ์โดยกด (ป) (ปุ่ม Power (เปิด/ปีด)) จากนั้นถอดปล้ักจากเด้ารับไฟฟ้า
- 2. ยกฝาครอบสแกนเนอร์ออก
- 3. ทำความสะอาคกระจกสแกนแนอร์และแผ่นรองฝ่าโดยใช้ผ้านุ่มและไม่มีขนที่ฉีดน้ำยาทำความสะอาคกระจกอ่อนๆ

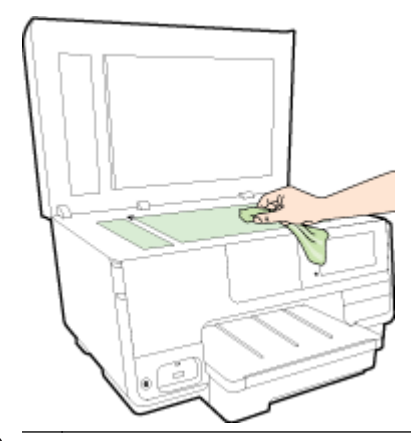

🛆 ข้อควรระวัง: ใช้น้ำขาทำความสะอาดกระจกทำความสะอาดกระจกสแกนเนอร์เท่านั้น หลีกเลี่ยงน้ำขาทำความสะอาดที่มีส่วนผสมของสารกัดกร่อน อะซีโตน เบนซิน และคาร์บอนเตตราคลอไรด์ สารเหล่านี้จะก่อให้เกิดความเสียหาขกับกระจกสแกนเนอร์ หลีกเลี่ยงการใช้แอลกอฮอล์ไอโซโพรพิล เนื่องจากจะทิ้งริ้วรอยไว้ บนกระจกสแกนเนอร์ได้

**ข้อควรระวัง:** อย่าถืดน้ำยาทำความสะอาดกระจกลงบนกระจกสแกนเนอร์ โดยตรง หากใช้น้ำยาทำความสะอาดกระจกมากเกินไป น้ำยาอาจจะไหลซึมสู่ด้านล่าง ของกระจกสแกนเนอร์และทำความเสียหายให้กับสแกนเนอร์ได้

4. ปีดฝาสแกนเนอร์ และเปิดเครื่องพิมพ์

### การทำความสะอาดตัวเครื่องภายนอก

⚠ คำเตือน: ก่อนทำความสะอาดเครื่องพิมพ์ กด 山 (ปุ่ม Power (เปิด/ปิด)) เพื่อปิดเครื่องพิมพ์ จากนั้นถอดปลั๊กไฟจากเค้ารับไฟฟ้า

ใช้ผ้านุ่มที่ใ**ผ**มมีขุข ชุบน้ำให้หมาด เช็ดทำความสะอาดฝุ่น รอยเปื้อน และคราบสกปรกบนตัวเครื่อง ระวังอย่าให้น้ำเข้าไปภายในเครื่องพิมพ์ และแผงควบคุมของ เครื่องพิมพ์

#### การทำความสะอาดตัวป้อนเอกสารอัตโนมัติ

ถ้าตัวป้อนเอกสารอัตโนมัติดึงกระดาษครั้งละหลายแผ่นหรือไม่ดึงกระดาษธรรมดา ท่านอาจด้องทำความสะอาดลูกกลิ้งและแผ่นคั่น

#### วิธีการทำความสะอาดลูกกลิ้งหรือแผ่นคั่น

- 1. ปิดเครื่องพิมพ์โดยกด (ปุ(ปุ่ม Power (เปิด/ปิด)) จากนั้นถอดปลั้กจากเด้ารับไฟฟ้า
- 2. นำกระดาษต้นฉบับออกจากถาดป้อนกระดาษ
- **3.** ยกฝาครอบถาดป้อนกระดาษอัตโนมัติ **(1)**

วิธีนี้จะทำให้เข้าถึงลูกกลิ้ง (2) และแผ่นกั่น (3) ได้ง่าย

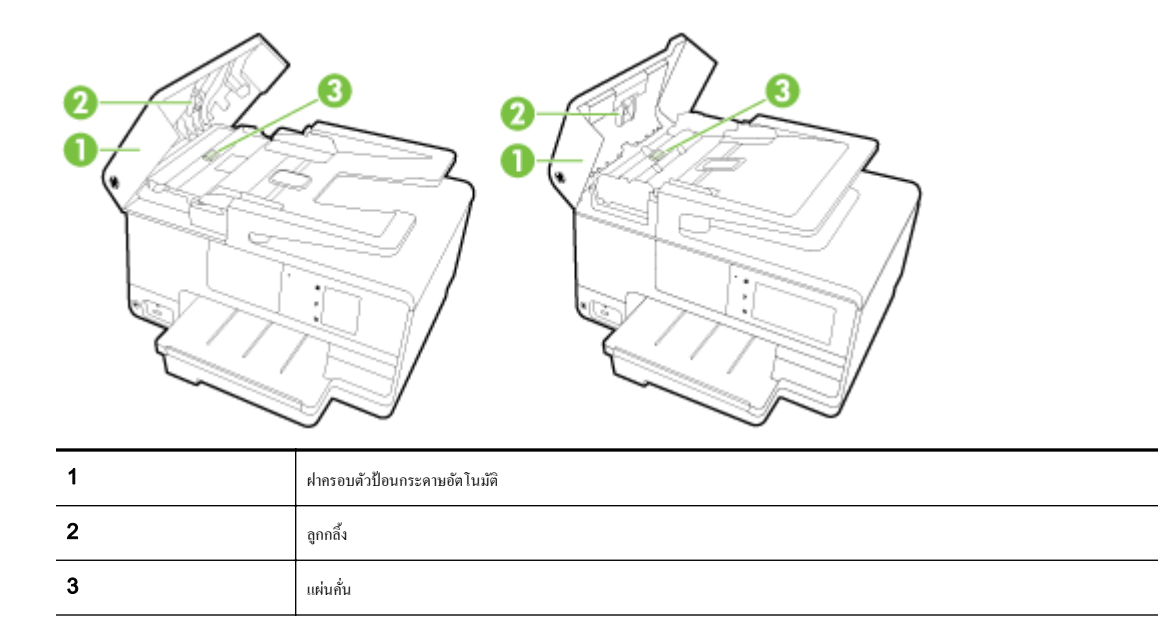

- 4. ใช้ผ้าสะอาดที่ไม่มีขุยชุบน้ำให้หมาด จากนั้นบิดผ้าให้แห้ง
- 5. ใช้ผ้านั้นเช็ดสิ่งที่ตกก้างอยู่ในลูกกลิ้ง หรือแผ่นกั่น

🗒 หมายเหตุ: หากสิ่งที่ตกค้างไม่หลุดออกมาเมื่อใช้น้ำ ให้ลองใช้แอลกอฮอล์ไอโซโพรพิล (ยาง)

6. ปีดฝาครอบตัวป้อนกระดาษอัตโนมัติ

## การอัพเดตเครื่องพิมพ์

HP ปรับปรุงประสิทธิภาพการทำงานของเครื่องพิมพ์อยู่เสมอ และนำเสนอคุณสมบัติล่าสุดให้แก่คุณ

🗒 หมายเหตุ: ตามก่าเริ่มต้น หากเกรื่องพิมพ์ต่ออยู่กับเกรือข่ายและเปิด Web Services ไว้ เกรื่องพิมพ์จะตรวจสอบข้อมูลอัพเดตอัตโนมัติ

#### การอัพเดตเครื่องพิมพ์โดยใช้แผงควบคุมของเครื่องพิมพ์

- 1. งากแผงควบคุมเครื่องพิมพ์ กดเลือก 📸 (HP ePrint) เลือก OK (ตกลง) กดเลือก Settings (การตั้งค่า) งากนั้นกดเลือก Printer Update (อัพเดตเครื่องพิมพ์)
- 2. แตะ Check for Product Update (ตรวจสอบการอัพเดดผลิตภัณฑ์) แล้วปฏิบัติตามคำแนะนำบนหน้าจอ

#### การเปิดใช้งานเครื่องพิมพ์ให้ตรวจสอบการอัพเดตโดยอัตโนมัติ

🗒 หมายเหตุ: ค่าเริ่มต้นสำหรับ Auto Update (อัพเดตอัตโนมัติ) คือ On (เปิด)

- 1. จากแผงควบคุมเครื่องพิมพ์ กดเลือก 📸 (HP ePrint) เลือก OK (ตกลง) กดเลือก Settings (การตั้งค่า) จากนั้นกดเลือก Printer Update (อัพเดตเครื่องพิมพ์)
- 2. แตะ Auto Update (อัพเดตอัตโนมัติ) แล้วแตะ On (เปิด)

#### การอัพเดตเกรื่องพิมพ์ผ่าน Embedded Web Server

**1**. เปิด EWS

สำหรับข้อมูลเพิ่มเติม โปรคดูที่ <u>เว็บเซิร์ฟเวอร์แบบฝัง ในหน้า **120**</u>

- คลิกที่แท็บ บริการบนเว็บ
- 3. ในส่วน Web Services Settings (การตั้งค่าบริการทางเว็บ) คลิก Product Update (การอัพเดตผลิตภัณฑ์) แล้วคลิก Check Now (ตรวจสอบทันที) แล้วปฏิบัติตามคำแนะนำที่ปรากฏบนหน้าจอ
- 4. หากไม่มีตัวเลือกการอัพเคตผลิตภัณฑ์ ให้ทำตามกำแนะนำเหล่านี้:
  - a. ในส่วน Web Services Settings (การดั้งค่าบริการทางเว็บ) กลีก Setup (การดั้งค่า) แล้วกลิก Continue (ดำเนินการค่อ) แล้ว ปฏิบัติตามกำแนะนำที่ปรากฏบนหน้าจอ
  - **b.** ถ้าได้รับข้อความแจ้งเดือน ให้เลือกอนุญาตให้เครื่องพิมพ์ทำการตรวจหาและติดตั้งการอัพเดตเครื่องพิมพ์
  - 躇 หมายเหตุ: หากมีการอัพเดตเกรื่องพิมพ์ เกรื่องพิมพ์จะคาวน์ โหลดและติดตั้งการอัพเดต แล้วรีสตาร์ท

🛱 หมายเหตุ: ถ้าได้รับข้อความแจ้งเดือนให้ไส่การตั้งก่าพร็อกซี และเครือข่ายของคุณใช้การตั้งก่าพร็อกซี ให้ทำตามกำแนะนำบนหน้าจอในการตั้งก่าพร็อกซี เซิร์ฟเวอร์ หากคุณไม่มีข้อมูลนี้ ให้ติดต่อผู้ดูแลระบบเครือข่าย หรือผู้ที่ตั้งก่าเครือข่าย

## เปิดซอฟต์แวร์ของเครื่องพิมพ์ HP(Windows)

หลังจากติดตั้งซอฟต์แวร์เครื่องพิมพ์ HP ให้ทำตามขั้นตอนต่อไปนี้ตามระบบปฏิบัติการที่ใช้

- Windows 8: คลิกขวาที่พื้นที่ว่างบนหน้าจอเริ่ม คลิก All Apps (โปรแกรมทั้งหมด) บนแลบโปรแกรม แล้วเลือกชื่อเครื่องพิมพ์
- Windows 7, Windows Vista และ Windows XP: จากเดสก์ทอปคอมพิวเตอร์ คลิก Start (เริ่ม) เลือก All Programs (โปรแกรมทั้งหมด) คลิก HP จากนั้นเลือกไฟลเดอร์สำหรับเครื่องพิมพ์ แล้วเลือกไอคอนที่มีชื่อเครื่องพิมพ์

## การปิดเครื่องพิมพ์

ปิดเครื่องพิมพ์โดยกดปุ่ม 🔱 (ปุ่ม Power (เปิด/ปิด)) ที่เครื่องพิมพ์ รองนกระทั่งไฟดับลงก่อนจะถอดปลั๊กสายไฟออกหรือปิดสวิตซ์ปลั๊กพ่วง

## Restore defaults (กืนค่าดีฟอลต์)

หากคุณปิดฟังก์ชั่นการทำงานบางส่วนหรือแก้ไขค่าบางส่วนและต้องการคืนค่า สามารถกู้คืนค่าเครื่องพิมพ์เป็นค่าเริ่มต้นจากโรงงานหรือค่าสำหรับเครือข่าย

#### การกู้คืนค่าจากโรงงานของเครื่องพิมพ์

- 1. จากจอแสดงผลแผงควบคุมเครื่องพิมพ์ กดและเลื่อนนิ้วไปตามหน้าจอ จากนั้นกดเลือก Setup (การตั้งค่า)
- 2. แตะ Tools (เครื่องมือ)
- 3. กดเลือก Restore Factory Defaults (ดีนค่าเริ่มด้นจากโรงงาน) จากนั้นกดเลือก Yes (ไช่)

ข้อความที่ปรากฏระบุว่ามีการคืนค่าเริ่มต้นของเครื่องพิมพ์แล้ว

4. แตะ OK (ตกลง)

#### การกู้คืนค่าเครือข่ายเดิมของเครื่องพิมพ์

- 1. จากแผงควบคุมเครื่องพิมพ์ กดและเสื่อนนิ้วไปบนหน้าจอ กดเลือก Setup (การตั้งค่า) จากนั้นกดเลือก Network Setup (ตั้งค่าเครือข่าย)
- 2. แตะ Restore Network Defaults (เรียกคืนค่าเริ่มต้นของเครือข่าย) แล้วแตะ Yes (ไช่)

้ข้อความที่ปรากฏจะระบุว่าได้คืนก่าเริ่มต้นเครือข่ายแล้ว

- 3. แตะ OK (ตกลง)
- 4. พิมพ์หน้าการกำหนดค่าเครือข่ายและตรวจสอบว่าการตั้งค่าเครือข่ายได้ถูกรีเซ็ตแล้ว

้สำหรับข้อมูลเพิ่มเติม โปรคดูที่ <u>หน้าการตั้งค่าเครือข่าย ในหน้า **128**</u>

🛱 หมายเหตุ: การตั้งค่าไร้สายที่กำหนดค่าไว้ก่อนหน้านี้จะถูกลบหลังจากที่คุณรีเซ็ตการตั้งค่าเครือข่ายไร้สาย

☆ คำแนะนำ: คุณสามารถเขี่ขมชมเว็บไซต์การสนับสนุนออนไลน์ของ HP ที่ <u>www.hp.com/support</u> เพื่อดูข้อมูลและขูทิลิดี้ที่สามารถช่วยคุณแก้ไขปัญหา ทั่วไปของเครื่องพิมพ์ได้

(Windows) หากคุณพบปัญหาในการพิมพ์ <u>ให้เรียกใช้ HP Print and Scan Doctor</u> เพื่อแก้ปัญหานี้ให้คุณโดยอัคโนมัติ ยูทิลิตี้จะพยายาม วินิจฉัยและแก้ไขปัญหาให้ HP Print and Scan Doctor อาจไม่มีให้บริการในทุกภาษา

# 3 การพิมพ์

ซอฟต์แวร์แอพพลิเคชันจะคำเนินการตั้งก่าการพิมพ์ส่วนใหญ่โดยอัตโนมัติ เปลี่ยนการตั้งก่าต่างๆ ด้วยตัวเองต่อเมื่อกุณต้องการเปลี่ยนกุณภาพการพิมพ์ พิมพ์ลงบนกระคาษ เฉพาะประเภท หรือใช้กุณสมบัติพิเศษ

สำหรับข้อมูลเพิ่มเติมเกี่ยวกับการเลือกกระคาษที่ดีที่สุดสำหรับเอกสารของคุณ โปรคดูที่ <u>ความรู้เบื้องต้นเกี่ยวกับกระคาษ ในหน้า 21</u>

เลือกงานพิมพ์เพื่อดำเนินการต่อ:

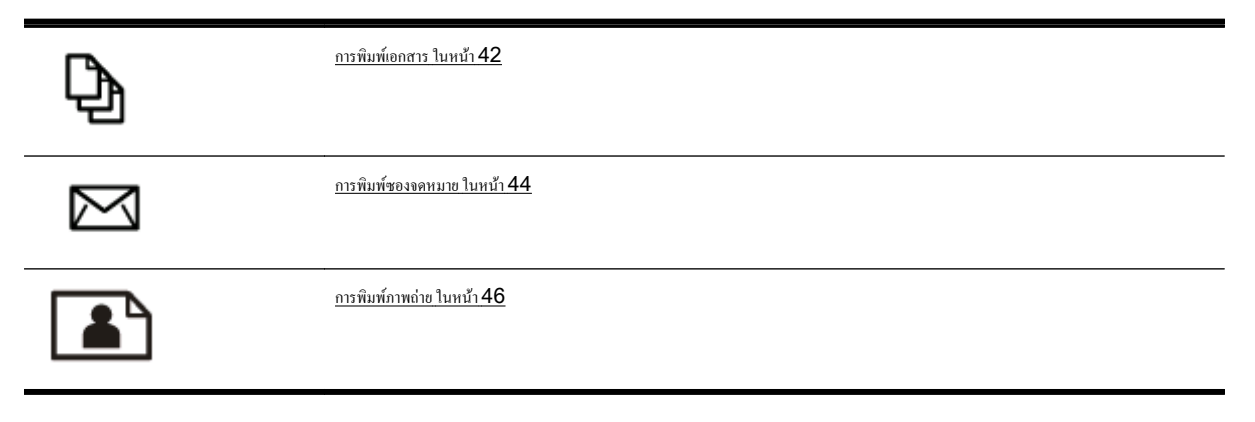

### การพิมพ์เอกสาร

\* คำแนะนำ: เครื่องพิมพ์นี้มี HP ePrint ซึ่งเป็นบริการฟรีจาก HP ที่ช่วยให้คุณสามารถพิมพ์เอกสารจากเครื่องพิมพ์ที่รองรับ HP ePrint ได้ทุกที่ทุกเวลา โดย ไม่ด้องใช้ซอฟด์แวร์เพิ่มเติมหรือไดรเวอร์เครื่องพิมพ์แต่อย่างใด สำหรับข้อมูลเพิ่มเติม โปรดดูที่ <u>HP ePrint ในหน้า 93</u>

#### การพิมพ์จากซอฟต์แวร์ (Windows)

- 1. ให้ไส่กระดาษลงในถาด สำหรับข้อมูลเพิ่มเติม โปรดดูที่ <u>ใส่กระดาษ ในหน้า 24</u>
- 2. จากซอฟต์แวร์ เลือก Print (พิมพ์)
- 3. ตรวจสอบว่ามีการเลือกเครื่องพิมพ์อยู่
- 4. คลิกปุ่มเพื่อเปิดกรอบโต้ตอบ Properties (คุณสมบัติ)

ปุ่มนี้อางเรียกว่า Properties (คุณสมบัติ), Options (ตัวเลือก), Printer Setup (การตั้งค่าเครื่องพิมพ์), Printer Properties (คุณสมบัติเครื่องพิมพ์), Printer (เครื่องพิมพ์) หรือ Preferences (ลักษณะที่ต้องการ) ทั้งนี้ขึ้นอยู่กับซอฟต์แวร์แอพพลิเคชัน

- 5. เลือกตัวเลือกที่เหมาะสม
  - บนแที่บ Layout (หน้าที่จัดวางไว้) ให้เลือกการจัดวาง Portrait (แนวตั้ง) หรือ Landscape (แนวนอน)
  - บนแท็บ Paper/Quality (กระคาย/ลุณภาพ) ให้เลือกชนิดกระคายที่เหมาะสมจากรายการแบบดึงลง Media (วัสลุพิมพ์) ในพื้นที่ Tray Selection (การเลือกถาด) แถ้วเลือกลุณภาพการพิมพ์ที่เหมาะสมในพื้นที่ Quality Settings (การตั้งก่าคุณภาพ)
  - คลิกปุ่ม Advanced (ขั้นสูง) ในพื้นที่ Paper/Output (กระดาษ/งานพิมพ์) และเลือกขนาดกระคาษที่เหมาะสมจากรายการแบบดึงลง
     Paper Size (ขนาดกระดาษ)

้สำหรับตัวเลือกการพิมพ์เพิ่มเติม โปรดดูที่ <u>เคล็ดลับเพื่อความสำเร็จในการพิมพ์ ในหน้า 51</u>

- 6. คลิก OK (ตกลง) เพื่อปิดกรอบโด้ตอบ Properties (คุณสมบัติ)
- 7. คลิก Print (พิมพ์) หรือ OK (ตกลง) เพื่อเริ่มต้นการพิมพ์

#### การพิมพ์จากซอฟต์แวร์ (OS X)

- 1. ให้ใส่กระดายลงในถาด สำหรับข้อมูลเพิ่มเดิม โปรดดูที่ <u>ใส่กระดาย ในหน้า 24</u>
- 2. จากเมนู File (ไฟล์) ในซอฟต์แวร์ ให้เลือก Print (พิมพ์)
- 3. ตรวจสอบว่าเครื่องพิมพ์ถูกเลือกอยู่
- ระบุคุณสมบัติของหน้า

ทำตามขั้นตอนต่อไปนี้หากกุณไม่เห็นตัวเลือกในกล่องโต้ตอบ Print (พิมพ์)

- OS X v10.6: คลิกสามเหลี่ยมสีน้ำเงินที่ติดกับรายการเครื่องพิมพ์ที่ให้เลือกเพื่อเข้าถึงตัวเลือกการพิมพ์
- OS X Lion และ Mountain Lion: คลิก Show Details (แสดงรายละเอียด) เพื่อเข้าถึงตัวเลือกการพิมพ์

🗒 หมายเหตุ: ตัวเลือกต่อไปนี้สามารถใช้ได้กับเครื่องพิมพ์ของกุณ ตำแหน่งของตัวเลือกอาจแตกต่างออกไปตามแอพพลิเคชัน

- เลือกขนาดกระดาษ
- เลือกแนวการวางกระดาษ
- ใส่เปอร์เซ็นต์การปรับขนาด
- 5. คลิก Print (พิมพ์)

### การพิมพ์ซองจดหมาย

หลีกเลี่ยงการใช้งานซองจคหมายที่มีลักษณะดังต่อไปนี้

- เคลือบมันมากๆ
- มีกาวติดในตัว ตัวยึด หรือช่อง
- กระดาษหนา ไม่เรียบ หรือขอบม้วนงอ
- พื้นที่ยับย่น ฉีกขาด หรือเสียหายในรูปแบบอื่นๆ

ตรวจดูให้แน่ใจว่ารอยพับของซองจดหมายที่คุณใส่เข้าไปในเครื่องพิมพ์กรีดไว้จนเรียบ

🗒 หมายเหตุ: สำหรับข้อมูลเพิ่มเดิมเกี่ยวกับการพิมพ์ซองจดหมาย โปรดดูที่เอกสารประกอบที่มาพร้อมกับโปรแกรมซอฟต์แวร์ที่คุณกำลังใช้งาน

#### วิธีพิมพ์ซองจดหมาย (Windows)

- 1. ใส่ซองจดหมายโดยให้ด้านที่จะพิมพ์คว่ำลงในถาด สำหรับข้อมูลเพิ่มเติม โปรดดูที่ <u>ใส่กระดาษ ในหน้า 24</u>
- 2. บนเมนู File (ไฟล์) ในซอฟต์แวร์ ให้คลิก Print (พิมพ์)
- 3. ตรวจสอบว่ามีการเลือกเครื่องพิมพ์อยู่
- 4. คลิกปุ่มเพื่อเปิดกรอบโต้ตอบ Properties (คุณสมบัติ)

ปุ่มนี้อางเรียกว่า Properties (คุณสมบัติ), Options (ตัวเลือก), Printer Setup (การตั้งค่าเครื่องพิมพ์), Printer Properties (คุณสมบัติเครื่องพิมพ์), Printer (เครื่องพิมพ์) หรือ Preferences (ลักษณะที่ต้องการ) ทั้งนี้ขึ้นอยู่กับซอฟต์แวร์แอพพลิเคชัน

- 5. เลือกตัวเลือกที่เหมาะสม
  - บนแท็บ Layout (หน้าที่จัดวางไว้) ให้เลือกการจัดวาง Portrait (แนวตั้ง) หรือ Landscape (แนวนอน)
  - บนแท็บ Paper/Quality (กระคาย/คุณภาพ) ให้เลือกชนิดกระคายที่เหมาะสมจากรายการแบบดึงลง Media (วัสดุพิมพ์) ในพื้นที่ Tray Selection (การเลือกถาด) แถ้วเลือกคุณภาพการพิมพ์ที่เหมาะสมในพื้นที่ Quality Settings (การตั้งกำคุณภาพ)
  - คลิกปุ่ม Advanced (ขั้นสูง) ในพื้นที่ Paper/Output (กระดาษ/งานพิมพ์) และเลือกขนาดกระดาษที่เหมาะสมจากราชการแบบดึงลง
     Paper Size (ขนาดกระดาษ)

สำหรับตัวเลือกการพิมพ์เพิ่มเติม โปรคดูที่ <u>เกลีคลับเพื่อความสำเร็จในการพิมพ์ ในหน้า 51</u>

6. คลิก OK (ตกลง) แล้วคลิก Print (พิมพ์) หรือ OK (ตกลง) ในกรอบโต้ตอบ Print (พิมพ์)

#### วิธีพิมพ์ซองจดหมาย (OS X)

- 1. ใส่ซองจดหมายโดยให้ด้านที่จะพิมพ์กว่ำลงในถาด สำหรับข้อมูลเพิ่มเดิม โปรดดูที่ <u>ใส่กระดาษ ในหน้า 24</u>
- 2. จากเมนู File (ไฟล์) ในซอฟต์แวร์ ให้เลือก Print (พิมพ์)
- 3. ตรวจสอบว่าเครื่องพิมพ์ถูกเลือกอยู่
- 4. กำหนดตัวเลือกการพิมพ์

ทำตามขั้นตอนต่อไปนี้หากคุณไม่เห็นตัวเลือกในกล่องโต้ตอบ Print (พิมพ์)

- OS X v10.6: คลิกสามเหลี่ยมสีน้ำเงินที่ติดกับรายการเครื่องพิมพ์ที่ให้เลือกเพื่อเข้าถึงตัวเลือกการพิมพ์
- OS X Lion และ Mountain Lion: คลิก Show Details (แสดงรายละเอียด) เพื่อเข้าถึงดัวเลือกการพิมพ์
- 🛱 หมายเหตุ: ตัวเลือกต่อไปนี้สามารถใช้ได้กับเครื่องพิมพ์ของคุณ ตำแหน่งของตัวเลือกอาจแตกต่างออกไปตามแอพพลิเคชัน
  - a. เลือกขนาดซองจดหมายที่ต้องการในเมนูป๊อปอัพ Paper Size (ขนาดกระคาษ)
  - b. จากเมนูป๊อปอัพ ให้เลือก Paper Type/Quality (ประเภทกระคาย/กุณภาพ) และตรวจสอบว่าการตั้งก่าชนิดกระคายเป็น Plain Paper (กระคายธรรมดา)
- 5. คลิก **Print** (พิมพ์)

## การพิมพ์ภาพถ่าย

อข่าทิ้งกระคาษภาพถ่ายที่ยังไม่ได้ใช้ไว้ในถาดป้อนกระคาษ เพราะกระคาษอาจม้วนตัว ซึ่งทำให้กุณภาพงานพิมพ์ลคลง กวรทำให้กระคาษภาพถ่ายเรียบก่อนพิมพ์งาน

\* คำแนะนำ: เครื่องพิมพ์นี้มี HP ePrint ซึ่งเป็นบริการฟรีจาก HP ที่ช่วยให้คุณสามารถพิมพ์เอกสารจากเครื่องพิมพ์ที่สามารถใช้ HP ePrint ได้ทุกที่ทุกเวลา โดยไม่ด้องใช้ชอฟต์แวร์เพิ่มเดิมหรือไดรเวอร์เครื่องพิมพ์แต่อย่างใด สำหรับข้อมูลเพิ่มเติม โปรดดูที่ <u>HP ePrint ในหน้า 93</u>

#### การพิมพ์ภาพถ่ายจากคอมพิวเตอร์ (Windows)

- 1. ให้ไส่กระดาษลงในถาด สำหรับข้อมูลเพิ่มเติม โปรดดูที่ <u>ใส่กระดาษ ในหน้า 24</u>
- 2. จากซอฟต์แวร์ เลือก Print (พิมพ์)
- 3. ตรวจสอบว่ามีการเลือกเครื่องพิมพ์อยู่
- 4. คลิกปุ่มเพื่อเปิดกรอบโต้ตอบ Properties (คุณสมบัติ)

ปุ่มนี้อางเรียกว่า Properties (คุณสมบัติ), Options (ตัวเลือก), Printer Setup (การตั้งค่าเครื่องพิมพ์), Printer Properties (คุณสมบัติเครื่องพิมพ์), Printer (เครื่องพิมพ์) หรือ Preferences (ลักษณะที่ต้องการ) ทั้งนี้ขึ้นอยู่กับซอฟต์แวร์แอพพลิเคชัน

- 5. เลือกตัวเลือกที่เหมาะสม
  - บนแท็บ Layout (หน้าที่จัดวางไว้) ให้เลือกการจัดวาง Portrait (แนวตั้ง) หรือ Landscape (แนวนอน)
  - บนแท็บ Paper/Quality (กระคาษ/คุณภาพ) ให้เลือกชนิดกระคาษที่เหมาะสมจากรายการแบบดึงลง Media (วัสดุพิมพ์) ในพื้นที่ Tray Selection (การเลือกถาด) แล้วเลือกคุณภาพการพิมพ์ที่เหมาะสมในพื้นที่ Quality Settings (การตั้งค่าคุณภาพ)
  - คลิกปุ่ม Advanced (ขั้นสูง) ในพื้นที่ Paper/Output (กระดาษ/งานพิมพ์) และเลือกขนาดกระดาษที่เหมาะสมจากราชการแบบดึงลง
     Paper Size (ขนาดกระดาษ)

้สำหรับตัวเลือกการพิมพ์เพิ่มเติม โปรดดูที่ <u>เคล็ดลับเพื่อความสำเร็จในการพิมพ์ ในหน้า 51</u>

พมายเหตุ: เพื่อให้ได้ความละเอียด dpi สูงสุด ให้ไปที่แท็บ Paper/Quality (กระคาย/คุณภาพ) เลือก Photo Paper (กระคายภาพถ่าย) จาก รายการแบบดึงลง Media (วัสดุพิมพ์) และเลือก Best (ดีที่สุด) ในพื้นที่ Quality Settings (การตั้งก่าคุณภาพ) จากนั้นคลิกปุ่ม Advanced (ขั้นสูง) และเลือก Yes (ใช่) จากรายการแบบดึงลง Print in Max DPI (พิมพ์ด้วย DPI สูงสุด) หากคุณต้องการพิมพ์ด้วย DPI สูงสุดในโหมดสี เทา ให้เลือก High Quality Grayscale (โหมดสีเทาคุณภาพสูง) จากรายการแบบดึงลง Print in Grayscale (พิมพ์ในโหมดสีเทา)

- 6. คลิก OK (ตกลง) เพื่อกลับไปยังกล่องโต้ตอบ Properties (คุณสมบัติ)
- 7. คลิก OK (ตกลง) แล้วคลิก Print (พิมพ์) หรือ OK (ตกลง) ในกรอบโต้ตอบ Print (พิมพ์)

หมายเหตุ: หลังจากพิมพ์งานเสร็จเรียบร้อยแล้ว ให้นำกระดาษภาพถ่ายที่ไม่ใช้แล้วออกจากถาดป้อนกระดาษ กวรเก็บกระดาษภาพถ่ายไว้เพื่อไม่ให้กระดาษม้วนตัว ซึ่ง ทำให้กณภาพงานพิมพ์ลดลง

#### การพิมพ์ภาพถ่ายจากคอมพิวเตอร์ (OS X)

- 1. ให้ใส่กระดาษลงในถาด สำหรับข้อมูลเพิ่มเติม โปรดดูที่ <u>ใส่กระดาษ ในหน้า 24</u>
- 2. จากเมนู File (ไฟล์) ในซอฟต์แวร์ ให้เลือก Print (พิมพ์)
- ตรวจสอบว่าเครื่องพิมพ์ถูกเลือกอยู่
- กำหนดตัวเลือกการพิมพ์

ทำตามขั้นตอนต่อไปนี้หากคุณไม่เห็นตัวเลือกในกล่องโด้ตอบ Print (พิมพ์)

- OS X v10.6: คลิกสามเหลี่ยมสีน้ำเงินที่ติดกับรายการเครื่องพิมพ์ที่ให้เลือกเพื่อเข้าถึงดัวเลือกการพิมพ์
- OS X Lion และ Mountain Lion: คลิก Show Details (แสดงรายละเอียด) เพื่อเข้าถึงตัวเลือกการพิมพ์

🛱 หมายเหตุ: ตัวเลือกต่อไปนี้สามารถใช้ได้กับเครื่องพิมพ์ของคุณ ตำแหน่งของตัวเลือกอาจแตกต่างออกไปตามแอพพลิเคชัน

- a. เลือกขนาดกระดาษที่ต้องการในเมนูป๊อปอัพ Paper Size (ขนาดกระดาษ)
- b. เลือก Orientation (การจัควาง)
- C. จากเมนูป๊อปอัพ ให้เลือก Paper Type/Quality (ประเภทกระคาย/คุณภาพ) แล้วเลือกการตั้งค่าต่อไปนี้:
  - **Paper Type** (ประเภทกระดาษ): ประเภทกระดาษภาพถ่ายที่เหมาะสม
  - Quality (กุณภาพ): Best (ดีที่สุด) หรือ Maximum dpi (งำนวน dpi สูงสุด)
  - คลิกรูปสามเหลี่ยม Color Options (ตัวเลือกโทนสี) แล้วเลือกตัวเลือก Photo Fix (แก้ไขภาพถ่าย) ที่เหมาะสม
    - Off (ปิด): ไม่มีการเปลี่ยนแปลงที่รูปภาพ
    - Basic (พื้นฐาน): ปรับโฟกัสของภาพอัตโนมัติ; ปรับความคมของภาพพอประมาณ
- 5. เลือกการตั้งค่าการพิมพ์อื่นๆ ที่คุณต้องการ แล้วคลิก Print (พิมพ์)

#### การพิมพ์ภาพถ่ายจากการ์ดหน่วยความจำ

คุณสามารถเชื่อมต่อแฟลชไครฟ์ USB (เช่น ไครฟ์ขนาดพกพา (keychain drive) หรือ ฮาร์คไครฟ์แบบพกพา) เข้ากับพอร์ต USB ด้านหน้าของเครื่องพิมพ์ ได้

หากต้องการข้อมูลเพิ่มเติมเกี่ยวกับการใช้อุปกรณ์หน่วยความจำ โปรคคู<u> ใส่แฟลชไครฟ์ USB ในหน้า 30</u>

- 1. ใส่แฟลชไครฟ์ USB เข้าที่พอร์ท USB ด้านหน้า
- 2. จากจอแสดงผลของแผงกวบกุม กดเลือก Print Photos (พิมพ์ภาพ)
- 3. กคเลือก View & Print (ดูและพิมพ์) เพื่อแสดงภาพ
- 4. กดเลือกภาพที่ต้องการพิมพ์ จากนั้นกดเลือก Select (เลือก)
- 5. เลื่อนขึ้นหรือลงเพื่อระบุจำนวนภาพที่จะพิมพ์
- 6. แตะ Edit (แก้ไข) เพื่อเลือกตัวเลือกสำหรับแก้ไขภาพถ่ายที่เลือกไว้ คุณสามารถหมุนภาพถ่าย ครอปภาพถ่าย หรือเปิดและปิด Photo Fix (แก้ไขภาพ) หรือ Red Eye Removal (ถบตาแดง)
- 7. กดเลือก Done (เสร็งสิ้น) จากนั้นเลือก Continue (ดำเนินการต่อ) เพื่อดูตัวอย่างภาพที่เลือก หากด้องการปรับเค้าโครงหรือประเภทกระดาษ กดเลือก Settings (กำปรับตั้ง) จากนั้นกดเลือกรายการที่ด้องการ นอกจากนี้ คุณสามารถบันทึกการตั้งกำใหม่เป็นก่าเริ่มด้นได้
- 8. แตะ Print (พิมพ์) เพื่อเริ่มพิมพ์

## การพิมพ์โดยใช้จำนวน dpi สูงสุด

ใช้โหมดจุดต่อนิ้ว (dpi) สูงสุดเพื่อพิมพ์ภาพคุณภาพสูงและคมชัดบนกระคาษภาพถ่าย

การพิมพ์แบบจำนวน dpi สูงสุดจะใช้เวลานานกว่าการพิมพ์ด้วยการดั้งค่าแบบอื่นๆ และจำเป็นต้องใช้หน่วยความจำจำนวนมาก

#### การพิมพ์ในโหมด dpi สูงสุด (Windows)

- 1. จากซอฟต์แวร์ เลือก **Print** (พิมพ์)
- ตรวงสอบว่ามีการเลือกเครื่องพิมพ์อยู่
- 3. คลิกปุ่มเพื่อเปิดกรอบโด้ตอบ Properties (คุณสมบัติ)

ปุ่มนี้อาจเรียกว่า Properties (คุณสมบัติ), Options (ตัวเลือก), Printer Setup (การตั้งค่าเครื่องพิมพ์), Printer Properties (คุณสมบัติเครื่องพิมพ์), Printer (เครื่องพิมพ์) หรือ Preferences (ลักษณะที่ต้องการ) ทั้งนี้ขึ้นอยู่กับซอฟต์แวร์แอพพลิเคชัน

- 4. คลิกแท็บ Paper/Quality (กระดาษ/คุณภาพ)
- 5. จากรายการแบบดึงลง Media (วัสคุพิมพ์) เลือกชนิดวัสคุพิมพ์จากรายการที่มีอยู่
  - HP Premium Plus Photo Papers
  - HP Advanced Photo Papers
- 6. คลิกปุ่ม Advanced (ขั้นสูง)
- 7. ในส่วน Printer Features (คุณสมบัติเครื่องพิมพ์) ให้เลือก Yes (ใช่) จากรายการแบบคึงลง Print in Max DPI (พิมพ์ด้วย dpi สูงสุด)
- 8. เลือกขนาดกระดาษจากรายการแบบดึงลง Paper Size (ขนาดกระดาษ)
- 9. คลิก OK (ตกลง) เพื่อปิดตัวเลือกขั้นสูง
- 10. ยืนยัน Orientation (การจัดวาง) บนแท็บ Layout (หน้าที่จัดวางไว้) และคลิก OK (ตกลง) เพื่อพิมพ์

#### การพิมพ์โดยใช้ dpi สูงสุด (OS X)

- 1. จากเมนู File (ไฟล์) ในซอฟต์แวร์ ให้เลือก Print (พิมพ์)
- 2. ตรวจสอบว่าเครื่องพิมพ์ถูกเลือกอยู่
- กำหนดตัวเลือกการพิมพ์

ทำตามขั้นตอนต่อไปนี้หากคุณไม่เห็นตัวเลือกในกล่องโด้ตอบ Print (พิมพ์)

- OS X v10.6: คลิกสามเหลี่ยมสีน้ำเงินที่ติดกับรายการเครื่องพิมพ์ที่ให้เลือกเพื่อเข้าถึงตัวเลือกการพิมพ์
- OS X Lion และ Mountain Lion: คลิก Show Details (แสดงรายละเอียด) เพื่อเข้าถึงตัวเลือกการพิมพ์
- 🗒 หมายเหตุ: ตัวเลือกต่อไปนี้สามารถใช้ได้กับเครื่องพิมพ์ของคุณ ดำแหน่งของตัวเลือกอาจแตกต่างออกไปตามแอพพลิเคชัน
  - เลือกขนาดกระดาษที่ด้องการในเมนูป๊อปอัพ Paper Size (ขนาดกระดาษ)
  - b. จากเมนูป๊อปอัพ ให้เลือก Paper Type/Quality (ประเภทกระดาบ/คุณภาพ) แล้วเลือกการตั้งก่าต่อไปนี้:

- Paper Type (ประเภทกระดาษ): ประเภทกระดาษภาพถ่ายที่เหมาะสม
- Quality (กุณภาพ): Best (ดีที่สุด) หรือ Maximum dpi (งำนวน dpi สูงสุด)
- 4. เลือกค่าการพิมพ์อื่นๆ ที่คุณต้องการ แล้วคลิก Print (พิมพ์)

## การพิมพ์ทั้งสองด้าน (ดูเพล็กซ์)

สามารถพิมพ์เอกสารทั้งสองหน้าอัตโนมัติโดยใช้อุปกรณ์เสริมสำหรับรองรับการพิมพ์สองหน้าอัตโนมัติ (ด้วพลิกหน้ากระคาษ)

🗒 หมายเหตุ: การพิมพ์แบบสองค้านต้องใช้อุปกรณ์การพิมพ์สองหน้าอัคโนมัติ (อุปกรณ์พิมพ์งานสองค้าน) ซึ่งติดตั้งไว้ในเกรื่องพิมพ์

🕎 หมายเหตุ: คุณสามารถพิมพ์ดูเพล็กซ์ด้วยตนเองโดยเริ่มพิมพ์หน้าอี่ก่อน พลิกกระดาษกลับ และพิมพ์หน้าอู่

#### การพิมพ์สองด้าน (Windows)

- 1. จากซอฟต์แวร์ เลือก Print (พิมพ์)
- 2. ตรวจสอบว่ามีการเลือกเครื่องพิมพ์อยู่
- 3. คลิกปุ่มเพื่อเปิดกรอบโด้ตอบ Properties (คุณสมบัติ)

ปุ่มนี้อางเรียกว่า Properties (ดุณสมบัติ), Options (ตัวเลือก), Printer Setup (การตั้งค่าเครื่องพิมพ์), Printer Properties (ดุณสมบัติเครื่องพิมพ์), Printer (เครื่องพิมพ์) หรือ Preferences (ลักษณะที่ต้องการ) ทั้งนี้ขึ้นอยู่กับซอฟต์แวร์แอพพณิเคชัน

- เลือกตัวเลือกที่เหมาะสม
  - บนแท็บ Layout (หน้าที่จัดวางไว้) ให้เลือกการจัดวาง Portrait (แนวตั้ง) หรือ Landscape (แนวนอน)
  - บนแท็บ Paper/Quality (กระดาษ/ลุณภาพ) ให้เลือกชนิดกระดาษที่เหมาะสมจากรายการแบบดึงลง Media (วัสดุพิมพ์) ในพื้นที่ Tray Selection (การเลือกถาด) แล้วเลือกลุณภาพการพิมพ์ที่เหมาะสมในพื้นที่ Quality Settings (การตั้งก่าลุณภาพ)
  - คลิกปุ่ม Advanced (ขั้นสูง) ในพื้นที่ Paper/Output (กระคาษ/งานพิมพ์) และเลือกขนาดกระคาษที่เหมาะสมจากราชการแบบดึงลง
     Paper Size (ขนาดกระคาษ)

สำหรับตัวเลือกการพิมพ์เพิ่มเติม โปรดดูที<u>่ เคล็ดลับเพื่อความสำเร็จในการพิมพ์ ในหน้า 51</u>

- 5. ในแท็บ Layout (เก้าโครง) ให้เลือก Flip on Long Edge (กลับด้านตามแนวขาว) หรือ Flip on Short Edge (กลับด้านตามแนวสั้น) จากเมนูแบบดึงลง Print on Both Sides (พิมพ์ทั้งสองด้าน)
- 6. คลิก OK (ตกลง) เพื่อพิมพ์
  - 🖹 หมายเหตุ: หลังจากพิมพ์เอกสารแล้วหนึ่งหน้า จะปรากฏข้อความแจ้งเตือนให้คุณรอสองสามวินาที จากนั้นเครื่องพิมพ์จะใส่กระดาษกลับโดยอัตโนมัติเพื่อพิมพ์ อีกด้านหนึ่งของกระดาษ คุณไม่จำเป็นด้องใส่กระดาษเข้าไปใหม่ด้วยตนเอง

#### การพิมพ์สองด้าน (OS X)

- 1. จากเมนู File (ไฟล์) ในซอฟต์แวร์ ให้เลือก Print (พิมพ์)
- 2. ในกล่องโด้ตอบ Print (พิมพ์) ให้เลือก Layout (หน้าที่จัดวางไว้) จากเมนูป๊อปอัพ
- 3. เลือกชนิดของการเชื่อมต่อที่คุณต้องการใช้สำหรับหน้ากระดาษทั้งสองด้าน แล้วคลิก Print (พิมพ์)

## เคล็ดลับเพื่อความสำเร็จในการพิมพ์

เพื่อให้การพิมพ์ดีที่สุด ควรติดตั้งตลับหมึกของ HP อย่างถูกต้อง หมึกจะต้องมีเพียงพอและทำงานได้ตามปกติ และควรใส่กระคาษรวมทั้งปรับค่าการพิมพ์ให้ถูกต้อง

#### เคล็ดลับเกี่ยวกับหมึกพิมพ์

- หากไม่สามารถขอมรับคุณภาพงานพิมพ์ได้ โปรคดูข้อมูลเพิ่มเติมที่ <u>การแก้ไขปัญหาเครื่องพิมพ์ ในหน้า 133</u>
- ใช้ตลับหมึกพิมพ์ HP ของแท้
- ติดตั้งตลับหมึกพิมพ์สีดำและตลับหมึกพิมพ์สีให้ถูกต้อง

สำหรับข้อมูลเพิ่มเติม โปรคดูที่ <u>การเปลี่ยนตลับบรรจุหมึก ในหน้า 101</u>

ตรวจสอบระดับหมึกพิมพ์โดยประมาณในตลับหมึกพิมพ์เพื่อให้แน่ใจว่ามีปริมาณหมึกพิมพ์เพียงพอ

สำหรับข้อมูลเพิ่มเติม โปรคดูที่ <u>การตรวจสอบระคับหมึกพิมพ์โดยประมาณ ในหน้า 99</u>

ปิดเครื่องพิมพ์โดยใช้ (ปุ่น Power (เปิด/ปิด)) ทุกครั้งเพื่อให้เครื่องพิมพ์ป้องกันหัวพ่นหมึก

#### เคล็ดลับการใส่กระดาษ

ดูรายละเอียดเพิ่มเติมได้จาก <u>ใส่กระดาษ ในหน้า **24**</u>

- ใส่ปีกกระคาษ (ไม่ใช่แก่หนึ่งแผ่น) กระคาษทั้งหมดในปีกค้องมีขนาดเท่ากันและเป็นชนิดเดียวกันเพื่อหลีกเลี่ยงกระคาษติด
- ใส่กระดาษโดยให้ด้านพิมพ์กว่ำลงที่ถาดหลัก
- ตรวจสอบว่ากระคาษที่ใส่ในถาดป้อนกระคาษนั้นเรียบเสมอกัน และขอบไม่โก้งงอหรือฉีกขาด
- ปรับดัวปรับความกว้างกระดาษในถาดป้อนกระดาษให้พอดีกับกระดาษทุกชนิด ตรวจดูว่าตัวปรับกระดาษไม่ทำให้กระดาษในถาดโค้งงอ

#### กำแนะนำในการตั้งค่าเครื่องพิมพ์ (Windows)

 แก้ไขค่าการพิมพ์เริ่มด้นโดยคลิกที่ Set Preferences (กำหนดค่าปรับแต่ง) จาก Print, Scan & Fax (พิมพ์ สแกน และส่งโทรสาร) ซอฟต์แวร์เครื่องพิมพ์ HP

ดูรายละเอียดเพิ่มเติมในการเปิดซอฟต์แวร์เกรื่องพิมพ์ได้จาก <u>เปิดซอฟต์แวร์ของเกรื่องพิมพ์ HP(Windows) ในหน้า 38</u>

- เลือกจำนวนหน้าสำหรับพิมพ์ต่อแผ่นโดยเข้าไปที่แท็บ Layout (เค้าโครง) เลือกตัวเลือกที่เหมาะสมจากส่วนแสดงรายการ Pages per Sheet (หน้า ต่อแผ่น)
- หากต้องการเปลี่ยนการวางแนว ให้ตั้งค่าในแอพพลิเคชันอินเทอร์เฟซ
- ดูค่าการพิมพ์เพิ่มเติม โดยเข้าไปที่แท็บ Layout (เก้าโกรง) หรือ Paper/Quality (กระดาษ/อุณภาพ) ของไดร์เวอร์เครื่องพิมพ์ คลิกเลือกปุ่ม
   Advanced (ขั้นสูง) เพื่อเปิดกล่องโด้ตอบ Advanced Options (ดัวเลือกขั้นสูงป
  - Print in Grayscale (การพิมพ์แบบสีเทา): ช่วยให้คุณสามารถสั่งพิมพ์เอกสารขาวคำโดยใช้เฉพาะสีคำเท่านั้น เลือก Black Ink Only (หมึกสีคำเท่านั้น) แล้วคลิกปุ่ม OK
  - Pages per Sheet Layout (เค้าโครงจำนวนหน้าต่อแผ่น): จะช่วยคุณในการระบุลำดับของหน้าในกรณีที่คุณพิมพ์เอกสารมากกว่าสองหน้า ต่อแผ่น
    - พมายเหตุ: การแสดงตัวอย่างบนแท็บ Layout (เก้าโครง) ไม่สามารถแสดงสิ่งที่คุณเถือกงากรายการแบบดึงลง Pages per Sheet Layout (เก้าโกรงจำนวนหน้าต่อแผ่น)

- Borderless Printing (การพิมพ์แบบไม่มีขอบ): เลือกคุณสมบัตินี้ในการพิมพ์แบบไม่มีขอบ กระคาษบางประเภทเท่านั้นที่รองรับคุณสมบัตินี้ คุณจะพบไอกอนแข้งเดือนดิดกับตัวเลือกหากประเภทกระคาษที่เลือกในส่วนแสดงรายการ Media (สื่อสิ่งพิมพ์) ไม่รองรับ
- Preserve Layout (รักษาเล้าโครง): คุณสมบัตินี้ใช้ได้กับการพิมพ์สองด้านเท่านั้น หากภาพมีขนาดใหญ่กว่าพื้นที่การพิมพ์ ให้เลือกคุณสมบัตินี้
   เพื่อปรับเนื้อหาบนหน้าให้อยู่ภายในขอบหน้ากระดาษเพื่อไม่ให้มีการสร้างหน้าที่เกินมา
- HP Real Life Technologies (เทคโนโลยี HP Real Life): คุณสมบัตินี้จะช่วยปรับภาพและภาพกราฟิกให้เรียบและคมชัดเพื่อ คุณภาพการพิมพ์ที่ดีขึ้น
- Booklet (เย็บมุงหลังคา): ช่วยให้คุณสามารถสั่งพิมพ์เอกสารหลายหน้าให้เป็นรูปเล่ม โดยจะพิมพ์ข้อมูลสองหน้าลงในกระดาษแต่ละแผ่นที่สามารถ นำไปพับเป็นรูปเล่มในขนาดครึ่งหนึ่งของแผ่นกระดาษ เลือกวิธีการเย็บเล่มจากรายการแบบดึงลง แล้วคลิก OK (ตกลง)
  - Booklet-LeftBinding (เข็บมุงหลังคาด้านซ้าย): ด้านที่ใช้เข็บเล่มหลังจากที่พับกระคายเป็นรูปเล่มจะปรากฏอยู่ทางด้านซ้าย เลือกตัว เลือกนี้ในกรณีที่คุณอ่านจากซ้ายไปขวา
  - Booklet-RightBinding (เข็บมุงหลังคาด้านขวา): ด้านที่ใช้เข็บเล่มหลังจากที่พับกระดาษเป็นรูปเล่มจะปรากฏอยู่ทางด้านขวา เลือกตัว เลือกนี้ในกรณีที่คุณอ่านจากขวาไปซ้าย

🗒 หมายเหตุ: การแสดงตัวอย่างบนแท็บ Layout (เค้าโครง) ไม่สามารถแสดงสิ่งที่คุณเลือกจากรายการแบบดึงลง Booklet (เย็บมุงหลังคา)

**ขอบหน้ากระดาบ:** ช่วยให้คุณเพิ่มขอบหน้ากระคายในกรณีที่คุณพิมพ์เอกสารมากกว่าสองหน้าต่อแผ่น

พมายเหตุ: การแสดงตัวอย่างบนแท็บ Layout (เก้าโครง) ไม่สามารถแสดงสิ่งที่คุณเลือกจากรายการแบบดึงลง Page Borders (ขอบหน้า กระคาษ)

 คุณสามารถใช้ชอร์ดคัตการพิมพ์เพื่อประหยัดเวลาในการตั้งก่า ชอร์ตคัตการพิมพ์จะเก็บก่าที่เหมาะสมสำหรับงานพิมพ์แต่ละประเภทไว้เพื่อให้คุณสามารถตั้งก่าตัว
 เลือกทั้งหมดได้ในคลิกเดียว หากต้องการใช้งาน ให้ไปที่แท็บ Printing Shortcut (ชอร์ตคัตการพิมพ์) เลือกชอร์ตคัตการพิมพ์หนึ่ง แล้วคลิก OK (ตกลง)

หากด้องการเพิ่มชอร์ตกัดการพิมพ์ใหม่ หลังจากที่ทำการตั้งก่าบนแท็บ Layout (เก้าโกรง) หรือ Paper/Quality (กระดาษ/กุณภาพ) แล้ว กลิกแท็บ Printing Shortcut (ชอร์ตกัดการพิมพ์) กลิก Save As (บันทึกเป็น) แล้วป้อนชื่อ จากนั้นคลิก OK (ตกลง)

เมื่อต้องการลบชื่อตคัตการพิมพ์ ให้เลือกชื่อตคัตและคลิก **Delete** (ลบ)

🗒 หมายเหตุ: คุณไม่สามารถลบชอร์ตคัตการพิมพ์เริ่มต้นได้

#### กำแนะนำในการตั้งค่าเครื่องพิมพ์ (OS X)

- ในกล่องโด้ตอบ 'พิมพ์' ให้ใช้เมนูป๊อปอัป Paper Size (ขนาดกระดาษ) เพื่อเลือกขนาดกระดาษที่ป้อนเข้าไปในเกรื่องพิมพ์
- ในกล่องโด้ตอบ Print (พิมพ์) ให้เลือกเมนูป๊อปอัพ Paper/Quality (กระคาษ/คุณภาพ) และเลือกประเภทกระคาษและคุณภาพที่เหมาะสม
- หากคุณด้องการพิมพ์เอกสารขาวดำโดยใช้หมึกสีดำแท่านั้น ให้เลือก Paper Type/Quality (ประเภทกระคาษ/คุณภาพ) จากเมนูป๊อปอัพ และเลือก
   Grayscale (สีเทา) จากเมนูป๊อปอัพ Color (สี)

#### หมายเหตุ

- ตลับหมึกพิมพ์ HP ของแท้ได้รับการออกแบบและทดสอบมาเพื่อใช้สำหรับเครื่องพิมพ์และกระดาษของ HP ซึ่งทำให้คุณสามารถพิมพ์งานคุณภาพเยี่ยมได้ อย่างง่ายดาย
- พมายเหตุ: HP ไม่สามารถรับประกันกุณภาพหรือความน่าเชื่อถือของวัสดุสิ้นเปลืองที่ไม่ใช่ของ HP การต้องเข้ารับบริการหรือซ่อมแซมผลิตภัณฑ์อันเป็น ผลจากการใช้วัสดุสิ้นเปลืองที่ไม่ใช่ของ HP จะไม่อยู่ภายใต้การรับประกัน

หากเชื่อว่าคุณซื้อตลับหมึกพิมพ์ HP ของแท้ โปรดไปที่ <u>www.hp.com/go/anticounterfeit</u>

• การแจ้งเดือนและไฟแสดงสถานะระดับหมึกพิมพ์จะบอกระดับหมึกพิมพ์โดยประมาณเพื่อจุดประสงค์ในการวางแผนเตรียมการเท่านั้น

หมายเหตุ: เมื่อคุณได้รับข้อความเดือนว่าหมึกเหลือน้อย ให้เตรียมตลับหมึกใหม่สำหรับเปลี่ยน เพื่อป้องกันความถ่าช้าในการพิมพ์ที่อาจเกิดขึ้น คุณยังไม่ต้อง เปลี่ยนตลับหมึกพิมพ์ใหม่จนกว่าคุณภาพงานพิมพ์จะด่ำลงจนไม่สามารถยอมรับได้

- การตั้งก่าซอฟต์แวร์ที่เลือกไว้ในไครเวอร์เครื่องพิมพ์จะมีผลเฉพาะกับการพิมพ์เท่านั้น ไม่รวมถึงการทำสำเนาหรือการสแกน
- คุณสามารถพิมพ์เอกสารของคุณลงในกระคาษทั้งสองด้าน

# 4 การทำสำเนาและสแกน

- <u>Copy (ทำสำเนา)</u>
- <u>การสแกน</u>

## Copy (ກຳສຳເນາ)

ใช้เมนู **Copy** (ถ่ายสำเนา) จากจอแสดงผลแผงควบคุมเครื่องพิมพ์เพื่อเลือกจำนวนสำเนา รูปแบบการพิมพ์สีหรือขาวดำตามความต้องการ

นอกจากนี้ คุณยังสามารถเข้าถึงการคั้งค่าขั้นสูงอื่น ๆ ได้อย่างง่ายคาย เช่น การเปลี่ยนชนิคและขนาดกระคาย การปรับความเข้มของสำเนา และการปรับขนาคสำเนา

#### การทำสำเนาเอกสาร

- 1. ด้องแน่ใจว่าคุณมีกระคายอยู่ในถาดป้อนกระคาษหลัก สำหรับข้อมูลเพิ่มเติม โปรคดูที่ การป้อนวัสดุพิมพ์<u>ใส่กระคาษ ในหน้า 24</u>
- 2. วางด้นฉบับ โดยให้ด้านพิมพ์กว่ำลงที่กระจกสแกนเนอร์ หรือหงายด้านที่พิมพ์ขึ้นใน ADF

หากด้องการข้อมูลเพิ่มเติม โปรดดูที่ <u>การป้อนต้นฉบับลงบนกระจกสแกนเนอร์ ในหน้า 28</u> หรือ <u>ป้อนต้นฉบับลงในตัวป้อนกระดาษ ในหน้า 29</u>

- 🗒 หมายเหตุ: หากด้องการถ่ายสำเนาภาพถ่าย ให้วางภาพถ่ายบนกระจกสแกนเนอร์ โดยคว่ำหน้าลง ตามที่แสดงในไอคอนตรงขอบกระจกสแกนเนอร์
- **3**. ที่จอแสดงผลแผงควบคุมเครื่องพิมพ์ กดเลือก การทำสำเนา
- **4**. เลื่อนรายการขึ้นหรือลงเพื่อเลือกจำนวนสำเนา
- ที่ คำแนะนำ: บันทึกก่าเหล่านี้เป็นก่าเริ่มต้นสำหรับงานในอนากตโดยเข้าไปที่จอแสดงผลแผงกวบกุมเกรื่องพิมพ์ กดเลือก การทำสำเนา เลือก หรือ Settings (การดั้งค่า) จากนั้นกดเลือก Set As New Defaults (กำหนดเป็นก่าเริ่มต้นใหม่)
- **5.** กดเลือก **ขาวดำ** หรือ **ส**ี เพื่อเริ่มการถ่ายสำเนา

🗒 หมายเหตุ: หากคุณมีต้นฉบับสี การเลือก ขาวดำ จะได้สำเนาขาวคำ การเลือก สี จะได้สำเนาสี

#### ค่าการถ่ายสำเนาเพิ่มเติม

คุณสามารถกำหนดค่างานถ่ายสำเนาได้โดยใช้การตั้งค่าต่าง ๆ ที่มีจากแผงควบคุมของเครื่องพิมพ์

จากเมนู Copy (ถ่ายสำเนา) กดเลือก 👩 หรือ Settings (การตั้งค่า) จากนั้นปรับแต่งค่าตามต้องการ

- Number of Copies (ໍານວນສຳແນາ)
- ขนาดกระดาษ
- Paper Type (ประเภทกระดาษ)
- การเลือกถาดกระดาษ
- HP Copy Fix
- พิมพ์สองด้าน (ดุณลักษณะนี้สามารถใช้งานได้กับ HP Officejet Pro 8620/8630)
- สำเนาบัตรประจำตัวประชาชน
- Quality (คุณภาพ)
- แสดงตัวอย่างและแก้ไข
- Lighter/Darker (สว่างขึ้น/เข้มขึ้น)
- Resize (ปรับงนาด)
- พิมพ์เป็นชุด
- Margin Shift (เว้นขอบ)
- Enhancements (การเพิ่มคุณภาพ)
- Set as New Defaults (กำหนดเป็นค่าเริ่มต้นใหม่)

### การสแกน

คุณสามารถสแกนเอกสาร ภาพถ่าย และต้นฉบับอื่น ๆ แล้วส่งไปยังปลายทางที่แตกต่างกัน เช่น โฟลเคอร์ในคอมพิวเตอร์

นอกจากนี้ยังสามารถใช้ซอฟต์แวร์เครื่องพิมพ์ HP เพื่อสแกนเอกสารเป็นฟอร์แมตที่สามารถค้นหา ถ่ายสำเนา วางหรือแก้ไขได้ตามต้องการ

### 躇 หมายเหตุ: ฟังก์ชั่นสแกนบางส่วนจะใช้ได้หลังจากติดตั้งซอฟต์แวร์เครื่องพิมพ์ HP

- - <u>การสแกนต้นฉบับ</u>
  - <u>การสแกนโดยใช้ Webscan</u>
  - <u>
     การสแกนเอกสารเป็นข้อความที่แก้ไขได้
     </u>

### การสแกนต้นฉบับ

สามารถใช้เมนู Scan (สแกน) จากจอแสดงผลที่แผงควบคุมเครื่องพิมพ์เพื่อเลือกดำแหน่งการสแกนได้ง่าย ๆ:

- <u>การสแกนไปยังคอมพิวเตอร์</u>
- <u>การสแกนไปยังอุปกรณ์หน่วยความจำ</u>

🛱 หมายเหตุ: เกรื่องพิมพ์ต้องเชื่อมค่ออยู่กับกอมพิวเตอร์และเปิดเกรื่องอยู่

- หมายเหตุ: หากกุณกำลังสแกนด้นฉบับจากแผงควบคุมของเครื่องพิมพ์หรือจากคอมพิวเตอร์ โดยใช้ซอฟต์แวร์เครื่องพิมพ์ คุณด้องติดตั้งซอฟต์แวร์เครื่องพิมพ์ที่มาพร้อม กับเครื่องพิมพ์บนคอมพิวเตอร์ก่อนการสแกน นอกจากนี้ ซอฟต์แวร์เครื่องพิมพ์จะต้องเปิดใช้งานก่อนการสแกนในกอมพิวเตอร์ Windows
- 🛱 หมายเหตุ: ขณะสแกนด้นฉบับแบบไร้ขอบ ให้ใช้กระจกสแกน อย่าใช้ ADF

#### การสแกนไปยังคอมพิวเตอร์

🛱 หมายเหตุ: หากต้องการสแกนไปยังคอมพิวเตอร์ คุณควรแน่ใจว่าเปิดใช้งานคุณสมบัตินี้อยู่

(Windows) เปิดซอฟต์แวร์เครื่องพิมพ์ HP ไปที่หัวข้อ การสแกน จากนั้นเลือก Manage Scan to Computer (จัดการการสแกนไปคอมพิวเตอร์)

(OS X) หากคุณติดตั้ง HP Scan ไว้ให้เปิด HP Utility (ยูทิลิตี้ของ HP) ขึ้นมา ภายใต้ Scan Settings (การตั้งค่าการสแกน) ให้กลิก Scan to Computer (สแกนไปยังกอมพิวเตอร์) และควรแน่ใจว่าเลือก Enable Scan to Computer (เปิดใช้งานการสแกนไปยังกอมพิวเตอร์)

#### ถ้าต้องการสแกนต้นฉบับจากแผงควบคุมของเครื่องพิมพ์

1. วางด้นฉบับโดยให้ด้านพิมพ์คว่ำลงที่มุมซ้ายหลังของกระจกสแกนเนอร์หรือในตัวป้อนกระคาษอัตโนมัติ (ADF)

หากต้องการข้อมูลเพิ่มเติม โปรดดูที่ <u>การป้อนต้นฉบับลงบนกระจกสแกนเนอร์ ในหน้า 28</u> และ <u>ป้อนต้นฉบับลงในตัวป้อนกระคาษ ในหน้า 29</u>

- 2. แตะ การสแกน แล้วเลือก Computer (คอมพิวเตอร์)
- กดเลือกคอมพิวเตอร์ที่ด้องการให้เป็นปลายทางการสแกน
- 4. เลือกประเภทโพรไฟล์สแกนที่ต้องการ
- 5. แตะ Start Scan (เริ่มสแกน)

หมายเหตุ: คุณสามารถใช้ซอฟต์แวร์เครื่องพิมพ์ HP สแกนเอกสารเป็นรูปแบบที่แก้ไขได้ สำหรับข้อมูลเพิ่มเติม โปรดดูที่ การสแกนเอกสารเป็นข้อความที่แก้ไขได้ ในหน้า 60

### การสแกนด้นฉบับจากซอฟต์แวร์เครื่องพิมพ์ HP (Windows)

- วางด้นฉบับโดยให้ด้านพิมพ์คว่ำลงที่มุมซ้ายหลังของกระจกสแกนเนอร์ หรือหงายด้านที่พิมพ์ขึ้นในดัวป้อนกระคายอัดโนมัติ (ADF)
   หากด้องการข้อมูลเพิ่มเติม โปรดดูที่ <u>การป้อนด้นฉบับลงบนกระจกสแถนเนอร์ ในหน้า 28</u> และ <u>ป้อนด้นฉบับลงในดัวป้อนกระคาย ในหน้า 29</u>
- 2. เปิดซอฟต์แวร์ของเครื่องพิมพ์ HP สำหรับข้อมูลเพิ่มเติม โปรคลูที่ <u>เปิดซอฟต์แวร์ของเครื่องพิมพ์ HP(Windows) ในหน้า 38</u>
- 3. จากซอฟต์แวร์เครื่องพิมพ์ HP คลิก Scan a Document or Photo (สแกนเอกสารหรือภาพถ่าย) จาก Print, Scan & Fax (พิมพ์ สแกน และส่งโทรสาร)
- 4. เลือกประเภทการสแกนที่คุณต้องการจากเมนูทางลัดที่ปรากฏ จากนั้นคลิก Scan (สแกน)

🖹 หมายเหตุ: หากมีการเลือก Show Scan Preview (แสดงตัวอย่างการสแกน) คุณจะสามารถปรับภาพที่สแกนได้ในหน้าจอดัวอย่าง

- 5. เลือก Save (บันทึก) หากคุณต้องการเปิดแอพพลิเคชันเพื่อสแกนต่อ หรือเลือก Done (เสร็จสิ้น) เพื่อออกจากแอพพลิเคชัน
- 6. คลิก การสแกน แล้วเลือกชื่อตคัตการสแกน
- 7. หลังจากบันทึกไฟล์สแกนเรียบร้อยแล้ว หน้าต่าง Windows Explorer จะปรากฏขึ้น โดยแสดงไดเรกทอรีที่จัดเก็บไฟล์สแกนไว้

#### การสแกนต้นฉบับจากซอฟต์แวร์เครื่องพิมพ์ HP (OS X)

1. เปิด HP Scan (การสแกนของ HP)

HP Scan (การสแถนของ HP) อยู่ในโฟลเดอร์ **Applications/Hewlett-Packard** (แอพพลิเคชัน/Hewlett-Packard) ที่ระดับ บนของฮาร์ดดิสก์

2. เลือกชนิดของโปรไฟล์การสแกนที่คุณต้องการและทำตามคำแนะนำบนหน้าจอ

### การสแกนไปยังอุปกรณ์หน่วยความจำ

กุณสามารถสแกนโดยครงไปแฟลชไคร์ฟ USB จากแผงควบคุมเครื่องพิมพ์โดยไม่ด้องใช้คอมพิวเตอร์หรือซอฟต์แวร์เครื่องพิมพ์ HP

พมายเหตุ: สแกนเอกสารเป็นข้อความแบบแก้ไขได้โดยใช้ซอฟต์แวร์เครื่องพิมพ์ สำหรับข้อมูลเพิ่มเติม โปรดดูที่ <u>การสแกนเอกสารเป็นข้อความที่แก้ไขได้</u> ในหน้า 60

#### หากต้องการสแกนด้นฉบับไปยังอุปกรณ์หน่วยความจำจากแผงควบคุมของเครื่องพิมพ์

- วางด้นฉบับโดยให้ด้านพิมพ์คว่ำลงที่มุมซ้ายหลังของกระจกสแกนเนอร์ หรือหงายด้านที่พิมพ์ขึ้นในตัวป้อนกระดายอัตโนมัติ (ADF)
   หากด้องการข้อมูลเพิ่มเติม โปรดดูที่ <u>การป้อนด้นฉบับลงบนกระจกสแถนเนอร์ ในหน้า 28</u> และ <u>ป้อนด้นฉบับลงในตัวป้อนกระดาย ในหน้า 29</u>
- 2. ใส่แฟลชไครฟ์ USB สำหรับข้อมูลเพิ่มเติม โปรคดูที่ <u>ใส่แฟลชไครฟ์ USB ในหน้า 30</u>
- 3. แตะ การสแกน แล้วเลือก Memory Device (อุปกรณ์หน่วยความจำ)
- 4. แก้ไขค่าการสแกนอื่น ๆ จากนั้นกดเลือก Start Scan (เริ่มสแกน)

### การสแกนโดยใช้ Webscan

Webscan (เว็บสแกน) คือคุณสมบัติของเว็บเซิร์ฟเวอร์แบบฝัง ที่สามารถใช้สแกนภาพถ่ายและเอกสารจากเครื่องพิมพ์ลงในคอมพิวเตอร์ที่ใช้เว็บเบราว์เซอร์ได้

ี กุณสามารถใช้กุณสมบัตินี้ได้แม้ว่าจะไม่ได้ติดตั้งซอฟต์แวร์เครื่องพิมพ์ HP บนคอมพิวเตอร์ก็ตาม

### พายเหตุ: Webscan จะปีคการทำงานและต้องเปิดใช้ใน EWS หากค้องการข้อมูลเพิ่มเติมเกี่ยวกับวิธิเปิด EWS โปรดดูที่ <u>เปิด Embedded Web</u> Server ในหน้า 120

หากคุณไม่สามารถพบ Webscan ใน EWS แสดงว่าผู้ดูแลเครือข่ายของคุณอาจปิด Webscan ไว้ หากต้องการข้อมูลเพิ่มเติม ให้ติดต่อผู้ดูแลระบบเครือข่าย หรือผู้ที่ตั้งก่าเครือข่ายของคุณ

### เมื่อต้องการสแกนโดยใช้เว็บสแกน

| 🗹 หมายเหตุ: การสแกนผ่าน Webscan รองรับฟังก์ชันการสแกนระดับพื้นฐาน ใช้งานสแกนหรือเรียกใช้ฟังก์ชันเพิ่มเติมโดยสแก |
|----------------------------------------------------------------------------------------------------|
|----------------------------------------------------------------------------------------------------|

- วางดิ้นฉบับโดยให้ด้านพิมพ์คว่ำลงที่มุมซ้ายหลังของกระจกสแกนเนอร์ หรือหงายด้านที่พิมพ์ขึ้นในด้วป้อนกระคายอัตโนมัติ (ADF) หากด้องการข้อมูลเพิ่มเติม โปรดดูที่ <u>การป้อนด้นฉบับลงบนกระจกสแกนเนอร์ ในหน้า 28</u> และ <u>ป้อนด้นฉบับลงในตัวป้อนกระคาย ในหน้า 29</u>
- เปิดเว็บเซิร์ฟเวอร์แบบฝังตัว สำหรับข้อมูลเพิ่มเติม โปรดดูที่ <u>เว็บเซิร์ฟเวอร์แบบฝัง ในหน้า 120</u>
- 3. คลิกที่แท็บ Settings (การตั้งค่า)
- 4. จากหัวข้อ Security (ระบบความปลอดภัย) คลิก Administrator Settings (ค่าผู้ดูแลระบบ) จากนั้นคลิก OK (ตกลง)
- 5. เลือก Webscan เพื่อเปิดใช้ Webscan
- 6. คลิก Apply (ปรับใช้) จากนั้นคลิก OK (ตกลง)
- 7. คลิกแท็บ การสแกน คลิก Webscan (เว็บสแกน) ในหน้าต่างด้านซ้าย เปลี่ยนการตั้งก่าใดๆ แล้วคลิก Start Scan (เริ่มสแกน)

### การสแกนเอกสารเป็นข้อความที่แก้ไขได้

เพื่อให้สามารถแก้ใขตัวอักษร คลิปจากหนังสือพิมพ์หรือเอกสารอื่น ๆ คุณสามารถใช้ซอฟต์แวร์เครื่องพิมพ์ HP เพื่อสแกนเป็นฟอร์แมตที่สามารถค้นหา ถ่ายสำเนา วาง และแก้ไขได้

#### การสแกนเอกสารเป็นข้อความที่แก้ไขได้ (Windows)

1. วางต้นฉบับโดยให้ด้านพิมพ์คว่ำลงที่มุมซ้ายหลังของกระจก หรือหงายด้านที่พิมพ์ขึ้นในตัวป้อนกระดาษอัตโนมัติ (ADF)

หากต้องการข้อมูลเพิ่มเติม โปรคดูที่ <u>การป้อนค้นฉบับลงบนกระจกสแกนเนอร์ ในหน้า 28</u> หรือ <u>ป้อนต้นฉบับลงในตัวป้อนกระคาษ ในหน้า 29</u>

- 2. เปิดซอฟต์แวร์ของเครื่องพิมพ์ HP สำหรับข้อมูลเพิ่มเติม โปรคดูที่ <u>เปิดซอฟต์แวร์ของเครื่องพิมพ์ HP(Windows) ในหน้า 38</u>
- 3. จากซอฟต์แวร์เครื่องพิมพ์ HP เลือก Scan a Document or Photo (สแถนเอกสารหรือภาพถ่าย) จาก Print, Scan & Fax (พิมพ์ สแถน และส่งโทรสาร)
- เลือกประเภทข้อความแบบแก้ไขได้:

| ฉันต้องการจะ                                       | ปฏิบัติตามขั้นดอนต่อไปนี้                                               |
|----------------------------------------------------|-------------------------------------------------------------------------|
| ดึงเฉพาะข้อความโดยไม่มีการจัดรูปแบบใดๆ ของคั้นฉบับ | เลือกช็อดคัด Save as Editable Text (OCR) (บันทึกเป็นข้อความที่แก้ไขได้) |
|                                                    | จากราชการ แถ้วเลือก Text (.txt) จากเมนูดรอปดาวน์ File Type (ประเภทไฟล์) |

| ดึงข้อความ และการจัดรูปแบบบางอย่างของต้นฉบับ<br> | เถือกชีอตกัด Save as Editable Text (OCR) (บันทึกเป็นข้อความที่แก้ไขได้)<br>จากรายการ แล้วเถือก Rich Text (.rtf) จากเมนูดรอปดาวน์ File Type (ประเภท<br>ไฟล์) |
|--------------------------------------------------|----------------------------------------------------------------------------------------------------|
| ดึงข้อความและสามารถค้นหาได้ไนโปรแกรมอ่าน PDF     | เลือกชื่อดดัด Save as PDF (บันทึกเป็น PDF) จากราชการ จากนั้นเลือก<br>Searchable PDF (.pdf) (PDF ที่ดันหาได้) จากเมนูดรอปดาวน์ File Type<br>(ประเภทไฟล์)     |

**5**. คลิก **การสแกน** แล้วปฏิบัติตามคำแนะนำบนหน้าจอ

#### การสแกนเอกสารเป็นข้อความที่แก้ไขได้ (OS X)

1. วางด้นฉบับโดยให้ด้านพิมพ์กว่ำลงที่มุมซ้ายหลังของกระจก หรือหงายด้านที่พิมพ์ขึ้นในตัวป้อนกระดาษอัตโนมัติ (ADF)

หากค้องการข้อมูลเพิ่มเติม โปรคดูที่ <u>การป้อนต้นฉบับลงบนกระจกสแกนเนอร์ ในหน้า 28</u> หรือ <u>ป้อนต้นฉบับลงในตัวป้อนกระคาษ ในหน้า 29</u>

2. เปิด HP Scan (การสแกนของ HP)

HP Scan (การสแกนของ HP) อยู่ในไฟลเดอร์ **Applications/Hewlett-Packard** (แอพพลิเคชัน/Hewlett-Packard) ที่ระดับ บนของฮาร์คดิสก์

### 3. เลือกประเภทข้อความแบบแก้ไขได้

| ฉันด้องการจะ                                      | ปฏิบัติตามขั้นตอนต่อไปนี้                                             |
|---------------------------------------------------|-----------------------------------------------------------------------|
| ดึงเฉพาะข้อความโดยไม่มีการจัดรูปแบบโตๆ ของค้มฉบับ | เลือก TXT งากเมนูป๊อปอัพ Format (งูปแบบ)                              |
| ดึงข้อความ และการจัดรูปแบบบางอย่างของค้นฉบับ      | เลือก RTF จากเมนูป๊อปอัพ Format (งูปแบบ)                              |
| ดึงข้อความและสามารถค้นหาได้ไนโปรแกรมอ่าน PDF      | เอือก Searchable PDF (PDF ที่ดันหาได้) จากเมนูปือปอัพ Format (รูปแบบ) |

4. ปฏิบัติตามกำแนะนำบนหน้าจอเพื่อดำเนินการสแกนให้เสร็จสิ้น

#### คำแนะนำสำหรับการสแกนเอกสารเป็นข้อความที่แก้ไขได้

เพื่อให้แน่ใจว่าซอฟต์แวร์สามารถแปลงเอกสารของคุณได้ ให้ปฏิบัติดังต่อไปนี้:

• ตรวจสอบว่ากระจกสแกนเนอร์หรือช่อง ADF สะอาดดี

ระหว่างสแกน คราบหรือฝุ่นที่กระจกสแกนหรือช่อง ADF อาจถูกสแกนไปด้วย และทำให้ซอฟต์แวร์ไม่สามารถแปลงเอกสารเป็นข้อความแบบแก้ไขได้

#### ตรวจสอบให้แน่ใจว่าใส่เอกสารถูกต้องแล้ว

เมื่อสแถนเอกสารเป็นข้อความที่แก้ไขได้จาก ADF ด้องใส่ต้นฉบับลงใน ADF โดยใส่ส่วนหัวเข้าไปก่อนและหงายหน้าขึ้น เมื่อสแถนจากกระจกสแถนเนอร์ ด้องใส่ต้นฉบับเข้าไปโดยให้ส่วนหัวหันไปทางขอบค้านซ้ายของกระจกสแถนเนอร์

และตรวจสอบให้แน่ใจว่าเอกสารไม่เอียง หากต้องการข้อมูลเพิ่มเติม โปรคดูที่ <u>การป้อนต้นฉบับลงบนกระจกสแกนเนอร์ ในหน้า 28</u> หรือ <u>ป้อนต้นฉบับลงในตัว</u> <u>ป้อนกระดาษ ในหน้า 29</u>

### ตรวจสอบให้แน่ใจข้อความในเอกสารชัดเจน

ในการแปลงเอกสารเอกสารเป็นข้อความที่แก้ไขได้ ต้นฉบับต้องชัดเจนและมีกุณภาพสูง

เงื่อนไขต่อไปนี้อาจเป็นอุปสรรคในการทำงาน:

- ด้นฉบับยับ
- โครงสร้างเอกสารซับซ้อนเกินไป
- ข้อความจางหรือเล็กเกินไป
- ข้อความชิดกันเกินไป ไม่อักขระขาดหายหรือเชื่อมติดกัน เช่น "rn" อาจแสดงเป็น "m"
- ข้อความมีพื้นหลังเป็นสี พื้นหลังสีอาจทำให้ภาพส่วนหน้ากลืนกับพื้นหลังมากเกินไป
- เลือกประเภทข้อความแบบแก้ไขได้ที่ถูกต้อง

ตรวจสอบให้แน่ใจว่าเลือกชื่อตคัตหรือการตั้งกำเริ่มต้นที่อนุญาตให้มีการสแกนเป็นข้อความที่แก้ใขได้ ตัวเลือกเหล่านี้ใช้การตั้งก่าการสแกนที่ออกแบบมาเพื่อเพิ่ม ดุณภาพการสแกน OCR ของคุณให้สูงสุด

(Windows) ใช้ชอร์คคัท Editable Text (OCR) (ข้อความแก้ไขได้แบบ OCR) หรือ Save as PDF (บันทึกเป็น PDF)

(OS X) ใช้ค่าปรับตั้ง Documents (เอกสาร)

บันทึกไฟล์ของคุณในรูปแบบที่ถูกต้อง

# 5 โทรสาร

คุณสามารถใช้เครื่องพิมพ์ส่งและรับโทรสาร รวมทั้งโทรสารสีได้ คุณสามารถกำหนดเวลาส่งโทรสารในภายหลังและสามารถตั้งค่ารายการโทรค่วนเพื่อส่งโทรสารไปยัง หมายเลขที่ใช้บ่อยได้อย่างรวดเร็วและง่ายดาย นอกจากนี้ คุณยังสามารถกำหนดตัวเลือกแฟกซ์อีกมายมายบนแผงกวบคุมของเครื่องพิมพ์ ความละเอียดและความเข้มระหว่าง ความสว่างและความดำของแฟกซ์ที่ส่ง

🛱 หมายเหตุ: ก่อนส่งโทรสาร ตรวจสอบให้แน่ใจว่าได้ดั้งค่าเครื่องพิมพ์อย่างถูกต้องสำหรับโทรสาร

สามารถตรวจสอบว่าตั้งค่าแฟกซ์ได้ถูกต้องโดยเรียกใช้การทดสอบการตั้งค่าแฟกซ์จากแผงควบคุมเครื่องพิมพ์

้ดูรายละเอียดเพิ่มเติมเกี่ยวกับการตั้งก่าแฟกซ์และการทดสอบโดย<u>คลิกที่นี่เพื่อดูข้อมูลเพิ่มเติมออนไลน์</u>

- <u>การส่งโทรสาร</u>
- <u>การรับโทรสาร</u>
- <u>การตั้งค่ารายการ โทรค่วน</u>
- <u>การเปลี่ยนการตั้งค่าโทรสาร</u>
- โทรสารและบริการ โทรศัพท์ดิจิตอล
- <u>การใช้โทรสารผ่านอินเทอร์เน็ตโพรโทคอล</u>
- <u>รายงานแฟกซ์</u>

## การส่งโทรสาร

คุณสามารถส่งโทรสารได้หลายวิธี คุณสามารถส่งโทรสารขาวดำหรือสีได้โดยใช้แผงควบคุมของเครื่องพิมพ์ นอกจากนี้ ยังสามารถส่งโทรสารด้วยตนเองโดยใช้โทรศัพท์ที่ ด่อกับเครื่องไว้ วิธีนี้จะช่วยให้คุณสามารถพูดสายกับผู้รับก่อนส่งโทรสารได้

เนื้อหาในส่วนนี้จะกล่าวถึงหัวข้อต่อไปนี้:

- <u>การส่งโทรสารมาตรฐาน</u>
- <u>การส่งโทรสารมาตรฐานจากคอมพิวเตอร์</u>
- <u>การส่งโทรสารด้วยตนเองจากโทรศัพท์</u>
- <u>การส่งโทรสารโดยการโทรโดยการกดปุ่มบนหน้าจอ</u>
- <u>การส่งโทรสารจากหน่วยความจำ</u>
- <u>การส่งโทรสารไปยังผู้รับหลายคน</u>
- การส่งโทรสารในโหมดแก้ไขข้อผิดพลาด

### การส่งโทรสารมาตรฐาน

คุณสามารถส่งโทรสารขาวคำหรือสีแบบหน้าเดียวหรือหลายหน้าได้อย่างง่ายดายโดยใช้แผงกวบคุมของเครื่อง

🗒 หมายเหตุ: หากกุณต้องการพิมพ์ราขงานขึ้นขันว่าส่งโทรสารเรียบร้อยแล้ว คุณต้องเปิดใช้งานการขึ้นขันโทรสาร

÷่Ωู่่: คำแนะนำ: นอกจากนี้ คุณยังสามารถส่งโทรสารด้วยตนเองโดยใช้โทรศัพท์หรือปุ่มกดบนหน้าจอ ซึ่งจะช่วยให้สามารถควบคุมความเร็วในการโทรได้ คุณลักษณะเหล่านี้ มีประโยชน์มากเมื่อคุณต้องการใช้บัตรโทรศัพท์เพื่อชำระค่าโทรศัพท์ และด้องกดปุ่มเมื่อได้รับสัญญาณในขณะโทร

### การส่งโทรสารมาตรฐานจากแผงควบคุมของเครื่องพิมพ์

1. วางด้นฉบับโดยให้ด้านพิมพ์กว่ำลงที่มุมซ้ายหลังของกระจกสแกนเนอร์ หรือหงายด้านที่พิมพ์ขึ้นในดัวป้อนกระดาษอัตโนมัติ (ADF)

หากต้องการข้อมูลเพิ่มเติม โปรคดูที่ <u>การป้อนต้นฉบับลงบนกระจกสแกนเนอร์ ในหน้า 28</u> และ <u>ป้อนต้นฉบับลงในตัวป้อนกระคาษ ในหน้า 29</u>

- หมายเหตุ: หากใช้กระจกสแกน ดัวป้อนเอกสารอัตโนมัดิจะด้องไม่มีกระคายอยู่ ไม่เช่นนั้นเครื่องพิมพ์จะตรวจจับเอกสารใน ADF แทนกระคายที่กระจก สแกน
- 2. ที่จอแสดงผลแผงควบคุมเครื่องพิมพ์ กดเลือก **Fax (โทรสาร)**
- ใส่หมายเลขโทรสารโดยใช้กีย์แพด
  - 🔆 คำแนะนำ: หากต้องการเว้นช่องว่างในหมายเลขโทรสารที่จะกด ให้แตะ \*้ ก้างไว้จนกว่าจะมีเครื่องหมายขีด (-) ปรากฏที่หน้าจอ
- **4**. แตะที่ ขาวดำ หรือ สี

หากเครื่องพิมพ์ตรวงพบว่ามีต้นฉบับอยู่ในตัวป้อนกระดาษอัตโนมัติ เครื่องพิมพ์จะส่งโทรสารจากต้นฉบับนั้นไปขังหมายเลขที่คุณกด

🔆 คำแนะนำ: หากผู้รับรายงานปัญหาเรื่องคุณภาพของโทรสารที่คุณใช้ คุณอาจลองเปลี่ยนความละเอียดหรือความคมชัดของโทรสารได้

### การส่งโทรสารมาตรฐานจากคอมพิวเตอร์

คุณสามารถส่งเอกสารในคอมพิวเตอร์ออกไปเป็นโทรสารได้ โดยไม่ต้องพิมพ์สำเนาแล้วส่งโทรสารจากเครื่องพิมพ์

👻 หมายเหตุ: แฟกซ์ที่ส่งออกจากคอมพิวเตอร์ด้วยวิธีนี้จะใช้การเชื่อมต่อแฟกซ์ของเครื่องพิมพ์ ไม่ใช่การเชื่อมต่ออินเทอร์เน็ตหรือโมเด็มของคอมพิวเตอร์ ดังนั้น ควรตรวจ สอบให้แน่ใจว่าเครื่องพิมพ์ต่ออยู่กับสายโทรศัพท์ที่ใช้ได้ และฟังก์ชันโทรสารได้รับการตั้งค่าและทำงานได้อย่างถูกต้อง

หากต้องการใช้คุณสมบัตินี้ คุณต้องติดตั้งซอฟต์แวร์เครื่องพิมพ์โดยใช้โปรแกรมติดตั้งในซีคีซอฟต์แวร์ของ HP ที่มาพร้อมกับเครื่องพิมพ์

#### การส่งแฟกซ์มาตรฐานจากคอมพิวเตอร์ (Windows)

- 1. เปิดเอกสารในคอมพิวเตอร์ที่ด้องการส่งโทรสาร
- 2. บนเมนู File (ไฟล์) ในซอฟต์แวร์แอพพลิเคชัน ให้คลิก Print (พิมพ์)
- 3. จากรายการ Name (ชื่อ) เลือกเครื่องพิมพ์ที่มีกำว่า "fax" (โทรสาร) ในชื่อนั้น
- ในการเปลี่ยนการตั้งค่า (เช่น การเลือกส่งเอกสารเป็น โทรสารขาวคำหรือสี) ให้คลิกปุ่มเพื่อเปิดกรอบ โด้ตอบ Properties (คุณสมบัติ) ปุ่มนี้อาจเรียกว่า Properties (คุณสมบัติ) Options (ตัวเลือก) Printer Setup (การตั้งค่าเครื่องพิมพ์) Printer (เครื่องพิมพ์) หรือ Preferences (ลักษณะที่ต้องการ) ทั้งนี้ขึ้นอยู่กับซอฟต์แวร์แอพพลิเคชัน
- 5. หลังจากเปลี่ยนการตั้งค่าแล้ว เลือก **OK** (ตกลง)
- 6. คลิก Print (พิมพ์) หรือ OK (ตกลง)
- 7. ป้อนหมายเลขโทรสารและข้อมูลอื่นๆ สำหรับผู้รับ เปลี่ยนการตั้งค่าเพิ่มเติมสำหรับโทรสาร แล้วคลิก Send Fax (ส่งโทรสาร) เครื่องพิมพ์จะเริ่มโทรไปยัง หมายเลขโทรสารนั้นแล้วเริ่มส่งโทรสาร

#### ส่งโทรสารมาตรฐานจากคอมพิวเตอร์ (OS X)

- 1. เปิดเอกสารในคอมพิวเตอร์ที่ด้องการส่งโทรสาร
- 2. จากเมนู File (ไฟล์) ในซอฟต์แวร์ของคุณ ให้คลิก Print (พิมพ์)
- 3. เลือกเครื่องพิมพ์ที่มี "(Fax)" (โทรสาร) ในชื่อ
- 4. เลือก Fax Recipients (ผู้รับโทรสาร) จากเมนูป๊อปอัพที่อยู่ด้านถ่างการตั้งค่า Orientation (การวางแนว)

🗒 หมายเหตุ: หากไม่พบเมนูป๊อปอัพ ให้ลองคลิกสามเหลี่ยมเปิดที่ติดกับ Printer selection (รายการเครื่องพิมพ์ที่ให้เลือก)

- 5. ป้อนหมายเลขโทรสารและข้อมูลอื่นๆ ในช่องที่กำหนด แล้วคลิก Add to Recipients (เพิ่มให้กับผู้รับ)
- 6. เลือก Fax Mode (โหมดโทรสาร) และตัวเลือกโทรสารอื่นๆ ที่ด้องการ แล้วคลิก Send Fax Now (ส่งโทรสารเดี๋ยวนี้) เพื่อเริ่มโทรไปยังหมายเลข โทรสารและส่งโทรสารนั้น

### การส่งโทรสารด้วยตนเองจากโทรศัพท์

การส่งโทรสารด้วยตนเองจะทำให้คุณสามารถโทรศัพท์และสนทนากับผู้รับได้ก่อนที่คุณจะส่งโทรสาร คุณลักษณะนี้มีประโยชน์ในกรณีที่คุณต้องการแจ้งให้ผู้รับทราบว่า คุณกำลังจะส่งโทรสารก่อนทำการส่งจริง เมื่อส่งโทรสารด้วยตนเอง คุณจะได้ยินเสียงสัญญาณการโทร เสียงโทรศัพท์ หรือเสียงอื่นๆ จากแป้นหูฟังโทรศัพท์ ซึ่งจะช่วยให้ใช้ บัตรโทรศัพท์เพื่อส่งโทรสารได้ง่ายขึ้น

ผู้รับอาจดอบรับโทรศัพท์หรือให้เครื่องโทรสารจัดการ ขึ้นอยู่กับว่าผู้รับตั้งค่าเครื่องโทรสารอย่างไร หากตัวบุคคลเป็นผู้รับสาย คุณสามารถสนทนากับผู้รับก่อนส่งโทรสาร ได้ หากเครื่องโทรสารรับสายเอง คุณสามารถส่งโทรสารโดยตรงถึงเครื่องโทรสารเมื่อได้ยินเสียงสัญญาณโทรสารจากเครื่องรับโทรสาร

#### การส่งโทรสารจากโทรศัพท์เครื่องพ่วงด้วยตนเอง

1. วางต้นฉบับโดยให้ด้านพิมพ์คว่ำลงที่มุมซ้ายหลังของกระจกสแกนเนอร์ หรือหงายด้านที่พิมพ์ขึ้นในตัวป้อนกระดาษอัตโนมัติ (ADF)

หากค้องการข้อมูลเพิ่มเติม โปรคดูที่ <u>การป้อนค้นฉบับลงบนกระจกสแกนเนอร์ ในหน้า 28</u> และ <u>ป้อนต้นฉบับลงในตัวป้อนกระดาษ ในหน้า 29</u>

- 🛱 หมายเหตุ: หากใช้กระจกสแกน ด้วป้อนเอกสารอัตโนมัติจะด้องไม่มีกระคายอยู่ ไม่เช่นนั้นเครื่องพิมพ์จะตรวจจับเอกสารใน ADF แทนกระคายที่กระจก สแกน
- 2. ที่จอแสดงผลแผงควบคุมเครื่องพิมพ์ กดเลือก Fax (โทรสาร)
- กดหมายเลขที่แป้นตัวเลขบน โทรสัพท์ที่ต่อกับเครื่องพิมพ์
- 🗒 หมายเหตุ: ห้ามกดคีย์แพดบนแผงควบกุมของเครื่องพิมพ์เมื่อส่งโทรสารด้วยตนเอง กุณต้องกดหมายเลขโทรศัพท์ของผู้รับบนแป้นโทรศัพท์
- หากผู้รับรับสาย คุณสามารถสนทนากับผู้รับก่อนส่งโทรสารได้
  - 🗒 หมายเหตุ: หากเครื่องโทรสารรับสาย คุณจะได้ยินเสียงสัญญาณโทรสารจากเครื่องรับโทรสาร ให้ทำตามขั้นตอนต่อไปเพื่อส่งโทรสาร
- 5. เมื่อคุณพร้อมที่จะส่งโทรสาร ให้แตะ **ขาวดำ** หรือ สี
  - 躇 หมายเหตุ: เมื่อเครื่องแจ้งเตือน ให้เลือก Send Fax (ส่งโทรสาร)

หากคุณคุยโทรศัพท์อยู่กับผู้รับ ให้ขอให้ผู้รับเริ่มรับโทรสารเมื่อได้ขินเสียงสัญญาณโทรสารจากเครื่องโทรสาร

โทรศัพท์จะไม่มีเสียงสัญญาณในขณะที่ส่งโทรสาร ซึ่งคุณสามารถวางสายในช่วงนี้ได้ แต่หากต้องการสนทนากับผู้รับสายค่อ ให้ถือสายรอไว้จนกว่าจะส่งโทรสาร เสร็จ

### การส่งโทรสารโดยการโทรโดยการกดปุ่มบนหน้าจอ

การกคปุ่มบนหน้าจอช่วยให้คุณสามารถกคหมายเลขบนแผงควบคุมของเครื่องพิมพ์เหมือนกับการกดหมายเลขโทรศัพท์ปกติ เมื่อส่งโทรสารโดยใช้การกคปุ่มบนหน้าจอ คุณจะได้ยินเสียงการโทร เสียงสัญญาณโทรศัพท์ หรือเสียงอื่นๆ จากลำโพงของเครื่องพิมพ์ ช่วยให้สามารถตอบสนองต่อสัญญาณในขณะโทร รวมทั้งควบคุมจังหวะการ โทรได้

- ที่ ดำแนะนำ: หากลุณใช้บัตรโทรสัพท์และป้อนรหัส PIN ไม่รวดเร็วพอ เครื่องพิมพ์อาจเริ่มส่งเสียงสัญญาณโทรสารเร็วเกินไป ทำให้บริการบัตรโทรสัพท์ไม่รู้จักรหัส PIN หากเกิดกรณีนี้ คุณสามารถสร้างราชการหมาขเลขโทรด่วนเพื่อเก็บรหัส PIN สำหรับบัตรโทรสัพท์ สำหรับข้อมูลเพิ่มเติม โปรดดูที่ <u>การตั้งก่าราชการโทรด่วน</u> ในหน้า 76
- 🚔 หมายเหตุ: ตรวจสอบให้แน่ใจว่าได้เปิดเสียงเอาไว้เพื่อให้ได้ขินเสียงสัญญาณโทรสาร

#### การส่งโทรสารโดยการกดปุ่มบนหน้าจอที่แผงควบคุมของเครื่องพิมพ์

1. วางด้นฉบับโดยให้ด้านพิมพ์คว่ำลงที่มุมซ้ายหลังของกระจกสแกนเนอร์หรือในตัวป้อนกระดาษอัตโนมัติ (ADF)

สำหรับข้อมูลเพิ่มเติม โปรคดูที่ <u>การป้อนต้นฉบับลงบนกระจกสแกนเนอร์ ในหน้า 28</u> หรือ <u>ป้อนต้นฉบับลงในตัวป้อนกระคาษ ในหน้า 29</u>

- 🗊 หมายเหตุ: หากใช้กระจกสแกน ตัวป้อนเอกสารอัตโนมัติจะต้องไม่มีกระคายอยู่ ไม่เช่นนั้นเครื่องพิมพ์จะตรวจจับเอกสารใน ADF แทนกระคายที่กระจก สแกน
- 2. ที่จอแสดงผลแผงควบคุมเครื่องพิมพ์ กดเลือก Fax (โทรสาร)
- แตะ ขาวดำ หรือ สี
  - หากเครื่องพิมพ์พบว่ามีต้นฉบับอยู่ในตัวป้อนกระดาษอัตโนมัติ คุณจะได้ขินสัญญาณการโทร
  - หากวางด้นฉบับบนกระจกสแกนเนอร์แล้ว ให้เลือก Fax from scanner glass (ส่งแฟกซ์จากกระจกสแกน)

- 4. เมื่อได้ยินเสียงสัญญาณพร้อมโทรออก ให้ป้อนหมายเลขโทรสารโดยใช้คีย์แพคบนแผงควบคุมของเครื่องพิมพ์
- 5. ปฏิบัติตามข้อความเตือนที่อาจเกิดขึ้น
  - จิ่า คำแนะนำ: ถ้าคุณใช้บัตรโทรศัพท์เพื่อส่งโทรสารและมีรหัส PIN ของบัตรบันทึกไว้เป็นหมายเลขโทรค่วนอยู่แล้ว เมื่อเครื่องให้คุณใส่รหัส PIN ให้แตะ (หมายเลขโทรค่วน) เพื่อเลือกข้อมูลหมาายเลขโทรค่วนที่เก็บหมายเลขรหัส PIN ของคุณ ดูรายละเอียดเพิ่มเติมเกี่ยวกับการจัดทำหมายเลขลัดได้จาก <u>การตั้งค่า</u> <u>รายการโทรค่วน ในหน้า 76</u>.

โทรสารของคุณจะถูกส่งเมื่อเครื่องโทรสารที่รับตอบรับ

### การส่งโทรสารจากหน่วยความจำ

คุณสามารถสแกนโทรสารขาวคำเก็บไว้ในหน่วยความจำ แล้วส่งโทรสารนั้นจากหน่วยความจำได้ คุณสมบัตินี้จะมีประโยชน์หากหมายเลขโทรสารที่คุณกำลังพยายาม ติดต่อนั้นไม่ว่างหรือใช้ไม่ได้ชั่วกราว เครื่องพิมพ์จะสแกนด้นฉบับมาเก็บไว้ในหน่วยความจำ และจะส่งโทรสารออกไปเมื่อสามารถเชื่อมต่อกับเครื่องรับโทรสารได้ หลัง จากเครื่องพิมพ์สแกนหน้าต้นฉบับลงในหน่วยความจำแล้ว คุณสามารถนำต้นฉบับทั้งหมดออกจากถาดป้อนกระดาษหรือกระจกสแกนเนอร์ได้ทันที

🗒 หมายเหตุ: คุณสามารถส่งโทรสารขาวคำจากหน่วยความจำได้

#### การส่งโทรสารจากหน่วยความจำ

1. วางต้นฉบับของคุณลงใน ADF โดยคว่ำลง

หากต้องการข้อมูลเพิ่มเติม โปรคดูที่ <u>ป้อนด้นฉบับลงในตัวป้อนกระคาษ ในหน้า **29**</u>

- 2. ที่งอแสดงผลแผงควบคุมเครื่องพิมพ์ กดเลือก Fax (โทรสาร)

ดูราขละเอียดเพิ่มเติมเกี่ยวกับการจัดทำหมายเลขลัดได้จาก <u>การตั้งค่ารายการ โทรค่วน ในหน้า 76</u>.

4. แตะ ขาวดำ หรือ สี

เครื่องพิมพ์จะสแกนด้นฉบับมาเก็บไว้ในหน่วยความจำ และจะส่งโทรสารออกไปเมื่อเครื่องรับโทรสารพร้อม

### การส่งโทรสารไปยังผู้รับหลายคน

คุณสามารถส่งโทรสารไปยังผู้รับหลายคนได้ในครั้งเดียวโดยการจัดกลุ่มรายการหมายเลขโทรค่วนเป็นรายการหมายเลขโทรค่วนแบบกลุ่ม

#### การส่งโทรสารไปยังผู้รับหลายคนโดยใช้กลุ่มหมายเลขโทรด่วน

1. วางด้นฉบับโดยให้ด้านพิมพ์กว่ำลงที่มุมซ้ายหลังของกระจกสแกนเนอร์หรือในตัวป้อนกระดาษอัตโนมัติ (ADF)

้สำหรับข้อมูลเพิ่มเติม โปรดดูที่ <u>การป้อนต้นฉบับลงบนกระจกสแกนเนอร์ ในหน้า 28</u> หรือ <u>ป้อนต้นฉบับลงในตัวป้อนกระดาษ ในหน้า 29</u>

🖹 หมายเหตุ: หากใช้กระจกสแกน ดัวป้อนเอกสารอัตโนมัติจะต้องไม่มีกระคาษอยู่ ไม่เช่นนั้นเครื่องพิมพ์จะตรวจจับเอกสารใน ADF แทนกระคาษที่กระจก สแกน

- 2. จากจอแสดงผลแผงควบคุม กดเลือก Fax (โทรสาร) จากนั้นกดเลือก 🛒 (หมายเลข โทรค่วน)
- 3. กดเลือก 🔧 (Setup (ตั้งก่า))
- 4. กดเลือก Group Speed Dial (เบอร์ลัดของกลุ่ม) จากนั้นทำตามคำแนะนำบนหน้าจอเพื่อจัดทำกลุ่มผู้รับ

- 5. กดเลือกกลุ่มผู้รับจากหน้าจอ Select Speed Dial (เลือกเบอร์ลัด)
- 6. แตะ Start Fax (เริ่มโทรสาร)

หากเครื่องพิมพ์ตรวจพบว่ามีค้นฉบับอยู่ในตัวป้อนกระคาษอัตโนมัติ เครื่องจะส่งเอกสารไปยังแต่ละหมายเลขในกลุ่มหมายเลขโทรค่วน

พมายเหตุ: คุณสามารถใช้รายการในกลุ่มหมายเลขโทรด่วนเพื่อส่งโทรสารขาวดำเท่านั้น เนื่องจากหน่วยความจำมีจำกัด เครื่องพิมพ์จะสแกนโทรสารไปเก็บไว้ ในหน่วยความจำแล้วโทรออกหมายเลขแรก เมื่อทำการเชื่อมต่อแล้ว เครื่องพิมพ์จะส่งโทรสารและโทรออกหมายเลขถัดไป หากหมายเลขนั้นไม่ว่างหรือไม่รับสาย เครื่องพิมพ์จะทำตามการตั้งก่าของ Busy Redial (โทรซ้ำเมื่อสายไม่ว่าง) และ No Answer Redial (โทรซ้ำเมื่อไม่มีผู้รับสาย) หากยังเชื่อมต่อ หมายเลขนั้นไม่ได้ เครื่องพิมพ์จะโทรออกหมายเลขถัดไปและสร้างรายงานข้อผิดพลาด

ตรวจสอบรายละเอียดในการแก้ไขตัวเลือกการ โทรซ้ำจาก <u>การตั้งก่าตัวเลือกการ โทรซ้ำ ในหน้า **81**.</u>

### การส่งโทรสารในโหมดแก้ไขข้อผิดพลาด

Error Correction Mode (โหมดแก้ไขข้อผิดพลาด) (ECM) ป้องกันการสูญเสียข้อมูลเนื่องจากคุณภาพสัญญาณสายโทรศัพท์ไม่ดี โดยการตรวจสอบข้อผิด พลาดที่เกิดขึ้นในระหว่างส่งโทรสารและร้องขอการส่งข้อมูลซ้ำโดยอัดโนมัติในส่วนที่เกิดข้อผิดพลาด สำหรับโทรศัพท์ที่มีสัญญาณดีจะไม่มีผลต่อก่าโทรศัพท์ หรืออาจยิ่ง ช่วยให้ก่าโทรศัพท์ลดลงด้วย สำหรับโทรศัพท์ที่มีสัญญาณไม่ดี ECM จะทำให้เวลาส่งและก่าโทรศัพท์เพิ่มขึ้น แต่การส่งข้อมูลจะไว้ใจได้มากขึ้น ก่าเริ่มต้นจะกำหนด เป็น On (เปิด) ปิด ECM เฉพาะเมื่อก่าโทรศัพท์เพิ่มขึ้นมาก และหากคุณขอมรับสัญญาณกุณภาพไม่ดีได้เพื่อแลกกับก่าโทรที่ลดลง

ก่อนปิดการตั้งค่า ECM ให้พิจารณาสิ่งต่อไปนี้ หากคุณปิด ECM:

- จะมีผลต่อคุณภาพและความเร็วในการส่งโทรสารที่คุณรับและส่ง
- Fax Speed (ความเร็วโทรสาร) จะถูกตั้งค่าเป็น Medium (ปานกลาง) โดยอัตโนมัติ
- คุณจะไม่สามารถส่งหรือรับโทรสารที่เป็นสีได้อีกต่อไป

### การเปลี่ยนการตั้งค่า ECM โดยคำสั่งจากแผงควบคุม

- 1. จากจอแสดงผลแผงควบคุมเครื่องพิมพ์ กดและเลื่อนนิ้วไปตามหน้าจอ จากนั้นกดเลือก Setup (การตั้งค่า)
- 2. แตะ Fax Setup (การตั้งค่าโทรสาร)
- 3. แตะ Advanced Fax Setup (การตั้งค่าโทรสารขั้นสูง)
- 4. กดเลือก Error Correction Mode (โหมดแก้ไขข้อผิดพลาด) เพื่อเปิดหรือปิด
- 5. เลือก On (เปิด) หรือ Off (ปิด)

## การรับโทรสาร

คุณสามารถรับโทรสารโดยอัตโนมัติหรือด้วยตนเองก็ได้ หากคุณปิดตัวเลือก Auto Answer (ตอบรับอัตโนมัติ) คุณต้องรับโทรสารด้วยตนเอง หากเปิดตัวเลือก Auto Answer (ตอบรับอัตโนมัติ) (ก่าเริ่มต้น) เครื่องพิมพ์จะรับสายเรียกเข้าและโทรสารที่เข้ามาโดยอัตโนมัติ หลังจากมีเสียงเรียกเข้าดังตามจำนวนครั้งที่ตั้งไว้ใน Rings to Answer (เฉียงเรียกเข้า) (การตั้งก่า Rings to Answer (เฉียงเรียกเข้า) เริ่มต้นก็อห้าครั้ง)

หากคุณรับโทรสารที่ใช้กระคาษขนาด Legal หรือใหญ่กว่า แต่เครื่องพิมพ์ไม่ได้ตั้งก่าให้ใช้กระดาษขนาด Legal ไว้ เครื่องพิมพ์จะลดขนาดโทรสารให้พอดีกับ กระดาษที่บรรจุอยู่ หากปิดใช้งานคุณสมบัติ Automatic Reduction (การย่อขนาดอัตโนมัติ) เครื่องจะพิมพ์โทรสารออกมาเป็นสองหน้า

🖹 หมายเหตุ: หากคุณกำลังทำสำเนาเอกสารขณะที่มีโทรสารเข้ามา โทรสารนั้นจะถูกเก็บไว้ในหน่วยความจำของเครื่องพิมพ์จนกว่าการทำสำเนาจะเสร็จสิ้น การดำเนินการ นี้อาจลดจำนวนหน้าของโทรสารที่เก็บไว้ในหน่วยความจำได้

- <u>การรับโทรสารด้วยตนเอง</u>
- <u>การตั้งค่าโทรสารสำรอง</u>
- <u>การพิมพ์โทรสารที่ได้รับจากหน่วยความจำซ้ำ</u>
- <u>การส่งต่อโทรสารไปยังหมายเลขอื่น</u>
- <u>การตั้งขนาดกระดาษสำหรับรับโทรสาร</u>
- <u>การตั้งการย่องนาดอัตโนมัติสำหรับโทรสารที่เข้ามา</u>
- <u>การบล็อกหมายเลขโทรสารที่ไม่ต้องการ</u>
- <u>การรับแฟกซ์ผ่าน HP Digital Fax</u>

### การรับโทรสารด้วยตนเอง

เมื่อคุณกำลังคุขโทรศัพท์อยู่ คนที่คุณคุยด้วยสามารถส่งโทรสารมาให้คุณได้ในขณะที่คุณยังคงคุยอยู่ ซึ่งเป็นการส่งโทรสารด้วยคนเอง ใช้วิธีการในส่วนนี้เพื่อรับโทรสาร ด้วยคนเอง

🎬 หมายเหตุ: คุณสามารถรับโทรศัพท์เพื่อพูคคุยหรือฟังสัญญาณโทรสาร

คุณสามารถรับโทรสารด้วยตนเองจากโทรศัพท์ที่:

- ต่อเข้ากับเครื่องพิมพ์โดยตรง (ที่พอร์ต 2-EXT)
- ใช้สายโทรศัพท์ร่วมกัน แต่ไม่ได้เชื่อมต่อกับเครื่องพิมพ์โดยตรง

#### วิธีการรับส่งโทรสารด้วยตนเอง

- 1. ตรวจสอบให้แน่ใจว่าเปิดใช้งานเครื่องพิมพ์แล้ว และมีกระคาษป้อนอยู่ในถาดหลัก
- 2. นำต้นฉบับออกจากถาดป้อนต้นฉบับ
- 3. ตั้งค่า Rings to Answer (เสียงเรียดเข้า) ให้เป็นจำนวนสูงๆ เพื่อให้คุณสามารถรับสายเรียกเข้าก่อนที่เครื่องพิมพ์จะตอบรับ หรือ ปีดการตั้งค่า Auto Answer (ตอบรับอัตโนมัติ) เพื่อให้เครื่องพิมพ์ไม่ตอบรับสายเรียกเข้าโดยอัตโนมัติ
- **4**. หากคุณกำลังสนทนากับผู้ส่งอยู่ แจ้งให้ผู้ส่งกด เริ่มต้น บนเครื่องโทรสาร
- เมื่อได้ยินสัญญาณโทรสารจากเครื่องที่ส่งโทรสารเข้ามา กรุณาปฏิบัติดังนี้
  - a. จากจอแสดงผลแผงควบกุมเครื่องพิมพ์ กดเลือก Fax (โทรสาร) จากนั้นเลือก ขาวดำ หรือ สี
  - **b.** หลังจากเครื่องพิมพ์เริ่มรับโทรสาร คุณจึงสามารถวางหูโทรศัพท์หรือถือสายไว้ได้ สายโทรศัพท์จะเงียบระหว่างส่งโทรสาร

### การตั้งค่าโทรสารสำรอง

คุณสามารถตั้งค่าเครื่องพิมพ์ให้เก็บโทรสารทั้งหมดที่ได้รับ หรือให้เก็บเฉพาะโทรสารที่ส่งเข้ามาขณะเครื่องพิมพ์ขัดข้อง หรือไม่เก็บโทรสารที่ได้รับไว้เลข ทั้งนี้ขึ้นอยู่กับ ลักษณะที่ต้องการและข้อกำหนดด้านความปลอดภัย

### วิธีตั้งโทรสารสำรองจากแผงควบคุมของเครื่องพิมพ์

- 1. จากจอแสดงผลแผงควบคุมเครื่องพิมพ์ กดและเลื่อนนิ้วไปตามหน้าจอ จากนั้นกดเลือก Setup (การตั้งค่า)
- 2. แตะ Fax Setup (การตั้งค่าโทรสาร)
- 3. แตะ Advanced Fax Setup (การตั้งค่าโทรสารขั้นสูง)
- 4. แตะ Backup Fax Reception (โทรสารสำรอง)
- แตะการตั้งค่าที่ด้องการ:

| <b>On (</b> ຟີค <b>)</b>                                 | การกำหนดค่าเริ่มค้น เมื่อ <b>Backup fax</b> (โทรสารสำรอง) เป็น <b>On (เ</b> ปิด) เครื่องพิมพ์จะเก็บโทรสารที่ได้รับทั้งหมดไว้ในหน่วยความจำ ซึ่งช่วย<br>ให้คุณสามารถพิมพ์โทรสารที่พิมพ์ออกมาล่าสุดซ้ำได้สูงสุด 30 หน้า ถ้ายังคงบันทึกไว้ในหน่วยความจำ                                                                                                    |
|----------------------------------------------------------|----------------------------------------------------------------------------------------------------|
|                                                          | หมายเหตุ: เมื่อหน่วยความจำของเครื่องพิมพ์เหลือน้อย เครื่องจะบันทึกทับข้อมูลเก่าที่สุด และพิมพ์โทรสารเมื่อได้รับไทรสารใหม่ หากหน่วยความจำ<br>เดิ่มเพราะมีโทรสารที่ไม่ได้พิมพ์ เครื่องพิมพ์จะหยุดการดอบรับโทรสารที่เข้ามา                                                                                                    |
|                                                          | หมายเหตุ: หากกุณได้รับโทรสารที่มีขนาดใหญ่เกินไป เช่น ภาพสีที่มีรายละเอียดมาก อาจไม่มีการเก็บบันทึกในหน่วยความจำเนื่องจากข้อจำกัดของ<br>หน่วยความจำ                                                                                                    |
| On Error Only (เปิดเฉพาะเมื่อ<br>เกิดข้อผิดพลาดเท่านั้น) | ให้เครื่องพิมพ์เก็บโทรสารไว้ในหน่วยความจำเฉพาะเมื่อเกิดข้อผิดพลาดที่ทำให้เครื่องพิมพ์ไม่สามารถพิมพ์โทรสารได้ (เช่น เครื่องพิมพ์กระดาบหมด)<br>เครื่องพิมพ์จะเก็บโทรสารที่เข้ามาเรื่อยๆ ดราบเท่าที่หน่วยความจำยังมีพื้นที่ว่าง (หากหน่วยความจำเต็ม เครื่องพิมพ์จะหยุดการดอบรับโทรสารที่เข้ามา)<br>เมื่อแก้ไขข้อผิดพลาดได้แล้ว โทรสารที่เก็บไว้ในหน่วยความจำจะถูกพิมพ์ออกมาโดยอัดโนมัติ และจะถูกลบออกจากหน่วยความจำ |
| Off (ปิด)                                                | ไม่เก็บโทรสารไว้ในหน่วยความจำ เช่น คุณอางด้องการปิด <b>Backup fax</b> (โทรสารสำรอง) ด้วยจูคประสงค์ด้านความปลอดภัย หากเกิดข้อผิดพลาด<br>ที่ทำให้เครื่องพิมพ์ไม่สามารถพิมพ์โทรสารได้ (เช่น เครื่องพิมพ์กระดาษหมด) เครื่องพิมพ์จะหยุดการดอบรับไทรสารที่เข้ามา                                                                                                    |

### การพิมพ์โทรสารที่ได้รับจากหน่วยความจำซ้ำ

โทรสารที่ได้รับซึ่งขังไม่ได้พิมพ์ออกมาจะถูกเก็บอยู่ในหน่วยความจำ

หมายเหตุ: เมื่อหน่วยความจำเต็ม เครื่องพิมพ์จะ ไม่สามารถรับโทรสารใหม่ได้จนกว่าคุณจะพิมพ์หรือลบโทรสารออกจากหน่วยความจำ คุณอาจต้องการลบโทรสารใน หน่วยความจำเพื่อเหตุผลด้านความปลอดภัยและความเป็นส่วนบุคคล

คุณสามารถพิมพ์ซ้ำโทรสารที่พิมพ์ออกมาล่าสุดได้ถึงแปดแผ่นหากขังคงบันทึกอยู่ในหน่วยความจำ ขึ้นอยู่กับขนาดของโทรสารในหน่วยความจำ ยกตัวอย่างเช่น คุณอาจ ด้องการพิมพ์โทรสารซ้ำหากทำสำเนาของเอกสารถ่าสุดหาย

### การพิมพ์โทรสารจากหน่วยความจำซ้ำโดยใช้แผงควบคุมของเครื่องพิมพ์

- ต้องแน่ใจว่าคุณมีกระดาบอยู่ในถาดป้อนกระดาบหลัก สำหรับข้อมูลเพิ่มเติม โปรดดูที่ <u>ใส่กระดาบ ในหน้า 24</u>
- 2. จากจอแสดงผลแผงควบคุมเครื่องพิมพ์ กดและเลื่อนนิ้วไปตามหน้าจอ จากนั้นกดเลือก Setup (การตั้งค่า)
- 3. กดเลือก Fax Setup (ตั้งค่าแฟกซ์)
- 4. กดเลือก Fax Tools (ชุดเครื่องมือรับส่งแฟกซ์)

#### 5. กดเลือก Reprint Faxes in Memory (พิมพ์แฟกซ์ซ้ำในหน่วยความงำ)

์ โทรสารจะถูกพิมพ์ตามลำคับข้อนหลังจากที่ได้รับ โดยพิมพ์โทรสารที่ได้รับล่าสุดก่อน ตามด้วยลำคับถัดไป

6. หากต้องการหยุดการพิมพ์แฟกซ์ซ้ำในหน่วยความจำ กดเลือก 💥 (Cancel (ยกเลิก))

### การส่งต่อโทรสารไปยังหมายเลขอื่น

คณสามารถตั้งค่าเครื่องพิมพ์ให้ส่งค่อโทรสารไปยังหมายเลขโทรสารอื่นได้ ถ้าเปิดใช้ฟังก์ชั่นส่งต่อโทรสาร เครื่องพิมพ์ของคุณจะรับและส่งต่อโทรสารขาวคำเท่านั้น ้โทรสารสีที่ได้รับจะถกส่งต่อไปเป็นขาวดำ

HP ขอแนะนำให้ท่านตรวจสอบให้แน่ใจว่าหมายเลขที่ท่านต้องการ โอนโทรสารไปนั้นเป็นสายโทรสารที่สามารถใช้งานได้ ส่งโทรสารสำหรับทดสอบเพื่อให้แน่ใจว่า เครื่องโทรสารคังกล่าวสามารถรับโทรสารที่คุณส่งต่อไปได้

#### การส่งต่อโทรสารโดยใช้แผงควบคุมของเครื่องพิมพ์

- ้จากจอแสดงผลแผงควบคุมเครื่องพิมพ์ กดและเลื่อนนิ้วไปตามหน้าจอ จากนั้นกดเลือก Setup (การตั้งค่า) 1.
- 2. แตะ Fax Setup (การตั้งค่าโทรสาร)
- 3. แตะ Advanced Fax Setup (การตั้งค่าโทรสารขั้นสูง)
- 4. แตะ Fax Forwarding (การส่งต่อโทรสาร)
- 5. แตะ On (Print and Forward) (เปิด (การพิมพ์และการส่งต่อ)) เพื่อพิมพ์และส่งต่อโทรสาร หรือเลือก On (Forward) (เปิด (การส่งต่อ)) เพื่อส่งต่อโทรสาร
- 🗒 หมายเหตุ: หากเครื่องพิมพ์ไม่สามารถส่งต่อโทรสารไปยังเครื่องโทรสารที่กำหนด (เช่น หากเครื่องไม่เปิด) เครื่องพิมพ์จะพิมพ์โทรสาร หากคุณตั้งค่า เครื่องพิมพ์ให้พิมพ์รายงานข้อผิดพลาดของโทรสารที่ได้รับ เครื่องจะพิมพ์รายงานข้อผิดพลาดด้วย
- ้ที่พร้อมด์ ให้ไส่หมายเลขของเครื่องโทรสารที่งะรับโทรสารที่โอนสาย แล้วแดะ Done (เสร็จลิ้นแล้ว) ป้อนข้อมูลที่จำเป็นสำหรับแต่ละพร้อมด์ต่อไปนี้: วันที่ 6. เริ่มต้น, เวลาเริ่มต้น, วันที่สิ้นสด และเวลาสิ้นสด
- 7. การส่งต่อโทรสารถูกเปิดใช้งาน แตะ OK (ตกลง) เพื่อยืนยัน

ถ้าเครื่องพิมพ์ไฟดับเมื่อตั้งค่า Fax Forwarding (การส่งต่อโทรสาร) ไว้ เครื่องจะบันทึกค่า Fax Forwarding (การส่งต่อโทรสาร) และ หมายเลขโทรศัพท์ เมื่อเปิดเครื่องได้อีกครั้ง การตั้งก่าการส่งต่อโทรสารจะยังกงเป็น **On (เปิด)** 

🗒 หมายเหตุ: คุณสามารถยกเลิกการส่งต่อโทรสารได้โดยเลือก Off (ปิด) จากเมนู Fax Forwarding (การส่งต่อโทรสาร)

### การตั้งขนาดกระดาษสำหรับรับโทรสาร

คุณสามารถเลือกขนาดกระคาษสำหรับโทรสารที่ได้รับ ขนาดกระดาษที่เลือกกวรตรงกับขนาดที่บรรจูไว้ในถาดหลัก เครื่องโทรสารสามารถพิมพ์บนกระคาษขนาด Letter, A4 หรือ Legal เท่านั้น

🛱 หมายเหต: หากใส่กระคาษผิดขนาดลงในฉาดหลักเมื่อได้รับโทรสาร เครื่องจะไม่พิมพ์โทรสารนั้นออกมาและจะมีข้อความข้อผิดพลาดปรากฏบนจอแสดงผล ใส่ กระดาษ Letter, A4 หรือ Legal แล้วแตะ OK (ตกลง) เพื่อพิมพ์โทรสาร

### การกำหนดขนาดกระดาษสำหรับโทรสารที่ได้รับจากแผงควบคุมของเครื่องพิมพ์

- จากจอแสดงผลแผงควบคุมเครื่องพิมพ์ กดและเลื่อนนิ้วไปตามหน้าจอ จากนั้นกดเลือก Setup (การตั้งค่า) 1.
- 2. แตะ Fax Setup (การตั้งค่าโทรสาร)

- 3. แตะ Basic Fax Setup (การตั้งค่าโทรสารเบื้องต้น)
- 4. กดเลือก Fax Paper Size (งนาดกระดาษแฟกซ์) งากนั้นกดเลือกตัวเลือกที่ต้องการ

### การตั้งการย่อขนาดอัตโนมัติสำหรับโทรสารที่เข้ามา

การตั้งค่า Automatic Reduction (การย่อขนาดอัตโนมัติ) จะกำหนดการทำงานของเครื่องพิมพ์เมื่อได้รับโทรสารที่มีขนาดใหญ่กว่าขนาดกระดาษที่ตั้งค่าเริ่ม ต้นไว้ การตั้งค่านี้จะถูกใช้งานเป็นค่าเริ่มต้น ดังนั้นภาพของโทรสารที่เข้ามาจะถูกลดขนาดให้พอดีกับหนึ่งหน้าหากเป็นไปได้ หากไม่ใช้คุณสมบัตินี้ ข้อมูลที่เกินหนึ่งหน้าจะ ถูกพิมพ์ออกมาในหน้าที่สอง Automatic Reduction (การย่อขนาดอัตโนมัติ) มีประโยชน์เมื่อคุณรับโทรสารที่ใช้กระคาษขนาด Legal แต่ใส่กระดาษขนาด Letter ไว้ในถาดหลัก

### วิธีการตั้งค่าย่อขนาดอัตโนมัติจากแผงควบคุมของเครื่องพิมพ์

- 1. จากจอแสดงผลแผงกวบกุมเกรื่องพิมพ์ กดและเลื่อนนิ้วไปตามหน้าจอ จากนั้นกดเลือก Setup (การตั้งค่า)
- 2. แตะ Fax Setup (การตั้งค่าโทรสาร)
- 3. แตะ Advanced Fax Setup (การตั้งค่าโทรสารขั้นสูง)
- 4. กดเลือก Automatic Reduction (การย่องนาดอัตโนมัติ) เพื่อเปิดหรือปิด

### การบล็อกหมายเลขโทรสารที่ไม่ต้องการ

หากคุณเปิดใช้บริการระบุ ID ผู้โทรกับผู้ให้บริการระบบโทรศัพท์ คุณจะสามารถบล็อกหมายเลขโทรสารเฉพาะ ไม่ให้เครื่องพิมพ์ของคุณพิมพ์โทรสารที่ได้รับจากหมาย เลขนั้นๆ เมื่อได้รับสายโทรสาร เครื่องพิมพ์จะเปรียบเทียบหมายเลขกับรายการหมายเลขโทรสารที่ไม่ด้องการเพื่อระบุว่า ควรบล็อกสายโทรสารนั้นหรือไม่ หากหมายเลข นั้นตรงกับรายการหมายเลขโทรสารที่บล็อก เครื่องจะไม่พิมพ์โทรสารออกมา (จำนวนสูงสุดของหมายเลขโทรสารที่สามารถบล็อกได้จะแตกต่างกันไปในแต่ละรุ่น)

พายเหตุ: คุณสมบัตินี้ไม่ได้มีให้บริการในทุกประเทศ/พื้นที่ หากคุณลักษณะนี้ไม่มีให้บริการในประเทศ/ภูมิภาคของคุณ การตั้งค่า Junk Fax Blocker (การ บล็อคโทรสารที่ไม่ต้องการ) จะไม่ปรากฏในเมนู Fax Options (ดัวเลือกโทรสาร) หรือเมนู Fax Settings (การตั้งค่าโทรสาร)

🛱 หมายเหตุ: หากไม่มีการเพิ่มหมาขเลขโทรศัพท์ลงในรายการหมาขเลขผู้โทร ให้สันนิษฐานเอาว่าคุณไม่ได้สมัครสมาชิกเพื่อรับบริการหมาขเลขผู้โทร

- <u>การลบหมายเลขลงในรายการโทรสารที่ไม่ต้องการ</u>
- <u>การลบหมายเลขออกจากรายการ โทรสารที่ไม่ต้องการ</u>
- <u>การพิมพ์รายงานโทรสารที่ไม่ต้องการ</u>

### การลบหมายเลขลงในรายการโทรสารที่ไม่ต้องการ

คุณสามารถบลีอกหมายเลขที่ต้องการ โดยการเพิ่มไว้ในรายการ โทรสารที่ไม่ต้องการ

### การเพิ่มหมายเลขลงในรายการโทรสารที่ไม่ต้องการ

- 1. จากจอแสดงผลแผงควบคุมเครื่องพิมพ์ กดและเลื่อนนิ้วไปตามหน้าจอ จากนั้นกดเลือก Setup (การตั้งค่า)
- 2. แตะ Fax Setup (การตั้งค่าโทรสาร)
- 3. แตะ Basic Fax Setup (การตั้งค่าโทรสารเบื้องต้น)
- 4. แตะ การตั้งค่า Junk Fax Blocker (การบล็อคโทรสารที่ไม่ต้องการ)
- 5. จะมีข้อความระบุว่า จำเป็นต้องมีหมายเลขผู้โทรเพื่อใช้บลีอกโทรสารที่ไม่ต้องการ แตะ OK (ตกลง) เพื่อคำเนินการต่อ
- 6. แตะ Add Numbers (เพิ่มหมายเลข)

การเลือกหมายเลขโทรสารที่จะบล็อกจากรายการ ID ผู้โทร ให้แตะ Select from Caller ID History (เลือกจากประวัติรายการ ID ผู้โทร)
 หรือ -

การป้อนหมายเลขโทรสารที่ค้องการบลีอกด้วยตนเอง ให้แตะ Enter new number (ป้อนหมายเลขใหม่)

8. หลังจากกรอกหมายเลขแฟกซ์ที่จะบลีอก กดเลือก Done (เสร็จสิ้นแล้ว) จากนั้นเลือก OK (ตกลง)

### การลบหมายเลขออกจากรายการโทรสารที่ไม่ต้องการ

หากคุณไม่ต้องการบลีอกหมายเลขโทรสารอีกต่อไป คุณสามารถลบหมายเลขนั้นออกจากรายการโทรสารที่ไม่ต้องการได้

### วิธีการลบหมายเลขจากรายการหมายเลขโทรสารที่ไม่ต้องการ

- 1. จากจอแสดงผลแผงควบคุมเครื่องพิมพ์ กดและเลื่อนนิ้วไปตามหน้าจอ จากนั้นกดเลือก Setup (การตั้งค่า)
- 2. แตะ Fax Setup (การตั้งค่าโทรสาร)
- 3. แตะ Basic Fax Setup (การตั้งค่าโทรสารเบื้องต้น)
- 4. แตะ การตั้งค่า Junk Fax Blocker (การบล็อคโทรสารที่ไม่ต้องการ)
- 5. แตะ Remove Numbers (ลบหมาขเลข)
- 6. แตะหมายเลขที่ต้องการลบ แล้วแตะ OK (ตกลง)

### การพิมพ์รายงานโทรสารที่ไม่ต้องการ

ใช้ขั้นตอนต่อไปนี้เพื่อพิมพ์รายการหมายเลขโทรสารที่ไม่ต้องการซึ่งบล็อกไว้

### การพิมพ์รายงานโทรสารที่ไม่ต้องการ

- 1. จากจอแสดงผลแผงควบคุมเครื่องพิมพ์ กดและเลื่อนนิ้วไปตามหน้าจอ จากนั้นกดเลือก Setup (การตั้งค่า)
- 2. กดเลือก Settings (การตั้งค่า) แล้วเลือก Fax Setup (การตั้งค่าโทรสาร)
- 3. แตะ Basic Fax Setup (การตั้งค่าโทรสารเบื้องต้น)
- 4. แตะ การตั้งค่า Junk Fax Blocker (การบล็อคโทรสารที่ไม่ต้องการ)
- 5. แตะ Print Reports (พิมพ์รายงาน) แล้วจึงเลือก Junk Fax List (รายการโทรสารที่ไม่ต้องการ)

### การรับแฟกซ์ผ่าน HP Digital Fax

หากเครื่องพิมพ์ต่ออยู่กับกอมพิวเตอร์ผ่านสาย Ethernet เชื่อมต่อแบบไร้สายหรือใช้สาย USB กุณสามารถใช้ HP Digital Fax เพื่อรับแฟกซ์อัดโนมัติและ บันทึกแฟกซ์โดยตรงไปยังกล่องจคหมายของกุณหรือในไฟลเคอร์เกรือข่ายที่คุณระบุ คุณสามารถใช้ HP Digital Fax เพื่อจัดเก็บสำเนาดิจิตอลแฟกซ์ได้ง่าย ๆ หรือ เพื่อลดความยู่งยากในการจัดการไฟล์เอกสารจัดพิมพ์เป็นงำนวนมาก

โทรสารที่ได้รับจะถูกบันทึกไว้ในรูปแบบ TIFF (Tagged Image File Format)

้ ใฟล์จะได้รับการตั้งชื่อด้วยวิธีการดังนี้ XXXX\_YYYYYYYZZZZZ.tif โดยที่ X คือข้อมูลของผู้ส่ง, Y คือวันที่ และ Z คือเวลาที่ได้รับโทรสารนั้น

🗒 หมายเหตุ: HP Digital Fax จะใช้งานได้สำหรับการรับแฟกซ์แบบขาวคำเท่านั้น แฟกซ์สีจะถูกจัดพิมพ์

หมายเหตุ: ตรวจสอบให้แน่ใจว่าคุณได้ป้อนหมายเลขโทรสารตามที่ปรากฏบนหน้าจอแผงกวบคุม ไม่ใช่หมายเลขโทรสารที่ปรากฏตรงส่วนหัวของโทรสารที่ ได้รับ เนื่องจากหมายเลขดังกล่าวอาจแตกต่างกัน

- <u>เงื่อนไขสำหรับ HP Digital Fax</u>
- <u>เปิดใช้ HP Digital Fax</u>
- <u>ปรับแต่งค่า HP Digital Fax</u>

### เงื่อนไขสำหรับ HP Digital Fax

- โฟลเดอร์ปลายทางของลอมพิวเตอร์หรือเซิร์ฟเวอร์จะต้องเปิดทำงานอยู่ตลอดเวลา ลอมพิวเตอร์ปลายทางจะต้องเปิดใช้งานด้วย เนื่องจากจะ ไม่มีการบันทึกโทรสาร หากลอมพิวเตอร์ปิดอยู่หรืออยู่ในโหมดไฮเบอร์เนต
- ต้องใส่กระดาษไว้ในถาดป้อนกระดาษ สำหรับข้อมูลเพิ่มเติม โปรดดูที่ การป้อนวัสดุพิมพ์<u>ใส่กระดาษ ในหน้า 24</u>

### เปิดใช้ HP Digital Fax

### การติดตั้ง HP Digital Fax (Windows)

- 1. เปิดซอฟต์แวร์ของเครื่องพิมพ์ HP สำหรับข้อมูลเพิ่มเติม โปรคดูที่ <u>เปิดซอฟต์แวร์ของเครื่องพิมพ์ HP(Windows) ในหน้า 38</u>
- 2. จากซอฟต์แวร์เครื่องพิมพ์ HP คลิกเลือก Digital Fax Setup Wizard (ตัวช่วยการตั้งค่าโทรสารดิจิตอล) จาก Print, Scan & Fax (พิมพ์ สแกน และส่งโทรสาร)
- 3. ปฏิบัติตามคำแนะนำที่ปรากฏบนหน้าจอ

### การติดตั้ง HP Digital Fax (OS X)

- 1. เปิด HP Utility (ยูทิลิดี้ของ HP) สำหรับข้อมูลเพิ่มเดิม โปรคดูที่ <u>HP Utility (OS X) ในหน้า 119</u>
- 2. เลือกเครื่องพิมพ์
- 3. คลิก Digital Fax Archive (เก็บถาวรโทรสารดิจิตอล) ในส่วนการตั้งค่าโทรสาร

### ปรับแต่งค่า HP Digital Fax

คุณสามารถปิด HP Digital Fax และปิดการพิมพ์แฟกซ์จากแผงควบคุมเครื่องพิมพ์

### การปรับเปลี่ยนการตั้งค่าจากแผงควบคุมของเครื่องพิมพ์

- 1. จากจอแสดงผลแผงควบคุมเครื่องพิมพ์ กดและเลื่อนนิ้วไปตามหน้าจอ จากนั้นกดเลือก Setup (การตั้งค่า)
- 2. แตะ Fax Setup (การตั้งค่าโทรสาร)
- 3. กดเลือก Basic Fax Setup (การตั้งค่าโทรสารเบื้องต้น) จากนั้นกดเลือก HP Digital Fax
- เลือกการตั้งค่าที่คุณต้องการเปลี่ยนแปลง คุณสามารถเปลี่ยนแปลงการตั้งค่าต่อไปนี้
  - Fax Print (พิมพ์โทรสาร): เลือกดัวเลือกนี้เพื่อพิมพ์โทรสารทันทีที่ได้รับ หากคุณปัดการพิมพ์ จะขังคงมีการพิมพ์โทรสารสี
  - Disable HP Digital Fax (ปิด HP Digitla Fax): ปิด HP Digital Fax

🛱 หมายเหตุ: ใช้ซอฟต์แวร์ HP ในคอมพิวเตอร์เพื่อเปิด HP Digital Fax

### การปรับเปลี่ยนการตั้งค่าจากซอฟต์แวร์ของ HP (Windows)

- 1. เปิดซอฟต์แวร์ของเครื่องพิมพ์ HP สำหรับข้อมูลเพิ่มเติม โปรคดูที่ <u>เปิดซอฟต์แวร์ของเครื่องพิมพ์ HP(Windows) ในหน้า 38</u>
- 2. จากซอฟต์แวร์เครื่องพิมพ์ HP คลิกเลือก Digital Fax Setup Wizard (ตัวช่วยการตั้งค่าโทรสารดิจิตอล) จาก Print, Scan & Fax (พิมพ์ สแถน และส่งโทรสาร)
- 3. ปฏิบัติตามคำแนะนำที่ปรากฏบนหน้าจอ

### การปรับเปลี่ยนการตั้งค่าจากซอฟต์แวร์ของ HP (OS X)

- 1. เปิด HP Utility (ยูทิลิตี้ของ HP) สำหรับข้อมูลเพิ่มเติม โปรคดูที่ <u>HP Utility (OS X) ในหน้า 119</u>
- 2. เลือกเครื่องพิมพ์
- 3. คลิก Digital Fax Archive (เก็บถาวรโทรสารดิจิตอล) ในส่วนการตั้งค่าโทรสาร

### ปิด HP Digital Fax

- 1. จากจอแสดงผลแผงกวบกุมเครื่องพิมพ์ กดและเลื่อนนิ้วไปตามหน้าจอ จากนั้นกดเลือก Setup (การตั้งค่า)
- 2. แตะ Fax Setup (การตั้งค่าโทรสาร)
- 3. กดเลือก Basic Fax Setup (การตั้งค่าโทรสารเบื้องต้น) งากนั้นเลือก HP Digital Fax
- 4. กดเลือก Disable HP Digital Fax (ปิด HP Digital Fax)
- 5. แตะ Yes (ใช่)

## การตั้งค่ารายการโทรด่วน

คุณสามารถตั้งหมายเลขโทรสารที่ใช้บ่อยเป็นรายการหมายเลขลัดได้ คุณสามารถโทรหมายเลขเหล่านี้ได้อย่างรวดเรื่วจากแผงควบคุมของเครื่องพิมพ์

- 🔆 คำแนะนำ: นอกจากการสร้างและการจัดการราชการโทรด่วนจากแผงควบคุมของเครื่องพิมพ์แล้ว คุณขังสามารถใช้เครื่องมือต่าง ๆ ที่มีอยู่ในคอมพิวเตอร์ของคุณ เช่น ซอฟด์แวร์ของ HP ที่อยู่ในเครื่องพิมพ์ และระบบ EWS ของเครื่องพิมพ์ สำหรับข้อมูลเพิ่มเดิม โปรดดูที่ <u>เครื่องมือการจัดการเครื่องพิมพ์ ในหน้า 117</u>
  - <u>การตั้งค่าและการเปลี่ยนรายการ โทรค่วน</u>
  - <u>
     การตั้งค่าและการเปลี่ยนรายการ โทรด่วนแบบกลุ่ม

    </u>
  - <u>การลบรายการ โทรค่วน</u>
  - <u>การพิมพ์รายการโทรด่วน</u>

### การตั้งค่าและการเปลี่ยนรายการโทรด่วน

คุณสามารถจัดเกี่บหมายเลขโทรสารเป็นรายการโทรค่วนได้

### การตั้งค่ารายการโทรด่วน

- 1. จากจอแสดงผลแผงควบคุมเครื่องพิมพ์ กดและเลื่อนนิ้วไปตามหน้าจอ จากนั้นกดเลือก Setup (การตั้งค่า)
- 2. แตะ Fax Setup (การตั้งค่าโทรสาร)
- 3. แตะ Speed Dial Setup (ตั้งค่าหมายเลขโทรด่วน)
- 4. แตะ Add/Edit Speed Dial (เพิ่ม/แก้ไขการโทรด่วน) แล้วแตะหมายเลขรายการที่ไม่ได้ใช้งาน
- **5**. พิมพ์หมายเลขโทรสารแล้วแตะ **ถัดไป**
- พมายเหตุ: ตรวจให้แน่ใจว่ารวมการเว้นระยะหรือตัวเลขอื่นๆ ที่จำเป็นด้วย เช่น รหัสพื้นที่ รหัสเข้าถึงสำหรับหมายเลขนอกระบบ PBX (ปกติแล้วจะเป็น 9 หรือ 0) หรือรหัสทางไกล
- 6. พิมพ์ชื่อรายการ โทรด่วน แล้วแตะ Done (เสร็จสิ้นแล้ว)
- 7. แตะ OK (ตกลง)

### การเปลี่ยนแปลงรายการโทรด่วน

- 1. จากจอแสดงผลแผงควบคุมเครื่องพิมพ์ กดและเลื่อนนิ้วไปตามหน้าจอ จากนั้นกดเลือก Setup (การตั้งค่า)
- 2. แตะ Fax Setup (การตั้งค่าโทรสาร)
- 3. แตะ Speed Dial Setup (ตั้งค่าหมายเลขโทรด่วน)
- 4. แตะ Add/Edit Speed Dial (เพิ่ม/แก้ไขการโทรด่วน) แล้วแตะรายการ โทรด่วนที่คุณต้องการเปลี่ยนแปลง
- 5. หากคุณต้องการเปลี่ยนหมายเลขแฟกซ์ ให้พิมพ์หมายเลขใหม่ แล้วกดเลือก **ฉัดไป**
- พมายเหตุ: ตรวจให้แน่ใจว่ารวมการเว้นระยะหรือตัวเลขอื่นๆ ที่จำเป็นด้วย เช่น รหัสพื้นที่ รหัสเข้าถึงสำหรับหมายเลขนอกระบบ PBX (ปกติแล้วจะเป็น 9 หรือ 0) หรือรหัสทางไกล
- 6. พิมพ์ชื่อรายการ โทรด่วน แล้วแตะ Done (เสร็จสิ้นแล้ว)
- 7. แตะ OK (ตกลง)

### การตั้งค่าและการเปลี่ยนรายการโทรด่วนแบบกลุ่ม

คุณสามารถจัดเกีบกลุ่มหมายเลขโทรสารเป็นรายการโทรค่วนแบบกลุ่มได้

#### การตั้งค่ารายการโทรด่วนแบบกลุ่ม

🛱 หมายเหตุ: ก่อนที่คุณจะสร้างรายการ โทรด่วนแบบกลุ่ม คุณด้องสร้างรายการ โทรด่วนแบบกลุ่มไว้แล้วอย่างน้อยหนึ่งรายการ

- 1. จากจอแสดงผลแผงควบคุมเครื่องพิมพ์ กดและเลื่อนนิ้วไปตามหน้าจอ จากนั้นกดเลือก Setup (การตั้งค่า)
- 2. แตะ Fax Setup (การตั้งค่าโทรสาร)
- 3. แตะ Speed Dial Setup (ตั้งค่าหมายเลขโทรด่วน)
- 4. แตะ Group Speed Dial (หมายเลขลัดรายกลุ่ม) แล้วแตะหมายเลขรายการที่ไม่ได้ใช้งาน
- 5. กดเลือกราขการโทรด่วนที่คุณต้องการรวมไว้ในราขการโทรด่วนแบบกลุ่ม แล้วกดเลือก OK (ตกลง)
- 6. พิมพ์ชื่อรายการ โทรด่วน แล้วแตะ Done (เสร็จสิ้นแล้ว)

### การเปลี่ยนแปลงรายการโทรด่วนแบบกลุ่ม

- 1. จากจอแสดงผลแผงควบคุมเครื่องพิมพ์ กดและเลื่อนนิ้วไปตามหน้าจอ จากนั้นกดเลือก Setup (การตั้งค่า)
- 2. แตะ Fax Setup (การตั้งค่าโทรสาร) จากนั้นเลือก Speed Dial Setup (ตั้งค่าหมายเลขโทรด่วน)
- 3. เลือก Group Speed Dial (หมายเลขลัดรายกลุ่ม) แล้วแตะรายการที่คุณต้องการเปลี่ขนแปลง
- 4. หากคุณต้องการเพิ่มหรือแก้ไขรายการ โทรด่วนจากกลุ่ม ให้กดเลือกรายการ โทรด่วนที่คุณต้องการรวมหรือที่คุณต้องการแก้ไข แล้วกดเลือก OK (ตกลง)
- 5. หากคุณต้องการเปลี่ยนชื่อของรายการ โทรค่วน ให้พิมพ์ชื่อใหม่ แล้วแตะ Done (เสร็จสิ้นแล้ว)

### การเปลี่ยนแปลงรายการโทรด่วน

- 1. จากจอแสดงผลแผงควบคุมเครื่องพิมพ์ กดและเลื่อนนิ้วไปตามหน้าจอ จากนั้นกดเลือก Setup (การตั้งค่า)
- 2. แตะ Fax Setup (การตั้งค่าโทรสาร)
- 3. แตะ Speed Dial Setup (ตั้งค่าหมายเลขโทรด่วน)
- 4. แตะ Add/Edit Speed Dial (เพิ่ม/แก้ไขการโทรด่วน) แล้วแตะรายการ โทรด่วนที่คุณต้องการเปลี่ยนแปลง
- **5**. หากคุณต้องการเปลี่ยนหมายเลขแฟกซ์ ให้พิมพ์หมายเลขใหม่ แล้วกดเลือก **ฉัดไป**
- 🗒 หมายเหตุ: ตรวจให้แน่ใจว่ารวมการเว้นระยะหรือตัวเลขอื่นๆ ที่จำเป็นด้วย เช่น รหัสพื้นที่ รหัสเข้าถึงสำหรับหมายเลขนอกระบบ PBX (ปกติแล้วจะเป็น 9 หรือ 0) หรือรหัสทางไกล
- 6. พิมพ์ชื่อรายการ โทรด่วน แล้วแตะ Done (เสร็จสิ้นแล้ว)
- 7. แตะ OK (ตกลง)

### การลบรายการโทรด่วน

เมื่อต้องการลบราชการโทรค่วนหรือราชการโทรค่วนแบบกลุ่ม ให้ปฏิบัติตามขั้นตอนต่อไปนี้

- 1. จากจอแสดงผลแผงควบคุมเครื่องพิมพ์ กดและเลื่อนนิ้วไปตามหน้าจอ จากนั้นกดเลือก Setup (การตั้งค่า)
- 2. แตะ Fax Setup (การตั้งค่าโทรสาร) จากนั้นกด Speed Dial Setup (ตั้งค่าหมายเลขโทรด่วน)
- 3. แตะ Delete Speed Dial (ลบรายการ โทรด่วน) แตะรายการที่คุณต้องการลบ แล้วแตะ Delete (ลบ) แล้วแตะ Yes (ไห่) เพื่อขึ้นขัน
  - 🛱 หมายเหตุ: การลบรายการโทรด่วนแบบกลุ่มจะไม่ทำให้รายการโทรค่วนรายบุคคลถูกลบไปด้วย

### การพิมพ์รายการโทรด่วน

เมื่อต้องการพิมพ์รายการโทรค่วนทั้งหมุดที่ตั้งไว้ ให้ทำตามขั้นตอนต่างๆ ดังต่อไปนี้

- 1. ให้ใส่กระดาษลงในถาด สำหรับข้อมูลเพิ่มเติม โปรดดูที่ การป้อนวัสดุพิมพ<u>ใส่กระดาษ ในหน้า 24</u>
- 2. ที่แผงควบคุมของเครื่องพิมพ์ กดเลือก Setup (การตั้งค่า)
- 3. แตะ Fax Setup (การตั้งค่าโทรสาร) จากนั้นกด Speed Dial Setup (ตั้งค่าหมายเลขโทรด่วน)
- 4. แตะ Print Speed Dial List (พิมพ์รายการ โทรด่วน)

## การเปลี่ยนการตั้งค่าโทรสาร

หลังจากปฏิบัติตามขั้นตอนในคู่มือเริ่มต้นใช้งานที่ให้มาพร้อมกับเครื่องพิมพ์เรียบร้อยแล้ว ให้ปฏิบัติขั้นตอนต่อไปนี้เพื่อเปลี่ยนการตั้งก่าเริ่มต้น หรือกำหนดก่าตัวเลือกอื่นๆ สำหรับการรับส่งโทรสาร

- <u>การกำหนดค่าหัวกระดายโทรสาร</u>
- <u>การตั้งโหมดตอบรับ (ตอบรับอัตโนมัติ)</u>
- <u>การกำหนดจำนวนครั้งของเสียงเรียกเข้าก่อนตอบรับ</u>
- <u>การเปลี่ยนรูปแบบเสียงเรียกเข้าให้เป็นเสียงเรียกเข้าเฉพาะ</u>
- <u>การตั้งค่าชนิดการ โทร</u>
- <u>การตั้งค่าตัวเลือกการโทรซ้ำ</u>
- <u>การตั้งความเร็วโทรสาร</u>
- <u>การตั้งค่าระดับเสียงของโทรสาร</u>

### การกำหนดค่าหัวกระดาษโทรสาร

หัวกระคาษโทรสารจะพิมพ์ชื่อคุณและหมายเลขโทรสารไว้ที่ส่วนบนของโทรสารทุกแผ่นที่คุณส่งไป HP ขอแนะนำให้ตั้งกำหัวกระคาษแฟกซ์โคยใช้ซอฟต์แวร์ เกรื่องพิมพ์ HP ที่มาพร้อมกับเครื่องพิมพ์ คุณยังสามารถตั้งกำหัวกระคาษโทรสารได้ที่แผงกวบคุมของเกรื่องพิมพ์ ตามที่อธิบายไว้ในที่นี้

🛱 หมายเหตุ: ในบางประเทศ/พื้นที่ กำหนดให้ด้องมีข้อมูลหัวกระดาบโทรสาร

### การตั้งค่าหรือเปลี่ยนหัวกระดาษโทรสาร

- 1. จากจอแสดงผลแผงควบคุมเครื่องพิมพ์ กดและเลื่อนนิ้วไปตามหน้าจอ จากนั้นกดเลือก Setup (การตั้งค่า)
- 2. แตะ Fax Setup (การตั้งค่าโทรสาร) จากนั้นกด Basic Fax Setup (การตั้งค่าโทรสารเบื้องต้น)
- 3. แตะ Fax Header (หัวกระดาษโทรสาร)
- 4. ป้อนชื่อบุคคลหรือชื่อบริษัท แล้วแตะ Done (เสร็งสิ้นแล้ว)
- 5. ป้อนหมายเลขโทรสารของคุณ แล้วแตะ Done (เสร็จสิ้นแล้ว)

### การตั้งโหมดตอบรับ (ตอบรับอัตโนมัติ)

โหมดตอบรับจะกำหนดว่าเครื่องพิมพ์จะรับสายเรียกเข้าหรือไม่

- เปิดการตั้งก่า Auto Answer (ตอบรับอัตโนมัติ) หากลุณต้องการให้เครื่องพิมพ์รับโทรสารโดยอัตโนมัติ เครื่องพิมพ์จะตอบรับสายและโทรสารที่เข้ามา ทั้งหมด
- ปิดการตั้งค่า Auto Answer (ตอบรับอัดโนมัติ) หากต้องการรับโทรสารด้วยตนเอง คุณต้องพร้อมที่จะให้มีผู้รับสายโทรสารที่เข้ามา ไม่เช่นนั้นเครื่องพิมพ์ จะไม่สามารถรับโทรสารได้

### วิธีการตั้งค่าโหมดตอบรับ

- 1. จากงอแสดงผลแผงควบคุมเครื่องพิมพ์ กดและเสื่อนนิ้วไปตามหน้างอ จากนั้นกดเลือก Setup (การตั้งค่า)
- 2. แตะ Fax Setup (การตั้งค่าโทรสาร) จากนั้นกด Basic Fax Setup (การตั้งค่าโทรสารเบื้องด้น)
- 3. แตะ Auto Answer (ตอบรับอัตโนมัติ) เพื่อเปิดหรือปิด

### การกำหนดจำนวนครั้งของเสียงเรียกเข้าก่อนตอบรับ

หากกุณเปิดใช้งานการตั้งค่า Auto Answer (ตอบรับอัตโนมัติ) กุนจะสามารถกำหนดจำนวนครั้งของเสียงเรียกเข้าก่อนที่อุปกรณ์จะตอบรับสายเรียกเข้าอัตโนมัติได้

การตั้งก่า **Rings to Answer (เสียงเรียกเข้า)** มีความสำคัญหากคุณมีเกรื่องตอบรับที่ใช้สายโทรศัพท์ร่วมกับเครื่องพิมพ์เพราะคุณต้องการให้เครื่องตอบรับรับสาย ก่อนที่เครื่องพิมพ์จะรับสาย จำนวนเสียงเรียกเข้าสำหรับเครื่องพิมพ์ควรมากกว่าจำนวนเสียงเรียกเข้าของเครื่องตอบรับ

ตัวอย่างเช่น ตั้งก่าเครื่องตอบรับให้มีจำนวนเสียงเรียกเข้าน้อยและให้เครื่องพิมพ์ดอบรับด้วยจำนวนเสียงเรียกเข้าสูงสุด (จำนวนเสียงเรียกเข้าสูงสุดจะแตกต่างกันไปตาม ประเทศ/ภูมิภาค) สำหรับการตั้งก่านี้ เครื่องตอบรับจะรับสาย และเครื่องพิมพ์จะตรวจสอบสายนั้น หากเครื่องพิมพ์ดรวจพบว่าเป็นสัญญาณโทรสาร เครื่องจะรับโทรสาร หากเป็นสายสนทนา เครื่องตอบรับจะบันทึกข้อความไว้

#### การกำหนดจำนวนครั้งของเสียงเรียกเข้าก่อนตอบรับ

- 1. จากจอแสดงผลแผงควบคุมเครื่องพิมพ์ กดและเลื่อนนิ้วไปตามหน้าจอ จากนั้นกดเลือก Setup (การตั้งค่า)
- 2. แตะ Fax Setup (การตั้งค่าโทรสาร) จากนั้นกด Basic Fax Setup (การตั้งค่าโทรสารเบื้องค้น)
- 3. แตะ Rings to Answer (เสียงเรียกเข้า)
- 4. กดเลือกจำนวนเสียงสัญญาณ
- 5. แตะ Done (เสร็จสิ้นแล้ว) เพื่อยืนยันการตั้งก่า

### การเปลี่ยนรูปแบบเสียงเรียกเข้าให้เป็นเสียงเรียกเข้าเฉพาะ

บริษัทโทรศัพท์หลายแห่งให้บริการคุณสมบัติเสียงโทรศัพท์เฉพาะ ทำให้คุณสามารถมีหลายหมายเลขโทรศัพท์บนสายโทรศัพท์หนึ่งสาย เมื่อคุณสมัครบริการนี้ แต่ละ หมายเลขจะมีรูปแบบเสียงโทรศัพท์ที่แตกต่างกัน คุณยังสามารถตั้งค่าเครื่องพิมพ์ให้รับสายที่มีรูปแบบเสียงเรียกเข้าเฉพาะได้

หากคุณเชื่อมต่อเครื่องพิมพ์เข้ากับสายที่มีเสียงเรียกเข้าเฉพาะ โปรคให้บริษัทโทรศัพท์กำหนดเสียงหนึ่งรูปแบบสำหรับสายโทรศัพท์และอีกหนึ่งรูปแบบสำหรับสาย โทรสาร HP ขอแนะนำให้คุณขอเสียงเรียกเข้าดังสองหรือสามครั้งสำหรับหมายเลขโทรสาร เมื่อเครื่องพิมพ์ตรวจพบรูปแบบเสียงเรียกเข้าเฉพาะ เครื่องจะรับสายนั้นและ รับโทรสาร

🔆 ดำแนะนำ: คุณสามารถใช้คุณสมบัติ Ring Pattern Detection (การตรวจสอบรูปแบบสัญญาณเพื่อตอบรับ) ที่แผงควบคุมของเครื่องพิมพ์เพื่อตั้งก่า สัญญาณเพื่อตอบรับเฉพาะ ด้วยคุณสมบัตินี้ เครื่องพิมพ์จะจดจำและบันทึกรูปแบบสัญญาณเพื่อตอบรับของสายเรียกเข้า และกำหนดรูปแบบสัญญาณเพื่อตอบรับที่กำหนด โดยบริษัทโทรศัพท์ของคุณเพื่อรับโทรสาร

หากคุณไม่ได้ใช้บริการเสียงเรียกเข้าเฉพาะ กรุณาเลือกรูปแบบเสียงเรียกเข้าที่เป็นก่าเริ่มต้น ซึ่งได้แก่ All Rings (เสียงเรียกเข้าทั้งหมด)

### 🖞 หมายเหตุ: เครื่องพิมพ์จะรับโทรสารไม่ได้เมื่อปิดหมายเลขโทรศัพท์หลัก

### การเปลี่ยนรูปแบบเสียงเรียกเข้าสำหรับเสียงเรียกเข้าเฉพาะ

- โปรดตรวจสอบว่า ได้ตั้งค่าเครื่องพิมพ์ ให้รับสายโทรสารอัตโนมัติ
- 2. จากจอแสดงผลแผงกวบคุมเครื่องพิมพ์ กดและเลื่อนนิ้วไปตามหน้าจอ จากนั้นกดเลือก Setup (การตั้งค่า)
- 3. แตะ Fax Setup (การตั้งค่าโทรสาร) จากนั้นเลือก Advanced Fax Setup (การตั้งค่าโทรสารขั้นสูง)

### 4. แตะ Distinctive Ring (เสียงเรียกเข้าเฉพาะ)

- 5. จะปรากฏข้อความระบุว่า ไม่ควรเปลี่ยนการตั้งค่านี้เว้นแต่คุณจะมีหลายหมายเลขบนโทรศัพท์สายเดียวกัน แตะ Yes (ให่) เพื่อดำเนินการต่อ
- 6. โปรดปฏิบัติตามวิธีใดวิธีหนึ่งดังต่อไปนี้:
  - แตะรูปแบบเสียงเรียกเข้าที่บริษัทโทรศัพท์กำหนดมาให้สำหรับรับโทรสาร
    - หรือ -
  - แตะ Ring Pattern Detection (การตรวจสอบรูปแบบเสียงเรียกเข้า) และทำตามกำแนะนำบนแผงควบคุมของเครื่องพิมพ์
- พมายเหตุ: หากคุณสมบัติ Ring Pattern Detection (การตรวจสอบรูปแบบเสียงเรียกเข้า) ไม่สามารถตรวจสอบเสียงเรียกเข้าได้ หรือหากคุณ ยกเลิกคุณสมบัตินี้ก่อนที่จะดำเนินการเสร็จสิ้น รูปแบบเสียงเรียกเข้าจะถูกตั้งเป็นรูปแบบเริ่มด้น ซึ่งได้แก่ All Rings (เสียงเรียกเข้าทั้งหมด)
- 🛱 หมายเหตุ: หากคุณใช้ระบบโทรศัพท์ PBX ที่มีรูปแบบเสียงเรียกเข้าสำหรับสายภายในและสายภายนอกแตกต่างกัน คุณต้องหมุนหมายเลขโทรสารจาก หมายเลขภายนอก

### การตั้งค่าชนิดการโทร

ใช้ขั้นตอนนี้เพื่อตั้งก่าโหมดการโทรระบบหมุนหรือการโทรระบบกด ก่าเริ่มต้นที่ตั้งมาจากโรงงานคือ <mark>ระบบหมุน</mark> ห้ามเปลี่ยนการตั้งก่าจนกว่าคุณจะทราบว่าสายโทรศัพท์ ของคุณไม่สามารถใช้การโทรระบบหมุนได้

🗒 หมายเหตุ: ตัวเลือกการโทรระบบกคจะไม่สามารถใช้ได้ในทุกประเทศ/พื้นที่

### การตั้งค่าชนิดการโทร

- 1. จากจอแสดงผลแผงควบคุมเครื่องพิมพ์ กดและเลื่อนนิ้วไปตามหน้าจอ จากนั้นกดเลือก Setup (การตั้งค่า)
- 2. แตะ Fax Setup (การตั้งค่าโทรสาร) จากนั้นกด Basic Fax Setup (การตั้งค่าโทรสารเบื้องต้น)
- 3. กดเลือก Dial Type (ประเภทการ โทร)
- 4. แตะเพื่อเลือก Tone Dialing (ระบบโทรแบบกดปุ่ม) หรือ Pulse Dialing (ระบบโทรแบบหมุน)

### การตั้งค่าตัวเลือกการโทรซ้ำ

หากเครื่องพิมพ์ไม่สามารถส่งโทรสารได้เนื่องจากเครื่องรับโทรสารไม่คอบรับหรือสายไม่ว่าง เครื่องพิมพ์จะพยายามโทรซ้ำตามการตั้งค่าตัวเลือกโทรซ้ำเมื่อสายไม่ว่างและ โทรซ้ำเมื่อไม่มีผู้รับสาย ใช้ขั้นดอนต่อไปนี้เพื่อเปิดใช้งานหรือปิดใช้งานตัวเลือก

- Busy redial (โทรซ้ำเมื่อสายไม่ว่าง): เมื่อเปิดตัวเลือกนี้ เครื่องพิมพ์จะโทรซ้ำโดยอัตโนมัติเมื่อได้รับสัญญาณสายไม่ว่าง ก่าเริ่มต้นที่ตั้งไว้จากโรงงาน สำหรับตัวเลือกนี้คือ On (เปิด)
- No answer redial (โทรซ้ำเมื่อไม่มีผู้รับสาข): เมื่อเปิดตัวเลือกนี้ เครื่องพิมพ์จะโทรซ้ำอัดโนมัติหากเครื่องรับโทรสารไม่ตอบรับ ค่าเริ่มด้นที่ตั้งไว้จาก โรงงานสำหรับตัวเลือกนี้คือ Off (ปิด)

### การตั้งค่าตัวเลือกการโทรซ้ำ

- 1. จากจอแสดงผลแผงควบคุมเครื่องพิมพ์ กดและเลื่อนนิ้วไปตามหน้าจอ จากนั้นกดเลือก Setup (การตั้งค่า)
- 2. แตะ Fax Setup (การตั้งค่าโทรสาร) จากนั้นกด Advanced Fax Setup (การตั้งค่าโทรสารขั้นสูง)
- 3. แตะ Busy Redial (โทรซ้ำเมื่อสายไม่ว่าง) หรือ No Answer Redial (โทรซ้ำเมื่อไม่มีผู้รับสาย) แล้วเลือกตัวเลือกที่เหมาะสม

### การตั้งความเร็วโทรสาร

คุณสามารถตั้งความเร็วโทรสารที่ใช้ติดต่อระหว่างเครื่องของคุณและเครื่องโทรสารอื่นๆ เมื่อส่งและรับโทรสารได้

หากคุณใช้ข้อใดข้อหนึ่งต่อไปนี้ อาจจำเป็นต้องตั้งความเร็วโทรสารให้ช้าลง:

- บริการโทรสัพท์ผ่านระบบอินเทอร์เนี่ต
- ระบบเครือข่ายโทรศัพท์ (PBX)
- การใช้โทรสารผ่านอินเทอร์เน็ตโพรโทคอล (FoIP)
- โครงข่ายบริการสื่อสารร่วมระบบดิจิตอล (integrated services digital network ISDN)

หากคุณประสบบัญหาในการส่งและรับโทรสาร ให้ใช้ Fax Speed (ความเร็วโทรสาร) ในระดับต่ำลง การก่าความเร็วโทรสารในตารางมีดังต่อไปนี้

| ด่าความเร็วโทรฮาร | ความเร็วโทรสาร               |
|-------------------|------------------------------|
| Fast (เร็ว)       | v.34 (33600 บอด)             |
| Medium (ปานกลาง)  | v.17 (14400 <sub>บอต</sub> ) |
| Slow (šī)         | v.29 (9600 <sub>บอต</sub> )  |

### การตั้งค่าความเร็วโทรสาร

- 1. จากจอแสดงผลแผงควบคุมเครื่องพิมพ์ กดและเลื่อนนิ้วไปตามหน้าจอ จากนั้นกดเลือก Setup (การตั้งค่า)
- 2. แตะ Fax Setup (การตั้งค่าโทรสาร) จากนั้นกด Advanced Fax Setup (การตั้งค่าโทรสารขั้นสูง)
- 3. แตะ Fax Speed (ความเร็วโทรสาร)
- 4. แตะเพื่อเลือกตัวเลือกใดตัวเลือกหนึ่ง

### การตั้งค่าระดับเสียงของโทรสาร

ใช้ขั้นตอนนี้เพื่อเพิ่มหรือลคระคับเสียงของโทรสาร

### การตั้งระดับเสียงของโทรสาร

- 1. จากจอแสดงผลแผงควบคุมเครื่องพิมพ์ กดและเลื่อนนิ้วไปตามหน้าจอ จากนั้นกดเลือก Setup (การตั้งค่า)
- 2. แตะ Fax Setup (การตั้งค่าโทรสาร) จากนั้นกด Basic Fax Setup (การตั้งค่าโทรสารเบื้องด้น)
- 3. แตะ Fax Sound Volume (ระดับเสียงของโทรสาร)
- 4. แตะเพื่อเลือก Soft (เบา), Loud (ดัง) หรือ Off (ปิด)

## โทรสารและบริการโทรศัพท์ดิจิตอล

บริษัทโทรศัพท์หลายแห่งให้บริการโทรศัพท์ดิจิตอลแก่ลูกค้า เช่น

- DSL: บริการ Digital Subscriber Line (DSL) ผ่านทางผู้ให้บริการระบบโทรศัพท์ของคุณ (DSL อาจเรียกว่า ADSL ในประเทศ/ภูมิภาค ของคุณ)
- PBX: ระบบชุมสาขโทรศัพท์ช่อย (Private Branch Exchange PBX)
- ISDN: ระบบโครงข่ายบริการสื่อสารร่วมระบบดิจิตอล (Integrated Services Digital Network ISDN)
- FoIP: บริการ โทรศัพท์ราคาประหยัดที่ช่วยให้คุณสามารถส่งและรับโทรสารด้วยเครื่องพิมพ์โดยใช้อินเทอร์เน็ต วิธีนี้เรียกว่า การใช้โทรสารผ่านอินเทอร์เน็ต โพรโทคอล (Fax over Internet Protocol - FoIP)

สำหรับข้อมูลเพิ่มเติม โปรคดูที่ <u>การใช้โทรสารผ่านอินเทอร์เน็ตโพรโทคอล ในหน้า **84**</u>

เครื่องพิมพ์ HP ได้รับการออกแบบมาเพื่อใช้งานกับบริการโทรศัพท์แอนะถือกแบบเดิมโดยเฉพาะ หากคุณอยู่ในสภาพแวดล้อมที่ใช้โทรศัพท์ระบบดิจิตอล (เช่น DSL/ADSL, PBX หรือ ISDN) คุณอาจด้องใช้ตัวแปลงหรือฟิลเตอร์ดิจิตอลเป็นแอนะถือกเมื่อตั้งก่าเครื่องพิมพ์สำหรับการส่งโทรสาร

หมายเหตุ: HP ไม่รับประกันว่าเครื่องพิมพ์จะใช้งานร่วมกับผู้ให้บริการหรือสายโทรศัพท์ระบบคิจิตอลทั้งหมด ในสภาพแวดล้อมที่ใช้งานระบบคิจิตอลทั้งหมด หรือ ด้วแปลงดิจิตอลเป็นเป็นแอนะถือกทั้งหมด เราขอแนะนำให้ลุณสอบถามบริษัทโทรศัพท์โดยตรงเกี่ยวกับด้วเลือกการตั้งก่าที่ถูกด้องตามบริการสายโทรศัพท์ที่ให้

## การใช้โทรสารผ่านอินเทอร์เน็ตโพรโทคอล

คุณสามารถสมัครใช้บริการโทรศัพท์ราคาประหยัดได้ เพื่อให้คุณสามารถส่งและรับโทรสารด้วยเครื่องพิมพ์โดยใช้อินเทอร์เน็ต วิธีการนี้เรียกว่า การใช้โทรสารผ่านอินเทอร์ เน็ดโพรโทคอล (FOIP)

กุณอาจใช้บริการ FolP (ที่ให้บริการโดยบริษัทโทรศัพท์ของกุณ) หาก:

- กดรหัสพื้นที่เฉพาะและหมายเลขแฟกซ์
- มีกล่องแปลงสัญญาณ IP (IP converter) ที่ต่อกับอินเทอร์เน็ต และมีพอร์ตโทรศัพท์ระบบแอนะลี่อกสำหรับเชื่อมต่อโทรสาร

หมายเหตุ: คุณสามารถส่งและรับโทรสารได้โดยการเชื่อมต่อสายโทรสัพท์เข้ากับพอร์ต "1-LINE" บนเครื่องพิมพ์ ซึ่งหมายความว่าการเชื่อมต่อของคุณกับ อินเทอร์เน็ตด้องเกิดขึ้นผ่านกล่องแปลงสัญญาณ (ซึ่งจะมีแจ็คโทรสัพท์แอนะล็อกแบบปกติสำหรับการเชื่อมต่อโทรสาร) หรือผ่านบริษัทโทรสัพท์

-\$\$\frac{\lambda}{\lambda} = \frac{1}{2}\$\frac{1}{2}\$\frac{1}{

ตรวจสอบรายละเอียดเพิ่มเติมในการเปลี่ยนความเร็วแฟกซ์ได้จาก <u>การตั้งความเร็วโทรสาร ในหน้า 82</u> หากต้องการข้อมูลเพิ่มเติมเกี่ยวกับการใช้ ECM โปรคดูที่ <u>การส่ง</u> <u>โทรสารในโหมดแก้ไขข้อผิดพลาด ในหน้า 68</u>

หากมีคำถามใดๆ เกี่ยวกับการส่งโทรสารผ่านอินเทอร์เน็ต โปรดดิดต่อขอความช่วยเหลือเพิ่มเติมได้จากแผนกสนับสนุนด้านการส่งโทรสารผ่านอินเทอร์เน็ตหรือผู้ให้ บริการในประเทศของคุณ

### รายงานแฟกซ์

คุณสามารถตั้งก่าเกรื่องพิมพ์ให้พิมพ์รายงานข้อผิดพลาด และยืนยันรายงานโดยอัตโนมัติสำหรับการส่งและรับโทรสารแต่ละครั้ง นอกจากนี้ ยังสั่งพิมพ์รายงานระบบค้วย ตนเองได้เมื่อต้องการ รายงานนี้จะให้ข้อมูลที่เป็นประโยชน์เกี่ยวกับเครื่องพิมพ์

ตามค่าเริ่มต้น จะมีการตั้งค่าเครื่องพิมพ์ให้พิมพ์รายงานเฉพาะเมื่อมีปัญหาในการรับหรือส่งโทรสารเท่านั้น ข้อความยืนขันว่าการส่งโทรสารเสร็จเรียบร้อยหรือไม่จะปรากฏ ขึ้นในช่วงสั้นๆ บนหน้าจอแผงควบคุมหลังจากการส่งแต่ละครั้ง

หมายเหตุ: หากไม่สามารถอ่านรายงานได้ คุณสามารถตรวจสอบระคับหมึกโดยประมาณได้จากแผงควบคุมหรือซอฟต์แวร์ของ HP สำหรับข้อมูลเพิ่มเติม โปรดดูที่ การตรวจสอบระคับหมึกพิมพ์โดยประมาณ ในหน้า 99

- <u>การพิมพ์รายงานยืนยันการโทรสาร</u>
- <u>การพิมพ์รายงานข้อผิดพลาดของการส่งโทรสาร</u>
- การพิมพ์และดูบันทึกการรับและส่งโทรสาร
- <u>การล้างบันทึกการรับส่งโทรสาร</u>
- <u>การพิมพ์รายละเอียดเกี่ยวกับ โทรสารที่ส่งไปครั้งล่าสุด</u>
- <u>
   การพิมพ์รายงานหมายเลขผู้โทร
   </u>
- <u>การดูประวัติการ โทร</u>

### การพิมพ์รายงานยืนยันการโทรสาร

หากคุณต้องการให้เครื่องพิมพ์รายงานยืนยันเมื่อส่งโทรสารเสร็จเรียบร้อย ให้ปฏิบัติตามกำแนะนำต่อไปนี้เพื่อใช้คุณสมบัติการยืนยันโทรสารก่อนที่จะส่งโทรสาร เลือก เปิด (การส่งโทรสาร) หรือ เปิด (การส่งและการรับ) อย่างใดอย่างหนึ่ง

ค่าเริ่มด้นของการขึ้นขันการส่งโทรสารที่ตั้งไว้คือ Off (ปิด) ซึ่งหมายความว่าจะไม่มีการพิมพ์รายงานขึ้นขันสำหรับการส่งและรับโทรสารแต่ละครั้ง ข้อความขึ้นขันว่าการ ส่งโทรสารเสร็จเรียบร้อยหรือไม่จะปรากฏขึ้นในช่วงสั้นๆ บนหน้าจอแผงควบคุมหลังจากการส่งแต่ละครั้ง

พมายเหตุ: คุณสามารถใส่รูปภาพหน้าแรกของโทรสารไว้ในรายงาน Fax Sent Confirmation (การขึ้นขันการส่งโทรสาร) ได้ หากคุณเลือก เปิด (การส่ง โทรสาร) หรือ เปิด (การส่งและการรับ) และหากคุณสแกนโทรสารเพื่อส่งจากหน่วยความจำ หรือใช้ตัวเลือก Scan and Fax (สแกนและโทรสาร)

#### การใช้การยืนยันการโทรสาร

- 1. จากจอแสดงผลแผงกวบคุมเครื่องพิมพ์ กดและเลื่อนนิ้วไปตามหน้าจอ จากนั้นกดเลือก Setup (การตั้งค่า)
- 2. แตะ Fax Setup (การตั้งค่าโทรสาร)
- 3. กดเลือก Advanced Fax Setup (ตั้งค่าแฟกซ์ขั้นสูง) จากนั้นกดเลือก Fax Confirmation (การยืนยันโทรสาร)
- 4. แตะเลือกหนึ่งตัวเลือกคังต่อไปนี้

| Off (ปิค)                                  | ไม่พิมพ์ราขงานการขึ้นขันโทรสารเมื่อคุณส่งและรับโทรสารเสร็จ ซึ่งจะคั้งไว้เป็นค่าเริ่มด้น |
|--------------------------------------------|-----------------------------------------------------------------------------------------|
| เปิด (การส่งโทรสาร)                        | พิมพ์รายงานขึ้นขันการส่งโทรสารทุกชุด                                                    |
| On (Fax Receive) (ເປີດ (การ<br>รับໂทรสาร)) | พิมพ์รายงานขึ้นขั้นการรับโทรสารทุกชุด                                                   |
| เปิด (การส่งและการรับ)                     | พิมพ์รายงานยืนขันการรับส่งโทรสารทุกชุด                                                  |

### การใส่รูปภาพของโทรสารไว้ในรายงาน

- 1. จากจอแสดงผลแผงควบคุมเครื่องพิมพ์ กดและเลื่อนนิ้วไปตามหน้าจอ จากนั้นกดเลือก Setup (การตั้งค่า)
- 2. แตะ Fax Setup (การตั้งค่าโทรสาร)
- 3. กดเลือก Advanced Fax Setup (ตั้งค่าแฟกซ์ขั้นสูง) จากนั้นกดเลือก Fax Confirmation (การยืนยันโทรสาร)
- 4. แตะที่ เปิด (การส่งโทรสาร) หรือ เปิด (การส่งและการรับ)
- 5. แตะ Fax Confirmation with image (การขึ้นยัน โทรสารด้วยภาพ)

### การพิมพ์รายงานข้อผิดพลาดของการส่งโทรสาร

คุณสามารถกำหนดค่าเครื่องพิมพ์เพื่อให้พิมพ์รายงานโดยอัตโนมัติเมื่อเกิดข้อผิดพลาดขณะรับและส่งโทรสารได้

#### ้ วิธีการตั้งค่าเครื่องพิมพ์เพื่อพิมพ์รายงานข้อผิดพลาดของโทรสารโดยอัตโนมัติ

- 1. จากจอแสดงผลแผงควบคุมเครื่องพิมพ์ กดและเลื่อนนิ้วไปตามหน้าจอ จากนั้นกดเลือก Setup (การตั้งค่า)
- 2. แตะ Fax Setup (การตั้งค่าโทรสาร)
- 3. กดเลือก Advanced Fax Setup (ตั้งค่าแฟกซ์ขั้นสูง) จากนั้นกดเลือก Fax Error Report (รายงานข้อผิดพลาดแฟกซ์)
- 4. แตะเลือกหนึ่งตัวเลือกดังต่อไปนี้

| เปิด (การส่งและการรับ)                     | พิมพ์ราชงานเมื่อใดก็ตามที่เกิดข้อผิดพลาดของการรับและส่งโทรสาร                        |
|--------------------------------------------|--------------------------------------------------------------------------------------|
| Off (ปิด)                                  | ไม่พิมพ์รายงานข้อขัดข้องใดๆ ที่เกิดขึ้นกับโทรสาร                                     |
| เปิด (การส่งโทรสาร)                        | พิมพ์รายงานเมื่อใดก็ตามที่เกิดข้อผิดพลาดของการส่งข้อมูล ซึ่งจะตั้งไว้เป็นก่าเริ่มต้น |
| On (Fax Receive) (ເປີດ (การ<br>รับโทรสาร)) | พิมพ์ราชงานเมื่อใดก็ตามที่เกิดข้อผิดพลาดของการรับข้อมูล                              |

### การพิมพ์และดูบันทึกการรับและส่งโทรสาร

คุณสามารถพิมพ์บันทึกรายการ โทรสารที่เครื่องพิมพ์ได้รับและส่งไปแล้ว

### วิธีการพิมพ์บันทึกการรับส่งโทรสารจากแผงควบคุมของเครื่องพิมพ์

- 1. จากจอแสดงผลแผงควบคุมเครื่องพิมพ์ กดและเลื่อนนิ้วไปตามหน้าจอ จากนั้นกดเลือก Setup (การตั้งค่า)
- 2. แตะ Fax Setup (การตั้งค่าโทรสาร) จากนั้นกด Fax Reports (รายงานโทรสาร)
- 3. แตะ Fax Log (บันทึกการรับ-ส่งโทรสาร)

### การถ้างบันทึกการรับส่งโทรสาร

ใช้ขั้นตอนต่อไปนี้เพื่อล้างบันทึกการรับส่งโทรสาร

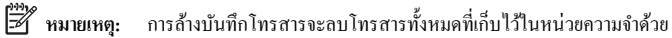

#### การถ้างบันทึกการรับส่งโทรสาร

- 1. จากจอแสดงผลแผงกวบกุมเกรื่องพิมพ์ กดและเลื่อนนิ้วไปตามหน้าจอ จากนั้นกดเลือก Setup (การตั้งค่า)
- 2. แตะ Fax Setup (การตั้งค่าโทรสาร) แล้วแตะ Fax Tools (เครื่องมือโทรสาร)
- 3. แตะ Clear Fax Log (ล้างบันทึกการรับส่ง โทรสาร)

### การพิมพ์รายละเอียดเกี่ยวกับโทรสารที่ส่งไปครั้งล่าสุด

ราขงานรายการโทรสารครั้งล่าสุดจะพิมพ์รายละเอียดของรายการโทรสารครั้งล่าสุดที่เกิดขึ้น รายละเอียดต่างๆ รวมถึง หมายเลขโทรสาร จำนวนหน้า และสถานะของ โทรสาร

### การพิมพ์รายงานรายการโทรสารครั้งล่าสุด

- 1. จากจอแสดงผลแผงควบคุมเครื่องพิมพ์ กดและเลื่อนนิ้วไปตามหน้าจอ จากนั้นกดเลือก Setup (การตั้งค่า)
- 2. แตะ Fax Setup (การตั้งก่าโทรสาร) จากนั้นกด Fax Reports (รายงานโทรสาร)
- 3. แตะ Last Transaction (รายการสุดท้าย)

### การพิมพ์รายงานหมายเลขผู้โทร

ใช้ขั้นตอนต่อไปนี้เพื่อพิมพ์รายการหมายเลขโทรสารของผู้โทร

### การพิมพ์รายงานประวัติหมายเลขผู้โทร

- 1. จากจอแสดงผลแผงควบคุมเครื่องพิมพ์ กดและเลื่อนนิ้วไปตามหน้าจอ จากนั้นกดเลือก Setup (การตั้งค่า)
- 2. แตะ Fax Setup (การตั้งค่าโทรสาร) จากนั้นกด Fax Reports (รายงานโทรสาร)
- 3. แตะ Caller ID Report (รายงานหมายเลขผู้โทร)

### การดูประวัติการโทร

ใช้ขั้นตอนต่อไปนี้เพื่อดูรายการสายทั้งหมดที่ปรากฏบนเครื่องพิมพ์

🗒 หมายเหตุ: ไม่สามารถพิมพ์ประวัติการโทรได้ คุณสามารถดูประวัติการโทรได้จากจอแสดงผลของแผงควบคุมของเครื่องพิมพ์เท่านั้น

#### การดูประวัติการโทร

- 1. ที่จอแสดงผลแผงควบคุมเครื่องพิมพ์ กดเลือก Fax (โทรสาร)
- 2. แตะ 🦛 (Call history (ประวัติการโทร))

# 6 บริการบนเว็บ

เกรื่องพิมพ์มีโชลูชันที่ใช้เว็บอันทันสมัยซึ่งสามารถช่วยให้คุณเข้าใช้งานอินเทอร์เน็ตได้อย่างรวดเร็ว รับและพิมพ์เอกสารได้เร็วยิ่งขึ้น โดยมีความยุ่งยากลดลง ทั้งหมดนี้ สามารถทำได้โดยไม่ด้องใช้กอมพิวเตอร์

หมายเหตุ: เมื่อด้องการใช้คุณสมบัติเว็บดังกล่าว เครื่องพิมพ์ด้องเชื่อมต่อกับอินเทอร์เน็ต (ผ่านสายอีเธอร์เน็ตหรือการเชื่อมต่อแบบไร้สาย) คุณไม่สามารถใช้ คุณลักษณะทางเว็บได้หากเครื่องพิมพ์เชื่อมต่อโดยใช้สาย USB

เนื้อหาในส่วนนี้จะกล่าวถึงหัวข้อต่อไปนี้:

- <u>บริการทางเว็บคืออะไร</u>
- <u>การตั้งค่าบริการทางเว็บ</u>
- <u>การใช้บริการทางเว็บ</u>
- <u>การลบบริการทางเว็บ</u>

## บริการทางเว็บคืออะไร

เครื่องพิมพ์มีบริการทางเว็บคังต่อไปนี้:

- HP ePrint
- Print Apps (แอพพลิเคชันการพิมพ์)

### **HP ePrint**

HP ePrint เป็นบริการฟรีจาก HP ที่ช่วยให้คุณสามารถสั่งพิมพ์ไปยังเครื่องพิมพ์ที่สนับสนุน HP ePrint ของคุณได้ทุกที่ทุกเวลา ซึ่งสามารถดำเนินการได้ ง่ายๆ เพียงแค่ส่งอีเมลไปยังอีเมลแอดเดรสที่กำหนดไว้ให้กับเครื่องพิมพ์ เมื่อคุณเปิดใช้งานบริการทางเว็บที่เครื่องพิมพ์ โดยไม่จำเป็นด้องใช้ไดรเวอร์หรือซอฟต์แวร์พิเศษ หากคุณสามารถส่งอีเมล คุณก็สามารถพิมพ์ได้จากทุกที่โดยใช้ HP ePrint

หลังจากสมัครบัญชีผู้ใช้ใน HP Connected (<u>www.hpconnected.com</u>) คุณสามารถลงชื่อเข้าใช้เพื่อคูสถานะงาน HP ePrint จัดการคิวงาน เครื่องพิมพ์ HP ePrint กำหนดดัวบุคคลที่สามารถใช้อีเมลแอดเดรส HP ePrint เพื่อพิมพ์งาน หรือขอคำแนะนำสำหรับ HP ePrint

### Print Apps (แอพพลิเคชันการพิมพ์)

แอพพลิเคชันการพิมพ์ช่วยให้คุณสามารถค้นหาและพิมพ์เนื้อหาทางเว็บที่กำหนครูปแบบสำเร็จได้โดยตรงจากเครื่องพิมพ์ของคุณ นอกจากนี้ คุณยังสามารถสแกนและจัด เก็บเอกสารแบบดิจิทัลบนเว็บได้ด้วย

แอพพลิเกชั่นการพิมพ์มีเนื้อหาหลากหลายให้คุณเลือกดู ตั้งแต่กูปองร้านค้าไปจนถึงกิจกรรมครอบครัว ข่าวสาร การท่องเที่ยว กีฬา การทำอาหาร ภาพถ่าย และอื่น ๆ อีก มากมาย คุณสามารถดูและพิมพ์ภาพออนไลน์ได้จากเว็บไซต์ภาพถ่ายยอดนิยมต่างๆ ได้ด้วย

แอพพลิเคชั่นการพิมพ์บางโปรแกรมยังช่วยให้คุณกำหนดเวลาส่งเนื้อหาแอพพลิเคชั่นไปยังเครื่องพิมพ์ของคุณได้อีกด้วย

เนื้อหาที่มีการจัดรูปแบบไว้ให้เหมาะสำหรับเครื่องพิมพ์ของคุณหมายความว่า จะไม่มีการตัดเนื้อหาหรือภาพใดออก และไม่มีการพิมพ์หน้าส่วนเกินที่มีข้อความแค่บรรทัด เดียว ในเครื่องพิมพ์บางเครื่อง คุณสามารถเลือกการตั้งค่ากระคาษและคุณภาพการพิมพ์บนหน้าจอดูตัวอย่างงานพิมพ์ได้ด้วย

ทั้งหมคนี้คุณทำได้โดยไม่ต้องเปิดกอมพิวเตอร์เลยด้วยซ้ำ!

## การตั้งค่าบริการทางเว็บ

หากต้องการตั้งก่าบริการทางเว็บ ให้ใช้วิธีใดวิธีหนึ่งต่อไปนี้

- 🗒 หมายเหตุ: ก่อนที่คุณจะตั้งค่า Web Services ตรวจสอบให้แน่ใจว่าเครื่องพิมพ์เชื่อมต่อกับอินเทอร์เน็ตโดยใช้การเชื่อมต่อ Ethernet หรือเครือข่ายไร้สาย
  - การตั้งก่าบริการบนเว็บ โดยใช้แผงกวบคุมของเครื่องพิมพ์
  - การตั้งค่าบริการทางเว็บโดยใช้เว็บเซิร์ฟเวอร์แบบฝัง
  - <u>การตั้งค่าบริการทางเว็บโดยใช้ซอฟต์แวร์เครื่องพิมพ์ HP</u>

### การตั้งค่าบริการบนเว็บโดยใช้แผงควบคุมของเครื่องพิมพ์

แผงควบคุมของเครื่องพิมพ์จะแสดงวิธีการง่ายๆ ในการตั้งค่าและจัดการบริการบนเว็บ

เมื่อต้องการตั้งก่าบริการทางเว็บ ให้ทำตามขั้นตอนต่างๆ ดังต่อไปนี้:

- 1. ตรวจสอบให้แน่ใจว่าเครื่องพิมพ์เชื่อมต่ออยู่กับอินเทอร์เน็ตผ่านการเชื่อมต่อ Ethernet หรือเครือข่ายไร้สาย
- 2. จากแผงควบคุมเครื่องพิมพ์ กดเลือก 🚛 (แอพพลิเคชันการพิมพ์) หรือ 📸 (HP ePrint)
- 3. แตะ Yes (ไช่) เพื่อขอมรับข้อกำหนดการใช้งานของบริการบนเว็บและเปิดใช้งานบริการบนเว็บ
- 4. ในหน้าจอ Auto Update (อัพเดตอัตโนมัติ) ให้แตะ Yes (ใช่) เพื่ออนุญาตให้เครื่องพิมพ์ตรวจหาและติดตั้งอัพเดตผลิตภัณฑ์ โดยอัตโนมัติ
- 🗒 หมายเหตุ: หากมีการอัพเดตเกรื่องพิมพ์ เกรื่องพิมพ์จะดาวน์โหลดและติดตั้งการอัพเดต แล้วรีสตาร์ท กุณจะด้องทวนซ้ำตั้งแต่ขั้นตอนที่ 1 เพื่อตั้งก่า HP ePrint
- หมายเหตุ: ถ้าได้รับข้อความแจ้งเตือนให้ใส่การตั้งค่าพร็อกซี และเครือข่ายของคุณใช้การตั้งค่าพร็อกซี ให้ทำตามกำแนะนำบนหน้าจอในการตั้งค่าพร็อกซี เซิร์ฟเวอร์ หากคุณไม่มีรายละเอียดพร็อกซี ให้ติดต่อผู้ดูแลระบบเครือข่าย หรือผู้ที่ตั้งก่าเครือข่าย
- 5. เมื่อเครื่องพิมพ์เชื่อมต่อกับเซิร์ฟเวอร์แล้ว เครื่องพิมพ์จะพิมพ์หน้าข้อมูล ปฏิบัติตามคำแนะนำในหน้าข้อมูลเพื่อคำเนินการตั้งค่าให้เสร็จสิ้น

### การตั้งค่าบริการทางเว็บโดยใช้เว็บเซิร์ฟเวอร์แบบผัง

คุณสามารถใช้เว็บเซิร์ฟเวอร์แบบฝัง (EWS) ของเครื่องพิมพ์เพื่อติดตั้งและจัดการบริการบนเว็บได้

เมื่อต้องการตั้งค่าบริการทางเว็บ ให้ทำตามขั้นตอนต่างๆ ดังต่อไปนี้:

- 1. เปิด EWS สำหรับข้อมูลเพิ่มเติม โปรดดูที่ <u>เว็บเซิร์ฟเวอร์แบบผึง ในหน้า 120</u>
- 2. คลิกที่แท็บ บริการบนเว็บ
- 3. ในส่วน Web Services Settings (การตั้งค่าบริการทางเว็บ) คลิก Setup (การตั้งค่า) แล้วคลิก Continue (ดำเนินการต่อ) และปฏิบัติตาม คำแนะนำบนหน้าจอเพื่อขอมรับข้อกำหนดการใช้
- 4. ถ้าได้รับข้อความแจ้งเตือน ให้เลือกอนุญาตให้เครื่องพิมพ์ทำการตรวจหาและติดตั้งการอัพเดตเครื่องพิมพ์
- 🗒 หมายเหตุ: หากมีการอัพเดดเครื่องพิมพ์ เครื่องพิมพ์จะดาวน์โหลดและติดตั้งการอัพเดต แล้วรีสตาร์ท ทวนขั้นตอนจากขั้นที่ 1 เพื่อตั้งก่า HP ePrint
- พมายเหตุ: ถ้าได้รับข้อความแจ้งเตือนให้ใส่การตั้งค่าพรีอกซี และเครือข่ายของคุณใช้การตั้งค่าพรีอกซี ให้ทำตามคำแนะนำบนหน้าจอในการตั้งค่าพรีอกซี เซิร์ฟเวอร์ หากคุณไม่มีรายละเอียดพรีอกซี ให้ติดต่อผู้ดูแลระบบเครือข่าย หรือผู้ที่ตั้งค่าเครือข่าย
- 5. เมื่อเครื่องพิมพ์เชื่อมต่อกับเซิร์ฟเวอร์แล้ว เครื่องพิมพ์จะพิมพ์หน้าข้อมูล ปฏิบัติตามคำแนะนำในหน้าข้อมูลเพื่อคำเนินการตั้งค่าให้เสรีงสิ้น

### การตั้งค่าบริการทางเว็บโดยใช้ซอฟต์แวร์เครื่องพิมพ์ **HP**

หากคุณไม่ได้ตั้งค่า Web Services เมื่อคุณติดตั้งซอฟต์แวร์ HP ในคอมพิวเตอร์ของคุณ คุณยังสามารถใช้ซอฟต์แวร์ดังกล่าวเพื่อตั้งค่า Web Services ได้

### การตั้งค่า Web Services (Windows)

- 1. เปิดซอฟต์แวร์ของเครื่องพิมพ์ HP สำหรับข้อมูลเพิ่มเติม โปรคดูที่ <u>เปิดซอฟต์แวร์ของเครื่องพิมพ์ HP(Windows) ในหน้า 38</u>
- 2. จากซอฟต์แวร์เครื่องพิมพ์ HP เลือก ePrint Setup (ตั้งค่า ePrint) จาก Print, Scan & Fax (พิมพ์ สแกน และส่งโทรสาร) EWS เครื่องพิมพ์จะเปิดขึ้นมา
- คลิกที่แท็บ บริการบนเว็บ
- 4. ในส่วน Web Services Settings (การตั้งค่าบริการทางเว็บ) คลิก Setup (การตั้งค่า) แล้วคลิก Continue (ดำเนินการต่อ) และปฏิบัติตาม กำแนะนำบนหน้างอเพื่อขอมรับข้อกำหนดการใช้
- 5. ถ้าได้รับข้อความแจ้งเตือน ให้เลือกอนุญาตให้เครื่องพิมพ์ทำการตรวจหาและติดตั้งการอัพเดตเครื่องพิมพ์

🖹 หมายเหตุ: หากมีการอัพเดตเกรื่องพิมพ์ เครื่องพิมพ์จะคาวน์โหลดและติดตั้งการอัพเดต แล้วรีสตาร์ท คุณจะต้องทวนซ้ำตั้งแต่ขั้นตอนที่ 1 เพื่อตั้งค่า HP ePrint

- 6. หากเครือข่ายของคุณใช้การตั้งค่าพรีอกซีเมื่อทำการเชื่อมต่อกับอินเทอร์เน็ต ให้ป้อนการตั้งค่าเหล่านี้
  - a. แตะ Enter Proxy (ป้อนพร็อกซี)
  - b. ป้อนการตั้งค่าพรีอกซี แล้วแตะ Done (เสร็จสิ้นแล้ว)
- 7. เมื่อเครื่องพิมพ์เชื่อมค่อกับเซิร์ฟเวอร์แล้ว เครื่องพิมพ์จะพิมพ์หน้าข้อมูล ปฏิบัติตามคำแนะนำในหน้าข้อมูลเพื่อคำเนินการตั้งค่าให้เสร็จสิ้น

### การตั้งค่า Web Services (OS X)

มื่อด้องการตั้งก่าและจัดการ Web Services กุณสามารถใช้ Embedded Web Server (EWS) ของเครื่องพิมพ์ใด้ สำหรับข้อมูลเพิ่มเติม โปรคดูที่ <u>การตั้งก่าบริการทางเว็บโดยใช้เว็บเซิร์ฟเวอร์แบบผึง ในหน้า 91</u>
### การใช้บริการทางเว็บ

หัวข้อต่อไปนี้จะอธิบายวิธีใช้งานและกำหนดค่าบริการทางเว็บ

- <u>HP ePrint</u>
- Print Apps (แอพพลิเคชันการพิมพ์)

### HP ePrint

HP ePrint ช่วยให้คุณสามารถสั่งพิมพ์ไปยังเครื่องพิมพ์ที่สนับสนุน HP ePrint ของคุณได้ทุกที่ทุกเวลา

เมื่อต้องการใช้ HP ePrint ตรวจสอบให้แน่ใจว่าคุณมีสิ่งต่างๆ ต่อไปนี้:

- คอมพิวเตอร์หรือ โทรศัพท์มือถือที่สามารถใช้อินเทอร์เน็ตและอีเมลได้
- เครื่องพิมพ์ที่สามารถใช้ HP ePrint ได้ ซึ่งมีการเปิดใช้งานบริการทางเว็บแล้ว

🔆 คำแนะนำ: ดูราขละเอียดเพิ่มเติมในการจัดการและกำหนดค่า HP ePrint และคุณสมบัติการทำงานล่าสุดได้จาก HP Connected ที่ www.hpconnected.com

#### การพิมพ์โดยใช้ HP ePrint

พิมพ์เอกสารผ่าน HP ePrint โดยทำตามขั้นตอนต่อไปนี้

- 1. เปิดใช้งานบริการทางเว็บ
  - a. จากแผงควบคุมเครื่องพิมพ์ กดเลือก 📸 (HP ePrint)
  - **b.** ยอมรับข้อกำหนดการใช้งาน แล้วปฏิบัติตามคำแนะนำบนหน้าจอ เพื่อเปิดใช้งานบริการทางเวีบ
  - c. พิมพ์หน้าข้อมูล ePrint แล้วปฏิบัติตามคำแนะนำในหน้านั้น เพื่อลงชื่อสมัครใช้บัญชี HP ePrint
- 2. ในคอมพิวเตอร์หรือโทรศัพท์มือถือของคุณ ให้เปิดแอพพลิเคชันอีเมล

🗒 หมายเหตุ: สำหรับข้อมูลเกี่ยวกับการใช้แอพพลิเคชันอีเมลในในคอมพิวเตอร์หรือโทรศัพท์มือถือของคุณ โปรคดูเอกสารที่มาพร้อมกับแอพพลิเคชัน

- สร้างข้อความอีเมลใหม่ จากนั้นแนบ ไฟล์ที่คุณต้องการพิมพ์
- 4. ป้อนที่อยู่อีเมลของเครื่องพิมพ์ในบรรทัด "To" (ถึง) ของข้อความอีเมล จากนั้นเลือกตัวเลือกเพื่อส่งข้อความอีเมล
- หมายเหตุ: เซิร์ฟเวอร์ HP ePrint จะไม่ขอมรับงานพิมพ์อีเมล หากมีหลายอีเมลแอคเครสในฟิลด์ "To" (ถึง) หรือ "Cc" (สำเนาถึง) เพียงป้อนอีเมล แอคเครสของเครื่องพิมพ์ HP ของคุณลงในฟิลด์ "To" (ถึง) อย่าป้อนอีเมลแอคเครสเพิ่มเติมในฟิลด์อื่นๆ

#### ค้นหาที่อยู่อีเมลของเครื่องพิมพ์

躇 หมายเหตุ: ตรวจสอบให้แน่ใจว่าคุณได้สร้างบัญชี ePrint แล้ว

สมัครบัญชีใช้งานใน HP Connected โดยเข้าไปที่ HP Connected จาก <u>www.hpconnected.com</u>

จากแผงควบคุมเครื่องพิมพ์ กดเลือก 💦 (HP ePrint)

เมื่อด้องการกำหนดที่อยู่อีเมลเอง ให้แตะ **Print Info** (ข้อมูลการพิมพ์) เครื่องพิมพ์จะพิมพ์หน้าข้อมูลที่มีรหัสเครื่องพิมพ์และคำแนะนำเกี่ยวกับวิธีกำหนดที่อยู่ อีเมลเอง

#### ปิด HP ePrint

- 1. ที่แผงกวบคุมของเครื่องพิมพ์ แตะ 📸 (HP ePrint) แล้วแตะ Settings (การตั้งค่า)
- 2. แตะ ePrint แล้วแตะ Off (ปิด)
- 🗒 หมายเหตุ: หากต้องการลบบริการทางเว็บออกทั้งหมด โปรดดูที่ <u>การลบบริการทางเว็บ ในหน้า **95**</u>

### Print Apps (แอพพลิเคชันการพิมพ์)

้ แอพพลิเคชั่นการพิมพ์จะช่วยให้คุณค้นหาและพิมพ์เนื้อหาเว็บรูปแบบสำเร็จได้โดยตรงจากเครื่องพิมพ์ของคุณ

- <u>ใช้แอพพลิเคชันการพิมพ์</u>
- <u>จัดการแอพพลิเคชันการพิมพ์</u>
- <u>ปิดแอพพลิเคชันการพิมพ์</u>

#### ใช้แอพพลิเคชันการพิมพ์

เมื่อต้องการใช้แอพพลิเคชันการพิมพ์บนเครื่องพิมพ์ของคุณ ให้แตะ 🌆 (แอพพลิเคชันการพิมพ์) บนหน้างอแผงกวบคุมของเครื่องพิมพ์แล้วจึงแตะแอพพลิเคชันการ พิมพ์ที่คุณต้องการใช้

ดูราขละเอียดเพิ่มเติมเกี่ยวกับแอพพลิเกชันการพิมพ์แต่ละตัวได้ที่ <u>www.hpconnected.com</u>

#### จัดการแอพพลิเคชันการพิมพ์

คุณสามารถจัดการแอพพลิเคชันการพิมพ์ของคุณได้ผ่าน HP Connected คุณสามารถเพิ่ม กำหนดก่า หรือลบแอพพลิเคชันการพิมพ์ แล้วตั้งก่าลำดับที่แอพจะ ปรากฏบนหน้าจอแผงควบคุมเครื่องพิมพ์ของคุณ

พายเหตุ: จัดการแอพพลิเคชันการพิมพ์จาก HP Connected โดยจัดทำบัญชีผู้ใช้จาก HP Connected จากนั้นเพิ่มเครื่องพิมพ์ของกุณ หากค้องการ ข้อมูลเพิ่มเติม โปรดไปที่ www.hpconnected.com

#### ปิดแอพพลิเคชั่นการพิมพ์

ปิดแอพพลิเคชันการพิมพ์โดยทำตามขั้นตอนต่อไปนี้

- ที่แผงควบคุมของเครื่องพิมพ์ แตะ 📸 (HP ePrint) แล้วแตะ Settings (การตั้งค่า)
- 2. แตะ Apps แล้วแตะ Off (ปิด)

🗳 หมายเหตุ: หากต้องการลบบริการทางเว็บออกทั้งหมด โปรดดูที่ <u>การลบบริการทางเว็บ ในหน้า **95**</u>

### การลบบริการทางเว็บ

หากต้องการลบบริการทางเว็บ ให้ทำตามขั้นตอนต่างๆ ดังต่อไปนี้

- 1. จากจอแสดงผลแผงควบคุมเครื่องพิมพ์ กดเลือก 📸 (HP ePrint) จากนั้นกดเลือก Settings (การตั้งค่า)
- 2. คลิก Remove Web Services (ລນນริการทางเว็บ)

พมายเหตุ: นอกจากนี้คุณยังสามารถลบ Web Services ได้จาก EWS เรียกใช้ EWS โดยดูรายละเอียดใน เปิด Embedded Web Server ในหน้า 120

# 7 การดูแลตลับหมึกพิมพ์

เพื่อให้ได้คุณภาพการพิมพ์ที่ดีที่สุดจากเครื่องพิมพ์ คุณต้องดำเนินขั้นตอนการดูแลรักษาง่ายๆ บางประการ

🔆 คำแนะนำ: หากกุณมีปัญหาในทำสำเนาเอกสาร โปรดดู <u>การแก้ไขปัญหาเครื่องพิมพ์ ในหน้า 133</u>

เนื้อหาในส่วนนี้จะกล่าวถึงหัวข้อต่อไปนี้:

- <u>ข้อมูลเกี่ยวกับตลับบรรจุหมึกและหัวพิมพ์</u>
- <u>การตรวจสอบระดับหมึกพิมพ์โดยประมาณ</u>
- การพิมพ์โดยใช้หมึกสีดำหรือหมึกสีโดยเฉพาะ
- <u>การเปลี่ยนตลับบรรจุหมึก</u>
- สั่งซื้อตลับบรรจุหมึก
- <u>การเก็บอุปกรณ์ใช้สิ้นเปลืองสำหรับการพิมพ์</u>
- <u>การจัดเก็บข้อมูลการใช้แบบไม่ระบุชื่อ</u>

## ข้อมูลเกี่ยวกับตลับบรรจุหมึกและหัวพิมพ์

้ข้อแนะนำต่อไปนี้จะช่วยบำรุงรักษาตลับบรรจุหมึก HP และให้มีคุณภาพการพิมพ์สม่ำเสมอ

- คำแนะนำในคู่มือผู้ใช้นี้เป็นวิธีการเปลี่ยนตลับบรรจุหมึก และไม่ได้มีจุดประสงค์เพื่อการติดตั้งครั้งแรก
- เก็บตลับบรรจุหมึกทั้งหมดไว้ในบรรจุภัณฑ์เดิมที่ผนึกไว้อย่างแน่นหนา จนกว่าจะใช้งาน
- ตรวจสอบให้แน่ใจว่าปีดเครื่องพิมพ์อย่างถูกต้องแล้ว สำหรับข้อมูลเพิ่มเติม โปรคดูที่ <u>การปิดเครื่องพิมพ์ ในหน้า 39</u>
- จัดเกี่บตลับบรรจุหมึกไว้ที่อุณหภูมิห้อง (15-35 °C หรือ 59-95 °F)
- อย่าทำความสะอาดหัวพิมพ์โดยไม่จำเป็น เพราะจะทำให้เปลืองหมึกและทำให้ตลับหมึกพิมพ์มีอายุการใช้งานสั้นลง
- ดูแลรักษาตลับบรรจุหมึกอย่างระมัดระวัง การทำตลับหมึกพิมพ์หล่น กระแทก หรือถืออย่างไม่ระมัดระวังในระหว่างการติดตั้ง อาจทำให้เกิดปัญหาในการพิมพ์ได้ ชั่วกราว
- หากคุณกำลังเคลื่อนข้ายเครื่องพิมพ์ ให้ปฏิบัติดังต่อไปนี้เพื่อป้องกันไม่ให้หมึกพิมพ์รั่วไหลออกจากเครื่องพิมพ์ หรือเกิดความเสียหายอื่นแก่เครื่องพิมพ์:
  - อย่าลืมปัดเครื่องพิมพ์โดยกด (ปุ่ม Power (เปิด/ปัด)) รองนกว่าเสียงจากภายในเครื่องพิมพ์ที่ทำงานอยู่ทุกเสียงหยุดลงก่อนถอดปลั๊กเครื่องพิมพ์
     สำหรับข้อมูลเพิ่มเดิม โปรดดูที่ การปัดเครื่องพิมพ์ ในหน้า <u>39</u>
  - ต้องแน่ใจว่าไม่ได้ถอดตลับหมึกพิมพ์ออก
  - o เครื่องพิมพ์จะต้องเคลื่อนย้ายโดยวางในแนวราบ ไม่กวรวางตะแกงด้านข้าง เอาด้านหน้าหรือด้านหลังลง หรือกว่ำด้านบนลง

🏠 ข้อควรระวัง: HP แนะนำให้คุณเปลี่ยนตลับบรรจุหมึกที่หมดโดยเร็วที่สุดเพื่อหลีกเลี่ยงปัญหาด้านคุณภาพการพิมพ์ และการใช้หมึกเปลืองที่อาจเกิดขึ้น หรือความเสีย หายต่อระบบหมึกพิมพ์ ห้ามปิดเครื่องพิมพ์ขณะที่ไม่มีตลับหมึกพิมพ์อยู่โดยเด็ดขาด

#### หัวข้อที่เกี่ยวข้อง

<u>การตรวจสอบระดับหมึกพิมพ์โดยประมาณ ในหน้า 99</u>

### การตรวจสอบระดับหมึกพิมพ์โดยประมาณ

คุณสามารถตรวจสอบระดับหมึกโดยประมาณได้จากซอฟต์แวร์เครื่องพิมพ์หรือจากแผงควบคุมของเครื่องพิมพ์ สำหรับข้อมูลเกี่ยวกับการใช้เครื่องมือเหล่านี้ โปรคดูที่ <u>เครื่องมือการเจ้ดการเครื่องพิมพ์ ในหน้า 117</u> และ <u>การใช้แผงควบคุมของเครื่องพิมพ์ ในหน้า 9</u> คุณสามารถพิมพ์หน้าสถานะเครื่องพิมพ์เพื่อดูข้อมูลนี้ได้ด้วย (โปรคดูที่ <u>Printer Status Report (</u>รายงานสถานะเครื่องพิมพ์) ในหน้า 127)

การตรวจสอบระดับหมึกพิมพ์โดยประมาณจากแผงควบคุมของเครื่องพิมพ์

- 1. จากจอแสดงผลแผงควบคุมเครื่องพิมพ์ กดและเลื่อนนิ้วไปตามหน้าจอ จากนั้นกดเลือก Setup (การตั้งค่า)
- 2. แตะ Tools (เครื่องมือ) แล้วแตะ Display Estimated Ink Levels (แสดงระดับหมึกพิมพ์โดยประมาณ)

หมายเหตุ: ข้อความเดือนระดับหมึกและตัวแสดงจะให้ข้อมูลโดยประมาณสำหรับการเตรียมการเท่านั้น เมื่อกุณได้รับข้อความเดือนว่าหมึกเหลือน้อย ให้เตรียมตลับหมึก ใหม่เพื่อเปลี่ยน เพื่อป้องกันความล่าช้าในการพิมพ์ที่อาจเกิดขึ้น คุณไม่จำเป็นต้องเปลี่ยนตลับหมึกพิมพ์ใหม่จนกว่าเครื่องจะแจ้งเดือนให้คุณดำเนินการ

🛱 หมายเหตุ: หากคุณติดตั้งตลับหมึกพิมพ์ที่เดิมหมึกซ้ำหรือนำมาผลิตใหม่ หรือตลับหมึกพิมพ์ที่เลขใช้ในเครื่องอื่นมาแล้ว ตัวบอกระดับหมึกอาจไม่แม่นขำ หรือไม่ปรากฏ ขึ้น

หมายเหตุ: หม็กพิมพ์จากตลับหมึกจะถูกใช้ในกระบวนการพิมพ์ด้วยหลากหลายวิธี รวมถึงกระบวนการกำหนดการทำงานเริ่มต้น ซึ่งเป็นการเตรียมพร้อมเครื่องพิมพ์ และตลับหมึกสำหรับการพิมพ์ รวมทั้งตรวจสอบหัวพ่นหมึก ซึ่งเป็นการดูแลให้หัวพ่นหมึกสะอาดและหมึกใหลได้สะดวก นอกจากนี้ หมึกที่เหลือบางส่วนจะอยู่ในตลับ หมึกพิมพ์หลังจากการใช้งาน สำหรับข้อมูลเพิ่มเติม โปรดดูที่ <u>www.hp.com/go/inkusage</u>

### การพิมพ์โดยใช้หมึกสีดำหรือหมึกสีโดยเฉพาะ

สำหรับการใช้งานปกติ ผลิตภัณฑ์นี้ไม่ได้ออกแบบมาเพื่อพิมพ์โดยใช้เฉพาะตลับหมึกสีคำเมื่อตลับหมึกสีหมด

อย่างไรก็ตาม เครื่องพิมพ์ของคุณออกแบบมาเพื่อให้คุณสามารถพิมพ์ได้ยาวนานที่สุดเมื่อตลับหมึกเริ่มหมด

เมื่อมีหมึกเพียงพอในหัวพิมพ์ เครื่องพิมพ์จะให้คุณสามารถใช้หมึกสีดำได้เฉพาะเมื่อตลับหมึกสีอข่างน้อยหนึ่งสีหมด และสามารถใช้หมึกสีเฉพาะเมื่อตลับหมึกสีดำหมด

- จำนวนที่คุณสามารถพิมพ์โดยใช้หมึกสีดำหรือหมึกสีโดยเฉพาะนั้นมีจำกัด ดังนั้นโปรดเตรียมคลับหมึกพิมพ์สำรองไว้เปลี่ยนเมื่อคุณอยู่ในสถานการณ์ที่พิมพ์ด้วย หมึกสีดำหรือหมึกสีโดยเฉพาะ
- เมื่อมีหมึก ไม่เพียงพอเพื่อพิมพ์ คุณจะ ได้รับข้อความว่าตลับหมึกอย่างน้อยหนึ่งตลับหมด และคุณจะต้องเปลี่ยนคลับหมึกพิมพ์ที่หมดก่อนที่จะดำเนินการพิมพ์ต่อ

### การเปลี่ยนตลับบรรจุหมึก

🗒 หมายเหตุ: สำหรับข้อมูลเกี่ยวกับการรีไซเคิลผลิตภัณฑ์หมึกพิมพ์ที่ใช้แล้ว โปรคดูที่ <u>โครงการรีไซเคิลวัสคุอิงค์เจ็ท HP ในหน้า 181</u>

หากคุณยังไม่มีตลับบรรจุหมึกสำรองสำหรับเครื่องพิมพ์ โปรคดูที่ <u>สั่งซื้อตลับบรรจุหมึก ในหน้า 103</u>

- 🗒 หมายเหตุ: ในขณะนี้ บางส่วนของเว็บไซต์ HP จะมีเฉพาะภาษาอังกฤษเท่านั้น
- 🚔 หมายเหตุ: ตลับหมึกพิมพ์บางรุ่นไม่มีในทุกประเทศ/พื้นที่

#### การเปลี่ยนตลับบรรจุหมึก

เปลี่ยนตลับหมึกพิมพ์ตามขั้นตอนเหล่านี้

- 1. ตรวจสอบดูว่าเกรื่องพิมพ์เปิดอยู่หรือไม่
- 2. เปิดฝาตลับหมึกพิมพ์

🛱 หมายเหตุ: รอจนกระทั่งแคร่ตลับบรรจุหมึกหยุดเคลื่อนที่ก่อนที่จะคำเนินการต่อไป

**3**. กดที่ด้านหน้าของตลับหมึกพิมพ์เพื่อปลดออก แล้วจึงดึงตลับหมึกพิมพ์ออกจากช่องเสียบ

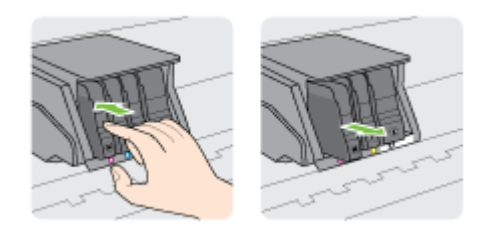

- 4. นำตลับหมึกพิมพ์ใหม่ออกจากบรรจุภัณฑ์
- 5. ใช้ตัวอักษรที่ระบุสีหมึกเพื่อช่วยระบุสี เลื่อนตลับหมึกพิมพ์เข้าในช่องเสียบที่ว่างอยู่ จนกระทั่งมีเสียงคลิกเข้าที่ และติดแน่นกับช่องเสียบ

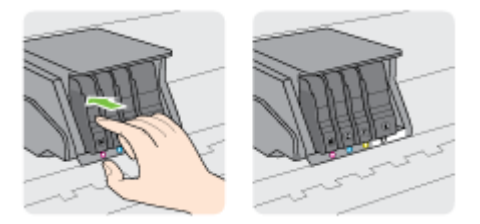

ตรวจสอบให้แน่ใจว่ากุณคันตลับหมึกพิมพ์เข้าในช่องเสียบที่กำกับด้วยตัวอักษรสีเดียวกับสีของตลับหมึกพิมพ์ที่กุณกำลังคิดตั้ง

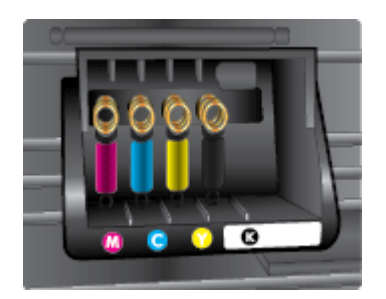

- 6. ทำซ้ำขั้นดอนที่ 3 ถึง 5 เมื่อด้องการเปลี่ยนตลับบรรจุหมึกแต่ละอัน
- 7. ปีดฝาแคร่ตลับหมึกพิมพ์

# สั่งซื้อตลับบรรจุหมึก

ในการสั่งซื้อตลับหมึกพิมพ์ ให้ไปที่ <u>www.hp.com</u> (ในขณะนี้ บางส่วนของเว็บไซต์ HP จะมีเฉพาะภาษาอังกฤษเท่านั้น) บริการสั่งซื้อตลับหมึกพิมพ์แบบ ออนไลน์นี้ไม่ได้ให้บริการในทุกประเทศ/ภูมิภาค อย่างไรก็ตาม หลายประเทศมีข้อมูลเกี่ยวกับการสั่งซื้อทางโทรศัพท์ การค้นหาร้านค้าในท้องถิ่น และการพิมพ์รายการช้อป ปิ้ง นอกจากนี้ คุณยังสามารถไปที่หน้า <u>www.hp.com/buy/supplies</u> เพื่อรับทราบข้อมูลเกี่ยวกับการสั่งซื้อผลิตภัณฑ์ HP ในประเทศของคุณ

ใช้แต่ดลับหมึกพิมพ์สำหรับเปลี่ยนที่มีหมายเลขตรงกับตลับบรรจุหมึกที่คุณกำลังจะเปลี่ยนเท่านั้น คุณสามารถดูหมายเลขตลับหมึกพิมพ์ได้ที่:

- ในเว็บเซิร์ฟเวอร์แบบฝัง ให้คลิกแท็บ Tools (เครื่องมือ) ภายใด้ Product Information (ข้อมูลผลิตภัณฑ์) ให้คลิก Ink Gauge (มาตรวัด ระดับหมึก) สำหรับข้อมูลเพิ่มเติม โปรดดูที่ <u>เว็บเซิร์ฟเวอร์แบบฝัง ในหน้า 120</u>
- บนรายงานสถานะเครื่องพิมพ์ (โปรคดูที่ <u>Printer Status Report (รายงานสถานะเครื่องพิมพ์) ในหน้า 127</u>)
- บนฉลากของตลับบรรจุหมึกที่คุณกำลังจะเปลี่ยน
- บนสติ๊กเกอร์ภายในเครื่องพิมพ์ เปิดฝาครอบตลับหมึกพิมพ์เพื่อหาสติ๊กเกอร์

🛱 หมายเหตุ: ตลับบรรจุหมึกสำหรับติดตั้ง ที่มาพร้อมกับเครื่องพิมพ์ไม่มีวางจำหน่ายในแบบแยกซื้อ

# การเก็บอุปกรณ์ใช้สิ้นเปลืองสำหรับการพิมพ์

คุณสามารถปล่อยตลับบรรจุหมึกไว้ในเครื่องพิมพ์เป็นระยะเวลานานกว่าปกติได้ อย่างไรก็ตาม เพื่อให้คลับรรจุหมึกใช้งานได้นาน ควรปิดเครื่องพิมพ์อย่างถูกค้อง

สำหรับข้อมูลเพิ่มเติม โปรคดูที่ <u>การปิคเกรื่องพิมพ์ ในหน้า **39**</u>

### การจัดเก็บข้อมูลการใช้แบบไม่ระบุชื่อ

ตลับหมึกพิมพ์ HP ที่ใช้กับเครื่องพิมพ์นี้ประกอบด้วยชิปหน่วยความจำที่ช่วยการทำงานของเครื่องพิมพ์ นอกจากนี้ ชิปหน่วยความจำจะเก็บชุดของข้อมูลที่ไม่มีการระบุ ชื่อเกี่ยวกับการใช้เครื่องพิมพ์ ซึ่งอาจรวมข้อมูลต่อไปนี้: จำนวนหน้าที่พิมพ์โดยใช้ตลับหมึกดังกล่าว พื้นที่หน้าเอกสาร ความถี่ในการพิมพ์และโหมดการพิมพ์ที่ใช้

โดยข้อมูลนี้จะช่วยให้ HP สามารถออกแบบเครื่องพิมพ์ในอนาคตให้ดอบสนองต่อความด้องการทางการพิมพ์ของลูกก้าได้ ข้อมูลที่รวบรวมจากซิปหน่วยความจำตลับ หมึกพิมพ์จะไม่มีข้อมูลที่สามารถใช้เพื่อระบุลูกก้าหรือผู้ใช้ตลับหมึกพิมพ์หรือเครื่องพิมพ์ได้

HP รวบรวมตัวอย่างของชิปหน่วยความจำจากตลับหมึกพิมพ์ที่ส่งกลับไปที่โครงการส่งคืนผลิตภัณฑ์และการรีไซเคิลของ HP ที่ไม่เสียค่าใช้จ่าย (โปรแกรม HP Planet Partners: <u>www.hp.com/recycle</u>) ชิปหน่วยความจำที่ได้จากการเก็บด้วอย่างนี้จะถูกนำไปอ่านและศึกษาเพื่อปรับปรุงเครื่องพิมพ์ในอนาคต ของ HP พันธมิตรของ HP ผู้ช่วยเหลือในด้านการรีไซเคิลผลิตภัณฑ์นี้อาจด้องเข้าถึงข้อมูลนี้ด้วยเช่นกัน

บุคคลภายนอกที่ครอบครองตลับหมึกพิมพ์นี้อาจเข้าใช้ข้อมูลแบบไม่เปิดเผยชื่อบนซิปหน่วยความจำ ถ้าคุณไม่ต้องการให้มีการเข้าถึงข้อมูลนี้ คุณสามารถปรับให้ซิปนี้ให้ไม่ ทำงาน อย่างไรก็ตาม หลังจากปรับให้ซิปทำงานไม่ได้แล้ว คุณจะไม่สามารถใช้งานตลับหมึกนั้นในเครื่องพิมพ์ HP

ถ้าคุณกังวลเกี่ยวกับการให้ข้อมูลแบบไม่เปิดเผยชื่อนี้ คุณสามารถทำให้ข้อมูลนี้เข้าใช้งานไม่ได้โดยการปิดการทำงานของชิปหน่วยความจำในการรวบรวมข้อมูลการใช้ เกรื่องพิมพ์ได้

#### วิธีปิดพึงก์ชันข้อมูลการใช้งาน

- 1. จากแผงควบคุมเครื่องพิมพ์ กดและเลื่อนนิ้วไปบนหน้าจอ จากนั้นกดเลือก Setup (การตั้งค่า)
- 2. เลือก Tools (เครื่องมือ) แล้วแตะ Cartridge Chip Information (ข้อมูลชิปของตลับหมึก)
- 3. แตะ OK (ตกลง) เพื่อปีดการรวบรวมข้อมูลการใช้งาน

หมายเหตุ: เปิดพึงก์ชั่นแสดงข้อมูลการใช้งาน โดยคืนก่าเริ่มต้นจากโรงงาน ดูรายละเอียดวิธีกินก่าเริ่มต้นได้จาก Restore defaults (กินก่าดีฟอลต์) ในหน้า 40

🛱 หมายเหตุ: คุณสามารถใช้ตลับหมึกต่อไปได้ในเครื่องพิมพ์ของ HP ถ้าคุณปิดการทำงานของชิปหน่วยความจำในการรวบรวมข้อมูลการใช้งานของเครื่องพิมพ์

# 8 การตั้งค่าเครือข่าย

ค่าขั้นสูงเพิ่มเติมมีให้เลือกใช้จากหน้าหลักของเครื่องพิมพ์ (Embedded Web Servers หรือ EWS)

สำหรับข้อมูลเพิ่มเติม โปรคดูที่ <u>เว็บเซิร์ฟเวอร์แบบฝัง ในหน้า 120</u>

- <u>การตั้งค่าเครื่องพิมพ์สำหรับการสื่อสารไร้สาย</u>
- <u>การเปลี่ยนการตั้งค่าเครือข่าย</u>
- <u>วิ</u>ธีเปลี่ยนจากการเชื่อมต่อแบบไร้สายเป็นการเชื่อมต่อแบบ USB หรือ Ethernet
- If HP Wireless Direct

# การตั้งค่าเครื่องพิมพ์สำหรับการสื่อสารไร้สาย

- <u>ก่อนเริ่มใช้งาน</u>
- การติดตั้งเครื่องพิมพ์ในเครือข่ายไร้สายของคุณ
- การเปลี่ยนประเภทการเชื่อมต่อ
- <u>การทดสอบการเชื่อมต่อแบบไร้สาย</u>
- <u>เปิดหรือปิดฟังก์ชั่นไร้สายของเกรื่องพิมพ์</u>

🗒 **หมายเหตุ:** หากคุณพบปัญหาในการเชื่อมต่อเครื่องพิมพ์ ให้ดูที่ <u>ไม่สามารถเชื่อมต่อเครื่องพิมพ์แบบไร้สาข ในหน้า 151</u>

ะ่∕ู่: คำแนะนำ: สำหรับข้อมูลเพิ่มเติมเกี่ยวกับการตั้งค่าและการใช้เครื่องพิมพ์แบบไร้สาย โปรดไปที่ HP Wireless Printing Center (www.hp.com/go/wirelessprinting)

### ก่อนเริ่มใช้งาน

ดำเนินการตามขั้นตอนต่อไปนี้

- เครื่องพิมพ์ไม่ได้เชื่อมต่ออยู่กับเครือข่ายโดยใช้สาย Ethernet
- เครือข่ายไร้สายได้รับการตั้งค่าและทำงานอย่างถูกต้อง
- เครื่องพิมพ์และคอมพิวเตอร์ที่ใช้เครื่องพิมพ์อยู่ในเครือข่ายเดียวกัน (ซับเน็ต)

ขณะที่เชื่อมต่อกับเครื่องพิมพ์ ระบบอาจขอให้คุณป้อนชื่อเครือข่ายไร้สาย (SSID) และรหัสผ่านของระบบไร้สาย

- ชื่อเครือข่ายไร้สายคือชื่อของเครือข่ายไร้สายของคุณ
- รหัสผ่านเครือข่ายไร้สายจะป้องกันไม่ให้บุคคลอื่นเชื่อมต่อกับเครือข่ายไร้สายของคุณโดยไม่ได้รับอนุญาตจากคุณ เครือข่ายไร้สายของคุณอาจใช้คีย์ WEP หรือ วลีผ่าน WEP อย่างใดอย่างหนึ่ง ขึ้นอยู่กับระดับการรักษาความปลอดภัยที่ต้องการ

หากกุณยังไม่ได้เปลี่ยนชื่อเครือข่ายหรือรหัสผ่านความปลอดภัยตั้งแต่ติดตั้งเครือข่ายไร้สายของกุณกุณอาจค้นหาข้อมูลนี้ได้ที่ด้านหลังหรือด้านข้างของเราเตอร์ไร้สาย

หากคุณไม่พบชื่อเครือข่ายหรือรหัสผ่านความปลอดภัยหรือไม่สามารถจำข้อมูลนี้ได้ โปรดดูเอกสารคู่มือที่ให้มากับคอมพิวเตอร์หรือเราเตอร์ไร้สายของคุณ หากคุณยังค้นหา ข้อมูลนี้ไม่พบ ให้ติดต่อผู้ดูแลเกรือข่ายหรือผู้ที่ตั้งก่าเครือข่ายไร้สายของคุณ

#### การติดตั้งเครื่องพิมพ์ในเครือข่ายไร้สายของคุณ

ใช้ Wireless Setup Wizard จากจอแสดงผลแผงควบคุมเครื่องพิมพ์เพื่อตั้งค่าการสื่อสารแบบไร้สาย สำหรับข้อมูลเพิ่มเติม โปรคดูที่ <u>การเปลี่ยนจากการเชื่อม</u> <u>ค่อแบบ Ethernet</u> เป็นการเชื่อมค่อแบบไร้สาย ในหน้<u>า 109</u>

- 1. จากจอแสดงผลแผงควบคุมเครื่องพิมพ์ กดและเลื่อนนิ้วไปตามหน้าจอ จากนั้นกดเลือก Setup (การตั้งค่า)
- 2. กดเลือก Network Setup (ตั้งค่าเครือข่าย)
- 3. แตะ Wireless Settings (การตั้งค่าไร้สาย)
- 4. แตะ Wireless Setup Wizard (ตัวช่วยการติดตั้งแบบไร้สาย)
- ปฏิบัติตามคำแนะนำที่ปรากฏขึ้นเพื่อดำเนินการตั้งค่าให้เสรีงสิ้น

หากคุณใช้เครื่องพิมพ์ที่มีการเชื่อมต่อแบบอื่น เช่น การเชื่อมต่อ USB ให้ปฏิบัติตามกำแนะนำใน <u>การเปลี่ยนประเภทการเชื่อมต่อ ในหน้า 109</u> เพื่อติดตั้งเครื่องพิมพ์ ในเครือข่ายไร้สายของคุณ

### การเปลี่ยนประเภทการเชื่อมต่อ

เมื่อคุณติดตั้งซอฟต์แวร์เครื่องพิมพ์ HP และเชื่อมต่อเครื่องพิมพ์เข้ากับคอมพิวเตอร์ของคุณหรือเครือข่ายแล้ว คุณจะสามารถใช้ซอฟต์แวร์เพื่อเปลี่ยนประเภทการเชื่อมต่อ (เช่น จากการเชื่อมต่อแบบ USB เป็นการเชื่อมต่อแบบไร้สาย) ได้

พายเหตุ: หากคุณจะเปลี่ยนไปเป็นการเชื่อมต่อแบบไร้สาย ให้ครวจสอบว่าสาย Ethernetไม่ได้เชื่อมต่ออยู่กับเครื่องพิมพ์ การต่อสาย Ethernet เป็นการปีด ระบบไร้สายของเครื่องพิมพ์ นอกจากนี้ อาจมีข้อความแจ้งให้คุณเชื่อมต่อสาย USB ชั่วคราวในระหว่างกระบวนการตั้งค่า

เมื่อต้องการเปลี่ยนประเภทการเชื่อมต่อ ให้ปฏิบัติอย่างหนึ่งอย่างใดต่อไปนี้:

- <u>การเปลี่ยนจากการเชื่อมต่อแบบ Ethernet</u> เป็นการเชื่อมต่อแบบไร้สาย
- <u>เปลี่ยนจากการเชื่อมต่อแบบ USB เป็นการเชื่อมต่อแบบไร้สาย</u>

#### การเปลี่ยนจากการเชื่อมต่อแบบ Ethernet เป็นการเชื่อมต่อแบบไร้สาย

🗒 หมายเหตุ: ครวจสอบเงื่อนไขเบื้องค้นก่อนเริ่มคำเนินการ สำหรับข้อมูลเพิ่มเติม โปรคดูที่ <u>ก่อนเริ่มใช้งาน ในหน้า 108</u>

#### การเปลี่ยนจากการเชื่อมต่อแบบ Ethernet เป็นการเชื่อมต่อแบบไร้สาย (Windows)

- 1. ถอคสายเคเบิล Ethernet ออกจากเครื่องพิมพ์
- 2. เปิดซอฟต์แวร์เครื่องพิมพ์หลังการติดคั้ง สำหรับข้อมูลเพิ่มเติม โปรคดูที่ <u>เปิดซอฟต์แวร์ของเครื่องพิมพ์ HP(Windows) ในหน้า 38</u>

เรียกใช้ Wireless Setup Wizard (ตัวช่วยการติดดั้งแบบไร้สาย) เพื่อทำการเชื่อมต่อแบบไร้สาย สำหรับข้อมูลเพิ่มเติม โปรดดูที่ <u>การติดดั้ง</u> <u>เครื่องพิมพ์ในเครือข่ายไร้สายของคุณ ในหน้า 108</u>

#### การเปลี่ยนจากการเชื่อมต่อแบบ Ethernet เป็นการเชื่อมต่อแบบไร้สาย (OS X)

ก่อนที่จะคำเนินการ ให้ไล่ดูรายการที่ <u>ก่อนเริ่มใช้งาน ในหน้า 108</u>

- 1. เชื่อมต่อเครื่องพิมพ์กับเครือข่ายไร้สายของคุณ
- ใช้ HP Setup Assistant (ตัวช่วยการติดตั้ง) ใน Applications/Hewlett-Packard/Device Utilities (แอพพลิเคชัน/ Hewlett-Packard/ยูทิลิตี้อุปกรณ์) เพื่อเปลี่ยนการเชื่อมต่อซอฟต์แวร์ไปยังเครื่องพิมพ์นี้ให้เป็นแบบไร้สาย

#### เปลี่ยนจากการเชื่อมต่อแบบ USB เป็นการเชื่อมต่อแบบไร้สาย

🗒 หมายเหตุ: ตรวงสอบเงื่อนไขเบื้องค้นก่อนเริ่มคำเนินการ สำหรับข้อมูลเพิ่มเติม โปรคดูที่ <u>ก่อนเริ่มใช้งาน ในหน้า 108</u>

#### การเปลี่ยนจากการเชื่อมต่อแบบ USB เป็นเครือข่ายไร้สาย (Windows)

- โปรดทำสิ่งใดสิ่งหนึ่งต่อไปนี้ ทั้งนี้ขึ้นอยู่กับระบบปฏิบัติการของคุณ:
  - Windows 8: คลิกขวาที่พื้นที่ว่างบนหน้าจอเริ่ม คลิก All Apps (โปรแกรมทั้งหมด) บนแถบโปรแกรม เลือกชื่อเครื่องพิมพ์ แล้วคลิก Utilities (ชูทิลิศี้)
  - Windows 7, Windows Vista และ Windows XP: จากเดสก์ทอปกอมพิวเตอร์ กลิก Start (เริ่ม) เลือก All Programs (โปรแกรมทั้งหมด) กลิก HP เลือกโฟลเดอร์สำหรับเครื่องพิมพ์ของคุณ
- 2. เลือก Printer Setup & Software (การติดตั้งเครื่องพิมพ์และซอฟต์แวร์)
- 3. เลือก Convert a USB connected printer to wireless (แปลงการเชื่อมต่อเครื่องพิมพ์แบบ USB เป็นแบบไร้สาข) ปฏิบัติตามกำ แนะนำที่ปรากฏบนหน้าจอ

#### การเปลี่ยนจากการเชื่อมต่อแบบ USB เป็นเครือข่ายไร้สาย (OS X)

- 1. เชื่อมต่อเครื่องพิมพ์กับเครือข่ายไร้สายของคุณ
- ใช้ HP Setup Assistant (ตัวช่วยการติดตั้ง) ใน Applications/Hewlett-Packard/Device Utilities (แอพพลิเคชัน/ Hewlett-Packard/ยูทิลิดี้อุปกรณ์) เพื่อเปลี่ยนการเชื่อมต่อซอฟต์แวร์ไปยังเครื่องพิมพ์นี้เป็นแบบไร้สาย

เรียนรู้วิธีเปลี่ยนจากการเชื่อมต่อ USB ไปเป็นแบบไร้สาย <u>คลิกที่นี่เพื่อดูข้อมูลเพิ่มเติมทางออนไลน์</u>

#### การทดสอบการเชื่อมต่อแบบไร้สาย

พิมพ์รายงานทดสอบระบบไร้สายเพื่อดูข้อมูลเกี่ยวกับการเชื่อมต่อแบบไร้สายของเครื่องพิมพ์ รายงานทดสอบระบบไร้สายจะแสดงข้อมูลเกี่ยวกับสถานะของเครื่องพิมพ์ อาร์ดแวร์แอดเดรส (MAC) และ IP แอดเดรส หากเครื่องพิมพ์เชื่อมต่อกับเครือข่ายแล้ว รายงานทดสอบจะแสดงรายละเอียดเกี่ยวกับการตั้งค่าเครือข่ายนั้น

#### วิธีการพิมพ์รายงานการทดสอบระบบไร้สาย

- 1. จากแผงควบคุมเครื่องพิมพ์ กดเลือก 👘 (Wireless (ไร้สาย)) จากนั้นกดเลือก Settings (การตั้งค่า)
- 2. กดเลือก Print Reports (พิมพ์รายงาน)
- 3. เลือก Print Wireless Test Report (พิมพ์รายงานการทดสอบไร้สาย)

### เปิดหรือปิดฟังก์ชั่นไร้สายของเครื่องพิมพ์

ฟังก์ชั่นไร้สาขของเครื่องพิมพ์เปิดทำงานเป็นค่าเริ่มต้น สังเกตได้จากไฟ Wireless ที่แผงกวบคุมเครื่องพิมพ์ หากไฟเครือข่ายไร้สายติดกะพริบ แสดงว่าเปิดระบบไร้ สาย (ตัวเลือกระบบไร้สายเปิด) แต่คุณไม่สามารถเชื่อมต่อแบบไร้สายได้ หากไฟเครือข่ายไร้สายติดค้างเป็นสีน้ำเงิน แสดงว่าเครื่องพิมพ์มีการเชื่อมต่ออยู่กับเครือข่ายไร้ สาย

หากเครื่องพิมพ์เชื่อมต่อผ่าน Ethernet แสดงว่าพังก์ชั่นไร้สายไม่ได้ใช้งาน ในกรณีนี้คุณอาจต้องปิดพังก์ชั่นเครือข่ายไร้สายของเครื่องพิมพ์

#### 🗒 หมายเหตุ: การเชื่อมต่อสาย Ethernet ที่เครื่องพิมพ์เป็นการปิคระบบไร้สาขอัตโนมัติ ไฟ Wireless จะดับลง

- 1. จากแผงควบคุมเครื่องพิมพ์ กดและเลื่อนนิ้วไปบนหน้าจอ กดเลือก Setup (การตั้งค่า) จากนั้นกดเลือก Network Setup (ตั้งค่าเครือข่าย)
- 2. แตะ Wireless Settings (การตั้งค่าไร้สาย)
- 3. กดเลือก Wireless (ไร้สาย) เพื่อเปิดหรือปิดตัวเลือก

# การเปลี่ยนการตั้งค่าเครือข่าย

จากแผงควบคุมเครื่องพิมพ์ คุณสามารถกำหนดค่าและจัดการการเชื่อมต่อไร้สาขของเครื่องพิมพ์ และจัดการเครือข่ายได้หลากหลายรูปแบบ ซึ่งรวมถึงการเรียกดูหรือแก้ไข ค่าเครือข่าย การเรียกคืนค่าเริ่มต้นของเครือข่าย การเปิดและปัดพังก์ชั่นไร้สาย

- เรียกดูและพิมพ์การตั้งค่าเครือข่าย
- <u>การตั้งค่าความเร็วในการเชื่อมต่อ</u>
- <u>การเปลี่ยนการตั้งค่า</u> IP

🎊 ข้อควรระวัง: การตั้งก่าเครือข่ายมีไว้เพื่อความสะดวกขอคุณ อย่างไรก็ดี คุณไม่ควรแก้ไขการตั้งก่าบางอย่าง (เช่น ความเร็วในการเชื่อมต่อ, การตั้งก่า IP, เกตเวย์เริ่ม ต้น และการตั้งก่าไฟร์วอลล์) นอกเสียจากว่าคุณเป็นผู้ใช้ขั้นสูง

#### เรียกดูและพิมพ์การตั้งค่าเครือข่าย

ดูหรือพิมพ์ก่าเกรือข่ายโดยทำตามแนวทางใดต่อไปนี้

- จากแผงควบคุมเครื่องพิมพ์ กดเลือก 📭 (Wireless (ไร้สาย)) หรือ 🕌 (Ethernet) หน้าจอสถานะเครือข่ายจะปรากฏขึ้น
- พิมพ์หน้าการกำหนดค่าเครือข่าย สำหรับข้อมูลเพิ่มเติม โปรดดู <u>หน้าการตั้งค่าเครือข่าย ในหน้า 128</u>
- เรียกใช้การทดสอบการทำงานแบบไร้สาย สำหรับข้อมูลเพิ่มเติม โปรดดูที่ <u>ขั้นตอนที่ 3: เรียกใช้การทดสอบการทำงานแบบไร้สาย ในหน้า 153</u> ดูวิธีการเรียกใช้ซอฟต์แวร์ได้จาก เปิดซอฟต์แวร์ของเตรื่องพิมพ์ HP(Windows) ในหน้า 38

#### การตั้งค่าความเร็วในการเชื่อมต่อ

กุณสามารถเปลี่ยนความเร็วที่ใช้ในการรับส่งข้อมูลผ่านทางเครือข่ายได้ ค่าเริ่มต้นคือ Automatic (อัตโนมัติ)

- 1. จากแผงควบคุมเครื่องพิมพ์ กดและเสื่อนนิ้วไปบนหน้าจอ กดเลือก Setup (การตั้งค่า) จากนั้นกดเลือก Network Setup (ตั้งค่าเครือข่าย)
- 2. กดเลือก Ethernet Settings (ค่า Ethernet)
- 3. เลือก Advanced Setup (ตั้งค่าขั้นสูง)
- 4. กดเลือก Link Speed (ความเร็วในการเชื่อมต่อ)
- กดเลือกตัวเลือกที่ตรงกับฮาร์ดแวร์เครือข่ายของคุณ

### การเปลี่ยนการตั้งค่า IP

การตั้งค่า IP เริ่มต้นสำหรับการตั้งค่า IP คือ **Automatic** (อัคโนมัติ) ซึ่งจะเป็นตัวกำหนดการตั้งค่า IP โดยอัตโนมัติ หากคุณเป็นผู้ใช้ขั้นสูงและต้องการใช้ค่าอื่น (เช่นที่อยู่ IP ซับเน็ตมาสก์หรือเกตเวย์เริ่มต้น) สามารถแก้ไขได้ตามต้องการ

🏦 ข้อควรระวัง: โปรดกำหนด IP แอดเดรสด้วยความรอบคอบ หากกุณป้อน IP แอดเดรสไม่ถูกต้องขณะติดตั้ง องก์ประกอบเครือข่ายของกุณจะไม่สามารถเชื่อมต่อกับ เครื่องพิมพ์

- 1. จากแผงควบคุมเครื่องพิมพ์ กดและเถื่อนนิ้วไปบนหน้าจอ กดเลือก Setup (การตั้งค่า) จากนั้นกดเลือก Network Setup (ตั้งค่าเครือข่าย)
- 2. กดเลือก Ethernet Settings (ค่า Ethernet) หรือ Wireless Settings (ค่าเครือข่ายไร้สาย)
- 3. กดเลือก Advanced Setup (ตั้งค่าขั้นสูง)
- 4. กดเลือก IP Settings (ค่า IP)

- 5. จะปรากฏข้อความเดือนว่าการเปลี่ยน IP แอดเครสจะลบเครื่องพิมพ์ออกจากเครือข่าย แตะ OK (ตกลง) เพื่อคำเนินการต่อ
- 6. ตามค่าเริ่มต้น มีการกำหนดเป็น Automatic (อัตโนมัติ) หากคุณต้องการเปลี่ยนการตั้งค่าด้วยตนเอง ให้แตะ Manual (ด้วยตนเอง) แล้วป้อนข้อมูลที่ เหมาะสมสำหรับการตั้งค่าต่อไปนี้:
  - IP
  - Subnet Mask (ชับเน็ตมาสก์)
  - Default Gateway (เกตเวย์เริ่มด้น)
  - DNS Address (DNS แอดเดรส)
- 7. ป้อนการเปลี่ยนแปลงของคุณแล้วแตะ Done (เสร็งสิ้นแล้ว)
- 8. แตะ OK (ตกลง)

# วิธีเปลี่ยนจากการเชื่อมต่อแบบไร้สายเป็นการเชื่อมต่อแบบ USB หรือ Ethernet

#### ้วิธีการเปลี่ยนจากการเชื่อมต่อแบบไร้สายเป็นการเชื่อมต่อแบบ USB หรือ Ethernet(Windows)

- โปรดทำสิ่งใดสิ่งหนึ่งต่อไปนี้ ทั้งนี้ขึ้นอยู่กับระบบปฏิบัติการของคุณ:
  - Windows 8: คลิกขวาที่พื้นที่ว่างบนหน้าจอเริ่ม คลิก All Apps (โปรแกรมทั้งหมค) บนแถบโปรแกรม เลือกชื่อเครื่องพิมพ์ แล้วคลิก Utilities (ยูกิลิดี้)
  - Windows 7, Windows Vista และ Windows XP: จากเดสก์ทอปคอมพิวเตอร์ กลิก Start (เริ่ม) เลือก All Programs (โปรแกรมทั้งหมด) กลิก HP เลือกโฟลเดอร์สำหรับเครื่องพิมพ์ของคุณ
- 2. เลือก Printer Setup & Software (การติดตั้งเครื่องพิมพ์และซอฟต์แวร์)
- คลิก เชื่อมต่อเครื่องพิมพ์ใหม่
- 4. เลือกประเภทการเชื่อมต่อที่เหมาะสมเพื่อได้รับแจ้ง จากนั้นทำตามคำแนะนำบนหน้าจอเพื่อสิ้นสุดการตั้งค่า

#### ้วิธีการเปลี่ยนจากการเชื่อมต่อแบบไร้สายเป็นการเชื่อมต่อแบบ USB หรือ Ethernet(OS X)

- 1. เชื่อมต่อเครื่องพิมพ์กับเครือข่ายไร้สายของคุณ
- ใช้ HP Setup Assistant (ตัวช่วยการติดตั้ง) ใน Applications/Hewlett-Packard/Device Utilities (แอพพลิเคชัน/ Hewlett-Packard/ยูทิลิดี้อุปกรณ์) เพื่อเปลี่ยนการเชื่อมต่อชอฟต์แวร์ไปยังเครื่องพิมพ์นี้ให้เป็นแบบไร้สาย

## **14 HP Wireless Direct**

ด้วย Wireless Direct (โดยตรงแบบไร้สาย) ของ HP คุณสามารถพิมพ์แบบไร้สายจากคอมพิวเตอร์ สมาร์ทโฟน แท็บเล็ต หรืออุปกรณ์อื่นที่มีคุณสมบัติการใช้ งานแบบไร้สายได้ โดยไม่ด้องเชื่อมต่อกับเครือข่ายไร้สายที่มีอยู่

เมื่อใช้Wireless Direct (โดยตรงแบบไร้สาย) ของ HP ให้ปฏิบัติตามแนวทางต่อไปนี้:

ตรวจสอบให้แน่ใจว่าคอมพิวเตอร์หรืออุปกรณ์พกพาของคุณได้ติดตั้งซอฟต์แวร์ที่จำเป็นไว้แล้ว

ถ้าคุณต้องการใช้คอมพิวเตอร์ ตรวจสอบให้แน่ใจว่าคุณได้ติดตั้งซอฟต์แวร์เครื่องพิมพ์ที่ให้มาพร้อมกับเครื่องพิมพ์แล้ว

- ถ้าคุณด้องการใช้อุปกรณ์พกพา ตรวจสอบให้แน่ใจว่าคุณได้ติดตั้งแอพสำหรับการพิมพ์ที่ใช้งานร่วมกันได้แล้ว สำหรับข้อมูลเพิ่มเติมเกี่ยวกับการพิมพ์จากอุปกรณ์ พกพา โปรดเข้าไปที่ www.hp.com/global/us/en/eprint/mobile\_printing\_apps.html
- ตรวจสอบให้แน่ใจว่าได้เปิด Wireless Direct (โดยตรงแบบไร้สาย) ของ HP ที่เครื่องพิมพ์แล้วและถ้าจำเป็น เปิดใช้ฟังก์ชั่นความปลอดภัย สำหรับ ข้อมูลเพิ่มเติม โปรดดูที่ <u>เปิด HP Wireless Direct</u> ในหน้า 114
- หากคุณยังไม่ได้ดิดตั้งซอฟต์แวร์เครื่องพิมพ์ HP ในคอมพิวเตอร์ ให้ต่อตรงกับเครือข่ายไร้สายก่อน จากนั้นติดตั้งซอฟต์แวร์เครื่องพิมพ์ เถือก Wireless (ไร้ สาย) เมื่อได้รับแจ้งจากซอฟต์แวร์เครื่องพิมพ์ระบุประเภทการเชื่อมต่อ
- คุณสามารถใช้การเชื่อมต่อ Wireless Direct (โดยตรงแบบไร้สาข) ของ HP เดียวกันได้กับคอมพิวเตอร์และอุปกรณ์พกพาสูงสุดห้าเครื่อง
- Wireless Direct (โดยตรงแบบไร้สาย) ของ HP สามารถใช้งานได้แม้ขณะเครื่องพิมพ์เชื่อมต่ออยู่กับคอมพิวเตอร์ โดยใช้สาย USB หรือกับเครือข่าย โดยใช้การเชื่อมต่อแบบไร้สาย
- Wireless Direct (โดยตรงแบบไร้สาย) ของ HP ไม่สามารถใช้ในการเชื่อมต่อกอมพิวเตอร์ อุปกรณ์พกพาหรือเกรื่องพิมพ์กับอินเทอร์เน็ต

#### <u> คลิกที่นี่เพื่อดูข้อมูลเพิ่มเติมทางออนไลน์</u>

🗒 หมายเหตุ: ในขณะนี้ เว็บไซต์นี้อาจใช้ไม่ได้กับทุกภาษา

เนื้อหาในส่วนนี้จะกล่าวถึงหัวข้อต่อไปนี้:

- <u>เปิด HP Wireless Direct</u>
- <u>การพิมพ์จากอุปกรณ์พกพาที่เปิดใช้งานไร้สายได้</u>
- การพิมพ์จากคอมพิวเตอร์รองรับระบบไร้สาย

#### เปิด HP Wireless Direct

- 1. ที่แผงกวบกุมของเกรื่องพิมพ์ แตะ 📺 (Wireless Direct (โดยตรงแบบไร้สาย))
- 2. ใช้แถบเลื่อนติดกับ HP Wireless Direct เพื่อเปิดหรือปิด Wireless Direct (โดยตรงแบบไร้สาย)
  - ที่ ดำแนะนำ: หหากคุณต้องการใช้ HP Wireless Direct ที่มีความปลอดภัยมากกว่า และหากคอมพิวเตอร์หรืออุปกรณ์พกพารองรับการเข้ารหัส WPA2 ให้กดเลือก Security (ความปลอดภัย) เพื่อเปิดหรือปิดระบบความปลอดภัย เมื่อเปิดใช้งานการรักษาความปลอดภัย เฉพาะผู้ใช้ที่มีรหัสผ่านเท่านั้น ที่จะสามารถเชื่อมต่อกับเครื่องพิมพ์ในแบบไร้สายได้ เมื่อปิดใช้งานการรักษาความปลอดภัย ผู้ใช้ที่มีอุปกรณ์ไร้สายอยู่ภายในระยะการทำงานไร้สายของเครื่องพิมพ์ จะสามารถเชื่อมต่อกับเครื่องพิมพ์ในแบบไร้สายได้ เมื่อปิดใช้งานการรักษาความปลอดภัย ผู้ใช้ที่มีอุปกรณ์ไร้สายอยู่ภายในระยะการทำงานไร้สายของเครื่องพิมพ์

- 3. แตะ Wireless Direct Name (ชื่อระบบโดยตรงแบบไร้สาข) เพื่อแสดงชื่อ Wireless Direct (โดยตรงแบบไร้สาข)
- 4. หากคุณเปิดใช้งานฟังก์ชั่นความปลอดภัย แตะ รหัสผ่านความปลอดภัย เพื่อแสดงรหัสผ่านการพิมพ์แบบไร้สาขโดยตรง

#### การพิมพ์จากอุปกรณ์พกพาที่เปิดใช้งานไร้สายได้

ตรวจสอบว่าคุนได้ติดตั้งแอพสำหรับการพิมพ์ที่ใช้ได้กับอุปกรณ์พกพาของคุณ สำหรับข้อมูลเพิ่มเติม ให้ไปที่ <u>www.hp.com/global/us/en/eprint/</u> mobile\_printing\_apps.html

- ครวจสอบให้แน่ใจว่าคุณเปิด Wireless Direct (โดยตรงแบบไร้สาย) ของ HP บนเครื่องพิมพ์ สำหรับข้อมูลเพิ่มเติม โปรคดูที่ <u>เปิด HP</u> Wireless Direct ในหน้า 114
- 2. เปิดการเชื่อมต่อ Wi-Fi ที่อุปกรณ์พกพาของคุณ สำหรับข้อมูลเพิ่มเติม โปรดดูเอกสารที่ให้มาพร้อมกับอุปกรณ์พกพา
- 🗒 หมายเหตุ: หากอุปกรณ์พกพาของคุณไม่สนับสนุน Wi-Fi คุณไม่สามารถใช้ Wireless Direct (โดยตรงแบบไร้สาย) ของ HP
- เชื่อมต่อกับเครือข่ายใหม่จากอุปกรณ์พกพา เชื่อมต่อกับเครือข่ายไร้สายหรือชื่อดสปอดใหม่ตามวิธีการปกติของคุณ เลือกชื่อ HP Wireless Direct (โดยตรงแบบไร้สาย) จากรายชื่อเครือข่ายไร้สายที่ปรากฏขึ้น เช่น HP-Print-\*\*-Officejet Pro XXXX (โดย \*\* เป็นอักขระเฉพาะระบุ เครื่องพิมพ์ของคุณส่วน XXXX เป็นรุ่นเครื่องพิมพ์ที่ระบุบนเครื่องพิมพ์)

หากเปิดใช้งาน Wireless Direct (โดยตรงแบบไร้สาย) ของ HP พร้อมฟังก์ชั่นความปลอดภัย โปรคป้อนรหัสผ่านเมื่อได้รับพร้อมท์

4. พิมพ์เอกสารของคุณ

#### การพิมพ์จากคอมพิวเตอร์รองรับระบบไร้สาย

คุณสามารถใช้ HP Wireless Direct เพื่อพิมพ์แบบไร้สายจากคอมพิวเตอร์โดยไม่ค้องเชื่อมต่อกับเครือข่ายไร้สายที่มีอยู่หรือใช้ซอฟต์แวร์เครื่องพิมพ์ HP ที่จัด มาให้พร้อมกับเครื่องพิมพ์

ทำตามกำแนะนำเพื่อพิมพ์จากกอมพิวเตอร์ที่รองรับเกรือข่ายไร้สาย

#### การพิมพ์จากคอมพิวเตอร์ที่เปิดใช้งานระบบไร้สายได้(Windows)

- 1. ดรวงสอบให้แน่ใจว่าคุณเปิด Wireless Direct (โดยตรงแบบไร้สาย) ของ HP บนเครื่องพิมพ์ สำหรับข้อมูลเพิ่มเติม โปรคดูที่ <u>เปิด HP</u> Wireless Direct ในหน้า 114
- 2. เปิดการเชื่อมต่อ Wi-Fi บนคอมพิวเตอร์ สำหรับข้อมูลเพิ่มเติม โปรดดูเอกสารที่ให้มากับคอมพิวเตอร์

🗒 หมายเหตุ: หากคอมพิวเตอร์ของคุณไม่สนับสนุน Wi-Fi คุณไม่สามารถใช้ Wireless Direct (โดยตรงแบบไร้สาย) ของ HP

 เชื่อมต่อเครือข่ายใหม่จากคอมพิวเตอร์ เชื่อมต่อกับเครือข่ายไร้สายหรือชื่อตสปอดใหม่ตามวิธีการปกติของกุณ เลือกชื่อ HP Wireless Direct (โดยตรง แบบไร้สาย) จากรายชื่อเครือข่ายไร้สายที่ปรากฏขึ้น เช่น HP-Print-\*\*-Officejet Pro XXXX (โดย \*\* เป็นอักขระเฉพาะระบุเครื่องพิมพ์ของกุณ ส่วน XXXX เป็นรุ่นเครื่องพิมพ์ที่ระบุบนเครื่องพิมพ์)

หากเปิดใช้งาน Wireless Direct (โดยตรงแบบไร้สาย) ของ HP พร้อมฟังก์ชั่นความปลอดภัย โปรดป้อนรหัสผ่านเมื่อได้รับพร้อมท์

- ไปที่ขั้นตอนที่ 5 หากติดดั้งเครื่องพิมพ์ติดตั้งและเชื่อมต่อกับกอมพิวเตอร์ผ่านเกรือข่ายไร้สาย ไว้แล้ว หากติดตั้งเกรื่องพิมพ์และเชื่อมต่อกับกอมพิวเตอร์ของกุณ โดยใช้สาย USB ไว้แล้ว ให้ทำตามขั้นตอนด้านล่างเพื่อติดตั้ง ซอฟต์แวร์เกรื่องพิมพ์ โดยใช้การเชื่อมต่อ Wireless Direct (โดยตรงแบบไร้สาย) ของ HP
  - โปรดทำสิ่งใดสิ่งหนึ่งต่อไปนี้ ทั้งนี้ขึ้นอยู่กับระบบปฏิบัติการของคุณ:

- Windows 8: คลิกขวาที่พื้นที่ว่างบนหน้าจอเริ่ม คลิก All Apps (โปรแกรมทั้งหมด) บนแถบโปรแกรม เลือกชื่อเครื่องพิมพ์ แล้วคลิก Utilities (ยูทิลิดี้)
- Windows 7, Windows Vista และ Windows XP: จากเดสก์ทอปกอมพิวเตอร์ กลิก Start (เริ่ม) เลือก All Programs (โปรแกรมทั้งหมด) กลิก HP เลือกโฟลเดอร์สำหรับเครื่องพิมพ์ของคุณ
- b. คลิก Printer Setup & Software (การติดตั้งเครื่องพิมพ์และซอฟต์แวร์) แล้วเลือก Connect a new printer (เชื่อมต่อ เครื่องพิมพ์ใหม่)
- c. เมื่อหน้าจอซอฟต์แวร์ Connection Options (ตัวเลือกการเชื่อมต่อ) แสดงขึ้น ให้เลือก Wireless (ไร้สาย)

เลือกซอฟต์แวร์เครื่องพิมพ์ HP ของคุณจากรายการเครื่องพิมพ์ที่ตรวจพบ

- **d.** ปฏิบัติตามคำแนะนำที่ปรากฏบนหน้าจอ
- 5. พิมพ์เอกสารของคุณ

#### การพิมพ์จากคอมพิวเตอร์ที่เปิดใช้งานระบบไร้สายได้(OS X)

- 1. ตรวจสอบให้แน่ใจว่าคุณเปิด Wireless Direct (โดยตรงแบบไร้สาย) ของ HP บนเครื่องพิมพ์ สำหรับข้อมูลเพิ่มเติม โปรคลูที่ <u>เปิด HP</u> <u>Wireless Direct ในหน้า 114</u>
- 2. ปิด AirPort

สำหรับข้อมูลเพิ่มเติม โปรคดูเอกสารที่ให้มาโดย Apple

คลิกที่ไอคอน AirPort จากนั้นเลือกชื่ออุปกรณ์ของ HP Wireless Direct (โดยตรงแบบไร้สาย) เช่น HP-Print-\*\*-Officejet Pro
 XXXX (โดย \*\* เป็นอักขระเฉพาะระบุเครื่องพิมพ์ของคุณ ส่วน XXXX เป็นรู้นเครื่องพิมพ์ที่ระบุบนเครื่องพิมพ์)

หากเปิดใช้งาน Wireless Direct (โดยตรงแบบไร้สาย) ของ HP พร้อมพึงก์ชั่นความปลอดภัย โปรคป้อนรหัสผ่านเมื่อได้รับพร้อมท์

- 4. เพิ่มเครื่องพิมพ์
  - a. ใน System Preferences (การกำหนดค่าระบบ) เลือก Print & Fax (พิมพ์และโทรสาร) หรือ Print & Scan (พิมพ์และ สแกน) ขึ้นอยู่กับระบบปฏิบัติการของคุณ
  - **b.** คลิก + ใต้รายชื่อเครื่องพิมพ์ทางด้านซ้าย
  - **C.** เลือกเครื่องพิมพ์จากรายชื่อเครื่องพิมพ์ที่พบ (คำว่า "Bonjour" จะแสดงขึ้นในคอลัมน์ขวาถัดจากชื่อเครื่องพิมพ์) แล้วคลิก Add (เพิ่ม)

# 9 เครื่องมือการจัดการเครื่องพิมพ์

เนื้อหาในส่วนนี้จะกล่าวถึงหัวข้อต่อไปนี้:

- กล่องเครื่องมือ (Windows)
- HP Utility (OS X)
- เว็บเซิร์ฟเวอร์แบบฝัง

# กล่องเครื่องมือ (Windows)

กล่องเครื่องมือจะให้ข้อมูลเกี่ยวกับการบำรุงรักษาเครื่องพิมพ์

- 🗊 หมายเหตุ: กล่องเครื่องมือสามารถติดตั้งจากซีดีซอฟต์แวร์ของ HP ได้หากคอมพิวเตอร์ของคุณมีคุณสมบัติตรงกับความต้องการของระบบ
  - <u>เปิด Toolbox (กล่องเครื่องมือ)</u>

### เปิด Toolbox (กล่องเครื่องมือ)

- 1. เปิดชอฟต์แวร์ของเครื่องพิมพ์ HP สำหรับข้อมูลเพิ่มเติม โปรดดูที่ <u>เปิดชอฟต์แวร์ของเครื่องพิมพ์ HP(Windows) ในหน้า 38</u>
- 2. จากซอฟต์แวร์เครื่องพิมพ์ HP คลิกเลือก Maintain Your Printer (ดูแลเครื่องพิมพ์ของคุณ) จาก Print, Scan & Fax (พิมพ์ สแกน และ ส่งโทรสาร)

# HP Utility (OS X)

HP Utility (ยูทิลิดี้ของ HP) ประกอบด้วยเครื่องมือในการกำหนดการตั้งก่าการพิมพ์ ปรับตั้งเกรื่องพิมพ์ สั่งซื้ออุปกรณ์ใช้สิ้นเปลืองแบบออนไลน์ และก้นหาข้อมูล สนับสนุนจากเว็บไซด์

🛱 หมายเหตุ: คุณสมบัติต่างๆ ที่มีในยูทิลิดี้ของ HP จะแตกต่างกันไปตามเครื่องพิมพ์

คำเตือนระคับหมึกและตัวแสดงจะให้ข้อมูลโดยประมาณสำหรับการเตรียมการเท่านั้น เมื่อคุณได้รับข้อความเตือนว่าหมึกเหลือน้อย ให้เตรียมตลับหมึกใหม่เพื่อเปลี่ยน เพื่อ ป้องกันความล่าช้าในการพิมพ์ที่อางเกิดขึ้น คุณไม่จำเป็นต้องเปลี่ยนตลับหมึกพิมพ์จนกว่าจะได้รับพรอมต์ให้คำเนินการดังกล่าว

ดับเบิลคลิกที่ HP Utility จากโฟลเดอร์ Hewlett-Packard ในโฟลเดอร์ Applications (แอพพลิเคชัน) ที่ระดับบนสุดของฮาร์ดดิสก์

### เว็บเซิร์ฟเวอร์แบบฝัง

เมื่อเครื่องพิมพ์เชื่อมต่อกับเครือข่าย คุณสามารถใช้โฮมเพจของเครื่องพิมพ์ (เว็บเซิร์ฟเวอร์แบบฝัง หรือ EWS) เพื่อดูข้อมูลสถานะ เปลี่ยนการตั้งก่า และจัคการกับ เครื่องพิมพ์ของคุณจากกอมพิวเตอร์ของคุณได้

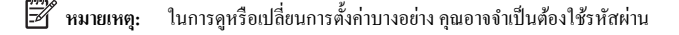

คุณสามารถเปิดและใช้เว็บเซิร์ฟเวอร์แบบผึงตัวได้โดยไม่ต้องเชื่อมต่อกับอินเทอร์เน็ต อย่างไรก็ตาม คุณสมบัติบางอย่างอาจใช้ไม่ได้

- <u>เกี่ยวกับคุกกี้</u>
- <u>เปิด Embedded Web Server</u>

### เกี่ยวกับคุกกี้

เว็บเซิร์ฟเวอร์แบบฝังตัว หรือ EWS) จะจัดเก็บไฟล์ข้อความขนาดเล็กๆ (คุกกี้) ไว้ในฮาร์ดไดรฟ์ของคุณเมื่อคุณเรียกดูหน้าเว็บ ไฟล์เหล่านี้ช่วยให้ EWS รู้จัก กอมพิวเตอร์ของคุณในครั้งต่อไปที่คุณเข้าเยี่ยมชม เช่น หากคุณกำหนดค่าภาษาของ EWS คุกกิ้จะช่วยจดจำว่าคุณได้เลือกภาษาใดไว้ ดังนั้น ในครั้งต่อไปที่คุณเข้าถึง EWS หน้าเว็บเหล่านั้นก็จะแสดงผลในภาษานั้น คุกกี้บางประเภท (เช่น คุกกี้ที่เก็บการกำหนดลักษณะเฉพาะลูกก้า) จะถูกจัดเก็บไว้ในคอมพิวเตอร์จนกว่าคุณจะล้าง ออกด้วยตนเอง

คุณสามารถกำหนดค่าให้เบราว์เซอร์ขอมรับคุกกี้ทั้งหมด หรือกำหนดค่าให้แจ้งเตือนทุกครั้งเมื่อมีการเสนอคุ้กกี้ ซึ่งช่วยให้คุณตัดสินใจได้ว่าควรตอบรับหรือปฏิเสธคุกกี้ใด นอกจากนี้ คุณยังสามารถใช้เบราว์เซอร์เพื่อลบคุกกี้ที่ไม่ต้องการออกได้

🗒 หมายเหตุ: หากกุฉเปิดใช้งานกุกกี้ กุฉจะปิดใช้งานกุฉสมบัติใดกุฉสมบัติหนึ่งหรือหลายกุฉสมบัติค่อไปนี้ด้วย ทั้งนี้ขึ้นอยู่กับอุปกรณ์ของกุฉ

- การเริ่มต้น ณ จุดที่คุณออกจากแอพพลิเคชัน (มีประโยชน์อย่างยิ่งเมื่อใช้ตัวช่วยการติดตั้ง)
- การจดจำการตั้งค่าภาษาเบราว์เซอร์ของ EWS
- การปรับเปลี่ยนหน้าของ EWS หน้าหลัก ให้เป็นลักษณะเฉพาะตัว

้สำหรับข้อมูลเกี่ยวกับวิธีเปลี่ยนแปลงการตั้งค่าความเป็นส่วนตัวหรือการตั้งค่ากุ้กกี้ และวิธีดูหรือลบคุ้กกี้ โปรคข้อมูลเกี่ยวกับเว็บเบราว์เซอร์ของคุณ

#### เปิด Embedded Web Server

คุณสามารถเข้าสู่เว็บเซิร์ฟเวอร์แบบฝังตัวผ่านเครือข่ายหรือ Wireless Direct (โดยตรงแบบไร้สาย)

พิมายเหตุ: เกรื่องพิมพ์ด้องอยู่บนเกรือข่ายและต้องมี IP แอดเดรส รายการ IP แอดเดรสและชื่อโฮสต์สำหรับเกรื่องพิมพ์จะแสดงอยู่ในรายงานสถานะ สำหรับข้อมูล เพิ่มเติม โปรดดูที่ <u>หน้าการตั้งกำเกรือข่าย ในหน้า 128</u>

#### การเปิด Embedded Web Server จากเว็บเบราเซอร์

• ในเว็บเบราว์เซอร์ที่รองรับบนคอมพิวเตอร์ของคุณ ให้พิมพ์ IP แอดเดรสหรือชื่อโฮสต์ที่กำหนดให้กับเครื่องพิมพ์นั้น

ตัวอข่างเช่น หาก IP แอดเดรสเป็น **123.123.123.123** ให้พิมพ์แอดเดรสต่อไปนี้ลงไปในเว็บเบราว์เซอร์: http:// 123.123.123.123

#### การเปิด Embedded Web Server ผ่าน Wireless Direct (โดยตรงแบบไร้สาย)

- 1. กดเลือก 📺 (Wireless Direct (โดยตรงแบบไร้สาย)) จากจอแสดงผลแผงควบคุมเครื่องพิมพ์
- 2. หากหน้าจอแจ้งว่า Wireless Direct (โดยตรงแบบไร้สาย) เป็น Off (ปิด) กดเลือก Wireless Direct เพื่อเปิดใช้งาน

- จากคอมพิวเตอร์แบบไร้สายของคุณ ให้เปิดระบบไร้สาย ค้นหาและเชื่อมต่อกับชื่อ Wireless Direct (โดยตรงแบบไร้สาย) หากคุณกำหนดให้ความ ปลอดภัย Wireless Direct (โดยตรงแบบไร้สาย) อยู่ในสถานะเปิด ให้ป้อนรหัสผ่าน Wireless Direct (โดยตรงแบบไร้สาย) เมื่อได้รับ ข้อความแจ้ง
- 4. ในเว็บเบราว์เซอร์ที่สนับสนุนบนคอมพิวเตอร์ของคุณ พิมพ์แอดเดรสต่อไปนี้: http://192.168.223.1

# 10 การแก้ไขปัญหา

ข้อมูลในส่วนนี้จะแนะนำวิธีแก้ไขปัญหาทั่วไป หากเครื่องพิมพ์ทำงานผิดปกติ และการปฏิบัติตามกำแนะนำยังไม่สามารถแก้ปัญหาได้ ให้ลองใช้บริการสนับสนุนต่อไปนี้ เพื่อขอรับความช่วยเหลือ

เนื้อหาในส่วนนี้จะกล่าวถึงหัวข้อต่อไปนี้:

- <u>ฝ่ายสนับสนุนของ HP</u>
- ดูวิธีใช้จากแผงควบคุมเครื่องพิมพ์
- <u>ทำความเข้าใจรายงานเครื่องพิมพ์</u>
- <u>การแก้ไขปัญหาเครื่องพิมพ์</u>
- <u>การแก้ไขปัญหาเครื่องพิมพ์</u>
- <u>การแก้ไขปัญหาการทำสำเนา</u>
- <u>การแก้ไขปัญหาการสแกน</u>
- การแก้ไขปัญหาโทรสาร
- <u>แก้ไขปัญหา HP ePrint และ HP Printables</u>
- <u>การแก้ปัญหาระบบเครือข่าย</u>
- การแก้ไขปัญหาเกี่ยวกับการจัดการเครื่องพิมพ์
- <u>การดูแลรักษาหัวพิมพ์</u>
- <u>นำกระดาษที่ติดออก</u>
- <u>การนำสิ่งกีดขวางออกจากแคร่พิมพ์</u>

## ฝ่ายสนับสนุนของ HP

- <u>ลงทะเบียนเครื่องพิมพ์</u>
- <u>ขั้นตอนการสนับสนุน</u>
- รับการสนับสนุนทางอิเล็กทรอนิกส์
- ฝ่ายสนับสนุนของ HP ทางโทรศัพท์

#### ลงทะเบียนเครื่องพิมพ์

ใช้เวลาเพียงไม่กี่นาทีในการลงทะเบียน คุณกีสามารถรับบริการได้รวดเร็วขึ้น การสนับสนุนและการแจ้งเตือนการสนับสนุนของผลิตภัณฑ์ที่มีประสิทธิภาพยิ่งขึ้น หากคุณ ไม่ได้ลงทะเบียนผลิตภัณฑ์ขณะติดตั้งซอฟต์แวร์ คุณสามารถลงทะเบียนได้ทันทีที่ <u>http://www.register.hp.com</u>

#### ขั้นตอนการสนับสนุน

หากคุณประสบปัญหา ให้ทำตามขั้นตอนต่อไปนี้

- 1. ตรวจสอบเอกสารที่ให้มาพร้อมกับเครื่องพิมพ์
- 2. ไปที่ศูนย์บริการลูกค้าแบบออนไลน์ของ HP ได้ที่ <u>www.hp.com/support</u>

ศูนย์บริการลูกค้าแบบออนไลน์ของ HP พร้อมให้บริการลูกค้าของ HP ทุกราย เว็บไซต์นี้เป็นแหล่งข้อมูลที่เข้าถึงได้รวคเร็วที่สุดเมื่อค้องการทราบข้อมูล ปัจจุบันของผลิตภัณฑ์และเมื่อค้องการความช่วยเหลือจากผู้เชี่ยวชาญ รวมถึงคุณลักษณะต่อไปนี้:

- เข้าถึงได้การสนับสนุนแบบออนไลน์ที่มีประสิทธิภาพได้อย่างรวดเร็ว
- อัพเดตซอฟต์แวร์และไดรเวอร์สำหรับเกรื่องพิมพ์
- ข้อมูลการแก้ไขปัญหาที่มีประโยชน์สำหรับปัญหาทั่วไป
- การอัพเดตของเครื่องพิมพ์ ความพร้อมให้การสนับสนุนและข่าวจาก HP จะพร้อมให้บริการคุณเมื่อคุณลงทะเบียนเครื่องพิมพ์
- 3. ดิดต่อสูนย์บริการลูกค้าของ HP สำหรับข้อมูลเพิ่มเติม โปรคดูที่ <u>ฝ่ายสนับสนุนของ HP ทางโทรศัพท์ ในหน้า 125</u>

ตัวเลือกในการสนับสนุนและบริการจะแตกต่างกันไปตามเครื่องพิมพ์ ประเทศ/ภูมิภาค และภาษา

#### รับการสนับสนุนทางอิเล็กทรอนิกส์

หากด้องการก้นหาข้อมูลการสนับสนุนและการรับประกัน ให้ไปที่เว็บไซต์ของ HP ที่ <u>www.hp.com/support</u> เว็บไซต์นี้จะให้ข้อมูลและขูทิลิตี้ที่ช่วยให้กุณ สามารถแก้ปัญหาทั่วไปของเกรื่องพิมพ์ได้ เมื่อเกรื่องแจ้งเดือน ให้เลือกประเทศ/ภูมิภาก แล้วกลิก **ดิดต่อ HP** เพื่อขอข้อมูลการโทรดิดต่อฝ่ายสนับสนุนทางเทกนิก

เว็บไซต์นี้จะให้ข้อมูลเกี่ขวกับการสนับสนุนทางเทคนิก ไครเวอร์ อุปกรณ์สิ้นเปลือง การสั่งซื้อ และตัวเลือกอื่นๆ เช่น

- การเข้าใช้งานหน้าการสนับสนุนแบบออนไลน์
- ส่งข้อความอีเมล์ไปยัง HP เพื่อให้ HP ตอบคำถามของคุณ
- ติดต่อกับเจ้าหน้าที่ด้านเทคนิดของ HP โดยใช้การสนทนาแบบออนไลน์
- ตรวงสอบเพื่อหาการอัพเดตซอฟต์แวร์ของ HP

นอกจากนี้ คุณยังสามารถรับการสนับสนุนจากซอฟต์แวร์ของ HP สำหรับ Windows หรือ OS X ซึ่งจะให้วิธีการแก้ไขปัญหาแบบเป็นขั้นตอนที่ง่ายสำหรับการ แก้ไขปัญหาการพิมพ์ทั่วไป สำหรับข้อมูลเพิ่มเติม โปรคดูที่ <u>เกรื่องมือการจัดการเกรื่องพิมพ์ ในหน้า 117</u> ้ตัวเลือกในการสนับสนุนและบริการจะแตกต่างกันไปตามเครื่องพิมพ์ ประเทศ/ภูมิภาค และภาษา

#### ฝ่ายสนับสนุนของ HP ทางโทรศัพท์

้ตัวเลือกการสนับสนุนทางโทรศัพท์และความพร้อมในการให้บริการจะแตกต่างกันไปตามเครื่องพิมพ์ ประเทศ/ภูมิภาค และภาษา

เนื้อหาในส่วนนี้จะกล่าวถึงหัวข้อต่อไปนี้:

- ก่อนที่กุณจะ โทรศัพท์ติดต่อเรา
- <u>ระยะเวลาของการสนับสนุนทางโทรศัพท์</u>
- <u>หมายเลขโทรศัพท์สำหรับการสนับสนุน</u>
- หลังจากสิ้นสุดระยะเวลาการสนับสนุนทางโทรศัพท์

#### ก่อนที่คุณจะโทรศัพท์ติดต่อเรา

ติดต่อฝ่ายสนับสนุนของ HP เมื่อคุณอยู่หน้าเครื่องคอมพิวเตอร์และเครื่องพิมพ์ เตรียมพร้อมในการให้ข้อมูลต่อไปนี้:

- หมายเลขรุ่น
- หมายเลขผลิตภัณฑ์ (อยู่ด้านหลังหรือด้านล่างของเครื่องพิมพ์)
- ข้อความที่ปรากฏเมื่อเกิดกรณีนั้น
- ตอบคำถามเหล่านี้:
  - เคยเกิดเหตุการณ์เช่นนี้แล้วหรือไม่
  - คุณสามารถทำให้เกิดขึ้นอีกได้หรือไม่
  - คุณได้เพิ่มฮาร์ดแวร์หรือซอฟต์แวร์ใหม่ลงในคอมพิวเตอร์ของคุณในช่วงที่เกิดเหตุการณ์นี้หรือไม่
  - เกิดสิ่งใดก่อนหน้านี้หรือไม่ (เช่น พายุฝนฟ้าคะนอง หรือมีการย้ายเครื่องพิมพ์)

#### ระยะเวลาของการสนับสนุนทางโทรศัพท์

บริการสนับสนุนทางโทรศัพท์ระยะเวลาหนึ่งปีเปิดให้บริการในอเมริกาเหนือ เอเชียแปซิฟิก และละตินอเมริกา (รวมเม็กซิโก) หากต้องการตรวจสอบระยะเวลาของการ สนับสนุนทางโทรศัพท์ในยุโรป ตะวันออกกลาง และแอฟริกา ไปที่ <u>www.hp.com/support</u> โดยมีค่าใช้จ่ายตามปกติของการใช้โทรศัพท์

#### หมายเลขโทรศัพท์สำหรับการสนับสนุน

หากด้องการทราบหมายเลขของฝ่ายสนับสนุนทางโทรศัพท์ล่าสุดของ HP และข้อมูลค่าโทรศัพท์ โปรดดูที่ <u>www.hp.com/support</u>

#### หลังจากสิ้นสุดระยะเวลาการสนับสนุนทางโทรศัพท์

หลังสิ้นสุดระขะเวลาการสนับสนุนทางโทรศัพท์ ท่านจะได้รับความช่วยเหลือจาก HP โดยต้องเสียค่าใช้ง่ายเพิ่มเดิม โดยสามารถรับความช่วยเหลือได้จากเว็บไซด์ สนับสนุนแบบออนไลน์ของ HP <u>www.hp.com/support</u> โปรดดิดต่อตัวแทนจำหน่ายของ HP หรือดิดต่อที่หมายเลขโทรศัพท์ของฝ่ายสนับสนุนใน ประเทศ/พื้นที่ของท่านเพื่อรับทราบข้อมูลเพิ่มเดิมเกี่ยวกับตัวเลือกการสนับสนุน

# ดูวิธีใช้จากแผงควบคุมเครื่องพิมพ์

คุณสามารถใช้หัวข้อวิธีใช้ของเครื่องพิมพ์เพื่อศึกษาเพิ่มเติมเกี่ยวกับเครื่องพิมพ์ และบางหัวข้อวิธีใช้ก็มีเอนิเมชันที่จะนำทางกุณสู่ขั้นตอนปฏิบัติต่างๆ เช่น การนำกระคาษที่ ดิดอยู่ออก

การเปิดหัวข้อวิธีใช้จากแผงควบคุมเครื่องพิมพ์ กดเลือก " 🥊 (Help) (วิธีใช้) จากหน้าจอหลัก

## ทำความเข้าใจรายงานเครื่องพิมพ์

คุณสามารถพิมพ์รายงานต่อไปนี้เพื่อช่วยแก้ไขปัญหาเบื้องค้นของเครื่องพิมพ์

- Printer Status Report (รายงานสถานะเครื่องพิมพ์)
- <u>หน้าการตั้งค่าเครือข่าย</u>

### Printer Status Report (รายงานสถานะเครื่องพิมพ์)

ใช้รายงานสถานะเครื่องพิมพ์เพื่อดูข้อมูลปัจจุบันของเครื่องพิมพ์และสถานะของตลับบรรจุหมึก นอกจากนี้ ยังสามารถใช้รายงานสถานะเครื่องพิมพ์เพื่อแก้ไขปัญหาที่เกิด ขึ้นกับเกรื่องพิมพ์ได้อีกด้วย

นอกจากนี้ รายงานสถานะเครื่องพิมพ์ยังมีบันทึกเหตุการณ์ถ่าสุดด้วย

หากคุณต้องการติดต่อ HP ควรพิมพ์ Printer Status Report (รายงานสถานะเครื่องพิมพ์) ออกมาไว้ก่อนการติดต่อเพื่อประโยชน์ในการรับบริการ

#### วิธีพิมพ์ Printer Status Report (รายงานสถานะเครื่องพิมพ์)

- 1. จากจอแสดงผลแผงควบคุมเครื่องพิมพ์ กดและเลื่อนนิ้วไปตามหน้าจอ จากนั้นกดเลือก Setup (การตั้งค่า)
- 2. กดเลือก พิมพ์รายงาน จากนั้นเลือก Printer Status Report (รายงานสถานะเครื่องพิมพ์)

|   | Printer Status Report                                                                                                    |                                                                                                    |                                                                                                    |                                                                                                    |                                                                                                    |  |
|---|----------------------------------------------------------------------------------------------------|----------------------------------------------------------------------------------------------------|----------------------------------------------------------------------------------------------------|----------------------------------------------------------------------------------------------------|----------------------------------------------------------------------------------------------------|--|
| 0 | Product Information<br>1 stant low P Related Hould I<br>2 stant lower<br>2 hour lower<br>2 hour lower<br>3 hour lower<br>4 hours hours (BHOM<br>5 hours) (BHOM<br>6 hours) (BHOM<br>6 hours) (BHOM<br>6 hours) (BHOM<br>8 hours) (BHOM<br>8 hours) (BH | Connectivity Relatings<br>to hance Lancer Lancer<br>M. Barter Connection Type Name<br>O. U.B. https://CLI.B.<br>B. https://CLI.B.<br>B. Anter-Amazond Lancer<br>Social Servings<br>20, Room Para Extension Frances<br>20, Room Para Extension Frances<br>B. Soomer Dates Text Int Re-<br>Bart Lances Information |                                                                                                    | First Settings<br>34.5 are (priori Maskard) (2008)<br>35. Standard Are Montolian Do<br>20.5 and Are Montolian Do<br>20.5 and Area (2009)<br>36. Standard Area (2009)<br>36. Standard Area (2009)<br>37. Standard Area (2009)<br>37. Standard Area (2009)<br>38. Standard Area (2009)<br>38. Standard Area (2009)<br>38. Standard Area (2009)<br>39. Standard Area (2009)<br>39. Standard Area (20 |                                                                                                    |  |
| 0 | Pyint Usega Information<br>19. Total HyperPolariz<br>12. Total Information Page<br>14. Total Ser Page Physic 2<br>14. Total Physics Page Physic 2                                                                                                    | 02. Page<br>10. Soar                                                                                                    | e Guarried, B<br>a Frym AGE 19                                                                                                    | Fan Uwage Ir<br>34 Faxcolunt :<br>35 Faxo Head                                                                                                    | Pao Usage Information<br>14 Faceford I<br>26 Faceford 3                                                                  |  |
| Г | Ink Delivery System Information                                                                                                    | 12212                                                                                                    | 2422                                                                                                    | 66.0                                                                                                    | 1.222                                                                                                    |  |
|   | III. The Depres                                                                                                    | inducer.                                                                                                    | Cynu                                                                                                    | Tatler                                                                                                    | EN-A                                                                                                    |  |
|   |                                                                                                    | [                                                                                                    | []                                                                                                    | []                                                                                                    |                                                                                                    |  |
| 9 | Bit & Barbon,     Bit Standbord, State (* 1445)     Bit Fand Househalter, Dates (* 1445)     Constraints     Constraints     Constraints     Constraints     Bit Resemants     Bit Resemants     Bit Resemants                                                                                                    | Langt GLTur<br>2014/11/18<br>2019/01/18<br>1<br>1<br>2<br>1<br>2<br>1<br>2<br>2<br>2<br>2<br>2<br>2<br>2<br>2<br>2<br>2<br>2<br>2<br>2                                                                                                    | erren SCAP<br>204 HEE<br>204 HEE<br>2000 HE<br>1<br>0<br>1<br>0<br>0<br>0<br>0<br>0<br>0<br>0<br>0<br>0<br>0<br>0<br>0<br>0<br>0<br>0<br>0 | Lamon SETUP<br>SCHWORD<br>2 CHUNNED<br>1<br>E<br>1<br>CRC<br>HemMin(SL<br>HemMin)                                                                                                    | HPSH SCTOP<br>STHERE<br>STHERE<br>T<br>T<br>T<br>T<br>T<br>T<br>T<br>T<br>T<br>T<br>T<br>T<br>T<br>T<br>T<br>T<br>T<br>T |  |
|   | Print Head Information<br>40 Per D<br>47 Pril Inde Date in The Pinter<br>40 Ph                                                                                                    | nellectronich treason choracter instantisk for treasi<br>an calaina                                                                                                    |                                                                                                    |                                                                                                    |                                                                                                    |  |
| 0 | Additional Associations (In the interview of the set in the set in the set interview of the set interview of the s                                                                                                    |                                                                                                    |                                                                                                    |                                                                                                    |                                                                                                    |  |

- ข้อมูลผลิตภัณฑ์: แสดงข้อมูลเครื่องพิมพ์ (เช่น ชื่อเครื่องพิมพ์ หมายเลขรุ่น หมายเลขผลิตภัณฑ์ และหมายเลขรุ่นเฟิร์มแวร์) อุปกรณ์เสริมที่ติดตั้งไว้ (เช่น อุปกรณ์ สำหรับการพิมพ์สองด้านแบบอัตโนมัติ) และจำนวนหน้าที่พิมพ์ออกมาจากถาดและอุปกรณ์เสริม
- 2. พิมพ์ข้อมูลการใช้งาน: แสดงข้อมูล โดยย่อเกี่ยวกับงานต่างๆ ที่พิมพ์จากเครื่องพิมพ์

- ข้อมูลระบบจ่ายหมึกพิมพ์: แสดงระดับหมึกพิมพ์โดยประมาณ (แสดงเป็นภาพกราฟิกรูปมาตรวัด) และหมายเลขชิ้นส่วน และวันหมดอายุการรับประกันสำหรับ ตลับหมึกพิมพ์
- 🛱 หมายเหตุ: กำเตือนระดับหมึกและตัวแสดงจะให้ข้อมูลโดยประมาณสำหรับการเตรียมการเท่านั้น เมื่อคุณได้รับข้อความเตือนว่าหมึกเหลือน้อย ให้เตรียมตลับ หมึกใหม่เพื่อเปลี่ยน เพื่อป้องกันความล่าช้าในการพิมพ์ที่อาจเกิดขึ้น คุณไม่จำเป็นด้องเปลี่ยนตลับหมึกพิมพ์จนกว่าจะได้รับพรอมต์ให้ดำเนินการตังกล่าว
- 4. ความช่วยเหลือเพิ่มเติม:แสดงข้อมูลเกี่ยวกับแหล่งที่คุณสามารถเข้าดูข้อมูลเพิ่มเติมเกี่ยวกับเครื่องพิมพ์ รวมทั้งข้อมูลเกี่ยวกับวิธีการตั้งค่าข้อความโทรสารและวิธี การเรียกใช้การทดสอบเครือข่ายไว้สาย

#### หน้าการตั้งค่าเครือข่าย

หากเครื่องพิมพ์เชื่อมค่อกับเครือข่าย คุณสามารถพิมพ์หน้าการกำหนคค่าเครือข่ายเพื่อคูการตั้งก่าเครือข่ายของเครื่องพิมพ์ และรายการเครือข่ายที่ตรวจพบโดยเครื่องพิมพ์ ของคุณ หน้าสุดท้ายของรายงานแสดงรายการเครือข่ายไร้สายที่ตรวจพบได้ทั้งหมดในบริเวณ รวมทั้งความแรงของสัญญาณและช่องสัญญาณที่ใช้ ซึ่งจะช่วยให้คุณเลือกช่อง สัญญาณสำหรับเครือข่ายของคุณที่ไม่ได้มีการใช้กันอย่างคับคั่งโดยเครือข่ายอื่นๆ (ซึ่งจะทำให้ประสิทธภาพการทำงานของเครือข่ายดีขึ้น)

คุณสามารถใช้หน้าการกำหนดค่าเครือข่ายเพื่อช่วยแก้ไขปัญหาการเชื่อมต่อเครือข่ายได้ หากคุณต้องติดต่อ HP จะเป็นการดีกว่าที่จะพิมพ์หน้านี้ออกมาไว้ก่อนที่จะติดต่อ ไป

#### วิชีการพิมพ์หน้าการกำหนดค่าเครือข่าย

- 1. จากจอแสดงผลแผงกวบกุมเครื่องพิมพ์ กดและเลื่อนนิ้วไปตามหน้าจอ จากนั้นกดเลือก Setup (การตั้งค่า)
- 2. กด พิมพ์รายงาน จากนั้นกดเลือก Network Configuration Page (หน้ากำหนดค่าเครือข่าย)
| 224111-2012/01/01/01/01                                                                                                    |                                                                                                    |                        |                   |
|----------------------------------------------------------------------------------------------------|----------------------------------------------------------------------------------------------------|------------------------|-------------------|
| General Information<br>Network Status<br>Active Connection Type<br>URU(s) for Embedded Web Server<br>Firmwars Rovision<br>Hostname<br>Serial Number<br>Internet |                                                                                                    |                        |                   |
|                                                                                                    | Non                                                                                                    |                        |                   |
|                                                                                                    | Http://0.0.0<br>FDL2CA1251DR<br>HP801886<br>CN31GFB2520521<br>Not applicable                                    |                        |                   |
|                                                                                                    |                                                                                                    | 802.3 Wined            |                   |
|                                                                                                    |                                                                                                    | Hardware Address (MAC) | 28:92:4a.b9:1b:86 |
|                                                                                                    |                                                                                                    | Link Configuration     | None              |
|                                                                                                    |                                                                                                    | 802.11 Winese          |                   |
| Hardware Address (MAC)                                                                                                    | 28:92:4e:c0 68:7d                                                                                               |                        |                   |
| Status                                                                                                    | Disconnected                                                                                                    |                        |                   |
| Communication Mode                                                                                                    | Infrastructure                                                                                                  |                        |                   |
| Network Name (SSID)                                                                                                    | Not Set                                                                                                    |                        |                   |
| Wineless Direct                                                                                                    |                                                                                                    |                        |                   |
| Status                                                                                                    | Off                                                                                                    |                        |                   |
| Hardware Address (MAC)                                                                                                    | 60.30.85.70.75                                                                                                  |                        |                   |
| Port 9100                                                                                                    |                                                                                                    |                        |                   |
| Status                                                                                                    | Enabled                                                                                                    |                        |                   |
| LED                                                                                                    |                                                                                                    |                        |                   |
| Status                                                                                                    | Enabled                                                                                                    |                        |                   |
| Baniaur                                                                                                    |                                                                                                    |                        |                   |
| Status                                                                                                    | Enabled                                                                                                    |                        |                   |
| Service Name                                                                                                    | Officejet Pro 8500 A909g (801886)                                                                               |                        |                   |
| ei p                                                                                                    |                                                                                                    |                        |                   |
| Status                                                                                                    | Enabled                                                                                                    |                        |                   |
|                                                                                                    |                                                                                                    |                        |                   |
|                                                                                                    |                                                                                                    |                        |                   |
| Microsoft Web Services                                                                                                    |                                                                                                    |                        |                   |
| Status                                                                                                    | Enabled                                                                                                    |                        |                   |
| WS Print                                                                                                    |                                                                                                    |                        |                   |
| Statue                                                                                                    | Enabled                                                                                                    |                        |                   |
| SNMP                                                                                                    |                                                                                                    |                        |                   |
| Status                                                                                                    | Read-write enabled                                                                                              |                        |                   |
| SNMP Version                                                                                                    | vi                                                                                                    |                        |                   |
| Set Community Name                                                                                                    | Not Specified                                                                                                   |                        |                   |
| Get Community Name                                                                                                    | Not Specified                                                                                                   |                        |                   |
| IPP                                                                                                    |                                                                                                    |                        |                   |
| Status                                                                                                    | Enabled                                                                                                    |                        |                   |
| Provu Saltings                                                                                                    |                                                                                                    |                        |                   |
| r rowy orderinge                                                                                                    | Not Specified                                                                                                   |                        |                   |
| Addreet                                                                                                    | The second second second second second second second second second second second second second second second se |                        |                   |
| Port                                                                                                    | Not Specified                                                                                                   |                        |                   |

- 1. ข้อมูลทั่วไป: แสดงข้อมูลเกี่ยวกับสถานะปัจจุบันและประเภทการเชื่อมค่อเครือข่ายที่กำลังใช้งาน และข้อมูลอื่นๆ เช่น URL ของเว็บเซิร์ฟเวอร์แบบผัง
- 802.3 ใช้สาย: แสดงข้อมูลเกี่ยวกับการเชื่อมต่อเครือข่ายอีเธอร์เน็ตที่กำลังใช้งาน เช่น IP แอดเดรส ซับเน็ตมาสก์ เกตเวย์เริ่มด้น รวมถึงฮาร์ดแวร์แอดเดรสของ เครื่องพิมพ์
- ระบบไร้สาย 802.11: แสดงข้อมูลเกี่ยวกับการเชื่อมต่อเครือข่ายไร้สายของคุณ เช่น ชื่อโฮสต์ IP แอดเดรส ซับเน็ตมาสก์ เกตเวย์เริ่มค้น และเซิร์ฟเวอร์ อีกทั้ง ระบุชื่อเครือข่าย (SSID) ความแรงสัญญาณที่สัมพันธ์กันและช่องทางที่ใช้งานอยู่ คุณสามารถตรวจสอบรายชื่อเครือข่ายเพื่อคูว่าความแรงสัญญาณเครือข่ายของ คุณเพียงพอ และเปลี่ยนการตั้งก่าการสื่อสารไร้สายโดยใช้ Wireless Setup Wizard (ตัวช่วยการติดตั้งแบบไร้สาย) สำหรับข้อมูลเพิ่มเติม โปรคดูที่ การเปลี่ยนจากการเชื่อมต่อแบบ Ethernet เป็นการเชื่อมต่อแบบไร้สาย ในหน้า 109
- 4. โดยตรงแบบไร้สาย: แสดงข้อมูลเกี่ยวกับการเชื่อมต่อ Wireless Direct (โดยตรงแบบไร้สาย) ของคุณ เช่น ชื่อเครือข่าย (SSID) ที่อยู่ IP ซับเน็ตมา สก์ เกตเวย์เริ่มด้นและเซิร์ฟเวอร์
- 5. เบ็ดเตล็ด: แสดงข้อมูลเกี่ยวกับการตั้งค่าเครือข่ายขั้นสูงเพิ่มเติม

- พอร์ต 9100: เครื่องพิมพ์สนับสนุนการพิมพ์ IP แบบ Raw ผ่านพอร์ต TCP 9100 พอร์ต TCP/IP บนเครื่องพิมพ์ซึ่งเป็นของ HP นี้ เป็นพอร์ตเริ่มด้นสำหรับการพิมพ์ เข้าใช้งานได้จากซอฟต์แวร์ของ HP (ด้วอย่างเช่น พอร์ตมาตรฐานของ HP)
- LPD: Line Printer Daemon (LPD) คือโปรโตคอลและโปรแกรมที่เชื่อมโยงกับบริการการจัดคิวงานพิมพ์ของเครื่องพิมพ์ที่อาจดิดตั้ง
   อยู่บนระบบ TCP/IP ด่างๆ
- พมายเหตุ: สามารถใช้การทำงาน LPD กับการใช้งาน LPD ของโฮสต์ใดๆ ที่เป็นไปตามเอกสาร RFC 1179 อย่างไรก็ตาม ขั้นตอนการ กำหนดค่าตัวเก็บพักการพิมพ์อาจแตกต่างกันออกไป โปรดดูข้อมูลเกี่ยวกับการกำหนดค่าระบบเหล่านี้ในเอกสารประกอบสำหรับระบบของคุณ
- Bonjour: โดยทั่วไปจะมีการใช้บริการ Bonjour (ซึ่งใช้ mDNS หรือ Multicast Domain Name System) ในเครือข่าย ขนาดเล็กสำหรับ IP แอดเดรส และความละเอียดชื่อ (ผ่านพอร์ต UDP 5353) ซึ่งไม่ได้ใช้เซิร์ฟเวอร์ DNS ทั่วไป
- SLP: Service Location Protocol (SLP) เป็นอินเทอร์เน็ตโปรโตคอลมาตรฐานของอินเทอร์เน็ตที่มีโครงร่างเพื่ออนุญาตให้ แอพพลิเคชันเครือข่ายค้นหาการมือยู่ ตำแหน่งที่ตั้ง และการกำหนดค่าของบริการที่จัดเครือข่ายอยู่ในเครือข่ายองก์กร โปรโตคอลนี้จะลดความยุ่งยากในการ ค้นหาและใช้ทรัพยากรเครือข่ายต่างๆ เช่น เครื่องพิมพ์ เว็บเซิร์ฟเวอร์ เครื่องโทรสาร กล้องวิดีโอ ระบบไฟล์ อุปกรณ์สำรองข้อมูล (Tape Drive) ฐานข้อมูล ไดเรกทอรี เมลเซิร์ฟเวอร์ ปฏิทิน
- Microsoft Web Services: เปิดหรือปิดใช้งานโปรโตคอล Microsoft Web Services Dynamic Discovery (WS Discovery) หรือบริการการพิมพ์ Microsoft Web Services for Devices (WSD) ที่สนับสนุนในเครื่องพิมพ์นี้ ปิด ใช้งานบริการการพิมพ์ที่ไม่ได้ไข้เพื่อป้องกันการเข้าใช้งานผ่านบริการดังกล่าว
- 🗒 หมายเหตุ: หากด้องการทราบข้อมูลเพิ่มเติมเกี่ยวกับ WS Discovery และ WSD Print โปรดเข้าไปที่ <u>www.microsoft.com</u>
- SNMP: Simple Network Management Protocol (SNMP) ใช้งานโดยแอพพลิเคชั่นจัดการเครือข่ายเพื่อรองรับการ จัดการอุปกรณ์ เครื่องพิมพ์รองรับโปรโตคอล SNMPv1/v2 และ SNMPv3 ในเครือข่าย IP
- WINS: หากกุณมีเซิร์ฟเวอร์ Dynamic Host Configuration Protocol (DHCP) (โปรโตคอลการกำหนดค่าโฮต์ใดนามิก)
   อยู่ในเครือข่าย เครื่องพิมพ์จะได้รับ IP แอดเดรสจากเซิร์ฟเวอร์ดังกล่าวโดยอัตโนมัติ และจะลงทะเบียนชื่อไว้กับบริการชื่อที่แบบไดนามิกที่เป็นไปตาม RFC 1001 และ 1002 หากมีการระบุ IP แอดเดรสของเซิร์ฟเวอร์ WINS
- IPP: โปรโตคอลการพิมพ์ผ่านอินเทอร์เน็ต (IPP) เป็นโปรโตคอลเครือข่ายมาตรฐานสำหรับการพิมพ์งานจากระยะไกล ซึ่งไม่เหมือนโปรโตคอล ระยะไกลอื่นๆ ที่ใช้ IP IPP จะสนับสนุนการควบคุมการเข้าถึง การ การตรวจสอบสิทธิ์ และการเข้ารหัส เพื่อให้การพิมพ์งานปลอดภัยมากยิ่งขึ้น
- Proxy Settings (ค่าพรอกซี่): แสดงข้อมูลที่อยู่พรอกซี่ พอร์ตและสถานะการตรวจรับรอง สามารถเปลี่ยนค่าพรอกซี่ได้จาก EWS

แก้ไขค่าพรอกซี่โดยคลิกที่ Web Services จาก EWS คลิก Proxy Settings (ค่าพรอกซี่) จาก Web Services Settings (ก่าบริการทางเว็บ) เลือกดัวเลือกที่เหมาะสม

# การแก้ไขปัญหาเครื่องพิมพ์

เนื้อหาในส่วนนี้จะกล่าวถึงหัวข้อต่อไปนี้:

- <u>การปรับตำแหน่งหัวพิมพ์ผิดพลาค</u>
- <u>ปัญหาการป้อนกระดาย</u>
- เครื่องพิมพ์ไม่สามารถอ่านอุปกรณ์หน่วยความจำได้

## เครื่องพิมพ์หยุดทำงานโดยไม่ทราบสาเหตุ

## ตรวจสอบระบบไฟและการเชื่อมต่อไฟฟ้า

• ตรวจสอบให้แน่ใจว่าสายไฟของเครื่องพิมพ์เชื่อมต่อเข้ากับเต้าเสียบไฟฟ้าที่ใช้การได้แน่นสนิท

#### ตรวจสอบคุณสมบัติการตั้งเวลาเปิดและปิด

• กุณสมบัติการตั้งเวลาเปิดและปิดของเครื่องพิมพ์จะปิดการทำงานของเกรื่องพิมพ์ตามเวลาที่กำหนดไว้

์ ตรวจสอบว่าคุณเปิดค่าการตั้งเวลาเปิดและปิดไว้หรือไม่ สำหรับข้อมูลเพิ่มเติม โปรดดูที่ <u>การจัดการการใช้พลังงาน ในหน้า 5</u>

## การปรับตำแหน่งหัวพิมพ์ผิดพลาด

หากการปรับคำแหน่งผิดพลาด ตรวจสอบให้แน่ใจว่าคุณได้ใส่กระดายธรรมดาสีขาวที่ยังไม่ได้ใช้ในถาดป้อนกระดายแล้ว หากคุณใส่กระดายสีไว้ในถาดใส่กระดายขณะ ปรับคำแหน่งตลับหมึกพิมพ์ จะทำให้การปรับคำแหน่งทำงานล้มเหลว

หากกระบวนการจัดเรียงล้มเหลวซ้ำ ๆ กัน และคุณภาพการพิมพ์ไม่ดี คุณอาจต้องทำความสะอาคหัวพิมพ์ ดูวิธีการทำความสะอาคหัวพิมพ์ได้จาก <u>การทำความสะอาคหัว</u> <u>พิมพ์ ในหน้า **156**</u>

หากการทำความสะอาคหัวพิมพ์ยังไม่สามารถแก้ไขปัญหาได้ ไปรดดิดต่อศูนย์บริการ HP ไปที่ <u>www.hp.com/support</u> เว็บไซต์นี้จะให้ข้อมูลและยูทิลิดี้ที่ ช่วยให้คุณสามารถแก้ปัญหาทั่วไปของเครื่องพิมพ์ได้ เมื่อมีข้อความแจ้ง ให้เลือกประเทศ/ภูมิภาคของคุณ แล้วคลิก **ดิดต่อ HP** เพื่อขอข้อมูลการโทรดิดต่อฝ่ายสนับสนุน ทางเทคนิค

## ปัญหาการป้อนกระดาษ

文 คำแนะนำ: คุณสามารถไปที่เว็บไซต์สูนข์บริการลูกค้าแบบออนไลน์ของ HP ได้ที่ <u>www.hp.com/support</u> สำหรับข้อมูลและขูทิลิดี้ที่ช่วยให้คุณสามารถแก้ ปัญหาทั่วไปของเครื่องพิมพ์ได้

#### ถาดป้อนกระดาษไม่ดึงกระดาษ

- ตรวจสอบว่ามีกระคายอยู่ในถาดป้อนกระคาย สำหรับข้อมูลเพิ่มเติม โปรคดูที่ <u>ใส่กระคาย ในหน้า 24</u> กรีดกระคายออกจากกันก่อนใส่ลงในถาด
- ตรวจสอบให้แน่ใจว่าตั้งตัวปรับความกว้างกระคายของถาดตรงกับขนาดกระคายที่คุณกำลังป้อน ตรวจสอบให้แน่ใจด้วยว่าตัวปรับแนวกระคายแนบสนิทพอดีกับ ขนาดของกระคาย แต่ไม่แน่นเกินไป
- ตรวจสอบให้แน่ใจว่ากระคายในถาดไม่โค้งงอ คัคกระคายโดยการงอกระคายที่โค้งในทิศทางตรงกันข้าม

#### หน้ากระดาษบิดเบี้ยว

- ตรวจสอบให้แน่ใจว่ากระดาษที่ใส่ในถาดอยู่ในแนวเดียวกับตัวปรับความกว้างกระคาษ ถ้าจำเป็น ให้ดึงถาดกระดาษออกจากเครื่องพิมพ์แล้วใส่กระดาษเข้าไปใหม่
   ให้ถูกด้อง เพื่อให้มั่นใจว่ากระดาษอยู่ในแนวเดียวกับตัวปรับแนวกระดาษแล้ว
- ใส่กระคาษเข้าในเครื่องพิมพ์เมื่อเครื่องไม่ได้กำลังพิมพ์งานอยู่เท่านั้น
- ถอดและติดตั้งอุปกรณ์เสริมสำหรับการพิมพ์สองด้านโดยอัตโนมัติ (อุปกรณ์สำหรับการพิมพ์สองด้าน) กลับเข้าไปใหม่
  - ۰ กดปุ่มทั้งสองข้างของอุปกรณ์สำหรับการพิมพ์สองด้าน จากนั้นดึงฝาปีดออก

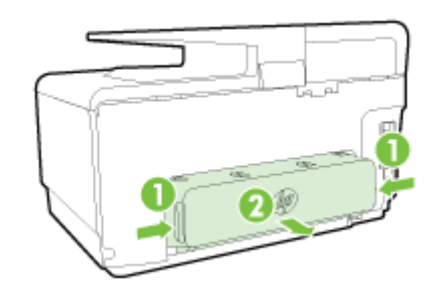

ใส่อุปกรณ์สำหรับพิมพ์งาน 2 หน้าเข้าไปใหม่ในเครื่องพิมพ์

#### อุปกรณ์ดึงกระดาษหลายแผ่น

- ตรวจสอบให้แน่ใจว่าตั้งตัวปรับความกว้างกระคาษของถาดตรงกับขนาดกระคาษที่คุณกำลังป้อน ตรวจสอบให้แน่ใจด้วยว่าตัวปรับความกว้างกระคาษแนบสนิท พอดีกับขนาดของกระคาษ แต่ไม่แน่นเกินไป
- ตรวจสอบให้แน่ใจว่าไม่ได้ใส่กระดาษลงในถาดมากเกินไป
- ใช้กระดาษ HP เพื่อการปฏิบัติงานและประสิทธิภาพในการทำงานที่ดีที่สุด

## เครื่องพิมพ์ไม่สามารถอ่านอุปกรณ์หน่วยความจำได้

ตรวจสอบให้แน่ใจว่าอุปกรณ์หน่วยความจำเป็นชนิดที่สามารถรองรับการใช้งานกับอุปกรณ์ใค้ และเสียบอย่างแน่นหนาเข้ากับช่องเสียบที่ถูกค้อง สำหรับข้อมูลเพิ่มเติม โปรดดูที่ <u>ใส่แฟลชไดรฟ์ USB ในหน้า 30</u>

อุปกรณ์หน่วยความจำบางรุ่นจะมีสวิตช์ซึ่งควบคุมวิธีการใช้งานด้วย ตรวจสอบให้แน่ใจว่าสวิตช์ได้รับการตั้งค่าเพื่อให้สามารถอ่านอุปกรณ์หน่วยความจำได้

# การแก้ไขปัญหาเครื่องพิมพ์

🔆 <mark>ดำแนะนำ:</mark> (Windows) หากคุณพบปัญหาในการพิมพ์<u>ให้เรียกใช้ HP Print and Scan Doctor</u> เพื่อแก้ปัญหานี้ให้คุณโดยอัตโนมัติ ยูทิลิดี้จะ พยายามวินิจฉัยและแก้ไขปัญหาให้ HP Print and Scan Doctor อาจไม่มีให้บริการในทุกภาษา

#### เครื่องพิมพ์ไม่มีการตอบสนอง (ไม่พิมพ์เอกสารใดๆ)

#### มีงานพิมพ์ติดอยู่ในคิวการพิมพ์

เปิดคิวการพิมพ์ ซกเลิกเอกสารทั้งหมด แล้วจึงรีบูตคอมพิวเตอร์ ลองพิมพ์หลังจากที่คอมพิวเตอร์รีบูตแล้ว โปรดดูระบบวิธีใช้สำหรับข้อมูลเพิ่มเติมเกี่ยวกับระบบ ปฏิบัติการ

#### ตรวจสอบการติดตั้งซอฟต์แวร์ของ HP

หากปิดเครื่องพิมพ์ในขณะที่กำลังพิมพ์งานอยู่ จะมีข้อความปรากฏขึ้นบนหน้าจอคอมพิวเตอร์ของคุณ หากไม่มีข้อความปรากฏขึ้น ซอฟต์แวร์ของ HP ที่มากับ เครื่องพิมพ์อางไม่ได้รับการติดตั้งอย่างถูกต้อง เพื่อแก้ไขปัญหานี้ ให้ยกเลิกการติดตั้งซอฟต์แวร์ของ HP ออกอย่างสมบูรณ์ จากนั้นให้ติดตั้งซอฟต์แวร์ของ HP อีกครั้ง

#### ตรวจสอบการเชื่อมต่อสายเคเบิล

ตรวจสอบให้แน่ใจว่าปลายทั้งสองข้างของสายเคเบิลอีเธอร์เน็ตหรือ USB เชื่อมต่อแน่นแล้ว

หากเครื่องพิมพ์เชื่อมต่อกับเครือข่ายแล้ว ให้ตรวจสอบคังต่อไปนี้:

- ° ตรวจสอบไฟของลิงก์ด้านหลังของเกรื่องพิมพ์ที่อยู่เหนือช่องเสียบไฟ
- ตรวจสอบให้แน่ใจว่าคุณไม่ได้กำลังใช้สายโทรศัพท์เพื่อเชื่อมต่อเครื่องพิมพ์

#### • ตรวจสอบการเชื่อมต่อแบบใร้สายของเครื่องพิมพ์

ถ้าเครื่องพิมพ์เชื่อมต่อกับเครือข่ายด้วยการเชื่อมต่อแบบไร้สาย ให้ตรวจสอบไฟแสดงสถานะไร้สายสีฟ้าเปิดอยู่และไม่กระพริบ ไฟกระพริบหมายถึงว่ามีปัญหาการ เชื่อมต่อระหว่างเครื่องพิมพ์และเครือข่าย คุณสามารถพิมพ์รายงานการทดสอบระบบไร้สายเพื่อช่วยวินิจฉัยปัญหาใดๆ ก็ได้

#### • ตรวจสอบซอฟต์แวร์ไฟร์วอลล์ส่วนบุคคลใดๆ ที่ติดตั้งอยู่ในคอมพิวเตอร์

ชอฟต์แวร์ไฟร์วอลล์ส่วนบุคคลคือโปรแกรมรักษาความปลอดภัยที่ป้องกันคอมพิวเตอร์จากการบุกรุก แต่ไฟร์วอลล์อาจบล็อกการสื่อสารระหว่างคอมพิวเตอร์และ เครื่องพิมพ์ หากมีปัญหาในการสื่อสารกับเครื่องพิมพ์ ให้ลองปิดการใช้งานไฟร์วอลล์ชั่วคราว หากยังเกิดปัญหาอยู่ แสดงว่าไฟร์วอลล์ไม่ใช่สาเหตุของปัญหาในการ สื่อสาร เปิดใช้งานไฟร์วอลล์ใหม่อีกครั้ง

🕐 ใช้ตัวแก้ปัญหาเบื้องต้นนี้เพื่อช่วยคุณเชื่อมต่อเครื่องพิมพ์เข้าเครือข่ายถ้าคุณมีระบบป้องกันไฟร์วอลล์หรือแอนตี้ไวรัสกำลังสร้างปัญหาให้ คลิกที่นี่เพื่อดูข้อมูลเพิ่มเติมทางออนไลน์ ในขณะนี้ เว็บไซต์นี้อาจใช้ไม่ได้กับทุกภาษา

รีสตาร์ทเครื่องพิมพ์และคอมพิวเตอร์

หากเครื่องพิมพ์ยังไม่ตอบสนอง ให้ปิดเครื่องพิมพ์และคอมพิวเตอร์ จากนั้นเปิดใหม่

<mark>ใ</mark>ดหากวิธีการข้างค้นไม่สามารถแก้ไขปัญหาได้ <u>คลิกที่นี่เพื่อดูการแก้ไขปัญหาเบื้องต้นออนไลน์เพิ่มเติม</u>

#### ข้อมูลบางอย่างหายไปหรือไม่ถูกต้อง

- ลองใช้วิธีการใน Print quality is not acceptable (คุณภาพการพิมพ์ไม่เป็นที่ขอมรับ)
- ตรวจสอบตำแหน่งเครื่องพิมพ์และความยาวของสาย USB

บางกรั้งสนามแม่เหล็กไฟฟ้ากำลังสูง (เช่น ที่เกิดขึ้นจากสาย USB) อาจทำให้งานพิมพ์ที่ได้ผิดเพี้ยนเล็กน้อย ย้ายเครื่องพิมพ์ให้ห่างจากแหล่งสนามแม่ไฟฟ้า กำลังสูง นอกจากนี้ ขอแนะนำให้ใช้สาย USB สั้นกว่า 3 เมตร (9.8 ฟุต) เพื่อลดผลกระทบของสนามแม่เหล็กไฟฟ้า

#### การแก้ไขปัญหาเบื้องต้นคุณภาพการพิมพ์

- ตรวจสอบว่าคุณกำลังใช้คลับหมึกพิมพ์ HP ของแท้ คลับหมึกพิมพ์ HP ของแท้ได้รับการออกแบบและทคสอบมาเพื่อใช้สำหรับเครื่องพิมพ์ของ HP ซึ่งทำให้ คุณสามารถพิมพ์งานคุณภาพเยี่ยมได้อย่างง่ายคายอยู่เสมอ
  - หมายเหตุ: HP ไม่สามารถรับประกันกุณภาพหรือความน่าเชื่อถือของอุปกรณ์ใช้สิ้นเปลืองที่มิใช่ของ HP การต้องเข้ารับบริการหรือช่อมแซมเครื่องพิมพ์อัน เป็นผลจากการใช้วัสดุสิ้นเปลืองที่ไม่ใช่ของ HP จะไม่อยู่ภายใต้การรับประกัน

หากแน่ใจว่าคุณได้ซื้อตลับหมึกพิมพ์ HP ของแท้แล้ว โปรดไปที่

#### www.hp.com/go/anticounterfeit

ตรวจสอบระดับหมึกพิมพ์

ตลับหมึกพิมพ์อาจมีหมึกไม่เพียงพอ

ีตรวจสอบระดับหมึกพิมพ์โดยประมาณในตลับบรรจุหมึก สำหรับข้อมูลเพิ่มเติม โปรดดูที่ <u>การตรวจสอบระดับหมึกพิมพ์โดยประมาณ ในหน้า **99**</u>

🗒 หมายเหตุ: สำหรับการใช้งานปกติ ผลิตภัณฑ์นี้ไม่ได้ออกแบบมาเพื่อพิมพ์โดยใช้เฉพาะตลับหมึกสีดำเมื่อตลับหมึกสีหมด

อข่างไรก็ตาม เครื่องพิมพ์ของคุณออกแบบมาเพื่อให้คุณสามารถพิมพ์ได้ขาวนานที่สุดเมื่อตลับหมึกเริ่มหมด

เมื่อมีหมึกเพียงพอในหัวพิมพ์ เครื่องพิมพ์จะให้คุณสามารถใช้หมึกสีดำได้เฉพาะเมื่อคลับหมึกสีอข่างน้อยหนึ่งสีหมด และสามารถใช้หมึกสีเฉพาะเมื่อคลับหมึกสีดำ หมด

- จำนวนที่คุณสามารถพิมพ์โดยใช้หมึกสีดำหรือหมึกสีโดยเฉพาะนั้นมีจำกัด ดังนั้นโปรดเตรียมตลับหมึกพิมพ์สำรองไว้เปลี่ยนเมื่อคุณอยู่ในสถานการณ์ที่ พิมพ์ด้วยหมึกสีดำหรือหมึกสีโดยเฉพาะ
- เมื่อมีหมึกไม่เพียงพอเพื่อพิมพ์ คุณจะได้รับข้อความว่าตลับหมึกอย่างน้อยหนึ่งตลับหมด และคุณจะต้องเปลี่ยนตลับหมึกพิมพ์ที่หมดก่อนที่จะดำเนินการ พิมพ์ต่อ

ดูรายละเอียดการพิมพ์ในกรณีนี้ได้จากรายการต่อไปนี้

- หากตลับหมึกบางสีหมึกหมด ดูรายละเอียดใน <u>ใช้หมึกดำเท่านั้นหรือไม่ ในหน้า 240</u>
- หากตลับหมึกคำหมด ดูรายละเอียดใน <u>ใช้หมึกสีเท่านั้นหรือไม่ ในหน้า 241</u>

\Lambda ข้อควรระวัง: แม้ตลับหมึกพิมพ์จะไม่เสียหายเมื่ออยู่นอกเครื่องพิมพ์ แต่จำเป็นต้องมีตลับหมึกพิมพ์ติดตั้งอยู่กับหัวพิมพ์ตลอดเวลาหลังจากที่ตั้งก่าและใช้งาน เครื่องพิมพ์แล้ว การปล่อยให้ช่องใส่ตลับหมึกพิมพ์หนึ่งช่องหรือมากกว่าว่างเป็นเวลานานอาจทำให้เกิดปัญหาด้านคุณภาพในการพิมพ์และอาจทำให้หัวพิมพ์เสีย หายได้ หากคุณทิ้งตลับหมึกพิมพ์อยู่นอกเครื่องพิมพ์เป็นเวลานาน และสังเกตเห็นคุณภาพการพิมพ์ที่ไม่ดี ให้ทำความสะอาดหัวพิมพ์

สำหรับข้อมูลเพิ่มเติม โปรคดูที่ <u>การทำความสะอาคหัวพิมพ์ ในหน้า 156</u>

- 3. ตรวจสอบกระดาษที่ใส่ในถาดป้อนกระดาษ ตรวจสอบให้แน่ใจว่าใส่กระดาษถูกต้อง และกระดาษไม่มีรอขขับหรือหนาเกินไป
  - ใส่กระดาษโดยคว่ำด้านที่จะพิมพ์ลง ยกตัวอย่างเช่น หากคุณใส่กระดาษภาพถ่ายผิวเคลือบมัน ให้ใส่กระดาษด้านที่เคลือบมันคว่ำลง
  - ตรวจสอบให้แน่ใจว่ากระคาษในถาดป้อนกระคาษวางเรียบเสมอกันและไม่มีรอยขับ หากกระคาษอยู่ใกล้กับหัวพิมพ์ในระหว่างการพิมพ์ หมึกพิมพ์อาจ เปื้อนเลอะได้ ปัญหานี้จะเกิดขึ้นหากกระคาษเผยอขึ้น ยับ หรือ มีความหนามาก เช่น ซองจดหมาย

สำหรับข้อมูลเพิ่มเติม โปรคดูที่ <u>ใส่กระดาษ ในหน้า **24**</u>

ตรวจสอบประเภทของกระคาษ

HP ขอแนะนำให้กุณใช้กระดาษของ HP หรือกระดาษประเภทอื่นที่มีเทคโนโลยี ColorLok ซึ่งเหมาะสำหรับเครื่องพิมพ์นี้ กระดาษทั้งหมดที่มีโลโก้ ColorLok ผ่านการทดสอบว่ามีกุณสมบัติตรงตามมาตรฐานขั้นสูงด้านความน่าเชื่อถือและกุณภาพงานพิมพ์ และจะทำให้ได้เอกสารที่มีความคมชัค มีสีสัน สดใส มีสีดำที่เข้มมากขึ้น และแห้งเร็วกว่ากระดาษธรรมดาทั่วไป สำหรับข้อมูลเพิ่มเดิม โปรดดูที่ <u>ความรู้เบื้องต้นเกี่ยวกับกระดาษ ในหน้า 21</u> ตรวจสอบให้แน่ใจเสมอว่ากระดาษที่คุณใช้พิมพ์อยู่ในสภาพแบนราบ เพื่อให้ได้ผลการพิมพ์ภาพที่ดีที่สุด ให้ใช้กระดาษภาพถ่ายขั้นสูงของ HP

จัดเก็บกระคาษชนิดพิเศษไว้ในบรรจุภัณฑ์เดิมภายในถุงพลาสติกที่ชีลใหม่ วางไว้บนพื้นผิวที่เรียบ และจัดเก็บไว้ในที่แห้ง เมื่อพร้อมที่จะพิมพ์งานแล้ว ให้นำเฉพาะ กระดาษที่คุณตั้งใจจะใช้ออกมาในทันที เมื่อพิมพ์เสร็จ ให้เก็บกระดาษภาพถ่ายที่ยังไม่ได้ใช้ลงในถุงพลาสติก การทำเช่นนี้จะช่วยป้องกันกระดาษภาพถ่ายไม่ให้ ม้วนงอ

- ครวงสอบการตั้งค่าการพิมพ์โดยคลิกปุ่มที่เปิดกรอบได้ตอบ Properties (กุณสมบัติ) (ปุ่มนี้อางเรียกว่า Properties (กุณสมบัติ), Options (ตัว เลือก), Printer Setup (การตั้งค่าเครื่องพิมพ์) Printer Properties (กุณสมบัติเครื่องพิมพ์) หรือ Printer (เครื่องพิมพ์) หรือ Preferences (ลักษณะที่ต้องการ) ทั้งนี้ขึ้นอยู่กับซอฟต์แวร์แอพพลิเคชันของกุณ)
  - ตรวงสอบการตั้งค่าการพิมพ์ในไครเวอร์เครื่องพิมพ์ว่าการตั้งค่าสีไม่ถูกต้องหรือไม่

ตัวอย่างเช่น ตรวจสอบว่ามีการตั้งก่าเอกสารให้พิมพ์เป็นโทนสีเทาหรือไม่ หรือตรวจสอบว่ามีการตั้งก่าสีขั้นสูง เช่น ความเข้มสี ความสว่าง หรือโทนสี เพื่อ ปรับถักษณะของสี

• ตรวจสอบการตั้งก่ากุณภาพงานพิมพ์และดูให้แน่ใจว่าตั้งก่าตรงกับประเภทของกระดาษที่ใส่ในเครื่องพิมพ์

คุณอาจจำเป็นต้องเลือกการตั้งก่าคุณภาพงานพิมพ์ให้ต่ำลง หากมีสีซึมเข้าหากัน หรือมิฉะนั้น ให้เลือกการตั้งก่าให้สูงขึ้นหากคุณกำลังพิมพ์ภาพถ่ายคุณภาพ สูง จากนั้นตรวจสอบให้แน่ใจว่าใส่กระดาษภาพถ่าย เช่น กระดาษภาพถ่ายขั้นสูงของ HP ลงในถาดป้อนกระดาษ

- 🖹 หมายเหตุ: สีบนหน้าจอคอมพิวเตอร์บางเกรื่องอาจแตกต่างจากสีบนหน้ากระคายที่พิมพ์ออกมา ในกรณีนี้ ไม่ใช่กวามผิดปกติของเครื่องพิมพ์ การตั้งก่าการพิมพ์ หรือตลับหมึกพิมพ์ ไม่จำเป็นต้องทำการแก้ไขปัญหาใดๆ
- 6. พิมพ์และประเมินรายงานคุณภาพการพิมพ์

ปัญหาคุณภาพงานพิมพ์มีสาเหตุได้จากหลายอย่าง ได้แก่ การตั้งค่าซอฟต์แวร์ ไฟล์ภาพคุณภาพต่ำ หรือตัวระบบการพิมพ์เอง ถ้าคุณไม่พอใจกับคุณภาพงานพิมพ์ ของคุณ หน้า Print Quality Diagnostic (การวินิจฉัยคุณภาพงานพิมพ์) จะช่วยคุณตัดสินใจว่าระบบการพิมพ์ทำงานได้อย่างเหมาะสมหรือไม่

การพิมพ์รายงานคุณภาพพิมพ์

- a. กดและเลื่อนนิ้วไปตามหน้างอ กดเลือก Setup (การตั้งค่า)
- **b.** กดเลือก พิมพ์รายงาน
- c. กดเลือก Print Quality Report (รายงานคุณภาพการพิมพ์)

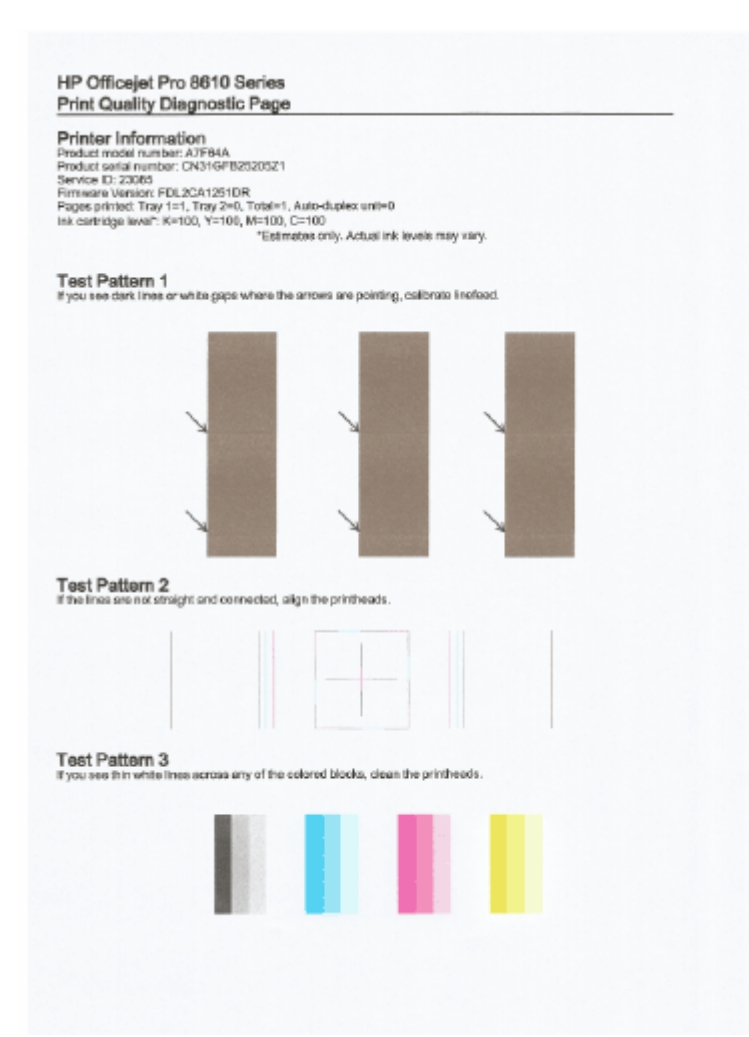

หากพบข้อบกพร่องในหน้ากระดาษ ให้ทำตามขั้นตอนด้านล่างนี้:

a. ถ้าราชงานการวินิจฉัยคุณภาพการพิมพ์ที่พิมพ์ออกมาจาง พิมพ์เป็นบางส่วน มีเส้นริ้ว หรือแถบสีหรือรูปแบบบางอย่างหายไป ให้ตรวจสอบว่าหมึกในคลับ บรรจุหมึกหมดหรือไม่ และเปลี่ยนตลับบรรจุหมึกตามแถบสีหรือรูปแบบสีที่มีความบกพร่อง ถ้าไม่มีสีโดหมด ให้ถอดและติดดั้งตลับบรรจุหมึกทั้งหมด ใหม่ เพื่อให้แน่ใจว่าคลับบรรจุหมึกติดตั้งอย่างถูกด้อง

้อข่าถอดดลับหมึกพิมพ์จนกว่าคุณจะมีดลับบรรจุหมึกใหม่ที่พร้อมสำหรับการเปลี่ยน สำหรับข้อมูลเกี่ยวกับวิธีดิดตั้งตลับหมึกพิมพ์ใหม่ โปรดดู <u>การเปลี่ยน</u> <u>ดลับบรรจุหมึก ในหน้า **101**</u>

- **b.** หากกุณเห็นเส้นสีขาวหรือสีคำตรงจุดที่ถูกศรชี้ใน Test Pattern 1 (รูปแบบการทดสอบ 1) ให้ปรับเทียบมาตรฐานการขึ้นบรรทัดใหม่ สำหรับ ข้อมูลเพิ่มเดิม โปรดดูที่ <u>ปรับเทียบมาตรฐานการขึ้นบรรทัดใหม่ ในหน้า 158</u>
- c. หากเส้นใน Test Pattern 2 (รูปแบบการทดสอบ 2) ไม่เป็นเส้นตรงและไม่ต่อเนื่องกัน ให้ปรับตำแหน่งเครื่องพิมพ์ สำหรับข้อมูลเพิ่มเติม โปรด ดูที่ <u>ปรับตำแหน่งหัวพิมพ์ ในหน้า 157</u>
- หากคุณเห็นเส้นสีขาวที่กล่องสีกล่องใดกล่องหนึ่งใน Test Pattern 3 (รูปแบบการทดสอบ 3) ให้ทำความสะอาดหัวพิมพ์ สำหรับข้อมูลเพิ่มเติม
   โปรดดูที่ <u>การทำความสะอาดหัวพิมพ์ ในหน้า 156</u>
- หากไม่มีขั้นตอนก่อนหน้าคอขช่วยเหลือ ให้ติดต่อฝ่ายสนับสนุนของ HP เพื่อเปลี่ยนหัวพิมพ์ สำหรับข้อมูลเพิ่มเติม โปรคดูที่ <u>ฝ่ายสนับสนุนของ HP</u>
   <u>ในหน้า 124</u>

## การแก้ไขปัญหาการทำสำเนา

หากเนื้อหาตามหัวข้อต่อไปนี้ไม่สามารถให้ความช่วยเหลือคุณได้ โปรคดูที่ <u>ฝ่ายสนับสนุนของ HP ในหน้า 124</u> สำหรับข้อมูลเกี่ยวกับการสนับสนุนของ HP

- <u>สำเนาว่างเปล่าหรือจาง</u>
- <u>ขนาดงานสำเนาย่อลง</u>
- คุณภาพของสำเนาไม่คี

เรียนรู้เพิ่มเติมเกี่ยวกับการแก้ไขปัญหาการถ่ายสำเนา <u>คลิกที่นี่เพื่อดูข้อมูลเพิ่มเติมทางออนไลน์</u>

## สำเนาว่างเปล่าหรือจาง

- การตั้งค่าความเข้มถูกตั้งไว้สว่างเกินไป จากแผงควบคุมของเครื่องพิมพ์ กดเลือก การทำสำเนา เลือก และ Settings (การตั้งค่า) จากนั้นกดเลือก
   Lighter/Darker (สว่างขึ้น/เข้มขึ้น) แล้วเลือกใช้ลูกศรเพื่อจัดทำสำเนางานพิมพ์ที่เข้มกว่าเดิม
- การตั้งค่าคุณภาพการพิมพ์เป็นแบบ Fast (เร็ว) (ซึ่งเป็นการทำสำเนาร่าง) อาจจะเป็นต้นเหตุของการไม่ปรากฏข้อความบนเอกสารหรือเอกสารมีสีจาง เปลี่ยน ไปที่การตั้งค่า Normal (ธรรมดา) หรือ Best (ดีที่สุด)
  - การตั้งค่าความเข้มถูกตั้งไว้สว่างเกินไป จากแผงควบคุมของเครื่องพิมพ์ กดเลือก การทำสำเนา เลือก และ Settings (การตั้งค่า) จากนั้นกดเลือก
     Lighter/Darker (สว่างขึ้น/เข้มขึ้น) แล้วเลือกใช้ลูกศรเพื่อจัดทำสำเนางานพิมพ์ที่เข้มกว่าเดิม

### ขนาดงานสำเนาย่อลง

- การถด/ขยายขนาดหรือคุณลักษณะการทำสำเนาอื่นอาจตั้งก่าได้จากแผงควบคุมของเครื่องพิมพ์เพื่อถดขนาดของภาพที่สแกน ตรวจสอบการตั้งก่างานทำสำเนาเพื่อ ให้แน่ใจว่าเป็นการตั้งก่าสำหรับขนาดปกติ
- อาจมีการตั้งค่าซอฟต์แวร์ HP ให้ข่อขนาดรูปภาพที่สแกนแล้ว เปลี่ยนแปลงการตั้งค่า หากจำเป็น สำหรับข้อมูลเพิ่มเติม โปรดดูวิธีใช้บนหน้าจอสำหรับซอฟต์แวร์ HP
- กระจกสแกนเนอร์ที่สกปรกอาจส่งผลกระทบต่อภาพที่สแกน การทำความสะอาดกระจกสแกนเนอร์หรือแผ่นรองฝา สำหรับข้อมูลเพิ่มเติม โปรดดูที่ <u>การบำรุงรักษา</u> เกรื่องพิมพ์ ในหน้า <u>35</u>
- ขนาดหน้าเอกสารนี้อาจใหญ่กว่าต้นฉบับที่ใส่ไว้

## คุณภาพของสำเนาไม่ดี

- ตรวจสอบเครื่องพิมพ์
  - ฝาปิดสแกนเนอร์อาจปิดไม่สนิท
  - <sup>o</sup> กระจกสแกนเนอร์หรือแผ่นรองฝาต้องได้รับการทำความสะอาด สำหรับข้อมูลเพิ่มเติม โปรดดูที่ <u>การบำรุงรักษาเครื่องพิมพ์ ในหน้า 35</u>
  - ° ตัวป้อนกระคายอัตโนมัติอาจต้องการการทำกวามสะอาด สำหรับข้อมูลเพิ่มเติม โปรดดูที่ <u>การบำรุงรักษาเครื่องพิมพ์ ในหน้า **35**</u>
- เส้นที่ไม่ต้องการ
  - o กระจกสแกนเนอร์ แผ่นรองฝา หรือกรอบ ต้องได้รับการทำความสะอาด สำหรับข้อมูลเพิ่มเติม โปรดดูที่ การบำรุงรักษาเครื่องพิมพ์ ในหน้า 35
- การทำสำเนาเฉียงหรือเอียง

หากคุณใช้ตัวป้อนกระดาษอัตโนมัติ ให้ตรวจสอบคังต่อไปนี้:

- ตรวจสอบให้แน่ใจว่าไม่ป้อนเอกสารในถาดป้อนกระคาษ ADF มากเกินไป
- ตรวจสอบให้แน่ใจว่าตัวปรับความกว้างของ ADF พอดีกับขนาดของกระดาษ

สำหรับข้อมูลเพิ่มเติม โปรคดูที่ <u>ป้อนต้นฉบับลงในตัวป้อนกระคาษ ในหน้า **29**</u>

- 🕨 เม็ดหรือแถบสีขาวในแนวนอนในพื้นที่ที่ทำสำเนาบริเวณสีเทาอ่อนไปจนถึงสีเทากลาง
  - การตั้งค่าการเพิ่มคุณภาพเป็นค่าเริ่มต้นอาจจะ ไม่เหมาะสมสำหรับงาน ตรวจสอบการตั้งค่าและแก้ไขเพื่อเพิ่มคุณภาพของข้อความหรือภาพกราฟิก หาก จำเป็น หากต้องการข้อมูลเพิ่มเติม โปรคดูที่ <u>Copy (ทำสำเนา) ในหน้า 56</u>

## การแก้ไขปัญหาการสแกน

- <u>สแกนเนอร์ไม่ทำงาน</u>
- <u>การสแกนใช้เวลานาน</u>
- <u>เอกสารบางส่วนไม่ถูกสแกนหรือข้อความหายไป</u>
- <u>ไม่สามารถแก้ไขข้อความได้</u>
- <u>คุณภาพงานสแกนต่ำ</u>
- ไม่สามารถสแกนไปยังโฟลเดอร์บนเครือข่าย
- <u>ไม่สามารถสแกนเป็นอีเมล</u>

เรียนรู้เพิ่มเติมเกี่ยวกับการแก้ไขปัญหาการสแกน <u>คลิกที่นี่เพื่อดูข้อมูลเพิ่มเติมทางออนไลน์</u>

## สแกนเนอร์ไม่ทำงาน

- ตรวจสอบต้นฉบับ
  - ° ตรวจสอบให้แน่ใจว่าต้นฉบับป้อนอย่างถูกต้อง หากค้องการข้อมูลเพิ่มเติม โปรคดูที่ <u>การป้อนต้นฉบับลงบนกระจกสแกนเนอร์ ในหน้า 28</u> และ <u>ป้อน</u> ด้นฉบับลงในตัวป้อนกระดาษ ในหน้า 29
- ตรวจสอบเครื่องพิมพ์
  - เกรื่องพิมพ์อาจกำลังออกจากโหมด Sleep (สลีป) หลังจากที่ไม่มีการทำงานมาระขะหนึ่ง ซึ่งทำให้การประมวลผลช้าลงไปครู่หนึ่ง รอจนกว่า เครื่องพิมพ์จะแสดงหน้าจอ หน้าหลัก
- ตรวจสอบซอฟต์แวร์ HP

ตรวจสอบว่าได้ติดตั้งซอฟต์แวร์ของ HP ที่มากับเครื่องพิมพ์อย่างถูกต้องแล้ว

- 🛱 หมายเหตุ: หากคุณไม่ได้สแกนเป็นประจำ คุณสามารถเลือกปิดใช้งานคุณสมบัตินี้ได้
  - (Windows) เปิดซอฟต์แวร์ของเครื่องพิมพ์ HP สำหรับข้อมูลเพิ่มเติม โปรดดูที่ <u>เปิดซอฟต์แวร์ของเครื่องพิมพ์ HP(Windows)</u>
     <u>ในหน้า 38</u> จากหน้าด่างที่ปรากฏขึ้น ไปที่หัวข้อ การสแกน จาก Print, Scan & Fax (พิมพ์ สแกน และส่งโทรสาร) เลือก Scan a Document or Photo (สแถนเอกสารหรือภาพถ่าย)
  - (OS X)เปิด HP Utility (ยูทิลิตี้ของ HP) สำหรับข้อมูลเพิ่มเติม โปรดดูที่ <u>HP Utility (OS X) ในหน้า 119</u> จาก Scan Settings (ด่าสแกน) เลือก Scan to Computer (สแกนไปคอมพิวเตอร์) ตรวจสอบว่าเลือก Enable Scan to Computer (เปิดใช้การสแกนไปคอมพิวเตอร์) ไว้

## การสแกนใช้เวลานาน

การสแกนด้วยความละเอียดที่สูงกว่าอาจใช้เวลานานกว่าและมีขนาดไฟล์ใหญ่กว่า ลดค่าความละเอียดเพื่อให้สแกนงานได้อย่างรวดเร็ว

## เอกสารบางส่วนไม่ถูกสแกนหรือข้อความหายไป

- ตรวจสอบต้นฉบับ
  - ตรวงสอบให้แน่ใจว่าต้นฉบับถูกป้อนเข้าไปถูกต้อง

หากต้องการข้อมูลเพิ่มเติม โปรดดูที่ <u>การป้อนต้นฉบับลงบนกระจกสแกนเนอร์ ในหน้า 28</u> หรือ <u>ป้อนต้นฉบับลงในตัวป้อนกระดาษ ในหน้า 29</u>

หากคุณสแกนเอกสารจาก ADF ให้ลองทำการสแกนเอกสาร โดยตรงจากกระจกสแกน

สำหรับข้อมูลเพิ่มเติม โปรคดูที่ <u>การป้อนต้นฉบับลงบนกระจกสแกนแนอร์ ในหน้า **28**</u>

- <sup>o</sup> พื้นหลังที่เป็นสีสือาจจะทำให้ภาพส่วนหน้ากลืนกับพื้นหลังได้ ลองปรับการตั้งก่าก่อนที่คุณจะสแกนต้นฉบับ หรือปรับปรุงคุณภาพของภาพหลังที่คุณ สแกนต้นฉบับแล้ว
- ตรวจสอบการตั้งค่า
  - ตรวจสอบให้แน่ใจว่ากระคาษที่ใส่มีขนาดใหญ่เพียงพอสำหรับด้นฉบับที่ท่านกำลังสแกน
  - ° หากคุณกำลังใช้งานซอฟต์แวร์ของเครื่องพิมพ์ HP การตั้งค่าเริ่มต้นในซอฟต์แวร์ของเครื่องพิมพ์อาจถูกกำหนดไว้ให้ทำงานที่ระบุโดยอัตโนมัติ นอก เหนือจากงานที่คุณกำลังพยายามทำอยู่ ดูกำแนะนำในการแก้ไขคุณสมบัติซอฟต์แวร์เครื่องพิมพ์จากวิธีใช้บนหน้าจอ

## ไม่สามารถแก้ไขข้อความได้

ตรวจสอบให้แน่ใจว่าติดตั้ง OCR แล้ว:

โปรดทำสิ่งใดสิ่งหนึ่งต่อไปนี้ ทั้งนี้ขึ้นอยู่กับระบบปฏิบัติการของกุณ:

- Windows 8: คลิกขวาที่พื้นที่ว่างบนหน้าจอเริ่ม คลิก All Apps (โปรแกรมทั้งหมด) บนแถบโปรแกรม เลือกชื่อเครื่องพิมพ์ แล้วคลิก
   Utilities (ยูทิลิดี้) เลือก Printer Setup & Software (การตั้งค่าเครื่องพิมพ์และชอฟต์แวร์) คลิก Add More Software (เพิ่ม ชอฟต์แวร์) คลิก Customize Software Selections (ปรับแต่งการเลือกซอฟต์แวร์) และตรวจสอบให้แน่ใจว่าได้เลือกตัวเลือก
   OCR แล้ว
- Windows 7, Windows Vista และ Windows XP: จากเดสก์ทอปคอมพิวเตอร์ กลิกเลือก Start (เริ่ม) เลือก All Programs (โปรแกรมทั้งหมด) กลิก HP เลือกชื่อเครื่องพิมพ์ของคุณ จากนั้นเลือก Printer Setup & Software (การตั้งก่า เกรื่องพิมพ์และซอฟต์แวร์) กลิก Add More Software (เพิ่มซอฟต์แวร์) กลิก Customize Software Selections (ปรับแต่ง การเลือกซอฟต์แวร์) และครวจสอบให้แน่ใจว่าได้เลือกตัวเลือก OCR แล้ว
- (OS X) หากคุณติดตั้งซอฟต์แวร์เครื่องพิมพ์ HP โดยใช้ตัวเลือกการติดตั้งขั้นต่ำ ซอฟต์แวร์ OCR อางไม่ได้รับการติดตั้ง ติดตั้งซอฟต์แวร์นี้โดย ใส่แผ่น CD ซอฟต์แวร์ในกอมพิวเตอร์ ดับเบิลกลิกที่ไอกอน HP Installer จากแผ่น CD ซอฟต์แวร์เครื่องพิมพ์

เมื่อคุณสแกนด้นฉบับ ตรวจสอบให้แน่ใจว่าคุณเลือกประเภทเอกสารในซอฟต์แวร์ที่สร้างข้อความที่สามารถแก้ไขได้ หากข้อความถูกจัดอยู่ในประเภทรูปภาพ จะ ไม่สามารถแปลงเป็นข้อความได้

หากคุณใช้โปรแกรม OCR (optical character recognition) ที่แขกต่างหาก โปรแกรม OCR อาจเชื่อมโขงกับโปรแกรมประมวลผลคำที่ไม่ สามารถทำงาน OCR ได้ สำหรับข้อมูลเพิ่มเดิม โปรดดูเอกสารที่มาพร้อมกับโปรแกรม OCR

ตรวจสอบให้แน่ใจว่าคุณได้เลือกภาษา OCR ที่ตรงกับภาษาของเอกสารที่คุณกำลังสแกน สำหรับข้อมูลเพิ่มเติม โปรคดูเอกสารที่มาพร้อมกับโปรแกรม OCR

- ตรวจสอบต้นฉบับ
  - เมื่อสแกนเอกสารเป็นข้อความที่แก้ไขได้จาก ADF ด้องใส่ต้นฉบับลงใน ADF โดยใส่ส่วนหัวเข้าไปก่อนและหงายหน้าขึ้น เมื่อสแกนจากกระจก สแกนเนอร์ ด้องใส่ต้นฉบับเข้าไปโดยให้ส่วนหัวหันไปทางขอบด้านขวาของกระจกสแกนเนอร์ และตรวจสอบให้แน่ใจว่าเอกสารไม่เอียง หากด้องการ ข้อมูลเพิ่มเติม โปรดดูที่ <u>การป้อนต้นฉบับลงบนกระจกสแกนเนอร์ ในหน้า 28</u> หรือ <u>ป้อนต้นฉบับลงในตัวป้อนกระดาย ในหน้า 29</u>
  - ชอฟต์แวร์อาจจะ ไม่อ่านข้อความที่ถูกจัดระยะ ไว้ชิดกันมาก ตัวอย่างเช่น หากข้อความที่ชอฟด์แวร์แปลงมีตัวอักษรหายไปหรือชิดติดกัน เช่น "rn" อาจจะ
     กลายเป็น m

- <sup>o</sup> ความแม่นยำของซอฟต์แวร์ขึ้นอยู่กับคุณภาพของภาพ ขนาดข้อความ และ โครงสร้างของต้นฉบับ รวมถึงคุณภาพของการสแกนเอง ต้องตรวจสอบให้แน่ใจ ว่าต้นฉบับของคุณนั้นมีคุณภาพดี
- พื้นหลังสีอาจทำให้ภาพส่วนหน้ากลืนกับพื้นหลังมากเกินไป

### คุณภาพงานสแกนตำ

- ข้อความหรือรูปภาพด้านหลังของต้นฉบับที่มีสองหน้าปรากฏอยู่บนงานที่สแกน
  - ข้อความหรือรูปภาพบนด้นฉบับที่มีสองหน้าสามารถสแกน "ผ่าน" ได้จากด้านหลัง หากด้นฉบับนั้นถูกพิมพ์บนกระคายที่มีลักษณะบางหรือใสเกินไป
- เส้นที่ไม่ต้องการ

้อาจจะมีหมึกพิมพ์ กาว น้ำขาลบกำผิด หรือสารที่ไม่ด้องการอยู่บนกระจกสแกนเนอร์ พยายามทำความสะอาดกระจกสแกนเนอร์

สำหรับข้อมูลเพิ่มเติม โปรคดูที่ <u>การบำรุงรักษาเครื่องพิมพ์ ในหน้า **35**</u>

#### ภาพที่สแกนเป็นรอย (บิดเบี้ยว)

° อาจเป็นเพราะป้อนภาพค้นฉบับไม่ถูกค้อง อย่าลืมใช้ตัวปรับความกว้างกระคาษขณะใส่ค้นฉบับเข้าใน ADF สำหรับข้อมูลเพิ่มเติม โปรคดูที่ <u>ป้อน</u> <u>ด้นฉบับลงในตัวป้อนกระคาย ในหน้า 29</u>

เพื่อผลลัพธ์ที่ดีที่สุด ให้ใช้กระจกของสแกนเนอร์สำหรับการสแกนแทนที่ ADF สำหรับข้อมูลเพิ่มเติม โปรคดูที่ <u>การป้อนต้นฉบับลงบนกระจกสแกน</u> <u>เนอร์ ในหน้า 28</u>

- รูปภาพที่สแกนมีจุด เส้น แถบสีขาวในแนวตั้ง หรือข้อบกพร่องอื่นๆ
  - ° หากกระจกสแกนเนอร์สกปรก ภาพที่ออกมาจะไม่ได้ความคมชัดสูงสุด

โปรคดูที่ <u>การบำรุงรักษาเครื่องพิมพ์ ในหน้า **35**</u> สำหรับคำแนะนำในการทำความสะอาด

- ข้อบกพร่องอาจจะอยู่บนต้นฉบับและไม่ได้เป็นสาเหตุที่เกิดจากการสแกน
- ขนาดงานย่อลง
  - อาจมีการตั้งก่าซอฟต์แวร์เครื่องพิมพ์ HP ให้ย่องนาดรูปภาพที่สแกนแล้ว

โปรคดูข้อมูลเกี่ยวกับการเปลี่ยนแปลงการตั้งค่าที่วิธีใช้ในซอฟต์แวร์ของเครื่องพิมพ์ HP

## ไม่สามารถสแกนไปยังโฟลเดอร์บนเครือข่าย

🗒 หมายเหตุ: HP Digital Filing ไม่รองรับ Active Directory

คอมพิวเตอร์บนเครือข่ายที่มีโฟลเดอร์นั้นอาจปิดอยู่

ตรวจสอบว่ากอมพิวเตอร์ที่มีโฟลเดอร์เกรือข่ายนั้นเปิดอยู่และเชื่อมต่ออยู่กับเกรือข่าย

#### • โฟลเดอร์เครือข่ายไม่ได้รับการตั้งค่าอย่างถูกต้อง

- ๑ ตรวจสอบให้แน่ใจว่าโฟลเดอร์ถูกสร้างบนเซิร์ฟเวอร์แล้ว หากต้องการข้อมูลเพิ่มเติม โปรดดูเอกสารประกอบที่มีให้สำหรับระบบปฏิบัติการของกุณ
- ๑ ตรวจสอบให้แน่ใจว่าโฟลเดอร์ได้กำหนดให้ใช้งานร่วมกัน และผู้ใช้สามารถอ่านและเขียนข้อมูลในโฟลเดอร์ได้ หากคุณใช้คอมพิวเตอร์ Mac ตรวจ
   สอบให้แน่ใจว่าได้เปิดใช้งาน SMB Sharing แล้ว หากต้องการข้อมูลเพิ่มเติม โปรดดูเอกสารประกอบที่มีให้สำหรับระบบปฏิบัติการของคุณ
- ๑ ตรวจสอบให้แน่ใจว่าชื่อโฟลเดอร์ใช้เฉพาะตัวอักษรและอักขระที่ระบบปฏิบัติการรองรับเท่านั้น หากต้องการข้อมูลเพิ่มเติม โปรคดูเอกสารประกอบที่มีให้ สำหรับระบบปฏิบัติการของคุณ

- ๑ ตรวจสอบให้แน่ใจว่าป้อนชื่อโฟลเดอร์ในรูปแบบที่ถูกค้องในซอฟต์แวร์ของ HP หากต้องการข้อมูลเพิ่มเติม โปรดดูข้อมูลในตัวช่วยหรือตัวช่วยติดตั้ง
- ๑ ตรวจสอบว่าชื่อผู้ใช้และรหัสผ่านที่ป้อนถูกด้อง หากด้องการข้อมูลเพิ่มเติม โปรคดูข้อมูลในตัวช่วยหรือตัวช่วยติดตั้ง
- ดิสก์เต็ม

ตรวจสอบให้แน่ใจว่าเซิร์ฟเวอร์ที่มีโฟลเคอร์เครือข่ายอยู่นั้น มีที่ว่างบนดิสก์ที่เพียงพอ

- เกรื่องพิมพ์ไม่สามารถสร้างชื่อไฟล์เฉพาะด้วยคำนำหน้าและคำต่อท้ายที่กำหนดได้ หรือคำนำหน้าของชื่อไฟล์ไม่ได้รับการตั้งก่าที่ถูกต้อง
  - เครื่องพิมพ์สามารถสร้างไฟล์ได้ถึง 9,999 ไฟล์ด้วยการใช้คำนำหน้าและคำต่อท้ายเดียวกันได้ หากคุณสแกนหลายๆ ไฟล์ไปยังโฟลเดอร์ ให้แก้ไขคำนำ หน้า
  - ๑ ตรวจสอบว่ากำนำหน้าของชื่อ ไฟล์ใช้เฉพาะตัวอักษรและอักขระที่ระบบปฏิบัติการรองรับเท่านั้น หากต้องการข้อมูลเพิ่มเติม โปรคดูเอกสารประกอบที่มี
     ให้สำหรับระบบปฏิบัติการของกุณ

## ไม่สามารถสแกนเป็นอีเมล

### ยังไม่ได้ตั้งค่าโปรไฟล์ของอีเมลอย่างถูกต้อง

ตรวจสอบว่าได้ระบุการตั้งค่าสำหรับเซิร์ฟเวอร์ SMTP ขาออกอย่างถูกต้องในซอฟต์แวร์ของ HP หากต้องการข้อมูลเพิ่มเติมเกี่ยวกับการตั้งค่าเซิร์ฟเวอร์ SMTP โปรดดูเอกสารจากผู้ให้บริการอืเมลของคุณ

#### อีเมลถูกส่งไปยังผู้รับเพียงบางรายเมื่อส่งอีเมลไปยังผู้รับมากกว่าหนึ่งราย

อีเมลแอคเครสอาจไม่ถูกต้องหรือเซิร์ฟเวอร์อีเมลไม่รู้จักที่อยู่นั้น ตรวจสอบว่าได้ป้อนอีเมลแอคเครสของผู้รับอีเมลทุกคนอย่างถูกต้องในซอฟต์แวร์ของ HP ตรวจสอบกล่องจคหมายของอีเมลของคุณว่ามีข้อความแจ้งการส่งที่ล้มเหลวจากเซิร์ฟเวอร์อีเมลหรือไม่

#### • การส่งอีเมลขนาดใหญ่

เซิร์ฟเวอร์อีเมลบางแห่งได้รับการกำหนดก่าให้ปฏิเสธอีเมลที่มีขนาดใหญ่เกินกว่าขนาดที่กำหนดไว้ หากต้องการทราบว่าเซิร์ฟเวอร์อีเมลของคุณมีการจำกัดขนาด ไฟล์สูงสุดที่สามารถส่งได้หรือไม่ ให้ดูเอกสารจากผู้ให้บริการอีเมลของคุณ หากเซิร์ฟเวอร์อีเมลมีการจำกัดขนาด ให้ลดขนาดไฟล์แนบอีเมลสูงสุดของโปรไฟล์ อีเมลขาออกลงให้ต่ำกว่าค่าของเซิร์ฟเวอร์อีเมล

## การแก้ไขปัญหาโทรสาร

ส่วนนี้ประกอบด้วยข้อมูลการแก้ไขปัญหาเบื้องด้นเกี่ยวกับการติดตั้งเครื่องพิมพ์ หากติดตั้งเครื่องพิมพ์สำหรับการโทรสารไม่ถูกต้อง คุณอาจประสบปัญหาเมื่อส่งหรือรับ โทรสาร หรือทั้งสองอย่าง

หากคุณมีปัญหาในการใช้โทรสาร คุณสามารถพิมพ์รายงานทดสอบโทรสารเพื่อตรวจดูสถานะของเครื่องพิมพ์ การทดสอบนี้จะล้มเหลวหากเครื่องพิมพ์ไม่ได้รับการติดตั้ง อย่างถูกต้องสำหรับการใช้โทรสาร ทำการทดสอบนี้หลังจากคุณติดตั้งเครื่องพิมพ์สำหรับการใช้โทรสารเรียบร้อยแล้ว สำหรับข้อมูลเพิ่มเติม โปรดดูที่ <u>การทดสอบการตั้งค่า โทรสาร ในหน้า 208</u>

หากการทดสอบผิดพลาด ให้ตรวจดูรายงานเพื่อดูข้อมูลเกี่ยวกับวิธีการแก้ปัญหาที่พบ ตรวจสอบรายละเอียดเพิ่มเติมเกี่ยวกับการทดสอบแฟกซ์โดย <u>คลิกที่นี่เพื่อสืบค้นข้อมูลเพิ่มเติมออนไลน์</u>

้ เรียนรู้เพิ่มเติมเกี่ยวกับการแก้ไขปัญหาแฟกซ์โดย<mark>คลิกที่นี่เพื่อดูข้อมูลเพิ่มเติมออนไลน์</mark> (ในขณะนี้ เว็บไซต์นี้อางใช้ไม่ได้กับทุกภาษา)

หากต้องการความช่วยเหลือเพิ่มเติม ไปที่เว็บไซต์การสนับสนุนออนไลน์ของ HP <u>www.hp.com/support</u>

- <u>การทดสอบโทรสารล้มเหลว</u>
- <u>จอแสดงผลจะแสดงว่าโทรศัพท์ต่อพ่วงไว้</u>

#### การทดสอบโทรสารล้มเหลว

หากกุณทดสอบโทรสารแล้วพบว่าผิดพลาด ให้ตรวจดูรายงานเพื่อดูข้อมูลเบื้องต้นเกี่ยวกับข้อผิดพลาด หากต้องการข้อมูลเพิ่มเติมอย่างละเอียด ให้ตรวจดูรายงานเพื่อดู ว่าการทดสอบส่วนใดที่ผิดพลาด แล้วหาหัวข้อการแก้ไขปัญหาที่ตรงกัน

เนื้อหาในส่วนนี้จะกล่าวถึงหัวข้อต่อไปนี้:

- <u>"การทดสอบฮาร์ดแวร์โทรสาร" ล้มเหลว</u>
- <u>การทดสอบ "โทรสารที่เชื่อมต่อกับช่องเสียบสายโทรศัพท์บนผนัง" ล้มเหลว</u>
- <u>การทดสอบ "สายโทรศัพท์ที่เชื่อมต่อกับพอร์ตบนโทรสารที่ถูกต้อง" ล้มเหลว</u>
- <u>การทดสอบ "การใช้สายโทรศัพท์ที่ถูกต้องสำหรับโทรสาร" ล้มเหลว</u>
- <u>การทดสอบ "การตรวจจับสัญญาณเสียง" ส้มเหลว</u>
- <u>การทดสอบ "สภาพสายโทรสาร" ล้มเหลว</u>

### "การทดสอบฮาร์ดแวร์โทรสาร" ล้มเหลว

- ปิดเครื่องพิมพ์โดยกด (ปุ่ม Power (เปิด/ปิด)) ที่แผงควบคุมเครื่องพิมพ์ จากนั้นถอดปลั๊กไฟจากด้านหลังเครื่องพิมพ์ หลังจากผ่านไปสองสามวินาที ให้
   เสียบปลั๊กสายไฟกลับเข้าที่เดิม แล้วเปิดเครื่อง รันการทดสอบอีกครั้ง หากการทดสอบยังล้มเหลวอีก ให้อ่านข้อมูลการแก้ไขปัญหาเบื้องด้นในหัวข้อนี้
- ลองส่งหรือรับโทรสาร หากคุณสามารถส่งหรือรับโทรสารได้สำเร็จ แสดงว่านั่นอาจจะไม่ใช่ปัญหา
- หากกำลังเรียกใช้การทดสอบจาก Fax Setup Wizard (Windows) หรือ HP Utility (OS X) เครื่องพิมพ์จะค้องไม่ทำงานอย่างอื่นอยู่ เช่น รับแฟกซ์หรือถ่ายสำเนา ตรวจดูว่ามีข้อความบนหน้าจอแสดงผลที่ระบุว่าเครื่องพิมพ์กำลังทำงานอยู่หรือไม่ หากไม่ว่าง ให้รอจนกว่าเครื่องจะว่าง และอยู่ในสถานะ ไม่ทำงาน ก่อนที่จะเรียกใช้การทดสอบ

- โปรดตรวจสอบว่าอุณไข้สายโทรศัพท์ที่ให้มาพร้อมกับเครื่องพิมพ์ หากอุณไม่ได้ใช้สายที่ให้มาพร้อมกันเพื่อเชื่อมต่อจากช่องเสียบสายโทรศัพท์ที่ผนังกับ เครื่องพิมพ์ อุณอาจส่งหรือรับโทรสารไม่ได้ หลังจากเสียบสายโทรศัพท์ที่ให้มาพร้อมกับเครื่องพิมพ์แล้ว ให้ทำการทดสอบโทรสารใหม่อีกครั้ง
- หากคุณใช้ดัวแยกสายโทรศัพท์ อาจก่อให้เกิดปัญหาในการโทรสารได้ (ตลับแยกสายโทรศัพท์ก็อดัวเชื่อมต่อสายสองเส้นที่เสียบอยู่กับช่องเสียบสายโทรศัพท์ที่ ผนัง) ลองถอดตลับแยกสายออกและเชื่อมต่อเครื่องพิมพ์เข้ากับช่องเสียบสายโทรศัพท์ที่ผนังโดยตรง

หลังจากที่คุณแก้ปัญหาแล้ว ให้รันการทดสอบโทรสารอีกครั้งเพื่อตรวจสอบว่าสามารถส่งโทรสารได้ และเครื่องพิมพ์พร้อมสำหรับการรับส่งโทรสาร หาก **Fax** Hardware Test (ทดสอบฮาร์ดแวร์โทรสาร) ยังไม่สามารถใช้งานได้ และเกิดปัญหาในการรับส่งโทรสาร ให้ดิดต่อฝ่ายสนับสนุนของ HP ไปที่ <u>www.hp.com/support</u> เว็บไซต์นี้จะให้ข้อมูลและยูทิลิดี้ที่ช่วยให้คุณสามารถแก้ปัญหาทั่วไปของเครื่องพิมพ์ได้ เมื่อมีข้อความแจ้ง ให้เลือกประเทศ/ภูมิภาค ของคุณ แล้วคลิก ติดต่อ HP เพื่อขอข้อมูลการโทรดิดต่อฝ่ายสนับสนุนทางเทคนิค

## การทดสอบ "โทรสารที่เชื่อมต่อกับช่องเสียบสายโทรศัพท์บนผนัง" ล้มเหลว

- ตรวจสอบการเชื่อมต่อระหว่างช่องเสียบสายโทรศัพท์ที่ผนังกับเครื่องพิมพ์ เพื่อให้แน่ใจว่าต่อสายโทรศัพท์แน่นแล้ว
- โปรดตรวจสอบว่าคุณใช้สายโทรศัพท์ที่ให้มาพร้อมกับเครื่องพิมพ์ หากคุณไม่ได้ใช้สายที่ให้มาพร้อมกันเพื่อเชื่อมต่อจากช่องเสียบสายโทรศัพท์ที่ผนังกับ เครื่องพิมพ์ คุณอาจส่งหรือรับโทรสารไม่ได้ หลังจากเสียบสายโทรศัพท์ที่ให้มาพร้อมกับเครื่องพิมพ์แล้ว ให้ทำการทดสอบโทรสารใหม่อีกครั้ง
- ตรวจสอบว่าคุณเชื่อมต่อเครื่องพิมพ์เข้ากับช่องเสียบสายโทรศัพท์ที่ผนังอย่างถูกต้อง ในการใช้สายโทรศัพท์ที่มีมาให้ในกล่องพร้อมกับเครื่องพิมพ์ ให้ต่อปลายด้าน หนึ่งเข้ากับช่องเสียบสายโทรศัพท์ที่ผนัง จากนั้นให้ด่อปลายอีกด้านเข้ากับพอร์ด 1-LINE ซึ่งอยู่ด้านหลังเครื่องพิมพ์ เรียนรู้วัธีการตั้งค่าเครื่องพิมพ์สำหรับส่ง แฟกซ์โดย<u>คลิกที่นี่เพื่อดูข้อมูลเพิ่มเติมออนไลน์</u>
- หากคุณใช้ตัวแยกสายโทรศัพท์ อาจก่อให้เกิดปัญหาในการโทรสารได้ (ตลับแยกสายโทรศัพท์คือตัวเชื่อมต่อสายสองเส้นที่เสียบอยู่กับช่องเสียบสายโทรศัพท์ที่ ผนัง) ลองถอดตลับแยกสายออกและเชื่อมต่อเครื่องพิมพ์เข้ากับช่องเสียบสายโทรศัพท์ที่ผนังโดยตรง
- ลองเชื่อมต่อโทรศัพท์และสายโทรศัพท์เข้ากับช่องเสียบสายโทรศัพท์ที่ผนังที่คุณกำลังใช้สำหรับเกรื่องพิมพ์ แล้วตรวจดูเสียงสัญญาณ หากคุณไม่ได้ยินเสียง สัญญาณ ให้คิดต่อบริษัทโทรศัพท์ แล้วให้บริษัทตรวจสอบสายสัญญาณให้
- ลองส่งหรือรับโทรสาร หากคุณสามารถส่งหรือรับโทรสารได้สำเร็จ แสดงว่านั่นอาจจะไม่ใช่ปัญหา

หลังจากที่คุณแก้ปัญหาแล้ว ให้รันการทคสอบโทรสารอีกครั้งเพื่อครวจสอบว่าสามารถส่งโทรสารได้ และเครื่องพิมพ์พร้อมสำหรับการรับส่งโทรสาร

## การทดสอบ "สายโทรศัพท์ที่เชื่อมต่อกับพอร์ตบนโทรสารที่ถูกต้อง" ล้มเหลว

เสียบสายโทรศัพท์เข้ากับพอร์ตที่ถูกต้อง

- โปรดตรวจสอบว่าคุณใช้สายโทรศัพท์ที่ให้มาพร้อมกับเครื่องพิมพ์ หากคุณไม่ได้ใช้สายที่ให้มาพร้อมกันเพื่อเชื่อมต่อจากช่องเสียบสายโทรศัพท์ที่ผนังกับ เครื่องพิมพ์ คุณอาจส่งหรือรับโทรสารไม่ได้ หลังจากเสียบสายโทรศัพท์ที่ให้มาพร้อมกับเครื่องพิมพ์แล้ว ให้ทำการทดสอบโทรสารใหม่อีกครั้ง
- หากคุณใช้ดัวแขกสาขโทรศัพท์ อาจก่อให้เกิดปัญหาในการโทรสารได้ (ตลับแขกสาขโทรศัพท์คือดัวเชื่อมต่อสาขสองเส้นที่เสียบอยู่กับช่องเสียบสาขโทรศัพท์ที่ ผนัง) ลองถอดตลับแขกสาขออกและเชื่อมต่อเครื่องพิมพ์เข้ากับช่องเสียบสาขโทรศัพท์ที่ผนังโดยตรง
- ในการใช้สายโทรศัพท์ที่มีมาให้ในกล่องพร้อมกับเครื่องพิมพ์ ให้ต่อปลายด้านหนึ่งเข้ากับช่องเสียบสายโทรศัพท์ที่ผนัง จากนั้นให้ต่อปลายอีกด้านเข้ากับพอร์ต 1-LINE ซึ่งอยู่ด้านหลังเครื่องพิมพ์

🗊 หมายเหตุ: หากคุณใช้พอร์ต 2-EXT ต่อเข้ากับช่องเสียบสายโทรศัพท์ที่ผนัง คุณจะไม่สามารถรับหรือส่งโทรสาร ควรใช้พอร์ต 2-EXT ต่อกับอุปกรณ์ อื่นๆ เท่านั้น เช่น เครื่องตอบรับ ภาพ 10-1 ภาพด้านหลังของเครื่องพิมพ์

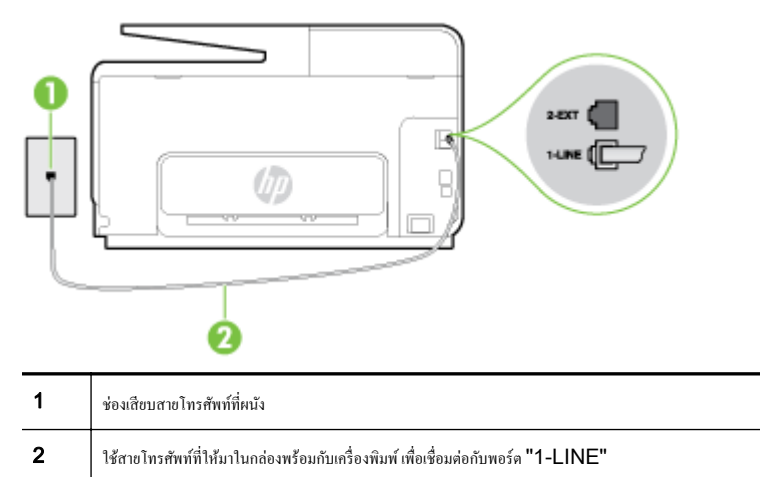

- 2. หลังจากที่คุณเชื่อมต่อสายโทรศัพท์เข้ากับพอร์ต 1-LINE แล้ว ให้ดำเนินการทดสอบโทรสารอีกครั้ง เพื่อให้แน่ใจว่าสามารถรับส่งโทรสารได้ และเครื่องพิมพ์ พร้อมที่จะรับส่งโทรสาร
- 3. ลองส่งหรือรับโทรสาร

## การทดสอบ "การใช้สายโทรศัพท์ที่ถูกต้องสำหรับโทรสาร" ล้มเหลว

 โปรดตรวจสอบให้แน่ใจว่าคุณใช้สายโทรศัพท์ที่ให้มาในกล่องพร้อมกับเครื่องพิมพ์ เพื่อเชื่อมต่อกับช่องเสียบสายโทรศัพท์บนผนัง ปลายข้างหนึ่งของสายโทรศัพท์ ควรจะต่อเข้ากับพอร์ต 1-LINE ที่ด้านหลังของเครื่องพิมพ์ และปลายอีกด้านต่อกับช่องเสียบสายโทรศัพท์บนผนังดังที่แสดงไว้ในภาพประกอบ

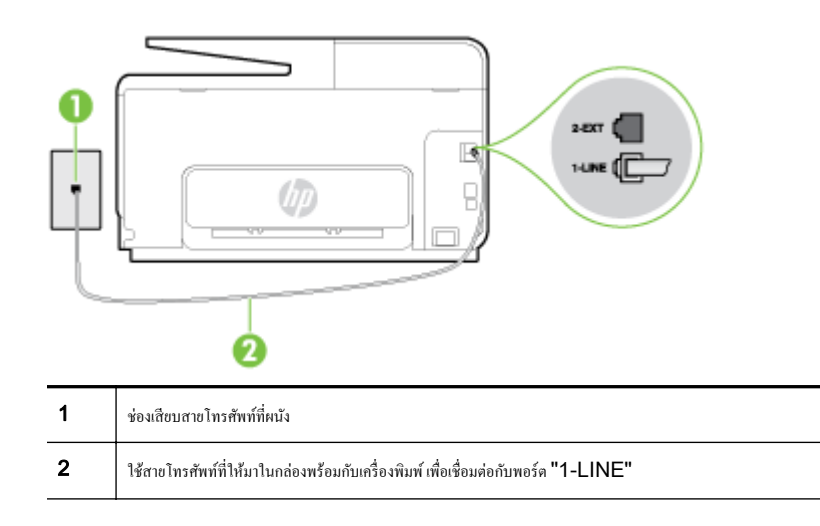

ถ้าสายโทรศัพท์ที่มาพร้อมกับเครื่องพิมพ์ยาวไม่พอ คุณสามารถใช้สายโทรศัพท์สองสายต่อเพิ่มความยาวได้ คุณสามารถซื้อสายโทรศัพท์ที่ร้านสินก้ำอิเล็กทรอนิกส์ ที่จำหน่ายอุปกรณ์โทรศัพท์

- ตรวจสอบการเชื่อมต่อระหว่างช่องเสียบสายโทรศัพท์ที่ผนังกับเครื่องพิมพ์ เพื่อให้แน่ใจว่าต่อสายโทรศัพท์แน่นแล้ว
- โปรดตรวจสอบว่าคุณใช้สายโทรศัพท์ที่ให้มาพร้อมกับเครื่องพิมพ์ หากคุณไม่ได้ใช้สายที่ให้มาพร้อมกันเพื่อเชื่อมต่อจากช่องเสียบสายโทรศัพท์ที่ผนังกับ เครื่องพิมพ์ คุณอาจส่งหรือรับโทรสารไม่ได้ หลังจากเสียบสายโทรศัพท์ที่ให้มาพร้อมกับเครื่องพิมพ์แล้ว ให้ทำการทดสอบโทรสารใหม่อีกครั้ง
- หากคุณใช้ดัวแยกสายโทรศัพท์ อาจก่อให้เกิดปัญหาในการโทรสารได้ (ตลับแยกสายโทรศัพท์ก็อดัวเชื่อมต่อสายสองเส้นที่เสียบอยู่กับช่องเสียบสายโทรศัพท์ที่ ผนัง) ลองถอดตลับแยกสายออกและเชื่อมต่อเครื่องพิมพ์เข้ากับช่องเสียบสายโทรศัพท์ที่ผนังโดยตรง

## การทดสอบ "การตรวจจับสัญญาณเสียง" ล้มเหลว

- อุปกรณ์อื่น ซึ่งใช้สายโทรศัพท์เดียวกันกับเครื่องพิมพ์ อาจทำให้การทดสอบถ้มเหลว หากต้องการค้นหาว่าอุปกรณ์อื่นก่อให้เกิดปัญหาหรือไม่ ให้ถอดสายอุปกรณ์ ทั้งหมดออกจากสายโทรศัพท์ แถ้วรันการทดสอบอีกครั้ง หาก Dial Tone Detection Test (ทดสอบการตรวจหาสัญญาณการโทร) ผ่านโดยไม่มีการ เชื่อมต่อกับอุปกรณ์อื่น แสดงว่าอุปกรณ์หนึ่งอย่างหรือมากกว่านั้นเป็นสาเหตุของปัญหา ให้ลองเชื่อมต่ออุปกรณ์เหล่านั้นอีกครั้งทีละอย่าง และดำเนินการทดสอบ ใหม่ในแต่ละครั้งที่เชื่อมต่ออุปกรณ์แต่ละอย่าง จนกว่าคุณจะสามารถระบุได้ว่าอุปกรณ์ใดเป็นสาเหตุของปัญหา
- ลองเชื่อมต่อโทรศัพท์และสายโทรศัพท์เข้ากับช่องเสียบสายโทรศัพท์ที่ผนังที่คุณกำลังใช้สำหรับเกรื่องพิมพ์ แล้วตรวจดูเสียงสัญญาณ หากคุณไม่ได้ยินเสียง สัญญาณ ให้ดิดต่อบริษัทโทรศัพท์ แล้วให้บริษัทตรวจสอบสายสัญญาณให้
- ตรวจสอบว่าคุณเชื่อมต่อเครื่องพิมพ์เข้ากับช่องเสียบสายโทรศัพท์บนผนังอย่างถูกต้อง ในการใช้สายโทรศัพท์ที่มีมาให้ในกล่องพร้อมกับเครื่องพิมพ์ ให้ต่อปลาย ด้านหนึ่งเข้ากับช่องเสียบสายโทรศัพท์ที่ผนัง จากนั้นให้ต่อปลายอีกด้านเข้ากับพอร์ด 1-LINE ซึ่งอยู่ด้านหลังเครื่องพิมพ์
- หากลุณใช้ตัวแยกสายโทรศัพท์ อาจก่อให้เกิดปัญหาในการโทรสารได้ (ตลับแยกสายโทรศัพท์คือตัวเชื่อมต่อสายสองเส้นที่เสียบอยู่กับช่องเสียบสายโทรศัพท์ที่ ผนัง) ลองถอดตลับแยกสายออกและเชื่อมต่อเครื่องพิมพ์เข้ากับช่องเสียบสายโทรศัพท์ที่ผนังโดยตรง
- หากระบบโทรศัพท์ไม่ได้ใช้สัญญาณการโทรแบบมาตรฐาน เช่น ระบบ PBX บางระบบ อาจทำให้การทดสอบด้มเหลวได้ ซึ่งทำให้เกิดปัญหาในการส่ง/รับ โทรสาร ลองส่งหรือรับโทรสารทดสอบ
- ตรวจสอบให้แน่ใจว่าตั้งค่าประเทศ/พื้นที่ไว้ถูกต้องตามประเทศ/พื้นที่ของคุณ หากไม่ได้ตั้งค่าประเทศ/พื้นที่ หรือหากตั้งค่าไม่ถูกต้อง การทดสอบอาจล้มเหลวและ อาจเกิดปัญหาในการส่งและรับโทรสาร
- ตรวจสอบให้แน่ใจว่าคุณต่อเครื่องพิมพ์กับโทรศัพท์อะนาล็อก มิฉะนั้นจะไม่สามารถส่งหรือรับโทรสาร วิธีการตรวจสอบว่าสายโทรศัพท์เป็นแบบระบบดิจิตอล หรือไม่ ทำได้โดยการเชื่อมต่อโทรศัพท์อะนาล็อกแบบปกติเข้ากับสายโทรศัพท์ แล้วฟังเสียงสัญญาณ หากคุณไม่ได้ยินเสียงสัญญาณปกติ อาจเป็นไปได้ว่าสาย โทรศัพท์ตั้งก่าไว้สำหรับโทรศัพท์ระบบดิจิตอล ต่อเครื่องพิมพ์เข้ากับสายโทรศัพท์แอนะล็อกแล้วลองส่งหรือรับโทรสาร
- โปรดตรวจสอบว่าคุณใช้สายโทรศัพท์ที่ให้มาพร้อมกับเครื่องพิมพ์ หากคุณไม่ได้ใช้สายที่ให้มาพร้อมกันเพื่อเชื่อมต่อจากช่องเสียบสายโทรศัพท์ที่ผนังกับ เครื่องพิมพ์ คุณอาจส่งหรือรับโทรสารไม่ได้ หลังจากเสียบสายโทรศัพท์ที่ให้มาพร้อมกับเครื่องพิมพ์แล้ว ให้ทำการทดสอบโทรสารใหม่อีกครั้ง

หลังจากที่คุณแก้ปัญหาแล้ว ให้รันการทดสอบโทรสารอีกครั้งเพื่อตรวจสอบว่าสามารถส่งโทรสารได้ และเครื่องพิมพ์พร้อมสำหรับการรับส่งโทรสาร หากการทดสอบ Dial Tone Detection (การตรวจสอบเสียงสัญญาณ) ยังคงล้มเหลว ให้ดิดต่อบริษัทโทรศัพท์เพื่อตรวจเช็กสายโทรศัพท์

## การทดสอบ "สภาพสายโทรสาร" ล้มเหลว

- ตรวจสอบให้แน่ใจว่าคุณต่อเครื่องพิมพ์กับโทรศัพท์อะนาล็อก มิฉะนั้นจะไม่สามารถส่งหรือรับโทรสาร วิธีการตรวจสอบว่าสายโทรศัพท์เป็นแบบระบบดิจิตอล หรือไม่ ทำได้โดยการเชื่อมต่อโทรศัพท์อะนาล็อกแบบปกติเข้ากับสายโทรศัพท์ แล้วฟังเสียงสัญญาณ หากคุณไม่ได้ยินเสียงสัญญาณปกติ อาจเป็นไปได้ว่าสาย โทรศัพท์ตั้งก่าไว้สำหรับโทรศัพท์ระบบดิจิตอล ต่อเครื่องพิมพ์เข้ากับสายโทรศัพท์แอนะล็อกแล้วลองส่งหรือรับโทรสาร
- ตรวจสอบการเชื่อมต่อระหว่างช่องเสียบสายโทรศัพท์ที่ผนังกับเครื่องพิมพ์ เพื่อให้แน่ใจว่าต่อสายโทรศัพท์แน่นแล้ว
- ตรวจสอบว่าคุณเชื่อมต่อเครื่องพิมพ์เข้ากับช่องเสียบสายโทรศัพท์บนผนังอย่างถูกด้อง ในการใช้สายโทรศัพท์ที่มีมาให้ในกล่องพร้อมกับเกรื่องพิมพ์ ให้ต่อปลาย ด้านหนึ่งเข้ากับช่องเสียบสายโทรศัพท์ที่ผนัง จากนั้นให้ต่อปลายอีกด้านเข้ากับพอร์ด 1-LINE ซึ่งอยู่ด้านหลังเครื่องพิมพ์
- อุปกรณ์อื่น ซึ่งใช้สายโทรศัพท์เดียวกันกับเครื่องพิมพ์ อาจทำให้การทดสอบล้มเหลว หากต้องการก้นหาว่าอุปกรณ์อื่นก่อให้เกิดปัญหาหรือไม่ ให้ถอดสายอุปกรณ์ ทั้งหมดออกจากสายโทรศัพท์ แล้วรันการทดสอบอีกกรั้ง
  - หาก Fax Line Condition Test (ทดสอบสภาพสายโทรสาร) ผ่าน โดยไม่มีการเชื่อมต่อกับอุปกรณ์อื่น แสดงว่าอุปกรณ์หนึ่งอย่างหรือ มากกว่านั้น เป็นสาเหตุของปัญหา ให้ลองเชื่อมต่ออุปกรณ์เหล่านั้นอีกครั้งทีละอย่าง และดำเนินการทดสอบใหม่ในแต่ละครั้งที่เชื่อมต่ออุปกรณ์หนึ่งอย่าง จนกว่าคุณจะสามารถระบุได้ว่าอุปกรณ์ใดเป็นสาเหตุของปัญหา
  - หาก Fax Line Condition Test (ทดสอบสภาพสายโทรสาร) ทำงานด้มเหลวโดยไม่มีการเชื่อมต่ออุปกรณ์อื่น ให้ต่อเครื่องพิมพ์เข้ากับสาย โทรศัพท์ที่ใช้งานอยู่ แล้วตรวจดูข้อมูลการแก้ไขปัญหาเบื้องด้นในหัวข้อนี้

- หากลุณใช้ตัวแยกสายโทรศัพท์ อาจก่อให้เกิดปัญหาในการโทรสารได้ (ตลับแยกสายโทรศัพท์คือดัวเชื่อมต่อสายสองเส้นที่เสียบอยู่กับช่องเสียบสายโทรศัพท์ที่ ผนัง) ลองถอดตลับแยกสายออกและเชื่อมต่อเครื่องพิมพ์เข้ากับช่องเสียบสายโทรศัพท์ที่ผนังโดยตรง
- โปรดตรวจสอบว่าอุณใช้สายโทรศัพท์ที่ให้มาพร้อมกับเครื่องพิมพ์ หากอุณไม่ได้ใช้สายที่ให้มาพร้อมกันเพื่อเชื่อมต่อจากช่องเสียบสายโทรศัพท์ที่ผนังกับ เครื่องพิมพ์ อุณอาจส่งหรือรับโทรสารไม่ได้ หลังจากเสียบสายโทรศัพท์ที่ให้มาพร้อมกับเครื่องพิมพ์แล้ว ให้ทำการทดสอบโทรสารใหม่อีกครั้ง

หลังจากที่คุณแก้ปัญหาแล้ว ให้รันการทดสอบโทรสารอีกครั้งเพื่อตรวจสอบว่าสามารถส่งโทรสารได้ และเครื่องพิมพ์พร้อมสำหรับการรับส่งโทรสาร หากการทดสอบ Fax Line Condition (สภาพสายโทรสาร) ยังกงล์มเหลว และคุณมีปัญหาในการรับส่งโทรสาร โปรดติดต่อบริษัทโทรศัพท์เพื่อให้ตรวจเช็กสายโทรศัพท์

## จอแสดงผลจะแสดงว่าโทรศัพท์ต่อพ่วงไว้

- คุณกำลังใช้สายโทรศัพท์ผิดประเภท โปรดตรวจสอบว่าคุณใช้สายโทรศัพท์สองสายที่ให้มาพร้อมกับเครื่องพิมพ์ เพื่อต่อเครื่องพิมพ์กับสายโทรศัพท์ ถ้าสาย โทรศัพท์ที่มาพร้อมกับเครื่องพิมพ์ยาวไม่พอ คุณสามารถใช้สายโทรศัพท์ที่ยาวกว่าต่อเพิ่มความยาวได้ คุณสามารถซื้อสายโทรศัพท์ที่ร้านสินค้าอิเล็กทรอนิกส์ที่ จำหน่ายอุปกรณ์โทรศัพท์
- อุปกรณ์อื่นซึ่งใช้สายโทรศัพท์เดียวกันกับเครื่องพิมพ์อาจกำลังมีการใช้งานอยู่ ตรวจสอบให้แน่ใจว่าโทรศัพท์ที่ต่อพ่วง (โทรศัพท์ที่อยู่บนสายโทรศัพท์เดียวกัน แต่ ไม่เชื่อมต่อกับเครื่องพิมพ์) หรืออุปกรณ์อื่นๆ ไม่มีการใช้งานอยู่หรือมีการต่อพ่วง ตัวอย่างเช่น คุณไม่สามารถใช้เครื่องพิมพ์ในการรับส่งโทรสารได้ หากต่อ โทรศัพท์พ่วงไว้ หรือกำลังใช้โมเด็ม dial-up ของคอมพิวเตอร์เพื่อส่งอีเมลหรือใช้งานอินเทอร์เน็ตอยู่

## เครื่องพิมพ์มีปัญหาในการส่งและรับโทรสาร

• ตรวจสอบว่าได้เปิดเครื่องพิมพ์แล้ว ดูที่จอแสดงผลบนเครื่องพิมพ์ ถ้าจอแสดงผลว่างเปล่าและไฟแสดงสถานะ (ปุ (ปุ่ม Power (เปิด/ปิด)) ไม่ติดสว่าง แสดง ว่าเครื่องพิมพ์ปิดอยู่ ตรวจสอบให้แน่ใจว่าได้ต่อสายไฟเข้ากับเครื่องพิมพ์และเสียบเข้ากับปลั้กไฟแน่นดีแล้ว กด (ปุ (ปุ่ม Power (เปิด/ปิด)) เพื่อเปิด เครื่องพิมพ์

หลังจากเปิดเครื่องพิมพ์แด้ว HP ขอแนะนำให้รอห้านาทีก่อนที่จะรับหรือส่งโทรสาร เครื่องพิมพ์ไม่สามารถรับหรือส่งโทรสารในขณะที่กำลังเริ่มทำงานหลังจาก เปิดเครื่องได้

- หากเปิด HP Digital Fax ไว้คุณอาจไม่สามารถส่งหรือรับแฟกซ์ได้หากหน่วยความจำของแฟกซ์เต็ม (จำกัดตามหน่วยความจำของเครื่องพิมพ์)
- โปรดตรวจสอบให้แน่ใจว่าคุณใช้สายโทรศัพท์ที่ให้มาในกล่องพร้อมกับเครื่องพิมพ์ เพื่อเชื่อมต่อกับช่องเสียบสายโทรศัพท์บนผนัง ปลายข้างหนึ่งของสายโทรศัพท์ ควรจะต่อเข้ากับพอร์ต 1-LINE ที่ด้านหลังของเครื่องพิมพ์ และปลายอีกด้านต่อกับช่องเสียบสายโทรศัพท์บนผนังดังที่แสดงไว้ในภาพประกอบ

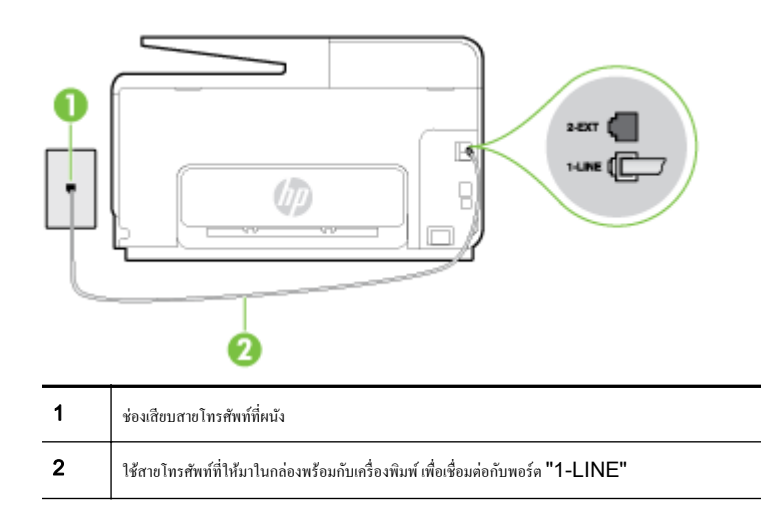

ถ้าสายโทรศัพท์ที่มาพร้อมกับเครื่องพิมพ์ขาวไม่พอ คุณสามารถใช้สายโทรศัพท์สองสายต่อเพิ่มความขาวได้ คุณสามารถซื้อสายโทรศัพท์ที่ร้านสินก้าอิเล็กทรอนิกส์ ที่จำหน่าขอุปกรณ์โทรศัพท์

 ลองเชื่อมต่อโทรศัพท์และสายโทรศัพท์เข้ากับช่องเสียบสายโทรศัพท์ที่ผนังที่คุณกำลังใช้สำหรับเครื่องพิมพ์ แล้วตรวจดูเสียงสัญญาณ หากคุณไม่ได้ยินเสียง สัญญาณ ให้คิดต่อบริษัทโทรศัพท์ในท้องถิ่นของคุณ

- อุปกรณ์อื่นซึ่งใช้สายโทรศัพท์เดียวกันกับเครื่องพิมพ์อาจกำลังมีการใช้งานอยู่ ตัวอย่างเช่น คุณไม่สามารถใช้เครื่องพิมพ์ในการรับส่งโทรสารได้ หากต่อโทรศัพท์ พ่วงไว้ หรือกำลังใช้โมเด็ม dial-up ของกอมพิวเตอร์เพื่อส่งอีเมลหรือใช้งานอินเทอร์เน็ตอยู่
- ตรวจสอบว่าการทำงานอื่นทำให้เกิดข้อผิดพลาดหรือไม่ ตรวจสอบจอแสดงผลหรือคอมพิวเตอร์เพื่อดูข้อความแสดงข้อผิดพลาดซึ่งจะให้ข้อมูลเกี่ยวกับปัญหาและ
   วิธีการแก้ไขปัญหา หากเกิดข้อผิดพลาด เครื่องพิมพ์จะไม่สามารถรับหรือส่งโทรสารได้จนกว่าจะมีการแก้ไขข้อผิดพลาดนั้นแล้ว
- การเชื่อมต่อสายโทรศัพท์อาจจะมีเสียงรบกวน สายโทรศัพท์ที่มีคุณภาพเสียงค่ำ (มีเสียงรบกวน) อาจก่อให้เกิดปัญหาในการโทรสารได้ ตรวจสอบคุณภาพเสียง ของสายโทรศัพท์โดยเสียบโทรศัพท์เข้ากับช่องเสียบสายโทรศัพท์บนผนังและฟังว่ามีเสียงคังคงที่หรือมีเสียงรบกวนหรือไม่ หากคุณได้ยินเสียงรบกวน ให้ปัด Error Correction Mode (โหมดแก้ไขข้อผิดพลาด) (ECM) แล้วลองส่งโทรสารใหม่อีกครั้ง หากต้องการข้อมูลเกี่ยวกับการเปลี่ยน ECM ให้ดู ที่ <u>การส่งโทรสารในโหมดแก้ไขข้อผิดพลาด ในหน้า 68</u> หากปัญหายังคงมีอยู่ ให้ดิดต่อบริษัทโทรสัพท์
- หากลุณใช้บริการระบบ DSL (Digital Subscriber Line) ให้ครวจสอบว่าได้เชื่อมต่อดัวแขกสัญญาณ DSL แล้ว มิฉะนั้นจะไม่สามารถใช้ โทรสารได้ <u>คลิกที่นี่เพื่อดูข้อมูลเพิ่มเติมทางออนไลน์</u>
- ตรวจสอบว่าเครื่องพิมพ์ไม่ได้เชื่อมต่อเข้ากับช่องเสียบสายโทรสัพท์ที่ผนัง ซึ่งตั้งก่าไว้สำหรับโทรสัพท์แบบดิจิดอล วิธีการตรวจสอบว่าสายโทรสัพท์เป็นแบบ ระบบดิจิตอลหรือไม่ ทำได้โดยการเชื่อมต่อโทรสัพท์อะนาล็อกแบบปกติเข้ากับสายโทรสัพท์ แล้วพึงเสียงสัญญาณ หากคุณไม่ได้ยินเสียงสัญญาณปกติ อาจเป็นไป ได้ว่าสายโทรสัพท์ตั้งก่าไว้สำหรับโทรสัพท์ระบบดิจิตอล
- หากคุณกำลังใช้ทั้งอุปกรณ์แปลงสัญญาณ/อะแคปเตอร์ขั้วต่อของโทรศัพท์ภายใน (PBX) หรือเครือข่ายบริการสื่อสารร่วมระบบดิจิทัล (Integrated Services Digital Network - ISDN) โปรดตรวจสอบให้แน่ใจว่าเครื่องพิมพ์ชื่อมต่อกับพอร์ตที่ถูกด้องแล้ว และอะแดปเตอร์ขั้วต่อได้รับการตั้ง ค่าเป็นประเภทสวิตช์ที่ถูกด้องสำหรับประเทส/พื้นที่ของคุณ ถ้าเป็นไปได้ <u>คลิกที่นี่เพื่อดูข้อมูลเพิ่มเติมทางออนไลน์</u>
- หากเครื่องพิมพ์ใช้สายโทรศัพท์เดียวกับบริการ DSL โมเด็ม DSL อาจจะค่อลงดินไม่ถูกต้อง หากโมเด็ม DSL ไม่ได้ค่อลงดินอย่างถูกต้อง อาจทำให้เกิด เสียงรบกวนในสายโทรศัพท์ สายโทรศัพท์ที่มีคุณภาพเสียงด่ำ (มีเสียงรบกวน) อาจก่อให้เกิดบัญหาในการรับส่งโทรสารได้ คุณสามารถตรวจสอบคุณภาพเสียง ของสายโทรศัพท์โดยเสียบโทรศัพท์เข้ากับแจ็คเสียบสายโทรศัพท์ที่ผนังและฟังว่ามีเสียงคังคงที่หรือมีเสียงรบกวนหรือไม่ หากคุณได้ยินเสียงรบกวน ให้ปิคโมเด็ม DSL และถอดปลั้กไฟออกอย่างน้อย 15 นาที เปิคโมเด็ม DSL ใหม่แล้วฟังเสียงสัญญาณอีกครั้ง
- 🖹 หมายเหตุ: ในอนาคต คุณอางได้ยินเสียงสัญญาณรบกวนในสายโทรศัพท์อีก หากเครื่องพิมพ์หยุดรับและส่งโทรสาร ให้ทำซ้ำขั้นตอนนี้

หากขังคงมีสัญญาณเสียงรบกวนในสาขโทรศัพท์ โปรคติดต่อบริษัทโทรศัพท์ของคุณ หากค้องการข้อมูลเพิ่มเติมเกี่ยวกับการปิคโมเด็ม DSL โปรคติดต่อขอรับ บริการจากบริษัท DSL ของคุณ

 หากคุณใช้ตัวแยกสายโทรศัพท์ อาจก่อให้เกิดปัญหาในการโทรสารได้ (ตลับแยกสายโทรศัพท์คือตัวเชื่อมต่อสายสองเส้นที่เสียบอยู่กับช่องเสียบสายโทรศัพท์ที่ ผนัง) ลองถอดตลับแยกสายออกและเชื่อมต่อเครื่องพิมพ์เข้ากับช่องเสียบสายโทรศัพท์ที่ผนังโดยตรง

## เครื่องพิมพ์ไม่สามารถรับโทรสาร แต่สามารถส่งโทรสารได้

- หากลุณไม่ได้ใช้บริการเสียงเรียกเข้าเฉพาะ ควรตรวจสอบให้แน่ใจว่าลุณลักษณะ Distinctive Ring (เสียงเรียกเข้าเฉพาะ) บนเครื่องพิมพ์ถูกตั้งค่าเป็น
   All Rings (เสียงเรียกเข้าทั้งหมด) สำหรับข้อมูลเพิ่มเติม โปรดดูที่ <u>การเปลี่ยนรูปแบบเสียงเรียกเข้าให้เป็นเสียงเรียกเข้าเฉพาะ ในหน้า 80</u>
- หาก Auto Answer (ตอบรับอัตโนมัติ) ถูกตั้งก่าไว้เป็น Off (ปิด) กุณจำเป็นต้องรับโทรสารด้วยตนเอง ไม่เช่นนั้นเครื่องพิมพ์จะไม่รับโทรสาร สำหรับ ข้อมูลเกี่ยวกับการรับโทรสารด้วยตนเอง โปรดดูที่ <u>การรับโทรสารด้วยตนเอง ในหน้า 69</u>
- หากคุณมีบริการข้อความเสียงที่ใช้หมายเลขโทรศัพท์เดียวกันกับโทรสาร คุณต้องรับโทรสารด้วยตนเองโดยไม่ใช้การรับแบบอัตโนมัติ ซึ่งหมายความว่า ท่านต้อง
   อยู่คอยรับสารโทรสารที่เข้ามา เรียนรู้เพิ่มเติมเกี่ยวกับการตั้งค่าเครื่องพิมพ์หากใช้บริการวอยซ์เมลอยู่ด้วยโดยคิกที่นี่เพื่อดูข้อมูลเพิ่มเติมออนไลน์
   สำหรับข้อมูลเกี่ยวกับการรับโทรสารด้วยตนเอง โปรดดู <u>การรับโทรสารด้วยตนเอง ในหน้า 69</u>
- หากคุณใช้โมเด็ม dial-up ของคอมพิวเตอร์ที่ใช้สายโทรศัพท์เดียวกับเครื่องพิมพ์ ควรตรวจสอบให้แน่ใจว่าซอฟต์แวร์ที่มาพร้อมกับโมเด็มของคุณไม่ได้ถูกตั้ง ค่าไว้เพื่อรับโทรสารแบบอัตโนมัติโมเด็มที่ถูกตั้งค่าเพื่อรับโทรสารโดยอัตโนมัติจะใช้สายโทรศัพท์เพื่อรับโทรสารที่ส่งเข้ามาทั้งหมด ซึ่งจะทำให้เครื่องพิมพ์ไม่ สามารถรับสายโทรสารเข้า
- หากลุณใช้เครื่องตอบรับที่ใช้สายโทรศัพท์เดียวกันกับเครื่องพิมพ์ คุณอาจจะประสบกับปัญหาใดปัญหาหนึ่งต่อไปนี้:

- เครื่องตอบรับของคุณอาจจะไม่ได้รับการตั้งค่าเพื่อใช้งานกับเครื่องพิมพ์อย่างถูกต้อง
- ข้อความที่ส่งออกไปอาจยาวหรือคังเกินกว่าที่เครื่องพิมพ์จะตรวจพบสัญญาณโทรสารได้ ซึ่งอาจทำให้การเชื่อมต่อของเครื่องส่งโทรสารหลุดได้
- เกรื่องตอบรับของคุณอาจมีช่วงเงียบไม่นานพอที่จะให้เครื่องพิมพ์ตรวจพบสัญญาณโทรสารได้หลังจากส่งข้อความออกไป ปัญหานี้มักจะเกิดขึ้นกับเครื่อง ตอบรับแบบดิจิตอล

้วิธีปฏิบัติดังต่อไปนี้อาจช่วยคุณแก้ปัญหาต่างๆ ดังกล่าวได้:

- <sup>o</sup> หากมีเครื่องตอบรับอัตโนมัติในสายโทรศัพท์เดียวกับที่ใช้รับส่งแฟกซ์ ให้ลองต่อเครื่องตอบรับโดยตรงเข้ากับเครื่องพิมพ์ <u>คลิกที่นี่เพื่อดูข้อมูลเพิ่มเติมออนไลน์</u>
- ๑รวจสอบว่า ได้ตั้งค่าเครื่องพิมพ์ให้รับโทรสารอัตโนมัติ สำหรับข้อมูลเกี่ยวกับการตั้งค่าเครื่องพิมพ์ให้รับโทรสารอัตโนมัติ โปรคดูที่ <u>การรับโทรสาร</u> <u>ในหน้า 69</u>
- ควรตรวจสอบว่าการตั้งค่า Rings to Answer (เสียงเรียกเข้า) ถูกตั้งให้มีจำนวนเสียงเรียกเข้ามากกว่าจำนวนเสียงเรียกเข้าของเครื่องตอบรับ หาก
   ต้องการข้อมูลเพิ่มเติม โปรดดูที่ <u>การกำหนดจำนวนครั้งของเสียงเรียกเข้าก่อนตอบรับ</u> ในหน้า <u>80</u>
- ๑๐๑๙๚ฃเครื่องตอบรับโทรศัพท์ออก แล้วลองรับโทรสาร หากสามารถรับโทรสารได้เมื่อไม่มีเครื่องตอบรับ แสดงว่าเครื่องตอบรับโทรศัพท์อางเป็นสาเหตุ ของปัญหา
- ° เสียบเครื่องตอบรับใหม่ และบันทึกข้อความที่ส่งออกอีกครั้ง บันทึกข้อความที่ใช้เวลาประมาณ 10 วินาที พูดช้าๆ ด้วยระดับเสียงเบาๆ เมื่อบันทึกข้อความ เงียบไว้อย่างน้อย 5 วินาทีเมื่อพูดข้อความของคุณเสร็จแล้ว ไม่ควรมีเสียงรบกวนใดๆ เกิดขึ้นขณะบันทึกข้อความเสียงในช่วงที่คุณเงียบอยู่ ลองรับโทรสาร อีกครั้ง
- 🖹 หมายเหตุ: เครื่องตอบรับอัตโนมัติดิจิตอลบางรุ่น อาจจะเก็บเสียงเงียบที่บันทึกไว้หลังจากการส่งข้อความออกของคุณเสร็จสิ้น ฟังข้อความส่งออกของ คุณเพื่อตรวจสอบ
- หากเครื่องพิมพ์ใช้สายโทรศัพท์เดียวกับอุปกรณ์โทรศัพท์ประเภทอื่น เช่น เครื่องดอบรับ โมเด็ม dial-up ของกอมพิวเตอร์หรือกล่องสวิตช์แบบหลายพอร์ต ระดับสัญญาณโทรสารอาจจะลดลง ระดับสัญญาณอาจลดลงได้หากคุณใช้ตลับแยกสายหรือเชื่อมต่อสายเคเบิลพิเศษเพื่อขยายกวามยาวของสายโทรศัพท์ สัญญาณ โทรสารที่ลดลงอาจทำให้เกิดปัญหาได้ในระหว่างการรับโทรสาร

ในการตรวจสอบว่าอุปกรณ์อื่นก่อให้เกิดปัญหาหรือไม่ ให้ถอดสาขอุปกรณ์ทั้งหมดที่เชื่อมต่ออยู่ นอกจากเครื่องพิมพ์ออกจากสาขโทรศัพท์ จากนั้นลองรับโทรสาร หากสามารถรับโทรสารได้สำเร็จโดขไม่มีอุปกรณ์อื่น แสดงว่าอุปกรณ์อื่นอย่างน้อยหนึ่งชิ้นเป็นสาเหตุของปัญหา ลองเพิ่มอุปกรณ์กลับเข้าไปทีละหนึ่งอย่าง และ แต่ละครั้งให้ลองรับโทรสาร จนกระทั่งระบุได้ว่าอุปกรณ์ตัวใดเป็นต้นเหตุของปัญหา

 หากคุณมีรูปแบบเสียงเรียกเข้าพิเศษสำหรับหมายเลขโทรสาร (โดยใช้บริการเสียงเรียกเข้าเฉพาะจากบริษัทโทรศัพท์ของคุณ) ควรตรวจสอบให้แน่ใจว่าได้ตั้ง คุณสมบัติ Distinctive Ring (เสียงเรียกเข้าเฉพาะ) บนเครื่องพิมพ์ไว้ตรงกัน สำหรับข้อมูลเพิ่มเติม โปรดดูที่ <u>การเปลี่ยนรูปแบบเสียงเรียกเข้าให้เป็นเสียง</u> เ<u>รียกเข้าเฉพาะ ในหน้า 80</u>

## เครื่องพิมพ์ไม่สามารถส่งโทรสาร แต่สามารถรับโทรสารได้

 เครื่องพิมพ์อาจหมุนเบอร์โทรเร็วหรือกระชั้นชิดจนเกินไป คุณอาจต้องใส่เครื่องหมายเว้นระยะในการกดหมายเลข ด้วอย่างเช่น ถ้าต้องต่อสายนอกก่อนที่จะกด หมายเลขโทรศัพท์ คุณจะต้องใส่เครื่องหมายเว้นระยะแล้วตามด้วยหมายเลขโทรศัพท์ ถ้าหมายเลขโทรศัพท์ที่ต้องการกดคือ 955555555 และเลข 9 คือ หมายเลขที่ใช้สำหรับต่อสายนอก คุณจะต้องใส่เครื่องหมายเว้นระยะดังนี้: 9-555-5555 เว้นช่วงสำหรับหมายเลขแฟกซ์ที่พิมพ์โดยกดเลือก \* ซ้ำ ๆ กันจน เครื่องหมายขีด (-) ปรากฏขึ้นที่จอแสดงผล

นอกจากนี้ คุณยังสามารถส่งโทรสารได้โดยการกดปุ่มบนหน้าจอ เมื่อทำเช่นนั้น คุณจะสามารถพึงเสียงโทรศัพท์ได้ขณะกดหมายเลข คุณสามารถกำหนดความเร็ว ในการหมุนหมายเลขได้และตอบรับการแจ้งเตือนเมื่อหมุนหมายเลข หากด้องการข้อมูลเพิ่มเติม โปรดดูที่ <u>การส่งโทรสารโดยการโทรโดยการกดปุ่มบนหน้าจอ</u> <u>ในหน้า 66</u>

 หมายเลขปลายทางที่จะส่งโทรสารมีสัญญาณไม่ถูกต้องหรือเครื่องรับโทรสารเกิดปัญหา คุณสามารถตรวจสอบได้ โดยลองโทรหาหมายเลขโทรสารจากโทรศัพท์ และฟังสัญญาณโทรสาร หากไม่ได้ยินสัญญาณโทรสาร แสดงว่าเครื่องรับโทรสารอาจปิดอยู่หรือไม่ได้เชื่อมต่อไว้ หรือบริการวอยซ์เมล์อาจรบกวนสายโทรศัพท์ ของผู้รับ คุณอาจขอให้ผู้รับโทรสารตรวจสอบเครื่องรับเพื่อหาข้อบกพร่องที่เกิดขึ้น

# แก้ไขปัญหา HP ePrint และ HP Printables

หากคุณมีปัญหาในการใช้ Web Services เช่น HP ePrint และแอพพลิเคชันการพิมพ์ ให้ตรวจสอบรายละเอียดต่อไปนี้

• ตรวจสอบให้แน่ใจว่าเครื่องพิมพ์เชื่อมต่ออยู่กับอินเทอร์เน็ตโดยใช้การเชื่อมต่อใช้สาย (อีเธอร์เน็ต) หรือแบบไร้สาย

🛱 หมายเหตุ: คุณไม่สามารถใช้คุณลักษณะทางเว็บได้หากเครื่องพิมพ์เชื่อมต่อโดยใช้สาย USB

- ตรวจสอบให้แน่ใจว่าติดตั้งการอัพเดตผลิตภัณฑ์ล่าสุดไว้ในเครื่องพิมพ์เรียบร้อยแล้ว สำหรับข้อมูลเพิ่มเติม โปรดดูที่ การอัพเดตเครื่องพิมพ์ ในหน้า 37
- ตรวจสอบให้แน่ใจว่าคุณได้เปิดใช้งานบริการทางเว็บบนเครื่องพิมพ์ สำหรับข้อมูลเพิ่มเติม โปรดดูที่ <u>การตั้งค่าบริการบนเว็บโดยใช้แผงควบคุมของเครื่องพิมพ์</u> <u>ในหน้า 91</u>
- ตรวจสอบให้แน่ใจว่าฮับ สวิตช์ หรือเราเตอร์ของเครือข่ายเปิดอยู่และทำงานอย่างถูกต้อง
- หากกุณเชื่อมต่อเครื่องพิมพ์โดยใช้สายอีเธอร์เน็ต ตรวจสอบให้แน่ใจว่ากุณไม่ได้เชื่อมต่อเครื่องพิมพ์โดยใช้สายโทรสัพท์หรือสายอนุกรมแบบไขว้เพื่อเชื่อมต่อ เครื่องพิมพ์กับเครือข่ายและสายอีเธอร์เน็ตเชื่อมต่ออยู่กับเครื่องพิมพ์อย่างแน่นหนาดีแล้ว สำหรับข้อมูลเพิ่มเติม โปรคดูที่ <u>การแก้ไขปัญหาทั่วไปเกี่ยวกับเครือข่าย</u> <u>ในหน้า 151</u>
- หากลุณเชื่อมต่อเครื่องพิมพ์โดยใช้การเชื่อมต่อแบบไร้สาย ตรวจสอบให้แน่ใจว่าเครือข่ายไร้สายทำงานได้อย่างถูกด้อง สำหรับข้อมูลเพิ่มเติม โปรดดูที่ <u>ไม่สามารถ</u> เชื่อมต่อเครื่องพิมพ์แบบไร้สาย ในหน้า 151
- หากคุณใช้ HP ePrint ให้ตรวจสอบรายละเอียดต่อไปนี้
  - ตรวจสอบว่าที่อยู่อีเมลของเครื่องพิมพ์ถูกต้อง
  - ๑รวจสอบว่าที่อยู่อีเมลของเครื่องพิมพ์เป็นที่อยู่เดียวที่แสดงอยู่ในบรรทัด "To" (ถึง) ของข้อความอีเมล หากมีที่อยู่อีเมลอื่นแสดงอยู่ในบรรทัด "To"
     (ถึง) สิ่งที่แนบที่คุณกำลังส่งอาจพิมพ์ไม่ได้
  - ตรวจสอบว่าคุณกำลังส่งเอกสารที่ตรงตามข้อกำหนดของ HP ePrint
- หากเครือข่ายของคุณใช้การตั้งค่าพรีอกซีเมื่อเชื่อมต่ออินเทอร์เน็ต ตรวจสอบว่าการตั้งค่าพรีอกซีที่คุณกำลังป้อนนั้นถูกค้อง
  - ๑ ตรวจสอบการตั้งค่าที่ถูกใช้โดยเว็บเบราว์เซอร์ที่คุณใช้อยู่ (เช่น Internet Explorer, Firefox, หรือ Safari)
  - ตรวงสอบกับผู้ดูแลระบบ IT หรือผู้ที่ตั้งก่าไฟร์วอลล์ของคุณ
    - หากมีการเปลี่ขนแปลงการตั้งก่าพรือกซีของไฟร์วอลล์ คุณต้องอัพเดตการตั้งก่าเหล่านี้ในแผงควบคุมของเครื่องพิมพ์ด้วย หากการตั้งก่าเหล่านี้ไม่ได้รับการ อัพเดต คุณจะไม่สามารถใช้บริการทางเว็บได้ เรียนรู้วิธิการจัดการไฟร์วอลล์และโปรแกรมป้องกันไวรัส <u>คลิกที่นี่เพื่อดูข้อมูลเพิ่มเติมทางออนไลน์</u>
- 🔆 คำแนะนำ: ดูคำแนะนำเพิ่มเติมในการตั้งค่าและใช้ Web Services ได้จาก HP Connected ที่ <u>www.hpconnected.com</u>

## การแก้ปัญหาระบบเครือข่าย

ส่วนนี้จะแสดงวิธีการแก้ไขปัญหาทั่วไป เมื่อคุณไม่สามารถเชื่อมต่อเครื่องพิมพ์หรือใช้งานกับเครือข่ายของคุณได้

- كَلُ: คำแนะนำ: (Windows) หากคุณพบปัญหาในการพิมพ์ <u>ให้เรียกใช้ HP Print and Scan Doctor</u> เพื่อแก้ปัญหานี้ให้คุณโดยอัตโนมัติ ยูทิลิดี้จะ พยายามวินิจฉัยและแก้ไขปัญหาให้ HP Print and Scan Doctor อาจไม่มีให้บริการในทุกภาษา
  - <u>การแก้ไขปัญหาทั่วไปเกี่ยวกับเครือข่าย</u>
  - <u>ไม่สามารถเชื่อมต่อเครื่องพิมพ์แบบไร้สาย</u>

ดูรายละเอียดเพิ่มเติมเกี่ยวกับปัญหาเครือข่ายได้จากรายการต่อไปนี้

- เรียนรู้วิธีค้นหาการตั้งก่าความปลอดภัยสำหรับเครือข่ายของคุณ คลิกที่นี่เพื่อดูข้อมูลเพิ่มเติมทางออนไลน์
- เรียนรู้เกี่ยวกับเคล็คลับการแก้ไขปัญหาเครือข่าย คลิกที่นี่เพื่อดูข้อมูลเพิ่มเติมทางออนไลน์
- เรียนรู้วิธีทำงานร่วมกับไฟร์วอลล์และ โปรแกรมป้องกันไวรัสในขณะตั้งค่าเครื่องพิมพ์ <u>คลิกที่นี่เพื่อดูข้อมูลเพิ่มเติมทางออนไลน์</u>

## การแก้ไขปัญหาทั่วไปเกี่ยวกับเครือข่าย

หากโปรแกรมติดตั้งไม่สามารถค้นหาเครื่องพิมพ์ได้จากแผงควบกุมเครื่องพิมพ์ ให้พิมพ์หน้ากำหนดค่าเครือข่าย และป้อน IP แอดเดรสลงในโปรแกรมการติดตั้งด้วยตัว กุณเอง สำหรับข้อมูลเพิ่มเติม โปรดดูที่ <u>หน้าการตั้งค่าเครือข่าย ในหน้า 128</u>

ะั่⊈่ คำแนะนำ: คุณสามารถเขี่ขมชมเว็บไซต์การสนับสนุนออนไลน์ของ HP ที่ <u>www.hp.com/support</u> เพื่อดูข้อมูลและขูทิลิดี้ที่สามารถช่วยคุณแก้ไขปัญหา ทั่วไปของเครื่องพิมพ์ได้

(Windows) หากคุณพบปัญหาในการพิมพ์<u>ให้เรียกใช้ HP Print and Scan Doctor</u> เพื่อแก้ปัญหานี้ให้คุณโดยอัตโนมัติ ยูทิลิดี้จะพยายาม วินิจฉัยและแก้ไขปัญหาให้ HP Print and Scan Doctor อาจไม่มีให้บริการในทุกภาษา

ดำเนินการตามขั้นตอนต่อไปนี้

- อย่าเปิดระบบไร้สายที่เครื่องพิมพ์ก่อนติดตั้งซอฟต์แวร์เครื่องพิมพ์ HP ตรวจสอบให้แน่ใจว่าไฟสถานะเครือข่ายไร้สายติดอยู่
- เมื่อได้รับแจ้งระหว่างติดตั้งซอฟต์แวร์ อย่าลืมต่อสาย Ethernet และตรวจสอบว่าไฟสถานะ Ethernet ใกล้กับขั้วต่อติดสว่าง
- การเชื่อมต่อของสายเคเบิลทั้งหมดเข้ากับคอมพิวเตอร์และเครื่องพิมพ์แน่นดีแล้ว
- เครือข่ายทำงานเป็นปกติ และฮับ สวิตช์ หรือเราเตอร์ของเครือข่ายเปิดอยู่
- (Windows) ปีคหรือยกเลิกการใช้งานแอพพลิเคชั่นทั้งหมค รวมทั้งโปรแกรมป้องกันไวรัส โปรแกรมป้องกันสปายแวร์และไฟร์วอลล์

## ไม่สามารถเชื่อมต่อเครื่องพิมพ์แบบไร้สาย

้คุณจะต้องตั้งค่าระบบไร้สายสำหรับเครื่องพิมพ์ไว้อยู่แล้ว

ูดรายละเอียดเพิ่มเติมเกี่ยวกับการตั้งก่าการเชื่อมต่อไร้สายได้จาก <u>การตั้งก่าเครื่องพิมพ์สำหรับการสื่อสารไร้สาย ในหน้า 108</u>

### ขั้นตอนที่ 1: ตรวจสอบว่าไฟแสดงสถานะไร้สาย (802.11) ติดสว่าง

ศึกษารูปแบบไฟแสดงสถานะเครือข่ายไร้สายที่เครื่องพิมพ์

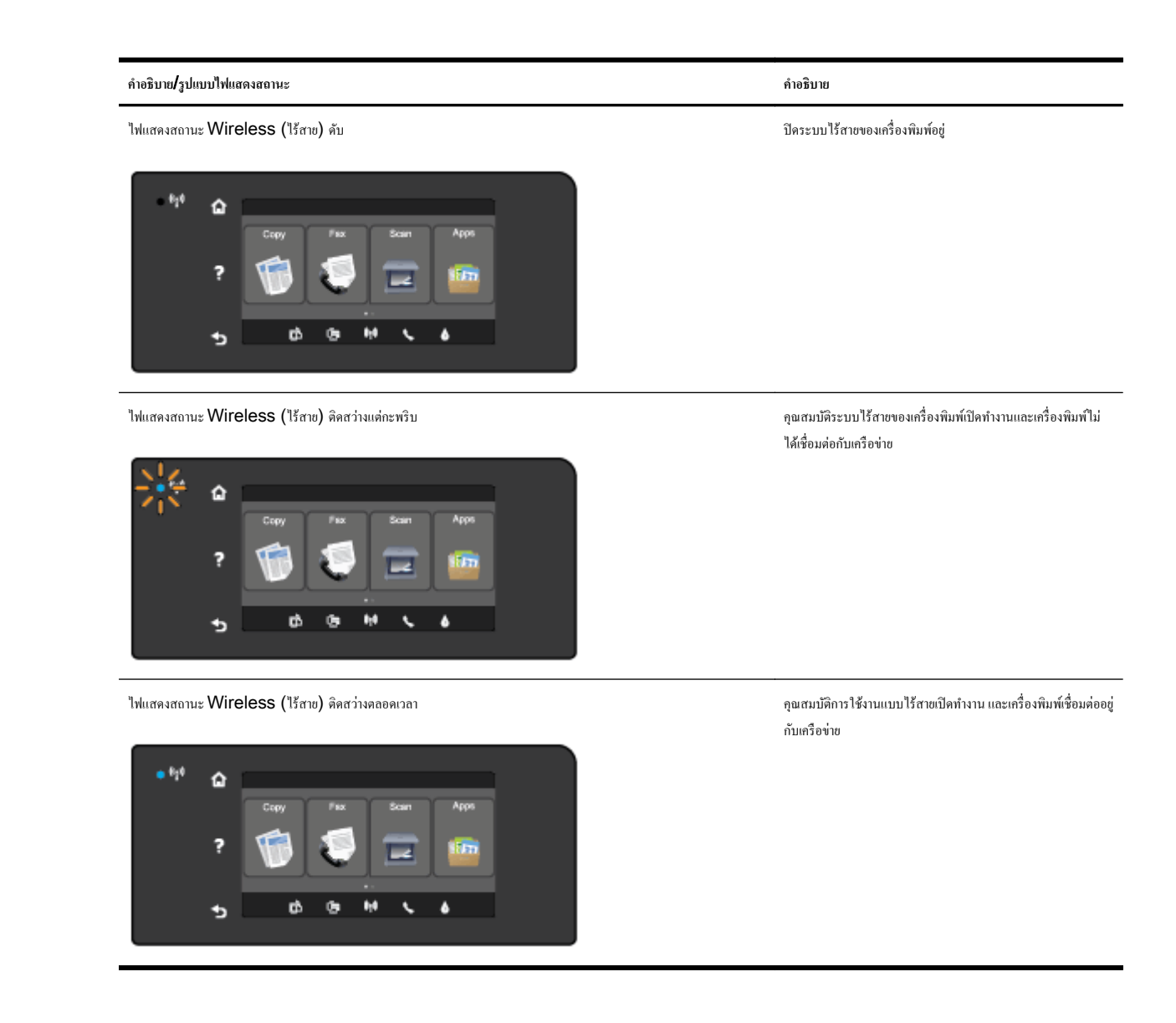

หากไฟสีน้ำเงินบนแผงควบคุมของเครื่องพิมพ์ไม่สว่าง แสดงว่าระบบไร้สายของเครื่องพิมพ์อาจถูกปีคอยู่

มี หมายเหตุ: หากเครื่องพิมพ์สนับสนุนเครือข่าย Ethernet ตรวจสอบให้แน่ใจว่าไม่ได้เชื่อมต่อสาย Ethernet เข้ากับเครื่องพิมพ์ การต่อสาย Ethernet เป็นการปิดฟังก์ชั่นการทำงานแบบไว้สายของเครื่องพิมพ์

## การเปิดใช้งานการทำงานแบบไร้สายของเครื่องพิมพ์

- 1. กดเลือก 📭 (Wireless (ไร้สาย)) จากแผงควบคุมเครื่องพิมพ์ จากนั้นกดเลือก Settings (การตั้งค่า)
- 2. แตะ Wireless Settings (การตั้งค่าไร้สาย)
- เลื่อนปุ่มดังกล่าวเพื่อเปิดระบบไร้สายของเครื่องพิมพ์

ถ้าไฟการใช้งานแบบไร้สายสีฟ้ากะพริบ แสดงว่าเครื่องพิมพ์ไม่ได้เชื่อมต่อกับเครือข่าย ใช้ซอฟต์แวร์เครื่องพิมพ์ HP เพื่อเชื่อมต่อเครื่องพิมพ์ในแบบไร้สาย

## ขั้นตอนที่ **2:** ตรวจสอบว่าคอมพิวเตอร์ของกุณเชื่อมต่อกับเครือข่ายไร้สายแล้ว

ตรวจสอบว่าคอมพิวเตอร์ของกุณเชื่อมต่อกับเครือข่ายไร้สาขของกุณแล้ว หากกุณไม่สามารถเชื่อมต่อกอมพิวเตอร์กับเครือข่าย อาจมีปัญหากับฮาร์ดแวร์เนื่องจากเราเตอร์ หรือกอมพิวเตอร์

## ขั้นตอนที่ 3: เรียกใช้การทดสอบการทำงานแบบไร้สาย

ในการตรวจสอบว่าการเชื่อมต่อแบบไร้สายทำงานถูกต้อง ให้พิมพ์รายงานการทดสอบระบบไร้สาย

- 1. ตรวจสอบให้แน่ใจว่าเครื่องพิมพ์เปิดอยู่และมีกระดาษอยู่ในถาดป้อนกระดาษ
- 2. จากจอแสดงผลแผงกวบกุมเกรื่องพิมพ์ กดและเลื่อนนิ้วไปตามหน้าจอ จากนั้นกดเลือก Setup (การตั้งค่า)
- 3. กดเลือก Print Reports (พิมพ์รายงาน)
- 4. เลือก Print Wireless Test Report (พิมพ์รายงานการทดสอบไร้สาย)

หากการทดสอบล้มเหลว ให้ตรวจดูรายงานเพื่อดูข้อมูลเกี่ยวกับวิธีแก้ไขปัญหา แล้วทำการทดสอบอีกครั้ง

🔆 คำแนะนำ: หากสัญญาณเครือข่ายไร้สายอ่อน หรือเครื่องพิมพ์ไม่สามารถเชื่อมต่อค้างไว้ ให้ลองเคลื่อนเครื่องพิมพ์ใกล้กับเราเตอร์ไร้สายมากขึ้น

### ขั้นตอนที่ 4: รีสตาร์ทส่วนประกอบของเครือข่ายไร้สาย

้ปีคเราเตอร์และเครื่องพิมพ์ แล้วเปิดอุปกรณ์ทั้งสองใหม่ตามลำดับนี้: เปิดเราเตอร์ก่อน แล้วจึงก่อยเปิดเครื่องพิมพ์

ในบางครั้ง การปิดเครื่องและเปิดขึ้นมาอีกครั้งจะช่วยแก้ไขปัญหาการสื่อสารของเครือข่ายได้ หากคุณยังไม่สามารถเชื่อมต่อได้ ให้ปิดเราเตอร์ เครื่องพิมพ์ และคอมพิวเตอร์ แล้วจึงเปิดอุปกรณ์เหล่านี้อีกครั้งตามลำดับต่อไปนี้: เปิดเราเตอร์ก่อน จากนั้นเปิดเครื่องพิมพ์ แล้วจึงเปิดคอมพิวเตอร์

- หมายเหตุ: หากยังมีปัญหาอยู่ ให้เข้าไปที่ HP Wireless Printing Center (<u>www.hp.com/go/wirelessprinting</u>) (ในขณะนี้ เว็บไซต์ นี้อางใช้ไม่ได้กับทุกภาษา) เว็บไซต์ดังกล่าวระบุข้อมูลล่าสุดเกี่ยวกับการตั้งค่าและการใช้เครือข่ายบนเครือข่ายไร้สาย และการแก้ไขปัญหาการเชื่อมต่อแบบไร้สาย รวมทั้ง ซอฟต์แวร์ความปลอดภัย
- ☆ ดำแนะนำ: (Windows) หากกุณพบปัญหาในการพิมพ์ <u>ให้เรียกใช้ HP Print and Scan Doctor</u> เพื่อแก้ปัญหานี้ให้กุณโดยอัตโนมัติ ยูทิลิตี้จะ พยายามวินิจฉัยและแก้ไขปัญหาให้ HP Print and Scan Doctor อาจไม่มีให้บริการในทุกภาษา

หากไม่สามารถทำการเชื่อมต่อแบบไร้สายได้ เครื่องพิมพ์สามารถเชื่อมต่อเครือข่ายโดยใช้สาย Ethernet

# การแก้ไขปัญหาเกี่ยวกับการจัดการเครื่องพิมพ์

เนื้อหาในส่วนนี้จะเสนอวิธีแก้ไขปัญหาโดยทั่วไปเกี่ยวกับการจัดการเครื่องพิมพ์

- พายเหตุ: เมื่อต้องการใช้เว็บเซิร์ฟเวอร์แบบฝัง เครื่องพิมพ์ต้องเชื่อมต่อกับเครือข่ายโดยใช้การเชื่อมต่ออีเธอร์เน็ตหรือการเชื่อมต่อแบบไร้สาย คุณไม่สามารถใช้เว็บ เซิร์ฟเวอร์แบบฝังตัวได้ หากเครื่องพิมพ์ยังไม่ได้เชื่อมต่อกับคอมพิวเตอร์ด้วยสายเคเบิล USB
- ÷่Ωู่: คำแนะนำ: คุณสามารถไปที่เว็บไซต์สูนย์บริการลูกค้าแบบออนไลน์ของ HP ได้ที่ <u>www.hp.com/support</u> สำหรับข้อมูลและยูทิลิตี้ที่ช่วยให้คุณสามารถแก้ ปัญหาทั่วไปของเครื่องพิมพ์ได้

## ไม่สามารถเปิดเว็บเซิร์ฟเวอร์แบบผังได้

#### ตรวจสอบการตั้งค่าเครือข่าย

- ตรวจสอบให้แน่ใจว่าคุณไม่ได้กำลังใช้งานสายโทรศัพท์ หรือสายไขว้เพื่อเชื่อมต่อเครื่องพิมพ์กับเครือข่าย
- ตรวจสอบให้แน่ใจว่าสายเคเบิลเครือข่ายเชื่อมต่อกับเครื่องพิมพ์แน่นแล้ว
- ตรวจสอบให้แน่ใจว่าฮับ สวิตช์ หรือเราเตอร์ของเครือข่ายเปิดอยู่และทำงานอย่างถูกต้อง

#### ตรวจสอบคอมพิวเตอร์

ตรวจสอบคอมพิวเตอร์ที่คุณกำลังใช้เพื่อเชื่อมต่อเครือข่าย

🖁 หมายเหตุ: เมื่อต้องการใช้ EWS เครื่องพิมพ์ค้องเชื่อมต่อกับเครือข่าย คุณไม่สามารถใช้เว็บเซิร์ฟเวอร์แบบฝังตัวได้ หากเครื่องพิมพ์ยังไม่ได้เชื่อมต่อกับคอมพิวเตอร์ ด้วยสายเคเบิล USB

#### ตรวจสอบเว็บเบราว์เซอร์ของคุณ

- ตรวจสอบให้แน่ใจว่าเว็บเบราว์เซอร์ตรงตามความต้องการขั้นต่ำของระบบ ดูรายละเอียดเพิ่มเติมได้จากเงื่อนไขทางระบบในไฟล์ Readme
- หากเว็บเบราว์เซอร์ใช้การตั้งค่าพร็อกซีใดๆ ในการเชื่อมต่อกับอินเทอร์เน็ต ให้ลองปิดการตั้งค่าดังกล่าว สำหรับข้อมูลเพิ่มเติม โปรดดูเอกสารประกอบที่มาพร้อม เว็บเบราว์เซอร์ของคุณ
- ครวจสอบว่าเปิดใช้งาน JavaScript และคุกกี้ในเว็บเบราว์เซอร์แล้ว สำหรับข้อมูลเพิ่มเติม โปรคคูเอกสารประกอบที่มาพร้อมเว็บเบราว์เซอร์ของคุณ

#### ตรวจสอบ IP แอดเดรสของเครื่องพิมพ์

- ใช้กำสั่ง Ping กับเครื่องพิมพ์โดยใช้ IP แอดเดรสงากพร้อมต์กำสั่ง (Windows) หรืองาก Network Utility (OS X) (ยูทิลิดี้เครือข่ายอยู่ใน โฟลเดอร์ Utilities (ยูทิลิดี้) ในโฟลเดอร์ Applications (แอพพลิเคชัน) ที่ระดับบนของฮาร์ดดิสก์)

้ตัวอย่างเช่น หาก IP แอดเดรส คือ 123.123.123.123 ให้พิมพ์ข้อความต่อไปนี้ลงในพรอมต์คำสั่ง (Windows):

```
C:\Ping 123.123.123.123
```

หรือ

งาก Network Utility (OS X) คลิกที่แท็บ Ping แล้วพิมพ์ 123.123.123.123 ลงในช่อง แล้วคลิก Ping

หากมีข้อความตอบกลับปรากฏขึ้น แสดงว่า IP แอดเดรสถูกต้อง หากมีข้อความตอบกลับว่าหมดเวลา แสดงว่า IP แอดเดรสนั้นไม่ถูกต้อง

🔆 คำแนะนำ: หากคุณใช้งานคอมพิวเตอร์ที่ใช้ระบบปฏิบัติการ Windows คุณสามารถไปที่เว็บไซต์การสนับสนุนออนไลน์ของ HP ได้ที่ <u>www.hp.com/</u> support เว็บไซต์นี้จะให้ข้อมูลและยูทิลิดี้ที่ช่วยให้คุณสามารถแก้ปัญหาทั่วไปของเครื่องพิมพ์ได้

## การดูแลรักษาหัวพิมพ์

หากคุณเคยประสบปัญหาเกี่ยวกับการพิมพ์มาแล้ว คุณอาจพบว่าปัญหานั้นเกิดจากหัวพิมพ์ คุณควรทำขั้นตอนในส่วนต่อไปนี้เมื่อได้รับการแจ้งให้ทำเพื่อแก้ไขปัญหา คุณภาพการพิมพ์เท่านั้น

การทำขั้นตอนการปรับตำแหน่งและการทำความสะอาดโดยไม่จำเป็นอาจทำให้สิ้นเปลืองหมึกพิมพ์ และเป็นเหตุให้ตลับหมึกมีอายุการใช้งานสั้นลง

เนื้อหาในส่วนนี้จะกล่าวถึงหัวข้อต่อไปนี้:

- <u>การทำความสะอาคหัวพิมพ์</u>
- <u>ปรับตำแหน่งหัวพิมพ์</u>
- <u>ปรับเทียบมาตรฐานการขึ้นบรรทัดใหม่</u>
- <u>ติดตั้งหัวพิมพ์ใหม่อีกครั้ง</u>

### การทำความสะอาดหัวพิมพ์

หากงานพิมพ์ของคุณมีเส้นริ้ว หรือมีสีผิดเพี้ยนหรือสีหาย อาจจำเป็นต้องทำความสะอาดหัวพิมพ์

มีการทำความสะอาดสองขั้นตอน แต่ละขั้นตอนใช้เวลาประมาณสองนาที ใช้กระคาษหนึ่งแผ่น และใช้ปริมาณหมึกที่เพิ่มขึ้น หลังจากผ่านแต่ละขั้นตอน ให้ตรวจสอบ กุณภาพของหน้าที่พิมพ์ออกมา กุณควรเริ่มทำความสะอาดขั้นตอนต่อไปเมื่อกุณภาพของการพิมพ์ไม่ดีเกุณั้น

หากงานพิมพ์ยังกงมีคุณภาพไม่ดีหลังจากทำความสะอาดทั้งสองขั้นตอนแล้ว ให้ลองปรับตำแหน่งเครื่องพิมพ์ หากคุณพบปัญหาในการพิมพ์หลังจากการทำความสะอาด และการปรับตำแหน่ง กรุณาติดต่อฝ่ายบริการของ HP สำหรับข้อมูลเพิ่มเดิม โปรดดูที่ <u>ฝ่ายสนับสนุนของ HP ในหน้า 124</u>

หมายเหตุ: การทำความสะอาดจะสิ้นเปลืองหมึก ดังนั้น ให้ทำความสะอาดหัวพิมพ์เมื่อจำเป็นเท่านั้น กระบวนการทำความสะอาดจะใช้เวลาสักครู่หนึ่ง อาจจะมีเสียงดัง เกิดขึ้นในขณะทำความสะอาด ก่อนทำความสะอาดหัวพิมพ์ ให้ใส่กระดาษเปล่าลงในฉาดกระดาษก่อน สำหรับข้อมูลเพิ่มเติม โปรดดูที่ <u>ใส่กระดาษ ในหน้า 24</u>

ี การปิดเครื่องพิมพ์ไม่ถูกต้องอาจทำให้เกิดปัญหาคุณภาพการพิมพ์ได้ สำหรับข้อมูลเพิ่มเติม โปรคดูที่ <u>การปิดเครื่องพิมพ์ ในหน้า **39**</u>

#### วิธีทำความสะอาดหัวพิมพ์จากแผงควบคุม

- 1. ใส่กระดาษสีขาวที่ยังไม่ได้ใช้ ขนาด letter, A4 หรือ legal เข้าไปในถาดป้อนกระคาษหลัก สำหรับข้อมูลเพิ่มเติม โปรคดูที<u>่ ใส่กระดาษขนาดมาตรฐาน</u> <u>ในหน้า 24</u>
- 2. จากจอแสดงผลแผงควบคุมเครื่องพิมพ์ กดและเลื่อนนิ้วไปตามหน้าจอ จากนั้นกดเลือก Setup (การตั้งค่า)
- 3. แตะ Tools (เครื่องมือ) จากนั้นกด Clean Printhead (ทำความสะอาดหัวพิมพ์)

#### การทำความสะอาดหัวพิมพ์จาก Toolbox (Windows)

- ใส่กระคายสีขาวที่ยังไม่ได้ใช้ ขนาด letter, A4 หรือ legal เข้าไปในถาดป้อนกระคายหลัก สำหรับข้อมูลเพิ่มเติม โปรดดูที่ <u>ใส่กระคายขนาดมาตรฐาน</u> <u>ในหน้า 24</u>
- 2. เปิดกล่องเครื่องมือ สำหรับข้อมูลเพิ่มเติม โปรดดูที่ <u>เปิด Toolbox (กล่องเครื่องมือ) ในหน้า 118</u>
- 3. งากแท็บ Device Services (บริการของอุปกรณ์) ให้กลิกไอคอนทางด้านซ้ายของ Clean Printheads (ทำความสะอาดหัวพิมพ์)
- **4**. ปฏิบัติตามกำแนะนำที่ปรากฏบนหน้าจอ

#### การทำความสะอาดหัวพิมพ์จาก HP Utility (OS X)

- 1. ใส่กระดาษสีขาวที่ยังไม่ได้ใช้ ขนาด letter, A4 หรือ legal เข้าไปในถาดป้อนกระดาษหลัก สำหรับข้อมูลเพิ่มเติม โปรดดูที<u>่ ใส่กระดาษขนาดมาตรฐาน</u> <u>ในหน้า 24</u>
- 2. เปิด HP Utility (ยูทิลิดี้ของ HP) สำหรับข้อมูลเพิ่มเดิม โปรดดูที่ <u>HP Utility (OS X) ในหน้า 119</u>
- 3. ในส่วน Information And Support (ข้อมูลและความช่วยเหลือ) ให้กลิก Clean Printheads (ทำความสะอาดหัวพิมพ์)
- 4. คลิก Clean (ทำความสะอาค) และปฏิบัติตามคำแนะนำบนหน้าจอ

## วิธีการทำความสะอาดหัวพิมพ์จากเว็บเซิร์ฟเวอร์แบบฝัง (EWS)

- 1. ใส่กระดาษสีขาวที่ยังไม่ได้ไช้ ขนาด letter, A4 หรือ legal เข้าไปในถาดป้อนกระดาษหลัก สำหรับข้อมูลเพิ่มเติม โปรดดูที<u>่ ใส่กระดาษขนาดมาตรฐาน</u> <u>ในหน้า 24</u>
- 2. เปิด EWS สำหรับข้อมูลเพิ่มเติม โปรดดูที่ <u>เว็บเซิร์ฟเวอร์แบบผึง ในหน้า 120</u>
- 3. คลิกแท็บ Tools (เครื่องมือ) แล้วคลิก Print Quality Toolbox (กล่องเครื่องมือคุณภาพการพิมพ์) ในส่วน Utilities (ยูทิลิตี้)
- 4. คลิก Clean Printhead (ทำความสะอาดหัวพิมพ์) แล้วปฏิบัติตามคำแนะนำบนหน้าจอ

## ปรับตำแหน่งหัวพิมพ์

เครื่องพิมพ์จะปรับตำแหน่งหัวพิมพ์โดยอัตโนมัติในระหว่างการติดตั้งครั้งแรก

คุณอาจต้องการใช้คุณสมบัตินี้เพื่อแก้ไขปัญหาคุณภาพการพิมพ์ที่พบเส้นไม่เรียบเนียน

#### การปรับตำแหน่งหัวพิมพ์จากแผงควบคุม

- 1. ใส่กระดาษสีขาวที่ยังไม่ได้ใช้ ขนาด letter, A4 หรือ legal เข้าไปในถาดป้อนกระคาษหลัก สำหรับข้อมูลเพิ่มเติม โปรดดูที่ <u>ใส่กระดาษขนาดมาตรฐาน</u> <u>ในหน้า 24</u>
- 2. จากจอแสดงผลแผงควบคุมเครื่องพิมพ์ กดและเลื่อนนิ้วไปตามหน้าจอ จากนั้นกดเลือก Setup (การตั้งค่า)
- 3. แตะ Tools (เครื่องมือ) จากนั้นเลือก Align printheads (ปรับตำแหน่งหัวพิมพ์)

#### การจัดเรียงหัวพิมพ์จาก Toolbox (Windows)

- 1. ใส่กระคาษสีขาวที่ยังไม่ได้ใช้ ขนาด letter, A4 หรือ legal เข้าไปในถาดป้อนกระคาษหลัก สำหรับข้อมูลเพิ่มเติม โปรดดูที่ <u>ใส่กระคาษขนาดมาตรฐาน</u> <u>ในหน้า 24</u>
- 2. เปิดกล่องเครื่องมือ สำหรับข้อมูลเพิ่มเติม โปรดดูที่ <u>เปิด Toolbox (กล่องเครื่องมือ) ในหน้า 118</u>
- 3. จากแท็บ Device Services (บริการของอุปกรณ์) ให้คลิกไอคอนทางค้านซ้ายของ Clean Printheads (ปรับตำแหน่งหัวพิมพ์)
- 4. ปฏิบัติตามคำแนะนำที่ปรากฏบนหน้าจอ

#### การจัดเรียงหัวพิมพ์จาก HP Utility (OS X)

- 1. ใส่กระดาษสีขาวที่ยังไม่ได้ใช้ ขนาด letter, A4 หรือ legal เข้าไปในถาดป้อนกระดาษหลัก สำหรับข้อมูลเพิ่มเติม โปรดดูที<u>่ ใส่กระดาษขนาดมาตรฐาน</u> <u>ในหน้า 24</u>
- 2. เปิด HP Utility (ซูทิลิดี้ของ HP) สำหรับข้อมูลเพิ่มเติม โปรคดูที่ <u>HP Utility (OS X) ในหน้า 119</u>

- 3. ในส่วน Information And Support (ข้อมูลและความช่วยเหลือ) ให้กลิก Align printheads (ปรับตำแหน่งหัวพิมพ์)
- 4. คลิก Align (ปรับตำแหน่ง) และปฏิบัติตามคำแนะนำบนหน้างอ

#### การปรับตำแหน่งหัวพิมพ์จากเว็บเซิร์ฟเวอร์แบบผัง (EWS)

- 1. ใส่กระดาษสีขาวที่ยังไม่ได้ไช้ ขนาด letter, A4 หรือ legal เข้าไปในถาดป้อนกระดาษหลัก สำหรับข้อมูลเพิ่มเติม โปรดดูที<u>่ ใส่กระดาษขนาดมาตรฐาน</u> <u>ในหน้า 24</u>
- 2. เปิค EWS สำหรับข้อมูลเพิ่มเติม โปรคดูที่ <u>เว็บเซิร์ฟเวอร์แบบศึง ในหน้า 120</u>
- 3. คลิกแท็บ Tools (เครื่องมือ) แล้วคลิก Print Quality Toolbox (กล่องเครื่องมือคุณภาพการพิมพ์) ในส่วน Utilities (ยูทิลิตี้)
- 4. คลิก Align Printer (ปรับตำแหน่งเครื่องพิมพ์) แล้วปฏิบัติตามกำแนะนำบนหน้าจอ

## ปรับเทียบมาตรฐานการขึ้นบรรทัดใหม่

หากขังพบเส้นริ้วหรือเส้นสีขาวหลังจากปรับเทียบหัวพิมพ์แล้ว ให้ปรับเทียบมาตรฐานการขึ้นบรรทัคใหม่

#### การปรับเทียบมาตรฐานการขึ้นบรรทัดใหม่จากแผงควบคุม

- ใส่กระดาษสีขาวที่ยังไม่ได้ใช้ ขนาด letter, A4 หรือ legal เข้าไปในถาดป้อนกระดาษหลัก สำหรับข้อมูลเพิ่มเติม โปรดดูที่ <u>ใส่กระดาษขนาดมาตรฐาน</u> <u>ในหน้า 24</u>
- 2. จากจอแสดงผลแผงควบคุมเครื่องพิมพ์ กดและเลื่อนนิ้วไปตามหน้าจอ จากนั้นกดเลือก Setup (การตั้งค่า)
- 3. กดเลือก Tools (เครื่องมือ) จากนั้นกด Calibrate Linefeed (ปรับเทียบการกำหนดบรรทัด)

#### การปรับเทียบมาตรฐานการขึ้นบรรทัดใหม่จาก Toolbox (Windows)

- 1. ใส่กระดาษสีขาวที่ยังไม่ได้ใช้ ขนาด letter, A4 หรือ legal เข้าไปในถาดป้อนกระดาษหลัก สำหรับข้อมูลเพิ่มเติม โปรดดูที<u>่ ใส่กระดาษขนาดมาตรฐาน</u> <u>ในหน้า 24</u>
- 2. เปิดกล่องเครื่องมือ สำหรับข้อมูลเพิ่มเติม โปรดดูที่ <u>เปิด Toolbox (กล่องเครื่องมือ) ในหน้า 118</u>
- 3. จากแท็บ Device Services (บริการของอุปกรณ์) ให้กลิกไอคอนทางด้านซ้ายของ Linefeed Calibration (ปรับเทียบมาตรฐานการขึ้น บรรทัดใหม่)
- 4. ปฏิบัติตามคำแนะนำที่ปรากฏบนหน้าจอ

#### การปรับเทียบมาตรฐานการขึ้นบรรทัดใหม่จาก Embedded Web Server (EWS) (เว็บเซิร์ฟเวอร์แบบผัง)

- ใส่กระดาษสีขาวที่ยังไม่ได้ใช้ ขนาด letter, A4 หรือ legal เข้าไปในถาดป้อนกระดาษหลัก สำหรับข้อมูลเพิ่มเติม โปรดดูที<u>่ ใส่กระดาษขนาดมาตรฐาน</u> <u>ในหน้า 24</u>
- 2. เปิด EWS สำหรับข้อมูลเพิ่มเดิม โปรคดูที่ <u>เว็บเซิร์ฟเวอร์แบบฝัง ในหน้า 120</u>
- 3. คลิกแท็บ Tools (เครื่องมือ) แล้วคลิก Print Quality Toolbox (กล่องเครื่องมือคุณภาพการพิมพ์) ในส่วน Utilities (ยูทิลิตี้)
- 4. คลิก Calibrate Linefeed (ปรับเทียบมาครฐานการขึ้นบรรทัคใหม่) แล้วปฏิบัติตามคำแนะนำบนหน้าจอ

## ติดตั้งหัวพิมพ์ใหม่อีกครั้ง

้ขั้นตอนนี้กวรทำเมื่อมีข้อกวาม **Missing or Failed Printhead** (ไม่พบหัวพิมพ์หรือหัวพิมพ์ผิดพลาด) แสดงขึ้นมาเท่านั้น และให้ปัดเกรื่องพิมพ์ก่อนและ เปิดอีกกรั้งเพื่อพยายามแก้ไขข้อกวามนี้ หากยังมีข้อกวามนี้อยู่ ให้ลองใช้ขั้นตอนนี้

## หากต้องการเปลี่ยนหัวพิมพ์

- **1**. ตรวจสอบให้แน่ใจว่าเครื่องพิมพ์เปิดอยู่
- 2. เปิดฝาตลับหมึกพิมพ์

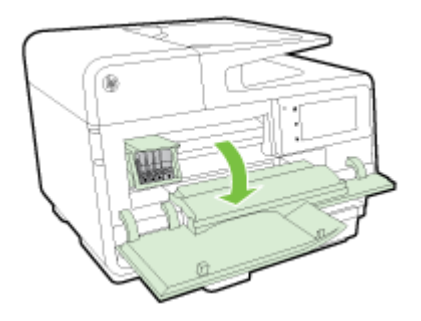

**3**. ยกหูสลักบนตลับหมึกพิมพ์

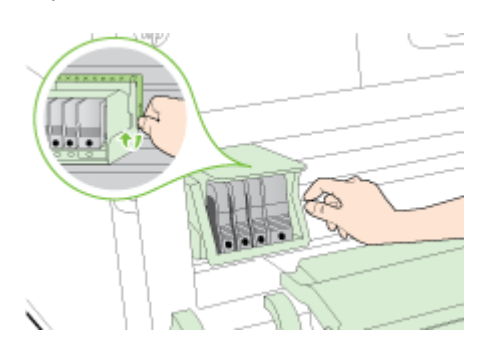

4. นำหัวพิมพ์ออกโดยยกขึ้นแล้วคึงออกจากเครื่องพิมพ์

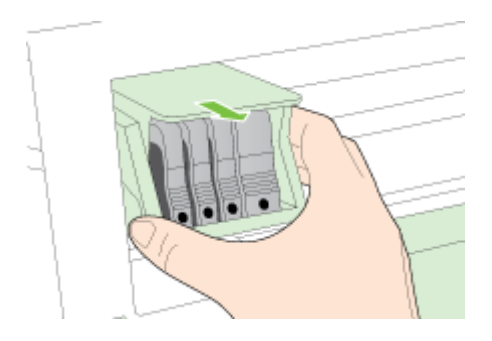

ตรวจสอบให้แน่ใจว่าได้ยกหูสลักขึ้นแล้ว จากนั้นจึงใส่หัวพิมพ์กลับเข้าที่

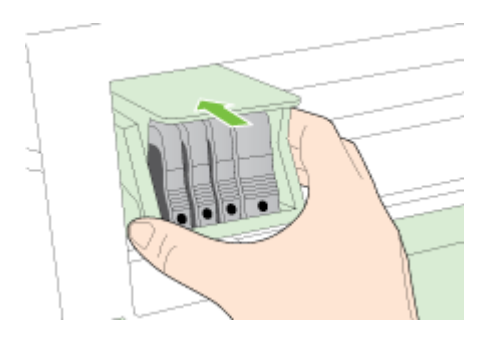

## 6. คันหูสลักลงอย่างระมัคระวัง

- หมายเหตุ: ตรวจสอบให้แน่ใจว่าคุณได้ดันหูสลักลงก่อนที่จะใส่ตลับหมึกพิมพ์กลับเข้าที่ หากปล่อยให้หูสลักยังยกค้างอยู่อาจทำให้ตลับหมึกพิมพ์อยู่ในตำแหน่ง ที่ไม่ถูกด้องและเกิดปัญหาในการพิมพ์ได้ สลักด้องอยู่ด้านล่างเพื่อให้การติดตั้งตลับหมึกพิมพ์เป็นไปอย่างถูกต้อง
- 7. ปีดฝาครอบตลับหมึกพิมพ์

# นำกระดาษที่ติดออก

กระคาษติดขณะพิมพ์งานในบางครั้ง

กระคาษอาจติดอยู่ในเกรื่องพิมพ์หรือตัวป้อนกระคาษอัตโนมัติ

\land ข้อควรระวัง: เพื่อปกป้องหัวพิมพ์จากความเสียหาย ให้นำกระดาษที่ติดอยู่ออกทันที

- :☆ฺ์ คำแนะนำ: ถ้าคุณสังเกตพบว่าคุณภาพงานพิมพ์ลดลง ให้ทำความสะอาคหัวพิมพ์ สำหรับข้อมูลเพิ่มเติม โปรดดูที่ <u>การทำความสะอาคหัวพิมพ์ ในหน้า 156</u>
  - <u>นำกระดาษที่ติดออกจากภายในตัวเครื่องพิมพ์</u>
  - <u>นำกระดาษที่ติดออกจากตัวป้อนกระดาษอัตโนมัติ</u>
  - <u>การหลีกเลี่ยงมิให้กระดาษติด</u>

## นำกระดาษที่ติดออกจากภายในตัวเครื่องพิมพ์

1. นำกระดาษทั้งหมดออกจากถาดรับกระดาษ

🗥 ข้อควรระวัง: การพยายามนำกระดาษที่ติดออกทางด้านหน้าของเครื่องพิมพ์อาจทำให้กลไกการพิมพ์เสียหาย ต้องนำกระดาษที่ติดออกผ่านทางอุปกรณ์สำหรับ การพิมพ์สองด้านแบบอัตโนมัติ (อุปกรณ์พิมพ์งานสองด้าน) เสมอ

- 2. ตรวจสอบอุปกรณ์สำหรับการพิมพ์สองด้าน
  - a. กดปุ่มทั้งสองข้างของอุปกรณ์สำหรับการพิมพ์สองด้าน จากนั้นดึงอุปกรณ์สำหรับการพิมพ์สองด้านออก

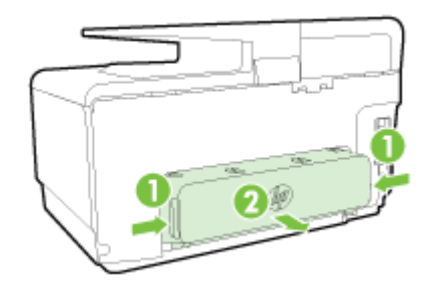

**b.** ก้นหากระคาษที่ติดอยู่ในเครื่องพิมพ์ จับที่กระคาษด้วยมือทั้งสองข้างแล้วดึงเข้าหาตัวกุณ

ช้อควรระวัง: หากกระดาษฉีกขาดในขณะนำกระดาษออกจากลูกกลิ้ง ให้ตรวจสอบลูกกลิ้งและล้อเพื่อหาเศษกระดาษที่อาจตกก้างอยู่ด้านในเครื่องพิมพ์
 หากคุณไม่นำเศษกระดาษที่ติดอยู่ออกจากเครื่องพิมพ์ให้หมด ก็อาจทำให้เกิดปัญหากระดาษติดได้อีก

- C. ถ้าไม่พบวัสดุพิมพ์ในบริเวณดังกล่าว ให้กดที่สลักด้านบนของอุปกรณ์สำหรับการพิมพ์สองด้านและปิดฝากรอบลง ถ้ากระดาษติดอยู่ด้านใน ให้ก่อยๆ นำ ออกมา ปิดฝากรอบเครื่อง
- **d.** ใส่อุปกรณ์สำหรับการพิมพ์สองด้านกลับลงไปในเครื่องพิมพ์จนกระทั่งลีอกเข้าที่
- 3. ถ้าคุณไม่พบสื่อพิมพ์ที่ติดอยู่ภายในและติดดั้งถาดกระดาษ 2 ถ้าเป็นไปได้ให้ดึงถาดกระดาษออกมาและเอาสื่อพิมพ์ที่ติดออก ถ้าทำไม่ได้ ให้ทำตามดังต่อไปนี้:
  - **a.** ตรวจสอบให้แน่ใจว่าปีคเครื่องพิมพ์ และถอคสายไฟออกแล้ว
  - **b.** ยกถาด 2 ออกจากเครื่องพิมพ์
  - **C.** นำกระดาษที่ติดออกจากด้านล่างของเครื่องพิมพ์หรือจากถาด **2**
  - **d.** จัดตำแหน่งเกรื่องพิมพ์ใหม่ไว้ที่ด้านบนสุดของถาด **2**

- 4. เปิดฝาดลับหมึกพิมพ์ ถ้ามีกระคาษก้างอยู่ด้านในเครื่องพิมพ์ ให้ตรวจสอบว่าได้เลื่อนแกร่ตลับหมึกพิมพ์ไปทางด้านขวาของเครื่องพิมพ์ นำเสษกระคาษหรือ กระคาษที่ขับออก และดึงกระคาษเข้าหาตัวคุณผ่านด้านบนของเกรื่องพิมพ์
- 🛆 คำเดือน! อย่ายื่นมือเข้าไปสัมผัสกับภายในเครื่องพิมพ์ในขณะที่เปิดอุปกรณ์อยู่ และแคร่ตลับหมึกพิมพ์ก็ดขวางอยู่ เมื่อกุณเปิดฝาครอบตลับบรรจุหมึก แคร่หมึก พิมพ์ควรจะกลับเข้าสู่ตำแหน่งทางด้านขวาของเครื่องพิมพ์ หากแคร่ไม่เสื่อนไปทางด้านขวา ให้ปิดเครื่องพิมพ์ก่อนที่คุณจะเอากระดาษติดขัดออก
- 5. หลังจากเอาวัสคุพิมพ์ที่ติดขัดออกแล้ว ให้ปีดฝาทั้งหมด เปิดเครื่องพิมพ์ (หากคุณปีดเครื่องพิมพ์ไว้) และสั่งงานพิมพ์อีกครั้ง

หากวิธีการข้างต้นไม่สามารถแก้ไขปัญหาได้<u>คลิกที่นี่เพื่อดูการแก้ไขปัญหาเบื้องต้นเพิ่มเติมออนไลน์</u>

## นำกระดาษที่ติดออกจากตัวป้อนกระดาษอัตโนมัติ

1. ให้ยกฝาครอบตัวป้อนกระคาษอัตโนมัติขึ้น

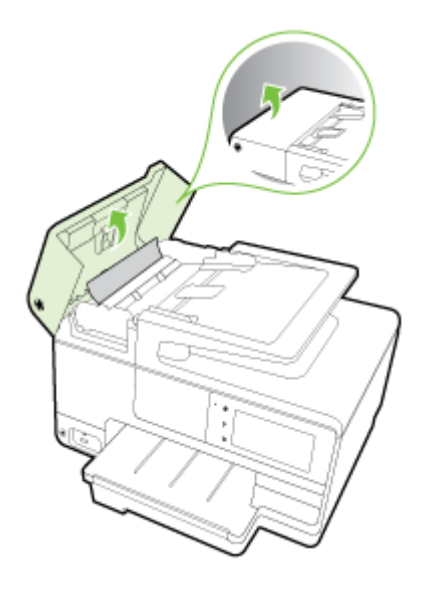

- 2. ยกแท็บที่อยู่บนขอบด้านหน้าของ ADF ขึ้น
  - หรือ -

ดันแถบสีเขียวที่อยู่ตรงกลางของตัวป้อนกระคาษอัตโนมัติ

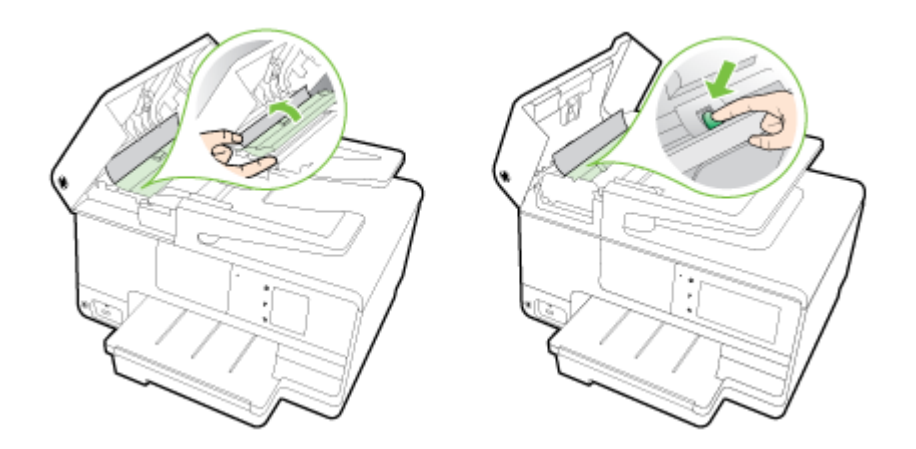

3. ค่อยๆ ดึงกระดาษออกจากลูกกลิ้ง

**4**. ถ้าคุณดันแถบสีเขียวแล้วในขั้นตอนที่ **2** ให้ดึงแถบสีเขียวกลับเข้าที่

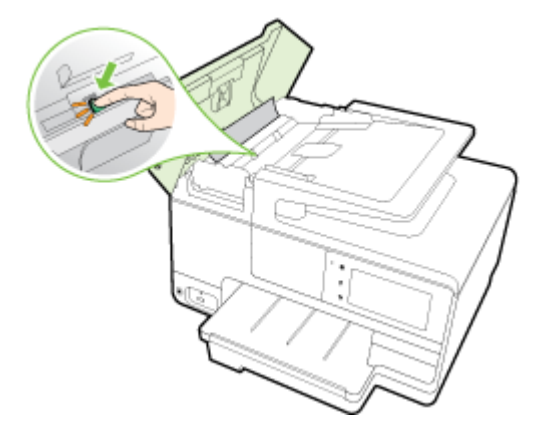

**5**. ปิดฝากรอบของตัวป้อนเอกสารอัตโนมัติโดยกดฝากรอบให้แน่นจนล็อกเข้าที่

หากวิธีการข้างต้นไม่สามารถแก้ไขปัญหาได้<u>คลิกที่นี่เพื่อดูการแก้ไขปัญหาเบื้องต้นเพิ่มเติมออนไลน์</u>

## การหลีกเลี่ยงมิให้กระดาษติด

เพื่อป้องกันไม่ให้กระคาษติค โปรคปฏิบัติตามกำแนะนำต่อไปนี้

- ควรนำกระดาษที่พิมพ์แล้วออกจากถาดรับกระดาษอย่างสม่ำเสมอ
- ตรวจสอบให้แน่ใจว่าคุณกำลังพิมพ์ด้วยกระดาษที่ไม่ช่น พับ หรือชำรุด
- คุณสามารถป้องกันไม่ให้กระคาษม้วนงอหรือมีรอยขับได้ด้วยการเก็บกระคาษที่ไม่ได้ใช้ทั้งหมดไว้ในถุงที่สามารถปิดผนึกได้
- อย่าใช้กระคาษที่หนาหรือบางเกินไปสำหรับเครื่องพิมพ์
- ตรวจสอบให้แน่ใจว่าได้ใส่กระดาษในถาดป้อนกระดาษไว้อย่างถูกต้องแล้ว และไม่มีกระดาษมากเกินไป สำหรับข้อมูลเพิ่มเติม โปรดดูที่ <u>ใส่กระดาษ ในหน้า 24</u>
- ตรวจสอบว่ากระคาษที่ใส่ในถาดป้อนกระคาษนั้นเรียบเสมอกัน และขอบไม่โก้งงอหรือฉีกขาด
- อย่าใส่กระคายมากเกินไปในถาดป้อนเอกสาร สำหรับข้อมูลเพิ่มเติมเกี่ยวกับจำนวนกระคาษสูงสุดที่ใส่ในตัวป้อนเอกสารอัตโนมัติได้ โปรดดูที่ <u>ขนาดและน้ำหนัก</u> <u>กระดาษ ในหน้า 168</u>
- อย่าวางกระดาษต่างประเภทและต่างขนาดปนกันในถาดป้อนกระคาษ ควรใส่กระดาษที่เป็นประเภทและขนาดเดียวกันลงในถาด
- ปรับตัวปรับความกว้างกระดาษในถาดป้อนกระดาษให้พอดีกับกระดาษทุกชนิด ตรวจคูว่าตัวปรับความกว้างกระดาษไม่ทำให้กระดาษในถาดป้อนกระดาษโค้งงอ
- อย่าดันกระดาษเข้าไปในถาดป้อนกระดาษมากเกินไป
- หากคุณพิมพ์ลงบนกระดาษทั้งสองหน้า อย่าพิมพ์ภาพที่มีความเข้มสีสูงบนกระดาษที่มีน้ำหนักเบา
- ควรใช้ประเภทกระคาษที่แนะนำสำหรับเครื่องพิมพ์ สำหรับข้อมูลเพิ่มเติม โปรคดูที่ <u>ขนาดและน้ำหนักกระคาษ ในหน้า 168</u>
- หากกระคายในเครื่องพิมพ์กำลังจะหมด ให้เครื่องพิมพ์พิมพ์จนหมดกระคายก่อน จากนั้นจึงเพิ่มกระคาย อข่าพขาขามใส่กระคายขณะที่เครื่องพิมพ์กำลังดึงกระคาย
- ตรวจสอบว่าได้ทำความสะอาดเครื่องพิมพ์แล้ว สำหรับข้อมูลเพิ่มเติม โปรคดูที่ <u>การบำรุงรักษาเครื่องพิมพ์ ในหน้า 35</u>

# การนำสิ่งกีดขวางออกจากแคร่พิมพ์

นำสิ่งกีดขวาง เช่น กระดาษ ออกจากแคร่พิมพ์

โปรคอ่านข้อมูลเพิ่มเติมที่ <u>นำกระคาษที่ติดออก ในหน้า 161</u>

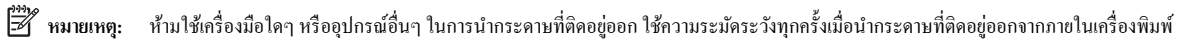

🕐 คลิกที่นี่เพื่อดูข้อมูลเพิ่มเติมทางออนไลน์
# **A** ข้อมูลทางเทคนิค

เนื้อหาในส่วนนี้จะกล่าวถึงหัวข้อต่อไปนี้:

- <u>ข้อมูลเกี่ยวกับการรับประกัน</u>
- <u>ลักษณะเฉพาะ</u>
- <u>ข้อมูลเกี่ยวกับข้อบังคับ</u>
- <u>โครงการดูแลรักษาผลิตภัณฑ์เพื่อสิ่งแวดล้อม</u>

# ข้อมูลเกี่ยวกับการรับประกัน

เนื้อหาในส่วนนี้จะกล่าวถึงหัวข้อต่อไปนี้:

<u>ข้อมูลการรับประกันของตลับหมึกพิมพ์</u>

## ข้อมูลการรับประกันของตลับหมึกพิมพ์

การรับประกันตลับหมึกพิมพ์ของ HP จะมีผลบังกับใช้เมื่อมีการใช้ผลิตภัณฑ์ดังกล่าวในอุปกรณ์การพิมพ์ของ HP ที่ได้กำหนดไว้ การรับประกันนี้ไม่ครอบคลุมถึง ผลิตภัณฑ์หมึกของ HP ที่ได้รับการเติมหมึก ผลิตขึ้นใหม่ ปรับปรุงใหม่ ใช้ผิดวิธี หรือถูกดัดแปลงแก้ไขไม่ว่าในลักษณะใด

ในช่วงเวลาการรับประกัน ผลิตภัณฑ์ดังกล่าวจะได้รับการคุ้มครองคราบเท่าที่หมึกของ HP ยังไม่หมด และยังไม่ถึงวันที่สิ้นสุดการรับประกัน คุณสามารถตรวจสอบวันที่ สิ้นสุดการรับประกันในรูปแบบ YYYY-MM ได้จากที่ต่อไปนี้:

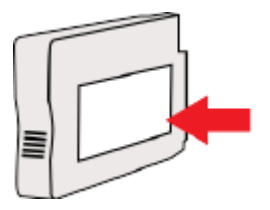

## ลักษณะเฉพาะ

หากด้องการข้อมูลเพิ่มเดิม โปรคไปที่ <u>www.hp.com/support</u> เลือกประเทศหรือพื้นที่ของคุณ คลิก **Product Support & Troubleshooting** (บริการรองรับและการแก้ไขปัญหาเกี่ยวกับผลิตภัณฑ์) กรอกชื่อที่ปรากฏด้านหน้าของเครื่องพิมพ์ จากนั้นเลือก **Search** (ด้นหา) คลิก **Product** information (ข้อมูลผลิตภัณฑ์) จากนั้นคลิก **Product specifications** (รายละเอียดทางเทคนิกสำหรับผลิตภัณฑ์)

- <u>ง้อกำหนดเกี่ยวกับระบบ</u>
- <u>ง้อกำหนดรายละเอียดเกี่ยวกับสภาพแวดล้อม</u>
- ความจุของถาดป้อนกระดาษ
- ความจุของถาดรับกระคาษออก
- <u>ขนาดและน้ำหนักกระดาย</u>
- <u>ลักษณะเฉพาะในการพิมพ์</u>
- <u>ข้อกำหนดรายละเอียดเกี่ยวกับการทำสำเนา</u>
- <u>ข้อกำหนดรายละเอียดเกี่ยวกับการสแกน</u>
- <u>ข้อกำหนดรายละเอียดเกี่ยวกับ โทรสาร</u>
- <u>จำนวนการพิมพ์ของตลับหมึกพิมพ์</u>
- <u>ข้อกำหนดรายละเอียดเกี่ยวกับการส่งเสียง</u>

## ข้อกำหนดเกี่ยวกับระบบ

ตรวจสอบเงื่อนไขเกี่ยวกับซอฟต์แวร์และระบบได้ที่ไฟล์ Readme ซึ่งมีอยู่ในแผ่น CD ซอฟต์แวร์เครื่องพิมพ์ HP ที่จัดมาให้พร้อมกับเครื่องพิมพ์ของกุณ

้สำหรับข้อมูลเกี่ยวกับรีลีสและการสนับสนุนของระบบปฏิบัติการในอนาคต โปรดเข้าไปที่เว็บไซต์บริการลูกค้าออนไลน์ของ HP ที่ <u>www.hp.com/support</u>

## ข้อกำหนดรายละเอียดเกี่ยวกับสภาพแวดล้อม

อุณหภูมิขณะทำงาน: 5° ถึง 40° C (41° ถึง 104° F)

ความชื้นในการทำงาน: ความชื้นสัมพัทธ์ไม่ควบแน่น 15% ถึง 80%

สภาพการทำงานที่แนะนำ: 15° ถึง 32° C (59° ถึง 90° F)

ความชื้นสัมพัทธ์ที่แนะนำ: 20 ถึง 80% โดยไม่มีการควบแน่น

## ความจุของถาดป้อนกระดาษ

● ถาดป้อนกระดาษหลัก

กระคาษธรรมคา: สูงสุด 250 แผ่น

ซองจคหมาย: สูงสุค 30 แผ่น

บัตรคัชนี: สูงสุค 80 แผ่น

แผ่นกระคาษภาพถ่าย: สูงสุค 100 แผ่น

• ຄາດ **2** 

กระคาษธรรมคา (60 ถึง 105 กรัม/ตารางเมตร [16 ถึง 28 ปอนค์]): สูงสุด 250 แผ่น

🗒 หมายเหตุ: ถาด 2 รองรับเฉพาะกระดาษธรรมดา

### ความจุของถาดรับกระดาษออก

- กระคาษธรรมคา: สูงสุด 150 แผ่น
- ซองจคหมาย: สูงสุด 30 แผ่น
- บัตรคัชนี: สูงสุค 80 แผ่น
- แผ่นกระคาษภาพถ่าย: สูงสุด 100 แผ่น

## ขนาดและน้ำหนักกระดาษ

ครายการขนาดกระดาษที่รองรับได้จากซอฟต์แวร์เครื่องพิมพ์ HP

- Plain Paper (กระดาษธรรมดา): 60 ถึง 105 กรัม/ตารางเมตร (16 ถึง 28 ปอนด์)
- ซองจดหมาย: 75 ถึง 90 กรัม/ตารางเมตร (20 ถึง 24 ปอนด์)
- การ์ด: สูงสุด 200 กรัม/ตารางเมตร (สูงสุด 110 ปอนค์สำหรับบัตรข้อมูล)
- กระดาษภาพถ่าย: 280 กรัม<sup>2</sup> (75 ปอนด์)

## ลักษณะเฉพาะในการพิมพ์

- ความเร็วในการพิมพ์จะแตกต่างกันไปขึ้นอยู่กับความซับซ้อนของเอกสารและรุ่นของเครื่องพิมพ์
- วิธีการ: การพิมพ์อิงค์เจ็ตแบบใช้ความร้อนโดยกำหนดปริมาณหมึก
- ภาษา: PCL3 GUI
- ความละเอียดในการพิมพ์:

| โหมดเอกสารร่าง •                    | • | ด้นฉบับสี/สำเนาขาวดำ: 300x300dpi                                  |  |
|-------------------------------------|---|-------------------------------------------------------------------|--|
| •                                   |   | สำเนา (ขาวคำ/สี): Automatic (อัคโนมัติ)                           |  |
| โหมดปกติ •                          |   | ด้นถบับสี/สำเนาขาวดำ: 600x600dpi                                  |  |
| •                                   |   | สำหนา (ขาวดำ/สี): Automatic (ອັດໂนມັติ)                           |  |
| โหมดดีที่สุดสำหรับเอกสารธรรมดา<br>• |   | ด้นฉบับสี/สำเนาขาวดำ: 600x600dpi                                  |  |
| •                                   |   | สำเนา (ขาวคำ/สี): Automatic (อัดโนมัติ)                           |  |
| โหมดดีที่สุดสำหรับภาพถ่าย<br>●      |   | ด้นฉบับสี/สำเนาขาวดำ: 600x600dpi                                  |  |
| •                                   |   | สำแนา (ขาวดำ/สี): Automatic (ອັດໂนມັติ)                           |  |
| โหมด dpi สูงสุด •                   |   | ด้นฉบับสี/สำเนาขาวดำ: 1200x1200dpi                                |  |
| •                                   |   | สำแนา: แบบอัตโนมัติ (ขาวคำ), ความละเอียดสูงสุด 4800x1200 dpi (สี) |  |

## ข้อกำหนดรายละเอียดเกี่ยวกับการทำสำเนา

- การประมวลผลภาพแบบดิจิตอล
- ความเร็วในการทำสำเนาจะแตกต่างกันขึ้นอยู่กับความซับซ้อนของเอกสารและรุ่นของเครื่องพิมพ์

## ข้อกำหนดรายละเอียดเกี่ยวกับการสแกน

ความละเอียด: สูงสุด 1200 x 1200 ppi ออพติกอล

ครายละเอียดเพิ่มเติมเกี่ยวกับความละเอียดในการสแกนได้จากซอฟต์แวร์เครื่องพิมพ์ HP

- สี: สี 24 บิต, โทนสีเทา 8 บิต (ระดับสีเทา 256 ระดับ)
- ขนาดสแกนสูงสุดจากกระจกสแกนเนอร์:
  - U.S. Letter (A): 215.9 x 279.4 ມນ. (8.5 x 11 ນິ້ງ)
  - U.S. Legal (ເຄພາະ HP Officejet Pro 8620 ແລະ HP Officejet Pro 8630): 215.9 x 355.6 ມມ. (8.5 x 14 ນິ້ວ)
  - ° ISO A4: 210 x 297 ມມ. (8.27 x 11.7 ນິ້ງ)
- ขนาดสแกนสูงสุดจาก ADF:
  - ° ADF: 216 x 356 ມນ. (8.5 x 14 ນິ້ວ)

## ข้อกำหนดรายละเอียดเกี่ยวกับโทรสาร

- สามารถใช้กับโทรสารขาวดำและโทรสารสีได้
- โทรค่วนสูงสุคได้ 99 หมายเลข
- หน่วยความจำสูงสุด 100 หน้า (ขึ้นอยู่กับ ITU-T Test Image #1 ในระดับความละเอียดมาตรฐาน) หน้าเอกสารที่มีความซับซ้อนมากขึ้นหรือมี ความละเอียดสูงขึ้นอาจใช้เวลาประมวลผลนานและใช้หน่วยความจำมากขึ้น
- การรับและส่งโทรสารด้วยตนเอง
- โทรซ้ำเมื่อสายไม่ว่างอัตโนมัติสูงถึงห้าครั้ง (ขึ้นอยู่กับรุ่น)
- โทรซ้ำเมื่อไม่รับสายอัตโนมัติหนึ่งครั้ง (ขึ้นอยู่กับรุ่น)
- การยืนยันและรายงานผล
- โทรสาร CCITT/ITU Group 3 พร้อมโหมดแก้ไขข้อผิดพลาด
- การส่งด้วยความเร็ว 33.6 Kbps
- 4 วินาที/หน้า ด้วยความเร็ว 33.6 Kbps (ขึ้นอยู่กับ ITU-T Test Image #1 ในระดับความละเอียดมาตรฐาน) หน้าเอกสารที่มีความซับซ้อนมาก ขึ้นหรือมีความละเอียดสูงขึ้นอาจใช้เวลาประมวลผลนานและใช้หน่วยความจำมากขึ้น
- ระบบตรวจสอบเสียงเรียกเข้าพร้อมการสับเปลี่ยนระหว่างโทรสารและเครื่องตอบรับอัตโนมัติ

|       | ภาพถ่าย (จุดต่อนิ้ว)       | คมชัดมาก (จุดต่อนิ้ว) | คมชัด (จุดต่อนิ้ว) | มาตรฐาน (จุดต่อนิ้ว) |  |
|-------|----------------------------|-----------------------|--------------------|----------------------|--|
| ขาวคำ | 205 x 196 (โทนสีเทา 8 บิต) | 308 x 300             | 205 x 196          | 205 x 98             |  |
| สี    | 205 x 200                  | 205 x 200             | 205 x 200          | 205 x 200            |  |

#### รายละเอียดทางเทคนิค HP Digital Fax

- ประเภทไฟล์ที่สนับสนุน: TIFF ที่ไม่ได้บีบอัด
- ชนิดโทรสารที่สามารถใช้ได้: โทรสารขาวดำ

## จำนวนการพิมพ์ของตลับหมึกพิมพ์

ู้ดูราขละเอียดเพิ่มเติมเกี่ยวกับจำนวนหน้าพิมพ์ของตลับหมึกโดยประมาณได้จาก <u>www.hp.com/go/learnaboutsupplies/</u>

## ข้อกำหนดรายละเอียดเกี่ยวกับการส่งเสียง

เข้าไปที่ <u>www.hp.com/support</u> เลือกประเทศหรือพื้นที่ของคุณ คลิก **Product Support & Troubleshooting** (บริการรองรับและการ แก้ไขปัญหาเกี่ยวกับผลิตภัณฑ์) กรอกชื่อที่ปรากฏด้านหน้าของเครื่องพิมพ์ จากนั้นเลือก **Search** (ด้นหา) คลิก **Product information** (ข้อมูลผลิตภัณฑ์) จากนั้นคลิก **Product specifications** (รายละเอียดทางเทคนิคสำหรับผลิตภัณฑ์)

- ความดันเสียง (ณ บริเวณข้างเครื่อง)
  - LpAm 55 (dBA) (พิมพ์เอกสารร่างขาวดำ)
- กำลังเสียง
  - LwAd 6.8 (BA)

## ข้อมูลเกี่ยวกับข้อบังคับ

เครื่องพิมพ์มีคุณสมบัติตรงตามข้อกำหนดเกี่ยวกับผลิตภัณฑ์จากหน่วยงานที่ออกข้อบังคับต่างๆ ในประเทศ/ภูมิภาคของคุณ

เนื้อหาในส่วนนี้จะกล่าวถึงหัวข้อต่อไปนี้:

- <u>หมายเลขรุ่นตามข้อบังคับ</u>:
- <u>ประกาศของ FCC</u>
- ประกาศสำหรับผู้ใช้ในเกาหลี
- ประกาศเกี่ยวกับการปฏิบัติตามข้อกำหนด VCCI (กลาส B) สำหรับผู้ใช้ในญี่ปุ่น
- ประกาศเกี่ยวกับสายไฟสำหรับผู้ใช้ในญี่ปุ่น
- ประกาศว่าด้วยการส่งเสียงรบกวนสำหรับประเทศเยอรมัน
- ประกาศเกี่ยวกับสถานที่ทำงานของจอแสดงผลเสมือนสำหรับเยอรมนี้
- ประกาศสำหรับผู้ใช้เครือข่ายโทรศัพท์ในสหรัฐอเมริกา: ข้อกำหนด FCC
- ประกาศสำหรับผู้ใช้เครือข่ายโทรศัพท์ในแคนาดา
- ประกาศสำหรับผู้ใช้ในเขตเศรษฐกิจยุโรป
- ประกาศสำหรับผู้ใช้เครือข่ายโทรศัพท์ในเยอรมัน
- ประกาศเกี่ยวกับโทรสารแบบมีสายของออสเตรเลีย
- ประกาศข้อบังคับของสหภาพยุโรป
- <u>คำประกาศรับรอง</u>
- <u>ข้อมูลเกี่ยวกับข้อบังคับสำหรับผลิตภัณฑ์แบบไร้สาย</u>

## หมายเลขรุ่นตามข้อบังคับ:

เพื่อวัตถุประสงก์สำหรับการตรวจสอบตามข้อบังกับ ผลิตภัณฑ์ของท่านจึงต้องมีหมายเลขรุ่นตามข้อบังกับ (Regulatory Model Number) หมายเลขรุ่น ตามข้อบังกับสำหรับผลิตภัณฑ์ของกุณคือ SNPRC-1401-02 อย่าสับสนระหว่างหมายเลขรุ่นตามข้อบังกับและชื่อทางการตลาด (HP Officejet Pro 8610 e-All-in-One, HP Officejet Pro 8620 e-All-in-One, and HP Officejet Pro 8630 e-All-in-One) หรือ หมายเลขผลิตภัณฑ์ (A7F64A, A7F65A, หรือ A7F66A)

躇 หมายเหตุ: เกรื่องพิมพ์ที่มีจำหน่ายจะแตกต่างกันไปตามประเภทหรือภูมิภาค

## ประกาศของ FCC

| FCC statement                                                                                                    |  |
|----------------------------------------------------------------------------------------------------|--|
| The United States Federal Communications Commission (in 47 CFR 15.105) has specified that the following notice be brought to the attention of users of this product.                                                                                                    |  |
| This equipment has been tested and found to comply with the limits for a Class B digital device, pursuant to Part 15 of the FCC Rules. These limits are designed to provide reasonable protection against harmful interference in a residential installation. This equipment generates, uses and can radiate radio frequency energy and, if not installed and used in accordance with the instructions, may cause harmful interference to radio communications. However, there is no guarantee that interference will not occur in a particular installation. If this equipment does cause harmful interference to radio or television reception, which can be determined by turning the equipment off and on, the user is encouraged to try to correct the interference by one or more of the following measures: |  |
| <ul> <li>Reorient or relocate the receiving antenna.</li> </ul>                                                                                                    |  |
| <ul> <li>Increase the separation between the equipment and the receiver.</li> <li>Connect the equipment into an outlet on a circuit different from that to which the receiver is connected.</li> </ul>                                                                                                    |  |
| <ul> <li>Consult the dealer or an experienced radio/TV technician for help.</li> </ul>                                                                                                    |  |
| For further information, contact:<br>Manager of Corporate Product Regulations<br>Hewlett-Packard Company<br>3000 Hanover Street<br>Palo Alto, Ca 94304<br>(650) 857-1501                                                                                                    |  |
| Modifications (part 15.21)                                                                                                    |  |
| The FCC requires the user to be notified that any changes or modifications made to this<br>device that are not expressly approved by HP may void the user's authority to operate the<br>equipment.                                                                                                    |  |
| This device complies with Part 15 of the FCC Rules. Operation is subject to the following two conditions: (1) this device may not cause harmful interference, and (2) this device must accept any interference received, including interference that may cause undesired operation.                                                                                                    |  |
|                                                                                                    |  |

## ประกาศสำหรับผู้ใช้ในเกาหลี

| B 급 기기<br>(가정용 방송통신기기) | 이 기기는 가정용(B급)으로 전자파적합등록을 한<br>기기로서 주 로 가정에서 사용하는 것을 목적으로 하며,<br>모든 지역에서 사 용할 수 있습니다. |
|------------------------|--------------------------------------------------------------------------------------|
|------------------------|--------------------------------------------------------------------------------------|

ประกาศเกี่ยวกับการปฏิบัติตามข้อกำหนด VCCI (กลาส B) สำหรับผู้ใช้ในญี่ปุ่น

この装置は、クラスB情報技術装置です。この装置は、家庭環境で使用することを目的として いますが、この装置がラジオやテレビジョン受信機に近接して使用されると、受信障害を引き 起こすことがあります。取扱説明書に従って正しい取り扱いをして下さい。 VCCI-B

## ประกาศเกี่ยวกับสายไฟสำหรับผู้ใช้ในญี่ปุ่น

製品には、同梱された電源コードをお使い下さい。 同梱された電源コードは、他の製品では使用出来ません。

## Geräuschemission

LpA < 70 dB am Arbeitsplatz im Normalbetrieb nach DIN 45635 T. 19

ประกาศเกี่ยวกับสถานที่ทำงานของจอแสดงผลเสมือนสำหรับแยอรมนี

## **GS-Erklärung (Deutschland)**

Das Gerät ist nicht für die Benutzung im unmittelbaren Gesichtsfeld am Bildschirmarbeitsplatz vorgesehen. Um störende Reflexionen am Bildschirmarbeitsplatz zu vermeiden, darf dieses Produkt nicht im unmittelbaren Gesichtsfeld platziert werden.

## ประกาศสำหรับผู้ใช้เครือข่ายโทรศัพท์ในสหรัฐอเมริกา: ข้อกำหนด FCC

#### Notice to users of the U.S Telephone network: FCC requirements

This equipment complies with Part 68 of the FCC rules and the requirements adopted by the ACTA. On the rear (or bottom) of this equipment is a label that contains, among other information, a product identifier in the format US:AAAEQ:##TXXXX. If requested, this number must be provided to the telephone company. Applicable connector jack Universal Service Order Codes ("USOC") for the Equipment is: RI-11C.

A plug and jack used to connect this equipment to the premises wiring and telephone network must comply with the applicable FCC Part 68 rules and requirements adopted by the ACTA. A compliant telephone cord and modular plug is provided with this product. It is designed to be connected to a compatible modular jack that is also compliant. See installation instructions for details.

The REN is used to determine the number of devices that may be connected to a telephone line. Excessive RENs on a telephone line may result in the devices not ringing in response to an incoming call. In most but not all areas, the sum of RENs should not exceed five (5.0). To be certain of the number of devices that may be connected to a line, as determined by the total RENs, contact the local telephone company. For products approved after July 23, 2001, the REN for this product is part of the product identifier that has the format US:AAAEC##TXXXX. The digits represented by ## are the REN without a decimal point (e.g., 00 is a REN of 0.0).

If this equipment causes harm to the telephone network, the telephone company will notify you in advance that temporary discontinuance of service may be required. But if advance notice isn't practical, the telephone company will notify the customer as soon as possible. Also, you will be advised of your right to file a complaint with the FCC if you believe it is necessary.

The telephone company may make changes in its facilities, equipment, operations or procedures that could affect the operation of the equipment. If this happens the telephone company will provide advance notice in order for you to make necessary modifications to maintain uninterrupted service.

If trouble is experienced with this equipment, please contact the manufacturer, or look elsewhere in this manual, for repair or warranty information. If the equipment is causing harm to the telephone network, the telephone company may request that you disconnect the equipment until the problem is resolved.

Connection to party line service is subject to state tariffs. Contact the state public utility commission, public service commission or corporation commission for information.

If your home has specially wired alarm equipment connected to the telephone line, ensure the installation of this equipment does not disable your alarm equipment. If you have questions about what will disable alarm equipment, consult your telephone company or a qualified installer.

WHEN PROGRAMMING EMERGENCY NUMBERS AND(OR) MAKING TEST CALLS TO EMERGENCY NUMBERS:

1) Remain on the line and briefly explain to the dispatcher the reason for the call.

2) Perform such activities in the off-peak hours, such as early morning or late evenings.

Provide the second second s

The Telephone Consumer Protection Act of 1991 makes it unlawful for any person to use a computer or other electronic device, including FAX machines, to send any message unless such message clearly contains in a margin at the top or bottom of each transmitted page or on the first page of the transmission, the date and time it is sent and an identification of the business or other entity, or other individual sending the message and the telephone number of the sending machine or such business, other entity, or individual. (The telephone number provided may not be a 900 number or any other number for which charges exceed local or long-distance transmission charges.)

In order to program this information into your FAX machine, you should complete the steps described in the software.

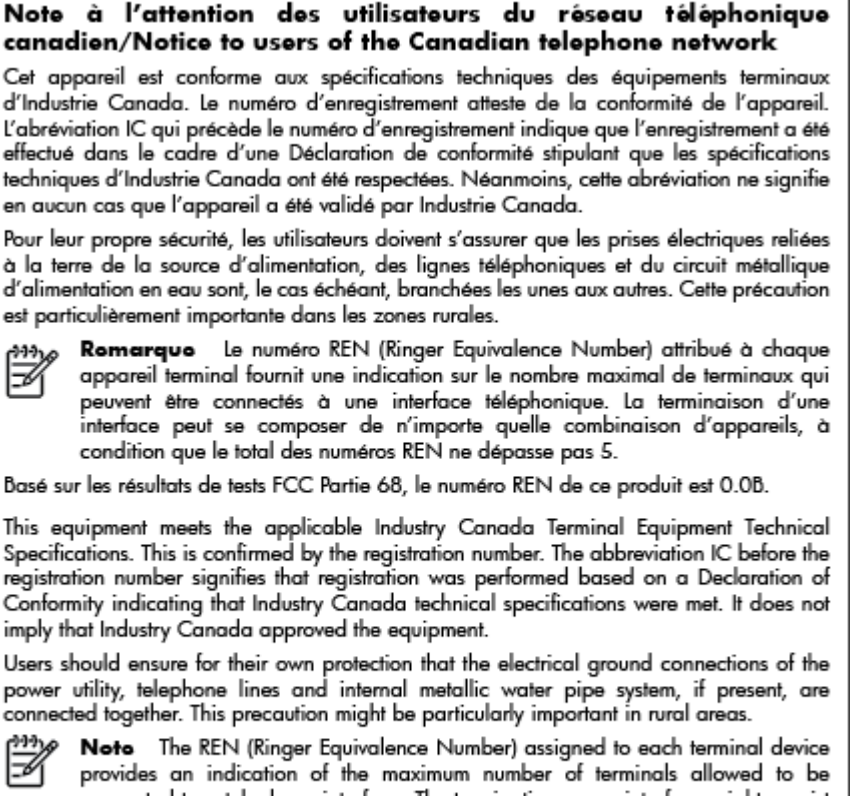

provides an indication of the maximum number of terminals allowed to be connected to a telephone interface. The termination on an interface might consist of any combination of devices subject only to the requirement that the sum of the Ringer Equivalence Numbers of all the devices does not exceed 5.

The REN for this product is 0.0B, based on FCC Part 68 test results.

## ประกาศสำหรับผู้ใช้ในเขตเศรษฐกิจยุโรป

#### Notice to users in the European Economic Area

This product is designed to be connected to the analog Switched Telecommunication Networks (PSTN) of the European Economic Area (EEA) countries/regions.

Network compatibility depends on customer selected settings, which must be reset to use the equipment on a telephone network in a country/region other than where the product was purchased. Contact the vendor or Hewlett-Packard Company if additional product support is necessary.

This equipment has been certified by the manufacturer in accordance with Directive 1999/5/EC (annex II) for Pan-European single-terminal connection to the public switched telephone network (PSTN). However, due to differences between the individual PSTNs provided in different countries, the approval does not, of itself, give an unconditional assurance of successful operation on every PSTN network termination point.

In the event of problems, you should contact your equipment supplier in the first instance.

This equipment is designed for DTMF tone dialing and loop disconnect dialing. In the unlikely event of problems with loop disconnect dialing, it is recommended to use this equipment only with the DTMF tone dial setting.

#### Hinweis für Benutzer des deutschen Telefonnetzwerks

Dieses HP-Fax ist nur für den Anschluss eines analogen Public Switched Telephone Network (PSTN) gedacht. Schließen Sie den TAE N-Telefonstecker, der im Lieferumfang des HP All-in-One enthalten ist, an die Wandsteckdose (TAE 6) Code N an. Dieses HP-Fax kann als einzelnes Gerät und/oder in Verbindung (mit seriellem Anschluss) mit anderen zugelassenen Endgeräten verwendet werden.

## ประกาศเกี่ยวกับโทรสารแบบมีสายของออสเตรเลีย

In Australia, the HP device must be connected to Telecommunication Network through a line cord which meets the requirements of the Technical Standard AS/ACIF S008.

## ประกาศข้อบังคับของสหภาพยุโรป

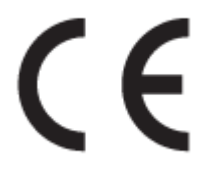

ผลิตภัณฑ์ที่มีเครื่องหมาย CE ได้มาตรฐาน EU Directive ที่เกี่ยวข้องดังต่อไปนี้ Low Voltage Directive 2006/95/EC, EMC Directive 2004/108/EC, Ecodesign Directive 2009/125/EC, R&TTE Directive 1999/5/EC, RoHS Directive 2011/65/EU มาตรฐานตามหลักเกณฑ์เหล่านี้มีการประเมินตามมาตรฐาน European Harmonised Standards ที่เกี่ยวข้อง แถลงการณ์ปฏิบัติตามมาตรฐานมีระบุไว้ในเว็บไซต์ต่อไปนี้ <u>www.hp.com/go/certificates</u> (ค้นหาจากชื่อรุ่นของผลิตภัณฑ์หรือหมายเลขรุ่นควบคุม (RMN) ซึ่งตรวจดูได้จากฉลากแจ้งข้อบังคับ)

หากมีข้อสงสัยในเรื่องระเบียบข้อบังกับ โปรคติดต่อ:

Hewlett-Packard GmbH, Dept./MS: HQ-TRE, Herrenberger Strasse 140, 71034 Boeblingen, GERMANY

## ผลิตภัณฑ์ที่มีอะแดปเตอร์ AC ต่อพ่วง

ผลิตภัณฑ์นี้จะมีคุณสมบัติตาม CE เมื่อใช้กับอะแคปเตอร์ AC ของ HP ที่มีเครื่องหมาย CE เท่านั้น

#### ผลิตภัณฑ์ที่รองรับการทำงานแบบไร้สาย

#### EMF

ผลิตภัณฑ์นี้ได้มาตรฐานระหว่างประเทศ (ICNIRP) ในการรองรับความถี่สัญญาณวิทยุตามที่กำหนด

หากมีการทำงานร่วมกับอุปกรณ์รับและส่งสัญญาณวิทยุ ในการใช้งานตามปกติให้เว้นระยะ 20 ซม. เพื่อให้แน่ใจว่าระดับการรับคลื่นวิทยุเป็นไปตามเงื่อนไขของ EU

#### การใช้งานระบบไร้สายในยุโรป

ผลิตภัณฑ์นี้ออกแบบมาสำหรับใช้งานโดยไม่มีข้อจำกัดในประเทศแถบ EU ทั้งหมด รวมทั้งไอซ์แลนด์ ลิกเตนสไตน์ นอร์เวย์และสวิตเซอร์แลนด์

#### แถลงนโยบายเครือข่ายโทรศัพท์ของยุโรป (โมเด็ม/แฟกซ์)

ผลิตภัณฑ์ของ HP ที่รองรับพึงก์ชั่นการรับส่งแฟกซ์ได้มาตรฐาน R&TTE Directive 1999/5/EC (Annex II) และมีเครื่องหมาย CE กำกับไว้ อข่างถูกต้อง อข่างไรก็ตาม เนื่องจา PSTN ส่วนบุคกลที่มีในประเทศ/ภูมิภาคต่างๆ นั้นแตกต่างกัน จึงไม่สามารถรับประกันหรือขึ้นขันได้ว่าเครื่องจะสามารถใช้งานได้ อย่างมีประสิทธิภาพกับจุดชุมสายเกรือข่าย PSTN ทุกจุด ในกรณีที่เกิดปัญหา ควรติดต่อผู้จัดหาอุปกรณ์ก่อนเป็นอันดับแรก

## คำประกาศรับรอง

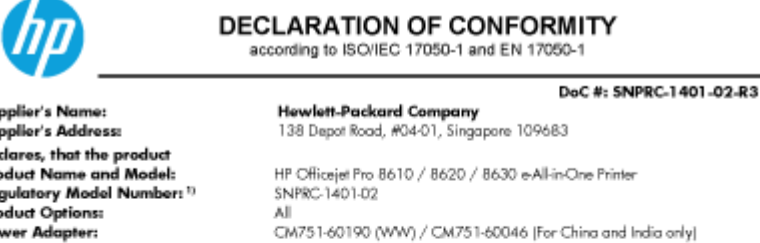

SDGOB-1292

s to the following Product Specific stone and Peaulations

| conforma to fr | conforma to the following Product Specifications and Regulations:                                                                                                    |  |  |  |  |
|----------------|----------------------------------------------------------------------------------------------------|--|--|--|--|
| EMC:           | CISR22:2008 / EN55022:2010 Class B<br>CISR22:2010 / EN55024:2010<br>EN 61000-3:2:2006+A1:2009+A2:2009<br>EN 61000-3:22008<br>FCC CFR 47, Part 15 / ICES = 003, Issue 5                                                                                                    |  |  |  |  |
| Safety:        | IEC 60950-1:2005 (2 <sup>++</sup> Editor) +A1:2009<br>EN 60950-1:2006 +A11:2009 +A1:2010 +A12:2011<br>EN 62479:2010                                                                                                    |  |  |  |  |
| Telecom:       | EN 301 489-1 V1.9.2:2011 / EN 301 489-17 V2.1.1:2009<br>EN 300 328 V1.7.1:2006<br>EN 62311:2008<br>FCC Rules and Regulations 47 CFR Part 68<br>TA49688 Telecommentations - Telephone Terminal Equipment Technical Requirements for Connection of Terminal Equipment to the<br>Telephone Network (Sep 2009)<br>ES 203 021-2/3 V2.1.2<br>CS + 03, Part 1, Issue 9, Amendment 4, December 2010 |  |  |  |  |
| Energy:        | Regulation (EC) No. 1275/2008<br>ENERGY STARE Gualified Imaging Equipment Operational Mode (OM) Test Procedure<br>Test Method for Calculating the Energy Efficiency of Single Yallage External AcDc and AcAc Power Supplies (August 11, 2004)                                                                                                    |  |  |  |  |

EN 50581: 2012 RoHS:

dio Module Number:

The product herewith complies with the requirements of the Low Voltage Directive 2006/95/EC, the EMC Directive 2004/108/EC, the R&TTE Directive 1999/5/EC, the Ecodesign Directive 2009/125/EC, RoHS Directive 2011/65/EU, and carries the €€ marking accordingly.

This device complies with part 15 of the FOC Rules. Operation is subject to the following two conditions: (1) This device may not cause harmful interference, and (2) this device must accept any interference received, including interference that may cause undesired operation.

#### Additional Information:

- This product is assigned a Regulatory Model Number which stays with the regulatory aspects of the design. The Regulatory Model 11 Number is the main product identifier in the regulatory documentation and test reports, this number should not be confused with the marketing name or the product numbers.
- 2| 3] 4] The product was tested in a typical configuration. The internal power adapter CM751-60046 is for India and China market only. WIFI module operates only in 2.4 GHz band within this product.

| Si | ingapore |
|----|----------|
| 31 | Oct 2013 |

Hou-Meng Yik, Manager Product Regulations Manager TCE & Q Inkjet Business and Platform

 Contract for regulatory topics only:

 EU:
 HewlettPackard GmbH, HQ-TRE, Herrenberger Strasse 140, 71034 Boeblingen, Germany

 U.S.:
 HewlettPackard, 3000 Hanover St., Palo Alto, CA 94304, U.S.A. 650-857-1501

www.hp.eu/certificates

## ข้อมูลเกี่ยวกับข้อบังคับสำหรับผลิตภัณฑ์แบบไร้สาย

เนื้อหาส่วนนี้แสดงข้อมูลกฎข้อบังกับเกี่ยวกับผลิตภัณฑ์ไร้สาย

- การได้รับรังสีคลื่นความถี่วิทยุ
- ประกาศสำหรับผู้ใช้ในบราซิล

- ประกาศสำหรับผู้ใช้ในแคนาดา
- ประกาศสำหรับผู้ใช้ในได้หวัน
- ประกาศสำหรับผู้ใช้ในเม็กซิโก
- ประกาศเกี่ยวกับระบบไร้สายสำหรับผู้ใช้ในญี่ปุ่น

### การได้รับรังสีคลื่นความถื่วิทยุ

/!\

#### Exposure to radio frequency radiation

**Caution** The radiated output power of this device is far below the FCC radio frequency exposure limits. Nevertheless, the device shall be used in such a manner that the potential for human contact during normal operation is minimized. This product and any attached external antenna, if supported, shall be placed in such a manner to minimize the potential for human contact during normal operation. In order to avoid the possibility of exceeding the FCC radio frequency exposure limits, human proximity to the antenna shall not be less than 20 cm (8 inches) during normal operation.

#### ประกาศสำหรับผู้ใช้ในบราซิล

#### Aviso aos usuários no Brasil

Este equipamento opera em caráter secundário, isto é, não tem direito à proteção contra interferência prejudicial, mesmo de estações do mesmo tipo, e não pode causar interferência a sistemas operando em caráter primário. (Res.ANATEL 282/2001).

#### Notice to users in Canada/Note à l'attention des utilisateurs canadiens

Under Industry Canada regulations, this radio transmitter may only operate using an antenna of a type and maximum (or lesser) gain approved for the transmitter by Industry Canada. To reduce potential radio interference to other users, the antenna type and its gain should be so chosen that the equivalent isotropically radiated power (e.i.r.p.) is not more than that necessary for successful communication.

This device complies with Industry Canada licence-exempt RSS standard(s). Operation is subject to the following two conditions: (1) this device may not cause interference, and (2) this device must accept any interference, including interference that may cause undesired operation of the device.

WARNING! Exposure to Radio Frequency Radiation The radiated output power of this device is below the Industry Canada radio frequency exposure limits. Nevertheless, the device should be used in such a manner that the potential for human contact is minimized during normal operation.

To avoid the possibility of exceeding the Industry Canada radio frequency exposure limits, human proximity to the antennas should not be less than 20 cm (8 inches).

Conformément au Règlement d'Industrie Canada, cet émetteur radioélectrique ne peut fonctionner qu'avec une antenne d'un type et d'un gain maximum (ou moindre) approuvé par Industrie Canada. Afin de réduire le brouillage radioélectrique potentiel pour d'autres utilisateurs, le type d'antenne et son gain doivent être choisis de manière à ce que la puissance isotrope rayonnée équivalente (p.i.r.e.) ne dépasse pas celle nécessaire à une communication réussie.

Cet appareil est conforme aux normes RSS exemptes de licence d'Industrie Canada. Son fonctionnement dépend des deux conditions suivantes : (1) cet appareil ne doit pas provoquer d'interférences nuisibles et (2) doit accepter toutes interférences reçues, y compris des interférences pouvant provoquer un fonctionnement non souhaité de l'appareil.

AVERTISSEMENT relatif à l'exposition aux radiofréquences. La puissance de rayonnement de cet appareil se trouve sous les limites d'exposition de radiofréquences d'Industrie Canada. Néanmoins, cet appareil doit être utilisé de telle sorte qu'il soit mis en contact le moins possible avec le corps humain.

Afin d'éviter le dépassement éventuel des limites d'exposition aux radiofréquences d'Industrie Canada, il est recommandé de maintenir une distance de plus de 20 cm entre les antennes et l'utilisateur.

ประกาศสำหรับผู้ใช้ในไต้หวัน

#### 低功率電波輻射性電機管理辦法

第十二條

經型式認證合格之低功率射頻電機,非經許可,公司、商號或使用者均不得擅自變更頻 率、加大功率或變更設計之特性及功能。

#### 第十四條

低功率射頻電機之使用不得影響飛航安全及干擾合法通信;經發現有干擾現象時,應立 即停用,並改善至無干擾時方得繼續使用。

前項合法通信,指依電信法規定作業之無線電通信。低功率射頻電機須忍受合法通信或 工業、科學及醫藥用電波輻射性電機設備之干擾。

#### Aviso para los usuarios de México

La operación de este equipo está sujeta a las siguientes dos condiciones: (1) es posible que este equipo o dispositivo no cause interferencia perjudicial y (2) este equipo o dispositivo debe aceptar cualquier interferencia, incluyendo la que pueda causar su operación no deseada.

Para saber el modelo de la tarjeta inalámbrica utilizada, revise la etiqueta regulatoria de la impresora.

## ประกาศเกี่ยวกับระบบไร้สายสำหรับผู้ใช้ในญี่ปุ่น

この機器は技術基準適合証明又は工事設計認証を受けた無線設備を搭載しています。

# โครงการดูแลรักษาผลิตภัณฑ์เพื่อสิ่งแวดล้อม

Hewlett-Packard มุ่งมั่นสร้างผลิตภัณฑ์ที่มีคุณภาพและรักษาสิ่งแวคล้อมอย่างยั่งขึ้น:

- มีการออกแบบเพื่อการรี ไซเกิลกับผลิตภัณฑ์นี้
- จำนวนวัสดุได้ถูกจำกัดให้อยู่ในปริมาณที่น้อยที่สุดในขณะที่ยังรักษาประสิทธิภาพการทำงานและความน่าเชื่อถือไว้ได้อย่างเหมาะสม
- วัสดุที่ไม่ได้อยู่ในกลุ่มเดียวกันได้รับการออกแบบให้คัดแยกได้อย่างสะดวก
- ตัวยึดและตัวเชื่อมต่ออื่นๆ สามารถก้นหา เข้าถึง และดึงออกได้ง่าย โดยใช้เครื่องมือทั่วๆ ไป
- ชิ้นส่วนที่มีความสำคัญได้รับการออกแบบให้เข้าถึงได้อย่างรวดเร็วเพื่อประสิทธิภาพในการถอดแยกชิ้นส่วนและการซ่อมแซม

### สำหรับข้อมูลเพิ่มเติม ให้ไปที่ <u>www.hp.com/ecosolutions</u>

เนื้อหาในส่วนนี้จะกล่าวถึงหัวข้อต่อไปนี้:

- <u>การใช้กระดาษ</u>
- <u>พลาสติก</u>
- <u>
   เอกสารข้อมูลเกี่ยวกับความปลอดภัยในการใช้วัสดุ
  </u>
- โครงการรีไซเคิล
- <u>โครงการรีไซเคิลวัสดุอิงค์เจ็ท HP</u>
- <u>การทิ้งอุปกรณ์ที่ผู้ใช้ไม่ใช้แล้ว</u>
- <u>การใช้ไฟฟ้า</u>
- <u>สารเคม</u>ี
- <u>การทิ้งแบตเตอรี่ในเนเธอร์แลนค์</u>
- <u>การทิ้งแบตเตอรี่ในได้หวัน</u>
- ประกาศเกี่ยวกับวัสดุที่มีสารเปอร์คลอเรตของมลรัฐแคลิฟอร์เนีย
- <u>ตารางแสดงสารพิษและวัตถุอันตราย</u>
- <u>การจำกัดการใช้สารอันตราย (ยูเครน)</u>
- <u>การจำกัดการใช้สารอันตราย (อินเดีย)</u>
- <u>EPEAT</u>
- ประเทศจีน ฉลาก SEPA Eco ข้อมูลผู้ใช้

## การใช้กระดาษ

เครื่องพิมพ์นี้เหมาะสำหรับการใช้กระดาษรีไซเคิลตามข้อกำหนด DIN 19309 และ EN 12281:2002

## พลาสติก

ชิ้นส่วนที่ทำจากพลาสติกซึ่งมีน้ำหนักเกิน 25 กรัมจะมีเครื่องหมายกำกับตามมาตรฐานสากล เพื่อให้ทราบว่าพลาสติกใดควรนำไปรีไซเคิลเมื่อสิ้นสุดอายุการใช้งานของ เครื่องพิมพ์นี้แถ้ว

## เอกสารข้อมูลเกี่ยวกับความปลอดภัยในการใช้วัสดุ

กุณสามารถอ่านเอกสารข้อมูลความปลอดภัยของวัสคุ (MSDS) ได้จากเว็บไซต์ HP ที่:

#### www.hp.com/go/msds

## โครงการรีไซเคิล

HP นำเสนอ โครงการส่งคืนและรี ไซเคิลผลิตภัณฑ์มากขึ้นในหลายประเทศ/ภูมิภาค รวมถึงพันธมิตรที่มีศูนย์รี ไซเคิลอุปกรณ์อิเล็กทรอนิกส์ที่ใหญ่ที่สุดทั่วโลก นอกจากนี้
 HP ยังช่วยอนุรักษ์ทรัพยากรด้วยการนำผลิตภัณฑ์บางอย่างที่ได้รับความนิยมสูงสุดมาซ่อมแซมและนำออกจำหน่ายอีกครั้ง สำหรับข้อมูลเกี่ยวกับการรี ไซเคิลผลิตภัณฑ์
 HP โปรดเยี่ยมชม

### www.hp.com/recycle

## โครงการรีไซเคิลวัสดุอิงค์เจ็ท HP

HP มุ่งมั่นรักษาสิ่งแวดล้อม โครงการรีไซเดิลวัสดุอิงก์เจ็ท HP ดำเนินงานอยู่ในหลายประเทศ/ภูมิภาค และคุณสามารถนำตลับหมึกพิมพ์และหมึกพิมพ์ที่ใช้แล้วมา รีไซเดิลได้โดยไม่เสียค่าใช้จ่าย สำหรับข้อมูลเพิ่มเดิมโปรดเข้าไปที่เว็บไซด์ต่อไปนี้:

www.hp.com/hpinfo/globalcitizenship/environment/recycle/

## การทิ้งอุปกรณ์ที่ผู้ใช้ไม่ใช้แล้ว

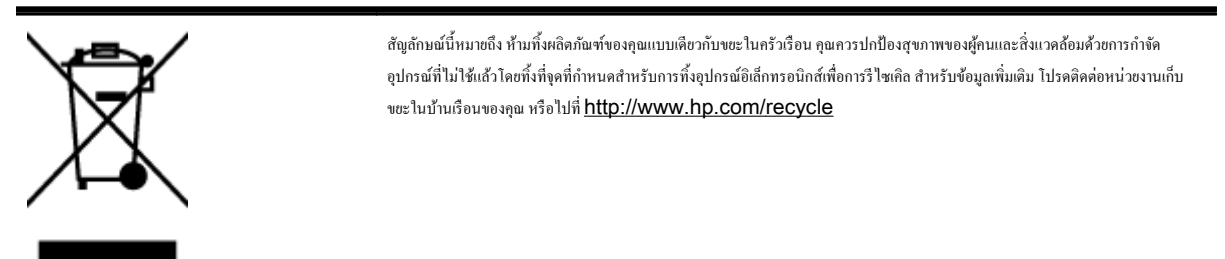

## การใช้ไฟฟ้า

อุปกรณ์การพิมพ์และสร้างภาพของ Hewlett-Packard ที่มีโลโก้ ENERGY STAR® มีคุณสมบัติครบถ้วนตามข้อกำหนด ENERGY STAR อันเป็นข้อกำหนดสำหรับอุปกรณ์การสร้างภาพขององค์การพิทักษ์สิ่งแวดล้อมแห่งประเทศสหรัฐอเมริกา เครื่องหมายต่อไปนี้จะปรากฏบนผลิตภัณฑ์แสดงภาพที่มี คุณสมบัติตรงตามข้อกำหนด ENERGY STAR

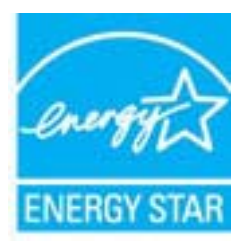

้สามารถดูรายการข้อมูลเพิ่มเติมของรุ่นผลิตภัณฑ์สร้างภาพที่ตรงตามข้อกำหนด ENERGY STAR ได้ที่: <u>www.hp.com/go/energystar</u>

## สารเคมี

HP ยึดมั่นในการให้ข้อมูลเกี่ยวกับสารเคมีในผลิตภัณฑ์ของเราแก่ลูกค้าเสมอ ทั้งนี้เพื่อให้เป็นไปตามข้อกำหนดทางกฎหมาย เช่น ระเบียบของสภาและคณะมนตรียุโรป หมายเลข 1907/2006 *(Regulation EC No 1907/2006 of the European Parliament and the Council)* สามารถอ่าน รายงานข้อมูลด้านสารเคมีของผลิตภัณฑ์นี้ได้ที่: <u>www.hp.com/go/reach</u>

## การทิ้งแบตเตอรี่ในเนเธอร์แลนด์

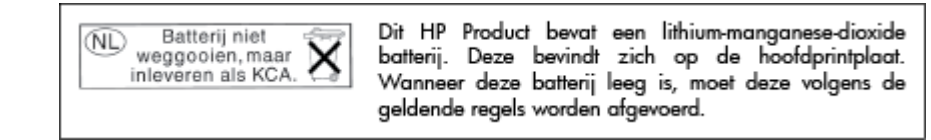

การทิ้งแบตเตอรี่ในได้หวัน

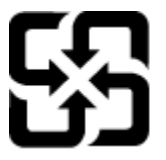

廢電池請回收

Please recycle waste batteries.

ประกาศเกี่ยวกับวัสดุที่มีสารเปอร์คลอเรตของมลรัฐแคลิฟอร์เนีย

## California Perchlorate Material Notice

Perchlorate material - special handling may apply. See: http://www.dtsc.ca.gov/hazardouswaste/perchlorate/

This product's real-time clock battery or coin cell battery may contain perchlorate and may require special handling when recycled or disposed of in California.

## ตารางแสดงสารพิษและวัตถุอันตราย

| PTT:8132        |    |   |   |     |      |       |
|-----------------|----|---|---|-----|------|-------|
|                 | 19 | 求 | 俩 | 六价格 | 多溴联苯 | 多溴联苯醌 |
| <b>\$売和托盘</b> * | 0  | 0 | 0 | 0   | 0    | 0     |
| 包续*             | 0  | 0 | 0 | 0   | 0    | 0     |
| 印刷电路板*          | x  | 0 | 0 | 0   | 0    | 0     |
| J印系统*           | х  | 0 | 0 | 0   | 0    | 0     |
| 1.示器*           | х  | 0 | 0 | 0   | 0    | 0     |
| 8墨打印机墨盒*        | 0  | 0 | 0 | 0   | 0    | 0     |
| 医动光盘*           | X  | 0 | 0 | 0   | 0    | 0     |
| 3播仪*            | х  | X | 0 | 0   | 0    | 0     |
| 9.络配件*          | х  | 0 | 0 | 0   | 0    | 0     |
| 8.油板*           | X  | 0 | 0 | 0   | 0    | 0     |
| 动双面打印系统*        | 0  | 0 | 0 | 0   | 0    | 0     |
| \$8电源*          | X  | 0 | 0 | 0   | 0    | 0     |

การจำกัดการใช้สารอันตราย (ยูเครน)

# Технічний регламент щодо обмеження використання небезпечних речовин (Україна)

Обладнання відповідає вимогам Технічного регламенту щодо обмеження використання деяких небезпечних речовин в електричному та електронному обладнанні, затвердженого постановою Кабінету Міністрів України від 3 грудня 2008 № 1057

#### Restriction of hazardous substances (India)

This product complies with the "India E-waste (Management and Handling) Rule 2011" and prohibits use of lead, mercury, hexavalent chromium, polybrominated biphenyls or polybrominated diphenyl ethers in concentrations exceeding 0.1 weight % and 0.01 weight % for cadmium, except for the exemptions set in Schedule 2 of the Rule.

## EPEAT

## EPEAT

Most HP products are designed to meet EPEAT. EPEAT is a comprehensive environmental rating that helps identify greener electronics equipment. For more information on EPEAT go to **www.epeat.net**. For information on HP's EPEAT registered products go to

www.hp.com/hpinfo/globalcitizenship/environment/pdf/epeat\_printers.pdf.

## ประเทศจีน ฉลาก SEPA Eco ข้อมูลผู้ใช้

中国环境标识认证产品用户说明 噪声大于63.0Db(A)的办公设备不宜放置于办公室内.请在独立的隔离区域使用。 如需长时间使用本产品或打印大量文件.请确保在通风良好的房间内使用。 如您需要确认本产品处于零能耗状态.请按下电源关闭按钮.并将插头从电源插 座断开。 您可以使用再生纸.以减少资源耗费。

โครงการดูแลรักษาผลิตภัณฑ์เพื่อสิ่งแวคล้อม 183

# B การตั้งค่าโทรสารเพิ่มเติม

หลังจากปฏิบัติตามขั้นตอนทั้งหมดในคู่มือเริ่มต้นใช้งานเสร็จเรียบร้อยแล้ว ให้ใช้วิธีการใช้งานในบทนี้เพื่อคำเนินการตั้งก่าโทรสารให้เสร็จสมบูรณ์ เก็บคู่มือเริ่มต้นใช้งาน ของคุณไว้เพื่อใช้ในภายหลัง

ในส่วนนี้ คุณจะได้เรียนรู้วิธีการตั้งค่าเครื่องพิมพ์ เพื่อให้การส่งโทรสารสามารถทำงานได้กับอุปกรณ์และบริการที่คุณอาจมีอยู่แล้วโดยใช้สายโทรศัพท์เดียวกัน

จริง คำแนะนำ: นอกจากนี้ คุณยังสามารถใช้ Fax Setup Wizard (Windows) หรือ HP Utility (OS X) เพื่อช่วยในการตั้งค่าแฟกซ์ที่สำคัญบาง รายการ เช่น โหมดการรับสายและข้อมูลหัวกระดาษแฟกซ์ คุณสามารถเข้าถึงเครื่องมือเหล่านี้ผ่านซอฟต์แวร์ของ HP ที่คุณติดตั้งไว้ในเครื่องพิมพ์ หลังจากรันเครื่องมือ เหล่านี้ ให้คุณปฏิบัติตามขั้นตอนในส่วนนี้เพื่อตั้งค่าโทรสารของคุณให้เสร็จสมบูรณ์

เนื้อหาในส่วนนี้จะกล่าวถึงหัวข้อต่อไปนี้:

- <u>การตั้งค่าโทรสาร (ระบบโทรสัพท์แบบขนาน)</u>
- <u>การติดตั้งโทรสารแบบอนุกรม</u>
- <u>การทดสอบการตั้งค่าโทรสาร</u>

# การตั้งค่าโทรสาร (ระบบโทรศัพท์แบบขนาน)

ก่อนเริ่มการติดตั้งเครื่องพิมพ์สำหรับการส่งโทรสาร ให้ตรวจสอบว่าประเทศ/ภูมิภาคของคุณใช้ระบบโทรศัพท์ประเภทใด คำแนะนำสำหรับการตั้งค่าโทรสารจะแตกต่าง กัน ขึ้นอยู่กับว่าระบบโทรศัพท์ของคุณเป็นแบบอนุกรมหรือแบบขนาน

- หากคุณไม่พบประเทศ/ภูมิภาคของคุณในตาราง แสดงว่าคุณอาจใช้ระบบโทรศัพท์แบบอนุกรม สำหรับระบบโทรศัพท์แบบอนุกรม ประเภทของตัวเชื่อมต่อสำหรับ อุปกรณ์โทรศัพท์ที่ใช้ร่วมกันของคุณ (โมเด็ม โทรศัพท์ และเครื่องตอบรับ) ไม่รองรับการเชื่อมต่อโดยตรงเข้ากับพอร์ต "2-EXT" ของเครื่องพิมพ์ อย่างไร ก็ตาม อุปกรณ์ทั้งหมดต้องเชื่อมต่อกับช่องเสียบสายโทรศัพท์ที่ผนัง
- 👻 หมายเหตุ: ในบางประเทศ/ภูมิภาคที่ใช้ระบบโทรศัพท์แบบอนุกรม สายโทรศัพท์ที่มาพร้อมกับเครื่องพิมพ์อาจมีปล้ักเสียบผนังเพิ่มเติมให้มาด้วยเช่นกัน ซึ่งช่วย ให้คุณสามารถเชื่อมต่ออุปกรณ์โทรคมนาคมอื่นๆ เข้ากับช่องเสียบสายโทรศัพท์ที่ผนังที่คุณเสียบสายเครื่องพิมพ์ได้

คุณอาจจำเป็นต้องเชื่อมต่อสายโทรศัพท์ที่ให้มาเข้ากับอะแคปเตอร์สำหรับประเทศ/ภูมิภาคของคุณ

- หากประเทศ/ภูมิภาคของคุณปรากฏอยู่ในตาราง แสดงว่าคุณอาจใช้ระบบโทรศัพท์แบบขนาน สำหรับระบบโทรศัพท์แบบขนาน คุณสามารถเชื่อมต่ออุปกรณ์ โทรศัพท์ที่ใช้ร่วมกันของคุณกับสายโทรศัพท์โดยใช้พอร์ต "2-EXT" ที่ด้านหลังของเครื่องพิมพ์
- 🖹 หมายเหตุ: หากกุณใช้ระบบโทรศัพท์แบบขนาน HP ขอแนะนำให้ใช้สายโทรศัพท์แบบ 2 เส้นที่ให้มาพร้อมกับเครื่องพิมพ์ เพื่อเชื่อมต่อเครื่องพิมพ์เข้ากับ ช่องเสียบสายโทรศัพท์บนผนัง

| อาร์เงนดินา | ออสเตรเลีย    | บราซิล         |
|-------------|---------------|----------------|
| แกนาดา      | ชิถิ          | จึน            |
| โกล้มเบีย   | กรีช          | อินเดีย        |
| อินโดนีเซีย | ไอร์แลนด์     | ญี่ปุ่น        |
| เกาหลี      | ละดิน อเมริกา | มาเลเซีย       |
| เม็กซิโก    | ฟิลิปปินส์    | โปแลนด์        |
| โปรตุเกส    | รัสเซีย       | ซาอุดิอาระเบีย |
| สิงคโปร์    | สเปน          | ได้หวัน        |
| ไทย         | สหรัฐอเมริกา  | เวเนซุเอลา     |
| เวียดนาม    |               |                |

#### ตาราง **B-1** ประเทศ/พื้นที่ที่ใช้โทรศัพท์ระบบขนาน

หากคุณไม่แน่ใจว่าคุณมีระบบโทรศัพท์ชนิดใด (แบบอนุกรมหรือแบบขนาน) ให้ดรวจสอบกับทางบริษัทโทรศัพท์ของคุณ

เนื้อหาในส่วนนี้จะกล่าวถึงหัวข้อต่อไปนี้:

- <u>เลือกการตั้งค่าโทรสารที่ถูกต้องสำหรับบ้านหรือสำนักงานของคุณ</u>
- กรณี A: สายโทรสารแยกต่างหาก (ไม่รับสายสนทนา)
- <u>กรณี B: ตั้งค่าเครื่องพิมพ์ที่มี DSL</u>
- กรณี C: การตั้งค่าเครื่องพิมพ์ที่มีระบบโทรศัพท์ PBX หรือสาย ISDN
- กรณี D: โทรสารที่มีบริการเสียงเรียกเข้าเฉพาะอยู่บนสายเดียวกัน
- กรณี E: สายที่ใช้โทรศัพท์/โทรสารร่วมกัน

- <u>กรณี F: สายสนทนา/โทรสารที่ใช้ร่วมกับวอยซ์เมล์</u>
- กรณี G: สายโทรสารที่ใช้ร่วมกับโมเดิ่มของคอมพิวเตอร์ (ไม่รับสายสนทนา)
- กรณี H: สายสนทนา/โทรสารใช้ร่วมกับโมเด็มของคอมพิวเตอร์
- กรณี I: สายสนทนา/โทรสารที่ใช้ร่วมกับเครื่องตอบรับอัตโนมัติ
- กรณี J: สายโทรสาร/สายสนทนาที่ใช้ร่วมกับโมเด็มคอมพิวเตอร์และเครื่องตอบรับ
- กรฉี K: สายสนทนา/สายโทรสารที่ใช้ร่วมกับโมเดิม dial-up ของคอมพิวเตอร์และวอยซ์เมล์

## เลือกการตั้งค่าโทรสารที่ถูกต้องสำหรับบ้านหรือสำนักงานของคุณ

เพื่อให้สามารถใช้ไทรสารได้ คุณจำเป็นต้องทราบประเภทของอุปกรณ์และบริการ (อย่างใดอย่างหนึ่ง) ที่ใช้สายโทรศัพท์เดียวกับเครื่องพิมพ์ ข้อมูลคังกล่าวเป็นข้อมูลที่ สำคัญเนื่องจากคุณอาจจำเป็นต้องเชื่อมต่ออุปกรณ์สำนักงานที่มีอยู่เดิมของคุณกับเครื่องพิมพ์โดยตรง และคุณอาจต้องเปลี่ยนการตั้งก่าโทรสารบางอย่างก่อนที่จะสามารถใช้ โทรสารได้

1. ตรวจสอบว่าระบบโทรศัพท์ของคุณเป็นแบบอนุกรมหรือแบบขนาน

สำหรับข้อมูลเพิ่มเติม โปรคดูที่ <u>การตั้งก่าโทรสาร (ระบบโทรศัพท์แบบขนาน) ในหน้า 186</u>

- a. ระบบโทรศัพท์แบบอนุกรม โปรคดู การติดตั้งโทรสารแบบอนุกรม ในหน้า 207
- **b.** ระบบโทรศัพท์แบบขนาน โปรคไปที่ขั้นตอนที่ **2**
- 2. เลือกทั้งอุปกรณ์และบริการที่ใช้สายร่วมกับโทรสาร
  - DSL: บริการ digital subscriber line (DSL) ผ่านทางผู้ให้บริการระบบโทรศัพท์ของคุณ (DSL อาจเรียกว่า ADSL ในประเทศ/ ภูมิภาคของคุณ)
  - PBX: ระบบชุมสายโทรศัพท์ส่วนตัว (PBX) หรือโครงข่ายบริการสื่อสารร่วมระบบดิจิตอล (integrated services digital network - ISDN)
  - บริการเสียงเรียกเข้าเฉพาะ: บริการรูปแบบเสียงเรียกเข้าพิเศษจากผู้ให้บริการระบบโทรศัพท์ของคุณ ซึ่งให้บริการโทรศัพท์หลายหมายเลขพร้อมเสียงเรียก เข้าที่แตกด่างกัน
  - สายสนทนา: รับสายสนทนาทางหมายเลขโทรศัพท์เดียวกับที่คุณจะใช้รับโทรสารจากเครื่องพิมพ์
  - โมเด็ม dial-up ของคอมพิวเตอร์: โมเด็ม dial-up ของคอมพิวเตอร์อยู่บนสายโทรศัพท์เดียวกันกับเกรื่องพิมพ์ หากคุณตอบใช่ สำหรับคำถามต่อ ไปนี้ แสดงว่าคุณกำลังใช้โมเด็ม dial-up ของคอมพิวเตอร์:
    - ° คุณส่งและรับโทรสารโดยตรงถึงและจากซอฟต์แวร์แอพพลิเคชันต่างๆ ของคอมพิวเตอร์ผ่านทางการเชื่อมต่อแบบ dial-up ใช่หรือไม่
    - คุณรับส่งข้อความอีเมล์บนคอมพิวเตอร์ โดยผ่านการเชื่อมต่อแบบ dial-up
    - คุณใช้อินเทอร์เนี่ตบนคอมพิวเตอร์ โดยผ่านการเชื่อมต่อแบบ dial-up
  - เครื่องตอบรับ: เครื่องตอบรับที่รับสายสนทนาจากหมายเลขเดียวกับที่คุณใช้รับโทรสารจากเครื่องพิมพ์
  - บริการฝากข้อความเสียง: การสมัครใช้งานบริการข้อความเสียงผ่านทางบริษัทโทรศัพท์ของคุณด้วยหมายเลขเดียวกับที่คุณใช้สำหรับการโทรเพื่อรับส่ง โทรสารจากเครื่องพิมพ์ของคุณ
- 3. จากตารางต่อไปนี้ ให้เลือกอุปกรณ์และบริการทั้งหมดที่ใช้งานได้กับการติดตั้งที่บ้านหรือสำนักงานของคุณ จากนั้นดูการตั้งก่าโทรสารที่แนะนำ ในบทนี้จะมีกำ แนะนำทีละขั้นตอนสำหรับแต่ละกรณี

พมายเหตุ: หากการตั้งก่าที่บ้านหรือที่สำนักงานของคุณไม่ได้อธิบายไว้ในบทนี้ ให้ดิดตั้งเกรื่องพิมพ์เหมือนเป็นโทรศัพท์ระบบแอนะลีอกปกติ ตรวจสอบให้แน่ใจว่าคุณ ใช้สายโทรศัพท์ที่ให้มาในกล่องเพื่อเชื่อมต่อปลายสายเข้ากับช่องเสียบสายโทรศัพท์บนผนังและปลายสายอีกด้านหนึ่งเข้ากับพอร์ด 1-LINE ที่ด้านหลังของเครื่องพิมพ์ หากคุณใช้สายโทรศัพท์อื่น คุณอาจพบกับปัญหาการส่งและรับโทรสาร

| อุปกรณ์หรือบริการอื่นๆ ที่ใช้สายร่วมกับโทรสาร |     |                               |              |                                          | วิธีการตั้งค่าโทรสารที่แนะนำ |                           |                                                                                                    |
|-----------------------------------------------|-----|-------------------------------|--------------|------------------------------------------|------------------------------|---------------------------|----------------------------------------------------------------------------------------------------|
| DSL                                           | PBX | บริการเสียงเรียกเข้า<br>พิเศษ | สายสนทนา     | โมเด็ม <b>dial-up</b> ของ<br>คอมพิวเตอร์ | เครื่องตอบรับอัตโนมัติ       | บริการฝากข้อความ<br>เสียง |                                                                                                    |
|                                               |     |                               |              |                                          |                              |                           | <u>กรณี A: สาขโทรสารแขกด่างหาก (ไม่รับสาข</u><br>สนทนา) ในหน้า 188                                   |
| ~                                             |     |                               |              |                                          |                              |                           | <u>กรณี B: ดั้งค่าเครื่องพิมพ์ที่มี DSL</u><br>ในหน้า 189                                            |
|                                               | ~   |                               |              |                                          |                              |                           | <u>กรณี C: การตั้งค่าเครื่องพิมพ์ที่มีระบบ</u><br><u>โทรศัพท์ PBX หรือสาย ISDN</u><br>ในหน้า 190     |
|                                               |     | $\checkmark$                  |              |                                          |                              |                           | กรณี D: โทรสารที่มีบริการเสียงเรียกเข้า<br>เฉพาะอยู่บนสายเดียวกัน ในหน้า 191                         |
|                                               |     |                               | $\checkmark$ |                                          |                              |                           | กรณี E: สายที่ใช้โทรศัพท์/โทรสารร่วมกัน<br>ในหน้า 192                                                |
|                                               |     |                               | $\checkmark$ |                                          |                              | ~                         | กรณี F: สาขสนทนา/ไทรสารที่ใช้ร่วมกับ<br>วอยซ์เมล์ ในหน้า 193                                         |
|                                               |     |                               |              | ~                                        |                              |                           | <u>กรณี G: สาขโทรสารที่ใช้ร่วมกับไมเดิ่มของ</u><br><u>กอมพิวเตอร์ (ไม่รับสาขสนทนา)</u><br>ในหน้า 194 |
|                                               |     |                               | $\checkmark$ | ~                                        |                              |                           | <u>กรณี H: สายสนทนา/โทรสารใช้ร่วมกับ</u><br>ไมเดิ่มของคอมพิวเตอร์ ในหน้า <b>196</b>                  |
|                                               |     |                               | $\checkmark$ |                                          | $\checkmark$                 |                           | กรณี I: สาขสนทนา/โทรสารที่ใช้ร่วมกับ<br>เครื่องดอบรับอัดโนมัติ ในหน้า 199                            |
|                                               |     |                               | ~            | ~                                        | ~                            |                           | กรณี J: สายไทรสาร/สายสนทนาที่ไข้ร่วมกับ<br><u>โมเด็มคอมพิวเดอร์และเครื่องดอบรับ</u><br>ในหน้า 201    |
|                                               |     |                               | ~            | ~                                        |                              | ~                         | กรณี K: สาขสนทนา/สาขไทรสารที่ใช้ร่วมกับ<br>โมเด็ม dial-up ของคอมพิวเตอร์และวอชซ์<br>เมล์ ในหน้า 204  |

คุณอาจจำเป็นต้องเชื่อมต่อสายโทรศัพท์ที่ให้มาเข้ากับอะแคปเตอร์สำหรับประเทศ/ภูมิภาคของคุณ

## กรณี A: สายโทรสารแยกต่างหาก (ไม่รับสายสนทนา)

หากคุณมีสายโทรศัพท์แยกต่างหากที่คุณจะไม่รับสายสนทนา และคุณไม่มีอุปกรณ์อื่นเชื่อมต่อกับสายโทรศัพท์นี้ ให้ติดตั้งเครื่องพิมพ์ของคุณตามที่ได้อธิบายไว้ในหัวข้อนี้

ภาพ **B-1** ภาพด้านหลังของเครื่องพิมพ์

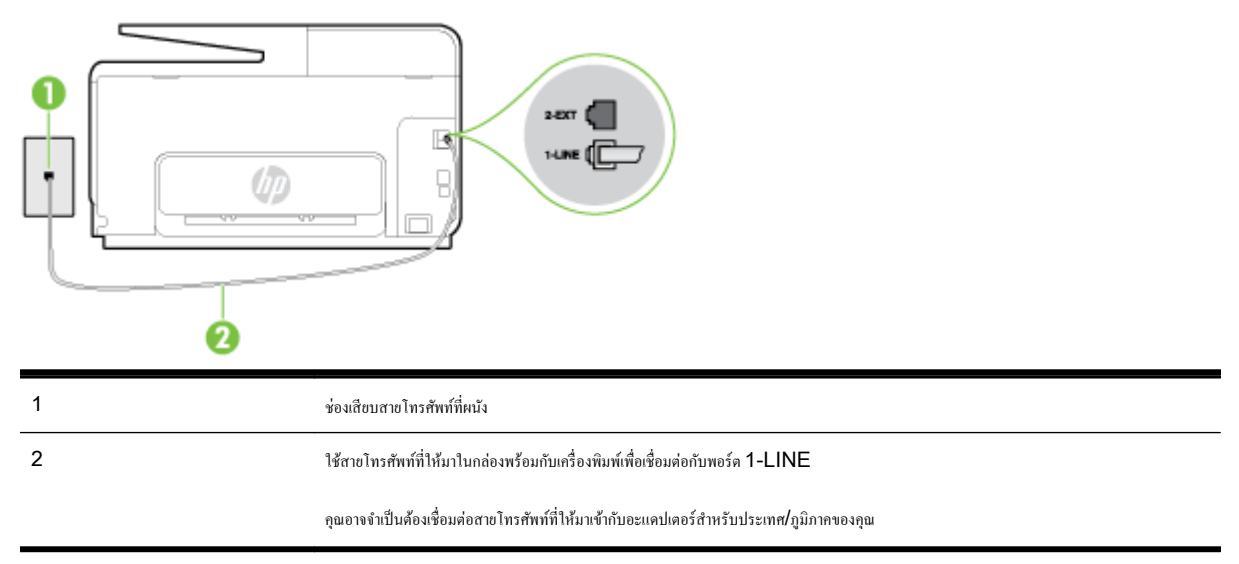

#### การติดตั้งเครื่องพิมพ์ที่มีสายโทรสารแยกต่างหาก

 ในการใช้สายโทรสัพท์ที่มีมาให้ในกล่องพร้อมกับเครื่องพิมพ์ ให้ต่อปลายด้านหนึ่งเข้ากับช่องเสียบสายโทรสัพท์ที่ผนัง จากนั้นให้ต่อปลายอีกด้านเข้ากับพอร์ต 1-LINE ซึ่งอยู่ด้านหลังเครื่องพิมพ์

🗒 หมายเหตุ: คุณอาจจำเป็นด้องเชื่อมต่อสายโทรศัพท์ที่ให้มาเข้ากับอะแคปเตอร์สำหรับประเทศ/ภูมิภาคของคุณ

หากไม่ใช้สายที่ให้มาเพื่อเชื่อมค่อเครื่องพิมพ์เข้ากับช่องเสียบสายโทรศัพท์ที่ผนัง คุณอางไม่สามารถใช้โทรสารได้ สายโทรศัพท์พิเศษนี้แตกด่างจากสายโทรศัพท์ที่ คุณอางมีอยู่แล้วในบ้านหรือสำนักงานของคุณ

- 2. เปิดใช้งานการตั้งค่า Auto Answer (ตอบรับอัตโนมัติ)
- 3. (เป็นทางเลือก) เปลี่ยนการตั้งก่า Rings to Answer (เสียงเรียกเข้า) ให้มีก่าน้อยที่สุด (สองครั้ง)
- 4. รันการทดสอบโทรสาร

เมื่อโทรสัพท์ดังขึ้น เครื่องพิมพ์จะตอบรับโดยอัตโนมัติหลังจากเสียงเรียกเข้าดังขึ้นตามจำนวนที่กำหนดในการตั้งก่า **Rings to Answer (เสียงเรียกเข้า)** เครื่องพิมพ์จะเริ่มส่งสัญญาณการรับโทรสารไปยังเครื่องส่งโทรสารและรับโทรสาร

## กรณี B: ตั้งค่าเครื่องพิมพ์ที่มี DSL

หากคุณใช้บริการ DSL ผ่านผู้ให้บริการโทรศัพท์ของคุณ และไม่ได้เชื่อมต่ออุปกรณ์ใดๆ กับเครื่องพิมพ์ ให้ใช้กำแนะนำในห้วข้อนี้เพื่อเชื่อมตัวแขกสัญญาณ DSL ที่ อยู่ระหว่างช่องเสียบสายโทรศัพท์ที่ผนังกับเครื่องพิมพ์ ตัวแยกสัญญาณ DSL จะขจัดสัญญาณดิจิตอลที่สามารถขัดขวางการทำงานของเครื่องพิมพ์ ดังนั้นเครื่องพิมพ์จะ สามารถสื่อสารกับสายโทรศัพท์ใด้อย่างถูกต้อง (DSL อาจเรียกว่า ADSL ในประเทศ/ภูมิภาคของคุณ)

🛱 หมายเหตุ: หากคุณใช้สาย DSL แต่ไม่ได้เชื่อมต่อดัวแยกสัญญาณ คุณจะไม่สามารถส่งและรับโทรสารด้วยเครื่องพิมพ์ได้

ภาพ **B-2** ภาพด้านหลังของเครื่องพิมพ์

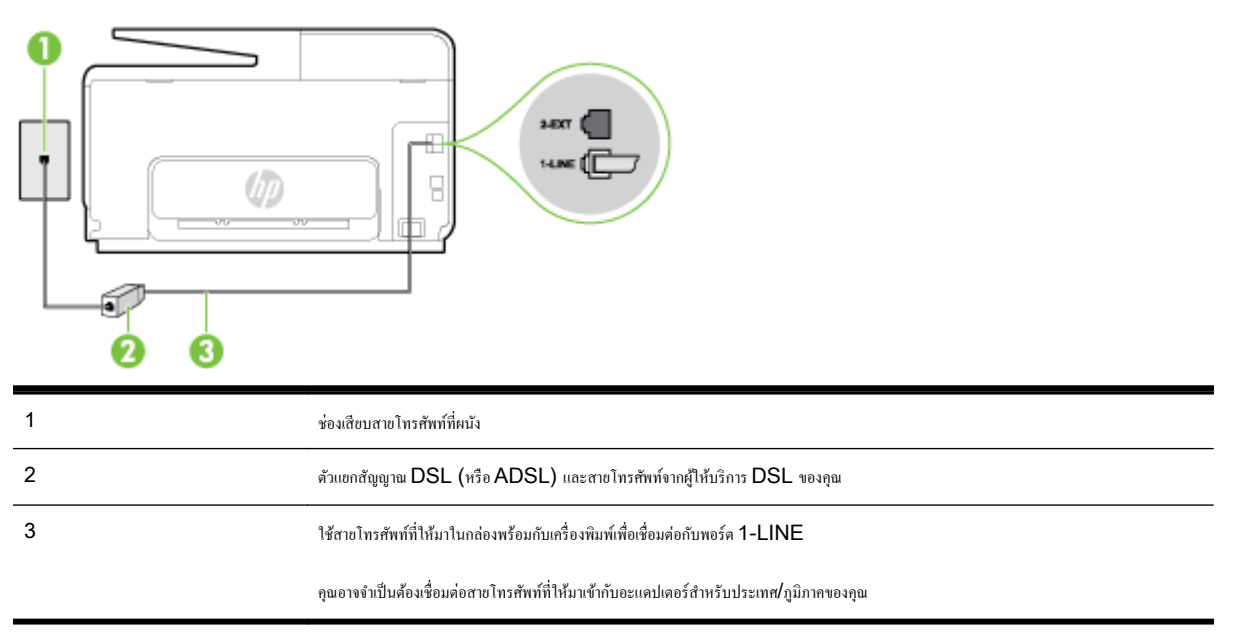

#### การติดตั้งเครื่องพิมพ์ร่วมกับ DSL

- 1. โปรดขอ DSL ฟิลเตอร์จากผู้ให้บริการระบบ DSL ของคุณ
- การใช้สายโทรศัพท์ที่มาพร้อมกับเครื่องพิมพ์ ให้ต่อปลายสายด้านหนึ่งเข้ากับพอร์ตที่ว่างบนตัวแยกสัญญาณ DSL จากนั้น ต่อปลายสายอีกด้านหนึ่งเข้ากับพอร์ต
   1-LINE ด้านหลังของเครื่องพิมพ์
- 🗒 หมายเหตุ: คุณอาจจำเป็นต้องเชื่อมต่อสายโทรศัพท์ที่ให้มาเข้ากับอะแคปเตอร์สำหรับประเทศ/ภูมิภาคของคุณ

หากไม่ใช้สายที่ให้มาเพื่อเชื่อมต่อตัวแยกสัญญาณ DSL กับเครื่องพิมพ์ คุณอาจไม่สามารถใช้โทรสารได้ สายโทรศัพท์พิเศษนี้แตกต่างจากสายโทรศัพท์ที่คุณอาจ มีอยู่แล้วในบ้านหรือสำนักงานของคุณ

เนื่องจากมีสายโทรศัพท์ให้มาเพียงสายเดียว คุณอาจจำเป็นต้องหาสายโทรศัพท์มาเพิ่มสำหรับการติดตั้งแบบนี้

- 3. ต่อสายโทรศัพท์เพิ่มเติมจากตัวแยกสัญญาณ DSL ช่องเสียบสายโทรศัพท์บนผนัง
- รันการทดสอบโทรสาร

หากกุณพบปัญหาในการติดตั้งเครื่องพิมพ์ที่มีอุปกรณ์เสริม โปรดติดค่อขอกวามช่วยเหลือเพิ่มเติมจากผู้ให้บริการหรือผู้จำหน่ายในประเทศของกุณ

## กรณี C: การตั้งค่าเครื่องพิมพ์ที่มีระบบโทรศัพท์ PBX หรือสาย ISDN

หากคุณใช้ระบบโทรศัพท์ PBX หรือตัวแปลงสัญญาณ ISDN/อุปกรณ์แปลงสัญญาณปลายทาง ต้องปฏิบัติดังนี้:

 หากคุณใช้อุปกรณ์แปลงสัญญาณ/อะแคปเตอร์ขั้วต่อ PBX หรือ ISDN ให้เชื่อมต่อเครื่องพิมพ์กับพอร์ตที่ออกแบบมาสำหรับใช้กับโทรสารและ โทรศัพท์ นอกจากนั้น กวรตรวจสอบด้วยว่า ได้ตั้งก่าอะแคปเตอร์ขั้วต่อไว้ที่ประเภทสวิตช์ที่ถูกด้องสำหรับใช้ในประเทศ/ภูมิภาคของคุณ หากทำได้

- 🛱 หมายเหตุ: ระบบ ISDN บางระบบจะขอมให้คุณกำหนดพอร์ตสำหรับอุปกรณ์โทรศัพท์โดยเถพาะ ตัวอย่างเช่น คุณอาจจะกำหนดพอร์คหนึ่งสำหรับ โทรศัพท์และกลุ่มโทรสาร 3 และอีกพอร์ตหนึ่งเป็นพอร์ตอเนกประสงค์ หากคุณพบปัญหาขณะเชื่อมต่อพอร์ตโทรสาร/โทรศัพท์ของอุปกรณ์แปลงสัญญาณ ISDN ให้ลองใช้พอร์ตที่กำหนดให้เป็นพอร์ตอเนกประสงค์ ซึ่งอาจจะระบุว่า "multi-comb" หรือคำอื่นที่มีความหมายในทำนองเดียวกัน
- หากคุณใช้ระบบโทรศัพท์ PBX ให้ดั้งเสียงเรียกสายซ้อนเป็น "ปิด"
- 🛱 หมายเหตุ: ระบบ PBX ดิจิตอลหลายระบบมีเสียงสัญญาณรอสายที่ดั้งก่าให้ "เปิด" โดยก่าเริ่มต้น สัญญาณรอสายจะขัดขวางการส่งโทรสารทั้งหมด และกุณ ไม่สามารถส่งหรือรับโทรสารผ่านเครื่องพิมพ์ได้ โปรดดูเอกสารประกอบที่มาพร้อมกับระบบโทรศัพท์ PBX ของกุณสำหรับกำแนะนำเกี่ยวกับวิธีการปิด สัญญาณรอสาย
- หากคุณใช้ระบบ PBX ให้กดหมายเลขเพื่อไปสู่ระบบโทรศัพท์ภายนอกก่อนที่จะกดหมายเลขโทรสาร
- ตรวจสอบให้แน่ใจว่าคุณได้ใช้สายที่ให้มาเพื่อเชื่อมต่อเครื่องพิมพ์กับช่องเสียบสายไทรศัพท์ที่ผนัง หากไม่ใช้ คุณอาจไม่สามารถใช้งานโทรสารได้ สายโทรศัพท์ พิเศษนี้แตกต่างจากสายโทรศัพท์ที่คุณอาจมีอยู่แล้วในบ้านหรือสำนักงานของคุณ หากสายโทรศัพท์ที่ให้มามีขนาดสั้นเกินไป คุณสามารถซื้อ สายโทรศัพท์สองสาย จากร้านสินค้าอิเล็กทรอนิกส์เพื่อต่อสายให้ขาวขึ้น

คุณอาจจำเป็นต้องเชื่อมต่อสายโทรศัพท์ที่ให้มาเข้ากับอะแคปเตอร์สำหรับประเทศ/ภูมิภาคของคุณ

หากคุณพบปัญหาในการติดดั้งเครื่องพิมพ์ที่มีอุปกรณ์เสริม โปรดติดต่อขอความช่วยเหลือเพิ่มเติมจากผู้ให้บริการหรือผู้จำหน่ายในประเทศของคุณ

## กรณี D: โทรสารที่มีบริการเสียงเรียกเข้าเฉพาะอยู่บนสายเดียวกัน

หากคุณสมัครใช้บริการเสียงเรียกเข้าเฉพาะ (ผ่านทางบริษัทโทรศัพท์ของคุณ) ที่ทำให้คุณสามารถมีหลายหมายเลขโทรศัพท์บนสายโทรศัพท์หนึ่งสาย โดยที่แต่ละ หมายเลขจะมีรูปแบบเสียงเรียกเข้าที่แตกต่างกัน ให้ติดดั้งเครื่องพิมพ์ตามที่ได้อธิบายไว้ในหัวข้อนี้

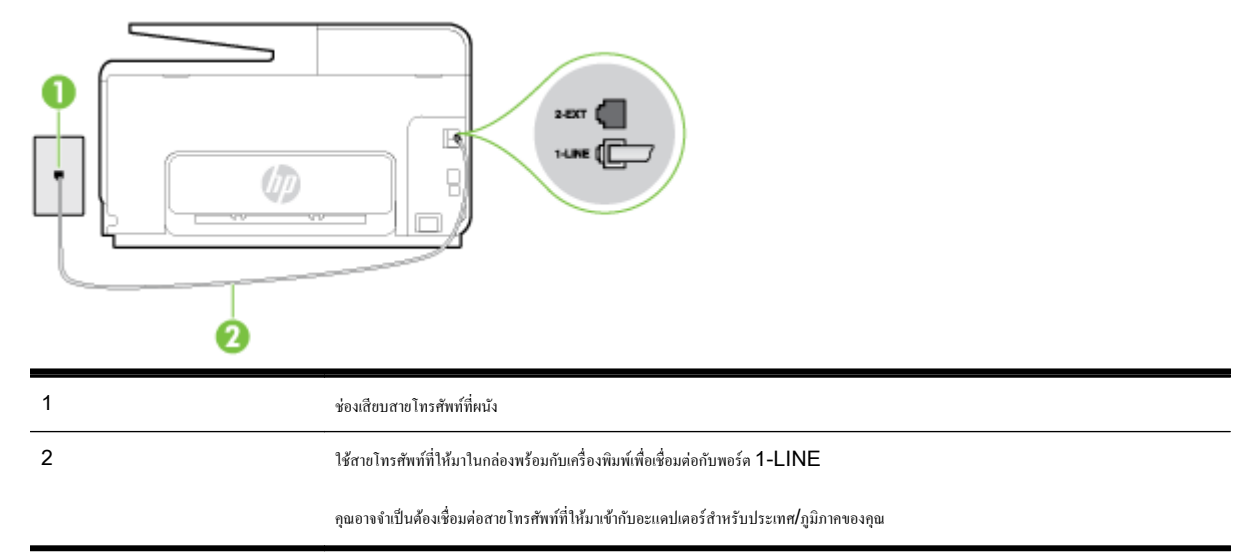

#### ภาพ **B-3** ภาพด้านหลังของเครื่องพิมพ์

#### การติดตั้งเครื่องพิมพ์ร่วมกับบริการเสียงเรียกเข้าเฉพาะ

 ในการใช้สายโทรศัพท์ที่มีมาให้ในกล่องพร้อมกับเครื่องพิมพ์ ให้ต่อปลายด้านหนึ่งเข้ากับช่องเสียบสายโทรศัพท์ที่ผนัง จากนั้นให้ต่อปลายอีกด้านเข้ากับพอร์ต 1-LINE ซึ่งอยู่ด้านหลังเครื่องพิมพ์

🛱 หมายเหตุ: คุณอาจจำเป็นต้องเชื่อมต่อสายโทรศัพท์ที่ให้มาเข้ากับอะแคปเตอร์สำหรับประเทศ/ภูมิภาคของคุณ

หากไม่ใช้สายที่ให้มาเพื่อเชื่อมค่อเครื่องพิมพ์เข้ากับช่องเสียบสายโทรศัพท์ที่ผนัง คุณอางไม่สามารถใช้โทรสารได้ สายโทรศัพท์พิเศษนี้แตกต่างจากสายโทรศัพท์ที่ คุณอาจมีอยู่แล้วในบ้านหรือสำนักงานของคุณ

2. เปิดใช้งานการตั้งก่า Auto Answer (ตอบรับอัตโนมัติ)

- 3. เปลี่ยนการตั้งค่า Distinctive Ring (เสียงเรียกเข้าเฉพาะ) ให้ตรงกับรูปแบบที่บริษัทโทรศัพท์กำหนดมาให้สำหรับหมายเลขโทรสารของคุณ
  - หมายเหตุ: ดามก่าเริ่มด้น เกรื่องพิมพ์ได้ถูกกำหนดให้ตอบรับเสียงเรียกเข้าทุกรูปแบบ หากคุณ ไม่ตั้งก่าให้ Distinctive Ring (เสียงเรียกเข้าเฉพาะ) ตรง กับรูปแบบเสียงเรียกเข้าที่กำหนดสำหรับหมายเลขโทรสารของคุณ เครื่องพิมพ์อาจตอบรับทั้งสายสนทนาและสายโทรสาร หรืออาจไม่ตอบรับสายใดๆ
  - ∹0ู่่∹ ดำแนะนำ: คุณสามารถใช้คุณสมบัติ Ring Pattern Detection (การตรวจสอบรูปแบบสัญญาณเพื่อตอบรับ) ที่แผงควบคุมของเครื่องพิมพ์เพื่อตั้ง ค่าสัญญาณเพื่อตอบรับเฉพาะ ด้วยคุณสมบัตินี้ เครื่องพิมพ์จะจดจำและบันทึกรูปแบบสัญญาณเพื่อตอบรับของสายเรียกเข้า และกำหนครูปแบบสัญญาณเพื่อตอบรับ ที่กำหนดโดยบริษัท โทรศัพท์ของคุณเพื่อรับโทรสาร สำหรับข้อมูลเพิ่มเติม โปรดดูที่ <u>การเปลี่ยนรูปแบบเสียงเรียกเข้าให้เป็นเสียงเรียกเข้า</u>เฉพาะ ในหน้า 80
- 4. (เป็นทางเลือก) เปลี่ยนการตั้งค่า Rings to Answer (เสียงเรียกเข้า) ให้มีค่าน้อยที่สุด (สองครั้ง)
- 5. รันการทดสอบโทรสาร

เครื่องพิมพ์จะตอบรับสาขเรียกเข้าที่มีรูปแบบเสียงเรียกเข้าตามที่คุณเลือกไว้โดยอัตโนมัติ (การตั้งก่า **Distinctive Ring (เสียงเรียกเข้าเฉพาะ))** หลังจากเสียงเรียก เข้าดังขึ้นตามจำนวนที่เลือกไว้ (การตั้งก่า **Rings to Answer (เสียงเรียกเข้า))** เครื่องพิมพ์จะเริ่มส่งสัญญาณการรับโทรสารไปยังเครื่องส่งโทรสารและรับ โทรสาร

หากคุณพบปัญหาในการติดตั้งเครื่องพิมพ์ที่มีอุปกรณ์เสริม โปรคติดต่อขอความช่วยเหลือเพิ่มเติมจากผู้ให้บริการหรือผู้จำหน่ายในประเทศของคุณ

## กรณี E: สายที่ใช้โทรศัพท์/โทรสารร่วมกัน

หากคุณรับสายสนทนาและสายโทรสารด้วยหมายเลขโทรศัพท์เดียวกัน และคุณไม่มีอุปกรณ์สำนักงานอื่นๆ (หรือบริการข้อความเสียง) บนสายโทรศัพท์ ให้ติดตั้ง เครื่องพิมพ์ตามที่อธิบายไว้ในหัวข้อนี้

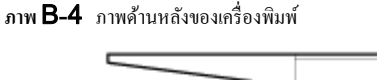

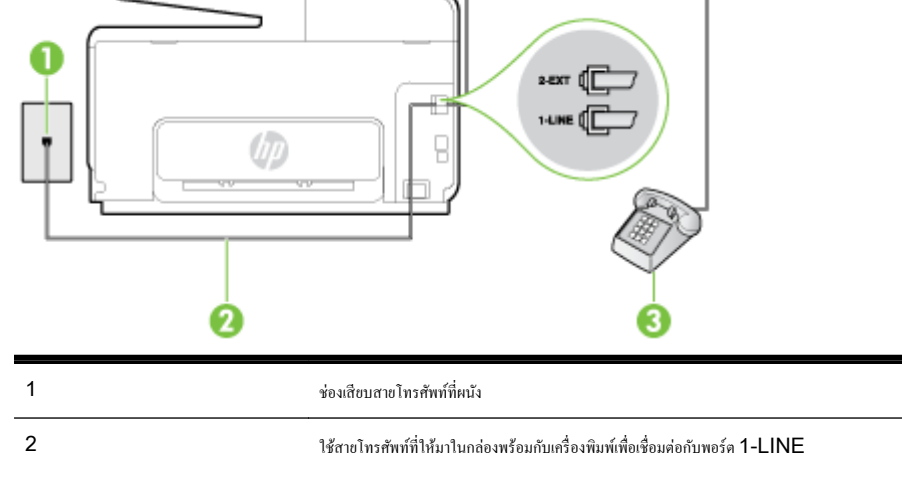

โทรศัพท์ (ทางเลือก)

คุณอาจจำเป็นต้องเชื่อมต่อสายโทรศัพท์ที่ให้มาเข้ากับอะแดปเตอร์สำหรับประเทศ/ภูมิภาคของคุณ

192 ภาคผนวก B การตั้งค่าโทรสารเพิ่มเติม

3

#### การติดตั้งเครื่องพิมพ์ร่วมกับสายสนทนา/โทรสารที่ใช้ร่วมกัน

- 1. ในการใช้สายโทรสัพท์ที่มีมาให้ในกล่องพร้อมกับเครื่องพิมพ์ ให้ต่อปลายค้านหนึ่งเข้ากับช่องเสียบสายโทรสัพท์ที่ผนัง จากนั้นให้ต่อปลายอีกค้านเข้ากับพอร์ด 1– LINE ซึ่งอยู่ด้านหลังเครื่องพิมพ์
- 🗚 หมายเหต: คณอาจจำเป็นต้องเชื่อมต่อสายโทรศัพท์ที่ให้มาเข้ากับอะแคปเตอร์สำหรับประเทศ/ภมิภาคของคณ

หากไม่ใช้สายที่ให้มาเพื่อเชื่อมค่อเครื่องพิมพ์เข้ากับช่องเสียบสายโทรศัพท์ที่ผนัง คุณอาจไม่สามารถใช้โทรสารได้ สายโทรศัพท์พิเศษนี้แตกต่างจากสายโทรศัพท์ที <u>คุณอาจมีอยู่แล้วในบ้านหรือสำนักงานของคุณ</u>

- 2. โปรดปฏิบัติตามวิธีใดวิธีหนึ่งดังต่อไปนี้:
  - หากคุณใช้ระบบโทรศัพท์แบบขนาน ให้ถอดปลั๊กสีขาวออกจากพอร์ต 2-EXT ที่ด้านหลังของเครื่องพิมพ์ แล้วเชื่อมต่อโทรศัพท์เข้ากับพอร์ตนี้
  - หากคณใช้ระบบโทรศัพท์แบบอนกรม คณอาจเสียบสายโทรศัพท์โดยตรงที่ด้านบนของสายเคเบิลของเครื่องพิมพ์ที่มีปลั๊กเสียบผนังมาพร้อมกัน
- 3. คณจะต้องกำหนดว่าจะให้เครื่องพิมพ์ตอบรับสายแบบอัตโนมัติหรือต้องการรับสายด้วยตนเอง โดย:
  - หากกุณติดตั้งเครื่องพิมพ์ให้ดอบรับสายอัตโนมัติ เครื่องพิมพ์จะรับสายเรียกเข้าและรับ โทรสารทั้งหมด ในกรณีนี้ เครื่องพิมพ์ไม่สามารถแยกระหว่างสาย สนทนากับสายโทรสารได้ หากคุณไม่แน่ใจว่าสายที่เรียกเข้านั้นเป็นสายสนทนาหรือไม่ คุณต้องรับสายก่อนที่เครื่องพิมพ์จะตอบรับ หากต้องการติดตั้ง เครื่องพิมพ์ให้รับสายอัตโนมัติ ให้เปิดการตั้งค่า Auto Answer (ตอบรับอัตโนมัติ)
  - หากคุณติดตั้งเครื่องพิมพ์เป็นการรับสายโทรสารด้วยตนเอง คุณต้องรับสายโทรสารที่เข้ามาด้วยตนเอง เพราะเครื่องพิมพ์ไม่สามารถรับโทรสารได้ หาก ต้องการติดตั้งเครื่องพิมพ์เป็นการรับสายด้วยตนเอง ให้ปิดการตั้งค่า Auto Answer (ตอบรับอัตโนมัติ)
- 4. รันการทดสอบโทรสาร

หากคุณรับสายโทรศัพท์ก่อนที่เครื่องพิมพ์จะตอบรับและได้ยินเสียงสัญญาณโทรสารจากเครื่องส่งโทรสาร คุณจะต้องตอบรับสายโทรสารด้วยตัวเอง

หากคุณพบปัญหาในการติดตั้งเครื่องพิมพ์ที่มีอุปกรณ์เสริม โปรดติดต่อขอความช่วยเหลือเพิ่มเติมจากผู้ให้บริการหรือผู้จำหน่ายในประเทศของคุณ

## กรณี F: สายสนทนา/โทรสารที่ใช้ร่วมกับวอยซ์เมล์

หากคุณรับทั้งสาขสนทนาและสายโทรสารด้วยหมายเลขโทรสัพท์เดียวกัน และคุณยังสมัครใช้บริการข้อความเสียงผ่านทางบริษัทโทรสัพท์อีกด้วย ให้ติดตั้งเครื่องพิมพ์ตาม ที่อธิบายในหัวข้อนี้

🛱 หมายเหตุ: คูณจะไม่สามารถรับโทรสารอัดโนมัติได้ หากบริการวอยซ์เมล์ของคุณใช้หมายเลขโทรศัพท์เดียวกับที่ใช้รับโทรสาร คุณจะต้องรับโทรสารด้วยคนเอง ซึ่ง หมายความว่า คุณต้องเป็นผู้รับโทรสารที่เข้ามา หากคุณต้องการรับโทรสารอัดโนมัติ โปรคติคต่อบริษัทให้บริการโทรศัพท์ของคุณเพื่อสมัครใช้บริการเสียงเรียกเข้าเฉพาะ หรือขออีกสายโทรศัพท์แยกต่างหากสำหรับโทรสาร

ภาพ **B-5** ภาพด้านหลังของเครื่องพิมพ์

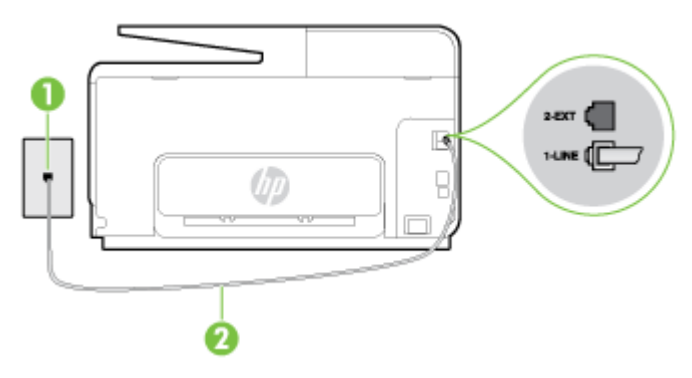

| 1 | ช่องเสียบสายโทรศัพท์ที่ผนัง                                                             |
|---|-----------------------------------------------------------------------------------------|
| 2 | ใช้สายไทรศัพท์ที่ให้มาในกล่องพร้อมกับเครื่องพิมพ์ เพื่อเชื่อมต่อกับพอร์ต <b>1-LINE</b>  |
|   | คุณอางจำเป็นด้องเชื่อมต่อสายโทรศัพท์ที่ให้มาเข้ากับอะแดปเตอร์สำหรับประเทศ/ภูมิภาคของคุณ |

#### การติดตั้งเครื่องพิมพ์ร่วมกับบริการข้อความเสียง

 ในการใช้สายโทรศัพท์ที่มีมาให้ในกล่องพร้อมกับเครื่องพิมพ์ ให้ต่อปลายด้านหนึ่งเข้ากับช่องเสียบสายโทรศัพท์ที่ผนัง จากนั้นให้ต่อปลายอีกด้านเข้ากับพอร์ต 1-LINE ซึ่งอยู่ด้านหลังเครื่องพิมพ์

้คุณอาจจำเป็นต้องเชื่อมต่อสายโทรศัพท์ที่ให้มาเข้ากับอะแคปเตอร์สำหรับประเทศ/ภูมิภาคของคุณ

🛱 หมายเหตุ: คุณอาจจำเป็นต้องเชื่อมต่อสายโทรศัพท์ที่ให้มาเข้ากับอะแคปเตอร์สำหรับประเทศ/ภูมิภาคของคุณ

หากไม่ใช้สายที่ให้มาเพื่อเชื่อมต่อเครื่องพิมพ์เข้ากับช่องเสียบสายโทรศัพท์ที่ผนัง คุณอางไม่สามารถใช้โทรสารได้ สายโทรศัพท์พิเศษนี้แตกต่างจากสายโทรศัพท์ที่ คุณอางมีอยู่แล้วในบ้านหรือสำนักงานของคุณ

- 2. ปีดการตั้งค่า Auto Answer (ตอบรับอัตโนมัติ)
- 3. รันการทดสอบโทรสาร

คุณต้องให้มีผู้รอรับสายโทรสารที่เข้ามา เพราะเครื่องพิมพ์ไม่สามารถรับโทรสารได้ คุณด้องเริ่มส่งโทรสารด้วยคนเองก่อนที่บริการเสียงเรียกเข้าเฉพาะจะรับสาย

หากกุณพบปัญหาในการติดตั้งเครื่องพิมพ์ที่มีอุปกรณ์เสริม โปรดติดต่อขอกวามช่วยเหลือเพิ่มเติมจากผู้ให้บริการหรือผู้จำหน่ายในประเทศของกุณ

## กรณี G: สายโทรสารที่ใช้ร่วมกับโมเด็มของคอมพิวเตอร์ (ไม่รับสายสนทนา)

หากคุณมีสายโทรสารที่ไม่รับสายสนทนาและมีโมเค็มคอมพิวเตอร์เชื่อมต่อกับสายนี้ ให้ดิดตั้งเครื่องพิมพ์ตามที่อธิบายไว้ในหัวข้อนี้

🖹 หมายเหตุ: หากคุณมีโมเด็ม dial-up ของคอมพิวเตอร์ โมเด็มดังกล่าวจะใช้สายโทรศัพท์ร่วมกับเครื่องพิมพ์ คุณไม่สามารถใช้โมเด็มและเครื่องพิมพ์พร้อมกันได้ ด้วอข่างเช่น คุณไม่สามารถใช้เครื่องพิมพ์เพื่อรับส่งโทรสารได้หากคุณกำลังใช้โมเด็ม dial-up กอมพิวเตอร์เพื่อส่งอีเมลหรือเข้าใช้งานอินเตอร์เน็ต

- การติดตั้งเครื่องพิมพ์ร่วมกับโมเด็ม dial-up ของคอมพิวเตอร์
- การติดตั้งเครื่องพิมพ์ร่วมกับ โมเดีม DSL/ADSL ของคอมพิวเตอร์

#### การติดตั้งเครื่องพิมพ์ร่วมกับโมเด็ม dial-up ของคอมพิวเตอร์

หากคุณกำลังใช้สายโทรศัพท์เส้นเคียวกันเพื่อส่งโทรสารและต่อกับโมเดิม dial-up ของคอมพิวเตอร์ ให้ปฏิบัติตามวิธีการเหล่านี้ในการติดตั้งเครื่องพิมพ์

ภาพ **B-6** ภาพด้านหลังของเครื่องพิมพ์

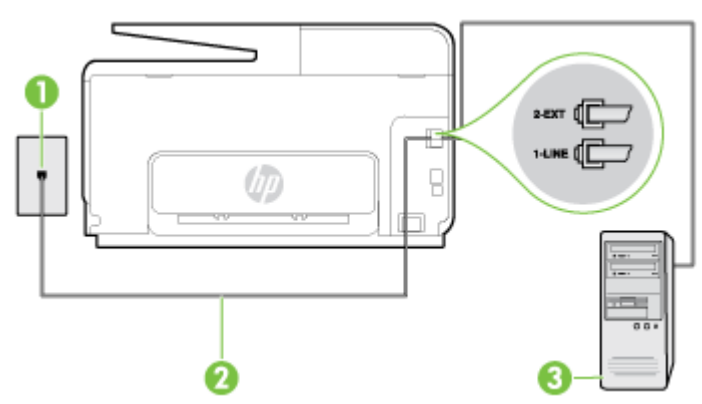

| 1 | ช่องเสียบสายโทรศัพท์ที่คนัง                                                             |
|---|-----------------------------------------------------------------------------------------|
| 2 | ใช้สายไทรกัพท์ที่ให้มาในกล่องพร้อมกับเครื่องพิมพ์ เพื่อเชื่อมต่อกับพอร์ค <b>1-LINE</b>  |
|   | อุณอาจจำเป็นต้องเชื่อมต่อสายโทรสัพท์ที่ให้มาเข้ากับอะแดปเตอร์สำหรับประเทศ/ภูมิภากของคุณ |
| 3 | กอมพิวเตอร์พร้อมไมเด <u>็</u> ม                                                         |

#### การติดตั้งเครื่องพิมพ์ร่วมกับโมเด็ม dial-up ของคอมพิวเตอร์

- 1. ถอดปล้ักสีขาวออกจากพอร์ต 2-EXT ที่ด้านหลังของเครื่องพิมพ์
- หาสายโทรศัพท์ที่เชื่อมต่อจากด้านหลังของเครื่องคอมพิวเตอร์ของคุณ (โมเด็ม dial-up ของคอมพิวเตอร์) ไปยังแจ็คเสียบสายโทรศัพท์ที่ผนัง ถอดสายดังกล่าว ออกจากช่องเสียบสายโทรศัพท์ที่ผนัง แล้วเสียบเข้ากับพอร์ต 2-EXT ที่ด้านหลังของเครื่องพิมพ์
- ในการใช้สายโทรศัพท์ที่มีมาให้ในกล่องพร้อมกับเครื่องพิมพ์ ให้ต่อปลายด้านหนึ่งเข้ากับช่องเสียบสายโทรศัพท์ที่ผนัง จากนั้นให้ต่อปลายอีกด้านเข้ากับพอร์ต 1-LINE ซึ่งอยู่ด้านหลังเครื่องพิมพ์
  - 🛱 หมายเหตุ: คุณอาจจำเป็นต้องเชื่อมต่อสายโทรศัพท์ที่ให้มาเข้ากับอะแคปเตอร์สำหรับประเทศ/ภูมิภากของคุณ

หากไม่ใช้สายที่ให้มาเพื่อเชื่อมค่อเครื่องพิมพ์เข้ากับช่องเสียบสายโทรศัพท์ที่ผนัง คุณอาจไม่สามารถใช้โทรสารได้ สายโทรศัพท์พิเศษนี้แตกต่างจากสายโทรศัพท์ที่ คุณอาจมีอยู่แล้วในบ้านหรือสำนักงานของคุณ

4. หากกุณตั้งค่าซอฟต์แวร์ โมเด็มให้รับโทรสารเข้าในเครื่องคอมพิวเตอร์ โดยอัตโนมัติ ให้ปีดการตั้งค่านั้น

🛱 หมายเหตุ: หากคุณไม่ปีดการตั้งค่าการรับโทรสารอัตโนมัติในซอฟต์แวร์โมเด็ม เครื่องพิมพ์จะไม่สามารถรับโทรสารได้

- 5. เปิดใช้งานการตั้งค่า Auto Answer (ตอบรับอัตโนมัติ)
- 6. (เป็นทางเลือก) เปลี่ยนการตั้งก่า Rings to Answer (เสียงเรียกเข้า) ให้มีก่าน้อยที่สุด (สองครั้ง)
- 7. รันการทดสอบโทรสาร

เมื่อโทรสัพท์ดังขึ้น เครื่องพิมพ์จะตอบรับโดยอัตโนมัติหลังจากเสียงเรียกเข้าดังขึ้นตามงำนวนที่คุณตั้งไว้ในการตั้งก่า Rings to Answer (เสียงเรียกเข้า) เครื่องพิมพ์จะเริ่มส่งสัญญาณการรับโทรสารไปยังเครื่องส่งโทรสารและรับโทรสาร

หากคุณพบปั๊ญหาในการติดตั้งเครื่องพิมพ์ที่มีอุปกรณ์เสริม โปรดติดต่อขอความช่วยเหลือเพิ่มเติมจากผู้ให้บริการหรือผู้จำหน่ายในประเทศของคุณ

## การติดตั้งเครื่องพิมพ์ร่วมกับโมเด็ม DSL/ADSL ของคอมพิวเตอร์

หากคุณใช้บริการ DSL และใช้สายโทรศัพท์นั้นเพื่อส่งโทรสาร ให้ปฏิบัติตามคำแนะนำเหล่านี้เพื่อตั้งค่าโทรสารของคุณ

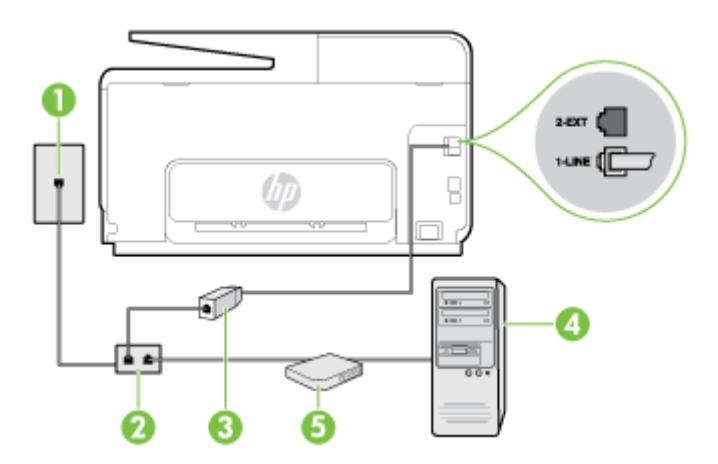

| 1 | ช่องเสียบสายโทรศัพท์ที่ผนัง                                                                                                    |
|---|----------------------------------------------------------------------------------------------------|
| 2 | ด้วแขกสายแบบงนาน                                                                                                    |
| 3 | ตัวแขกสัญญาย DSL/ADSL                                                                                                    |
|   | ด่อปลายสายด้านหนึ่งของแจ็กไทรศัพท์ที่มาพร้อมกับเครื่องพิมพ์เพื่อเชื่อมด่อกับพอร์ด 1-LINE ที่ด้านหลังของเครื่องพิมพ์ เสียบปลายสายอีกด้านหนึ่งเข้า<br>กับด้วแยกสัญญาณ DSL/ADSL |
|   | คุณอางจำเป็นต้องเชื่อมต่อสายโทรศัพท์ที่ให้มาเข้ากับอะแดปเตอร์สำหรับประเทศ/ภูมิภาคของคุณ                                                                                      |
| 4 | Computer (กอมพิวเตอร์)                                                                                                    |
| 5 | โมเด็ม DSL/ADSL ของคอมพิวเตอร์                                                                                                    |
|   |                                                                                                    |

พมายเหตุ: คุณจำเป็นต้องซื้อคลับแขกสายแบบขนาน ตลับแขกสายแบบขนานมีพอร์ต RJ-11 หนึ่งพอร์ตที่ด้านหน้าและพอร์ต RJ-11 สองพอร์ตที่ด้านหลัง อย่า ใช้คลับแขกสายโทรศัพท์สองสาย คลับแขกแบบอนุกรม หรือคลับแขกสายแบบขนานชนิดที่มีพอร์ต RJ-11 สองพอร์ตที่ด้านหน้าและหนึ่งปลั๊กที่ด้านหลัง

ภาพ **B-7** ตัวอย่างของตัวแยกคู่ขนาน

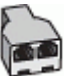

#### การติดตั้งเครื่องพิมพ์ร่วมกับโมเด็ม DSL/ADSL ของคอมพิวเตอร์

- 1. โปรดขอ DSL ฟิลเตอร์จากผู้ให้บริการระบบ DSL ของคุณ
- การใช้สายโทรศัพท์ที่มาพร้อมกับเครื่องพิมพ์ ให้ต่อปลายสายด้านหนึ่งเข้ากับตัวแยกสัญญาณ DSL จากนั้น ต่อปลายสายอีกด้านหนึ่งเข้ากับพอร์ด 1-LINE ที่ ด้านหลังของเครื่องพิมพ์
  - 🛱 หมายเหตุ: คุณอาจจำเป็นต้องเชื่อมต่อสายโทรศัพท์ที่ให้มาเข้ากับอะแคปเตอร์สำหรับประเทศ/ภูมิภาคของคุณ

หากไม่ใช้สายที่ให้มาเพื่อเชื่อมต่อตัวแขกสัญญาณ DSL เข้ากับด้านหลังของเครื่องพิมพ์ คุณอางไม่สามารถใช้โทรสารได้ สายโทรศัพท์พิเศษนี้แตกต่างจากสาย โทรศัพท์ที่คุณอาจมีอยู่แล้วในบ้านหรือสำนักงานของคุณ

- 3. การเชื่อมต่อตัวแขกสัญญาณ DSL เข้ากับตัวแขกสายแบบขนาน
- 4. การเชื่อมต่อ โมเดิ่ม DSL เข้ากับตัวแยกสายแบบขนาน
- 5. การเชื่อมต่อตัวแยกสายแบบงนานเข้ากับช่องเสียบสายบนผนัง
- 6. รันการทดสอบโทรสาร

เมื่อโทรศัพท์ดังขึ้น เครื่องพิมพ์จะตอบรับโดขอัตโนมัติหลังจากเสียงเรียกเข้าดังขึ้นตามจำนวนที่คุณตั้งไว้ในการตั้งก่า Rings to Answer (เสียงเรียกเข้า) เครื่องพิมพ์จะเริ่มส่งสัญญาณการรับโทรสารไปยังเครื่องส่งโทรสารและรับโทรสาร

หากกุณพบปัญหาในการคิดตั้งเครื่องพิมพ์ที่มีอุปกรณ์เสริม โปรดติดต่อขอกวามช่วยเหลือเพิ่มเติมจากผู้ให้บริการหรือผู้จำหน่ายในประเทศของกุณ

### กรณี H: สายสนทนา/โทรสารใช้ร่วมกับโมเด็มของคอมพิวเตอร์

การติดตั้งเครื่องพิมพ์กับเกรื่องกอมพิวเตอร์มีสองวิธีที่แตกต่างกัน ซึ่งขึ้นอยู่กับจำนวนพอร์ตโทรศัพท์บนเกรื่องกอมพิวเตอร์ของกุณ ก่อนที่กุณจะเริ่ม ให้ตรวจเครื่อง กอมพิวเตอร์ของกุณเพื่อคูว่าเกรื่องมีพอร์คโทรศัพท์หนึ่งหรือสองพอร์ต 🛱 หมายเหตุ: หากลอมพิวเตอร์มีพอร์คโทรศัพท์เพียงพอร์คเดียว คุณต้องซื้อคลับแขกสายแบบขนาน (หรือดัวต่อพ่วง) ดังที่แสดงไว้ในภาพประกอบ (คลับแขกสายแบบ ขนานมีพอร์ค RJ-11 หนึ่งพอร์คที่ด้านหน้าและพอร์ค RJ-11 สองพอร์คที่ด้านหลัง อย่าใช้คลับแขกสายโทรศัพท์สองสาย คลับแขกแบบอนุกรม หรือคลับแขกสาย แบบขนานชนิคที่มีพอร์ค RJ-11 สองพอร์คที่ด้านหน้าและหนึ่งปลั้กที่ด้านหลัง)

- สายโทรสาร/สายสนทนาที่ใช้ร่วมกันกับโมเด็ม dial-up ของคอมพิวเตอร์
- <u>สายโทรสาร/สายสนทนาที่ใช้ร่วมกันกับโมเด็ม DSL/ADSL</u> ของคอมพิวเตอร์

#### สายโทรสาร/สายสนทนาที่ใช้ร่วมกันกับโมเด็ม dial-up ของคอมพิวเตอร์

หากคุณใช้สายโทรศัพท์ของคุณสำหรับรับและส่งโทรสารและสายสนทนา ให้ปฏิบัติตามคำแนะนำเหล่านี้เพื่อตั้งค่าโทรสารของคุณ

การติดตั้งเครื่องพิมพ์กับเครื่องกอมพิวเตอร์มีสองวิธีที่แตกต่างกัน ซึ่งขึ้นอยู่กับจำนวนพอร์ตโทรศัพท์บนเครื่องกอมพิวเตอร์ของกุณ ก่อนที่กุณจะเริ่ม ให้ครวจเกรื่อง กอมพิวเตอร์ของกุณเพื่อดูว่าเครื่องมีพอร์ตโทรศัพท์หนึ่งหรือสองพอร์ต

หมายเหตุ: หากกอมพิวเตอร์มีพอร์ตโทรสัพท์เพียงพอร์ตเดียว กุณต้องชื้อตลับแขกสายแบบขนาน (หรือดัวต่อพ่วง) ดังที่แสดงไว้ในภาพประกอบ (ตลับแขกสายแบบ ขนานมีพอร์ต RJ-11 หนึ่งพอร์ตที่ด้านหน้าและพอร์ต RJ-11 สองพอร์ตที่ด้านหลัง อย่าใช้ตลับแขกสายโทรศัพท์สองสาย ตลับแขกแบบอนุกรม หรือตลับแขกสาย แบบขนานชนิดที่มีพอร์ต RJ-11 สองพอร์ตที่ด้านหน้าและหนึ่งปลั้กที่ด้านหลัง)

ภาพ **B-8** ตัวอย่างของตัวแยกคู่ขนาน

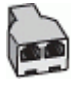

การติดตั้งเครื่องพิมพ์บนสายโทรศัพท์สายเดียวกับคอมพิวเตอร์ที่มีพอร์ตโทรศัพท์สองพอร์ต

ภาพ **B-9** ภาพด้านหลังของเครื่องพิมพ์

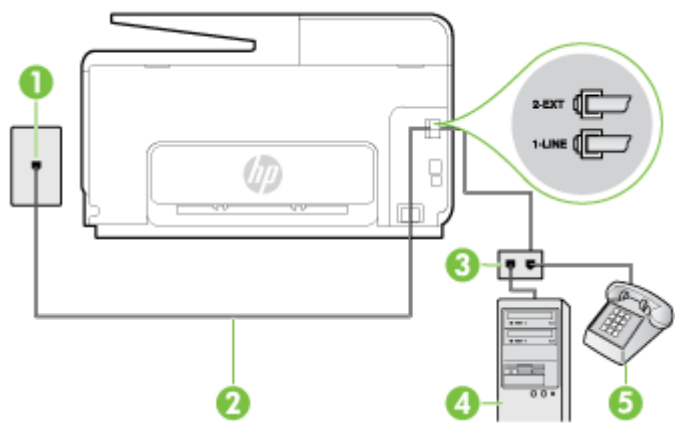

| 1 | ช่องเสียบสายโทรสัพท์ที่ผนัง                                                           |
|---|---------------------------------------------------------------------------------------|
| 2 | ใช้สาขโทรศัพท์ที่ให้มาในกล่องพร้อมกับเครื่องพิมพ์เพื่อเชื่อมต่อกับพอร์ต <b>1-LINE</b> |
| 3 | ด้วแขกสายแบบขนาน                                                                      |
| 4 | คอมพิวเตอร์พร้อมไมเด <u>็</u> ม                                                       |
| 5 | โทรศัพท์                                                                              |

#### 1. ถอดปลั๊กสีขาวออกจากพอร์ต 2-EXT ที่ด้านหลังของเครื่องพิมพ์

- 2. หาสายโทรศัพท์ที่เชื่อมต่อจากด้านหลังของเครื่องคอมพิวเตอร์ของคุณ (โมเด็ม dial-up ของคอมพิวเตอร์) ไปยังแจ็คเสียบสายโทรศัพท์ที่ผนัง ถอดสายดังกล่าว ออกจากช่องเสียบสายโทรศัพท์ที่ผนัง แล้วเสียบเข้ากับพอร์ด 2-EXT ที่ด้านหลังของเครื่องพิมพ์
- 3. เชื่อมต่อโทรศัพท์กับพอร์ต "OUT" ที่ด้านหลังของโมเดีม dial-up ของคอมพิวเตอร์

- ในการใช้สายโทรศัพท์ที่มีมาให้ในกล่องพร้อมกับเครื่องพิมพ์ ให้ต่อปลายด้านหนึ่งเข้ากับช่องเสียบสายโทรศัพท์ที่ผนัง จากนั้นให้ต่อปลายอีกด้านเข้ากับพอร์ต 1-LINE ซึ่งอยู่ด้านหลังเครื่องพิมพ์
  - 🛱 หมายเหตุ: คุณอาจจำเป็นค้องเชื่อมต่อสายโทรศัพท์ที่ให้มาเข้ากับอะแคปเตอร์สำหรับประเทศ/ภูมิภาคของคุณ

หากไม่ใช้สายที่ให้มาเพื่อเชื่อมต่อเครื่องพิมพ์เข้ากับช่องเสียบสายโทรศัพท์ที่ผนัง คุณอางไม่สามารถใช้โทรสารได้ สายโทรศัพท์พิเศษนี้แตกต่างจากสายโทรศัพท์ที่ คุณอางมีอยู่แล้วในบ้านหรือสำนักงานของคุณ

5. หากกุณตั้งค่าซอฟต์แวร์ โมเคีมให้รับโทรสารเข้าในเครื่องคอมพิวเตอร์ โดยอัตโนมัติ ให้ปีคการตั้งค่านั้น

🖹 หมายเหตุ: หากคุณไม่ปีดการตั้งค่าการรับโทรสารอัตโนมัติในซอฟต์แวร์โมเด็ม เครื่องพิมพ์จะไม่สามารถรับโทรสารได้

- คุณจะต้องกำหนดว่าจะให้เครื่องพิมพ์ตอบรับสายแบบอัตโนมัติหรือต้องการรับสายด้วยตนเอง โดย:
  - หากอุณติดตั้งเครื่องพิมพ์ให้ตอบรับสาขอัดโนมัติ เครื่องพิมพ์จะรับสาขเรียกเข้าและรับโทรสารทั้งหมด ในกรณีนี้ เครื่องพิมพ์ใม่สามารถแขกระหว่างสาข สนทนากับสาขโทรสารได้ หากอุณไม่แน่ใจว่าสาขที่เรียกเข้านั้นเป็นสาขสนทนาหรือไม่ อุณด้องรับสาขก่อนที่เครื่องพิมพ์จะตอบรับ หากต้องการติดตั้ง เครื่องพิมพ์ให้รับสาขอัตโนมัติ ให้เปิดการตั้งค่า Auto Answer (ตอบรับอัตโนมัติ)
  - หากคุณติดตั้งเครื่องพิมพ์เป็นการรับสายโทรสารด้วยตนเอง คุณต้องรับสายโทรสารที่เข้ามาด้วยตนเอง เพราะเกรื่องพิมพ์ไม่สามารถรับโทรสารได้ หาก ต้องการติดตั้งเครื่องพิมพ์เป็นการรับสายด้วยตนเอง ให้ปิดการตั้งก่า Auto Answer (ตอบรับอัตโนมัติ)
- 7. รันการทดสอบโทรสาร

หากกุณรับสายโทรศัพท์ก่อนที่เครื่องพิมพ์จะตอบรับและได้ขินเสียงสัญญาณโทรสารจากเครื่องส่งโทรสาร คุณจะต้องตอบรับสายโทรสารค้วยคัวเอง

หากคุณใช้สายโทรศัพท์ของคุณสำหรับสาขสนทนา การรับและส่งโทรสาร และโมเด็ม dial-up ของคอมพิวเตอร์ ให้ปฏิบัติตามกำแนะนำเหล่านี้เพื่อตั้งค่าโทรสารของ คุณ

หากกุณพบปัญหาในการติดตั้งเครื่องพิมพ์ที่มีอุปกรณ์เสริม โปรดติดต่อขอความช่วยเหลือเพิ่มเติมจากผู้ให้บริการหรือผู้จำหน่ายในประเทศของกุณ

## สายโทรสาร/สายสนทนาที่ใช้ร่วมกันกับโมเด็ม DSL/ADSL ของคอมพิวเตอร์

ใช้คำแนะนำเหล่านี้หากคอมพิวเตอร์ของคุณมีโมเดิ่ม DSL/ADSL

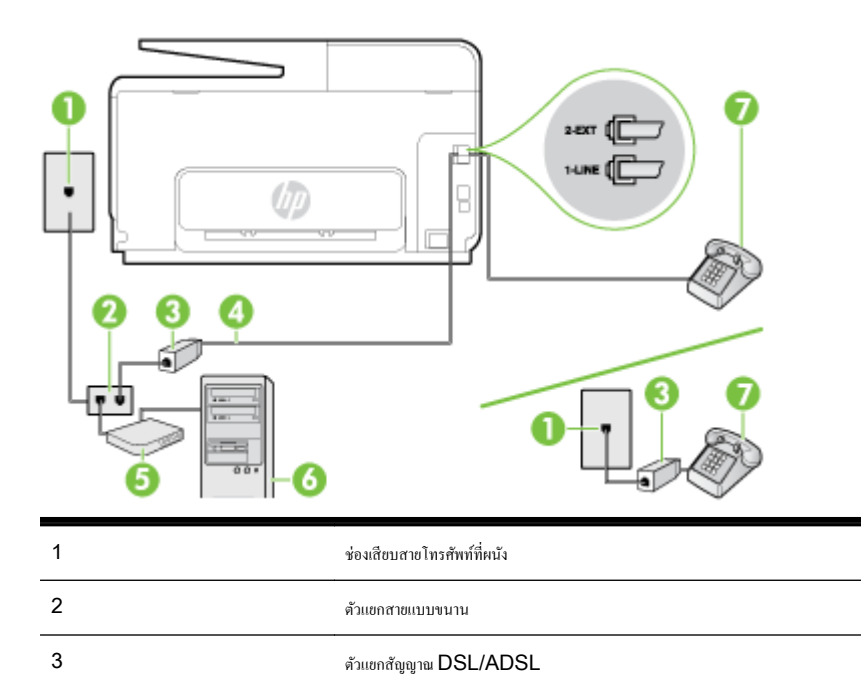

| 4 | ใช้สายโทรศัพท์ที่ให้มาเพื่อต่อเข้ากับพอร์ด 1-LINE ที่ด้านหลังของเครื่องพิมพ์            |
|---|-----------------------------------------------------------------------------------------|
|   | คุณอาจจำเป็นต้องเชื่อมต่อสายโทรศัพท์ที่ให้มาเข้ากับอะแดปเตอร์สำหรับประเทศ/ภูมิภาคของคุณ |
| 5 | โมเดิ่ม DSL/ADSL                                                                        |
| 6 | Computer (กอมพิวเตอร์)                                                                  |
| 7 | โทรศัพท์                                                                                |

พายเหตุ: คุณจำเป็นต้องซื้อคลับแขกสายแบบขนาน ตลับแขกสายแบบขนานมีพอร์ค RJ-11 หนึ่งพอร์คที่ด้านหน้าและพอร์ค RJ-11 สองพอร์คที่ด้านหลัง อย่า ใช้คลับแขกสายโทรศัพท์สองสาย คลับแขกแบบอนุกรม หรือคลับแขกสายแบบขนานชนิคที่มีพอร์ค RJ-11 สองพอร์คที่ด้านหน้าและหนึ่งปลั๊กที่ด้านหลัง

ภาพ **B-10** ตัวอย่างของตัวแยกคู่ขนาน

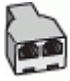

#### การติดตั้งเครื่องพิมพ์ร่วมกับโมเด็ม DSL/ADSL ของคอมพิวเตอร์

- 1. โปรดขอ DSL ฟิลเตอร์จากผู้ให้บริการระบบ DSL ของคุณ
- 🗒 หมายเหตุ: โทรศัพท์ในส่วนอื่นของที่พักอาศัย/สำนักงานที่ใช้หมาขเลขเคียวกับบริการ DSL จะต้องถูกเชื่อมต่อเข้ากับตัวแขกสัญญาณ DSL เพิ่มเติมเพื่อไม่ ให้มีเสียงรบกวนในขณะที่กำลังสนทนา
- การใช้สายโทรศัพท์ที่มาพร้อมกับเครื่องพิมพ์ ให้ต่อปลายสายด้านหนึ่งเข้ากับตัวแยกสัญญาณ DSL จากนั้น ต่อปลายสายอีกด้านหนึ่งเข้ากับพอร์ต 1-LINE ที่ ด้านหลังของเครื่องพิมพ์

🛱 หมายเหตุ: คุณอาจจำเป็นค้องเชื่อมต่อสายโทรศัพท์ที่ให้มาเข้ากับอะแดปเตอร์สำหรับประเทศ/ภูมิภาคของคุณ

หากไม่ใช้สายที่ให้มาเพื่อเชื่อมค่อตัวแยกสัญญาณ DSL กับเครื่องพิมพ์ คุณอางไม่สามารถใช้โทรสารได้ สายโทรศัพท์พิเศษนี้แตกค่างจากสายโทรศัพท์ที่คุณอาง มีอยู่แล้วในบ้านหรือสำนักงานของคุณ

- 3. หากคุณใช้ระบบโทรศัพท์แบบขนาน ให้ถอดปลั๊กสีขาวออกจากพอร์ต 2-EXT ที่ด้านหลังของเครื่องพิมพ์ แล้วเชื่อมต่อโทรศัพท์เข้ากับพอร์ตนี้
- 4. การเชื่อมต่อตัวแขกสัญญาณ DSL เข้ากับตัวแขกสายแบบขนาน
- 5. การเชื่อมต่อโมเดิ่ม DSL เข้ากับตัวแยกสายแบบขนาน
- 6. การเชื่อมต่อตัวแขกสายแบบขนานเข้ากับช่องเสียบสายบนผนัง
- 7. รันการทดสอบโทรสาร

เมื่อโทรศัพท์ดังขึ้น เครื่องพิมพ์จะตอบรับโดยอัตโนมัติหลังจากเสียงเรียกเข้าดังขึ้นตามจำนวนที่คุณตั้งไว้ในการตั้งก่า Rings to Answer (เสียงเรียกเข้า) เครื่องพิมพ์จะเริ่มส่งสัญญาณการรับโทรสารไปยังเครื่องส่งโทรสารและรับโทรสาร

หากคุณพบปัญหาในการติดดั้งเครื่องพิมพ์ที่มีอุปกรณ์เสริม โปรดติดต่อขอความช่วยเหลือเพิ่มเติมจากผู้ให้บริการหรือผู้จำหน่ายในประเทศของคุณ

## กรณี |: สายสนทนา/โทรสารที่ใช้ร่วมกับเครื่องตอบรับอัตโนมัติ

หากกุณรับสายสนทนาและสายโทรสารจากหมายเลขโทรศัพท์เดียวกัน และเชื่อมต่อกับเกรื่องตอบรับที่รับสายสนทนาด้วยหมายเลขโทรศัพท์นี้ ให้ติดตั้งเกรื่องพิมพ์ตามที่ อธิบายไว้ในส่วนนี้

ภาพ **B-11** ภาพด้านหลังของเครื่องพิมพ์

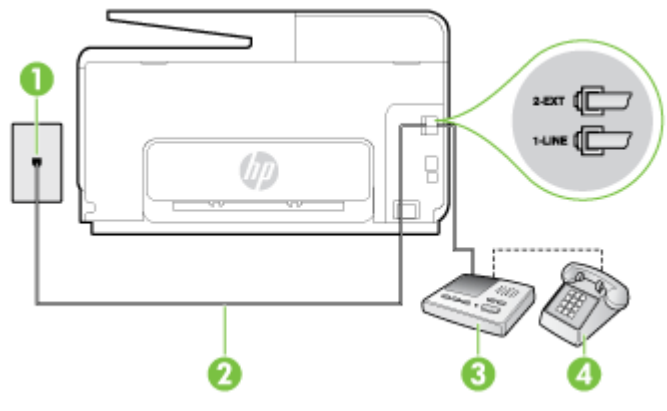

| 1 | ช่องเสียบสายโทรศัพท์ที่ผนัง                                                                   |
|---|-----------------------------------------------------------------------------------------------|
| 2 | ใช้สายไทรกัพท์ที่มาพร้อมกับเครื่องพิมพ์เพื่อต่อเข้ากับพอร์ค 1-LINE ที่ด้านหลังของเครื่องพิมพ์ |
|   | อุณอาจจำเป็นด้องเชื่อมต่อสายโทรศัพท์ที่ให้มาเข้ากับอะแดปเตอร์สำหรับประเทศ/ภูมิภาคของอุณ       |
| 3 | เครื่องคอบรับอัตโนมัติ                                                                        |
| 4 | โทรศัพท์ (ทางเลือก)                                                                           |

การติดตั้งเครื่องพิมพ์ร่วมกับสายสนทนา/สายโทรสารที่มีเครื่องตอบรับ

- 1. ถอดปลั๊กสีขาวออกจากพอร์ต 2-EXT ที่ด้านหลังของเครื่องพิมพ์
- ออดสายเครื่องตอบรับของคุณจากช่องเสียบสาย โทรศัพท์บนผนัง และเสียบเข้ากับพอร์ต 2-EXT ที่ด้านหลังของเครื่องพิมพ์
  - 🛱 หมายเหตุ: หากคุณไม่เชื่อมต่อเครื่องตอบรับของคุณเข้ากับเครื่องพิมพ์โดยตรง เสียงสัญญาณโทรสารจากเครื่องส่งโทรสารอาจจะถูกบันทึกไว้ในเครื่องตอบรับ และคุณอาจไม่ได้รับโทรสารจากเครื่องพิมพ์นี้
- ในการใช้สายโทรศัพท์ที่มีมาให้ในกล่องพร้อมกับเครื่องพิมพ์ ให้ต่อปลายด้านหนึ่งเข้ากับช่องเสียบสายโทรศัพท์ที่ผนัง จากนั้นให้ต่อปลายอีกด้านเข้ากับพอร์ต 1-LINE ซึ่งอยู่ด้านหลังเครื่องพิมพ์
  - 🛱 หมายเหตุ: คุณอาจจำเป็นค้องเชื่อมต่อสายโทรศัพท์ที่ให้มาเข้ากับอะแดปเคอร์สำหรับประเทศ/ภูมิภาคของคุณ

หากไม่ใช้สายที่ให้มาเพื่อเชื่อมต่อเครื่องพิมพ์เข้ากับช่องเสียบสายโทรศัพท์ที่ผนัง คุณอางไม่สามารถใช้โทรสารได้ สายโทรศัพท์พิเศษนี้แตกต่างจากสายโทรศัพท์ที่ คุณอางมีอยู่แล้วในบ้านหรือสำนักงานของคุณ

- 4. (เลือกได้) หากเครื่องตอบรับไม่มีโทรศัพท์ในตัว เพื่อความสะดวก คุณควรจะต่อเครื่องโทรศัพท์กับเครื่องตอบรับโดยต่อที่พอร์ต "OUT"
  - 🛱 หมายเหตุ: หากไม่สามารถต่อสายนอกเนื่องจากการใช้เครื่องดอบรับ คุณสามารถซื้อและใช้ตลับแยกสายแบบขนาน (หรือตัวต่อพ่วง) เพื่อต่อทั้งสายเครื่องตอบ รับและโทรศัพท์เข้ากับเครื่องพิมพ์ คุณสามารถใช้สายโทรศัพท์ทั่วไปสำหรับการเชื่อมต่อในส่วนนี้
- 5. เปิดใช้งานการตั้งก่า Auto Answer (ตอบรับอัตโนมัติ)
- กำหนดให้เครื่องตอบรับรับสายหลังจากเสียงเรียกเข้าดังขึ้นสองถึงสามครั้ง
- 7. เปลี่ยนการตั้งค่า Rings to Answer (เสียงเรียกเข้า) ที่เครื่องพิมพ์เป็นจำนวนเสียงเรียกเข้าสูงสุดที่เครื่องพิมพ์ของคุณจะสามารถรองรับได้ (จำนวนเสียง เรียกเข้าสูงสุดจะแตกต่างกันไปตามประเทศ/ภูมิภาค)
- 8. รันการทดสอบโทรสาร
เมื่อโทรศัพท์ดังขึ้น เครื่องดอบรับจะตอบรับหลังจากเสียงเรียกเข้าดังขึ้นตามจำนวนที่ตั้งไว้ จากนั้นกำทักทายที่บันทึกไว้จะดังขึ้น เครื่องพิมพ์จะตรวจสอบการโทรเข้าใน ระหว่างนี้ โดยการ "ฟัง" สัญญาณโทรสาร หากตรวจพบว่าเป็นสัญญาณโทรสารที่เข้ามา เครื่องพิมพ์จะส่งสัญญาณการรับโทรสารและรับโทรสาร หากไม่มีสัญญาณ โทรสาร เครื่องพิมพ์จะหยุดการตรวจสอบสาย และเครื่องตอบรับจะบันทึกข้อความเสียงไว้

หากคุณพบปัญหาในการติดตั้งเครื่องพิมพ์ที่มีอุปกรณ์เสริม โปรดติดต่อขอกวามช่วยเหลือเพิ่มเติมจากผู้ให้บริการหรือผู้จำหน่ายในประเทศของคุณ

#### กรณี J: สายโทรสาร/สายสนทนาที่ใช้ร่วมกับโมเด็มคอมพิวเตอร์และเครื่องตอบรับ

หากอุณรับทั้งสายสนทนาและสายโทรสารจากหมายเลขโทรศัพท์เดียวกัน และเชื่อมต่อโมเด็มคอมพิวเตอร์และเครื่องตอบรับเข้ากับสายโทรศัพท์นี้ด้วย ให้ติดตั้งเครื่องพิมพ์ ของคุณตามที่อธิบายไว้ในหัวข้อนี้

- 🖹 หมายเหตุ: เนื่องจากโมเด็ม dial-up ของคอมพิวเตอร์ของคุณใช้สายโทรศัพท์ร่วมกับเครื่องพิมพ์ คุณจะไม่สามารถใช้ทั้งโมเด็มและเครื่องพิมพ์ได้พร้อมกัน ด้วอข่าง เช่น คุณไม่สามารถใช้เครื่องพิมพ์เพื่อรับส่งโทรสารได้หากคุณกำลังใช้โมเด็ม dial-up คอมพิวเตอร์เพื่อส่งอีเมลหรือเข้าใช้งานอินเตอร์เน็ต
  - <u>สายสนทนา/สายโทรสารที่ใช้ร่วมกับโมเดิ่ม dial-up ของคอมพิวเตอร์และเครื่องตอบรับ</u>
  - <u>สายโทรสาร/สายสนทนาที่ใช้ร่วมกับโมเดิ่ม DSL/ADSL</u> ของคอมพิวเตอร์และเครื่องตอบรับ

#### สายสนทนา/สายโทรสารที่ใช้ร่วมกับโมเด็ม dial-up ของคอมพิวเตอร์และเครื่องตอบรับ

การติดตั้งเครื่องพิมพ์กับเครื่องกอมพิวเตอร์มีสองวิธีที่แตกต่างกัน ซึ่งขึ้นอยู่กับจำนวนพอร์ตโทรศัพท์บนเครื่องกอมพิวเตอร์ของกุณ ก่อนที่กุณจะเริ่ม ให้ตรวจเครื่อง กอมพิวเตอร์ของกุณเพื่อดูว่าเครื่องมีพอร์ตโทรศัพท์หนึ่งหรือสองพอร์ต

พมายเหตุ: หากกอมพิวเตอร์มีพอร์ตโทรสัพท์เพียงพอร์ตเดียว กุณต้องซื้อตลับแยกสายแบบขนาน (หรือตัวต่อพ่วง) ดังที่แสดงไว้ในภาพประกอบ (ตลับแยกสายแบบ ขนานมีพอร์ต RJ-11 หนึ่งพอร์ตที่ด้านหน้าและพอร์ต RJ-11 สองพอร์คที่ด้านหลัง อย่าใช้ตลับแยกสายโทรสัพท์สองสาย ตลับแยกแบบอนุกรม หรือตลับแยกสาย แบบขนานชนิดที่มีพอร์ต RJ-11 สองพอร์ตที่ด้านหน้าและหนึ่งปลั๊กที่ด้านหลัง)

ภาพ **B-12** ตัวอย่างของตัวแยกคู่ขนาน

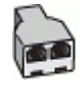

การติดตั้งเครื่องพิมพ์บนสายโทรศัพท์สายเดียวกับคอมพิวเตอร์ที่มีพอร์ตโทรศัพท์สองพอร์ต

ภาพ **B-13** ภาพด้านหลังของเครื่องพิมพ์

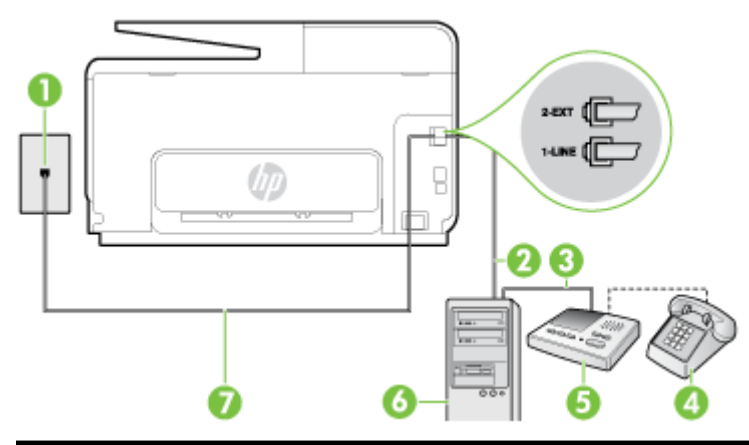

| 1 | ช่องเสียบสายโทรศัพท์ที่ผนัง                     |
|---|-------------------------------------------------|
| 2 | พอร์ดไทรศัพท์ "IN" ที่คอมพิวเตอร์               |
| 3 | พอร์ดไทง <del>กั</del> พท์ "OUT" ที่คอมพิวเตอร์ |
| 4 | โทรศัพท์ (ทางเลือก)                             |

| 5 | เครื่องตอบรับอัตโนมัติ                                                                  |
|---|-----------------------------------------------------------------------------------------|
| 6 | กอมพิวเดอร์พร้อมไมเด็ม                                                                  |
| 7 | ใช้สายโทรกัพท์ที่ให้มาในกล่องพร้อมกับเครื่องพิมพ์เพื่อเชื่อมค่อกับพอร์ค 1-LINE          |
|   | คุณอาจจำเป็นต้องเชื่อมต่อสายไทรศัพท์ที่ให้มาเข้ากับอะแดปเตอร์สำหรับประเทศ/ภูมิภาคของคุณ |

- 1. ถอดปลั๊กสีขาวออกจากพอร์ต 2-EXT ที่ด้านหลังของเครื่องพิมพ์
- หาสายโทรศัพท์ที่เชื่อมต่อจากด้านหลังของเครื่องคอมพิวเตอร์ของคุณ (โมเด็ม dial-up ของคอมพิวเตอร์) ไปยังแจ็คเสียบสายโทรศัพท์ที่ผนัง ถอดสายดังกล่าว ออกจากช่องเสียบสายโทรศัพท์ที่ผนัง แล้วเสียบเข้ากับพอร์ต 2-EXT ที่ด้านหลังของเครื่องพิมพ์
- ถอดปลั๊กเครื่องตอบรับออกจากแจ็กเสียบสายโทรสัพท์ที่ผนัง และเชื่อมต่อกับพอร์ต "OUT" ที่ด้านหลังกอมพิวเตอร์ (โมเด็ม dial-up ของกอมพิวเตอร์)
- ในการใช้สายโทรศัพท์ที่มีมาให้ในกล่องพร้อมกับเครื่องพิมพ์ ให้ต่อปลายด้านหนึ่งเข้ากับช่องเสียบสายโทรศัพท์ที่ผนัง จากนั้นให้ต่อปลายอีกด้านเข้ากับพอร์ต 1-LINE ซึ่งอยู่ด้านหลังเครื่องพิมพ์
  - 躇 หมายเหตุ: คุณอาจจำเป็นต้องเชื่อมต่อสายโทรศัพท์ที่ให้มาเข้ากับอะแคปเตอร์สำหรับประเทศ/ภูมิภาคของคุณ

หากไม่ใช้สายที่ให้มาเพื่อเชื่อมต่อเครื่องพิมพ์เข้ากับช่องเสียบสายโทรศัพท์ที่ผนัง คุณอางไม่สามารถใช้โทรสารได้ สายโทรศัพท์พิเศษนี้แตกต่างจากสายโทรศัพท์ที่ คุณอาจมีอยู่แล้วในบ้านหรือสำนักงานของคุณ

5. (เลือกได้) หากเครื่องตอบรับไม่มีโทรศัพท์ในตัว เพื่อความสะควก คุณควรจะต่อเครื่องโทรศัพท์กับเครื่องตอบรับโดยต่อที่พอร์ต "OUT"

👻 หมายเหตุ: หากไม่สามารถต่อสาขนอกเนื่องจากการใช้เครื่องตอบรับ คุณสามารถซื้อและใช้ตลับแขกสาขแบบขนาน (หรือตัวต่อพ่วง) เพื่อต่อทั้งสาขเครื่องตอบ รับและโทรศัพท์เข้ากับเครื่องพิมพ์ คุณสามารถใช้สาขโทรศัพท์ทั่วไปสำหรับการเชื่อมต่อในส่วนนี้

- 6. หากคุณตั้งค่าซอฟต์แวร์ โมเดีมให้รับโทรสารเข้าในเครื่องคอมพิวเตอร์ โดยอัตโนมัติ ให้ปิดการตั้งค่านั้น
  - 🗒 หมายเหตุ: หากคุณไม่ปีดการตั้งค่าการรับโทรสารอัตโนมัติในซอฟต์แวร์โมเด็ม เครื่องพิมพ์จะไม่สามารถรับโทรสารได้
- 7. เปิดใช้งานการตั้งก่า Auto Answer (ตอบรับอัตโนมัติ)
- 8. กำหนดให้เครื่องตอบรับรับสายหลังจากเสียงเรียกเข้าดังขึ้นสองถึงสามครั้ง
- 9. เปลี่ยนการตั้งก่า Rings to Answer (เสียงเรียกเข้า) บนเครื่องพิมพ์ให้มีจำนวนเสียงเรียกเข้าสูงสุดที่ผลิตภัณฑ์ของคุณรองรับได้ (จำนวนเสียงเรียกเข้า สูงสุดจะแตกด่างกันไปตามประเทศ/ภูมิภาค)
- 10. รันการทดสอบโทรสาร

เมื่อโทรศัพท์ดังขึ้น เครื่องตอบรับจะตอบรับหลังจากเสียงเรียกเข้าดังขึ้นดามจำนวนที่ตั้งไว้ จากนั้นคำทักทายที่บันทึกไว้จะดังขึ้น เครื่องพิมพ์จะตรวจสอบการโทรเข้าใน ระหว่างนี้ โดยการ "พึง" สัญญาณโทรสาร หากตรวจพบว่าเป็นสัญญาณโทรสารที่เข้ามา เครื่องพิมพ์จะส่งสัญญาณการรับโทรสารและรับโทรสาร หากไม่มีสัญญาณ โทรสาร เครื่องพิมพ์จะหยุดการตรวจสอบสาย และเครื่องตอบรับจะบันทึกข้อความเสียงไว้

หากกุณพบปัญหาในการคิดตั้งเครื่องพิมพ์ที่มีอุปกรณ์เสริม โปรดติดค่อขอกวามช่วยเหลือเพิ่มเติมจากผู้ให้บริการหรือผู้จำหน่ายในประเทศของกุณ

### สายโทรสาร/สายสนทนาที่ใช้ร่วมกับโมเด็ม DSL/ADSL ของคอมพิวเตอร์และเครื่องตอบรับ

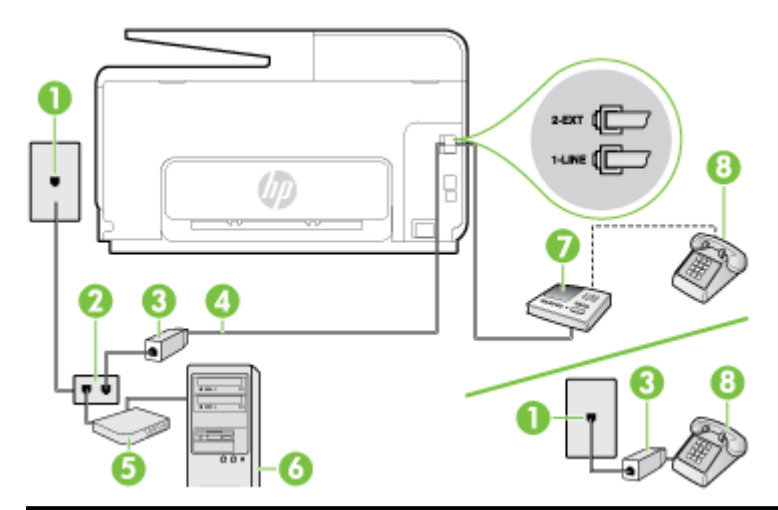

| 1 | ช่องเสียบสายโทรศัพท์ที่ผนัง                                                             |
|---|-----------------------------------------------------------------------------------------|
| 2 | ด้วแขกสายแบบงนาน                                                                        |
| 3 | ด้วแยกสัญญาณ DSL/ADSL                                                                   |
| 4 | สายโทรศัพท์ที่มาพร้อมกับเครื่องพิมพ์เชื่อมต่อกับพอร์ด 1-LINE ที่ด้านหลังของเครื่องพิมพ์ |
|   | คุณอางจำเป็นต้องเชื่อมต่อสายโทรศัพท์ที่ให้มาเข้ากับอะแดปเตอร์สำหรับประเทศ/ภูมิภาคของคุณ |
| 5 | โมเต็ม DSL/ADSL                                                                         |
| 6 | Computer (กอมพิมเตอร์)                                                                  |
| 7 | เครื่องตอบรับอัตโนมัติ                                                                  |
| 8 | โทรศัพท์ (ทางเลือก)                                                                     |

หมายเหตุ: กุณจำเป็นด้องซื้อคลับแขกสายแบบขนาน ตลับแขกสายแบบขนานมีพอร์ต RJ-11 หนึ่งพอร์ตที่ด้านหน้าและพอร์ต RJ-11 สองพอร์ตที่ด้านหลัง อย่า ใช้ตลับแขกสายโทรศัพท์สองสาย คลับแขกแบบอนุกรม หรือตลับแขกสายแบบขนานชนิดที่มีพอร์ต RJ-11 สองพอร์ตที่ด้านหน้าและหนึ่งปลั๊กที่ด้านหลัง

ภาพ **B-14** ตัวอย่างของตัวแยกคู่ขนาน

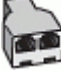

#### การติดตั้งเครื่องพิมพ์ร่วมกับโมเด็ม DSL/ADSL ของคอมพิวเตอร์

- 1. โปรดขอตัวแขกสัญญาณ DSL/ADSL จากผู้ให้บริการระบบ DSL/ADSL ของคุณ
- หมายเหตุ: โทรศัพท์ในส่วนอื่นของที่พักอาศัย/สำนักงานที่ใช้หมายเลขเดียวกับบริการ DSL/ADSL จะต้องถูกเชื่อมต่อเข้ากับตัวแยกสัญญาณ DSL/ ADSL เพิ่มเติม เพื่อไม่ให้มีเสียงรบกวนในขณะที่กำลังสนทนา
- การใช้สายโทรสัพท์ที่มาพร้อมกับเครื่องพิมพ์ ให้ต่อปลายสายด้านหนึ่งเข้ากับตัวแยกสัญญาณ DSL/ADSL จากนั้น ต่อปลายสายอีกด้านหนึ่งเข้ากับพอร์ต 1-LINE ที่ด้านหลังของเตรื่องพิมพ์
  - 🛱 หมายเหตุ: คุณอาจจำเป็นค้องเชื่อมค่อสายโทรศัพท์ที่ให้มาเข้ากับอะแคปเตอร์สำหรับประเทศ/ภูมิภาคของคุณ

หากไม่ใช้สายที่ให้มาเพื่อเชื่อมต่อตัวแยกสัญญาณ DSL/ADSL กับเครื่องพิมพ์ คุณอางไม่สามารถใช้โทรสารได้ สายโทรศัพท์พิเศษนี้แตกต่างจากสาย โทรศัพท์ที่คุณอางมีอยู่แถ้วในบ้านหรือสำนักงานของคุณ

- การเชื่อมต่อตัวแขกสัญญาณ DSL/ADSL เข้ากับตัวแขกสาย
- ถอดสายเครื่องตอบรับจากช่องเสียบสายโทรศัพท์บนผนัง และเสียบเข้ากับพอร์ต 2-EXT ที่ด้านหลังของเครื่องพิมพ์

👻 หมายเหตุ: หากคุณไม่เชื่อมต่อเกรื่องตอบรับของคุณเข้ากับเกรื่องพิมพ์โดยตรง เสียงสัญญาณโทรสารจากเกรื่องส่งโทรสารอาจจะถูกบันทึกไว้ในเกรื่องตอบรับ และคุณอาจไม่ได้รับโทรสารจากเครื่องพิมพ์นี้

5. การเชื่อมต่อ โมเค็ม DSL เข้ากับตัวแขกสายแบบขนาน

การเชื่อมต่อตัวแขกสายแบบขนานเข้ากับช่องเสียบสายบนผนัง

- 7. กำหนดให้เครื่องตอบรับรับสายหลังจากเสียงเรียกเข้าดังขึ้นสองถึงสามครั้ง
- 8. เปลี่ยนการตั้งค่า Rings to Answer (เสียงเรียกเข้า) ที่เครื่องพิมพ์เป็นจำนวนเสียงเรียกเข้าสูงสุดที่เครื่องพิมพ์จะสามารถรองรับได้

🗒 หมายเหตุ: จำนวนครั้งของเสียงเรียกเข้าสูงสุดจะแตกต่างกันไปตามประเทศ/พื้นที่

9. รันการทดสอบโทรสาร

เมื่อโทรศัพท์ดังขึ้น เครื่องตอบรับจะตอบรับหลังจากเสียงเรียกเข้าดังขึ้นตามจำนวนที่ตั้งไว้ จากนั้นคำทักทายที่บันทึกไว้จะดังขึ้น เครื่องพิมพ์จะตรวจสอบการโทรเข้าใน ระหว่างนี้ โดยการ "พึง" สัญญาณโทรสาร หากตรวจพบว่าเป็นสัญญาณโทรสารเข้า เครื่องพิมพ์จะส่งสัญญาณการรับโทรสารและรับโทรสาร หากไม่มีสัญญาณโทรสาร เครื่องพิมพ์จะหยุดการตรวจสอบสาย และเครื่องตอบรับจะบันทึกข้อความเสียงไว้

หากคุณใช้สายโทรศัพท์เส้นเดียวกับสำหรับสายสนทนา การรับและส่งโทรสาร และมีโมเด็ม DSL ของกอมพิวเตอร์ ให้ปฏิบัติตามกำแนะนำเหล่านี้เพื่อตั้งก่าโทรสารของ คุณ

หากกุณพบปัญหาในการคิดตั้งเครื่องพิมพ์ที่มีอุปกรณ์เสริม โปรดติดค่อขอกวามช่วยเหลือเพิ่มเติมจากผู้ให้บริการหรือผู้จำหน่ายในประเทศของกุณ

#### กรณี K: สายสนทนา/สายโทรสารที่ใช้ร่วมกับโมเด็ม dial-up ของคอมพิวเตอร์และวอยซ์เมล์

หากคุณรับสายสนทนาและสายโทรสารด้วยหมายเลขโทรศัพท์เดียวกัน ใช้โมเด็ม dial-up ของคอมพิวเตอร์บนสายโทรศัพท์เดียวกันนี้ และสมัครใช้บริการข้อความ เสียงผ่านทางบริษัทโทรศัพท์ ให้ติดตั้งเครื่องพิมพ์ตามที่อธิบายไว้ในหัวข้อนี้

🛱 หมายเหตุ: คุณจะไม่สามารถรับโทรสารอัดโนมัติได้ หากบริการวอยซ์เมล์ของคุณใช้หมายเลขโทรศัพท์เดียวกับที่ใช้รับโทรสาร คุณจะต้องรับโทรสารด้วยตนเอง ซึ่ง หมายความว่า คุณต้องเป็นผู้รับโทรสารที่เข้ามา หากคุณต้องการรับโทรสารอัดโนมัติ โปรดดิดต่อบริษัทให้บริการโทรศัพท์ของคุณเพื่อสมัครใช้บริการเสียงเรียกเข้าเฉพาะ หรือขออีกสายโทรศัพท์แยกต่างหากสำหรับโทรสาร

เนื่องจากโมเด็ม dial-up ของคอมพิวเตอร์ของคุณใช้สาขโทรศัพท์ร่วมกับเครื่องพิมพ์ คุณจะไม่สามารถใช้ทั้งโมเด็มและเครื่องพิมพ์ได้พร้อมกัน ดัวอย่างเช่น คุณไม่ สามารถใช้เครื่องพิมพ์เพื่อรับส่งโทรสารได้หากคุณกำลังใช้โมเด็ม dial-up ของคอมพิวเตอร์เพื่อส่งอีเมลหรือเข้าใช้งานอินเทอร์เน็ต การติดตั้งเครื่องพิมพ์กับเครื่องคอมพิวเตอร์มีสองวิธีที่แตกต่างกัน ซึ่งขึ้นอยู่กับงำนวนพอร์ตโทรศัพท์บนเกรื่องคอมพิวเตอร์ของคุณ ก่อนที่คุณจะเริ่ม ให้ตรวจเครื่อง คอมพิวเตอร์ของคุณเพื่อคูว่าเครื่องมีพอร์คโทรศัพท์หนึ่งหรือสองพอร์ต

 หากคอมพิวเตอร์มีพอร์ตโทรสัพท์เพียงพอร์ตเดียว คุณต้องซื้อตลับแยกสายแบบขนาน (หรือด้วต่อพ่วง) ดังที่แสดงไว้ในภาพประกอบ (ตลับแยกสายแบบขนานมี พอร์ต RJ-11 หนึ่งพอร์ตที่ด้านหน้าและพอร์ต RJ-11 สองพอร์ตที่ด้านหลัง อย่าใช้ดลับแยกสายโทรสัพท์สองสาย ตลับแยกแบบอนุกรม หรือตลับแยกสาย แบบขนานชนิดที่มีพอร์ต RJ-11 สองพอร์ตที่ด้านหน้าและหนึ่งปลั๊กที่ด้านหลัง)

ภาพ B-15 ตัวอย่างของตัวแยกคู่ขนาน

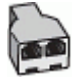

หากคอมพิวเตอร์มีพอร์ต โทรศัพท์อยู่สองพอร์ต ให้ติดตั้งเครื่องพิมพ์ดังต่อไปนี้:

ภาพ **B-16** ภาพด้านหลังของเครื่องพิมพ์

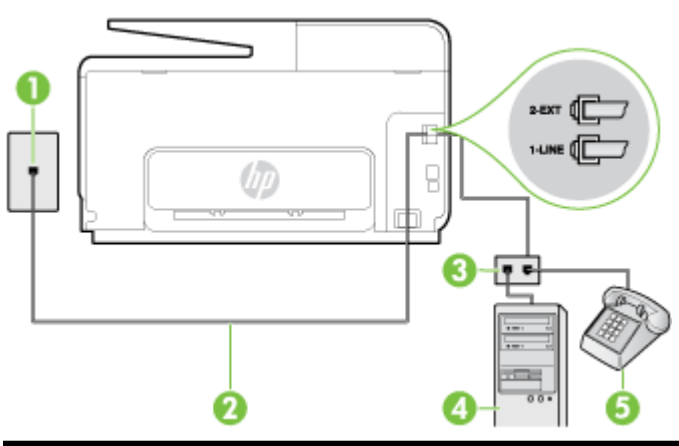

| 1 | ช่องเสียบสายโทรศัพท์ที่ผนัง                                                             |
|---|-----------------------------------------------------------------------------------------|
| 2 | ใช้สาขไทรศัพท์ที่ให้มาในกล่องพร้อมกับเครื่องพิมพ์ เพื่อเชื่อมด่อกับพอร์ด 1-LINE         |
|   | คุณอางจำเป็นด้องเชื่อมต่อสายโทรศัพท์ที่ให้มาเข้ากับอะแคปเดอร์สำหรับประเทศ/ภูมิภาคของกุณ |
| 3 | คอมพิวเตอร์พร้อม ไมเต็ม                                                                 |
| 4 | โทรศัพท์                                                                                |

#### การติดตั้งเครื่องพิมพ์บนสายโทรสัพท์สายเดียวกับคอมพิวเตอร์ที่มีพอร์ตโทรสัพท์สองพอร์ต

- 1. ถอดปล้ักสีขาวออกจากพอร์ต 2-EXT ที่ด้านหลังของเครื่องพิมพ์
- 2. หาสายโทรศัพท์ที่เชื่อมต่อจากด้านหลังของเครื่องคอมพิวเตอร์ของคุณ (โมเด็ม dial-up ของคอมพิวเตอร์) ไปยังแจ็คเสียบสายโทรศัพท์ที่ผนัง ถอดสายดังกล่าว ออกจากช่องเสียบสายโทรศัพท์ที่ผนัง แล้วเสียบเข้ากับพอร์ด 2-EXT ที่ด้านหลังของเครื่องพิมพ์
- 3. เชื่อมต่อโทรศัพท์กับพอร์ต "OUT" ที่ด้านหลังของโมเดิ่ม dial-up ของคอมพิวเตอร์
- ในการใช้สายโทรศัพท์ที่มีมาให้ในกล่องพร้อมกับเครื่องพิมพ์ ให้ต่อปลายด้านหนึ่งเข้ากับช่องเสียบสายโทรศัพท์ที่ผนัง จากนั้นให้ต่อปลายอีกด้านเข้ากับพอร์ต 1-LINE ซึ่งอยู่ด้านหลังเครื่องพิมพ์
- 🗒 หมายเหตุ: คุณอาจจำเป็นด้องเชื่อมต่อสายโทรศัพท์ที่ให้มาเข้ากับอะแคปเตอร์สำหรับประเทศ/ภูมิภาคของคุณ

หากไม่ใช้สายที่ให้มาเพื่อเชื่อมค่อเครื่องพิมพ์เข้ากับช่องเสียบสายโทรศัพท์ที่ผนัง คุณอางไม่สามารถใช้โทรสารได้ สายโทรศัพท์พิเศษนี้แตกต่างจากสายโทรศัพท์ที่ คุณอางมีอยู่แถ้วในบ้านหรือสำนักงานของคุณ

#### 5. หากคุณตั้งค่าซอฟต์แวร์ โมเด็มให้รับโทรสารเข้าในเครื่องคอมพิวเตอร์ โดยอัตโนมัติ ให้ปัดการตั้งค่านั้น

🛱 หมายเหตุ: หากคุณไม่ปีดการตั้งค่าการรับโทรสารอัตโนมัติในซอฟต์แวร์โมเด็ม เครื่องพิมพ์จะไม่สามารถรับโทรสารได้

#### 6. ปิดการตั้งก่า Auto Answer (ตอบรับอัตโนมัติ)

7. รันการทดสอบโทรสาร

คุณด้องให้มีผู้รอรับสายโทรสารที่เข้ามา เพราะเกรื่องพิมพ์ไม่สามารถรับโทรสารได้

หากกุณพบปัญหาในการติดตั้งเครื่องพิมพ์ที่มีอุปกรณ์เสริม โปรดติดต่อขอกวามช่วยเหลือเพิ่มเติมจากผู้ให้บริการหรือผู้จำหน่ายในประเทศของกุณ

# การติดตั้งโทรสารแบบอนุกรม

หากด้องการข้อมูลเพิ่มเติมเกี่ยวกับการตั้งค่าเครื่องพิมพ์สำหรับการรับและส่งโทรสารโดยใช้ ระบบโทรศัพท์แบบอนุกรม โปรคดูที่เว็บไซต์การกำหนดค่าโทรสารสำหรับ ประเทศ/ภูมิภาคของคุณ

| ออสเครีย                  | www.hp.com/at/faxconfig    |
|---------------------------|----------------------------|
| เขอรมัน                   | www.hp.com/de/faxconfig    |
| สวิตเซอร์แลนด์ (ฝรั่งเศส) | www.hp.com/ch/fr/faxconfig |
| สวิตเซอร์แลนด์ (เขอรมัน)  | www.hp.com/ch/de/faxconfig |
| สหราชอาณาจักร             | www.hp.com/uk/faxconfig    |
| พีนแถนด์                  | www.hp.fi/faxconfig        |
| เดนมาร์ก                  | www.hp.dk/faxconfig        |
| สวีเดน                    | www.hp.se/faxconfig        |
| นอร์เวซ์                  | www.hp.no/faxconfig        |
| เนเธอร์แลนด์              | www.hp.nl/faxconfig        |
| เบลเขียน (คัดข์)          | www.hp.be/nl/faxconfig     |
| เบลเขียน (ฝรั่งเศส)       | www.hp.be/fr/faxconfig     |
| ไปรดูเกส                  | www.hp.pt/faxconfig        |
| สปน                       | www.hp.es/faxconfig        |
| ครั้งเศส                  | www.hp.com/fr/faxconfig    |
| ไอร์แลนด์                 | www.hp.com/ie/faxconfig    |
| อิตาลี                    | www.hp.com/it/faxconfig    |

## การทดสอบการตั้งค่าโทรสาร

คุณสามารถทดสอบการตั้งก่าโทรสารของคุณเพื่อตรวจสอบสถานะของเครื่องพิมพ์ว่าได้รับการติดตั้งอย่างถูกต้องสำหรับโทรสาร ทำการทดสอบนี้หลังจากคุณติดตั้ง เครื่องพิมพ์สำหรับการใช้โทรสารเรียบร้อยแล้ว การทดสอบมีดังนี้:

- ทดสอบฮาร์ดแวร์เครื่องโทรสาร
- ตรวจสอบว่าได้ต่อสายโทรศัพท์ประเภทที่ถูกต้องเข้ากับเครื่องพิมพ์
- ตรวจสอบว่าสายโทรศัพท์เสียบเข้าไปในพอร์ตที่ถูกต้องหรือไม่
- ตรวจสอบสัญญาณการโทร
- ตรวจสอบหาสายโทรศัพท์ที่สามารถใช้ได้
- ตรวจสอบสถานะการเชื่อมต่อสายโทรศัพท์

เครื่องพิมพ์จะพิมพ์รายงานที่มีผลลัพธ์ของการทคสอบ หากการทคสอบผิคพลาค ให้ครวจสอบรายงานเพื่อคูข้อมูลเกี่ยวกับวิธีการแก้ไขปัญหาที่พบ และทำการทคสอบอีก ครั้ง

#### การทดสอบการตั้งค่าโทรสารผ่านแผงควบคุมของเครื่องพิมพ์

- 1. การติดตั้งเครื่องพิมพ์สำหรับการรับและส่งโทรสารตามขั้นตอนการติดตั้งภายในบ้านหรือสำนักงาน
- 2. ตรวจสอบให้แน่ใจว่าตลับบรรจุหมึกได้รับการติดตั้งแล้ว และป้อนกระคายขนาดเต็มแผ่นลงในถาดป้อนกระคายเข้าก่อนทำการทดสอบ
- 3. จากจอแสดงผลแผงควบคุมเครื่องพิมพ์ กดและเลื่อนนิ้วไปตามหน้าจอ จากนั้นกดเลือก Setup (การตั้งค่า)
- 4. แตะ Tools (เครื่องมือ) แล้วแตะ Run Fax Test (รันการทดสอบโทรสาร)

เครื่องพิมพ์จะแสดงสถานะของการทดสอบบนจอแสดงผลและพิมพ์รายงาน

- 5. ทบทวนรายงาน
  - หากผลการทดสอบผ่าน แต่คุณยังพบปัญหาเกี่ยวกับการรับและส่งโทรสาร ให้ตรวจสอบการตั้งค่างโทรสารที่แสดงในรายงานเพื่อตรวจสอบว่าการตั้งค่านั้น ถูกต้อง การตั้งค่าโทรสารเป็นค่าว่าหรือไม่ถูกต้องอาจจะเป็นสาเหตุของปัญหาในการรับและส่งโทรสาร
  - หากการทดสอบล้มเหลว ให้ทบทวนรายงานเพื่อหาข้อมูลที่จะใช้แก้ปัญหาที่เกิดขึ้น

# C ข้อผิดพลาด (Windows)

- <u>หน่วยความจำของโทรสารเต็ม</u>
- <u>ไม่สามารถสื่อสารกับเครื่องพิมพ์</u>
- <u>หมึกพิมพ์เหลือน้อย</u>
- <u>หัวพิมพ์มีปัญหา</u>
- <u>ปัญหาเกี่ยวกับตลับหมึกพิมพ์</u>
- <u>เปลี่ยนตลับบรรจุหมึก</u>
- <u>มีตลับหมึกรุ่นเก่าที่ไม่สามารถใช้งานร่วมกันได้ติดตั้งอยู่</u>
- <u>กระคาษไม่ตรงประเภท</u>
- <u>ไม่สามารถเลื่อนช่องใส่ตลับหมึก</u>
- <u>กระคาษติค</u>
- <u>ไม่มีกระดาษในเครื่องพิมพ์</u>
- <u>เครื่องพิมพ์ออฟไลน์</u>
- <u>เครื่องพิมพ์หยุดชั่วคราว</u>
- <u>พิมพ์เอกสารไม่สำเร็จ</u>
- <u>เครื่องพิมพ์ทำงานล้มเหลว</u>
- <u>ฝาครอบหรือฝาปิดเปิดอยู่</u>
- <u>ติดตั้งตลับหมึกพิมพ์ที่ใช้ก่อนหน้านี้</u>
- หมึกในตลับหมึกพิมพ์หมดลง
- <u>ตลับหมึกพิมพ์ไม่ทำงาน</u>
- <u>การอัพเกรคอุปกรณ์ใช้สิ้นเปลืองของเครื่องพิมพ์</u>
- <u>การอัพเกรดอุปกรณ์ใช้สิ้นเปลืองของเครื่องพิมพ์สำเร็จแล้ว</u>
- <u>เกิดปัญหาในการอัพเกรดอุปกรณ์ใช้สิ้นเปลืองของเครื่องพิมพ์</u>
- มีการติดตั้งตลับหมึกพิมพ์ที่ไม่ใช่ของ HP
- การใช้ตลับหมึกพิมพ์ HP ของแท้จะมอบคะแนนสะสมให้กับคุณ

- <u>คำแนะนำเกี่ยวกับตลับหมึกพิมพ์ของปลอม</u>
- <u>ตรวจพบตลับหมึกพิมพ์ที่ใช้งานแล้ว มีการเติมหมึกซ้ำ หรือมีการปลอมแปลง</u>
- <u>ใช้ตลับหมึกพิมพ์สำหรับติดตั้ง</u>
- <u>อย่าใช้ตลับหมึกพิมพ์สำหรับติดตั้ง</u>
- <u>มีปริมาณหมึกไม่เพียงพองณะเริ่มต้นใช้งาน</u>
- <u>ใช้หมึกดำเท่านั้นหรือไม่</u>
- ใช้หมึกสีเท่านั้นหรือไม่
- <u>ตลับบรรจุหมึกไม่เข้ากัน</u>
- เซ็นเซอร์หมึกพิมพ์ไม่ทำงาน
- <u>คำเตือนเกี่ยวกับเซ็นเซอร์หมึกพิมพ์</u>
- <u>ปัญหาเกี่ยวกับการเตรียมเครื่องพิมพ์</u>
- <u>ตลับหมึกพิมพ์สีไม่มีหมึกพิมพ์</u>
- <u>ตลับหมึกพิมพ์สีคำไม่มีหมึกพิมพ์</u>
- <u>ฝาครอบตัวป้อนกระดาษอัตโนมัติเปิดอยู่</u>
- <u>ปัญหาเกี่ยวกับระบบหมึกพิมพ์</u>

### หน่วยความจำของโทรสารเต็ม

หากมีการเปิดใช้งาน Backup Fax Reception หรือ HP Digital Fax และเกิด ปัญหาขึ้นกับเครื่องพิมพ์ (เช่น กระดาษติด) เครื่องพิมพ์จะบันทึก โทรสารที่ส่งเข้ามาไว้ในหน่วยความจำจนกระทั่งปัญหาได้รับการแก้ไข อย่างไรก็ตาม หน่วยความจำของเครื่องพิมพ์อาจเต็มไปด้วยโทรสารที่ยังไม่ได้พิมพ์หรือโอนต่อไป ยังเครื่องกอมพิวเตอร์

วิธีแก้ปัญหานี้คือแก้ปัญหาทั้งหมดที่เกิดขึ้นกับเครื่องพิมพ์

สำหรับข้อมูลเพิ่มเติม โปรคดูที่ <u>การแก้ไขปัญหาโทรสาร ในหน้า 143</u>

## ไม่สามารถสื่อสารกับเครื่องพิมพ์

เครื่องคอมพิวเตอร์ไม่สามารถสื่อสารกับเครื่องพิมพ์ได้เนื่องจากเกิดเหตุการณ์ใดเหตุการณ์หนึ่งดังต่อไปนี้

- เครื่องพิมพ์ปิดอยู่
- สายเคเบิลที่ต่อกับเครื่องพิมพ์ เช่น สาย USB หรือสายเครือข่าย (อีเธอร์เนีต) หลุด
- หากเครื่องพิมพ์เชื่อมต่อกับเครือข่ายไร้สาย การเชื่อมต่อไร้สายอาจเกิดการขัดข้อง

หากต้องการแก้ปัญหานี้ ให้ลองวิธีการแก้ไขปัญหาดังต่อไปนี้:

- ตรวจสอบว่าเครื่องพิมพ์เปิดทำงานอยู่และ 🔱 (ไฟ Power (เปิด/ปิด)) ติดสว่าง
- ตรวจสอบให้แน่ใจว่าสายไฟและสายเกเบิลอื่นๆ กำลังทำงาน และเชื่อมต่อกับเครื่องพิมพ์แน่นดีแล้ว
- ตรวจสอบให้แน่ใจว่าสายไฟเชื่อมต่อกับเต้าเสียบไฟฟ้ากระแสสลับ (AC) ได้แน่นดีแล้ว
- หากเกรื่องพิมพ์เชื่อมต่อกับเครือข่าย ตรวจสอบให้แน่ใจว่าเครือข่ายทำงานเป็นปกติ สำหรับข้อมูลเพิ่มเติม โปรดดูที่ <u>การแก้ไขปัญหาทั่วไปเกี่ยวกับเครือข่าย</u> <u>ในหน้า 151</u>
- หากเครื่องพิมพ์เชื่อมต่อกับเครือข่ายไร้สาย ตรวจสอบให้แน่ใจว่าเครือข่ายไร้สายทำงานเป็นปกติ สำหรับข้อมูลเพิ่มเติม โปรดดูที่ <u>ไม่สามารถเชื่อมต่อเครื่องพิมพ์</u> แบบไร้สาย ในหน้า 151

### หมึกพิมพ์เหลือน้อย

ตลับหมึกพิมพ์ที่ระบุในข้อความมีหมึกพิมพ์เหลืออยู่น้อย

ี่ กำเตือนระคับหมึกพิมพ์และแถบบอกระคับเป็นการระบุโดยประมาณเพื่อวัตถุประสงก์ในการวางแผนเท่านั้น เมื่อกุณได้รับข้อความเตือนว่าระคับหมึกเหลือน้อย โปรด พิจารณาในการเตรียมตลับหมึกสำรองให้พร้อม เพื่อหลีกเลี่ยงปัญหาการพิมพ์ล่าช้า คุณไม่จำเป็นต้องเปลี่ยนตลับบรรจุหมึกใหม่จนกว่าเครื่องจะแจ้งเดือน

สำหรับข้อมูลเกี่ยวกับการเปลี่ยนคลับหมึกพิมพ์ โปรคลู <u>การเปลี่ยนตลับบรรจุหมึก ในหน้า 101</u> สำหรับข้อมูลเกี่ยวกับการสั่งซื้อคลับหมึกพิมพ์ โปรคลู <u>สั่งซื้อคลับบรรจุ</u> <u>หมึก ในหน้า 103</u> สำหรับข้อมูลเกี่ยวกับการรีไซเคิลผลิตภัณฑ์หมึกพิมพ์ที่ใช้แล้ว โปรคลู <u>โครงการรีไซเคิลวัสคุอิงก์เจ็ท HP ในหน้า 181</u>

หมายเหตุ: หมืกพิมพ์จากตลับหมึกจะใช้ในกระบวนการพิมพ์ในหลายรูปแบบ รวมถึงในขั้นตอนการเตรียมใช้งาน ซึ่งเป็นการเตรียมพร้อมเครื่องพิมพ์และตลับหมึก สำหรับการพิมพ์ ในการเตรียมหัวพ่นหมึกจะเป็นการดูแลให้หัวพ่นหมึกสะอาดและหมึกไหลได้สะดวก นอกจากนี้ หมึกที่เหลือบางส่วนจะอยู่ในตลับหมึกพิมพ์หลังจากการ ใช้งาน สำหรับข้อมูลเพิ่มเติม โปรดดูที่ www.hp.com/go/inkusage

### หัวพิมพ์มีปัญหา

ไม่มีหัวพิมพ์ หาหัวพิมพ์ไม่พบ ติดตั้งหัวพิมพ์ไม่ถูกต้อง หรือไม่สามารถใช้งานร่วมกันได้

หากข้อผิดพลาดนี้เกิดขึ้นเมื่อติดตั้งเครื่องพิมพ์ ให้ลองวิธีการแก้ไขปัญหาดังต่อไปนี้

ติดตั้งหัวพิมพ์ใหม่อีกครั้ง

สำหรับข้อมูลเพิ่มเติม โปรคดูที่ <u>ติดตั้งหัวพิมพ์ใหม่อีกครั้ง ในหน้า **158**</u>

\Lambda ข้อควรระวัง: หัวพิมพ์ประกอบด้วยหน้าสัมผัสไฟฟ้าที่ชำรุดเสียหายได้ง่าย

หากข้อผิดพลาดนี้เกิดขึ้นหลังจากใช้เครื่องพิมพ์ไปสักระยะหนึ่งแล้ว ให้ลองใช้วิธีแก้ไขปัญหาดังค่อไปนี้

ปิดและเปิดเครื่องพิมพ์

ปิดเครื่องพิมพ์ จากนั้นเปิดใหม่อีกครั้งโดยกด 🔱 (ปุ่ม Power (เปิด/ปิด))

หากขังกงมีปัญหาอยู่ โปรดติดต่อฝ่ายสนับสนุนของ HP เพื่อขอรับบริการหรือเปลี่ยนตลับหมึกใหม่ สำหรับข้อมูลเพิ่มเติม โปรดดูที่ <u>ฝ่ายสนับสนุนของ HP</u> <u>ในหน้า 124</u>

### ปัญหาเกี่ยวกับตลับหมึกพิมพ์

้ตลับบรรจุหมึกที่ระบุในข้อความนั้นหายไป เกิดความเสียหาย หรือถูกติดตั้งในช่องเสียบที่ไม่ถูกต้องในเครื่องพิมพ์

หากต้องการแก้ปัญหานี้ ให้ลองวิธีการแก้ไขปัญหาดังต่อไปนี้ วิธีแก้ไขปัญหาจะแสดงเรียงตามลำดับ โดยเริ่มต้นที่วิธีแก้ไขปัญหาที่ใกล้เคียงที่สุดก่อน หากการแก้ไขปัญหา ด้วยวิธีแรกยังไม่สามารถแก้ไขปัญหาได้ ให้ลองใช้วิธีอื่นๆ ที่เหลืออยู่จนกว่าจะแก้ไขปัญหาได้

#### การแก้ไขปัญหาวิธีที่ 1: ปิดและเปิดเครื่องพิมพ์

ปิดเครื่องพิมพ์และเปิดอีกครั้ง

หากยังเกิดปัญหาอยู่ ให้ลองวิธีแก้ปัญหาต่อไป

#### การแก้ไขปัญหาวิธีที่ 2: ติดตั้งตลับบรรจุหมึกให้ถูกต้อง

ตรวจสอบว่าได้ติดตั้งตลับบรรจุหมึกทุกตลับถูกต้องแล้ว:

- 1. ดึงเปิดฝาครอบตลับหมึกพิมพ์ออกอย่างเบามือ
- 2. นำตลับหมึกพิมพ์ออกมาโดยคันตลับเข้าไปเพื่อปลคลีอก แล้วคึงตลับออกโดยคึงเข้าหาตัวกุณ
- 3. ใส่ตลับหมึกพิมพ์เข้าไปในช่อง กดตลับหมึกพิมพ์ให้แน่น เพื่อให้แน่ใจว่าอยู่ในคำแหน่งที่ถูกด้อง
- 4. ปีดฝาครอบตลับหมึกพิมพ์ แล้วตรวจสอบว่าข้อความแสดงข้อผิดพลาดหายไปหรือยัง

## เปลี่ยนตลับบรรจุหมึก

เปลี่ยนตลับหมึกพิมพ์ที่ระบุ สำหรับข้อมูลเพิ่มเติม โปรคดูที่ <u>การเปลี่ยนตลับบรรจุหมึก ในหน้า 101</u>

พมายเหตุ: หากตลับหมึกของคุณยังอยู่ในระยะเวลารับประกัน ให้ติดต่อฝ่ายสนับสนุนของ HP เพื่อขอรับบริการหรือเปลี่ยนดลับหมึกใหม่ สำหรับข้อมูลเพิ่มเติมเกี่ยว กับการรับประกันตลับหมึกพิมพ์ โปรดดู <u>ข้อมูลการรับประกันของตลับหมึกพิมพ์ ในหน้า 166</u> หากยังคงมีปัญหาอยู่หลังจากที่เปลี่ยนตลับหมึกพิมพ์แล้ว โปรดดิดต่อฝ่าย สนับสนุนของ HP สำหรับข้อมูลเพิ่มเดิม โปรดดูที<u>่ ฝ่ายสนับสนุนของ HP ในหน้า 124</u>

## มิตลับหมึกรุ่นเก่าที่ไม่สามารถใช้งานร่วมกันได้ติดตั้งอยู่

คุณจะต้องใช้ตลับหมึกพิมพ์รุ่นใหม่กว่าแทนตลับหมึกพิมพ์นี้ โดยส่วนใหญ่คุณจะสามารถดูรุ่นของตลับหมึกได้ที่ด้านนอกของบรรจุภัณฑ์ของตลับหมึก ดูวันที่สิ้นสุดการ รับประกัน

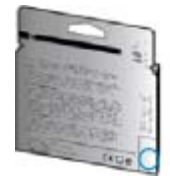

หากมีคำว่า "∨1" ที่ด้านขวาของวันที่สิ้นสุดการรับประกัน แสดงว่าตลับหมึกพิมพ์นี้เป็นรุ่นใหม่

<u>ลิคลิกที่นี่เพื่อดูข้อมูลเพิ่มเติมออนไลน์</u>

### กระดาษไม่ตรงประเภท

ขนาดหรือประเภทกระดาษที่กำหนดไว้ในไครเวอร์เกรื่องพิมพ์ไม่ตรงกับกระดาษที่ใส่ไว้ในเกรื่องพิมพ์ ตรวจสอบว่าใส่กระดาษที่ถูกต้องลงในเกรื่องพิมพ์ และพิมพ์เอกสาร อีกครั้ง สำหรับข้อมูลเพิ่มเดิม โปรคดูที่ <u>ใส่กระดาษ ในหน้า 24</u>

🗊 หมายเหตุ: หากกระดาษที่ใส่ไว้ในเครื่องพิมพ์เป็นขนาดที่ถูกต้อง ให้เปลี่ยนขนาดกระดาษที่เลือกในไดรเวอร์เครื่องพิมพ์ แล้วจึงพิมพ์เอกสารอีกครั้ง

## ไม่สามารถเลื่อนช่องใส่ตลับหมึก

มีบางอย่างกีดขวางช่องใส่ตลับบรรจุหมึก (ชิ้นส่วนของเครื่องพิมพ์ที่รองรับตลับบรรจุหมึก)

นำสิ่งกีดขวางออก กด 🌙 (ปุ่ม Power (เปิด/ปิด)) เพื่อปิดเครื่องพิมพ์ จากนั้นตรวจสอบว่ามีอะไรติดก้างในเครื่องพิมพ์หรือไม่

สำหรับข้อมูลเพิ่มเติม โปรคดูที่ <u>นำกระคายที่ติดออก ในหน้า **161**</u>

### กระดาษติด

มีกระคาษติดอยู่ในเครื่องพิมพ์

ก่อนที่จะเอากระคาษที่ติดออก ลองตรวจสอบสิ่งต่อไปนี้:

- ตรวจสอบให้แน่ใจว่าคุณได้ใส่กระคาษที่ตรงตามข้อมูลกำหนดเฉพาะ ไม่มีรอยยับ ถูกพับ หรือมีความเสียหาย สำหรับข้อมูลเพิ่มเติม โปรคดูที่ <u>ขนาดและน้ำหนัก</u> <u>กระคาษ ในหน้า 168</u>
- ตรวจสอบว่าได้ทำความสะอาดเครื่องพิมพ์แล้ว สำหรับข้อมูลเพิ่มเติม โปรดดูที่ <u>การบำรุงรักษาเครื่องพิมพ์ ในหน้า 35</u>
- ตรวจสอบให้แน่ใจว่าได้ใส่กระดาษในถาดป้อนกระดาษไว้อข่างถูกต้องแล้ว และไม่มีกระดาษมากเกินไป สำหรับข้อมูลเพิ่มเติม โปรคดูที่ <u>ใส่กระดาษ ในหน้า 24</u>

้สำหรับคำแนะนำในการเอากระคาษที่ติดออก รวมทั้งข้อมูลเพิ่มเติมเกี่ยวกับวิธีเลี่ยงปัญหากระคาษติด โปรคดู <u>นำกระคาษที่ติดออก ในหน้า 161</u>

## ไม่มีกระดาษในเครื่องพิมพ์

ถาดกระดาษที่เป็นค่าเริ่มต้นว่างเปล่า

ใส่กระคาษเพิ่ม แล้วแตะ **OK (ตก**ลง)

สำหรับข้อมูลเพิ่มเติม โปรคดูที่ <u>ใส่กระดาษ ในหน้า **24**</u>

## เครื่องพิมพ์ออฟไลน์

เครื่องพิมพ์ออฟไลน์อยู่ในขณะนี้ ขณะที่ออฟไลน์ จะไม่สามารถใช้เครื่องพิมพ์ได้

หากต้องการเปลี่ยนสถานะเครื่องพิมพ์ ให้ทำตามขั้นตอนต่างๆ ดังต่อไปนี้

- 1. ดำเนินการดังต่อไปนี้ตามระบบปฏิบัติการที่ใช้
  - Windows 8: บนหน้าจอ เริ่มด้น คลิก แผงควบคุม แล้วคลิก View devices and printers (ดูอุปกรณ์และเครื่องพิมพ์)
  - Windows 7, Windows Vista หรือ Windows XP: คลิก เริ่มด้น จากนั้นคลิก Devices and Printers (อุปกรณ์และ เครื่องพิมพ์), Printers (เครื่องพิมพ์) หรือ Printers and Faxes (เครื่องพิมพ์และโทรสาร)
- 2. ถ้าเครื่องพิมพ์ที่อยู่ในรายการในกล่องโด้ตอบไม่ปรากฏในมุมมอง Details (รายละเอียด) ให้คลิกเมนู View (มุมมอง) จากนั้นคลิก รายละเอียด
- 3. หากเครื่องพิมพ์อยู่ในสถานะ Offline (ออฟไลน์) ให้คลิกขวาที่เครื่องพิมพ์ และเลือก Use Printer Online (ใช้เครื่องพิมพ์แบบออนไลน์)
- ลองใช้งานเครื่องพิมพ์อีกครั้ง

## เครื่องพิมพ์หยุดชั่วคราว

มีการหยุดเครื่องพิมพ์ไว้ชั่วคราวในขณะนี้ ขณะที่ผลิตภัณฑ์หยุดทำงานชั่วครู่ งานใหม่ๆ จะถูกเพิ่มไว้ในคิวการพิมพ์ และจะไม่ถูกพิมพ์

แก้ไขสถานะเครื่องพิมพ์ตามขั้นตอนต่อไปนี้สอดคล้องกับระบบปฏิบัติการที่ใช้:

แก้ไขสถานะเครื่องพิมพ์ได้ตามขั้นตอนต่อไปนี้

- 1. ดำเนินการดังต่อไปนี้ตามระบบปฏิบัติการที่ใช้
  - Windows 8: บนหน้าจอ เริ่มต้น คลิก แผงควบคุม แล้วคลิก View devices and printers (ดูอุปกรณ์และเครื่องพิมพ์)
  - Windows 7, Windows Vista หรือ Windows XP: คลิก เริ่มดัน จากนั้นคลิก Devices and Printers (อุปกรณ์และ เครื่องพิมพ์), Printers (เครื่องพิมพ์) หรือ Printers and Faxes (เครื่องพิมพ์และโทรสาร)
- 2. ถ้าเครื่องพิมพ์ที่อยู่ในราขการในกล่องโด้ตอบไม่ปรากฏในมุมมอง Details (รายละเอียด) ให้คลิกเมนู View (มุมมอง) จากนั้นคลิก รายละเอียด
- 3. หากเครื่องพิมพ์อยู่ในสถานะ Paused (หยุดชั่วคราว) ให้คลิกขวาที่เครื่องพิมพ์ และเลือก Resume Printing (เริ่มพิมพ์ต่อไป)
- 4. ลองใช้งานเครื่องพิมพ์อีกครั้ง

### พิมพ์เอกสารไม่สำเร็จ

เครื่องพิมพ์ไม่สามารถพิมพ์เอกสารได้เนื่องจากเกิดปัญหากับระบบการพิมพ์

้สำหรับข้อมูลเกี่ยวกับการแก้ไขปัญหาการพิมพ์ โปรคดู <u>การแก้ไขปัญหาเครื่องพิมพ์ ในหน้า **131**</u>

## เครื่องพิมพ์ทำงานล้มเหลว

เครื่องพิมพ์มีปัญหา โดยปกติแล้ว คุณสามารถแก้ไขปัญหาเช่นนี้ได้โดยปฏิบัติตามขั้นตอนต่างๆ ดังต่อไปนี้:

- 1. กด (ปุ(ปุ่ม Power (เปิด/ปิด)) เพื่อปิดเครื่องพิมพ์
- 2. ถอดปลั๊กไฟออก แล้วเสียบปลั๊กไฟอีกครั้ง
- 3. กด () (ปุ่ม Power (เปิด/ปิด)) เพื่อเปิดเครื่องพิมพ์

หากขังคงมีปัญหาอยู่ ให้จดรหัสข้อผิดพลาดที่อยู่ในข้อความ จากนั้นให้ติดต่อฝ่ายสนับสนุนของ HP สำหรับข้อมูลเพิ่มเติมเกี่ยวกับการดิดต่อฝ่ายสนับสนุนของ HP โปรดดู <u>ฝ่ายสนับสนุนของ HP ในหน้า 124</u>

### ฝาครอบหรือฝาปิดเปิดอยู่

ก่อนที่เครื่องพิมพ์จะสามารถพิมพ์เอกสารได้ ฝาครอบและฝาปิดต้องปิด

🔆 คำแนะนำ: หากปิดสนิทดี แสดงว่าฝาครอบและฝาปิดเข้าที่เรียบร้อย

หากขังกงมีปัญหาอยู่หลังจากที่คุณปิดฝากรอบและฝาปิดทั้งหมดสนิทแล้ว โปรดดิดต่อฝ่ายสนับสนุนของ HP สำหรับข้อมูลเพิ่มเติม โปรดดูที่ <u>ฝ่ายสนับสนุนของ HP</u> <u>ในหน้า 124</u>

## ติดตั้งตลับหมึกพิมพ์ที่ใช้ก่อนหน้านี้

มีการใช้ตลับหมึกพิมพ์ที่ระบุในข้อความก่อนหน้านี้ในเครื่องพิมพ์อื่น

คุณสามารถใช้คลับหมึกพิมพ์ในเครื่องพิมพ์เครื่องอื่น แต่หากทิ้งคลับหมึกพิมพ์ไว้นอกเครื่องพิมพ์เป็นระยะเวลาหนึ่งอาจส่งผลกระทบต่อคุณภาพการพิมพ์ของเอกสาร นอกจากนี้ หากคุณใช้คลับหมึกพิมพ์ที่เคยใช้ในเครื่องพิมพ์เครื่องอื่น ด้วบอกระดับหมึกอาจไม่แม่นยำหรือไม่ปรากฏขึ้น

หากคุณภาพการพิมพ์ไม่เป็นที่น่าพอใจ ให้ลองทำความสะอาคหัวพิมพ์

หมายเหตุ: หมึกพิมพ์จากตลับหมึกจะใช้ในกระบวนการพิมพ์ในหลายรูปแบบ รวมถึงในขั้นตอนการเตรียมใช้งาน ซึ่งเป็นการเตรียมพร้อมเครื่องพิมพ์และตลับหมึก สำหรับการพิมพ์ ในการเตรียมหัวพ่นหมึกจะเป็นการดูแลให้หัวพ่นหมึกสะอาดและหมึกใหลได้สะดวก นอกจากนี้ หมึกที่เหลือบางส่วนจะอยู่ในตลับหมึกพิมพ์หลังจากการ ใช้งาน สำหรับข้อมูลเพิ่มเติม โปรดดูที่ www.hp.com/go/inkusage

สำหรับข้อมูลเพิ่มเติมเกี่ยวกับการเกีบตลับหมึกพิมพ์ โปรคดู <u>สั่งซื้อตลับบรรจุหมึก ในหน้า 103</u>

## หมึกในตลับหมึกพิมพ์หมดลง

ดลับหมึกพิมพ์ที่แสดงอยู่ในข้อความค้องได้รับการเปลี่ยนใหม่จึงจะพิมพ์งานค่อได้ HP แนะนำให้คุณอย่าถอดตลับบรรจุหมึกออกจนกว่าจะพร้อมติดตั้งตลับบรรจุหมึกที่ จะเปลี่ยนแทน

สำหรับข้อมูลเพิ่มเติม โปรคดูที่ <u>การเปลี่ยนตลับบรรจุหมึก ในหน้า 101</u>

### ตลับหมึกพิมพ์ไม่ทำงาน

ตลับหมึกพิมพ์ที่แสดงอยู่ในข้อความได้รับความเสียหายหรือใช้งานไม่ได้

โปรคดูที่ <u>การเปลี่ยนตลับบรรจุหมึก ในหน้า **101**</u>

## การอัพเกรดอุปกรณ์ใช้สิ้นเปลืองของเครื่องพิมพ์

ดลับหมึกพิมพ์ที่แสดงอยู่ในข้อความสามารถใช้เพื่ออัพเกรดเครื่องพิมพ์ได้เพียงเครื่องเดียวเท่านั้น คลิก OK (ตกลง) เพื่อใช้กับเครื่องพิมพ์นี้ หากคุณไม่ต้องการดำเนิน การอัพเกรดอุปกรณ์ใช้สิ้นเปลื่องสำหรับเครื่องพิมพ์นี้ ให้คลิก Cancel Print (ยกเลิกการพิมพ์) แล้วนำตลับหมึกพิมพ์ออก

## การอัพเกรดอุปกรณ์ใช้สิ้นเปลืองของเครื่องพิมพ์สำเร็จแล้ว

การอัพเกรคอุปกรณ์ใช้สิ้นเปลืองสำเร็จแล้ว ตลับหมึกพิมพ์ที่แสดงอยู่ในข้อกวามสามารถใช้งานในเครื่องพิมพ์นี้ได้แล้วในขณะนี้

# เกิดปัญหาในการอัพเกรดอุปกรณ์ใช้สิ้นเปลืองของเครื่องพิมพ์

การอัพเกรคอุปกรณ์ใช้สิ้นเปลืองไม่สำเร็จ ตลับหมึกพิมพ์ที่แสดงอยู่ในข้อความยังคงสามารถใช้งานได้ในเครื่องพิมพ์นี้ เปลี่ยนตลับหมึกพิมพ์ที่ใช้อัพเกรคอุปกรณ์ใช้สิ้น เปลือง สำหรับข้อมูลเพิ่มเดิม โปรคดูที่ <u>การเปลี่ยนตลับบรรจุหมึก ในหน้า 101</u>

## มีการติดตั้งตลับหมึกพิมพ์ที่ไม่ใช่ของ HP

HP ไม่สามารถรับประกันคุณภาพหรือความน่าเชื่อถือของอุปกรณ์ใช้สิ้นเปลืองที่มิใช่ของ HP การด้องเข้ารับบริการหรือการซ่อมแซมอันเป็นผลจากการใช้อุปกรณ์ใช้ สิ้นเปลืองที่ไม่ใช่ของ HP จะไม่อยู่ภายใต้การรับประกัน หากคุณเชื่อว่าคุณได้ซื้อตลับหมึก HP ของแท้ ให้เยี่ยมชมเว็บไซต์ของ HP ที่ <u>www.hp.com/go/</u> <u>anticounterfeit</u> เพื่อดูข้อมูลเพิ่มเดิม หรือรายงานว่าอาจมีการปลอมแปลง

## การใช้ตลับหมึกพิมพ์ HP ของแท้จะมอบคะแนนสะสมให้กับคุณ

HP มอบคะแนนสะสมให้กับลูกค้าประจำของเราที่ใช้อุปกรณ์ใช้สิ้นเปลืองของแท้จาก HP คลิกที่ปุ่มด้านล่างข้อความเพื่อดู Rewards (คะแนนสะสม) ทาง ออนไลน์ คะแนนสะสมนี้อาจมีให้เข้าร่วมราชการได้ในบางภูมิภาคเท่านั้น

## คำแนะนำเกี่ยวกับตลับหมึกพิมพ์ของปลอม

ดถับหมึกพิมพ์ที่ดิดตั้งไม่ใช่ตถับหมึกพิมพ์ HP ใหม่ที่เป็นของแท้ โปรดดิดต่อร้านที่คุณซื้อตถับหมึกพิมพ์นี้ หากต้องการรายงานว่าอาจมีการปลอมแปลง ให้เยี่ยมชม เว็บไซต์ของ HP ที่ <u>www.hp.com/go/anticounterfeit</u> หากต้องการใช้ตถับหมึกพิมพ์นี้ต่อไป ให้กลิก **Continue** (ดำเนินการต่อ)

### ตรวจพบตลับหมึกพิมพ์ที่ใช้งานแล้ว มีการเติมหมึกซ้ำ หรือมีการปลอมแปลง

หมึกพิมพ์ HP ของแท้ที่มีอยู่ในตลับหมึกพิมพ์นั้นหมดลง วิธีแก้ไขปัญหานี้คือการเปลี่ยนตลับบรรจุหมึก หรือกลิก OK (ตกลง) เพื่อคำเนินการต่อโดยใช้ตลับหมึก พิมพ์เดิม หากต้องการข้อมูลเพิ่มเติมเกี่ยวกับการเปลี่ยนตลับหมึกพิมพ์ โปรดดู <u>การเปลี่ยนตลับบรรจุหมึก ในหน้า 101</u> HP มอบกะแนนสะสมให้กับลูกก้าประจำของเรา ที่ใช้อุปกรณ์ใช้สิ้นเปลืองของแท้จาก HP กลิกที่ปุ่มด้านล่างข้อความเพื่อดู Rewards (กะแนนสะสม) ทางออนไลน์ กะแนนสะสมนี้อาจมีให้เข้าร่วมรายการได้ใน บางภูมิภากเท่านั้น

การรับประกันตลับบรรจุหมึกของ HP ไม่ครอบคลุมหมึกพิมพ์หรือตลับหมึกพิมพ์ที่ไม่ใช่ของ HP การรับประกันเครื่องพิมพ์ของ HP ไม่ครอบคลุมการ ช่อมหรือบริการเนื่องจากการใช้หมึกพิมพ์หรือตลับหมึกพิมพ์ที่ไม่ใช่ของ HP HP ไม่รับประกันคุณภาพหรือความน่าเชื่อถือของหมึกที่ไม่ใช่ของ HP ข้อมูลเกี่ยวกับ ระดับหมึกพิมพ์ไม่ปรากฏ
# ใช้ตลับหมึกพิมพ์สำหรับติดตั้ง

ในครั้งแรกที่คุณติดตั้งเครื่องพิมพ์ คุณจะต้องติดตั้งตลับหมึกพิมพ์ที่ให้มาพร้อมกับเครื่องพิมพ์ ตลับหมึกพิมพ์เหล่านี้มีป้ายกำกับว่า SETUP ซึ่งจะปรับเทียบเครื่องพิมพ์ ของคุณก่อนที่จะเริ่มพิมพ์ครั้งแรก หากไม่สามารถติดตั้งตลับหมึกพิมพ์ SETUP ได้ในครั้งแรกที่ตั้งก่าเครื่องพิมพ์ จะทำให้เกิดข้อผิดพลาด หากคุณติดตั้งชุดคลับหมึก พิมพ์สำหรับการใช้งานปกติ ให้นำออกแล้วติดตั้งตลับหมึกพิมพ์ SETUP เพื่อให้การตั้งก่าเครื่องพิมพ์เสร็จสมบูรณ์ เมื่อตั้งก่าเครื่องพิมพ์เรียบร้อยแล้ว จึงสามารถใช้ ดลับหมึกพิมพ์สำหรับการใช้งานปกติได้

หากคุณขังกงได้รับข้อกวามแสดงข้อผิดพลาดและเกรื่องพิมพ์ไม่สามารถกำหนดก่าเริ่มต้นการทำงานของระบบหมึกได้ โปรดติดต่อฝ่าขสนับสนุนของ HP สำหรับข้อมูล เพิ่มเติม โปรดดูที่ <u>ฝ่าขสนับสนุนของ HP ในหน้า 124</u>

## <u>คลิกที่นี่เพื่อดูข้อมูลเพิ่มเติมทางออนไลน์</u>

# อย่าใช้ตลับหมึกพิมพ์สำหรับติดตั้ง

ดลับหมึกพิมพ์สำหรับติดตั้งจะไม่สามารถใช้งานได้หลังจากมีการเริ่มใช้งานเครื่องพิมพ์แล้ว ให้ถอดออกและติดตั้งตลับหมึกที่ไม่ใช่ตลับหมึกสำหรับติดตั้ง สำหรับข้อมูล เพิ่มเติม โปรดดูที่ <u>การเปลี่ยนตลับบรรจุหมึก ในหน้า 101</u>

# มีปริมาณหมึกไม่เพียงพอขณะเริ่มต้นใช้งาน

้ตลับหมึกพิมพ์ที่ใช้งานอยู่และแสดงอยู่ในข้อความอาจมีปริมาณหมึกไม่เพียงพอที่จะทำให้กระบวนการเริ่มค้นใช้งานแบบครั้งเดียวเสร็จสมบูรณ์

วิธีแก้ไข: ติดตั้งตลับหมึกพิมพ์ใหม่หรือกลิก OK (ตกลง) เพื่อใช้ตลับหมึกพิมพ์ที่ติดตั้ง

หากเครื่องไม่สามารถเริ่มทำงานได้ด้วยตลับหมึกพิมพ์ที่ติดตั้งอยู่ คุณจำเป็นต้องใช้ตลับหมึกใหม่ สำหรับข้อมูลเกี่ยวกับวิธีติดตั้งตลับหมึกใหม่ โปรดดู <u>การเปลี่ยนตลับบรรจ</u> <u>หมึก ในหน้า 101</u>

# ใช้หมึกดำเท่านั้นหรือไม่

ตลับหมึกพิมพ์ที่แสดงอยู่ในข้อความไม่มีหมึกพิมพ์

้ วิธีแก้ปัญหา: หากต้องการพิมพ์สี ให้เปลี่ยนคลับหมึกพิมพ์ที่หมค สำหรับข้อมูลเกี่ยวกับวิธีติดคั้งตลับหมึกพิมพ์ใหม่ โปรดดู <u>การเปลี่ยนตลับบรรจุหมึก ในหน้า 101</u>

หากด้องการพิมพ์ชั่วคราวโดยใช้เฉพาะสีดำเท่านั้น ให้คลิก **Use Black Only (ใช้สีดำเท่านั้น)** เครื่องพิมพ์จะใช้ไทนสีเทาแทนสีอื่นๆ และคุณด้องเปลี่ยนคลับหมึก ที่หมดอยู่โดยเร็ว

🔬 ข้อควรระวัง: ห้าม นำตลับหมึกพิมพ์สีที่หมดแล้วออกเพื่อพิมพ์ในโหมด Use Black Only (ใช้สีดำเท่านั้น)

# ใช้หมึกสีเท่านั้นหรือไม่

ตลับหมึกพิมพ์สีดำไม่มีหมึกพิมพ์

วิธีแก้ปัญหา: หากต้องการใช้หมึกสีแทนหมึกคำเป็นการขั่วคราว ให้กลิก Use Color Only (ใช้หมึกสีเท่านั้น) สีดำจะถูกผสมขึ้นจากหมึกสี คุณภาพของข้อความ และภาพถ่ายจะแตกต่างจากงานที่พิมพ์ขึ้นเมื่อใช้คลับหมึกพิมพ์ทุกคลับ คุณต้องเปลี่ยนตลับหมึกพิมพ์สีดำโดยเร็ว

หากต้องการพิมพ์ด้วยสีดำ ให้เปลี่ยนตลับหมึกพิมพ์สีดำ สำหรับข้อมูลเกี่ยวกับวิธีติดตั้งคลับหมึกพิมพ์ใหม่ โปรคดู <u>การเปลี่ยนตลับบรรจุหมึก ในหน้า 101</u>

🔬 ข้อควรระวัง: ห้าม นำตลับหมึกพิมพ์สีดำที่หมดแล้วออกเพื่อพิมพ์ในโหมด Use Color Only (ใช้หมึกสีเท่านั้น)

# ตลับบรรจุหมึกไม่เข้ากัน

ดลับหมึกพิมพ์ไม่สามารถใช้งานร่วมกับเครื่องพิมพ์ของคุณได้ ข้อผิดพลาดนี้สามารถเกิดขึ้นได้เมื่อคุณดิดดั้งตลับหมึกพิมพ์ HP Instant Ink ลงในเครื่องพิมพ์ที่ไม่ ได้ลงทะเบียนไว้ในโปรแกรม HP Instant Ink และยังอาจเกิดขึ้นเมื่อก่อนหน้ามีการใช้คลับหมึกพิมพ์ HP Instant Ink ในเครื่องพิมพ์อื่นที่มีการลงทะเบียน ไว้ในโปรแกรม HP Instant Ink

้ โปรคไปที่เว็บไซต์ <u>โปรแกรม HP Instant Ink</u> เพื่อดูข้อมูลเพิ่มเติม

# เซ็นเซอร์หมึกพิมพ์ไม่ทำงาน

เซ็นเซอร์หมึกพิมพ์ไม่ทำงาน และเครื่องพิมพ์ไม่สามารถพิมพ์งานต่อไปได้

โปรคดิดต่อฝ่าขสนับสนุนของ HP สำหรับข้อมูลเพิ่มเดิม โปรคดูที่ <u>www.hp.com/support</u>

# คำเตือนเกี่ยวกับเซ็นเซอร์หมึกพิมพ์

เซ็นเซอร์หมึกพิมพ์กำลังรายงานถึงสภาวะที่ไม่เป็นไปตามกาด โดยมีสาเหตุมาจากตลับหมึกพิมพ์ หรือเซ็นเซอร์ไม่ทำงาน หากเซ็นเซอร์ไม่ทำงาน จะไม่สามารถตรวจพบได้ ว่าตลับหมึกพิมพ์ของคุณไม่มีหมึกพิมพ์เหลืออยู่ การพิมพ์ด้วยตลับหมึกพิมพ์ที่ไม่มีหมึกจะทำให้อากาศเข้าไปสู่ระบบหมึกพิมพ์ และส่งผลให้งานพิมพ์มีคุณภาพต่ำ เครื่องพิมพ์จะใช้หมึกพิมพ์จำนวนหนึ่งเพื่อแก้ไขให้เครื่องกลับสู่สภาวะปกติ ซึ่งอาจทำให้หมึกพิมพ์ในทุกตลับหมึกพร่องลงเป็นปริมาณมาก

วิธีแก้ไข: คลิก **OK (ตกลง)**เพื่อคำเนินการพิมพ์ต่อหรือเปลี่ยนตลับหมึกพิมพ์ สำหรับข้อมูลเกี่ยวกับวิธีติดตั้งตลับหมึกพิมพ์ไหม่ โปรคดู <u>การเปลี่ยนตลับบรรจุหมึก</u> <u>ในหน้า 101</u>

# ปัญหาเกี่ยวกับการเตรียมเครื่องพิมพ์

นาฬิกาในเครื่องพิมพ์ไม่ทำงาน และไม่สามารถทำการเตรียมหมึกพิมพ์ให้เสร็จสมบูรณ์ได้ มาตรวัดระดับหมึกพิมพ์โดยประมานอาจไม่ถูกค้อง

วิธีแก้ไข: ตรวจสอบคุณภาพงานพิมพ์ในงานพิมพ์ของคุณ หากคุณภาพงานพิมพ์ไม่เป็นที่น่าพอใจ การเรียกใช้ขั้นตอนการทำความสะอาคหัวพิมพ์จากกล่องเครื่องมืออาจ ช่วยปรับปรุงคุณภาพให้ดีขึ้นได้

# ตลับหมึกพิมพ์สีไม่มีหมึกพิมพ์

ตลับหมึกพิมพ์ที่แสดงอยู่ในข้อความไม่มีหมึกพิมพ์

้ วิธีแก้ปัญหา: หากต้องการพิมพ์สี ให้เปลี่ยนคลับหมึกพิมพ์ที่หมค สำหรับข้อมูลเกี่ยวกับวิธีติดคั้งตลับหมึกพิมพ์ใหม่ โปรดดู <u>การเปลี่ยนตลับบรรจุหมึก ในหน้า 101</u>

หากด้องการพิมพ์ชั่วคราวโดยใช้เฉพาะสีดำเท่านั้น ให้กลิก Cancel Print (ยกเลิกการพิมพ์) แล้วส่งงานพิมพ์ไปยังเครื่องพิมพ์อีกครั้ง ข้อความ Use black ink only? (ใช้หมึกดำเท่านั้นหรือไม่) จะปรากฏขึ้นก่อนการพิมพ์งาน และคุณด้องเปลี่ยนตลับหมึกที่หมดอยู่โดยเร็ว

🔬 ข้อควรระวัง: ห้าม นำตลับหมึกพิมพ์สีที่หมดแล้วออกเพื่อพิมพ์ในโหมด Use Black Only (ใช้สีดำเท่านั้น)

# ตลับหมึกพิมพ์สีดำไม่มีหมึกพิมพ์

ตลับหมึกพิมพ์สีดำไม่มีหมึกพิมพ์

้วิธีแก้ปัญหา: เปลี่ยนตลับหมึกพิมพ์สีคำ สำหรับข้อมูลเกี่ยวกับวิธีดิดตั้งตลับหมึกพิมพ์ใหม่ โปรดดู <u>การเปลี่ยนตลับบรรจุหมึก ในหน้า 101</u>

\land ข้อควรระวัง: ห้าม นำตลับหมึกพิมพ์สีคำที่หมดแล้วออกเพื่อพิมพ์ในโหมด Use Color Only (ใช้หมึกสีเท่านั้น)

หากต้องการใช้หมึกสีแทนหมึกคำเป็นการชั่วคราว ให้คลิก Cancel Print (ยกเลิกการพิมพ์) และส่งงานพิมพ์ไปยังเครื่องพิมพ์อีกครั้ง ข้อความ Use color ink only? (ใช้หมึกสีเท่านั้นหรือไม่) จะปรากฏขึ้นก่อนการพิมพ์งาน คุณด้องเปลี่ยนตลับหมึกพิมพ์สีดำโดยเร็ว

# ฝาครอบตัวป้อนกระดาษอัตโนมัติเปิดอยู่

ปิดฝาครอบตัวป้อนกระดาษอัต โนมัติเพื่อดำเนินการต่อ

# ปัญหาเกี่ยวกับระบบหมึกพิมพ์

โปรคนำตลับหมึกพิมพ์ออกแล้วตรวจสอบหารอยรั่ว หากตลับหมึกพิมพ์รั่ว โปรคติคค่อฝ่ายสนับสนุนของ HP ห้ามใช้ตลับหมึกพิมพ์ที่รั่ว

หากไม่มีรอยรั่ว ให้ติดตั้งตลับหมึกลงไปใหม่แล้วปิดฝากรอบเกรื่องพิมพ์ ปิดเกรื่องพิมพ์และเปิดใหม่อีกกรั้ง หากกุณยังได้รับข้อกวามนี้อีกเป็นกรั้งที่สอง โปรดติดต่อฝ่าย สนับสนุนของ HP

สำหรับข้อมูลเพิ่มเติมเกี่ยวกับการคิดต่อฝ่ายสนับสนุนของ HP โปรดดูที่ <u>ฝ่ายสนับสนุนของ HP ในหน้า 124</u>

# ดัชนี

### A

ADSL, การตั้งค่าโทรสารกับ ระบบโทรศัพท์แบบขนาน 189

C Copy (ກຳສຳແນາ) 10

### D

DSL, การตั้งค่าโทรสารกับ ระบบโทรศัพท์แบบขนาน 189

### Ε

ECM. *โปรดดู* โหมดแก้ไขข้อผิดพลาด EWS. *โปรดดู* เว็บเซิร์ฟเวอร์แบบฝัง

### F

fax การทดสอบสัญญาณเสียง, ล้มเหลว 146 การโทรโดยการกดปุ่มบนหน้างอ 66 FolP 84

### Н

Help (วิธีใช้) 10 HP Utility (OS X) การเปิด 119

I Internet Protocol (อินเทอร์เน็ตโปรโตคอล) โทรสาร, การใช้ 84 IP แอดเดรส การตรวจสอบเครื่องพิมพ์ 154

# 0

OCR การแก้ไขปัญหา 140 แก้ไขเอกสารที่สแกน 60 OS X HP Utility 119

#### Ρ

Printer Status Report (รายงานสถานะ เครื่องพิมพ์) ข้อมูลเกี่ยวกับ 127 งานพิมพ์ 127

### S

Setup (การตั้งค่า) 10

W Windows ນ້ອຄຳหนดเกี่ยวกับระบบ 167

### ก

กระจก, สแกนเนอร์ ตำแหน่ง 7 35 ทำความสะอาด ป้อนต้นฉบับ 28 กระจกสแกนเนอร์ ตำแหน่ง 7 35 ทำความสะอาด ป้อนต้นฉบับ 28 กระดาษ HP, สั่งซื้อ 22 การเลือก 23 ขนาด, ตั้งค่าโทรสาร 71 163 ติด 24 ถาดป้อนกระดาษ นำกระดาษที่ติดออก 161 ลักษณะเฉพาะ 168 หน้ากระดาษบิดเบี้ยว 132 แก้ไขปัญหาการป้อนกระคาษ 131 การดูแลรักษา ติดตั้งหัวพิมพ์ใหม่อีกครั้ง 158 ปรับเทียบมาตรฐานการขึ้นบรรทัคใหม่ 158 การตั้งค่า DSL (ระบบโทรศัพท์แบบขนาน) 189 Network (เครือข่าย) 111 ความเร็ว, โทรสาร 82 ทคสอบโทรสาร 208 บริการเสียงเรียกเข้าเฉพาะ (ระบบโทรศัพท์แบบ ขนาน**) 191** ระดับเสียง, โทรสาร 82 ระบบ PBX (ระบบโทรศัพท์แบบงนาน) 190 ้วอยซ์เมล์ (ระบบโทรศัพท์แบบงนาน) 193 ้วอยซ์เมล์และ โมเคี่มคอมพิวเตอร์ (ระบบโทรศัพท์ แบบขนาน) 204 สาย ISDN (ระบบโทรศัพท์แบบงนาน) 190 สายโทรศัพท์ร่วม (ระบบโทรศัพท์แบบขนาน) 192 อุปกรณ์เสริม 31 เกรื่องตอบรับอัตโนมัติ (ระบบโทรศัพท์แบบ <u>ขนาน)</u> 199 187 แผนผังของโทรสาร โทรสาร. ที่มีระบบโทรศัพท์แบบขนาน 186 โมเค็มของคอมพิวเตอร์และสายสนทนา (ระบบ โทรศัพท์แบบงนาน) 196 ้ โมเค็มคอมพิวเตอร์และวอยซ์เมล์ (ระบบโทรศัพท์ 204 ແบบขนาน) การตั้งค่า IP 111 การตั้งค่าการพิมพ์ คุณภาพงานพิมพ์ 134 การติดตั้ง อปกรณ์สำหรับพิมพ์งาน 2 หน้า 31 โมเด็มของกอมพิวเตอร์ (ระบบโทรศัพท์แบบ ขนาน**)** 194

การทดสอบ, โทรสาร การทคสอบชนิคสายโทรศัพท์ของโทรสารล้ม เหลว 145 การเชื่อมต่อพอร์ตล้มเหลว 144 ช่องเสียบสายโทรศัพท์บนผนัง 144 ล้มเหลว 143 146 สภาพสายโทรสาร สัญญาณเสียง, ล้มเหลว**failed** 146 ฮาร์ดแวร์, ล้มเหลว 143 การทคสอบช่องเสียบบนผนัง, โทรสาร 144 การทคสอบสภาพสาย, โทรสาร 146 การทคสอบสัญญาณเสียง, ความล้มเหลว 146 การทำสำเนา การแก้ไขปัญหา 137 การบำรุงรักษา การทำความสะอาดหัวพิมพ์ 156 การเปลี่ยนตลับบรรจุหมึก 101 ตรวจสอบระดับหมึกพิมพ์ 99 ปรับตำแหน่งหัวพิมพ์ 157 หัวพิมพ์ 156 การพิมพ์ รายละเอียดโทรสารครั้งล่าสุด 87 แก้ไขปัญหาเบื้องต้น 131 การย่องนาดโทรสาร 72 การย่องนาคโทรสารอัตโนมัติ 72 การรบกวนคลื่นวิทยุ ข้อมูลเกี่ยวกับข้อบังคับ 176 การรับโทรสาร อัตโนมัติ 69 124 การสนับสนน การสื่อสารแบบไร้สาย การตั้งค่า 108 ข้อมูลเกี่ยวกับข้อบังคับ 176 การสแกน การแก้ไขปัญหา 139 ช้า **139** การส่งต่อโทรสาร 71 การส่งเสียง 170 การส่งโทรสารด้วยตนเอง ส่ง 66 การส่งโทรสารไปยังผู้รับหลายคน ส่ง 67 การเข้าใช้งาน 4 การเชื่อมต่อ USB พอร์ต, ตำแหน่ง 7, 8

การเปลี่ยนตลับบรรจุหมึก 101 การแก้ไขปัญหา การทดสอบการเชื่อมต่อสายโทรศัพท์ของโทรสารล้ม 144 เหลว การทคสอบชนิคสายโทรศัพท์ของโทรสารล้ม 145 เหลว การทดสอบช่องเสียบโทรสารบนผนัง. ล้มเหลว 144 การทคสอบสัญญาณเสียงโทรสารล้มเหลว 146 การทคสอบสายโทรสารล้มเหลว 146 การทคสอบฮาร์คแวร์โทรสารล้มเหลว 143 การทคสอบโทรสาร 143 การทำสำเนา 137 การทำสำเบาเอียง 137 การสแกน 139 ข้อมูลหายไปหรือไม่ถูกต้อง 133 คุณภาพการสแกน 141 ติด, กระดาษ 163 ระบบไฟ 131 รับโทรสาร 147, 148 147, 149 ส่งโทรสาร อุปกรณ์ดึงกระดาษหลายแผ่น 132 โทรสาร 143 133 ไม่พิมพ์เอกสารใดๆ การแก้ไขปัญหาเบื้องต้น การแก้ปัญหาระบบเครือข่าย 151 หน้ากระคาษบิคเบี้ยว 132 การโทรระบบกดปุ่ม 81 การโทรระบบหมุน 81 การ โทร โดยการกดป่มบนหน้าจอ 66 แก้ไข ข้อความในโปรแกรม OCR 60 แก้ไขปัญหาเบื้องต้น Printer Status Report (รายงานสถานะ เครื่องพิมพ์) 127 การพิมพ์ 131 คณภาพของสำเนา 137 ถาคป้อนกระคาษไม่ดึงกระคาษ 131 ปั้ณหาการป้อนกระดาษ 131 ปั้งหาการพิมพ์ 133 126 ระบบวิธีใช้แผงควบคุม หน้าการตั้งค่าเครือข่าย 128 เว็บเซิร์ฟเวอร์แบบฝัง 154 ไฟร์วอลล์ 133

จ การสแกน, การแก้ไขปัญหา การแก้ไขปัญหาการทำสำเนา

ข

ขนาด

ขั้นตอนการสนับสนน 124 ข้อกำหนดรายละเอียด การส่งเสียง 170 ข้อกำหนดเกี่ยวกับระบบ 167 ข้อกำหนดรายละเอียดเกี่ยวกับความชื้น 167 ข้อกำหนดรายละเอียดเกี่ยวกับสภาพแวคล้อม 167 ข้อกำหนดรายละเอียดเกี่ยวกับอุณหภูมิ 167 ข้อกำหนดเกี่ยวกับระบบ 167 ข้อความ หายไปจากการสแกน, การแก้ไขปัญหา 139 ไม่สามารถแก้ไขข้อความได้หลังจากสแกน, การ แก้ไขปัญหา 140 ข้อความสีและ OCR 60 ข้อมูลด้านเทคนิค ข้อกำหนดรายละเอียดเกี่ยวกับการทำสำเนา 169 ข้อกำหนดรายละเอียดเกี่ยวกับการสแกน 169 ข้อกำหนดรายละเอียดเกี่ยวกับโทรสาร 169 ข้อมลหายไปหรือไม่ถกต้อง, การแก้ไขปัญหา 133 ข้อมูลเกี่ยวกับข้อบังคับ 171, 176 ข้อมูลเกี่ยวกับเสียงรบกวน 170

141

137

#### ค

170 ความดันของเสียง ความเริ่ว การแก้ไขปัญหาเกี่ยวกับสแกนเนอร์ 139 ความเร็วในการเชื่อมต่อ, การตั้งค่า 111 คุณภาพ, การแก้ปัญหาเบื้องต้น ้สำเนา **137** คุณภาพ, การแก้ไขปัญหา การสแกน 141 เครือข่าย การตั้งค่า IP 111 การแก้ปัญหา 151 ความเร็วในการเชื่อมต่อ 111 ภาพแสดงช่องเสียบ 8 เครื่องตอบรับอัต โนมัติ การตั้งค่ากับโทรสาร (ระบบโทรศัพท์แบบ <u>ขนาน)</u> 199 เครื่องตอบรับโทรศัพท์ ติดตั้งเพื่อใช้ร่วมกับโทรสารและโมเด็ม 201 แคร่

นำสิ่งกีคขวางแคร่ดลับหมึกพิมพ์ออก 164 โครงการอนุรักษ์สิ่งแวดล้อม 180

#### J

งานพิมพ์ Printer Status Report (รายงานสถานะ เครื่องพิมพ์) 127 รายงานแฟกซ์ 85

#### ຈ

จำนวนครั้งของเสียงเรียกเข้าก่อนตอบรับ 80

#### ช

ชนิดการโทร, การตั้งค่า 81 ช่องเสียบ, ตำแหน่ง 8 ช่องเสียบสายโทรศัพท์บนผนัง, โทรสาร 144

#### ซ

ซอฟต์แวร์ OCR 60 เว็บสแกน 59 ซอฟต์แวร์เครื่องพิมพ์ (Windows) การเปิด 38, 118 เกี่ยวกับ 118

#### ด

จู การตั้งค่าเครือข่าย 111 ดูแลรักษา หัวพิมพ์ 156

#### ต

ตลับบรรจุหมึก คำแนะนำ 98 ตรวจสอบระดับหมึกพิมพ์ 99 เปลี่ยน 101 ตลับหมึก 103 ตลับหมึกพิมพ์ 8 ตำแหบ่ง 8 วันหมดอายการรับประกัน 128 128 สถานะ หมายเลขชิ้นส่วน 103, 128 ตัวป้อนกระดาษ ป้อนต้นฉบับ 29

ตัวป้อนกระดาษอัตโนมัติ (ADF) ทำความสะอาด 35 ปัญหาการป้อนเอกสาร, การแก้ไขปัญหาเบื้องต้น 35 ตัวเลือกการโทรซ้ำ, การตั้งค่า 81 ตั้งก่า เครื่องตอบรับและ โมเค็ม (ระบบ โทรศัพท์แบบ ขนาน**) 201** เสียงเรียกเข้าเฉพาะ 80 ้โมเค็มคอมพิวเตอร์และเครื่องตอบรับ (ระบบ โทรศัพท์แบบงนาน) 201 ติด กระดาษ 163 กระดาษที่ควรหลีกเลี่ยง 23 ล้าง 161 ติดตั้ง สายโทรสารแยกต่างหาก (ระบบโทรศัพท์แบบ ານນານ) 188 ติดตั้งหัวพิมพ์ใหม่อีกครั้ง 158 ต้นฉบับ 58 สแกน

### ຄ

ถาด ตำแหน่ง 7 นำกระดาษที่ติดออก 161 ภาพแสดงตัวปรับความกว้างของกระดาษ 7 แก้ไขปัญหาการป้อนกระดาษ 131 ใส่กระดาษ 24 ถาคที่สอง ใช้ถาด **2** 32 ถาดรับกระดาษออก ตำแหน่ง 7 141 แถบบนงานสแกน, การแก้ไขปัญหา แถบหรือเส้นริ้วสีขาว, การแก้ไขปัญหา การทำสำเนา 138 141 การสแกน

#### ท

ทคสอบ, โทรสาร การตั้งก่า 208 ทคสอบพอร์ตที่ถูกต้อง, โทรสาร 144 ทำความสะอาด กระจกสแถนเนอร์ 35 ตัวป้อนกระดายอัตโนมัติ 35

ตัวเครื่องภายนอก 35 หัวพิมพ์ 156 ທຳສຳເນາ 169 ข้อกำหนดรายละเอียด โทรด่วน ส่งโทรสาร 64 โทรศัพท์, โทรสารจาก 69 รับ 65 ส่ง 65 ส่ง, โทรสาร DSL, การติดตั้ง (ระบบโทรศัพท์แบบงนาน) 189 Internet Protocol (อินเทอร์เน็ต โปรโตคอล), ผ่าน 84 การตั้งค่า, เปลี่ยน 79 การตั้งค่าสายโทรศัพท์ร่วม (ระบบโทรศัพท์แบบ ขนาน**) 192** การตั้งค่าเสียงเรียกเข้าเฉพาะ (ระบบโทรศัพท์แบบ <u>ขนาน)</u> 191 การทดสอบการตั้งค่า 208 การทคสอบชนิดของสายโทรศัพท์, ล้มเหลว 145 การทคสอบช่องเสียบบนผนัง, ล้มเหลว 144 การทดสอบล้มเหลว 143 146 การทคสอบสภาพสาย, ล้มเหลว การบลี่อกหมายเลข 72 การย่องนาด 72 การส่งต่อ 71 การเชื่อมต่อสายโทรศัพท์, ล้มเหลว 144 การแก้ไขปัญหา 143 ขนาดกระดาษ 71 ข้อกำหนดรายละเอียด 169 ความเร็ว 82 จำนวนครั้งของเสียงเรียกเข้าก่อนตอบรับ 80 ชนิดการโทร, การตั้งค่า 81 ตอบรับอัตโนมัติ 79 ตัวเลือกการโทรซ้ำ 81 บันทึก, พิมพ์ 86 บันทึก, ล้าง 86 ประเภทการตั้งค่า 187 พิมพ์ซ้ำ 70 พิมพ์รายละเอียดเกี่ยวกับโทรสารที่ส่งไปครั้ง ถ่าสุด 87 ระดับเสียง 82

ระบบ PBX, การตั้งค่า (ระบบโทรศัพท์แบบ <u>ขนาน)</u> 190 ระบบโทรศัพท์แบบขนาน 186 รับ 69 147, 148 รับ, การแก้ไขปัญหา รับด้วยตนเอง 69 รายงาน 85 รายงานข้อผิดพลาด 86 รายงานยืนยัน 85 ้วอยซ์เมล์, การตั้งค่า (ระบบโทรศัพท์แบบ <u>ขนาน)</u> 193 สาย ISDN, การตั้งค่า (ระบบโทรศัพท์แบบ <u>ขนาน)</u> 190 สายโทรสารแยกต่างหาก (ระบบโทรศัพท์แบบ 188 ขนาน) ส่ง 64 ส่ง, การแก้ไขบัญหา 147, 149 หน้าจอการ โทร 67 หัวกระดาษ 79 เครื่องตอบรับอัตโนมัติ, การตั้งค่า (ระบบโทรศัพท์ แบบขนาน) 199 เครื่องตอบรับและ โมเด็ม, ใช้ร่วมกับ (ระบบ โทรศัพท์แบบงนาน) 201 เสียงเรียกเข้าเฉพาะ, เปลี่ยนรูปแบบ 80 โทรสารสำรอง 70 โมเดิ์ม, ใช้ร่วมกับ (ระบบโทรศัพท์แบบขนาน) 194 โมเด็มและวอยซ์เมล์, ใช้ร่วมกับ (ระบบโทรศัพท์ แบบขนาน) 204 โมเด็มและสายสนทนา, ใช้ร่วมกับ (ระบบโทรศัพท์ แบบขนาน) 196 โมเด็มและเครื่องตอบรับ, ใช้ร่วมกับ (ระบบ โทรศัพท์แบบขนาน) 201 โหมดตอบรับ **79** โหมดแก้ไขข้อผิดพลาด 68 โทรสารด้วยตนเอง รับ **69** โทรสารสำรอง 70

#### บ

บันทึก โทรสารในหน่วยความจำ 70 บันทึก, โทรสาร พิมพ์ 86 ป ปรับตำแหน่งหัวพิมพ์ 157 ปรับเทียบมาตรฐานการขึ้นบรรทัดใหม่ 158 ปัญหาการป้อนกระดาษ, การแก้ไขปัญหาเบื้องด้น 131 ปุ้ม, แผงควบคุม 9 ป้อนกระดาษหลายแผ่น, การแก้ไขปัญหา 132

#### N

แผงควบคุม ปุ้ม 9 ไฟแสดงสถานะ 9 ไอคอนสถานะ 9 แผงควบคุมของเครื่องพิมพ์ การตั้งค่าเครือข่าย 111 ตำแหน่ง 7 สแกนจาก 58 ส่งไทรสาร 64 แผงเข้าสู่เครื่องด้านหลัง ภาพแสดง 8

#### ฝ

ฝาครอบตลับบรรจุหมึก, ตำแหน่ง 8 ฝาปิดด้านหลัง นำกระดาษที่ติดออก 161 ฝาแกร่ตลับหมึกพิมพ์, ตำแหน่ง 8 ฝ่ายสนับสนุนทางโทรศัพท์ 125 ฝ่ายสนับสนุนลูกค้า อิเล็กทรอนิกส์ 124

### พ

พิมพ์ บันทึกการรับและส่งไทรสาร 86 โทรสาร 70 พิมพ์ซ้ำ โทรสารจากหน่วยความจำ 70

### ฟ

แฟลชไดร์ฟ USB เสียบ 30 ไฟร์วออล์, การแก้ไขปัญหาเบื้องต้น 133 ไฟเข้า, ดำแหน่ง 8 ไฟแซดงสถานะ, แผงควบคุม 9

#### ภ

ภาพถ่าย ใส่แฟลชไครฟ์ USB 30

#### ม

มาตรฐานการขึ้นบรรทัดใหม่, ปรับเทียบ 158 เม็คหรือแถบสีขาวบนงานสำเนา, การแก้ไขปัญหา 138 ໂນເດິ່ນ ใช้ร่วมกับโทรสาร (ระบบโทรศัพท์แบบขนาน) 194 ใช้ร่วมกับโทรสารและวอยซ์เมล์ (ระบบโทรศัพท์ แบบขนาน) 204 ใช้ร่วมกับโทรสารและสายสนทนา (ระบบโทรศัพท์ ແบบขนาน) 196 ใช้ร่วมกับโทรสารและเครื่องตอบรับ (ระบบ โทรศัพท์แบบงนาน) 201 ໂມເดິນ dial-up ใช้ร่วมกับโทรสาร (ระบบโทรศัพท์แบบขนาน) 194 ใช้ร่วมกับโทรสารและวอยซ์เมล์ (ระบบโทรศัพท์ แบบขนาน) 204 ใช้ร่วมกับโทรสารและสายสนทนา (ระบบโทรศัพท์ แบบขนาน) 196 ใช้ร่วมกับโทรสารและเครื่องตอบรับ (ระบบ โทรศัพท์แบบงนาน) 201 โมเดิมของคอมพิวเตอร์ ใช้ร่วมกับโทรสาร (ระบบโทรศัพท์แบบขนาน) 194 ใช้ร่วมกับโทรสารและสายสนทนา (ระบบโทรศัพท์ ແบบขนาน) 196 โมเด็มคอมพิวเตอร์ ใช้ร่วมกับโทรสารและวอยซ์เมล์ (ระบบโทรศัพท์ ແบบขนาน) 204 ใช้ร่วมกับโทรสารและเครื่องตอบรับ (ระบบ โทรศัพท์แบบขนาน) 201

### 5

รหัสประจำคัวผู้ใช้ 79 รอย, การแก้ไขบัญหา การสแกน 141 ระคับหมึกพิมพ์, การตรวจสอบ 99 ระคับเสียง เสียงโทรสาร 82 ระบบ PBX, การตั้งค่ากับโทรสาร ระบบโทรศัพท์แบบงนาน 190 ระบบปฏิบัติการที่สนับสนุน 167 ระบบเครือข่าย การตั้งค่า. เปลี่ยน 111 การตั้งค่าการสื่อสารแบบไร้สาย 108 การตั้งค่าระบบไร้สาย 128 ดูและพิมพ์การตั้งค่า 111 ้ไฟร์วอลล์, การแก้ไขปัญหาเบื้องต้น 133 ระบบโทรศัพท์แบบขนาน การตั้งค่า DSL 189 การตั้งค่า ISDN 190 การตั้งค่า PBX 190 การตั้งค่าสายร่วม 192 การตั้งค่าเครื่องตอบรับอัต โนมัติ 199 การตั้งค่าเสียงเรียกเข้าเฉพาะ 191 การตั้งค่าโมเด็ม 194 การตั้งค่าโมเค็มที่ใช้ร่วมกับสายสนทนา 196 การตั้งค่าโมเดิมและวอยซ์เมล์ 204 การติดตั้งสายแบบแยกต่างหาก 188 การติดตั้ง โมเด็มและเครื่องตอบรับ 201 ประเทศ/พื้นที่ที่มี 186 ประเภทการตั้งค่า 187 ระบบโทรศัพท์แบบอนุกรม ประเทศ/พื้นที่ที่มี 186 ประเภทการตั้งค่า 187 ระบบไฟ การแก้ไขปัญหา 131 ระยะเวลาของการสนับสนุนทางโทรศัพท์ ระยะเวลาของการสนับสนุน 125 รับโทรสาร การบล็อกหมายเลข 72 การส่งต่อ 71 การแก้ไขปัญหา 147, 148 จำนวนครั้งของเสียงเรียกเข้าก่อนตอบรับ 80 ด้วยตนเอง 69 โหมดตอบรับอัตโนมัติ 79 รายงาบ การทดสอบโทรสารล้มเหลว 143 การยืนยัน, โทรสาร 85 ข้อผิดพลาด, โทรสาร 86 หัวพิมพ์ 156 รายงานข้อผิดพลาด, โทรสาร 86 รายงานยืนยัน, โทรสาร 85

รีไซเคิล ดลับหมึกพิมพ์ 181 รูปแบบเสียงเรียกเข้า ระบบโทรศัพท์แบบขนาน 191 เปลี่ยน 80

ิล

ลักษณะเถพาะ กระดาษ 168 ทางกาชภาพ 167 ล้าง บันทึกการรับส่งโทรสาร 86

### າ

วอยซ์เมล์ การตั้งค่ากับโทรสาร (ระบบโทรศัพท์แบบ ขนาน**) 193** ตั้งค่ากับโทรสารและโมเค็มคอมพิวเตอร์ (ระบบ โทรศัพท์แบบขนาน) 204 เว็บสแกน 59 เว็บเซิร์ฟเวอร์แบบฝัง การแก้ไขปัญหาเบื้องต้น, เปิดไม่ได้ 154 เกี่ยวกับ 120 เว็บเซิร์ฟเวอร์แบบฝังตัว การเปิด 120 59 เว็บสแกน เว็บไซต์ ข้อมูลการเข้าใช้งาน 4 124 ฝ่ายสนับสนุนลูกค้า โครงการด้านสิ่งแวดล้อม 180

### ส

สถาบะ รายงานสถานะเครื่องพิมพ์ 127 หน้าการตั้งค่าเครือข่าย 128 สาย ISDN, การตั้งค่ากับโทรสาร ระบบโทรศัพท์แบบงนาน 190 สายโทรศัพท์ 145 การทคสอบชนิคที่ถูกต้องล้มเหลว เชื่อมต่อกับการทคสอบโทรสาร 144 สายโทรศัพท์, รูปแบบเสียงเรียกเข้า 80 ສຳເນາ คุณภาพ 137 สแกน OCR 60 ข้อกำหนดรายละเอียดเกี่ยวกับการสแกน 169

คุณภาพ 141 ຈາก Webscan (ເວັ້ນสแกน) 59 จากแผงควบคุมของเครื่องพิมพ์ 58 สแกน (Scan) หน้าจอสแกน (Scan) 10 ส่งงานสแกน การแก้ไขปัญหา 139 ส่งสแกน สำหรับ OCR 60 ส่งโทรสาร การแก้ไขปัญหา 147, 149 การโทรโดยการกดปุ่มบนหน้าจอ 66 ด้วยตนเอง 65 67 หน่วยความจำ, จาก หน้าจอการ โทร 67 โทรสารเบื้องต้น 64 ส่งโทรสารด้วยตนเอง ส่ง 65 เสียงเรียกเข้าเฉพาะ ระบบโทรศัพท์แบบงนาน 191 80 เปลี่ยน เส้น การทำสำเนา, การแก้ไขปัญหา 137 การสแกน, การแก้ไขปัญหา 141 สแกน, การแก้ไขปัญหา 141

### ห

หน่วยความจำ บันทึกโทรสาร 70 พิมพ์โทรสารซ้ำ 70 หน้ากระคาษเปล่า, แก้ไขปัญหาเบื้องต้น การทำสำเนา 137 หน้าจอการ โทร 67 หน้าจอสแกน (Scan) 10 หน้าจอโทรสาร 10 หมายเลขผลิตภัณฑ์ 127 หมายเลขรุ่น 127 หมายเลขร่นตามข้อบังคับ: 171 หมายเลขโทรสารที่ไม่ต้องการ การตั้งค่า 72 หลังจากสิ้นสุดระยะเวลาการสนับสนุน 125 หัว 156 หัวกระดาษ, โทรสาร 79 ห้วพิมพ์ 158 ทำความสะอาด 156

หัวพิมพ์, ปรับคำแหน่ง 157 โหมดแก้ไขข้อผิดพลาด 68 โหมดโทรสารที่ไม่ด้องการ 72

#### อ

อัตราความเร็วบอด 82 อุปกรณ์สำหรับการพิมพ์สองค้าน นำกระคาษที่ติดออก 161 อุปกรณ์สำหรับพิมพ์งาน 2 หน้า การติดตั้ง 31 อุปกรณ์เสริม การตั้งค่า 31 รายงานสถานะเครื่องพิมพ์ 127 อุปกรณ์ใช้สิ้นเปลือง รายงานสถานะเครื่องพิมพ์ 127 เอกสารขาวคำ โทรสาร **63** เอียง, การแก้ไข การทำสำเนา 137 เอียง, การแก้ไขปัญหาเบื้องต้น การพิมพ์ 132 ไอคอนการเชื่อมต่อไร้สาย 9 ไอคอนระดับหมึกพิมพ์ 10 ไอคอนสถานะ 9

#### ฮ

ฮาร์ดแวร์, การทดสอบการตั้งค่าโทรสาร 143

# © 2014 Hewlett-Packard Development Company, L.P. www.hp.com

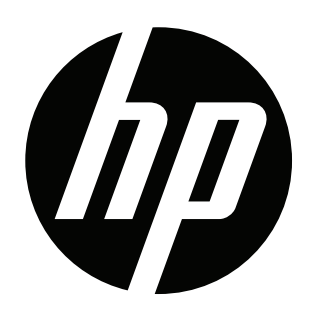